### **Streamsoft**

# Streamsoft Prestiż

MODUŁOWY SYSTEM ERP

# MODUŁ Finanse i Księgowość

Wersja 18.0.375

www.streamsoft.pl

### Spis treści

| Słowo wstępne                               | 6  |
|---------------------------------------------|----|
| Charakterystyka modułu Finanse i Księgowość |    |
| 1. Przeznaczenie modułu                     | 8  |
| 2. Budowa modułu                            | 9  |
| 3. Obsługa okien                            | 11 |
| 4. Ikony i skróty klawiszowe                | 16 |
| 5. Drukowanie dokumentów                    | 18 |
| 6. Opcje menu głównego System               | 23 |
| 6.1 Definiuj pasek "Ulubione"               | 23 |
| 6.2 Konfiguracja                            | 24 |
| 6.2.1 Kontrahent                            | 25 |
| 6.2.2 Księgowość                            | 29 |
| 6.2.3 System                                | 33 |
| 6.3 Dane firmy                              | 34 |
| 6.4 Wygląd programu                         | 37 |
| 6.5 Kalkulator                              | 38 |
| 6.6 Zanotuj kontakt                         | 39 |
| 6.7 Monitor dokumentów                      | 39 |
| 6.8 Export tabel                            | 39 |
| 6.9 Podpisz dokument PDF                    | 40 |
| 6.10 Zmiana użytkownika, hasła, firmy       | 40 |
| Obsługa oprogramowania                      | 42 |
| 1. Słowniki                                 | 42 |
| 1.1 Wzorzec planu kont                      | 43 |
| 1.2 Kontrahenci                             | 45 |
| 1.3 Pracownicy                              | 59 |
| 1.4 Właściciele                             | 59 |
| 1.5 Spis analityk planu kont                | 60 |
| 1.6 Powiązania kont                         | 63 |
| 1.7 Powiązania grup rozrachunkowych         | 64 |
| 1.8 Spis kartotek kosztowych                | 64 |
| 1.9 Kursy walut                             | 65 |
| 1.10 Definicje dokumentów                   | 66 |
| 1.11 Grupy księgowe                         | 72 |
| 1.12 Samochody służbowe                     | 73 |
| 1.13 Słowniki systemowe                     | 74 |
| 1.13.1 Stawki VAT. Ewidencja VAT            | 74 |

| 1.13.2 Waluty. Tabele kursowe                                            | 74  |
|--------------------------------------------------------------------------|-----|
| 1.13.3 Banki                                                             | 75  |
| 1.13.4 Jednostki organizacyjne                                           | 76  |
| 1.13.5 Rodzaje słowników                                                 | 77  |
| 1.13.6 Miejsca wystawiania dokumentów                                    | 78  |
| 1.13.7 Rodzaje grup kontrahentów                                         | 79  |
| 1.13.8 Grupy kontrahentów                                                | 79  |
| 1.15.9 Cechy kontrahentów                                                | 80  |
| 1.13.10 Priorytety kontrahentów                                          | 80  |
| 1.13.11 Grupy rozrachunków                                               | 81  |
| 1.13.12 Sposoby naliczania odsetek                                       | 82  |
| 1.13.13 Kraje                                                            | 84  |
| 1.13.14 Grupy KŚT                                                        | 85  |
| 1.13.15 Rodzaje planów kont                                              | 85  |
| 1.13.16 Typy zleceń                                                      | 85  |
| 1.14 Słowniki FK                                                         | 86  |
| 1.14.1 Cechy dokumentów PK                                               | 86  |
| 1.14.2 Cechy pozycji PK                                                  | 86  |
| 1.14.3 Formuły                                                           | 87  |
| 1.14.4 Priorytety poleceń księgowania i priorytety dokumentów źródłowych | 88  |
| 1.17 Słowniki HM i inne moduły                                           | 88  |
| 2. Dokumenty                                                             | 89  |
| 2.1 Polecenia księgowania                                                | 89  |
| 2.1.1 Edycja dokumentu PK                                                | 91  |
| 2.2 Rejestracja dokumentów sprzedaży i zakupu                            | 92  |
| 2.3 Faktury wewnętrzne do zakupu                                         | 103 |
| 2.4 Korekty                                                              | 104 |
| 2.4.1 Korekty VAT do eksportu i dostaw wew.                              | 104 |
| 2.4.2 Korekty VAT – ręczne                                               | 107 |
| 2.4.3 Wyksięgowanie przeterminowanych dokumentów                         | 107 |
| 2.5 Dokumenty SAD                                                        | 112 |
| 2.6 Wstępny rejestr dokumentów                                           | 115 |
| 2.7 Dokumenty źródłowe i księgowe                                        | 117 |
| 2.8 Import danych do poleceń księgowania                                 | 120 |
| 2.8.1 Import (eksport) danych do poleceń księgowania standardowy         | 120 |
| 2.8.2 Import z programów zewnętrznych                                    | 122 |
| 2.9 Definicje dekretów                                                   | 122 |
| 3. Zestawienia                                                           | 131 |
| 3.1 Dzienniki                                                            | 132 |
| 3.2 Rejestry VAT                                                         | 133 |
| 3.3 Zestawienia definiowane                                              | 135 |
| 3.4 Zestawienia dla kont. Zestawienia dla kont – definiuj                | 136 |

| 3.5 Zestawienia okresowe                                     | 139 |
|--------------------------------------------------------------|-----|
| 3.5.1 Zestawienia stanów i obrotów kont                      | 140 |
| 3.5.2 Zestawienia stanów i obrotów kont księgi głównej       | 141 |
| 3.5.3 Zestawienia obrotów kont wg parametrów                 | 141 |
| 3.5.4 Zestawienia stanów i obrotów kont sumowane wg poziomów | 143 |
| 3.6 Zestawienia pozycji                                      | 143 |
| 3.6.1 Zestawienia stanów i obrotów kont analitycznie         | 143 |
| 3.6.2. Zestawienia stanów i obrotów kont wg kont przeciwnych | 144 |
| 3.6.3 Raport konta                                           | 145 |
| 3.6.4 Lista pozycji źródłowych                               | 145 |
| 3.7 Zestawienia miesięczne i roczne                          | 146 |
| 3.7.1 Zestawienia obrotów kont                               | 147 |
| 3.7.2 Zestawienia obrotów kont księgi głównej                | 147 |
| 3.7.3 Budżetowe                                              | 147 |
| 3.8 Zestawienie luk w numeracji księgowej                    | 147 |
| 3.9 Zestawienia użytkownika                                  | 147 |
| 3.10 Różnice pomiędzy kursami dla podatku dochodowego        | 148 |
| 3.11 Zestawienie pozycji kosztowych                          | 149 |
| 3.12 Formularze definiowane                                  | 150 |
| 3.13 Kalkulator kont                                         | 150 |
| 4. Automaty                                                  | 152 |
| 4.1 Automatyczne polecenia księgowania                       | 153 |
| 4.2 Międzyokresowe rozliczenia kosztów                       | 154 |
| 4.3 Przeksięgowania                                          | 159 |
| 4.4 Rozdzielniki kosztów                                     | 160 |
| 4.5 Automaty do kont (tzw. 4 na 5)                           | 162 |
| 4.6 Grupowe operacje dla automatów                           | 163 |
| 4.7 Wzory                                                    | 165 |
| 5. Sprawozdania                                              | 167 |
| 5.1 Formularze                                               | 167 |
| 5.1.1 Konfigurator formularzy sprawozdań finansowych         | 171 |
| 5.1.2 Formularze                                             | 180 |
| 5.1.3 Dodatkowe opcje formularzy                             | 184 |
| 5.2 Deklaracje                                               | 187 |
| 5.2.1 Deklaracje UE                                          | 188 |
| 5.3 Jednolity Plik Kontrolny (JPK)                           | 188 |
| 5.3.1. Konfigurator JPK                                      | 189 |
| 5.3.2. JPK_V7                                                | 195 |
| 5.3.3. Raport okresowy – oznaczenie "RO"                     | 211 |
| 5.3.4. Generowanie pliku JPK-V7                              | 221 |
| 5.3.5. Generowanie pliku JPK dla pozostałych struktur        | 228 |
| 5.3.6. Dodatkowe opcje dla plików XML                        | 232 |

| 5.3.7. Wysyłka do MF                                          | 233 |
|---------------------------------------------------------------|-----|
| 5.3.6. Wysyłka deklaracji na bramkę testową                   | 234 |
| 5.5 e-Sprawdzania                                             | 236 |
| 5.5.1. Przygotowanie e-Sprawozdania                           | 236 |
| 5.5.2. Utworzenie e-Sprawozdania                              | 238 |
| 5.5.3. Podpisywanie e-Sprawozdania podpisem elektronicznym    | 240 |
| 5.5.4. Wysyłka e-Sprawozdania do KAS                          | 241 |
| 5.6 Budżetowanie                                              | 246 |
| 5.7. Wzory                                                    | 247 |
| 6. Operacje                                                   | 247 |
| 6.1 Otwieranie/zamykanie miesięcy i lat księgowych            | 247 |
| 6.2 Operacje roczne                                           | 250 |
| 6.2.1 Wprowadzenie bilansu otwarcia                           | 250 |
| 6.2.2 Wycena rozrachunków walutowych                          | 250 |
| 6.3 Sprawdź poprawność miesiąca                               | 254 |
| 6.4 Ustawienia podatkowe                                      | 254 |
| 6.5 Parametry                                                 | 255 |
| 7. Sprawdzanie czynnego podatnika VAT                         | 255 |
| 8. Mechanizm Podzielonej Płatności (MPP)                      | 256 |
| 8.1 Ustawienia w konfiguracji systemu                         | 257 |
| 8.2 Zmiany w definicji dokumentu                              | 257 |
| 8.3 Zmiany w słownikach kartotek magazynowych i kosztowych    | 258 |
| 8.4 Zmiany w słowniku Kontrahentów                            | 260 |
| 8.5 Dokumenty                                                 | 261 |
| 8.6 Przelewy                                                  | 264 |
| 8.7 Widoki kolumny MPP                                        | 265 |
| 9. Sprzedaż wg procedury OSS oraz deklaracja dla OSS (VIU-DO) | 266 |
| 9.1 Konfiguracja systemu                                      | 266 |
| 9.2 Obsługa OSS                                               | 267 |
| 9.2.1 Stawki VAT na kartotekach                               | 267 |
| 9.2.2 Pola Kraj nadania oraz Kraj przeznaczenia               | 270 |
| 9.2.3 Rodzaj ewidencji VAT                                    | 270 |
| 9.2.4 Oznaczenia OSS na dokumencie                            | 272 |
| 9.3 Deklaracja dla procedury unijnej OSS (VIU-DO)             | 272 |
| 9.3.1 Konfigurator                                            | 272 |
| 9.3.2 Tabela kursowa                                          | 273 |
| 9.4 Parametry w konfiguracji                                  | 274 |
| 9.5 Utworzenie deklaracji VIU-DO                              | 275 |
| 9.5.1 Tworzenie nagłówka deklaracji                           | 275 |
| 9.5.2 Kreator VIU-DO                                          | 277 |
| 9.5.3 Podgląd pliku                                           | 279 |
| 9.6 Wysyłka deklaracji i wersji roboczej deklaracji           | 279 |

| 9.7 Unikatowy numer referencyjny                                  | 282 |
|-------------------------------------------------------------------|-----|
| 9.8 Korygowanie deklaracji                                        | 282 |
| 9.8.1 Korekta i deklaracja dotyczą tego samego kwartału           | 282 |
| 9.8.2 Korekta dotyczy innego kwartału niż składana deklaracja     | 283 |
| 9.9 Zestawienie - Rejestr VAT w układzie VIU-DO                   | 284 |
| 9.10 Zestawienie - Rejestr VAT – Dostawa                          | 286 |
| 9.11 Przelew podatku do urzędu                                    | 287 |
| 10. Rozrachunki                                                   | 288 |
| 10.1 Należności i zobowiązania                                    | 288 |
| 10.2 Rozrachunki wewnętrzne                                       | 300 |
| 10.3 Dokumenty rozliczone                                         | 301 |
| 10.4 Wszystkie dokumenty                                          | 301 |
| 10.5 Przelewy                                                     | 301 |
| 10.5.1 Sprawdzenie kontrahenta w KAS podczas wystawiania przelewu | 307 |
| 10.6 Noty odsetkowe                                               | 308 |
| 10.7 Kompensaty                                                   | 310 |
| 10.8 Przeniesienia rozrachunków                                   | 311 |
| 10.9 Kasa, Bank, Inne                                             | 313 |
| 10.10 Rozliczanie zaliczki pracownika                             | 325 |
| 10.11 Rozliczanie delegacji pracownika                            | 325 |

### Słowo wstępne

Przedsiębiorstwa i organizacje XXI wieku, starając się dostosować do zmiennego otoczenia rynkowego, poszukują nieustannie odpowiednich narzędzi, które pomogłyby im zwiększać elastyczność, doświadczenie i profesjonalizm działania. Równocześnie oczekują, że będą one spełniały ich konkretne wymagania i podkreślały zarazem specyfikę funkcjonowania - wyróżniającą spośród wielu uczestników rynku. Tymi narzędziami są systemy ERP, czyli zintegrowane zbiory modułów (aplikacji) służące do planowania zasobów przedsiębiorstwa.

Odpowiedni wybór systemu, a następnie jego poprawne wdrożenie w znacznym stopniu przyczynia się do sukcesów firmy.

Wdrożenie zależne jest zarówno od oprogramowania, jak i od gotowości organizacyjnej firmy na implementację systemu. Ważną rolę odgrywa również struktura przedsiębiorstwa oraz zaangażowanie kierownictwa i pracowników.

Aby dokonać trafnego wyboru, należy zastanowić się jakie są nasze oczekiwania w stosunku do systemu i jakie problemy zamierzamy z jego pomocą rozwiązywać. Szukając odpowiedniego oprogramowania powinniśmy zwrócić uwagę m.in. na:

• łatwość instalacji i obsługi,

- możliwość rozszerzeń systemu,
- funkcjonalność i elastyczność,
- parametryzację i modyfikację,
- przyjazny interfejs,
- możliwość i łatwość aktualizacji.

Oceniamy nie tylko sam produkt, ale także kwestie dotyczące serwisowania, modyfikacji, instalacji, dokumentacji, standaryzacji, kontroli itp.

Oprócz tego dobrze jest sprawdzić jak długo istnieje firma, od której zamierzamy kupić taki system, zorientować się jaką ma wiedzę i doświadczenie w jego projektowaniu, ile było wdrożeń jej oprogramowania. Odpowiednie zbilansowanie tych wszystkich czynników umożliwi wybór systemu, który najlepiej będzie wspomagał codzienną pracę firmy.

Wszystkie wyżej wymienione cechy posiadają systemy tworzone przez firmę Streamsoft.

Przeszły one długą drogę rozwoju, przez co stały się:

- maksymalnie elastyczne,
- logiczne i ergonomiczne,
- łatwe w obsłudze,
- dostosowane do wymagań klienta już na etapie ich wdrożenia.

Główne produkty firmy stanowią:

- Pakiet **PCBIZNES** adresowany do grupy odbiorców pracujących w środowisku Windows i rozliczających się za pomocą księgi przychodów i rozchodów lub ryczałtu ewidencjonowanego. Jest to spójna i kompletna oferta dla mniejszych firm handlowych, usługowych, produkcyjnych oraz biur rachunkowych.
- Streamsoft Pro zintegrowany, modułowy system przeznaczony dla firm rozliczających się na zasadach pełnej księgowości. Moduły systemu wyposażone są w opcje, pozwalające na kompleksowe zarządzanie różnymi szczeblami przedsiębiorstwa. Ergonomiczne i łatwe w obsłudze, profesjonalnie rozwiązują złożone problemy użytkowników.
- 3. Streamsoft Prestiż wielomodułowy system klasy ERP, zalecany dynamicznie rozwijającym się firmom, poszukującym bardziej zaawansowanych rozwiązań. Umożliwia optymalne wykorzystanie zasobów oraz pełną kontrolę procesów biznesowych. Tworzy uporządkowany i przejrzysty obraz całego przedsiębiorstwa, automatyzuje pracę i usprawnia przepływ informacji.

Specjaliści z dziedziny informatyki, ekonomii, prawa gospodarczego i rachunkowości pracują nad tym, aby produkty Streamsoft były nowoczesne, dostosowane do zmieniających się przepisów prawnych i rosnących wymagań klienta.

Na stronie internetowej firmy <u>www.streamsoft.pl</u> znajdują się, gotowe do pobrania, wersje demonstracyjne systemów.

# Część l

## Charakterystyka modułu Finanse i Księgowość

#### 1. Przeznaczenie modułu

Moduł Finanse i Księgowość wspomaga pracę działu księgowości w przedsiębiorstwach o różnym profilu działalności. Aplikacja jest zgodna z ustawą o rachunkowości, dzięki projektowi wykonanemu przez polskich analityków, programistów i konsultantów z dziedziny rachunkowości oraz prawa gospodarczego.

W systemie Streamsoft Prestiż dostępne są funkcjonalności umożliwiające składanie deklaracji podatkowych drogą elektroniczną – co ułatwia i skraca przedsiębiorcom czas załatwiania spraw podatkowych. Wśród zestawień dostępnych w module Finanse i Księgowość do systemu e-Deklaracje można wysyłać JPK-V7 oraz VAT- UE.

Podstawowa funkcjonalność:

- Plan kont długość syntetyki i analityki może być dowolna dla każdego konta. Analityka kont może być oparta o słowniki wynikające ze struktury organizacyjnej przedsiębiorstwa, takie jak: kasy, banki, magazyny, katalog kontrahentów, stawki podatku VAT oraz słowniki definiowane dla potrzeb indywidualnych. Możliwość definiowania alternatywnych planów kont.
- *Operacje księgowe* automatyzacja wykonywania wielu operacji księgowych, rozliczenia międzyokresowe kosztów, rozdzielnik kosztów, przeksięgowania pomiędzy zespołem "4" i "5", rozbudowany system generowania not odsetkowych, automatyczne obliczanie różnic kursowych.
- Wzorce dekretacji dokumentów wszystkie dokumenty wprowadzane do systemu są automatycznie dekretowane na właściwe konta, według definiowanych wzorców dekretów. Zadekretowane dane, do momentu ich zatwierdzenia, mogą być w dowolny sposób modyfikowane.
- *Walutowość* możliwość prowadzenia rozliczeń wielowalutowych na dowolnym koncie, wraz z automatycznym obliczaniem różnic kursowych.
- Zestawienia, raporty, deklaracje łatwość uzyskiwania wszelkich informacji, dzięki rozbudowanej opcji zestawień, pozwalających na tworzenie raportów, według różnych kryteriów, uwzględniających dowolne sposoby filtrowania i sortowania danych. Możliwość drukowania dowolnych raportów, w tym dziennika, ksiąg rachunkowych i rejestrów VAT. Drukowanie deklaracji podatkowych, rachunku zysków i strat, bilansu itd. Wykonanie zestawień pozwala na dokonanie symulacji wyników finansowych, przed ich końcowym zaakceptowaniem.
- Mechanizmy kontrolujące bieżąca kontrola zobowiązań i należności, również w walutach obcych, wraz z automatycznym naliczaniem not odsetkowych za zwłokę w płatnościach. Możliwość drukowania wezwań do zapłaty, przelewów, potwierdzeń sald itp. Kontrola poprawności wprowadzanych danych pod względem rachunkowym, w tym również kontrola kręgu kosztów.
- *Pobieranie kursów walut* moduł umożliwia automatyczne pobieranie kursów walut NBP przez Internet.
- *Rok obrachunkowy* możliwość dowolnego określania roku obrachunkowego, który nie musi pokrywać się z rokiem kalendarzowym.

- *Definiowanie wskaźników finansowych* możliwość tworzenia i obliczania własnych wskaźników finansowych, dzięki wykorzystaniu kalkulatora kont.
- *Import danych z innych systemów* wbudowane funkcje importu i eksportu danych z systemów zewnętrznych. Możliwość eksportu i importu planów kont, definicji dekretów, definicji dokumentów, kontrahentów, wzorów księgowych.

#### 2. Budowa modułu

Moduł *Finanse i Księgowość* jest integralną częścią systemów **Streamsoft Pro** i **Prestiż**. Oprócz niego, w skład systemu, wchodzą następujące moduły:

- Moduł Handlowo-Magazynowy;
- Rozrachunki,
- Kadry i Płace,
- Środki Trwałe,
- Wyposażenie,
- CRM,
- Produkty,
- Serwis,
- Raporty i Formularze,
- Zarządzanie Produkcją.

Ogólna budowa programu jest identyczna jak budowa pozostałych modułów składających się na system **Streamsoft Pro** i **Prestiż**:

- menu programu (główne),
- pasek (panel) ikon programu,
- obszar roboczy,
- pasek statusu programu,
- okno aktywne.

Należy tu podkreślić, że opcje menu głównego każdego modułu można podzielić na stałe, czyli te, które w każdym z nich są takie same oraz zmienne - charakterystyczne dla natury danego modułu. Stałe to zawsze *Moduł, Słowniki, Zestawienia, Operacje, System, Okno, Rozszerzenia* i *Pomoc*.

Menu programu (główne) w module stanowią:

- 1. *Moduł* pozwala w dowolnej chwili, za pomocą opcji Z*miana modułu,* na przełączanie się między modułami. Opcja *Moduł* nie będzie widoczna (aktywna), jeśli użytkownik zakupił lub przydzielono mu licencję na jeden moduł.
- 2. *Dokumenty* są specyficzne dla każdego modułu.
- 3. *Rozrachunki* zapewnia użytkownikowi dostęp do należności, zobowiązań, kasy, banku i innych dokumentów związanych z rozrachunkami.
- 4. *Słowniki* definiuje się w nich kontrahentów, pracowników, właścicieli oraz wprowadza wszystkie potrzebne, do pracy z programem, dane firmy. Ich prawidłowe założenie gwarantuje poprawność korzystania z programu i znacznie automatyzuje pracę.
- 5. *Zestawienia* możliwe jest wykonywanie różnego rodzaju zestawień, sprawozdań finansowych.
- 6. Automaty stworzone w celu usprawnienia pracy z systemem.
- 7. *Operacje* opcja ta pozwala na otwieranie/zamykanie miesięcy rozrachunkowych i lat.

- 8. *System* daje użytkownikowi możliwość dokonywania zmian m.in., w wyglądzie programu, w ustawieniach.
- 9. Okno użytkownik może włączać/wyłączać pasek ikon, ustawiać na pasku te ikony, które chciałby mieć zawsze widoczne i łatwo dostępne. Pozwala na przełączanie w oknie roboczym okien aktywnych.
- 10. *Rozszerzenia* **prestiż** umożliwia zarządzanie dodatkowymi aplikacjami (rozwiązaniami) rozszerzającymi możliwości systemu.
- 11. Pomoc niezbędna w zdobywaniu wiedzy o systemie i sprawności poruszania się w nim.

**Pasek ikon programu** – znajduje się pod menu programu i zawiera przyciski z najczęściej używanymi funkcjami. O tym jakie przyciski będą na pasku może zdecydować sam użytkownik. Aby je dodać lub usunąć należy kliknąć *Okno->Ustaw ikony.* Za pomocą tej opcji można również całkowicie wyłączyć pasek ikon lub włączyć go ponownie.

**Obszar roboczy** – jest to szara przestrzeń pomiędzy paskiem ikon a paskiem stanu, w którym pojawiają się aktywne okna programu.

**Pasek statusu programu** – znajduje się na dole okna programu. Zawiera wybrane informacje. Patrząc od lewej strony paska mamy: nazwę firmy, w której aktualnie pracuje użytkownik, nazwisko i imię zalogowanego operatora, wersję programu i numer licencji.

**Okno aktywne (aktualnie otwarte)** – jest to okno, w którym użytkownik będzie pracował. Wyświetla się w obszarze roboczym. Podświetlone jest niebieskim paskiem.

**Pasek ikon aktywnego okna** – zawiera ikony wyświetlające się przy uruchomieniu okna, w którym zamierzamy aktualnie pracować. Najeżdżając kursorem myszki na każdą z nich, wyświetla się informacja, do czego służy i jaki jest skrót klawiszowy, jeśli go posiada.

Siatka danych – zawartość aktywnego okna wyświetlająca się w układzie tabelarycznym.

**Ikona powiadomień systemowych** – za jej pomocą wywoływane jest okno z informacjami dotyczącymi nowych funkcjonalności w Systemie, modyfikacji w programie dotyczących zmian w przepisach, informacji handlowych, np. promocji na zakup modułów. Powiadomienia mogą przyjąć statusy:

- o Zielony informacja
- o Żółty ważna informacja
- Czerwony bardzo ważna informacja
- Wyskakujące okno bardzo ważna informacja, która pojawi się automatycznie ok. 10 sek. po uruchomieniu programu.

**Szczegóły pozycji** – sekcja dostępna w wielu oknach programu, która prezentuje szczegółowe informacje dotyczące wybranej pozycji okna głównego. Sterowanie widocznością sekcji odbywa się za pomocą Menu  $\rightarrow$  Konfiguracja okna znajdujących się na pasku ikon.

#### Okno programu:

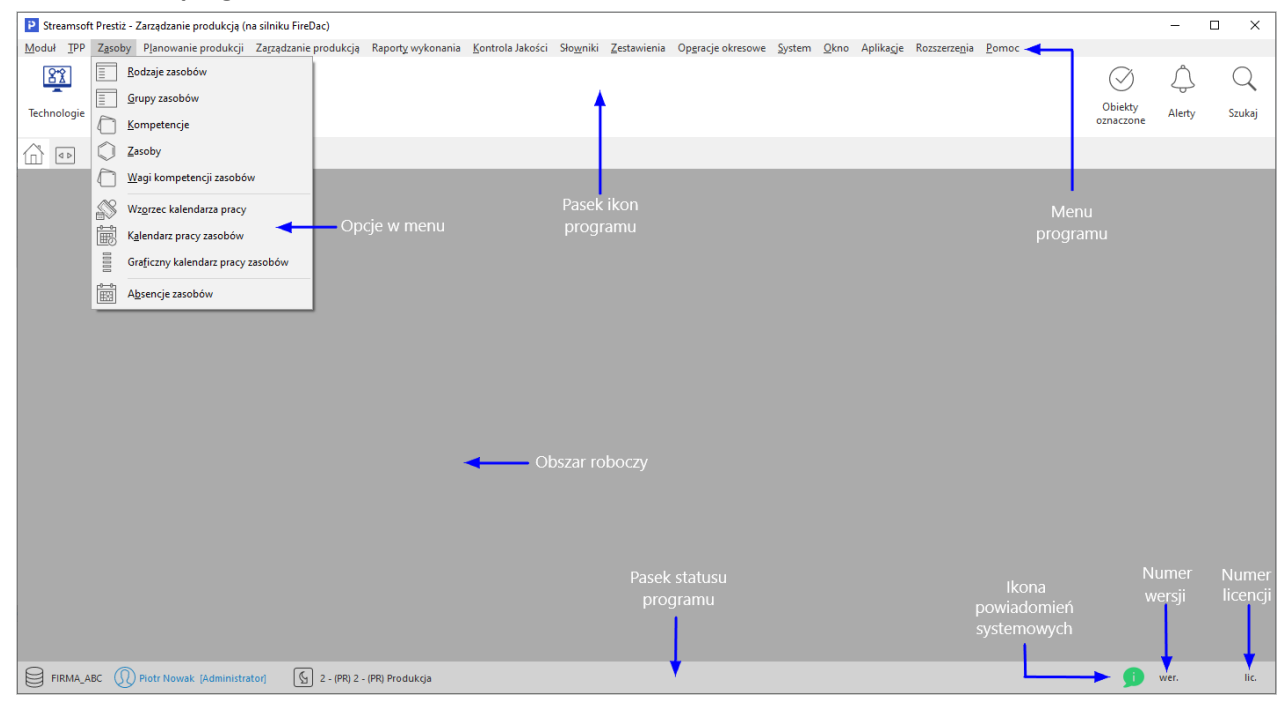

#### Okno aktywne:

| Stawki VAT X                          |                |                         |                                           |            |          |          |
|---------------------------------------|----------------|-------------------------|-------------------------------------------|------------|----------|----------|
| Stawki VAT                            |                |                         |                                           |            |          | + ×      |
|                                       | 7 7            | $\downarrow$ $\uparrow$ | ₽ ₩ ₹ ◀                                   |            | 🔍 Szukaj | $\equiv$ |
| Lp Identyfikator Nazwa                | Aktywna Rodzaj | Kraj-K Kraj             |                                           |            |          | ^        |
| 1 Podstawowa Stawka podstawowa        | Tak Inna       | PL Polska               | L. C. C. C. C. C. C. C. C. C. C. C. C. C. |            |          |          |
| 2 Obniżona 7/8 Stawka obniżona 7/8%   | Tak Inna       | PL Polska               |                                           |            |          |          |
| 4 Zerowa Stawka zerowa                | Tak Inna       | PL Polska               |                                           |            |          | ~        |
| Szczegóły Wartości                    |                |                         |                                           |            |          |          |
| Identyfik Od daty Wartość Nazwa       | Akt            | tywna                   |                                           |            |          | ^        |
| 22% 1993-07-05 0,22 Stawka podstawov  | va T           | Tak                     | Siatka danych                             |            |          |          |
| 23% 2011-01-01 0,23 Stawka podstawov  | va 23%         | Tak                     |                                           | Pasek ikon |          |          |
| Szczegóły                             | pozycji        |                         |                                           |            |          |          |
|                                       |                | p                       | asek statusu                              |            |          | v        |
| FIRMA_ABC Piotr Nowak [Administrator] |                |                         | *                                         |            | 🗾 wer.   | lic.     |

#### 3. Obsługa okien

W module *Finanse i Księgowość* istnieją cztery sposoby wywoływania poszczególnych opcji w oknach do przeglądania danych i w niektórych oknach edycyjnych:

- 1. Poprzez kliknięcie myszką na odpowiedniej ikonie lub przycisku.
- 2. Poprzez wybranie opcji z menu programu.
- 3. Poprzez wybranie opcji z menu kontekstowego (podręcznego) prawego klawisza myszki.
- 4. Poprzez skrót klawiszowy.

Okna w systemie można wyświetlać w różnym układzie. Użytkownik sam decyduje, które ustawienie będzie mu najbardziej odpowiadało. Zarządzanie oknami możliwe jest poprzez opcję *Widok,* którą udostępniamy klikając prawym klawiszem myszki w siatce danych aktywnego okna lub lewym klawiszem, za opcją menu głównego *Pomoc* (UWAGA! Nie jest to regułą dla wszystkich okien):

#### Streamsoft

| Kartoteki występujące w                      | - ×                          |                                              |                                         |                      |             |                   |                    |
|----------------------------------------------|------------------------------|----------------------------------------------|-----------------------------------------|----------------------|-------------|-------------------|--------------------|
| Spis kartotek w produkcji: Towar             | y - Wszystkie                |                                              |                                         |                      |             |                   | ×                  |
|                                              | ■ \$ \$ \$↓\$`               | Ve 646 V 📆 🛙                                 | 16 8 🔯                                  |                      |             | ् szu             | kaj 🛛 🗌            |
| Asortyment 🗸                                 | O Indeks                     | Identyfika                                   | tor ^                                   | Ostatnia cena zakupu |             |                   |                    |
| Q. Szukai                                    | ADAPTER                      | 5502-441                                     | l i i i i i i i i i i i i i i i i i i i | 0,0000               |             |                   |                    |
|                                              | KABEL                        | KABEL                                        |                                         | 200,0000             |             |                   |                    |
| [ Wszystkie ]                                | MONITOR                      | MONITO                                       | R                                       | 1,0000               |             |                   |                    |
| CCTV-CCTV                                    | SPRZET ELEKTRONICZ           | NY SPRZET E                                  | LEKTRONICZNY                            | 0,0000               |             |                   |                    |
| INNE-INNE<br>Drzewo<br>grup<br>kartotekowych |                              | Spis kartotek<br>w układzie<br>tabelarycznym |                                         |                      |             |                   |                    |
|                                              | Szczegóły Kody EAN 2         | Zdjęcia Zamówienia (-)                       | Zamówienia (+)                          | Produkcja - surowce  | Produkcja U | lwagi Ostrzeżenia | Numery seryjne 💶 🕨 |
|                                              | II. zamówień dost. SUMA: 0,0 | 00                                           | II. za                                  | mówień zew. SUMA:    | 0,00        |                   |                    |
|                                              | II. zamówień wew. SUMA: 0,0  | 00                                           |                                         | ł                    | Panel s     | zczegółów         |                    |

#### UWAGA!

Prawy klawisz myszki (inaczej menu kontekstowe), użyty w różnych częściach okna, nie zawsze wyświetli takie same opcje.

Opcja Widok ma wbudowane własne menu:

| Drzewo grup                            |
|----------------------------------------|
| Zawsze pokaż zmaksymalizowane          |
| <u>O</u> dśwież dane po aktywacji okna |
| <u>E</u> dycja menu                    |
| <u>S</u> zczegóły z prawej             |
| Sz <u>c</u> zegóły u dołu              |
| Bez szczegółów                         |
| <u>K</u> olumny w tabeli               |
| Zes <u>t</u> awy kolumn w tabeli       |
| Ko <u>l</u> umny w szczegółach         |

Podświetlone wiersze oznaczają aktywowane opcje.

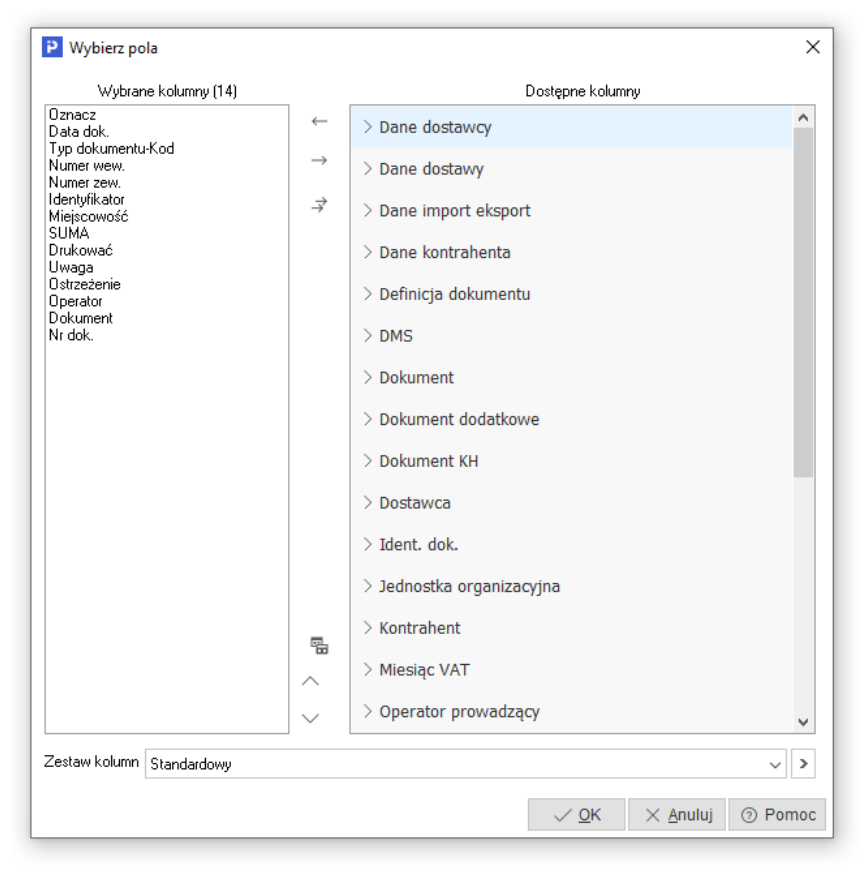

Zaznaczając Kolumny w tabeli lub Kolumny w Szczegółach wyświetli się widok:

Różnica między tymi opcjami, polega na tym, że klikając na *Kolumny w tabeli* dołożymy wybraną kolumnę do tej części okna, w której wyświetla nam się zawartość w postaci siatki danych, a wybierając *Kolumny w Szczegółach* – zmienimy kolumny w części okna, w której wyświetlają się szczegóły. Bezpośredni dostęp do tych opcji można uzyskać za pomocą przycisku umieszczonego z prawej strony paska ikon aktywnego okna.

#### UWAGA!

Opcja *Kolumny w tabeli* posiada ograniczenie, które uniemożliwia wybór więcej niż 100 kolumn. Ponadto, uniemożliwiono w systemie przerzucenie kolumn wymaganych (takich, które muszą być wyświetlane) z kolumn wybranych z powrotem do kolumn dostępnych. Dodatkowo użytkownik może zobaczyć ilość kolumn wybranych (w wyświetlanym przypadku jest ich 12).

Opcja Zestawy kolumn w tabeli umożliwia dla okien, w których dostępny jest wybór kolumn w tabeli, ustawienie dziesięciu dowolnych zestawów kolumn. Aby dodać zestawy wybranych kolumn, należy określić jakie kolumny mają być wyświetlane w danym zestawie kolumn, a następnie kliknąć na przycisk <**OK**>. Operator może zdefiniować dziesięć zestawów, które będą wyświetlały tylko takie kolumny, które są potrzebne do analizy. Dostępne kolumny podzielone są wg grup, natomiast po kliknięciu na ikonę Zmień widok *Kolumny dostępne*, będą one posegregowane alfabetycznie.

| P Wybierz pola                           |                                       |                                         | ×             |              |                  |                     |         |
|------------------------------------------|---------------------------------------|-----------------------------------------|---------------|--------------|------------------|---------------------|---------|
| Wybrane kolumny (17)                     | -                                     | Dostępne kolumny                        |               |              |                  |                     |         |
| Oznacz<br>Data dok.<br>Typ dokumentu-Kod | ←<br>→                                | > Cechy kontrahenta                     | ^             |              |                  |                     |         |
| Identyfikator<br>Miejscowość<br>Nip      | $\stackrel{\rightarrow}{\rightarrow}$ | > Dane dostawy<br>> Dane import eksport |               | Nazwy zestaw | ów kolumn        |                     | ;       |
| Drukować<br>Uwaga                        |                                       | > Dane kontrahenta                      |               | Nr zestawu   | Nazwa            |                     |         |
| Ostrzeżenie<br>Ulica                     |                                       | > Dane odbiorcy                         |               | 1            | Standardowy      |                     |         |
| Nr domu<br>Operator<br>Dokument          |                                       | > Definicja dokumentu                   |               | 2            | Zestaw kolumn1 2 |                     |         |
| Nr dok.<br>Fiskalny                      |                                       | > DMS                                   |               | 3            | Zestaw kolumn1 3 |                     |         |
|                                          |                                       | > Dokument                              |               | 4 5          | Zestaw kolumn1 4 |                     |         |
|                                          |                                       | > Dokument dodatkowe                    |               | 6            | Zestaw kolumn1 6 |                     |         |
|                                          |                                       | > Dokument KH                           |               | 7            | Zestaw kolumn1 7 |                     |         |
|                                          |                                       | > Grupa                                 |               | 8            | Zestaw kolumn1 8 |                     |         |
|                                          |                                       | > Ident. dok.                           |               | 9            | Zestaw kolumn1 9 |                     |         |
|                                          |                                       | > Jednostka organizacyjna               |               | 10           | Zestaw kolumn1 1 | 0                   |         |
|                                          |                                       | > Kierowca                              |               |              | √ <u>Z</u> apisz | imes <u>A</u> nuluj | ⑦ Pomod |
|                                          |                                       | > Kontrahent                            |               |              |                  |                     |         |
|                                          | 5                                     | > Kraj nadania                          | /             |              |                  |                     |         |
|                                          | $\hat{}$                              | > Kraj przeznaczenia                    | J             |              |                  |                     |         |
| Zestaw kolumn Standardowy                | _                                     |                                         | ~ >           |              |                  |                     |         |
|                                          |                                       | √ <u>Q</u> K × <u>A</u> r               | iuluj 💿 Pomoc |              |                  |                     |         |

Dodatkowo w menu *Widok* administrator systemu ma dostęp do opcji *Edycja menu*, która umożliwia definiowanie menu podręcznego, czyli wyłączania niektórych opcji z menu dla danych grup użytkowników. Po wybraniu opcji *Edycja menu*, należy zdefiniować nazwę zestawu menu i wybrać, które funkcje mają być widoczne, a na zakładce *Grupy użytkowników* przydzielić, które grupy będą tak zdefiniowanego menu używać. Również można zaznaczyć pole *Płaskie menu*, co spowoduje, że menu nie będzie podzielone na sekcje.

| Definiowanie popup menu                         |                  |                     | ×           |
|-------------------------------------------------|------------------|---------------------|-------------|
| <u>1</u> Podstawowe <u>2</u> Grupy użytkownikóv | v                |                     |             |
| Podstawowe                                      |                  |                     |             |
| Nazwa zestawu                                   |                  | Pła                 | skie menu 🗌 |
| Dostępne opcje menu                             |                  |                     |             |
| √ Usuń                                          |                  |                     | ^           |
| ✓ AD_Przenies                                   |                  |                     | Θ           |
| √ Realizuj i wystaw Fa                          |                  |                     |             |
| 🗸 Drukuj                                        |                  |                     |             |
| 🗸 Drukuj dokument                               |                  |                     | Or          |
| $\sim$ $\checkmark$ Priorytet                   |                  |                     |             |
| ✓ Brak priorytetu                               |                  |                     |             |
| ✓ Priorytet 1                                   |                  |                     |             |
| ✓ Priorytet 2                                   |                  |                     |             |
| ✓ Priorytet 3                                   |                  |                     |             |
| V Priorytet 4                                   |                  |                     |             |
| ✓ Priorytet 5                                   |                  |                     |             |
| > ✓ Podstawowe                                  |                  |                     | ~           |
|                                                 | √ <u>Z</u> apisz | imes <u>A</u> nuluj | ⑦ Pomoc     |

\* \* \*

Chwytając kursorem myszki na obramowania okien skalowalnych, dowolnie je zwężamy lub rozciągamy. Podobnie jest z obramowaniem kolumn w siatce danych. Najeżdżając kursorem myszki na linie graniczne kolumn, wyświetla się znacznik rozdzielacza kolumn Klikając na niego można rozciągać kolumnę na dowolną długość. Pozwala to uzyskać pełniejszą czytelność danych.

Wciskając lewy przycisk myszki i równocześnie przytrzymując kursor myszki w nagłówkach wybranych kolumn siatki danych, można zmieniać kolejność ich ustawienia, przesuwać jedne przed drugie.

\* \* \*

W aktywnym oknie, użytkownik wypełnia niektóre pola poprzez ręczne wpisanie danych, a inne poprzez wprowadzenie danych ze zdefiniowanego wcześniej słownika. Połączenie ze słownikiem możliwe

jest za pomocą specjalnego przycisku 💌 . Umożliwia on realizowanie jednej lub kilku funkcji, np. funkcja wyboru ze słownika, czyszczenia pola (usuwania danych), pokazywania zawartości, zapisywania dokumentu itp.

|   | 4 | Wybierz<br>Wyczyść | F6<br>Del |   |
|---|---|--------------------|-----------|---|
| Þ |   | Wybierz            | F6        | 5 |
|   |   | Wyczyść            | De        | I |
|   |   | Pokaż              | F2        | 2 |
|   |   | Zapisz dokument    | F7        |   |
|   |   | Popraw             | FS        | 5 |

Kliknięcie myszką na przycisk spowoduje rozwinięcie menu dostępnego pod nim. Może się ono składać z dwóch lub więcej opcji. **<F6>, <F2>, <F7>** i **<Del>** to skróty, które pozwalają wywołać daną opcję przy użyciu klawiatury.

\* \* \*

W systemie dostępna jest opcja, która umożliwia skopiowanie pojedynczego, zaznaczonych lub wszystkich wierszy, wraz z opisem kolumn oraz przeniesienie danych do wybranego programu, np. do arkusza kalkulacyjnego lub do edytora tekstu, z zachowaniem układu kolumn. Opcja ta jest dostępna poprzez kombinację klawiszy

| Kopiowanie do                                | o schowka                 | ×       |
|----------------------------------------------|---------------------------|---------|
| Zakres wie<br>Aktualny<br>Zaznacz<br>Wszystł | erszy<br>/<br>cone<br>cie |         |
| 🗹 Kopiuj nag                                 | łówki kolumn              |         |
| √ <u>O</u> k                                 | imes <u>A</u> nuluj       | ⑦ Pomoc |

#### Po przeniesieniu do arkusza kalkulacyjnego, skopiowane dane wyglądają tak jak na poniższym oknie:

| 12 | A                 | В          | С     | D             | E                                    | F            | G                    | H       | 1           | J     | К             |
|----|-------------------|------------|-------|---------------|--------------------------------------|--------------|----------------------|---------|-------------|-------|---------------|
| 1  | Identyfikator     | Kraj - kod | Numer | Nip           | Nazwa                                | Miejscowość  | Ulica                | Nr domu | Ostrzeżenie | Uwaga | Telefon       |
| 2  | BEST              | PL         | 4     | 929-010-01-98 | THE BEST sp. j.                      | Warszawa     | Marszałkowska        |         | Tak         |       |               |
| 3  | CBA SA            | PL         | 5     | 929-011-22-34 | CBA S.A.                             | Wrocław      | Pionierów            | 33      | Tak         | Tak   |               |
| 4  | CEDAR             | PL         | 2     | 929-108-95-63 | CEDAR sp. z o.o.                     | Zielona Góra | Agrestowa            | 11      |             |       |               |
| 5  | EKSPERT           | PL         | 3     | 929-00-16-119 | Ekspert systemy informatyczne sp. j. | Szczecin     | M.Curie-Skłodowskiej | 9       |             |       | 091 487 25 48 |
| 6  | JEDNORAZOWY       | PL         | 0     |               |                                      |              |                      |         |             |       |               |
| 7  | MOTOSPARE         | TU         | 9     |               | MOTOSPARE TURKEY                     | Stanbul      | Inovega              | 12      |             |       |               |
| 8  | STREAM SOFT       | PL         | 1     | 929-010-00-96 | STREAM soft s.c.                     | Zielona Góra | Kossaka              | 10      |             |       | 068 323 04 02 |
| 9  | TRUCK             | PL         | 7     | 123-123-12-12 | TRUCK MOTO                           | Warszawa     | Wilanowska           | 25      |             | Tak   |               |
| 10 | TRUCK SPARE PARTS | DE         | 8     |               | TRUCK SPARE PARTS GmbH               | Bonn         | Kevinstrasse         | 22      |             |       | 48767687876   |
| 11 | VB TRADE          | DE         | 6     | 181833777     | VB TRADE Systeme GmbH                | Berlin       | Grunewalder Str      | 150     |             |       |               |

### 4. Ikony i skróty klawiszowe

Podstawowe ikony występujące w systemie Streamsoft Pro/Prestiż:

| Ikona (Nazwa) | Obszar<br>występowania | Opis funkcji                                                                          | Skrót<br>klawiszowy | Warunek<br>wystąpienia |
|---------------|------------------------|---------------------------------------------------------------------------------------|---------------------|------------------------|
| Pokaż         | W całym systemie       | Wyświetla na<br>ekranie zawartość<br>aktualnie wybranej<br>pozycji.                   | <f2></f2>           |                        |
| Dodaj         | W całym systemie       | Powoduje dodanie<br>nowej pozycji do<br>wyświetlanej<br>aktualnie tabeli.             | <f3></f3>           |                        |
| Popraw        | W całym systemie       | Umożliwia zmianę<br>wartości wcześniej<br>wprowadzonych<br>danych.                    | <f5></f5>           |                        |
| D<br>Usuń     | W całym systemie       | Kasuje pozycję na<br>której aktualnie<br>znajduje się kursor.                         | <f8></f8>           |                        |
| ل<br>Drukuj   | W całym systemie       | Umożliwia wydruk<br>danych po<br>uprzednim<br>zdefiniowaniu<br>parametrów<br>wydruku. | <f9></f9>           |                        |
| A ↓<br>Sortuj | W całym systemie       | Określa sposób<br>porządkowania<br>danych w tabeli.                                   | <f4></f4>           |                        |
| Ustal filtr   | W całym systemie       | Zawęża przeglądane<br>dane do pozycji<br>spełniających<br>określone warunki.          | <f7></f7>           |                        |

| Ikona (Nazwa)              | Obszar<br>występowania | Opis funkcji                                                                                            | Skrót<br>klawiszowy | Warunek<br>wystąpienia |
|----------------------------|------------------------|----------------------------------------------------------------------------------------------------|---------------------|------------------------|
| Filtr aktywny              | W całym systemie       | Włącza<br>zdefiniowany filtr.                                                                           | <ctrl+f7></ctrl+f7> |                        |
| 60<br>Szukaj               | W całym systemie       | Umożliwia szybkie<br>odnalezienie<br>wybranej pozycji lub<br>wielu pozycji<br>w wyświetlanej<br>tabeli. | <f6></f6>           |                        |
| Wyświetlanie<br>szczegółów | W całym systemie       | Pozwala uzyskać<br>informacje<br>szczegółowe<br>wyświetlanych<br>danych.                                | <brak></brak>       |                        |
| Zamknij                    | W całym systemie       | Powoduje<br>zamknięcie<br>aktualnie<br>wyświetlanego okna<br>lub zakończenie<br>pracy w programie.      | <brak></brak>       |                        |

Skróty klawiszowe ułatwiające obsługę programu:

- 1. *<Tab>* (lub *<Enter>*) przechodzenie między kolejnymi polami w oknach edycyjnych.
- <Shift+Tab> (lub <Enter>) przytrzymanie klawisza <Shift> i równoczesne naciśnięcie <Tab> powoduje cofnięcie się do poprzedniego pola.
- 3. <*Ctrl+Tab*> kombinacja tych klawiszy umożliwia poruszanie się między zakładkami.
- 4. *<Ctrl+Shift+Tab>* jednoczesne ich włączenie umożliwia cofnięcie się na poprzednią zakładkę.
- 5. <*Ctrl+F4*> powoduje zamknięcie aktywnego okna.
- 6. <*Alt+F4*> umożliwia wyjście z programu.
- <*Alt+ a> = <q> –* polskie litery uzyskujemy wciskając prawy klawisz <*Alt>* i przytrzymując go naciskamy na podstawową literę. Wyjątkiem jest litera ź, którą uzyskujemy poprzez równoczesne naciśnięcie klawiszy <*Alt+x>*.
- <Alt+Shift+a> lub <CapsLock+Alt+a> (<Caps> w zależności od klawiatury) pierwsza i druga kombinacja klawiszy umożliwia pisanie wielkimi literami. Przy czym pierwsza pozwala uzyskać wielką literę jednorazowo, natomiast chcąc pisać wielkimi literami przez dłuższy czas należy włączyć <CapsLock>. Ponowne naciśnięcie tego klawisza odwołuje pisanie wielkimi literami.
- <Num Lock> klawisz ten umieszczony na klawiaturze powoduje włączenie/wyłączenie jej części numerycznej. Przydatne jest włączenie tej opcji zwłaszcza podczas wpisywania dużej ilości danych liczbowych.
- 10. <*Shift>+ strzałki* powoduje zaznaczanie tekstów do kopiowania lub usuwania.
- 11. <*Ctrl+Insert*> lub <*Ctrl+C*> zapamiętują zaznaczony tekst.
- 12. <**Shift+Insert**> lub <**Ctrl+V**> pozwalają na umieszczenie zapamiętanego tekstu w wybranym miejscu lub w wybranym programie.
- 13. *<Ctrl+Z*> kombinacja tych klawiszy umożliwia przywrócenie poprzedniej wartości pola.
- 14. <**Alt+nr zakładki**> przełączanie się pomiędzy zakładkami aktywnego okna.
- 15. *<Insert>* zaznacza w siatce danych wybrane zdarzenie.

#### 5. Drukowanie dokumentów

Opcja drukowania dokumentów, w module *Finanse i Księgowość*, uruchamiana jest za pomocą:

Ikony Drukuj

Klawisza funkcyjnego <**F9**>.

Menu podręcznego prawego klawisza myszki.

Kliknięcie na ikonę *Drukuj* powoduje wyświetlenie zawartości menu. Zawartość ta jest różna dla różnych dokumentów, ale standardowo obejmuje wydruki definiowane i formularze definiowane.

W każdym oknie wydruku dokumentów znajduje się pięć przycisków:

- Podgląd
   umożliwia użytkownikowi podejrzenie wydruku dokumentu.
- <u>Drukuj</u> zatwierdza drukowanie dokumentu.
- ست السلام umożliwia przesłanie dokumentu na pocztę elektroniczną adresata.
- Dpcje pozwala na ustawienie opcji wydruku dokumentu m.in.: rodzaju czcionki, wielkości czcionki, rodzaju drukarki, marginesów itp.
- Zamknij zamyka okno standardowego wydruku dokumentów.

Dzięki opcji <**Podgląd>**, przed wydrukowaniem dokumentu możemy zorientować się, w jaki sposób wydruk będzie rozplanowany na kartce. Podgląd wydruku tekstowego umożliwia ocenę proporcji wydruku w pionie i poziomie, jednak nie jest wiernym odwzorowaniem wyglądu czcionek. Każda drukarka drukując tekstowo wykorzystuje swój zestaw znaków. Podgląd ma więc tylko charakter orientacyjny.

Podczas oglądania wydruku możemy posłużyć się klawiszami:

- klawisze strzałek przesuwają stronę zgodnie z kierunkiem strzałki, jeżeli istnieje następna strona, to strzałki przejdą na nią,
- klawisz < Page Up> przechodzi na poprzednią stronę,
- klawisz < Page Down> przechodzi na następną stronę,
- klawisz < Home> przechodzi na pierwszą stronę,
- klawisz < End> przechodzi na ostatnią stronę,
- klawisz "-" (minus) pomniejsza skalę podglądu wydruku,
- klawisz "+" (plus) zwiększa skalę podglądu wydruku.

Funkcja *Podgląd>* daje także możliwość dokładnego określenia skali podglądu oraz włączenia widoku marginesów drukarki (żółta obwódka) w menu *Wydruk->Pokaż margines drukarki*.

Pod przyciskiem *Opcje>* kryją się ustawienia wydruku, pogrupowane w zakładkach tematycznych:

*Podstawowe* – standardowe ustawienia dotyczące wyboru drukarki, wydruku stron (wszystkie, wymienione), ustawienia marginesów itp.

| Ustawienia wyd | ruku           |                               |               |                | × |
|----------------|----------------|-------------------------------|---------------|----------------|---|
|                |                | Ustawieni                     | a wydruku     |                |   |
| Rodzaj w       | ydruku Graficz | ny                            |               | ```            | - |
|                | 🗖 Pytad        | ć przed każdą stroną          |               |                |   |
| Podstawowe     | Graficzny      | Tekstowy Inn                  | e             |                |   |
| Ustawienia     | podstawow      | e                             |               |                |   |
| Drukarka Prin  | ter            |                               |               | ~ 6            |   |
| Marginesy      |                | Drukuj strony                 | Inne          |                |   |
| Lewy           | 0 mm           | <ul> <li>Wszystkie</li> </ul> | Stopka strony | na dole 🗸 🗸    |   |
| Prawy          | 0 mm           | Wymienione                    | Kolumny       |                |   |
| Górny          | 0 mm           |                               |               |                |   |
| Dolny          | 0 mm           |                               |               |                |   |
|                |                |                               |               |                |   |
|                |                |                               |               |                |   |
|                |                |                               |               |                |   |
|                |                |                               |               |                |   |
|                |                |                               | _             |                |   |
|                |                |                               | ×             | Zamknij ③ Pomo | c |

Margines podawany jest w mm i liczony od początku obszaru drukowania, a nie od początku kartki. Chcąc sprawdzić rozmiar marginesu drukarki można, podczas podglądu wydruku, włączyć margines drukarki. W przypadku, gdy wydruk jest niepoprawny, ponieważ na drukarce ustawiono inny papier, margines może posłużyć do poprawnego ustalenia rozmiaru kartki.

Przyciski: *Wszystkie* lub *Wymienione* służą do określenia stron przeznaczonych do drukowania. Strony wymieniamy po przecinku np. '1,5' – wydrukuje stronę pierwszą i piątą – jeżeli taka będzie. Podanie sekwencji '3..5' spowoduje wydrukowanie stron '3,4,5'. To samo dotyczy kolumn – gdy wydruk w szerokości nie mieści się na kartce, jego prawa część zostanie przeniesiona na kolejną kartkę. Jeżeli nie wpiszemy numerów kolumn lub stron, program wydrukuje je wszystkie.

Zaznaczenie opcji *Pytać przed każdą stroną* sprawi, że program przed wydrukiem każdej strony będzie pytał czy ją drukować i prosił o włożenie nowej kartki. Umożliwia to dwustronne drukowanie.

W polu *Rodzaj wydruku* – użytkownik może wybrać, czy chce drukować: **graficznie** (polecane w przypadku większości drukarek), **tekstowo** (zdecydowanie przyspiesza wydruk na drukarkach igłowych), **do portu** (wysyła dane bezpośrednio do portu w trybie tekstowym – nie ma możliwości wydruku sieciowego), **do pliku tekstowego** (umożliwia wysłanie tekstu do pliku TXT, który następnie możemy oglądać w edytorze tekstu – należy podać katalog i nazwę na zakładce *Inne*), **do pliku GIF** lub **do pliku PDF**. Ponadto, dla niektórych wydruków jak, np. wydruk w module *Handlowo-Magazynowym Specyfikacji wydania magazynowego* oraz *Specyfikacji ilościowo-wartościowej w cenach zakupu*, dostępne są także dodatkowe rodzaje wydruków: **do programu Excel** (wysyłane są tylko dane zawarte w tabeli – nie ma żadnych dodatkowych treści – umożliwia to ich dalszą obróbkę za pomocą tego programu; na zakładce *Inne* należy wpisać katalog, w którym mieści się program Excel), **do pliku DBF** (wysyłane są dane tylko z tabeli – umożliwia wysłanie danych do pliku DBASE).

Przycisk , wież umieszczony obok pola *Drukarka*, umożliwia otworzenie systemowych ustawień drukarki.

#### UWAGA!

Nie zaleca się ustawiania wydruków tekstowo na drukarkach atramentowych i laserowych. Drukarki te są zaprojektowane do wydruków graficznych, natomiast jakość wydruków tekstowych jest gorsza. *Graficzny* – ustawienia dotyczące rodzaju wydruku (graficzny, tekstowy, do portu, do pliku PDF, do pliku TXT, do pliku GIF), czcionki, orientacji strony (pozioma, pionowa), rozmiarów tabelki.

*Wybór własnej czcionki* – w polu *Czcionka użytkownika* można zmienić rodzaj używanej czcionki lub przywrócić ustawienia domyślne. Zmiany czcionki mogą doprowadzić do nieczytelnych wydruków lub, przy dużych czcionkach, do ucinania napisów.

Wybór rozmiaru tabelki – jeżeli zmienimy czcionkę, tabelka pozostaje taka sama. Wydrukowany tekst będzie miał wtedy takie same proporcje w przypadku wydruku tekstowego i graficznego. Jeżeli jednak proponowana tabelka jest za mała w stosunku do wybranej czcionki, należy zaznaczyć opcję – Rozmiar tabelki zależny od czcionki.

*Wybór orientacji* – dotyczy to tylko wydruku graficznego. Umożliwia wydruk poziomo i pionowo. W przypadku, gdy wydruk nie mieści się na jednej stronie w pionie, to można wydrukować go poziomo.

*Włącz ustawienia wydruku oddzielnie dla każdego stanowiska* – funkcja pozwala ustawiać opcje wydruku oddzielnie dla każdego stanowiska. Jej włączenie spowoduje utratę dotychczasowych ustawień.

| Ustawienia wydruku                                                            |                                                                                                    |                   |                      | ×                 |
|-------------------------------------------------------------------------------|----------------------------------------------------------------------------------------------------|-------------------|----------------------|-------------------|
|                                                                               | Usta                                                                                                    | awienia wydruku   | ı                    |                   |
| Rodzaj wydruku<br>Podstawowe (<br>Czcionka użytko<br>Nazwa Time<br>Rozmiar 12 | Graficzny<br>Graficzny<br>Tekstowo<br>5 Do portu<br>Do pliku TXT<br>Do pliku GIF<br>Do pliku PDF<br>Do pliku RTF |                   |                      | ~                 |
|                                                                               | Zmień                                                                                                    | Przywróć domyślne |                      |                   |
| Opcje<br>Orientacja Pion<br>Rozmiar tabelki Stały                             | owa v<br>- jak w tekst. v                                                                                        |                   |                      |                   |
|                                                                               |                                                                                                    |                   | imes <u>Z</u> amknij | (?) <u>P</u> omoc |

*Tekstowy* – ustawienia dotyczą rodzaju wydruku, zagęszczenia tekstu, wyglądu tabelki drukowanej na dokumencie (prosta, pojedyncza, podwójna), typu liter (polskie, inne), rodzaju papieru (rozmiar papieru, szerokość, wysokość), kodów drukarki, ilości linii.

Zagęszczenie – możliwe jest wydrukowanie tekstu w dowolnym zagęszczeniu. W przypadku, gdy wydruk jest standardowo zaprojektowany ze zbyt małymi literami, możemy zmienić zagęszczenie na dowolne z pięciu (10 CPI, 12 CPI, 15 CPI, 17 CPI, 20 CPI). Pierwsze zagęszczenie ma największe litery, piąte jest dwa razy mniejsze.

#### UWAGA!

Ustawienie to ma wpływ także na wydruk graficzny. Jeżeli w wydruku graficznym zmienimy czcionkę, wydruk nadal będzie miał różne rozmiary czcionki – obliczone na podstawie czcionki użytkownika. Chcąc, aby cały wydruk był w jednym rozmiarze, należy wybrać jedno z zagęszczeń.

*Rodzaj tabelki* – opcja dotyczy wyboru wyglądu tabelki. Tabelka prosta drukuje się najszybciej (na drukarkach igłowych).

*Ilość linii* – umożliwia wybór ilości linii na cal. Chcąc zmieścić więcej danych na jednej stronie, należy wybrać 8 linii na cal.

*Typ liter* – w przypadku, gdy drukarka nie posiada żadnego standardu polskich liter możemy wybrać opcję *Bez polskich* – wtedy zamiast polskich znaków wstawione są litery podstawowe np. zamiast 'ę' wstawione zostanie 'e'.

Kody drukarki – opcja służy do wyboru i definiowania tekstowego sterownika do drukarki.

| Ustawienia wyo | druku             |                  |            |           |                   | ×       |
|----------------|-------------------|------------------|------------|-----------|-------------------|---------|
| Ē              |                   | Ustaw            | ienia v    | vydruku   |                   |         |
| Rodzaj v       | vydruku Graficzny |                  |            |           |                   | $\sim$  |
|                | 🗌 Pytać pr        | zed każdą strona | 1          |           |                   |         |
| Podstawowe     | e Graficzny       | Tekstowy         | Inne       |           |                   |         |
| Parametry      | wydruku teksto    | wego             |            | Papier    |                   |         |
| Zagęszczenie   | Standardowe       | $\sim$           |            | Rodzaj    | Wąski (8 cali)    | $\sim$  |
| Rodzaj tabelki | Prosta            | $\sim$           |            | Szerokość | 203 mm            |         |
| Typ liter      | Latin             | $\sim$           |            | Wysokość  | 280 mm            |         |
| Liczba linii   | 8 linii na cal    | $\sim$           |            |           |                   |         |
| Kody drukarki  | Epson             | ∼ Ed             | ycja kodów |           |                   |         |
|                |                   |                  |            |           |                   |         |
|                |                   |                  |            |           |                   |         |
|                |                   |                  |            |           |                   |         |
|                |                   |                  |            |           |                   |         |
|                |                   |                  |            |           |                   |         |
|                |                   |                  |            |           |                   |         |
|                |                   |                  |            | >         | < <u>Z</u> amknij | ② Pomoc |

*Inne* – ustawienia dotyczą określenia katalogów i nazw plików potrzebnych do wysyłania danych do innych miejsc niż drukarka, a także formatu pliku do wysyłki mailem (TXT, GIF, PDF), znaku oddzielającego pozycje arkusza (tabulacja, średnik, przecinek, znak I), rozszerzenia pliku do arkusza (csv – plik tekstowy, w którym po każdym polu występuje przecinek lub inny znak przestankowy, txt – plik tekstowy, ark – rozszerzenie umożliwiające otworzenie dokumentów w arkuszu kalkulacyjnym).

| Ustawienia wydruku                        | ×                                                       |
|-------------------------------------------|---------------------------------------------------------|
| Usta                                      | awienia wydruku                                         |
| Rodzaj wydruku Graficzny                  | ~                                                       |
| 🗌 Pytać przed każdą s                     | troną                                                   |
| Podstawowe Graficzny Tekstow              | y Inne                                                  |
| Inne ustawienia                           |                                                         |
| Katalog wysyłanych plików 🛛               | C:\Temp\Wydruki >                                       |
| Format pliku do wysyłki emailem [         | Do pliku PDF 🗸 🗸                                        |
| c                                         | Nazwa wysyłanego formularza def. zawiera nr. dokumentu  |
| Znak oddzielający pozycje arkusza T       | Tabulacja v                                             |
| Rozszerzenie pliku do arkusza 🛛           | csv 🗸                                                   |
|                                           | Wydrukuj plik za pomocą polecenia systemowego COPY      |
| Port do którego drukować za pomocą COPY L | PT1                                                     |
|                                           | Dołącz czcionki do pliku PDF                            |
|                                           | Podpisz dokument PDF Ustawienia podpisu PDF             |
|                                           | Zakoduj dokument PDF Ustawienia kodowania PDF           |
|                                           | Drukować wszystkie wydruki dokumentu jako jedno zadanie |
|                                           | × <u>Z</u> amknij ③ <u>P</u> omoc                       |

Przy wydruku dokumentu do pliku PDF istnieje możliwość wyłączenia osadzania użytych czcionek w pliku. Odznaczenie opcji *Dołącz czcionki do pliku PDF* spowoduje, że wynikowy plik PDF nie będzie

posiadał wbudowanych czcionek, a tylko informację o nich, co zmniejszy jego rozmiar. Pamiętać należy o tym, że tak stworzony plik wymaga, aby użyta w dokumencie czcionka była zainstalowana w systemie odbiorcy wydruku – jej brak lub niezgodna wersja językowa może spowodować niewłaściwe wyświetlanie polskich znaków.

#### Formularze definiowane

*Formularze definiowane* – dzięki nim użytkownik może tworzyć własne wydruki dokumentów. Służy do tego moduł *Raporty i Formularze*. Umożliwia tworzenie wydruków szablonowych lub zaawansowanych, bardziej rozbudowanych przez użytkownika. Więcej informacji na temat formularzy definiowanych znajduje się w rozdziale *Zestawienia*.

#### Wydruki definiowane

Wydruki definiowane tworzone są przez użytkownika systemu. Poprzez kreatora wydruków definiowanych, osoba pracująca z systemem uzyskuje możliwość modyfikacji znacznej liczby ustawień dotyczących wydruków, a tym samym dostosowania ich do aktualnych potrzeb. Podczas edytowania wydruku użytkownik samodzielnie umieszcza na nim wybrane kolumny danych oraz wskazuje odpowiedni format wydruku. Dużym ułatwieniem będzie dla użytkownika możliwość skorzystania z dodatkowych opcji, wśród których wymienić można: dopasowanie kolumn do szerokości strony, automatyczne dodawanie kolumn z walutą dla tych dokumentów, na których waluta występuje, podsumowanie wartości na końcu strony.

| Wydruki de                                  | finiowa           | ine                  |                                                                             |                                                                                                    |                  |                                     | ×             |
|---------------------------------------------|-------------------|----------------------|-----------------------------------------------------------------------------|----------------------------------------------------------------------------------------------------|------------------|-------------------------------------|---------------|
| │                                           | cje wy            | druku                |                                                                             |                                                                                                    |                  |                                     |               |
| Ч≡Р Dr                                      | ukarka            | Drukarka–1           |                                                                             |                                                                                                    |                  | ~                                   | >             |
| 2                                           | Zestaw            | Podstawowy           |                                                                             | ~                                                                                                    | Rodza            | j Graficzny                         | $\sim$        |
| Strony                                      | Wszys             | tkie 🗸 🗸             | od                                                                          | do                                                                                                    | Kolejność        | Kolejno                             | $\sim$        |
| Orientacja                                  | Pionov            | vo v                 |                                                                             |                                                                                                    | Коріє            | 1                                   |               |
| 🗹 Drukuj -                                  | ''Tytuł'          | ·                    |                                                                             |                                                                                                    |                  |                                     |               |
| Wydruk de                                   | finiowa           | ηγ                   |                                                                             |                                                                                                    |                  |                                     | >             |
| Kolumnv na                                  | wudruk            | .u                   |                                                                             | Kolumnu do wubra                                                                                                    | nia              | Sposób sumowania                    |               |
| Lp<br>Wydział pr<br>Użytkownił<br>Technolog | odukcy<br>k<br>ia | iny                  | $\begin{array}{c} \\ \\ \\ \\ \\ \\ \\ \\ \\ \\ \\ \\ \\ \\ \\ \\ \\ \\ \\$ | Oznacz<br>Priorytet<br>Pro. wyk.czasu<br>Procent wykonan<br>Status<br>Suma cza. trw.op<br>Uwaga<br>ZI.księgowe-Kod.<br>ZI.księgowe-Opis | ia<br>eracji     | Na każdej stronie v<br>Zaawansowane |               |
| Podkreślaj                                  |                   | Gdy złar             | nano v                                                                      | wiersz 🗸 🗸                                                                                                    | ] Drukuj szare i | nagłówki                            |               |
| Co ile wiers:                               | zy podk           | reślać 1             |                                                                             |                                                                                                    | Nie drukuj wa    | rtości zerowych                     |               |
| Rozmiar czo                                 | cionki            | 7                    |                                                                             |                                                                                                    | Nie drukuj ko    | lumn zerowych                       |               |
| — Data dan<br>2022-11-                      | ych firm<br>-04   | ny na wydruku —      |                                                                             |                                                                                                    |                  |                                     |               |
|                                             |                   | <i>р</i> <u>Р</u> оd | gląd                                                                        | 🖨 <u>D</u> rukuj                                                                                                    | 🔊 🖳 🕅            | <u>% О</u> рсје — Х <u>2</u>        | <u>amknij</u> |

Aby zdefiniować kolumny na wydruk, należy dwukrotnie przycisnąć lewy przycisk myszki, na wybranych nagłówkach, w kolejności, w jakiej kolumny te mają znaleźć się na wydruku. Trzeba również określić rodzaj wydruku oraz nadać mu nazwę.

Przycisk otwiera nowe okno, w którym edytujemy poszczególne parametry wydruku. Na pierwszej z zakładek tego okna, oprócz podstawowych opcji dostępnych na głównym oknie *Wydruku definiowanego*, możemy także zdefiniować *Stopkę* oraz zaznaczyć opcję *Drukuj – "Koniec wydruku"*.

Kolejna zakładka, *Ogólne*, zawiera dodatkowe opcje dotyczące stopki oraz pozwala ustawić marginesy stron i wybrać *Format pliku do wysyłki emailem*.

W ustawieniach *Graficznych* i *Tekstowych* edytujemy m.in. skalę wydruku, rodzaj użytej czcionki oraz sposób kodowania polskich znaków, kod drukarki oraz port, do którego kierować wydruk tekstowy za pomocą polecenia COPY (do wykorzystania w przypadku problemów ze sterownikiem drukarki).

Zakładka Tabelaryczne pokazuje ustawienia dotyczące wydruku do arkusza oraz pliku DBF.

Ostatnia zakładka umożliwia użytkownikowi definiowanie własnych wzorców wydruku. Tworzymy je na podstawie kopii wzorca *Podstawowego*, który jest wzorcem predefiniowanym, a więc nie podlega edycji i nie można go usuwać. Można natomiast, tak jak i dla pozostałych wzorców, zmienić

jego status na nieaktywny za pomocą ikony <sup>(2)</sup>. Z tego miejsca, utworzone wzorce możemy wyeksportować do wybranego pliku, a także dokonać importu otrzymanych wzorców.

#### 6. Opcje menu głównego System

#### 6.1 Definiuj pasek "Ulubione"

Opcja *Definiuj pasek "Ulubione"* umożliwia włączenie oraz edycję paska zawierającego przyciski z wybranymi przez użytkownika opcjami. Pasek będzie się znajdować z lewej strony okna programu i pozostanie on niezmieniony przy przełączaniu między modułami. Na pasku znajdują się trzy grupy, do których można dodać przyciski z opcjami:

- Ulubione opcje, które można wybrać w menu.
- Dokumenty opcje, które umożliwiają dodanie dokumentu bez otwierania okna ze spisem tych dokumentów. W konfiguracji systemu (menu System → Konfiguracja → Ustawienia → Dokumenty → Pasek Ulubione), należy określić definicje dokumentów, które będą ustawione dla danych dokumentów. Należy także określić miejsce sprzedaży, zakupu i magazyn w kontekście dla operatora (menu System → Zmiana kontekstu).
- Zestawienia opcje z menu, które znajdują się w menu zestawienia.

| P Opcje na pasku ulubione                                                                                                    |     |                                    | ×   |
|----------------------------------------------------------------------------------------------------|-----|------------------------------------|-----|
| Kategorie                                                                                                    |     | Grupa                              |     |
| $\sim$ Wszystkie ikony                                                                                                    | ^   | Ulubione ~                         |     |
| > CRM                                                                                                    |     | Na pasku ikon (wybrano: 4)         |     |
| > DMS                                                                                                    |     | کے DMS - Obieg                     |     |
| > Finanse - księgowość                                                                                                    |     | Dokumenty zakupu                   |     |
| > Handlowo - Magazynowy                                                                                                    |     | Dokumenty księgowe                 |     |
| > Kadry płace                                                                                                    | ~   | <mark>⊙</mark> Dokumenty sprzedaży |     |
| Dostępne ikony         Dokumenty OCR         Dokumenty pro forma         Dokumenty rozliczone         Dokumenty SAD         Dokumenty sprzedaży w przygotowaniu         Dokumenty sprzedaży         Dokumenty sprzedaży         Dokumenty środków trwałych         Widoczny pasek ulubione | < > | Przyciski opcji powiększone        |     |
|                                                                                                    |     | ✓ Zapisz X Anuluj ③ Por            | noc |

#### 6.2 Konfiguracja

Użytkownik może dokonywać zmiany ustawień w systemie. Zmiana ustawień dotyczy zarówno całej firmy jak i poszczególnych stanowisk. Do zmian w konfiguracji służy opcja menu głównego System  $\rightarrow$  Konfiguracja:

| P Konfiguracja             |                                                                               | – 🗆 X                    |
|----------------------------|-------------------------------------------------------------------------------|--------------------------|
|                            | 🖒 🗋 🕐 🗮 Tryb wdrożeniowy                                                      |                          |
| Wpisz szukany parametr     | Parametr                                                                      | Wartość 🔨                |
|                            | Sposób wyświetlania drzewa grup                                               | Kod i Nazwa              |
| V Ustawienia Bolo odworino | Dostosuj zdjęcie do rozmiarów okna                                            | TAK                      |
| do wyszukiwania            | Pokaż kartoteki nieaktywne na magazynie                                       | NIE                      |
|                            | Sposób wyświetlania poziomu współczynnika rotacji                             | Opisowo                  |
| ✓ 	☐ Kartoteki magazynowe  | Sposób szukania numerów katalogowych                                          | Na nowym oknie z filterr |
|                            | llości dni do analizy obrotów na oknie statusu (1)                            |                          |
|                            | llości dni do analizy obrotów na oknie statusu (2)                            |                          |
|                            | llości dni do analizy obrotów na oknie statusu (3)                            |                          |
| WIdok                      | Pokaż prognozowaną marżę w dostawach                                          | NIE                      |
| 😑 Wartości domyślne        | Prognoza marzy dla miejsca sprzedaży z kontekstu                              | NIE                      |
|                            | Stany na wszystkich magazynach tylko dla uprawnionych                         | NIE                      |
| 🖒 Edycja                   | Według jakiego stanu sygnalizować przekroczenie zapasów                       | Aktualnego               |
| Kede FAN                   | Cechy pozycji dokumentu źródłowego wyświetlane na zakładce Dostawy oraz w     |                          |
| Kody EAN                   | Cechy pozycji dokumentu dostawy wyswietlane na zakładce Dostawy               |                          |
| Zapas min. i maks.         | Cechy dostawy wyswietlane w oknie wyboru dostaw realizacji zamowienia         |                          |
|                            | Dostępny widok stanow magazynowych według dostaw                              | NIE                      |
|                            | Pokazuj ostatnią datę sprzedazy na oknie edycyjnym kartoteki - zakładka ceny  | TAK                      |
|                            | wyliczaj automatycznie sumy stanow w oknie edycyjnym kartoteki - zakładka sta |                          |
|                            | <                                                                             | >                        |
| Miejsce składowania        | Nazwa Sposób wyświetlania poziomu współczynnika rotacji <b>Tabela</b> :       | z nazwami narametrów     |
| Status "Nowość"            | Wartość Opisowo                                                               | i ich wartościami        |
| > 🗐 Dokumenty              | ścieżka Ustawienia - Kartoteki magazynowe - Widok                             |                          |
|                            | Zapis w Parametry stanowiska zapisywane w systemie < 🖊 Panel                  |                          |
| > Corrachunki              | Numer 98                                                                      |                          |
| > 🔄 Księgowość             |                                                                               |                          |
| > 💥 Księga podatkowa       |                                                                               |                          |
| > 📄 Wydruki                |                                                                               |                          |

Okno konfiguracji składa się z pięciu podstawowych części:

- *Drzewa parametrów* z lewej strony wyświetla się struktura drzewa parametrów w których możemy rozwijać lub zwijać poszczególne gałęzie,
- Tabeli z nazwami parametrów i ich wartościami w tabeli wymienione są nazwy poszczególnych parametrów oraz ich aktualna wartość. Aby zmienić wartość parametru należy podwójnie kliknąć na niego lub ustawić się na nim i wybrać ikonę *Popraw <F5>* z paska narzędzi u góry okna. Dodatkowo użytkownik może ustawić wybrany parametr grupie innych użytkowników lub grupie innych stanowisk,
- Panelu w którym wyświetlają się szczegóły dla zaznaczonego parametru. Pod tabelą z parametrami znajduje się panel, na którym wyświetlane są dane dotyczące aktualnie wybranego parametru, takie jak: nazwa parametru, wartość, ścieżka w drzewie parametrów, informacja o tym gdzie parametr jest zapisywany (np. w firmie, w ustawieniach użytkownika) oraz numer jaki parametr posiada w bazie,
- Pola edycyjnego do wyszukiwania parametrów bezpośrednio nad drzewem parametrów znajduje się pole edycyjne, za pomocą którego można wyszukać parametr po nazwie. Wystarczy wpisać częściową nazwę parametru, a program zacznie podpowiadać parametry, których nazwa pasuje do podanego ciągu. Podczas wyszukiwania drzewo parametrów jest automatycznie zawężane do gałęzi, które posiadają parametry zawierające w nazwie szukany ciąg,
- *Paska narzędziowego* pasek narzędziowy umieszczony jest na górze okna. Dostępne są na nim podstawowe opcje takie jak: edycja parametrów, pomoc dotycząca parametrów oraz przyciski, dzięki którym użytkownik może wyświetlać kilka drzew parametrów zależnie od tego gdzie dany parametr jest zapisywany, np. można wyświetlić drzewo parametrów zapisywanych tylko w firmie.

#### 6.2.1 Kontrahent

#### Ogólne

- *Obsługa obszarów handlowych* obszar handlowy pozwala na podział kontrahentów pod kątem obsługi handlowej np. na obszary, do których udają się przedstawiciele handlowi.
- *Obsługa obszarów logistycznych* obszar logistyczny pozwala na podział kontrahentów według kodów pocztowych.
- Powiązanie kierowcy:
  - *Z Kontrahentem* powiązanie oznacza, że dany kierowca jest przypisany do przewożenia towarów dla określonych kontrahentów,
  - *Z obszarem logistycznym* powiązanie oznacza, że dany kierowca przewozi towary do wybranych obszarów logistycznych. Wartość dostępna po aktywowaniu obsługi obszarów logistycznych.
- Ustawowa ilość dni na zwrot opakowań wartość ustawiona domyślnie na 60 dni.
- Włącz obsługę sprawdzania statusu "Czynnego podatnika VAT" parametr widoczny tylko dla użytkownika z grupy Administrator po ustawieniu parametru na TAK użytkownik będzie miał możliwość sprawdzania statusu VAT kontrahentów
- *Sprawdzanie statusu "Czynnego podatnika VAT" w: –* parametr może przyjąć dwie wartości:
  - Krajowa Administracja Skarbowa Wykazu podatników VAT;
    - Ministerstwo Finansów Portal Podatkowy.
- Podczas wystawiania dokumentów sprzedaży /zakupu wyświetlać status VAT kontrahenta: parametr przyjmuje 4 wartości:
  - *Nie* Komunikaty nie będą się pojawiały.
  - Tylko przy odczycie w MF/VIES Komunikat pojawi się po sprawdzeniu statusu na stronie MF/VIES. Status jest sprawdzany o ilość dni określoną w parametrze

"Ustawienia – Kontrahent – Ogólne – *Co ile dni sprawdzać status "Czynnego podatnika VAT"* 

- Zawsze Komunikat pojawi się zawsze przy wystawianiu dokumentu. Jeśli nie minął okres Co ile dni sprawdzać status "Czynnego podatnika VAT" pojawi się komunikat ze statusem zapisanym w bazie danych w historii kontrahenta.
- Zawsze gdy status inny niż "czynny/ważny" Komunikat pojawi się zawsze przy wystawianiu dokumentu jeżeli status VAT kontrahenta jest inny niż Czynny/Ważny. Jeśli nie minął okres Co ile dni sprawdzać status "Czynnego podatnika VAT" pojawi się komunikat ze statusem zapisanym w bazie danych w historii kontrahenta. W przypadku gdy status będzie: Niezarejestrowany, Zwolniony (MF) lub Nieważny (VIES), zamiast komunikatu pojawi się informacja z możliwością anulowania wystawiania dokumentu na tym etapie.

#### Widok

- *Sposób wyświetlania drzewa grup* drzewo grup może być wyświetlane według następujących słów kluczowych: kod i nazwa, kod, nazwa.
- Ilość dni do analizy obrotów na oknie statusu (1) opcja domyślnie ustawiona jest na wartość 7 dni. Umożliwia ona analizę sprzedaży i zakupu danego kontrahenta (dostawcy lub odbiorcy) w zadanym okresie czasu.
- Ilość dni do analizy obrotów na oknie statusu (2) j.w. w okresie miesięcznym.
- *Ilość dni do analizy obrotów na oknie statusu (3) j.w. w okresie rocznym.*

Wpisana w Konfiguracji liczba dni, wyświetlać się będzie w oknie Status kontrahenta, w zakładce Zestawienia:

| Obroty           |             |               |                   |
|------------------|-------------|---------------|-------------------|
|                  | 30 dni      | 90 dni        | 365 dni           |
| Sprzedaż netto   |             | <u>100.00</u> | <u>1 273,73</u>   |
| Sprzedaż (ilość) | <u>0.00</u> |               | <u>43,00</u>      |
| Zakupy netto     | <u>0.00</u> |               | <u>104.775.00</u> |
| Zakupy (ilość)   |             | <u>0.00</u>   | 10 254.00         |

Okno Status kontrahenta dostępne jest w menu Słowniki  $\rightarrow$  Kontrahenci  $\rightarrow$  kombinacja klawiszy **<Ctrl+Spacja>** lub prawy klawisz myszki  $\rightarrow$  Status kontrahenta.

#### Wartości domyślne

Podczas zakładania nowego kontrahenta, opcja podpowiada takie dane jak:

- *Miejscowość* jest podpowiadana podczas wprowadzania danych kontrahenta na zakładce *Podstawowe* w następujące pola: miejscowość, powiat, poczta, gmina.
- Województwo jest podpowiadane tylko dla pola Województwo na zakładce Podstawowe.

\* \* \*

Podpowiadane wartości mają za zadanie przyspieszenie dodawania kontrahentów do bazy.

W ramach opcji Wartości domyślne można również skonfigurować Warunki sprzedaży:

- *Ilość dni na termin płatności –* parametr ustawiony domyślnie na 14 dni.
- *Cena sprzedaży* podczas zakładania nowego kontrahenta opcja może podpowiadać sprzedaż po *Cenie detalicznej* lub *Cenie hurtowej.*

- *Sposób płatności* opcja pozwala ustawić jeden z trzech sposobów płatności jako domyślny: *Gotówka, Karta Kredytowa* lub *Przelew.*
- *Sposób naliczania odsetek* użytkownik może określić z wyprzedzeniem wartość pola jako odsetki: *Ustawowe* lub *Podatkowe.*

Wprowadzone dane będą podstawiane na zakładce *Warunki sprzedaży* przy zakładaniu nowego kontrahenta. Użytkownik nie musi ustawiać warunków sprzedaży, gdy dla większości kontrahentów są one identyczne. Wystarczy wówczas określić odpowiednio warunki w opcji *Słowniki*  $\rightarrow$  *Definicje dokumentów*. Wtedy, tylko dla nielicznych kontrahentów wprowadzamy inne dane bezpośrednio podczas zakładania kontrahenta. Dane kontrahenta mają zawsze większy priorytet od danych z definicji dokumentów.

#### \* \* \*

W ramach opcji Wartości domyślne ustawiamy także odpowiednie limity dla kontrahentów:

- *Dopuszczalna wartość całkowitego kredytu* parametr może przyjąć wartość: *Bez limitu*, lub określać dopuszczaną przez użytkownika wartość kredytu.
- *Dopuszczalna wartość dokumentu kredytowego* określa maksymalną wartość pojedynczego dokumentu kredytowego.
- *Maksymalna ilość dokumentów kredytowych* opcja określa ile maksymalnie możemy wystawić dokumentów kredytowych na kontrahenta.
- *Maksymalna ilość dokumentów przeterminowanych* opcja umożliwia wprowadzenie maksymalną ilość wystawianych dokumentów przeterminowanych.
- *Maksymalna ilość dni przeterminowania należności* parametr domyślnie przyjmuje wartość 7 dni.
- Dopuszczalna wartość przeterminowanego kredytu określa jaka może być dopuszczalna wartość przeterminowanego kredytu. Powyżej tej wartości dla kontrahenta nie można wystawiać dokumentów związanych z zakupem towarów. System poinformuje o tym za pomocą odpowiedniego komunikatu.
- Ilość dni na zwrot opakowań domyślnie parametr ten jest nieokreślony, co powoduje, że program bierze pod uwagę wartość wprowadzoną w polu Ustawowa ilość dni na zwrot opakowań (parametr w konfiguracji: Konfiguracja → Ustawienia → Kontrahent → Ogólne). Opcję Ilość dni na zwrot opakowań można również modyfikować poprzez grupowe ustawienia danych kontrahentów.

Ustawienia limitów są widoczne na zakładce *Limity, Blokady (Słowniki* → *Kontrahenci* → *Popraw*<**F5**>) w oknie *Kontrahent.* Użytkownik nie musi ich wypełniać w przypadku, gdy, dla większości kontrahentów nie będzie stosować limitów.

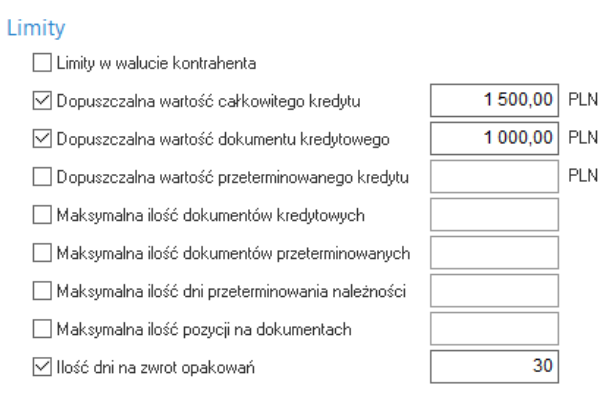

Jeśli przekroczone zostaną limity kredytowe, to podczas próby wystawienia dokumentów kredytowych, system wyświetla komunikat, w którym informuje, że wystawianie tych dokumentów

zostało zablokowane. Dla kontrahenta, który przekroczył limity można wystawiać dokumenty wtedy, gdy zapłacono gotówką za towar.

\* \* \*

Pozostałe parametry definiowane jako domyślne:

- *Typ kontrahenta* w zależności od rodzaju kontrahentów z którymi najczęściej współpracujemy, możemy ustawić typ kontrahenta jako: *Działalność, Nie prowadzący dział.* lub *Inne.*
- *Cykliczność odwiedzin (liczba dni)* użytkownik może w tym miejscu zdefiniować wymaganą częstotliwość odwiedzin kontrahenta.
- *Przedstawiciel handlowy* wpisany w tym polu przedstawiciel handlowy, będzie domyślnie wybierany jako przedstawiciel obsługujący dla nowych kontrahentów w bazie (na zakładce *Warunki sprzedaży).*
- Sposób obsługi dokumentu podczas wydruku opcja dostępna jest po włączeniu parametru: Obsługa przesyłania dokumentów w postaci elektronicznej w menu System → Konfiguracja → Ustawienia → Dokumenty → Wydruki oraz ustawieniu odpowiednich parametrów dla katalogu oraz pliku w opcji Konfiguracja struktury katalogów i schematu nazw plików (dla dokumentów przesyłanych elektronicznie). Opcja ta umożliwia wybór sposobu obsługi dokumentu dla elektronicznej wymiany dokumentów pomiędzy kontrahentami. Dostępne opcje:
  - Brak obsługi (tylko wydruk),
  - Tylko zapis na dysku,
  - Zapis na dysku i wydruk,
  - Zapis na dysku i wysłanie e-maila,
  - Zapis na dysku, wydruk i wysłanie e-maila.

#### Edycja

- Zakres automatycznej numeracji oddzielny dla każdego stanowiska włączenie opcji pozwoli na ustalanie oddzielnej numeracji kontrahentów dla każdego ze stanowisk.
- Zakres automatycznej numeracji kontrahentów (dla firmy) Od/Do umożliwia ustawienie zakresu nadawanych numerów kontrahentów oddzielnie dla każdej firmy.
- Zakres automatycznej numeracji kontrahentów (dla stanowiska) Od/Do umożliwia ustawienie zakresu nadawanych numerów kontrahentów oddzielnie dla każdego stanowiska.
- Wymuś dane teleadresowe kontrahenta jeśli opcja Wymuś dane teleadresowe kontrahenta jest włączona, to podczas edycji danych kontrahenta, wymagane do uzupełnienia stają się pola z zakładki Podstawowe: Miejscowość, Kod, Poczta, Ulica.

W *Edycji* kontrahenta można wprowadzić warunki, na podstawie których system będzie sprawdzał, czy można dla danego kontrahenta włączyć status *Kontrahent handlowy*:

- Zezwalaj na ustawienie statusu "Kontrahent handlowy" gdy:
  - o wypełniono dane teleadresowe,
  - o wypełniono dane o działalności,
  - o wypełniono ankietę.
- Ankieta zezwalająca na ustawienie statusu "Kontrahent handlowy" w tym miejscu należy wprowadzić ankietę, wymaganą w przypadku zaznaczenia warunku: Wypełniono ankietę.

\* \* \*

W konfiguracji systemu można również włączyć niezerowe limity dla danego kontrahenta, które będzie można wprowadzić podczas edycji kontrahenta, gdy spełniony zostanie określony warunek lub warunki.

- Limity, na które możemy pozwolić:
  - o Dopuszczalna wartość całkowitego kredytu,
  - o Dopuszczalna wartość dokumentu kredytowego,
  - o Maksymalna ilość dokumentów kredytowych,
  - o Maksymalna ilość dokumentów przeterminowanych,
  - o Maksymalna ilość dni przeterminowania należności,
  - o Dopuszczalna wartość przeterminowanego kredytu.
- Pod warunkiem, że:
  - o Wypełniono dane teleadresowe,
  - o Wypełniono dane o działalności,
  - o Wypełniono ankietę.
- Ankieta zezwalająca na limity w tym polu należy wprowadzić ankietę, wymaganą w przypadku zaznaczenia warunku: Wypełniono ankietę.
- Zablokuj ręczne wprowadzanie numeru kontrahenta operator systemu ma możliwość zablokowania ręcznego wprowadzania numeru kontrahenta. W takim przypadku system będzie automatycznie nadawał numer.
- Procedura definiowana uruchamiana po edycji kontrahenta w miejscu tym użytkownik może wybrać procedurę definiowaną, która uruchamiana jest przy dodawaniu, edycji oraz usuwaniu kontrahenta.
- Możliwość wprowadzenia uwag kontrahenta jako RTF gdy parametr jest włączony, to w oknie edycyjnym kontrahenta można zdefiniować uwagi kontrahenta jako RTF, a na oknie z tabelą kontrahentów w szczegółach uwagi będą wyświetlane jako RTF.

Nie ma możliwości skopiowania uwag RTF z pliku PDF. Domyślna wartość powyższego parametru, to *Nie*. Po sformatowaniu uwag i kliknięciu na ikonę *Tekst sformatowany* (w prawym dolnym rogu), wprowadzony tekst zostanie zmieniony na prosty. Po kolejnym wybraniu tej ikony możliwe będzie formatowanie, ale wcześniejsze formatowanie nie zostanie przywrócone – należy na nowo sformatować uwagi.

#### 6.2.2 Księgowość

#### Ustawienia

- Długość syntetyki konta podczas edycji Wzoru planu kont (Słowniki-> Wzorzec planu kont), przy wprowadzaniu konta, program automatycznie podzieli konta na syntetykę o długości w/w parametru.
- *Przy zamykaniu miesiąca przenumeruj dziennik* jeśli pozycje *Dziennika*, z różnych przyczyn, nie zachowały chronologii numeracji, to można, za pomocą tej opcji, przenumerować *Dziennik*.
- Przy księgowaniu nie nadawaj numeru dziennika zaznaczenie tej opcji w Konfiguracji, pozwala użytkownikowi na nadanie numeru dziennika w innym momencie niż podczas księgowania.
- *W zestawieniach do kolumny "Narastająco" dodawaj "BO"* zestawienia stanów i obrotów kont zawierają obroty (narastające) od początku roku i do nich można dodać Bilas Otwarcia.

- Krąg kosztów krąg kosztów powstaje wtedy, gdy koszty z danego dokumentu są księgowane równocześnie na kilku kontach. Jeśli wystąpią niezgodności w kręgu kosztów, to program pokaże, że dokument jest błędny. Użytkownik może na kilka sposobów kontrolować krąg kosztów:
  - o Nie sprawdzaj nie sprawdzamy poprawności kręgu kosztów,
  - o Sprawdzaj i wykazuj błąd opcja sprawdza poprawność i wykazuje błąd,
  - o Sprawdzaj i ostrzegaj opcja sprawdza poprawność i ostrzega o błędach,
  - o Sprawdzaj bez "6" opcja sprawdza krąg kosztów z wyjątkiem zespołu kont "6".
- Drukuj tylko widocznych w słownikach pracowników są to najczęściej aktualni pracownicy firmy, wszyscy, dla których zaznaczono opcję Pracownik widoczny w słownikach.
- Możliwość pamiętania kont z powiązań w dekretacji opcja ta umożliwia zapamiętanie analityk z kont w powiązaniach i wykorzystanie ich w dalszej części dekretacji. W nagłówku definicji dekretu należy dodatkowo zaznaczyć Pamiętaj analityki z powiązań w obrębie dokumentu.
- *Dopuszczaj litery we wzorze planu kont* zaznaczenie tej opcji umożliwi użytkownikowi wprowadzanie liter do stałej części konta, w której określany jest jego numer.
- *Kontrahentów bez działalności dekretuj na konto kontrahenta jednorazowego* ustawienie w konfiguracji umożliwiające księgowanie wszystkich kontrahentów, którzy nie prowadzą działalności na konto kontrahenta jednorazowego.
- Dodaj zakładkę z pozycjami ze wszystkich rodzajów planów kont na okienku poleceń księgowania – w oknie Polecenia księgowania widoczne są dwie zakładki: Bilansowe i Pozabilansowe. Po włączeniu tej opcji w konfiguracji, pojawi się trzecia zakładka – Wszystkie, która wyświetli spis wszystkich księgowań razem (bilansowych i pozabilansowych) dla całego dokumentu.
- *Edytuj nr dokumentu w czasie edycji PK* po ustawieniu opcji na wartość *TAK*, użytkownik ma możliwość, podczas edycji PK, zmienić numer dokumentu w polu *Nr. dok.* w sekcji *Pozycja*.
- Po edycji wyświetlaj pełen numer księgowy opcja ta powoduje, że po zapisaniu dokumentu, np. dokumentu zakupu, z zaznaczoną automatyczną rezerwacją numeru księgowego, pojawi się komunikat z nadanym numerem.
- *Podczas wprowadzania konta podpowiadaj kreski rozdzielające analityki* po ustawieniu parametru na wartość *Tak*, podczas wprowadzania konta, np. w dokumencie PK, będą podpowiadane kreski rozdzielające analityki (np. 100-1-01).
- Pozwól księgować dokument nierozrachunkowy na konto rozrachunkowe parametr ten powoduje, że przy próbie dekretacji dokumentu nierozrachunkowego na konto rozrachunkowe system wyświetli komunikat i nie pozwoli na taki sposób dekretacji. Domyślnie parametr ten jest wyłączony.
- Możliwość ustawienia sposobu zaliczenia do kosztów dokumentów zakupu inny niż "Zgodnie z datą dokumentu" włączenie parametru umożliwia ustalenie w systemie kwoty wyksięgowania na podstawie sprzedanych towarów. Gdy parametr jest wyłączony, to w przypadku zaistnienia potrzeby wyksięgowania z kosztów dokumentu zakupu, system pobiera kwotę z aktualnie niezapłaconej części (gdy wyksięgowywano na datę wcześniejszą, to kwotę należności na tę datę).
- Pozwól zmienić sposób zaliczenia do kosztów dokumentów zakupu parametr dostępny jest tylko na haśle serwisowym PLUS. Włączenie opcji spowoduje, że na oknie edycji dokumentu zakupu w menu podręcznym → Dodatkowe dostępny będzie parametr Zmień sposób zaliczenia do kosztów.

- Procedura definiowana naliczająca do kosztów w miejscu tym użytkownik ma możliwość podpięcia procedury rodzaju FK Do naliczania dla dokumentu kwot kosztów dla wyksięgowania z kosztów utworzonej w module Raporty i Formularze.
- *Pozwól edytować pozycję analityk gdy są obroty na koncie* po wyłączeniu parametru system będzie nadzorował edycję pozycji słownika (który został użyty w analitykach), aby nie zmienić danych wykorzystanych w księgowości, np. kodu na koncie, na którym są już obroty.
- Zapis błędów rozdzielnika kosztów do raportu włączenie parametru spowoduje, że w przypadku pojawienia się podczas wykonywania rozdzielnika kosztów komunikatu o treści Odchylenia od kwoty z nagłówka przekracza dopuszczalne odchylenie wynikające z liczby operacji wymagających zaokrąglenia..., program zapisze komunikat do raportu i wyświetli na koniec operacji. Mechanizm działa analogicznie przy wykonywaniu operacji grupowych.

#### Rejestracja sprzedaży/zakupu

- *Konta, dla których zapisywać do rejestru VAT* w to pole wprowadza się konta, które są typowe dla VAT. Konta należy oddzielić od siebie za pomocą przecinków.
- *Miejsce sprzedaży dla powyższych dokumentów* określić miejsca sprzedaży (Główne), dla powyższych dokumentów.
- *Miejsce zakupu dla powyższych dokumentów* określić miejsca zakupu (Główne), dla powyższych dokumentów.
- *Dokumenty kosztowe w rozbiciu na magazyny* opcja ta umożliwia dokonanie wyboru magazynu podczas wystawiania dokumentu kosztowego.
- *W pozycjach kosztowych wpisuj ilość* zaznaczenie tej opcji umożliwia w kartotekach kosztowych określenie ilości towarów zakupionych.
- *W pozycjach kosztowych pozwól edytować nazwę* opcja umożliwia edytowanie nazwy w pozycjach kosztowych.
- *Księguj dokumenty sprzedaży według daty sprzedaży* jeśli nie zaznaczymy tej opcji, to dokumenty będą księgowane w systemie według daty wprowadzenia.
- *Po edycji dok. sprzedaży, zakupu pokazuj rozliczenia* włączenie tej opcji w konfiguracji spowoduje to, że po edycji dokumentu sprzedaży lub zakupu (poprawianie dokumentu, modyfikacja), system wyświetli okno rozliczeń dla danego dokumentu.
- Przy wchodzeniu do rejestracji zawsze pytaj o miejsce włączenie tej opcji w konfiguracji spowoduje, że system przy każdorazowym wejściu do Rejestracji zakupu lub Rejestracji sprzedaży, zapyta się o miejsce sprzedaży lub zakupu. Dopiero po wybraniu odpowiedniego miejsca, użytkownik systemu będzie mógł pracować w rejestrze sprzedaży lub zakupu.
- Możliwość edycji pola "Link powiązanie z dokumentem" podczas rejestracji sprzedaży i zakupu – opcja umożliwia edytowanie pola Link, przy zapisywaniu dokumentów w menu Dokumenty->Rejestracja zakupów/sprzedaży.
- *W pozycjach kosztowych wyłącz panel "Dokumentacja"* domyślnie parametr ten ustawiony jest na wartość *Nie*. Jego ustawienie na *Tak* spowoduje, że panel dotyczący dokumentacji nie będzie widoczny dla pozycji dokumentu.
- Podczas dodawania dokumentu zakupu podpowiadaj ostatni numer dokumentu zew. dla danego kontrahenta po włączeniu parametru program podpowie podczas wystawiania dokumentu zakupu ostatni numer dokumentu zewnętrznego dla danego kontrahent.
- Dokumenty zakupu w module FK sposób numeracji parametr, dzięki któremu sprawdzanie numeru dokumentu zewnętrznego dla dokumentów zakupu będzie odbywać się albo miesięcznie albo rocznie (zalecane zmiany parametru wraz z początkiem roku).

#### Deklaracje

- Obliczaj kwoty w deklaracji VAT-7 z "Rejestru VAT" (znajdującego się w Zestawieniach) powoduje automatyczne wyliczanie, przez program, kwot do deklaracji z ewidencji VAT. Jeśli parametr ten jest wyłączony, to należy samemu zdefiniować kwoty do deklaracji VAT.
- *Nie wliczaj zakupów opodatkowanych stawką 0% w deklaracji VAT 7 zakupy* opodatkowane stawką 0%, nie będą wliczane do **deklaracji** VAT, po zaznaczeniu tej opcji.
- *Nie drukuj zer na formularzach: Bilans, Formularz kosztów, Rachunek zysków i strat* oznacza to, że pola (na formularzach), których wartość wynosi zero będą drukowane jako pola puste.
- Data, od której oznaczać "fakturę uproszczoną" jako "Dokument dla RO (wejdą do Raportu okresowego sprzedaży) parametr dodany w celu dostosowania systemu do przepisów obowiązujących od 1 lipca 2021 r. dotyczących oznaczania faktur uproszczonych w Raporcie okresowym sprzedaży. Domyślnie wartość parametru ustawiona jest na datę 2021-07-01
- Wliczaj zakup opodatkowany stawką "zw" dla ewidencji wewnątrzwspólnotowego nabycia towarów do deklaracji VAT-7/JPK-V7 oraz Wliczaj sprzedaż opodatkowaną stawką "zw" dla ewidencji wewnątrzwspólnotowego nabycia towarów do deklaracji VAT-7/JPK-V7 parametry umożliwiają uwzględnianie wewnątrzwspólnotowych dokumentów zakupu opodatkowanych stawka zw w pliku JPK-V7. Parametry domyślnie ustawione są na wartość NIE. Po ustawieniu na TAK, dokumenty zakupu zawierające pozycje ze stawką VAT zw zostaną uwzględnione w części ewidencyjnej deklaracji:
  - o w *Ewidencji VAT podatku należnego* zostaną uwzględnione faktury wewnętrzne do nabycia wewnątrzwspólnotowego wystawiane automatycznie do dokumentów Fakturanabycie wewnątrzwspólnotowe
  - o w *Ewidencji podatku VAT naliczonego* zostaną uwzględnione dokumenty Faktura-nabycie wewnątrzwspólnotowe

#### Księgowanie do Ala

• *Obsługa księgowania do Ala 2000* – obsługa księgowania do Ala 2000 będzie możliwa, jeśli użytkownik zaznaczy tę opcję w *Konfiguracji* systemu. Automatycznie po zaznaczeniu uaktywnią się pola *Katalog poleceń księgowania* i *Data ostatniego księgowania*.

#### Import

Dostępne rodzaje importów do poleceń księgowania:

- Import danych do poleceń księgowania standardowy jeśli użytkownik chce, aby system obsługiwał importy, to powinien zaznaczyć tę opcję w konfiguracji, w ustawieniach księgowych.
- Program zew. przygotowujący paczkę wskazany program jest uruchamiany przed importem paczki i może zostać wykorzystany do stworzenia nowej paczki z dowolnych danych lub poprawienia istniejącej. Program może być dowolną aplikacją pracującą w systemie Windows o nazwie spełniającej maskę PK\_\*.\*.
- *Katalog z danymi do importu* w miejscu ty użytkownik może wskazać katalog do importu z programów zewnętrznych.
- Import danych z systemu ForKom po ustawieniu opcji na wartość TAK, w menu Dokumenty → Import danych do poleceń księgowania dostępna jest opcja Import z systemu ForKom.

- Import z programów zewnętrznych zaznaczenie tej opcji w Konfiguracji powoduje, że w menu głównym Dokumenty → Import do poleceń księgowania standardowy pojawia się opcja Import z programów zewnętrznych.
- Import danych z programu PCBIZNES Aga (program kadrowo płacowy) poprawność importowanych danych sprawdzana jest przed zapisem do bazy. Jeśli wystąpią niepoprawne dane, to użytkownik zostanie poinformowany przez system za pomocą odpowiedniego komunikatu oraz będzie miał możliwość poprawienia danych. Dane są zawsze importowane do aktualnie otwartego okresu obrachunkowego.
- *Wysyłaj dane dokumentów zakupu wraz z zapisami na kontach* opcja umożliwia, przy imporcie paczek, wysłanie, np. dekretu, jeśli faktura jest zadekretowana.
- *Pomiń sprawdzanie sum kontrolnych w paczkach* opcja ta jest pomocna, gdy użytkownik chce wysłać paczkę, bez obliczania sum kontrolnych. Gdy opcja ta zostanie wyłączona w konfiguracji, to paczka zostanie wysłana bez sprawdzania poprawności sum kontrolnych.
- Grupę księgową przy imporcie wpisuj z dokumentu, nie z paczki włączenie parametru spowoduje uzupełnienie grupy księgowej, przy imporcie paczek, z definicji dokumentu, a nie z paczki.
- "Podlega rozrachunkom" wpisuj z definicji dokumentu, nie z paczki włączenie parametru spowoduje uzupełnienie pola Podlega rozrachunkom, przy imporcie paczek, z definicji dokumentu, a nie z paczki.
- Format eksportowanej paczki parametr może przyjąć dwie wartości Paczka PK oraz XML. Użytkownik ma możliwość decydowania w jakim formacie system będzie eksportował plik paczki.

#### 6.2.3 System

W systemie istnieje możliwość tworzenia powiązań pomiędzy analitykami. Opcja dostępna jest tylko w wersji Prestiż systemu. Aby możliwe było definiowanie powiązań słowników, należy w menu System  $\rightarrow$  Konfiguracja  $\rightarrow$  Ustawienia  $\rightarrow$  System, włączyć opcję Zezwalaj definiować powiązania słowników. Po ustaleniu powiązań zaleca się wyłączenie tej opcji po to, aby przypadkowo nie zmienić struktury powiązań.

#### Ustawienia walutowe

- *Informuj gdy brak kursu na dany dzień* po zaznaczeniu tej opcji, podczas uruchamiania modułu system będzie informował o braku aktualnych kursów walut.
- *Pobieraj kursy NBP przy uruchomieniu programu* opcja aktualizuje dzienne kursy walut publikowanych przez NBP.
- Pobierane waluty zaznaczone w tym miejscu waluty są pobierane przez opcję aktualizacji walut.
- Ostatnie pobrania opcja wyświetla datę ostatniego pobrania kursów walut NBP.
- *Pobieraj na tym stanowisku* opcja pobierania walut dla danego stanowiska, a nie całego systemu, może zostać zaznaczona pod warunkiem, że użytkownik uruchomił opcję: *Pobieraj kursy NBP przy uruchomieniu programu*.
- Dla dokumentów sprzedaży i zakupu podpowiadaj kurs z poprzedniego dnia kurs ten podpowiadany jest na oknie edycyjnym Rejestracja zakupu/sprzedaży w module Finanse i Księgowość, w module Handlowo-Magazynowym podczas tworzenia nowego dokumentu, po wyborze kontrahenta bez wybranej domyślnej waluty oraz na zakładce Waluta na oknie edycyjnym dokumentu.
- Gdy brak kursu w poprzednim dniu to szukaj pierwszy możliwy kurs parametr domyślnie ustawiony jest na wartość Nie, natomiast po ustawieniu go na wartość Tak oraz włączeniu

parametru Rozszerzona obsługa pobierania cen w walucie obcej (menu Słowniki  $\rightarrow$  Definicje dokumentów  $\rightarrow$  Zamówienia od odbiorców  $\rightarrow$  Popraw <**F5**>  $\rightarrow$  zakładka Podstawowe), gdy system nie znajdzie kursu, to pobierze kurs (o ile taki kurs istnieje) z dnia wcześniejszego, w którym dany kurs występował.

#### 6.3 Dane firmy

Opcja ta umożliwia poprawianie i oglądanie *Danych firmy* (menu *System*  $\rightarrow$  *Dane firmy*). W okno dane firmy wbudowane są zakładki, które zawierają informacje podstawowe takie jak: nazwa, adres, telefon, działalność, logo oraz informacje do PIT-ów, wydruków itp.

| Dane firmy                |                                                              |                 |                      |                                                                                     | ×   |
|---------------------------|--------------------------------------------------------------|-----------------|----------------------|-------------------------------------------------------------------------------------|-----|
| <u>6</u> Logo, stopka     | 7 Nagłówki wydruków                                          | <u>8</u> Pieczą | tka <u>9</u> Emaile  | 10 Konta ZUS, podatkowe                                                             |     |
| <u>1</u> Dane podstawowe  | <u>2</u> Adres                                               | <u>3</u> Banki  | <u>4</u> Działalność | <u>5</u> Dane do PIT-ów, wydruków                                                   |     |
| Podstawowe                |                                                              |                 |                      |                                                                                     |     |
| Data obowiązywania danych | 2021-07-01                                                   |                 |                      |                                                                                     |     |
| Nazwa skrócona            | Firma ABC Sp. z o.o.                                         |                 |                      |                                                                                     |     |
| Nazwa firmy               | Firma ABC Sp. z o.o.<br>ul. Przemysłowa 2<br>00-010 Warszawa |                 |                      |                                                                                     |     |
| NIP                       | 154-609-69-33                                                |                 |                      |                                                                                     |     |
| REGON                     | 458477470                                                    |                 |                      |                                                                                     |     |
| Telefon                   | +48 85 478 54 21                                             |                 |                      |                                                                                     |     |
| Fax                       | +48 85 478 54 22                                             |                 |                      |                                                                                     |     |
| E-mail                    | firmaabc@abc.pl                                              |                 |                      |                                                                                     |     |
| ~~~~                      | www.firmaabc.pl                                              |                 |                      |                                                                                     |     |
| Urząd Skarbowy            |                                                              |                 |                      | >                                                                                   |     |
|                           |                                                              |                 |                      |                                                                                     |     |
|                           |                                                              |                 |                      |                                                                                     |     |
|                           |                                                              |                 |                      |                                                                                     |     |
|                           |                                                              |                 |                      |                                                                                     |     |
|                           |                                                              |                 |                      |                                                                                     |     |
|                           |                                                              |                 |                      |                                                                                     |     |
|                           |                                                              |                 |                      |                                                                                     |     |
|                           |                                                              |                 |                      |                                                                                     |     |
|                           |                                                              |                 |                      | $\checkmark \underline{Z}$ apisz $\times \underline{A}$ nuluj $\textcircled{O}$ Por | noc |

Zakładka Banki służy do wprowadzenia danych dotyczących kont bankowych firmy. Przy

wyborze banku należy skorzystać z listy rozwijanej dostępnej pod przyciskiem  $\triangleright$ , w której dostępne są placówki zdefiniowane wcześniej w menu Słowniki (Słowniki  $\rightarrow$  Słowniki systemowe  $\rightarrow$  Banki).

| Nazwa                   | PKO PLN                          | 🗹 Firma korzysta z tego konta |
|-------------------------|----------------------------------|-------------------------------|
| Bank                    | РКО >                            |                               |
| Konto                   | 49 9617 1015 9888 0895 8213 2720 | ۲                             |
| Nr IBAN                 | 49 9617 1015 9888 0895 8213 2720 | ۲                             |
| Lp na wydruku           | 1 Waluta PLN >                   |                               |
| Drukować na dokumentach | Konto ~                          |                               |
| Nazwa na wydruku        | PKO PLN                          |                               |
|                         | 🗌 Drukuj walutę banku            |                               |
|                         | Split Payment - Konto VAT        |                               |
| Konto VAT               |                                  |                               |

Użytkownik ma możliwość ustawienia nazwy banku, która ma się pojawić na wydruku. Nazwę należy wpisać w polu Nazwa na wydruku. Kolejna dostępna opcja Drukuj walutę banku pozwala na wydruk obok nazwy banku informacji, w jakiej jest walucie. Możliwe jest również ustalenie kolejności drukowania kont bankowych. Kolejność tą ustalamy w polu Lp. na wydruku, które jest dostępne do edycji wtedy, gdy dla danego konta zaznaczono parametr Drukować na dokumentach. Pole to może przyjmować następujące wartości:

- *Nie* nr rachunku nie będzie drukowany na dokumentach.
- Konto na wydruku umieszczona zostanie wartość z pola Konto.
- Konto IBAN na wydruku umieszczona zostanie wartość z pola Nr IBAN. Ponadto na dokumentach zakupu i sprzedaży, w sekcji dotyczącej Kontrahenta, drukowany będzie kraj nabywcy i odbiorcy.

W zakładce *Logo, Stopka* definiujemy logo firmy, które potem można wybrać do wydruku w opcji Definicje dokumentów. Logo firmy można wczytać z pliku, za pomocą przycisku

| <u>1</u> Dane po  | odstawowe 2          | Adres <u>3</u> Ban | ki <u>4</u> Działalno | ość <u>5</u> Dane do PIT-ów, wyd          | lruków |  |  |  |
|-------------------|----------------------|--------------------|-----------------------|-------------------------------------------|--------|--|--|--|
| <u>6</u> Logo, st | opka <u>7</u> Nagłóv | vki wydruków       | <u>8</u> Pieczątka    | <u>9</u> Emaile 1 <u>0</u> Konta ZUS, pod | atkowe |  |  |  |
| ogo - spis        |                      |                    |                       |                                           |        |  |  |  |
| Nazwa             | Logo                 |                    |                       |                                           | ×      |  |  |  |
|                   | Nazwa                |                    |                       | Pozycja logo na wydruku                   |        |  |  |  |
|                   | Logo_Streamsoft.bmp  |                    | Wczytaj z pliku       |                                           |        |  |  |  |
|                   | Data obowiązywania   |                    | Wyczyść               | 🔿 Polewej 💿 Na środku 🔾 Popi              | awej   |  |  |  |
|                   | 2021-07-01           |                    |                       |                                           |        |  |  |  |
|                   | Podglad              |                    |                       | Rozmieszczenie                            |        |  |  |  |
|                   | rougiqu              |                    |                       |                                           |        |  |  |  |
|                   |                      | Stroamso           | <b>6</b> 1.           |                                           |        |  |  |  |
| orozki o          |                      | streamso           | · · ·                 |                                           |        |  |  |  |
| JIAZKI - SP       |                      |                    |                       |                                           |        |  |  |  |
| lazwa             |                      |                    |                       |                                           |        |  |  |  |
|                   | Skalowanie logo      |                    |                       |                                           |        |  |  |  |
|                   |                      |                    |                       |                                           |        |  |  |  |
|                   | ,                    |                    |                       |                                           |        |  |  |  |
|                   | Wysokość (mm) S      | ozerokość (mm)     |                       |                                           |        |  |  |  |
|                   | 27                   | 60                 |                       |                                           |        |  |  |  |
|                   | 1                    |                    |                       |                                           |        |  |  |  |
|                   | 1                    |                    |                       | I                                         |        |  |  |  |
|                   |                      |                    |                       |                                           |        |  |  |  |
|                   |                      |                    |                       |                                           |        |  |  |  |

Wczytaj z pliku . Można również określić wysokość i szerokość logo.

W zakładce *Pieczątka* możliwe zdefiniowane danych firmy, które będą drukowane na dokumentach zastępując informacje pobierane z zakładki *Dane podstawowe*.

| Dane firmy                                                                                                    |                            |                    |                      |                                   | × |
|----------------------------------------------------------------------------------------------------|----------------------------|--------------------|----------------------|-----------------------------------|---|
| <u>1</u> Dane podstawowe                                                                                         | <u>2</u> Adres             | <u>3</u> Banki     | <u>4</u> Działalność | <u>5</u> Dane do PIT-ów, wydruków |   |
| <u>6</u> Logo, stopka                                                                                            | <u>7</u> Nagłówki wydruków | <u>8</u> Pieczątka | <u>9</u> Emaile      | 1 <u>0</u> Konta ZUS, podatkowe   |   |
| Pieczątka                                                                                                    |                            |                    |                      |                                   |   |
| Firma ABC Sp. z o.o.<br>ul. Przemysłowa 2<br>00-010 Warszawa<br>tel: +48 85 478 54 21<br>e-mail: firmaabc@abc.pl |                            |                    |                      |                                   |   |

Na zakładce *Konta ZUS, podatkowe* użytkownik definiuje konta, na które będzie dokonywał przelewy ZUS oraz podatkowe. Natomiast w sekcji *Konta podatkowe* wprowadzono możliwość dodania mikrorachunku podatkowego. Jest to indywidualny rachunek podatkowy, który służy do wpłat PIT, CIT i VAT.

| 1 Dane podstawowe 2 Adres 2 Banki 4 Działalność 2 Dane do PIT-ów, wydruków   § Logo, stopka Z Nagłówki wydruków § Pieczątka 9 Emaile 10 Konta ZUS, podatkowe     Konta ZUS     Nazwa Bank Numer konta Aktywny     ZUS   PKO   88 9042 1071 0456 9534 8182 3925      Nazwa   ZUS   Nazwa   ZUS   Bank   Konto   88 9042 1071 0456 9534 8182 3925   ✓   Konto 88 9042 1071 0456 9534 8182 3925    ✓   Firma korzysta z tego konta     Konto   Nazwa   Lp.   Nazwa   V   Bank   Numer konta   Aktywny   1 Urząd Skarbowy   Bark   PKO   Konto   Starbowy   Bark   PKO   Konto   Starbowy   Bark   PKO   Konto   Starbowy   Bark   PKO   Konto   Starbowy   Bark   PKO   Konto   Starbowy   Bark   PKO   Konto   Starbowy   Bark   PKO    Konto   Starbowy   Bark   PKO   Konto   Starbowy   Pin   Y Firma korzysta z tego konta                                                                                                    | Dane firmy          |               |                    |                       |                    |                      |        |               |              |                       | X   |
|----------------------------------------------------------------------------------------------------|---------------------|---------------|--------------------|-----------------------|--------------------|----------------------|--------|---------------|--------------|-----------------------|-----|
| § Logo, stopka Ž Nagłówki wydruków   § Pieczątka 9 Emaile   10 Konta ZUS     Nazwa   ZUS   PKO   88 9042 1071 0456 9534 8182 3925   Tak     Nazwa ZUS   Bark   PKO   89 9042 1071 0456 9534 8182 3925   Tak     Nazwa ZUS   Bark   PKO   Bark   Numer konta   Aktywny   1   Urząd Skarbowy   PKO   Bark   PKO   Bark   PKO   Bark   Virząd Skarbowy   Bark   PKO   Bark   PKO   Bark   PKO   Bark   PKO   Bark   PKO   Bark   PKO   Bark   PKO   Bark   PKO   Bark   PKO   Bark   PKO   Bark   PKO   Bark   PKO   Bark   PKO   Bark   PKO   Bark   PKO   Bark   PKO   Bark   PKO   Bark   PKO   Bark   PKO   Bark   PKO   Bark   PKO   Bark   PKO    Bark   PKO    Bark<                                                                                                    | <u>1</u> Dane pod   | stawowe       | <u>2</u> Adres     | <u>3</u> Banki        |                    | <u>4</u> Działalność |        | <u>5</u> Dane | do PIT-ów, v | wydruków              |     |
| Konta ZUS         Viscova       Konta         ZUS       PKO       88 9042 1071 0456 9534 8182 3925       Tak         Nazwa ZUS       Image: Control (Control (Contro) (Contro) (Control (Control (Control (Contro) (Contro                                                     | <u>6</u> Logo, stop | oka           | 7 Nagłówki wydruk  | ów                    | <u>8</u> Pieczątka | <u>9</u> E           | maile  | 1 <u>0</u>    | Konta ZUS, J | podatkowe             |     |
| Nazwa Bank Numer konta Aktywny   ZUS PKO 88 9042 1071 0456 9534 8182 3925 Tak     Nazwa ZUS   Bank PKO   Konto 88 9042 1071 0456 9534 8182 3925   Firma korzysta z tego konta     Konta podatkowe     Lp. Nazwa   Nazwa VEX   Vazwa VEX   Vazwa VEX   Vazwa VEX   Vazwa VEX   Vazwa VEX   Vazwa VEX   Vazwa Vex   Vazwa Vex   Vazwa Vex   Vazwa Vex   Vazwa Vex   Vazwa Vex   Vex Vex   Nazwa Vex   Vex Vex   Vex Vex   Vex Vex   Vex Vex   Vex Vex   Vex Vex   Vex Vex   Vex Vex   Vex Vex   Vex Vex   Vex Vex   Vex Vex   Vex Vex   Vex Vex   Vex Vex   Vex Vex   Vex Vex   Vex Vex   Vex Vex   Vex Vex   Vex Vex   Vex Vex   Vex Vex   Vex Vex   Vex Vex   Vex Vex   Vex Vex <td>Konta ZUS</td> <td></td> <td></td> <td></td> <td></td> <td></td> <td></td> <td></td> <td></td> <td></td> <td>^</td>                                                                                                    | Konta ZUS           |               |                    |                       |                    |                      |        |               |              |                       | ^   |
| ZUS       PKO       88 9042 1071 0456 9534 8182 3925       Tak         Nazwa       ZUS       Image: Control of the second second se | Nazwa               | ∨ Bank        | Numer              | konta                 |                    | Aktywny              |        |               |              | ^                     |     |
| Nazwa ZUS   Bank PKO   Konto 88 9042 1071 0456 9534 8182 3925   Firma korzysta z tego konta     Lp.   Nazwa   Bank   Numer konta   Aktywny   1   Urząd Skarbowy   Bank   PKO   Bank   Nazwa   Urząd Skarbowy   Bank   PKO   Konto 38 8001 0005 1438 7974 9763 0033   Lp   1   Firma korzysta z tego konta                                                                                                    | ZUS                 | РКО           | 88 904             | 2 1071 0456 953       | 34 8182 3925       | Tak                  |        |               |              |                       |     |
| Nazwa ZUS   Bank   PKO   Firma korzysta z tego konta     Konta podatkowe                                                                                                    |                     |               |                    |                       |                    |                      |        |               |              | ~                     |     |
| Nazwa ZUS         Bank PKO         Konto 88 9042 1071 0456 9534 8182 3925         Firma korzysta z tego konta         Konta podatkowe         Lp.       Nazwa Mank         Numer konta       Aktywny         1       Urząd Skarbowy         PKO       38 8001 0005 1438 7974 9763 0033         Tak       Image: Colspan="2">Colspan="2">Colspan="2"Colspan="2">Colspan="2"Colspan="2"                                                                                                    |                     |               |                    |                       |                    |                      |        | B             | D,           | $\checkmark$ $\times$ |     |
| Bank       PKO       >         Konto       88 9042 1071 0456 9534 8182 3925       >         ✓ Firma korzysta z tego konta       >         Konta podatkowe         Lp.       Nazwa       ✓ Bank       Numer konta         Aktywny       1       1       Urząd Skarbowy       PKO         Bank       PKO       38 8001 0005 1438 7974 9763 0033       Tak         Nazwa       Urząd Skarbowy       >       >         Bank       PKO       >       >         Konto       38 8001 0005 1438 7974 9763 0033       _         Lp       1       ✓ Firma korzysta z tego konta       ✓                                                                                                    | Nazwa               | ZUS           |                    |                       |                    |                      |        |               |              |                       |     |
| Konto       88 9042 1071 0456 9534 8182 3925                ✓ Firma korzysta z tego konta          Konta podatkowe                Lp.             Nazwa             ✓ Bank             Numer konta             Aktywny             1 Urząd Skarbowy             PKO             38 8001 0005 1438 7974 9763 0033             Tak          Nazwa             Urząd Skarbowy             Bank             PKO             Sasses             Konto             38 8001 0005 1438 7974 9763 0033             Lp             1                                                                                                    | Bank                | K PKO         |                    |                       | >                  |                      |        |               |              |                       |     |
| Firma korzysta z tego konta  Konta podatkowe  Lp. Nazwa VEQ Bank Numer konta Aktywny  1 Urząd Skarbowy PKO 38 8001 0005 1438 7974 9763 0033 Tak  Nazwa Urząd Skarbowy Bank PKO Konto 38 8001 0005 1438 7974 9763 0033 Lp 1 © Firma korzysta z tego konta  V Zapisz X Anului @ Pomoc                                                                                                    | Konto               | 88 9042 107   | 1 0456 9534 8182 3 | 925                   |                    |                      |        |               |              |                       |     |
| Lp.       Nazwa       Bank       Numer konta       Aktywny         1       Urząd Skarbowy       PKO       38 8001 0005 1438 7974 9763 0033       Tak         Nazwa       Urząd Skarbowy       E       E       E       Image: Comparison of the comparison of the compa                                                                                                   |                     | 🗹 Firma korzy | sta z tego konta   |                       |                    |                      |        |               |              |                       |     |
| Lp.       Nazwa       Bank       Numer konta       Aktywny         1       Urząd Skarbowy       PKO       38 8001 0005 1438 7974 9763 0033       Tak         Nazwa       Urząd Skarbowy       E       E       E       Image: Comparison of the state of the state of                                                                                                   | Kanta nadati        |               |                    |                       |                    |                      |        |               |              |                       |     |
| Lp. Nazwa Sank Numer konta Aktywny<br>1 Urząd Skarbowy PKO 38 8001 0005 1438 7974 9763 0033 Tak<br>Nazwa Urząd Skarbowy<br>Bank PKO<br>Konto 38 8001 0005 1438 7974 9763 0033<br>Lp 1 Firma korzysta z tego konta                                                                                                    | Konta podati        |               |                    |                       |                    |                      |        |               |              |                       | 1   |
| Nazwa         Urząd Skarbowy         PKO         38 8001 0005 1438 7974 9763 0033         Tak           Nazwa         Urząd Skarbowy         Image: Constraint of the state of the state of   | Lp.                 | Nazwa         | V Bank             | Numer kon             | ta                 |                      | Aktywn | У             |              |                       |     |
| Nazwa Urząd Skarbowy<br>Bank PKO<br>Konto 38 8001 0005 1438 7974 9763 0033<br>Lp 1 P Firma korzysta z tego konta                                                                                                    |                     | Urząd Skarbo  | WY PKO             | 38 8001 0             | 005 1438 797       | 4 9763 0033          | Так    |               |              |                       |     |
| Nazwa Urząd Skarbowy<br>Bank PKO<br>Konto 38 8001 0005 1438 7974 9763 0033<br>Lp 1 Prima korzysta z tego konta                                                                                                    |                     |               |                    |                       |                    |                      |        |               |              |                       |     |
| Nazwa Urząd Skarbowy<br>Bank PKO ><br>Konto 38 8001 0005 1438 7974 9763 0033<br>Lp 1 P Firma korzysta z tego konta // Zaoisz // Anului @ Pomoc                                                                                                    |                     |               |                    |                       |                    |                      | Le     | 6 L2          | L'à ·        | $\checkmark$ $\times$ |     |
| Bank PKO  Konto 38 8001 0005 1438 7974 9763 0033 Lp 1  Firma korzysta z tego konta Zaoisz X Anului @ Pomoc                                                                                                    | Nazwa               | Urząd Skarb   | owy                |                       |                    |                      |        |               |              |                       |     |
| Konto         38 8001 0005 1438 7974 9763 0033           Lp         1           ✓ Firma korzysta z tego konta                                                                                                    | Bank                | K PKO         |                    |                       | >                  |                      |        |               |              |                       |     |
| Lp 1 Firma korzysta z tego konta                                                                                                    | Konto               | 38 8001 000   | 5 1438 7974 9763 0 | 033                   |                    |                      |        |               |              |                       |     |
| √ Zapisz X Anului ⑦ Pomoc                                                                                                    | Lp                  | o 1           |                    | 🛛 Firma korzysta z te | ego konta          |                      |        |               |              |                       | ~   |
|                                                                                                    |                     |               |                    |                       |                    |                      |        | 7apisz        | × Anuli      | ui @ Po               | moc |

Zakładka Dane do PIT-ów, wydruków zawiera sekcję Osoby odpowiedzialne za wypełnienie deklaracji. Dane wpisanej osoby będą wskazywane w deklaracji domyślnie. Ponadto istnieje możliwość dodania kolejnej osoby, które będzie można powiązać z operatorem. Od teraz w przypadku logowania się operatora, który jest powiązany z osobą odpowiedzialną za wypełnienie deklaracji, to dane tego operatora będą podpowiadane na deklaracjach nie zaś domyślnej osoby odpowiedzialnej za wypełnienie deklaracji. W przypadku, gdy na liście osób odpowiedzialnych za wypełnienie deklaracji będzie się znajdywało więcej niż jeden wpis, to podczas dodawania nowej deklaracji z modułu Finansowo-Księgowego system poprosi o wskazanie osoby do deklaracji w parametrach deklaracji. Wcześniej podczas każdej poprawy dokumentu dane osoby były przepisywane z danych firmy na deklarację, od teraz będzie się to działo tylko podczas dodawania nowej deklaracji.
| Dane firmy     |                 |                      |              |                 |              |             |         |                  |           |           | ×       |
|----------------|-----------------|----------------------|--------------|-----------------|--------------|-------------|---------|------------------|-----------|-----------|---------|
| <u>6</u> Logo, | stopka          | <u>7</u> Nagłówki wy | druków       | <u>8</u> Pieczą | tka          | <u>9</u> En | naile   | 1 <u>0</u>       | Konta ZU  | S, podatk | owe     |
| <u>1</u> Dane  | podstawowe      | 2 Adres              | ; <u>3</u>   | Banki           | <u>4</u> Dzi | ałalność    |         | <u>5</u> Dane    | do PIT-óv | v, wydrul | ków     |
| Adroc          |                 |                      |              |                 |              |             |         |                  |           |           | ^       |
| Aures          |                 |                      |              |                 |              |             |         |                  |           |           |         |
| Miejscowość    | Warszawa        |                      |              |                 | Ko           | d / Poczta  | 00-010  | Warsza           | wa        |           | _       |
| Ulica          | ul. Przemysłowa | 3                    |              |                 | Nr dor       | nu / lokalu | 2       |                  |           |           |         |
| Kraj           | Polska          |                      | >            |                 | W            | ojewdztwo   | mazowie | eckie            |           |           |         |
| Powiat         |                 |                      |              |                 |              | Gmina       |         |                  |           |           |         |
| Szczegóło      | we dane włas    | ściciela przy os     | obowości fiz | vcznej firm     | /            |             |         |                  |           |           |         |
| Pierwsze Imi   | ie              |                      |              | , , , ,         |              |             |         |                  |           |           |         |
| Nazwisk        | о<br>О          |                      |              |                 |              |             |         |                  |           |           |         |
| Data uradaani  | in              |                      |              |                 |              |             |         |                  |           |           |         |
|                |                 |                      |              |                 |              |             |         |                  |           |           |         |
| FESE           | L               |                      |              |                 |              |             |         |                  |           |           |         |
| Osoby od       | powiedzialne    | za wypełnieni        | e deklaracji |                 |              |             |         |                  |           |           |         |
| Imię           |                 | Nazwisko             |              | Telefon         |              |             |         |                  |           | е         | Mail    |
| Piotr          |                 | Nowak                |              |                 |              |             |         |                  |           |           |         |
|                |                 |                      |              |                 |              |             |         |                  |           |           |         |
|                |                 |                      |              |                 |              |             |         |                  |           |           |         |
|                |                 |                      |              |                 |              |             |         |                  |           |           |         |
| <              |                 |                      |              |                 |              |             |         |                  |           |           | >       |
|                |                 |                      |              |                 |              |             |         |                  | []⊕       | B         | ₿.      |
|                |                 |                      |              |                 |              |             |         | √ <u>Z</u> apisz | ×An       | nuluj (   | ⑦ Pomoc |

## 6.4 Wygląd programu

System Streamsoft Pro/Prestiż umożliwia również dokonanie zmian ustawień przy pomocy opcji menu głównego *System*. Jedną z takich opcji jest *Wygląd programu*. Po jej uruchomieniu wyświetla się okno:

| Jstawienia wyglądu                                |                                  |
|---------------------------------------------------|----------------------------------|
| <u>3</u> Tabela zaawansowana i wykres             | <u>4</u> Alerty                  |
| <u>1</u> Standardowe                              | <u>2</u> Styl użytkownika        |
| Podstawowe                                        |                                  |
| Wymuś rozdzielczość ekranu                        | <nie wymuszaj=""> ~</nie>        |
| Zachowaj rozdzielczość aż do zamknięcia aplikacji |                                  |
| Zapisuj ustawienia przy wyjściu z okienek         | $\checkmark$                     |
| Zakładki w oknach edycyjnych na wielu liniach     | $\checkmark$                     |
| Obsługa zestawów okien dokowalnych                |                                  |
| Wciśnięte przyciski o większym kontraście         |                                  |
| Pokazuj pulpit startowy                           | $\checkmark$                     |
| Wygląd                                            |                                  |
| Styl                                              | Użytkownika v                    |
| Czcionka w nagłówkach tabel                       | MS Sans Serif, rozmiar: 8 Zmień  |
| Czcionka w tabelach                               | MS Sans Serif, rozmiar: 10 Zmień |
| Linie separujące wiersze w tabeli                 |                                  |
| Linie separujące kolumny w tabeli                 |                                  |
| Wyraźniejsze linie w tabeli                       |                                  |
| Zagęszczenie wierszy w tabelach                   |                                  |
|                                                   |                                  |
|                                                   | √ <u>O</u> k ⑦ Pomo              |

Użytkownik może ustawić takie kolory tła i pól, rozmiary i rodzaje czcionek, jakie najbardziej mu odpowiadają. Dzięki temu system staje się bardziej przyjazny, ponieważ tworzy się najprzyjemniejsze dla użytkownika środowisko pracy z programem.

Zaznaczenie opcji Zakładki w oknach edycyjnych na wielu liniach, przyczynia się do zwiększenia ergonomii pracy z oknami systemu. Wiele okien ma wbudowanych kilkanaście różnych zakładek, których nie widać równocześnie w jednym oknie, trzeba wówczas posługiwać się przyciskami przewijania:

Poniżej układ zakładek przed włączeniem opcji Zakładki w oknach edycyjnych na wielu liniach:

| ×                                                                                                    |  |  |  |  |  |  |  |
|----------------------------------------------------------------------------------------------------|--|--|--|--|--|--|--|
| IN <u>7</u> Opisy <u>8</u> Uwagi <u>9</u> Zdjęcie 1 <u>0</u> Inne 11 Dostawcy 12 S <u>t</u> any 15 <u>I</u> ntrastat / Fi |  |  |  |  |  |  |  |
|                                                                                                    |  |  |  |  |  |  |  |
|                                                                                                    |  |  |  |  |  |  |  |
| STÓŁ                                                                                                    |  |  |  |  |  |  |  |
|                                                                                                    |  |  |  |  |  |  |  |
|                                                                                                    |  |  |  |  |  |  |  |
| 4                                                                                                    |  |  |  |  |  |  |  |

Poniżej układ zakładek po włączeniu opcji *Zakładki w oknach edycyjnych na wielu liniach*:

| P Kartoteka 0-01-04-0         | 000002 STÓŁ                  |                |                              |                   |                      |                |                   |                  | ×           |
|-------------------------------|------------------------------|----------------|------------------------------|-------------------|----------------------|----------------|-------------------|------------------|-------------|
| 12 S <u>t</u> any             | 15 <u>I</u> ntrastat / Fundu |                | usze 16 <u>D</u> okumentacja |                   | 17 <u>P</u> rodukcja |                | 22 Kartoteki p    | <u>o</u> wiązane |             |
| 23 <u>B</u> lokady, aktywność |                              |                | 24 Edycja dok., Ozn. JPK     |                   |                      | 27 Powiąz      | ania C <u>R</u> M |                  |             |
| <u>1</u> Podstawowe           | <u>2</u> Ceny                | <u>3</u> Grupy | <u>5</u> Cechy               | <u>6</u> Kody EAN | <u>7</u> Opisy       | <u>8</u> Uwagi | <u>9</u> Zdjęcie  | 1 <u>0</u> Inne  | 11 Dostawcy |
| Identyfikacja                 |                              |                |                              |                   |                      |                |                   |                  |             |
| Indeks                        |                              |                | Nazwa                        |                   |                      |                |                   |                  |             |
| 0-01-04-000002                |                              |                | STÓŁ                         |                   |                      |                |                   |                  |             |
| Identyfikator                 |                              |                |                              |                   |                      |                |                   |                  |             |
| STÓŁ                          |                              |                |                              |                   |                      |                |                   |                  |             |

Usprawnia to pracę z oknami, w których dane pogrupowane są w kilkanaście zakładek tematycznych.

Dodatkowo na zakładkach *Nowa tabela* i *Nowy wykres* użytkownik może zmienić ustawienia wyświetlania tabeli zaawansowanej oraz wykresu w systemie Prestiż.

#### 6.5 Kalkulator

Inną opcją menu *System* jest *Kalkulator* (skrót *<Shift+Ctrl+K>*). Posiada on cztery wbudowane zakładki. Każda z nich pełni inną funkcję:

| Kalku      | lator  |                |                |                 |           | Х |
|------------|--------|----------------|----------------|-----------------|-----------|---|
| <u>S</u> u | imator | <u>A</u> rkusz | <u>R</u> eszta | <u>O</u> dsetki |           |   |
| Lp         | Znal   | k              |                |                 | Kwota     | ^ |
| 1          | +      |                |                |                 | 5 000,00  |   |
| 2          | +      |                |                |                 | 30 000,00 |   |
| 3          | -      |                |                |                 | 400,00    |   |
|            |        |                |                |                 | 0,00      |   |
|            |        |                |                |                 |           |   |
|            |        |                |                |                 |           |   |
|            |        |                |                |                 |           |   |
|            |        |                |                |                 |           |   |
|            |        |                |                |                 |           |   |
|            |        |                |                |                 |           |   |
|            |        |                |                |                 |           |   |
|            |        |                |                |                 |           |   |
|            |        |                |                |                 |           |   |
|            |        |                |                |                 |           |   |
|            |        |                |                |                 |           |   |
|            |        |                |                |                 |           | ~ |
|            |        |                | Razem          |                 | 34 600,00 |   |
|            |        |                |                |                 |           |   |

1. *Sumator* – służy do wykonywania operacji dodawania i odejmowania wielu pozycji. Narzędzie to w prosty i intuicyjny sposób pozwala wykonać niezbędne działania. Działanie funkcjonalne jest podobne do kalkulatora księgowego z drukarką.

Sumatorem posługujemy się według formuły: znajdując się w polu *Znak* wybieramy na klawiaturze klawisz odpowiadający znakowi: +/- po czym kursor automatycznie ustawia się na polu *Kwota*. Po wpisaniu odpowiedniej wartości wciskamy klawisz <*Enter*>, co spowoduje wykonanie obliczenia oraz przeniesienie kursora do kolejnej linii. Sumator ma domyślnie zaprogramowaną funkcję dodawania pozycji, tzn., że gdy użytkownik nie wpisze żadnego znaku przed podaniem kwoty, system wykona operację dodawania.

- 2. Arkusz składa się z 16 linii, w których można dokonywać obliczeń, a wyniki wykorzystywać w obliczeniach dokonywanych w innych liniach. Pobranie wyniku obliczeń pierwszej linii do następnej uzyskujemy pisząc: [1] przed następnym działaniem. Dostępne działania to: dodawanie, odejmowanie, mnożenie, dzielenie, sinus (sin), cosinus (cos), liczba Pi (pi), pierwiastek (sqrt), potęgowanie (^), wartość bezwzględna (ABS). Przykład: aby obliczyć pierwiastek z liczby 4 należy wpisać sqrt(4), a następnie wcisnąć klawisz < Enter>.
- 3. *Reszta* po wpisaniu wartości do pól: *Kwota do zapłaty i Kwota wpłacona,* wyświetli się reszta, która pozostała do zapłacenia.
- 4. *Odsetki* z poziomu pola *Rodzaj odsetek*, można wybrać odsetki podatkowe, ustawowe lub samodzielnie zdefiniować inny rodzaj odsetek poprzez wywołanie klawiszem **<F6>** okna *Sposoby naliczania odsetek*.

#### 6.6 Zanotuj kontakt

Opcja ta umożliwia szybkie notowanie kontaktów poprzez wybór w menu *System*  $\rightarrow$  *Zanotuj kontakt* lub przez kombinację klawiszy <*Ctrl+Shift+Y*> w programie. Dostępna jest, jeśli dane stanowisko ma przydzielony moduł *CRM*.

#### 6.7 Monitor dokumentów

Opcja dostępna jest w całym systemie, zarówno z poziomu menu *System*, jak i poprzez kombinację klawiszy *Shift+Ctrl+D>*. Opcja ta jest dostępna, jeśli dane stanowisko ma przydzielony moduł *CRM* oraz gdy w module *Administratora* dla firmy jest utworzona baza dodatkowych dokumentów. Zadaniem tej opcji jest nadzorowanie dokumentów (plików) zapisanych bazie dodatkowych dokumentów (baza ta zakładana jest w module *Administratora*), pobranych do edycji od momentu uruchomienia programu. Każda zmiana pobranego dokumentu (pliku) jest zapamiętywana przez monitor. W oknie *Monitor dokumentów*, wyświetlane są wszystkie dokumenty pobrane do edycji, z informacją o modyfikacjach. Ponadto opcja *Monitor dokumentów* pozwala użytkownikowi systemu na zapisanie zmodyfikowanego dokumentu do bazy i zakończenie monitorowania dokumentu. Przy wyjściu z programu lub podczas zmiany firmy, zostanie automatycznie wyświetlona lista monitorowanych plików (jeśli nie jest pusta).

#### 6.8 Export tabel

Funkcja *Export tabel* umożliwia eksportowanie danych z systemu Streamsoft Prestiż, do innych plików:

| Export tabel |                    |                     | ×       |
|--------------|--------------------|---------------------|---------|
| Nazwa        | pliku              |                     |         |
|              | C:/                |                     | >       |
| Format zapi  | isu                |                     |         |
| Ødbf         | ○ Paradox          | () Te               | kstowy  |
| Wybór tabe   | li do exportu      |                     |         |
| ABI          | IZESTAWIENIEHTMI   | _                   | ~       |
|              | √ <u>E</u> xportuj | imes <u>A</u> nuluj | ⑦ Pomoc |

#### Streamsoft

Wybieramy *Nazwę pliku*, do którego chcemy eksportować dane z systemu. Następnie określamy *Format zapisu*, czyli odpowiednie rozszerzenie, od którego będzie zależało, w jakim programie dane zostaną otworzone:

- *dbf* wysłane dane można otworzyć, np. w programie do tworzenia baz danych Access,
- Paradox dane można edytować w Excelu,
- *Tekstowy* wyeksportowane dane będzie można zobaczyć w edytorze tekstu, takim jak np. Word.

Po wprowadzeniu danych klikamy przycisk < Exportuj>.

#### 6.9 Podpisz dokument PDF

Użytkownik z tego miejsca programu ma możliwość podpisania dowolnego dokumentu PDF podpisem elektronicznym.

| Podpisz plik PDI | :                                      | ×    |
|------------------|----------------------------------------|------|
| Plik Us          | tawienia                               |      |
|                  |                                        |      |
| Plik wejściowy   |                                        | >    |
| Plik wyjściowy   |                                        | >    |
| Autor            |                                        |      |
| Powód podpisu    |                                        |      |
| 🔵 Użyj certyfik  | atu z pliku                            |      |
| Plik             |                                        | >    |
| Hasło            | Zapisz hasło                           |      |
| 🖲 Użyj certyfil  | katu z klucza USB                      |      |
| Urządzenie       | ~                                      |      |
|                  |                                        |      |
|                  | √ <u>Z</u> apisz × <u>A</u> nuluj ⑦ Po | omoc |

#### 6.10 Zmiana użytkownika, hasła, firmy

*Zmiana użytkownika* **<Shift+Ctrl+U>** – nowy użytkownik, chcąc zalogować się do systemu, powinien podać swoją nazwę i hasło (przycisk **<Inne>** rozwija okno logowania):

| ×                               |
|---------------------------------|
|                                 |
| Admin                           |
|                                 |
| FIRMA_ABC ~                     |
|                                 |
| $\checkmark$ OK $\times$ Anuluj |
|                                 |
| ve Logowanie <u>s</u> erwisowe  |
|                                 |
|                                 |
| C STREAMSOFT FRESTIZ            |
|                                 |

## Streamsoft

*Zmiana hasła* – w tym celu należy najpierw wpisać aktualne hasło, a następnie, w wyznaczone pola wprowadzić nowe hasło:

| Zmiana hasła                                              |                                   |                        |          | $\times$ |  |
|-----------------------------------------------------------|-----------------------------------|------------------------|----------|----------|--|
| Idnetyfikator<br>Imię i nazwisko<br>Ostatnia zmiana hasła | Admin<br>Administra<br>2022-10-00 | tor<br>S               |          |          |  |
| Aktualne hasło<br>•••••                                   | Nowe hasło                        |                        |          |          |  |
|                                                           |                                   | Nowe hasło po<br>••••• | wtórzone |          |  |
| [                                                         | √ <u>Z</u> apisz                  | imes <u>A</u> nuluj    | ⑦ Pome   | oc       |  |

*Zmiana firmy* **<Shift+Ctrl+F>** – za pomocą tej opcji możliwe jest przełączenie się do bazy innej firmy. Opcja przydatna w przypadku firm wielooddziałowych.

# Część II

## Obsługa oprogramowania

## 1. Słowniki

*Słowniki* umieszczone są w menu głównym, każdego modułu. Po kliknięciu na nie, rozwija się lista dostępnych opcji. Lista jest charakterystyczna dla każdego modułu, element wspólny dla wszystkich stanowią słowniki systemowe. W poniższym oknie wyświetlone są opcje charakterystyczne dla modułu finansowo-księgowego.

| Moduł Doku  | menty | Rozrach | unki | Słown          | niki Z         | estawienia          | a Si   | or <u>a</u> wozd | ania   | Auton | naty       | Operacje             | System              | <u>O</u> kno | Aplikacje |   |
|-------------|-------|---------|------|----------------|----------------|---------------------|--------|------------------|--------|-------|------------|----------------------|---------------------|--------------|-----------|---|
| 44 <u>8</u> | ſ     |         |      | Pro-           | Wzor           | zec planu l         | kont   |                  |        |       | ি          | -123-                | 2,                  | _            |           |   |
|             | Pol   | ecenia  | Rei  | -              | <u>K</u> ontr  | ahenci              |        | Shift+           | Ctrl+H | +     | \$         |                      |                     |              |           |   |
| kont        | księg | jowania | Zi   | 89             | <u>P</u> race  | wnicy               |        |                  |        | E     | Bank       |                      |                     |              |           |   |
| ☆ •         |       |         |      | S              | Wł <u>a</u> śo | iciele              |        |                  |        |       |            |                      |                     |              |           |   |
|             |       |         |      | þ              | <u>S</u> pis a | nalityk pla         | inu k  | ont              |        | - [   |            |                      |                     |              |           |   |
|             |       |         |      | Ø              | P <u>o</u> wia | ązania kon          | t      |                  |        |       |            |                      |                     |              |           |   |
|             |       |         |      | ð              | Pow <u>i</u>   | ązania gruj         | p rozi | achunko          | owych  |       |            |                      |                     |              |           |   |
|             |       |         |      |                | Spis k         | a <u>r</u> totek ko | sztov  | vych             |        |       |            |                      |                     |              |           |   |
|             |       |         |      | <i>سر</i><br>1 | K <u>u</u> rsy | walut               |        |                  |        |       | ~          |                      |                     |              |           | _ |
|             |       |         |      | A              | <u>D</u> efin  | icje dokun          | nentó  | iw               |        |       | <u>%</u>   | <u>S</u> tawki VAT   |                     |              |           |   |
|             |       |         |      | 88             | Priory         | tety doku           | ment   | ów               |        |       | €)         | <u>W</u> aluty       |                     |              |           |   |
|             |       |         |      |                | <u>G</u> rup   | y księgowe          | 2      |                  |        | -     | 10         | T <u>a</u> bele kurs | owe                 |              |           |   |
|             |       |         |      | ₿              | Sa <u>m</u> o  | chody słu           | żbow   | e                |        | ľ     | \$         | <u>B</u> anki        |                     |              |           |   |
|             |       |         |      |                | Słow           | <u>n</u> iki system | owe    |                  |        | , E   | 2          | <u>J</u> ednostki o  | rganizacyj          | ine          |           |   |
|             |       |         |      |                | Słowi          | niki <u>F</u> K     |        |                  |        | •     | ĵ_         | R <u>o</u> dzaje sło | wników              |              |           |   |
|             |       |         |      |                | Słowi          | niki <u>H</u> M     |        |                  |        | •     |            | Ro <u>d</u> zaje gru | ıp kontrał          | nentów       |           |   |
|             |       |         |      |                | Słowi          | niki inn <u>e</u> m | oduł   | y                |        | ·     |            | Gr <u>u</u> py kont  | rahentów            |              |           |   |
|             |       |         | l    | _              |                |                     | _      |                  |        | -     |            | Cechy kont           | rahentów            |              |           |   |
|             |       |         |      |                |                |                     |        |                  |        | ŀ     | 88         | <u>P</u> riorytety k | ontrahent           | tów          |           |   |
|             |       |         |      |                |                |                     |        |                  |        | Ĩ     | l          | C <u>e</u> le przetw | arzania da          | anych os     | obowych   |   |
|             |       |         |      |                |                |                     |        |                  |        |       |            | Cec <u>h</u> y doku  | umentów             |              |           |   |
|             |       |         |      |                |                |                     |        |                  |        |       | ì          | Cech <u>y</u> pozy   | rcji dokum          | nentów       |           |   |
|             |       |         |      |                |                |                     |        |                  |        | <     | E)         | Jed <u>n</u> ostki m | niary               |              |           |   |
|             |       |         |      |                |                |                     |        |                  |        | []    |            | Grupy ro <u>z</u> ra | chunków             |              |           |   |
|             |       |         |      |                |                |                     |        |                  |        |       |            | Grupy <u>V</u> AT    |                     |              |           |   |
|             |       |         |      |                |                |                     |        |                  |        |       |            | Pow <u>i</u> ązania  | grup VAT            |              |           |   |
|             |       |         |      |                |                |                     |        |                  |        | 8     | + -<br>× = | Sposoby na           | l <u>i</u> czania o | dsetek       |           |   |
|             |       |         |      |                |                |                     |        |                  |        |       |            | Ewidencja \          | /AT                 |              |           |   |
|             |       |         |      |                |                |                     |        |                  |        | F     |            | <u>K</u> raje        |                     |              |           |   |
|             |       |         |      |                |                |                     |        |                  |        | <     | S.         | Rodzaje ale          | rtów                |              |           |   |
|             |       |         |      |                |                |                     |        |                  |        |       |            | Słowniki dla         | a doku <u>m</u> e   | ntacji       |           | • |
|             |       |         |      |                |                |                     |        |                  |        | Ē     |            | <u>G</u> rupy KŚT    |                     |              |           |   |
|             |       |         |      |                |                |                     |        |                  |        |       | 8          | <u>R</u> odzaje pla  | nów kont            |              |           |   |
|             |       |         |      |                |                |                     |        |                  |        |       |            | Typy zleceń          |                     |              |           |   |

#### 1.1 Wzorzec planu kont

Praca w module finansowo – księgowym powinna zaczynać się od zdefiniowania *Wzorca planu kont.* Jeśli użytkownik nie chce wywoływać go poprzez *Słowniki*, to może włączyć tą opcję klikając na przycisk paska ikon

| Wzorzec plant<br>kont               | u                                                  |                       |
|-------------------------------------|----------------------------------------------------|-----------------------|
| Bott Wzorzec planu kont X           |                                                    |                       |
| Wzór planu kont za rok: 2022        |                                                    | ×                     |
|                                     | 🝸 🞚 Rodzaj planu Bilansowe 🗸 📲 🍑 🔍                 | 5zukaj                |
| Konto                               | ✓ Nazwa Rozrachunkowe Pozabilansowe Uwagi Wynikowe | Aktywne/Pasywne Ro: ^ |
| 0                                   | Zespół "0" - Aktywa trwałe                         | Aktywne               |
| 011- Grupy KŚT - Finansowanie ŚT    | Środki trwałe                                      | Aktywne               |
| 020-WNiP-Finansowanie ŚT            | Wartości niematerialne i prawne                    | Aktywne               |
| 030- Inwestycje długoterminowe 2222 | Inwestycje długoterminowe                          | Aktywne               |
| 06- Rozrachunki publiczonoprawne    | Vat należny w innych okresach 🗸                    | Aktywne               |
| 070- Grupy KŚT - Finansowanie ŚT    | Odpisy umorzeniowe środków trwałych                | Aktywne               |
| 075-WNiP-Finansowanie ŚT            | Odpisy umorzeniowe wartości niematerialnych i      | Aktywne               |
| 083- Środki trwałe w budowie        | Środki trwałe w budowie                            | Aktywne               |
| 084                                 | Rozliczenie środków trwałych w budowie             | Aktywne               |
| 1                                   | Zespół "1" - Inwestycje krótkoterminowe i kredyt   | Aktywne               |
| 100- Kasa                           | Kasa                                               | Aktywne               |
| 130-Bank                            | Bieżący rachunek bankowy                           | Aktywne               |
| 132                                 | Kredyty bankowe                                    | Aktywne               |
| 132-01-Waluty-Bank                  | Kredyty bankowe - krótkoterminowe                  | Aktywne               |
| 132-02- Waluty - Bank               | Kredyty bankowe - długoterminowe                   | Aktywne               |
| 135-Bank                            | Rachunki dewizowe                                  | Aktywne               |
| 138-Bank                            | Rachunek ZFŚS                                      | Aktywne               |
| 139-Bank                            | Inne rachunki bankowe                              | Aktywne               |
| <                                   |                                                    | >                     |

Budowa planu kont jest mocno uzależniona od struktury przedsiębiorstwa, prowadzonej działalności oraz sposobu prowadzenia księgowości firmy. System umożliwia jego elastyczną rozbudowę, jednakże pamiętać należy o pewnych ogólnych zasadach budowy planu kont. Każde konto może posiadać rozbudowę analityczną, przy czym wprowadzanie danych księgowych, możliwe jest wyłącznie na najniższym poziomie tej analityki, każdy wyższy poziom zawiera sumę księgowań na jego kontach podrzędnych. Rozbudowa analityczna może zawierać bezpośrednio określone elementy konta, np.:

100 – Kasy krajowych środków pieniężnych

100-01– Kasa I

100-02– Kasa II

221 – VAT naliczony

**221-00** – stawka 0 %

221-01 - stawka zwolniona

**221-07** – stawka 7%

**221-22** – stawka 22%

lub wskazywać na Spis analityki planu kont np.:

100-Kasa – Kasy krajowych środków pieniężnych

221-Stawki VAT – VAT naliczony

gdzie spis wartości dla symboli Kasa i Stawki VAT został wcześniej zdefiniowany w Spisie analityki planu kont.

| Dane pozycji v      | vzorca planu kont                                                     | ×      |
|---------------------|-----------------------------------------------------------------------|--------|
| Budowani            | e numeru konta                                                        |        |
| Część stała         | 200-                                                                  |        |
| Analityka 1         | Kontrahent                                                            | >      |
| Analityka 2         | ~                                                                     | >      |
| Analityka 3         | ~                                                                     | >      |
| Analityka 4         | ~                                                                     | >      |
| Analityka 5         | ~                                                                     | >      |
|                     | Długość konta bez kresek (maks. 50) -                                 |        |
|                     | Struktura konta                                                       |        |
|                     | 200-KON                                                               |        |
|                     |                                                                       |        |
| Nazwa i b           | udowanie nazwy konta                                                  |        |
| <u>N</u> azwa konta | ROZRACHUNKI Z ODBIORCAMI                                              |        |
| <u>D</u> od. nazwa  |                                                                       |        |
|                     | Budowa nazwy konta w zestawieniach / wcięcie / kolejne elementy nazwy |        |
|                     | 0 Nazwa v Anal. 1 v Anal. 2 v Anal. 3 v Anal. 4 v Anal. 5             | $\sim$ |
| Parametry           | konta                                                                 |        |
| ratametry           | Konta                                                                 |        |
|                     | Rodzaj planu kont                                                     |        |
|                     | Bilansowe V > Rozrachunkowe                                           |        |
|                     | Aktywne/Pasywne <u>P</u> ozabilansowe                                 |        |
|                     | Aktywne v Wynikowe                                                    |        |
|                     | <u>R</u> ozliczeniowe                                                 |        |
|                     | Zapisy na konto tylko w PLN                                           |        |
|                     | Rodzaj bilansowo podatkowy 🗘 Uwag                                     | gi     |
|                     | Podstawowy                                                            | $\sim$ |
|                     | Podstawowy                                                            |        |
|                     | Tylko bilansowy (niepodatkowy)<br>Tylko podatkowy                     | :      |
|                     |                                                                       |        |

Definiowanie *Wzorca planu kont,* w oparciu o *Spis analityki planu kont,* pozwala na dynamiczną zmianę struktury organizacyjnej firmy oraz innych elementów (np. wprowadzenie nowej stawki VAT), wpływających bezpośrednio na zmianę zakładowego planu kont, bez konieczności zmian w samym planie kont. W powyższym przykładzie, powstanie nowej kasy w przedsiębiorstwie nie wymaga dodania nowego konta do *Wzoru planu kont.* 

Rozbudowa analityczna kont, przy wykorzystaniu *Spisu analityki planu kont*, ma również tę zaletę, że umożliwia wydruk planu kont, nie zawierającego rozbudowy analitycznej (np. spisu kontrahentów). Należy pamiętać, że konto może zawierać maksymalnie pięć poziomów rozbudowy analitycznej, opartej o *Spis analityki planu kont*. Ograniczenie to nie dotyczy rozbudowy analitycznej opartej o kodowanie cyfrowe we *Wzorze planu kont*. Łączna długość konta nie może przekroczyć 50 znaków (cyfr). Kreski rozdzielające analityki nie wliczają się do długości konta.

W oknie *Dane pozycji wzorca planu kont* można również określić nazwę oraz budowę nazwy konta w zestawieniach. Wpisanie wartości większej od zera w pierwsze pole, spowoduje przesunięcie nazwy konta na zestawieniu, o tyle miejsc, ile wpiszemy, np. jeśli wpiszemy 5, to nazwa przesunie się o 5 pól. W kolejnych komórkach mamy możliwość wyboru czy konto wyświetlane na zestawieniu ma się zaczynać od nazwy oraz czy mają być wyświetlane analityki.

Użytkownik w oknie *Dane pozycji wzorca planu kont* ma także możliwość dodania uwag. Ikona

| P Uwagi                                                       | ×  |  |  |  |  |  |
|---------------------------------------------------------------|----|--|--|--|--|--|
| Ewidencja należności z kontrahentami krakowymii zagranicznymi |    |  |  |  |  |  |
|                                                               |    |  |  |  |  |  |
|                                                               |    |  |  |  |  |  |
|                                                               |    |  |  |  |  |  |
|                                                               |    |  |  |  |  |  |
|                                                               |    |  |  |  |  |  |
|                                                               |    |  |  |  |  |  |
|                                                               |    |  |  |  |  |  |
| √ <u>Z</u> apisz × <u>A</u> nuluj ⑦ Pom                       | oc |  |  |  |  |  |

\* \* \*

Dodatkowo w oknie *Wzór planu kont*, w menu kontekstowym znajduję się opcja *Pokaż gdzie jest użyte konto*, po kliknięciu na którą wyświetlany jest raport, z informacją w jakich miejscach zostało użyte dane konto (dekrety, wzory itp.).

#### 1.2 Kontrahenci

Opcja *Kontrahenci* znajdująca się w menu głównym *Słowniki*, to spis stałych kontrahentów przedsiębiorstwa. Zawiera szereg informacji niezbędnych dla właściwego działania systemu, wystawiania dokumentów zakupu i sprzedaży, prowadzenia rozrachunków, księgowania na konta rozrachunkowe, generowania przelewów dla dostawców itd.

Główne okno ze spisem kontrahentów podzielone jest na trzy części:

- 1. *Część zasadnicza* zawiera spis kontrahentów w układzie tabelarycznym.
- Drzewo grup jest to część okna, która wyświetla się po lewej stronie ekranu. Drzewo grup będzie widoczne, gdy z menu podręcznego (prawego klawisza myszki) użytkownik wybierze opcję: Widok → Drzewo grup. Panel Drzewa Grup może być podzielony na różne grupy ułatwiające wyświetlanie danych. Na panelu mogą być wyświetlone następujące grupy:
  - o tylko grupy operatora,
  - o Tylko kontrahenci przedstawiciela handlowego,
  - o Przedstawiciele handlowi,
  - o Obszary handlowe,
  - o Obszary logistyczne,
  - o Grupy kontrahentów zdefiniowane przez użytkownika w menu Słowniki  $\rightarrow$  Słowniki dla kontrahentów  $\rightarrow$  Grupy kontrahentów.
- Szczegóły jest to ta część okna, która może być widoczna u dołu ekranu lub z prawej strony. Zależy, którą z opcji ustawienia wybierze użytkownik. Szczegóły należy włączyć korzystając z opcji menu prawego klawisza myszki: Widok → Szczegóły z prawej (Szczegóły u dołu).

W celu wprowadzenia do bazy nowego Kontrahenta, z paska ikon okna wybieramy przycisk: *Dodaj <F3>*.

| P Kontrahen       | t 2 STREAMSOFT      |                    |                           |                 |                        |                     |                               |                      | ×   |
|-------------------|---------------------|--------------------|---------------------------|-----------------|------------------------|---------------------|-------------------------------|----------------------|-----|
| <u>6</u> Odbieraj | jący, Trasy         | 7 Cechy            | <u>8</u> Uwagi i ostrzeże | enia            | 9 Dodatkowe adresy     |                     | 10 <u>O</u> soby kontaktowe   | 12 <u>S</u> amochody |     |
| 1                 | 3 Ser <u>w</u> is   |                    | 16 Oznaczenia JPK         |                 | 17 Aplikacja           | a "Wi <u>n</u> dyka | tor" 🗮                        |                      |     |
| <u>1</u> Podsta   | wowe                | <u>2</u> Inne      | <u>3</u> Grupy            | <u>4</u> Warunk | ci zakupu i sprzedaży  |                     | 5 Limity, Blokady, Cele i zgo | ody, Split Payment   |     |
| Identyfikac       | ja                  |                    |                           |                 |                        |                     |                               |                      |     |
| Numer             | 2                   | Identyfikato       | r STREAMSOFT              |                 |                        |                     |                               |                      | ]   |
| Nip F             | PL 929-185-17-2     | 3 >                | Nazwa pełna               |                 |                        |                     |                               |                      |     |
| Telefon           |                     | 6 ^                | STREAMSOFT SPÓ            | ŁKAZ OGRAI      | NICZONĄ ODPOWIEDZIA    | LNOŚCIĄ             | SPÓŁKA KOMANDYTOWA            |                      |     |
| Fax               | ax                  |                    |                           |                 |                        |                     |                               |                      |     |
| Тур               | Działalność         | ~ ~                |                           |                 |                        |                     |                               |                      |     |
| Adres             |                     |                    |                           |                 |                        |                     |                               |                      |     |
| Miejscowość 💈     | ZIELONA GÓRA        |                    |                           |                 | Kod/Poczta             | 65-077              | ZIELONA GÓRA                  |                      | 1   |
| Ulica 🖡           | ALEJA WOJSKA PO     | LSKIEGO            |                           |                 | Nr domu/lokalu         | 11                  |                               |                      |     |
| Kraj I            | Polska              |                    |                           | ~               | Gmina ZIELONA GÓRA     |                     |                               |                      |     |
| Powiat 2          | ZIELONA GÓRA        |                    |                           |                 | Województwo            | lubuskie 🗸          |                               |                      | ]   |
| Internet          |                     |                    |                           |                 | Dodatkowe              |                     |                               |                      |     |
| www               |                     |                    |                           |                 | Operator prowadzący    |                     |                               | ~                    | >   |
| E-mail            |                     |                    |                           |                 |                        | 🗹 Kontrah           | ent handlowy                  |                      |     |
| Wydruki           |                     |                    |                           |                 | Źródło pozyskania      | a danych            | kontrahenta                   |                      |     |
| Sposób obs. do    | ok. podczas wydruku | Brak obsługi (tylł | ko wydruk)                | ~               | Data pozyskania dany   | vch                 |                               |                      |     |
| Spos. obs. dok.   | sprz. podczas wydr. | Brak obsługi (tylł | ko wydruk)                | ~               | Źródło pozyskania dany | /ch                 |                               | ~                    |     |
| Spos. obs. dok.   | mag. podczas wydr.  | Brak obsługi (tylł | ko wydruk)                | ~               |                        |                     |                               |                      |     |
|                   | E-mail dla e-faktur |                    |                           |                 |                        |                     |                               |                      |     |
|                   |                     |                    |                           |                 |                        |                     |                               |                      |     |
| ∧ Poprzedni       | 🗸 Następny          |                    |                           |                 |                        |                     | √ <u>Z</u> apisz              | × <u>A</u> nuluj     | 100 |

Ścieżka dostępu: Słowniki → Kontrahenci → Dodaj<**F3**> → Kontrahent

Wszystkie dane dotyczące kontrahenta podzielone są na tematyczne zakładki:

- 1. *Podstawowe*, w której wprowadzamy:
- *Numer* kontrahenta program podpowiada kolejny numer nowo zakładanego kontrahenta, numer ten można zmienić do chwili zapisania danych kontrahenta. Dla zachowania porządku zalecane jest pozostawienie numerów nadanych przez program.
- *Identyfikator* krótka nazwa identyfikująca kontrahenta, wykorzystywana do odszukania kontrahenta w spisie.
- NIP składa się z trzech części. Pierwsza, to identyfikator kraju, następna, to numer NIP, a ostatnia jest polem dodatkowym rozszerzającym NIP. Po wprowadzeniu numeru NIP i kliknięciu na przycisk obok pola użytkownik może pobrać nazwę i dane adresowe kontrahenta z bazy danych GUS bądź z Wykazu podatników VAT. Dane te można przepisać do okna z danymi kontrahenta. Dodatkowo w tym miejscu istnieje możliwość sprawdzenia Statusu VAT kontrahenta po takim sprawdzeniu informacja zapisywana jest do historii.

| P Kontrahe       | ent 3 | STREAMSOFT             |        |            |                                         |            |                      |                               |                 |              | ×                  |
|------------------|-------|------------------------|--------|------------|-----------------------------------------|------------|----------------------|-------------------------------|-----------------|--------------|--------------------|
| 7 Cechy          |       | <u>8</u> Uwagi i ostrz | eżenia | i          | <u>9</u> Dodatkowe adresy 10 <u>O</u> s | oby kontal | ctowe                | 11 <u>D</u> okumentacja       | 12 <u>S</u> amo | :hody        | 13 Ser <u>w</u> is |
| <u>1</u> Podstaw | owe   | <u>2</u> Inne          |        | 3 Grupy    | y <u>4</u> Warunki zakupu i sprzedaży   | 4          | <u>i</u> Limity, Blo | kady, Cele i zgody, Split Pay | ment            | <u>6</u> Odb | oierający, Trasy   |
| Identyfika       | cja   |                        |        |            |                                         |            |                      |                               |                 |              |                    |
| Numer            |       | 3                      | Iden   | ityfikator | STREAMSOFT                              |            |                      |                               |                 |              |                    |
| Nip              | PL    | 9291851723             | >      | Po         | obierz dane z Wykazu podatników VAT     | F6         | 1                    |                               |                 |              |                    |
| Telefon          |       |                        |        | Po         | obierz dane z GUS                       |            | WIEDZIALI            | NOŚCIĄ SPÓŁKA KOMANI          | OYTOWA          |              |                    |
| Fax              |       |                        |        | Sp         | prawdź status VAT kontrahenta           | F3         |                      |                               |                 |              |                    |
| Тур              | Dzia  | ałalność               |        | ~          |                                         |            |                      |                               |                 |              |                    |
|                  | 0     | rganizacja pożytku     | public | znego      |                                         |            |                      |                               |                 |              |                    |
| MF               | √C:   | zynny                  | (2019  | 3-09-24)   |                                         |            |                      |                               |                 |              |                    |
| VIES             | ~w    | /ażny                  | (2019  | 3-09-24)   |                                         |            |                      |                               |                 |              |                    |
| KAS              | √C;   | zynny                  | (2019  | }·11·25)   |                                         |            |                      |                               |                 |              |                    |

- *Nazwa pełna* pełna nazwa kontrahenta. Może składać się z wielu linii. Należy unikać wprowadzania w jednej linii ilości znaków przekraczającej szerokość pola edycyjnego.
- Typ do wyboru z listy rozwijanej mamy: Działalność, Nie prowadzący dział., Inne, Rolnik ryczałtowy. Dla kontrahentów z ustawioną w tym polu wartością Działalność, konieczne będzie podanie numeru NIP, natomiast dla wartości Rolnik ryczałtowy, należy uzupełnić na zakładce Inne: numer dowodu osobistego, wydany przez, PESEL oraz REGON.
- Organizacja pożytku publicznego parametr jest aktywny, gdy pole *Typ* ustawione jest na wartość Działalność lub Inne. Dokumenty sprzedaży wystawione dla kontrahenta będącego organizacją pożytku publicznego będą posiadały dodatkowy parametr na zakładce Zestawienie VAT – Darowizna dla org. pożytku publicznego, którego zaznaczenie spowoduje automatyczne zwolnienie z VAT-u wszystkich nowo dodanych pozycji.
- *Operator prowadzący* dla danego kontrahenta można przypisać operatora prowadzącego, czyli osobę, która zajmuje się kontaktami z danym kontrahentem,
- Kontrahent handlowy atrybut ten pozwala pogrupować kontrahentów na takich, z którymi miało miejsce zdarzenie gospodarcze (należy zaznaczyć pole Kontrahent handlowy) oraz na tych, którzy nie dokonali jeszcze żadnych transakcji (potencjalnych – pole to powinno być dla nich odznaczone).

## UWAGA!

Jeśli użytkownik systemu chce zmienić status Kontrahent handlowy, to powinien, w module Administratora nadać prawo, które to umożliwi: Możliwość zmiany statusu "Kontrahent handlowy" (menu Słowniki  $\rightarrow$  Grupy użytkowników  $\rightarrow$  ikona Prawa do opcji  $\rightarrow$  Streamsoft  $\rightarrow$  Wspólne  $\rightarrow$  Słowniki  $\rightarrow$  Kontrahenci).

- *Poprzedni/Następny* przyciski te umożliwiają przesuwanie się po kolejnych wierszach (kontrahentach) bez konieczności zamykania okna edycji/podglądu.
- *E-mail; www* dane służące do kontaktowania się z kontrahentem przy użyciu Internetu.
- Sposób obs. dok. w opcji tej użytkownik ma możliwość wyboru sposobu obsługi dokumentu podczas wydruku dla edytowanego kontrahenta. Parametr będzie dostępny, gdy w konfiguracji systemu zostanie włączona Obsługa przesyłania dokumentów w postaci elektronicznej oraz zdefiniowana struktura katalogów i schemat nazwy pliku. Domyślny sposób obsługi podczas wydruku, to Brak obsługi (tylko wydruk).

W opcji tej dostępne do wyboru są wartości:

- o Brak obsługi (tylko wydruk) system wykona jedynie wydruk dokumentu.
- Tylko zapis na dysku system podczas wydruku jedynie zapisze dokument (w formacie PDF) do katalogu – pod nazwą, która została zdefiniowana w konfiguracji w parametrze Konfiguracja struktury katalogów i schematu nazw plików (dla dokumentów przesyłanych elektronicznie).
- *Zapis na dysku i wydruk* system podczas wydruku zapisze dokument (w formacie PDF) do katalogu – pod nazwą, która została zdefiniowana w konfiguracji w parametrze *Konfiguracja struktury katalogów i schematu nazw plików (dla dokumentów przesyłanych elektronicznie)*, a następnie wydrukuje dokument.

- Zapis na dysku i wysłanie e-maila system podczas wydruku zapisze dokument (w formacie PDF) do katalogu – pod nazwą, która została zdefiniowana w konfiguracji w parametrze Konfiguracja struktury katalogów i schematu nazw plików (dla dokumentów przesyłanych elektronicznie), a następnie wyśle e-mail z załączonymi plikami (które wcześniej były zapisane na dysku).
- Zapis na dysku, wydruk i wysłanie e-maila system podczas wydruku zapisze dokument (w formacie PDF) do katalogu – pod nazwą, która została zdefiniowana w konfiguracji w parametrze Konfiguracja struktury katalogów i schematu nazw plików (dla dokumentów przesyłanych elektronicznie), następnie wydrukuje dokument i wyśle e-mail z załączonymi plikami (które wcześniej były zapisane na dysku).
- o *Wysłanie e-maila* wybranie tego parametru spowoduje, że podczas wydruku dokumentu dla danego kontrahenta, możliwe będzie wysłanie dokumentu e-mailem w postaci załącznika, bez konieczności zapisywania plików w zdefiniowanym katalogu plików.
- 2. Inne na tej zakładce należy również zwrócić uwagę na pola:
- *Konta bankowe* okienko ze spisem kont bankowych kontrahenta wraz z informacją czy wskazane konto jest potwierdzone w KAS.

Używając przycisków z panelu sterującego (po prawej stronie spisu) możemy edytować dane konta takie jak:

- o Nazwa konta
- o Bank
- o Numer konta
- Oznaczenie czy konto jest Wirtualne oznaczenie konta jako konto wirtualne skutkuje sprawdzeniem numeru rachunku za pomocą innej metody konfiguracji wysyłanego zapytania (wyszukanie wg numeru konta). Metoda ta umożliwia sprawdzenie kont wirtualnych kontrahenta. Jest ona również wykorzystywana podczas wystawiania przelewu.
- Właściciel oznaczające właściciela konta. Służy ono do oznaczenia np. faktora, czyli właściciela konta innego niż ten, dla którego wpisywany jest rachunek. Pozwala to na zweryfikowanie kontrahenta w wykazie podatników VAT poprzez wysłanie zapytanie przez program w odpowiedniej konfiguracji.
- o Oznaczenie czy konto jest aktywne
- o Dodatkowo w menu podręcznym i za pomocą ikon mamy możliwość użycia opcji:
- o *Sprawdź konto w KAS* sprawdza w KAS, w Wykazie podatników VAT czy konto jest przypisane do NIP-u lub REGON-u dla kontrahenta
- o Pokaż historie sprawdzeń kont w KAS prezentuje historię sprawdzeń konta
- o *Sprawdź wszystkie konta w KAS* wykonuje sprawdzenie dla wszystkich kont wprowadzonych w oknie
- Płatnik VAT oznacza, że aktualny kontrahent jest płatnikiem VAT.
- Zerowa stawka VAT na wybrane towary oznacza zerową stawkę VAT na wybrane towary dla tego kontrahenta. Tylko kartoteki z zaznaczoną opcja Zerowa stawka VAT dla wybranych kontrahentów.
- *Waluta* domyślna waluta kontrahenta parametr wykorzystywany przy wystawianiu dokumentów walutowych.
- Numer numer działalności gospodarczej kontrahenta.
- Wydane przez organ, który wydał zezwolenie na działalność gospodarczą kontrahenta.
- Data wydania data wydania zezwolenia na działalność gospodarczą kontrahenta.
- *PESEL* numer PESEL kontrahenta.

- *REGON* numer REGON kontrahenta.
- *Aktywny* jeżeli kontrahent ma status nieaktywny, to nie pojawia się on w spisie kontrahentów wywoływanym przy wyborze kontrahenta w innych opcjach.
- *Globalny nr lokalizacyjny dla EDI* należy wpisać numer lokalizacji naszego kontrahenta (dostawcy, odbiorcy). Jest on wykorzystywany podczas procesu elektronicznej wymiany dokumentów.
- *Ilość dni na obsługę reklamacji* należy wpisać, w jakim czasie zostanie zrealizowana reklamacja złożona danego kontrahenta.
- *Cykliczność odwiedzin* określamy w tym miejscu, co ile dni należy kontaktować się z kontrahentem.
- 3. Grupy spis rodzajów grup kontrahentów oraz grupy, do których należy aktualny kontrahent. Spis ten ma strukturę drzewiastą. Grupa służy do łączenia kontrahentów w zbiory, ułatwiając ich wyszukiwanie i filtrowanie lub umożliwiając tworzenie umów, promocji lub cenników. Grupy mogą być przydatne w wyciąganiu informacji do zestawień i podsumowań np. informacje o sprzedaży wartościowej towarów dla grupy kontrahentów.

Dodatkowo umożliwiono przypisanie obszaru handlowego lub logistycznego do kontrahenta (po włączeniu w Konfiguracji Obsługi obszarów handlowych oraz Obsługi obszarów logistycznych).

- 4. Warunki zakupu i sprzedaży:
- *Rabat* przysługujący dla kontrahenta rabat. Można określić stały rabat dla wybranego kontrahenta,
- *Ilość dni na termin płatności* domyślna ilość dni na termin płatności dla dokumentów kredytowych kontrahenta,
- *Sposób naliczania odsetek* domyślny sposób naliczania odsetek dla przeterminowanych dokumentów,
- Cena sprzedaży domyślna cena sprzedaży podpowiadana na kartotekach dla kontrahenta,
- Sposób płatności sposób płatności podpowiadany na dokumentach dla kontrahenta,
- Sposób dostawy wypełnienie tego pola oznacza, że podczas edycji lub dodawania dokumentów, sposób dostawy towaru będzie pobierany bezpośrednio z danych kontrahenta. Możliwa jest zmiana sposobu dostawy, bez względu na to, jaki sposób dostawy został określony przy danym kontrahencie,
- Grupowanie zam. kontrahenta ustawienie opcji na wartość: Wg definicji dokumentu, daje możliwość łączenia kilku zamówień do jednej faktury (sposób grupowania dokumentów ustawiamy w definicji dokumentu na zakładce *Dodatkowe*). Opcja dostępna jest dla dokumentów sprzedaży i dokumentów WZ. Jeżeli użytkownik nie chce korzystać z opcji, powinien wybrać: *Nie grupuj,*
- *Płatnik dla sprzedaży* w polu tym można wskazać płatnika powiązanego z naszym kontrahentem,
- Przedstawiciel handlowy przedstawiciel handlowy obsługujący kontrahenta,
- Kierowca kierowca powiązany z danym kontrahentem. Pole to jest aktywne, gdy w Konfiguracji włączone są powiązania kierowcy z kontrahentem (Konfiguracja → Ustawienia → Kontrahent → Ogólne → Powiązanie kierowcy),
- *Dokument* domyślny dokument dla kontrahenta podpowiadany przy wystawianiu dokumentów sprzedaży,
- Formularz domyślny formularz przy drukowaniu dokumentów sprzedaży dla kontrahenta,
- Dokument wystawiany z zamówień od odbiorców opcję można wykorzystać do określenia typu dokumentu, innego niż Faktura VAT, generowanego podczas realizacji zamówień

od odbiorcy. Dodatkowo, należy w definicji dokumentu zamówień, zaznaczyć parametr: *Pobierz dokument do wystawienia z danych kontrahenta (jeśli określono),* 

- *Konto bankowe na wydruk dok.* konto bankowe naszej firmy drukowane na dokumentach dla aktualnego kontrahenta,
- Ilość kopii przy drukowaniu dok. w polu tym użytkownik uzupełnia ile kopii dokumentów drukować dla danego kontrahenta. Wartość z tego pola będzie automatycznie podpowiadana, podczas wydruku dokumentu, po zaznaczeniu parametru Ilość kopii wg ustawień kontrahenta.
- Umowa na wystawienie faktury do WZ dla wielu WZ brak kontroli daty sprzedaży dok. WZ dla kontrahentów z włączoną opcją przy pobieraniu dokumentów WZ do dokumentu uzupełniającego (Fa do WZ) system nie będzie analizował czy dokumenty WZ w PLN mają datę sprzedaży z jednego miesiąca, a dla dokumentów w innej walucie czy data sprzedaży jest z jednego dnia,
- Umowa na sprzedaż towarów z limitem zawsze z odwrotnym obciążeniem włączenie opcji spowoduje, że podczas sprzedaży kontrahentowi kartotek podlegających odwrotnemu obciążeniu z limitem, automatycznie zostanie włączone wymuszenie odwrotnego obciążenia na pozycji nawet jeśli nie zostanie przekroczony limit 20000 PLN.
- Warunki zakupu ustawiamy tutaj parametry: Ilość dni na termin płatności oraz Sposób płatności, które będą uwzględniane na dokumentach zakupu. Przy dodawaniu nowego kontrahenta, parametry te przyjmą wartości ustawione w menu System → Konfiguracja → Ustawienia → Kontrahent → Wartości domyślne → Ilość dni na termin płatności oraz System → Konfiguracja → Ustawienia → Kontrahent → Wartości domyślne → Sposób płatności.
- 5. *Limity, Blokady, Cele i zgody, Split payment zwracamy uwagę na pola:*
- Dopuszczalna wartość całkowitego kredytu wybranie (zaznaczenie) pola umożliwia wprowadzenie dla kontrahenta limitu na wartość wszystkich wystawionych dokumentów kredytowych. Jeśli podana kwota limitu zostanie przekroczona w trakcie wystawiania dokumentu, to program poinformuje o tym wyraźnym komunikatem. Po wybraniu kontrahenta na dokument, program poinformuje również o pozostałej kwocie limitu. Zaznaczenie pola i wprowadzenie kwoty limitu równej zero, całkowicie blokuje możliwość wystawienia dla kontrahenta dokumentu kredytowego. Jeśli pomimo ostrzeżeń przekroczono wartość limitu, to zapisanie dokumentu możliwe będzie wyłącznie przez osobę z odpowiednimi prawami (określonymi w module Administratora),
- *Dopuszczalna wartość dokumentu kredytowego* zaznaczenie pola i podanie kwoty wprowadza ograniczenie na wartość pojedynczego dokumentu kredytowego,
- Dopuszczalna wartość przeterminowanego kredytu określa jaka może być dopuszczalna wartość przeterminowanego kredytu. Powyżej tej wartości dla danego kontrahenta nie można wystawiać dokumentów związanych z zakupem towarów. System poinformuje o tym za pomocą odpowiedniego komunikatu,
- Maksymalna ilość dokumentów kredytowych
- Maksymalna ilość dokumentów przeterminowanych
- Maksymalna ilość dni przeterminowania należności
- Maksymalna ilość pozycji na dokumentach określa maksymalną ilość pozycji, jaką kontrahent życzy sobie na dokumentach sprzedaży adresowanych do niego. Limit ten jest sprawdzany przy ręcznym wpisywaniu dokumentów faktur sprzedaży, zamówień od odbiorców, ofert dla odbiorców oraz dokumentów magazynowych WZ. Przy wystawieniu pierwszej pozycji przekraczającej limit pojawia się komunikat o przekroczeniu limitu, ale możliwa jest kontynuacja wystawiania. Limit jest również sprawdzany przy realizacji zamówień od odbiorców. Gdy realizujemy zamówienie kontrahenta wystawiając np. dokument FA VAT, to program generuje pozycje z uwzględnieniem opisywanego parametru, a w razie potrzeby generuje następne faktury

- Ilość dni na zwrot opakowań domyślnie parametr ten jest nieokreślony, co powoduje, że program bierze pod uwagę wartość wprowadzoną w polu Ustawowa ilość dni na zwrot opakowań (parametr w konfiguracji: Konfiguracja → Ustawienia → Kontrahent → Ogólne). Opcję Ilość dni na zwrot opakowań można również modyfikować poprzez grupowe ustawienia danych kontrahentów,
- Zablokuj sprzedaż zaznaczenie pola wprowadza blokadę na wystawianie dokumentów sprzedaży. Domyślnie blokada będzie obowiązywać od razu (pole Natychmiast). Możliwe jest również określenie daty, od której blokada sprzedaży będzie obowiązywać (pole Od daty),
- *Zablokuj zakupy* zaznaczenie pola wprowadza blokadę na wystawianie dokumentów zakupu,
- Zastrzec rozrachunki z kontrahentem tylko dla osób uprawnionych aktywacja opcji spowoduje, że użytkownicy systemu, którym w module Administratora nie przyznano prawa do Rozrachunków zastrzeżonych, nie będą mieli dostępu do informacji o rozliczeniach prowadzonych z danym kontrahentem.
- *Sposób obsługi "Split payment" na przelewie* parametr umożliwia określenie w jaki sposób na przelewach dla danego kontrahenta ma oznaczać się opcja *Split payment*.
- Sugerowana kwota VAT podpowiadana przy przelewie SP parametr umożliwia wskazanie na kontrahencie kwoty VAT, która ma zostać przeniesiona z dokumentu do rozrachunków. Parametr może przyjąć wartości: Cały VAT z dokumentu, Tylko VAT z pozycji MPP.
- 6. Odbierający, Trasy:
- *Odbierający* umożliwia wprowadzenie dla kontrahenta listy osób i numerów rejestracyjnych samochodów odbierających towar i faktury,
- Trasy kontrahenta można przydzielić do jednej lub kilku zdefiniowanych w słowniku tras.
   Przydzielone kontrahentom trasy mogą być następnie wykorzystywane jako parametr podczas ustalania filtrów.
- W sekcji *Podpis kwalifikowany* użytkownik może uzupełnić dane:
  - o Numer seryjny certyfikatu
  - o Wystawca certyfikatu
  - o *Posiadacz* podmiot posiadający certyfikat
- 7. Cechy w zakładce można wprowadzać wartości wcześniej zdefiniowanych, specyficznych dla firmy wdrażającej moduł Handlowo-Magazynowy, cech kontrahentów. Przykładowymi cechami kontrahenta może być: data odbycia szkolenia partnerskiego, stopień lojalności (od 1 do 10) itp. Cechy definiujemy w opcji Słowniki → Słowniki dla kontrahentów → Cechy kontrahentów.
- 8. Uwagi i ostrzeżenia:
- Uwagi pole umożliwiające wprowadzanie uwag dotyczących kontrahenta,
- *Ostrzeżenie* dane wprowadzone w pole ostrzeżenia, będą wyświetlane przy pobraniu kontrahenta na dokument.
- 9. *Dodatkowe adresy* spis dodatkowych adresów np. gdy kontrahent posiada dwa adresy w jednej firmie: korespondencyjny i windykacyjny.

## Finanse i Księgowość

## Streamsoft

| <u>1</u> Podstawowe | <u>2</u> Inne              | <u>3</u> Grupy | <u>4</u> Warunki zaku     | pu i sprzedaży     | <u>5</u> Limity, Blo | okady, Cele i zgody, Split | Payment            | <u>6</u> Odbierający, Trasy |
|---------------------|----------------------------|----------------|---------------------------|--------------------|----------------------|----------------------------|--------------------|-----------------------------|
| 7 Cechy             | <u>8</u> Uwagi i ostrzeżer | nia            | <u>9</u> Dodatkowe adresy | 10 <u>O</u> soby I | kontaktowe           | 11 <u>D</u> okumentacja    | 12 <u>S</u> amocho | dy 13 Ser <u>w</u> is       |
| Lista adresów       |                            |                |                           |                    |                      |                            |                    |                             |
| Typ adresu          | M                          | iejscowość     | Ulica                     | Nr d               | lomu Kraj            |                            |                    |                             |
|                     |                            |                | Dodatkowy adres           |                    |                      | ×                          |                    |                             |
|                     |                            |                | Typ adresu                |                    |                      | × >                        |                    |                             |
|                     |                            |                | Ulica                     |                    |                      |                            |                    |                             |
|                     |                            |                | Nr domu/lokalu            |                    |                      |                            |                    |                             |
|                     |                            |                | Miejscowość               |                    |                      |                            |                    |                             |
|                     |                            |                | Kod/Poczta                |                    |                      |                            |                    |                             |
|                     |                            |                | Województwo               |                    |                      | ~                          |                    |                             |
|                     |                            |                | Kraj                      | Polska             |                      | _~                         |                    |                             |
|                     |                            |                |                           | √ <u>Z</u> apisz > | < <u>A</u> nuluj 💿 F | Pomoc                      |                    |                             |
|                     |                            |                |                           |                    |                      |                            |                    |                             |

#### 10. Osoby kontaktowe – spis oddziałów kontrahenta i osób kontaktowych u kontrahenta:

| Kontrahent 2 STREAMSOF      | г                          |                      |                               |                                     | >                        |
|-----------------------------|----------------------------|----------------------|-------------------------------|-------------------------------------|--------------------------|
| <u>1</u> Podstawowe         | <u>2</u> Inne <u>3</u> Gru | py <u>4</u> Warur    | nki zakupu i sprzedaży        | <u>5</u> Limity, Blokady, Cele i zg | ody, Split Payment       |
| 13 Ser <u>w</u> is          | 16 Ozna                    | czenia JPK           | 17 Aplikacj                   | a "Wi <u>n</u> dykator"             |                          |
| <u>6</u> Odbierający, Trasy | <u>7</u> Cechy <u>8</u> Uw | vagi i ostrzeżenia   | <u>9</u> Dodatkowe adresy     | 10 <u>O</u> soby kontaktowe         | 12 <u>S</u> amochody     |
| Oddziały                    |                            |                      |                               |                                     |                          |
| Nazwa oddziału              | ∨ Typ oddziału             | Miejscowość          | Aktywny                       |                                     | ^                        |
| Firma                       |                            | ZIELONA GÓRA         |                               | Tak                                 |                          |
| oddział                     | Biu Osoba kontaktowa: A    | lina Kwiatkowska     |                               | ×                                   |                          |
|                             | <u>6</u> Ostrzeżenia       | <u>7</u> Ważne daty  | <u>8</u> Cechy <u>9</u> Abser | ncje 10 <u>D</u> okumentacja        | ~                        |
|                             | <u>1</u> Dane podstawo     | we <u>2</u> Telefony | <u>3</u> E-maile <u>4</u>     | Kompetencje <u>5</u> Uwagi          |                          |
|                             | Podstawowe                 |                      |                               |                                     | Q L⊕ L∥ LX               |
| Osoby kontaktowe            |                            | Nazwisko Kwiatko     | wska                          |                                     |                          |
|                             |                            |                      |                               |                                     |                          |
| Osoba                       |                            | Oddział Firma        |                               | ny                                  | <u>^</u>                 |
| Alina Kwiatkowska           |                            | Stanowisko           |                               |                                     |                          |
| Halina Maciejowska          | Wczytaj z oliku            | Stanomsko            |                               |                                     |                          |
| Janina Dąbrowska            | Wyczyść                    | Funkcia              |                               |                                     |                          |
|                             | Data po                    |                      |                               | ¥                                   |                          |
|                             | Data po                    | izyskania danych     |                               |                                     |                          |
|                             | ∠rodło po                  | izyskania danych     |                               | ~                                   |                          |
|                             |                            | Aktywny              |                               |                                     | ~                        |
|                             |                            |                      |                               | Г                                   | I P. P. C.               |
|                             |                            |                      |                               |                                     | L/ LX 📎                  |
| Opcje                       |                            |                      | ✓ <u>Z</u> ap                 | isz X Anuluj ③ Pomoc                |                          |
| 🗹 Wiele oddziałów           |                            |                      |                               |                                     |                          |
|                             |                            |                      |                               |                                     |                          |
| 🔨 Poprzedni 🔍 Następny      |                            |                      |                               | √ <u>Z</u> apisz                    | × <u>A</u> nuluj ⊙ Pomoc |

Zaznaczenie opcji *Wiele oddziałów* umożliwia wprowadzenie do systemu danych dotyczących oddziałów firmy.

Nowy oddział edytujemy wybierając opcję dodawania lub klawisz funkcyjny <**F3**> :

| Oddział kontrahe | enta X                                 |
|------------------|----------------------------------------|
| Nazwa oddziału   |                                        |
| Typ oddziału     | ✓ >                                    |
| Miejscowość      |                                        |
| Ulica            |                                        |
| Nr domu/lokalu   |                                        |
| Kod/Poczta       |                                        |
| Kraj             | ~ <b>&gt;</b>                          |
| Telefon          |                                        |
| E-mail           |                                        |
|                  | 🗹 Pozwolenie na mailing                |
|                  | 🗹 Aktywny                              |
|                  | Oddział główny                         |
|                  | Używaj nazwy oddziału w korespondencji |
|                  | Domyślny oddział dla dostawy           |
|                  | ✓ Zapisz × Anuluj ⑦ Pomoc              |

W polu *Typ oddziału* użytkownik wybiera ze słownika lub z listy rozwijanej odpowiedni typ. Jeśli w słowniku nie ma wprowadzonych żadnych danych, to należy je zdefiniować. W tym celu należy ustawić się w polu *Typ oddziału*, kliknąć przycisk **<F6>**, aby połączyć się ze słownikiem *Typy oddziałów kontrahentów* i tam za pomocą ikony dodawania zdefiniować potrzebne typy oddziałów:

| Typ oddziału kontrahenta |                  |                     |         |  |  |
|--------------------------|------------------|---------------------|---------|--|--|
| Nazwa typu 🖡             | lurtownia        |                     |         |  |  |
| Aktywny 🔽                | ·                |                     |         |  |  |
|                          | √ <u>Z</u> apisz | imes <u>A</u> nuluj | ⑦ Pomoc |  |  |

Zaznaczenie opcji *Domyślny oddział dla dostawy*, umożliwi automatyczne uzupełnienie oddziału na zakładce *Dostawa* na wystawianych dokumentach. Opcja dostępna jest dla danego stanowiska wtedy, gdy przydzielony jest moduł *CRM*.

11. Dokumenty – są to dokumenty zewnętrzne dotyczące danego kontrahenta, np. umowy, oferty itp. Zakładka jest widoczna, gdy na stanowisku przydzielony jest moduł CRM i utworzona została baza dodatkowych dokumentów. Na zakładce tej możliwe jest dodanie dokumentu z pliku, ze skanera oraz z e-maila, a dodatkowo można określić sposób przechowywania plików: w bazie dodatkowych dokumentów lub jako ścieżki do pliku. W konfiguracji systemu znajduje się parametr Maksymalny rozmiar pliku dokumentacji umieszczonego w bazie dodatkowych dokumentów (KB), w którym można określić maksymalny rozmiar dodawanego pliku.

| Dokument          |                                                        | ×   |  |  |  |  |
|-------------------|--------------------------------------------------------|-----|--|--|--|--|
| <u>1</u> Dokument | <u>2</u> Dodatkowe <u>3</u> Cechy <u>4</u> Uprawnienia |     |  |  |  |  |
| Wczytaj           |                                                        |     |  |  |  |  |
|                   | Z pliku Z eskanera Z e-mail Z repozytorium             |     |  |  |  |  |
| Nazwa pliku       | د                                                      | ·   |  |  |  |  |
| Nazwa dokumentu   |                                                        |     |  |  |  |  |
| Rodzaj dokumentu  |                                                        |     |  |  |  |  |
| Przechowa         | w bazie dodatkowych dokumentów 🗸                       |     |  |  |  |  |
|                   | w bazie dodatkowych dokumentów                         |     |  |  |  |  |
|                   | ścieżkę do pliku                                       |     |  |  |  |  |
|                   |                                                        | TOC |  |  |  |  |
|                   |                                                        |     |  |  |  |  |

- 12. Samochody na zakładce tej w widoku tabelarycznym przedstawiona jest ewidencja samochodów kontrahenta.
- Serwis zakładka prezentuje przedmioty kontrahenta, które można wskazać w zleceniu serwisowym (w module Serwis). Dodatkowo na zakładce tej możliwe jest podejrzenie danego przedmiotu za pomocą menu kontekstowego. Zakładka wyświetlana jest, gdy stanowisko ma dostęp do modułu Serwis.

| Kontrahent 2 STREAMSOFT     |                                        |                                  |                                    |                         |
|-----------------------------|----------------------------------------|----------------------------------|------------------------------------|-------------------------|
| <u>1</u> Podstawowe         | <u>2</u> Inne <u>3</u> Grupy           | 4 Warunki zakupu i sprzedaży     | 5 Limity, Blokady, Cele i zg       | jody, Split Payment     |
| <u>6</u> Odbierający, Trasy | <u>7</u> Cechy <u>8</u> Uwagi i ostrze | eżenia <u>9</u> Dodatkowe adresy | 10 <u>O</u> soby kontaktowe        | 11 <u>D</u> okumentacja |
| 12 <u>S</u> amochody        | 13 Ser <u>w</u> is                     | 16 Oznaczenia JPK                | 17 Aplikacja "Wi <u>n</u> dykator" |                         |
| Nazwa                       | Rodzaj przedmiotu                      | Rodzaj zlecenia                  |                                    |                         |
| Nazwa                       | Rodzaj przedmiotu                      | Rodzai zlecenia                  |                                    |                         |
| ekspres do kawy DE LUXE     | przedmiot - zastępczy                  | Przegląd gwara                   |                                    |                         |
|                             |                                        |                                  |                                    |                         |
| <                           |                                        |                                  |                                    | >                       |
|                             |                                        |                                  |                                    | _                       |

- 14. Zestawienie oświadczeń zakładka widoczna dla kontrahenta, który jest rolnikiem ryczałtowym. Informacje zdefiniowane w tej zakładce będą wykorzystywane podczas tworzenia JPK\_FA\_RR. Dodatkowo na oknie edycyjnym dokumentu (HM oraz FK) umieszczono na zakładce Inne sekcję Zestawienie oświadczeń, o których mowa w art. 116 ust. 4 i 4a. W danej sekcji można połączyć dany dokument z oświadczeniem definiowanym w nowej zakładce okna edycyjnego kontrahenta. Wskazana sekcja jest dostępna wyłącznie dla dokumentów, które są wystawiane dla rolnika ryczałtowego.
- 16. *Oznaczenia JPK* zakładka umożliwia dodanie Oznaczeń dokumentów dla JPK. Będą one przenoszone na dokumenty wystawiane dla danego kontrahenta.

Dla firm, w których zdefiniowanych jest bardzo wielu kontrahentów, można w programie włączyć mechanizm umożliwiający rozdzielenie kontrahentów na głównych i pozostałych. Główni kontrahenci to tacy, z którymi firma często współpracuje (wystawia dokumenty itp.). Aby włączyć ten mechanizm, należy w menu System  $\rightarrow$  Konfiguracja  $\rightarrow$  Ustawienia  $\rightarrow$  Optymalizacja szybkości zaznaczyć parametr Włącz obsługę kontrahentów głównych. Po przełączeniu się na okno ze spisem kontrahentów,

\* \* \*

użytkownik będzie mógł zobaczyć, że na pasku ikon pojawiła się ikona *Pokaż tylko głównych* Kliknięcie na tę ikonę umożliwi wyświetlenie spisu głównych kontrahentów firmy. Aby przenieść

wybranych kontrahentów ze spisu wszystkich kontrahentów do spisu kontrahentów głównych, wystarczy przełączyć się na widok wszystkich kontrahentów i z menu podręcznego (prawy klawisz myszki) wybrać opcję *Przerzuć do głównych Ctrl+G*.

\* \* \*

Zmiany w danych kontrahenta można dokonać z poziomu słownika *Kontrahenci* lub z poziomu edycji dokumentu rejestracji sprzedaży/zakupu. Możliwość poprawy danych dostępna jest w menu sekcji *Kontrahent*  $\rightarrow$  *Popraw* lub *Popraw bez zapisu do historii.* 

| <u>1</u> Pozycje | <u>2</u> Dokument                                      | <u>3</u> Księgowanie                                                 | <u>4</u> Dokumentacja |  |  |  |  |
|------------------|--------------------------------------------------------|----------------------------------------------------------------------|-----------------------|--|--|--|--|
| Kontraher        | nt <u>Z</u> miana<br><u>P</u> opraw<br>P <u>o</u> praw | Zmiana kontrahenta Ctrl+W<br>Popraw<br>Popraw bez zapisu do historii |                       |  |  |  |  |
|                  | Po <u>k</u> až ko<br>Pok <u>a</u> ž st                 | ontrahenta<br>atus kontrahenta                                       |                       |  |  |  |  |

Z poziomu okna *Kontrahenci*, za pomocą ikony *w*, kombinacji klawiszy *Shift+Ctrl+F3>* lub poprzez menu prawego klawisza myszki (opcja *Zleć zadanie*), można zlecić zadanie dotyczące danego kontrahenta. Warunkiem działania tej opcji, jest przydzielenie dla danego stanowiska licencji na moduł *CRM*.

| P Zadanie - () 2017-11-05 | 21:18 Administrator     | _                                    |                    |                        | ×                    |
|---------------------------|-------------------------|--------------------------------------|--------------------|------------------------|----------------------|
| <u>7</u> Zasoby           | <u>8</u> F              | <sup>2</sup> owiązania, dokumentacja | <u>9</u> Przekaza  | inia                   | 1 <u>0</u> Podsprawy |
| <u>1</u> Podstawowe       | <u>2</u> Cechy          | <u>3</u> Operatorzy                  | 4 Osoby kontaktowe | <u>5</u> Przypomnienia | <u>6</u> Czynności   |
| Podstawowe                |                         |                                      |                    |                        |                      |
| Obiekt główny             | [Brak]                  |                                      |                    |                        | >                    |
| Obiekt nadrzędny          | [Brak]                  |                                      |                    |                        | >                    |
| Główny prow./wykonawca    |                         |                                      |                    |                        | ~ >                  |
| Тур                       |                         |                                      |                    |                        | ~ >                  |
| Kontrahent                | (111) STREAMSOFT        |                                      |                    |                        | >                    |
| Nazwa                     |                         |                                      |                    |                        |                      |
| Opis                      |                         |                                      |                    |                        | *                    |
|                           |                         |                                      |                    |                        |                      |
|                           |                         |                                      |                    |                        |                      |
|                           |                         |                                      |                    |                        |                      |
|                           |                         |                                      |                    |                        |                      |
|                           |                         |                                      |                    |                        |                      |
|                           |                         |                                      |                    |                        |                      |
|                           |                         |                                      |                    |                        |                      |
|                           |                         |                                      |                    |                        |                      |
|                           |                         | 22                                   |                    |                        | .00                  |
| Planowane rozp.           |                         | 00                                   |                    | Planowane zak. 00      | .00                  |
| Rozpoczęcie               | 00:                     | 00                                   |                    | Zakończenie 00         | :00                  |
| Postęp                    | 0 ~                     |                                      |                    |                        |                      |
|                           | Przeczytane             |                                      |                    |                        |                      |
|                           | M Podążaj za zdarzenier | n                                    |                    |                        |                      |
| Sprawdź konflikty         | Zaplanuj wykonanie      |                                      |                    | √ <u>Z</u> apisz       | × <u>A</u> nuluj     |

#### Streamsoft

Zadanie wprowadzone w module *Handlowo-Magazynowym* zostanie automatycznie dodane do spisu zadań danego operatora w module *CRM*.

\* \* \*

Kontrahentów można sortować i filtrować. Gdy użytkownik chce oglądać kontrahentów przy większej liczbie zdefiniowanych parametrów – może skorzystać z ikony *Ustal filtr* Iub klawisza funkcyjnego **<F7>**:

| Pozostaw do przeglądania pozycje spełniające warunki |                         |                |  |  |  |
|------------------------------------------------------|-------------------------|----------------|--|--|--|
| Pole                                                 | Warunek Wa              | rtość (od, do) |  |  |  |
| Numer                                                | ✓ w zakresie ✓          | 2 10           |  |  |  |
| i lub                                                |                         | apytaj         |  |  |  |
| Pokaż wszytkie dostępne pola                         | √ Za <u>p</u> isz filtr | <u> </u>       |  |  |  |

Parametry definiowane przez użytkownika można wyświetlać w kilku liniach klikając na przyciski *i/lub.* Zwiększa się w ten sposób liczba możliwości w poszukiwaniu dokumentów.

W okienku *Pole*, należy wybrać pole, według którego chcemy szukać. W okienku *Warunek* możemy wybrać jeden z kilku wariantów traktowania wpisanej dalej wartości. Znak "=" powoduje, że wpisana wartość musi być równa wartości wybranego pola w tabeli. Znak "<>" oznacza, że interesują nas wartości inne niż te, które są wpisane. Znaki "<", ">" są oczywiste przy polach liczbowych, natomiast w przypadku wyrażeń literowych (np. Miejscowość) znak "<" oznacza wcześniejszy w alfabecie. Warunek *w zakresie*, pozwala znaleźć przedział danych (np. wpisy w księdze od nr 130 do nr 150).

Zadawanie warunków rozpatrzymy na przykładzie *Kontrahentów*. Załóżmy, że interesują nas kontrahenci z Warszawy. Dodatkowo chcemy, aby ich nazwa kończyła się na litery "la". Powyższy warunek chcemy zastosować do kontrahentów o numerze od 7 do 13. W tym celu, w pierwszym polu wybieramy *Miejscowość*, następnie warunek "=" oraz wartość *Warszawa*. W polu *Wartość* możemy wpisać całą nazwę, lub zastosować znaki specjalne "\*", "!". Znak "\*" oznacza dowolny ciąg liter, także brak ciągu. Znak "!" oznacza jedną dowolną literę. W polu *Wartość* możemy więc, dla skrócenia pisania, wprowadzić wartość Warsz\*. Oznacza to, że program ma wyszukać wszystkich kontrahentów, dla których miejscowość zaczyna się od liter Warsz. Ponieważ prawdopodobnie w Polsce nie ma innego miasta niż Warszawa zaczynającej się od Warsz, możemy skrócić nazwę w ten sposób. Znak "\*" może służyć np. do wybrania wszystkich kontrahentów zaczynających się od litery W – "W\*". Wracając do naszego przykładu – aby założyć dodatkowo warunek na pole *Nazwa*, należy wcisnąć przycisk *i* znajdujący się w lewym dolnym rogu okienka:

| Pozostaw do przeglądania pozycje spełniające warunki |                                                                         |       |  |  |
|------------------------------------------------------|-------------------------------------------------------------------------|-------|--|--|
| Pole                                                 | Warunek Wartość (od, do)                                                |       |  |  |
| Miejscowość                                          | ✓ = ✓ Warsz*                                                            |       |  |  |
| i anuluj                                             | Zapytaj 🗌 W środku                                                      |       |  |  |
| Numer                                                | ✓ w zakresie ✓ 7                                                        | 13    |  |  |
| i anuluj                                             | Zapytaj                                                                 |       |  |  |
| Nazwa                                                | ✓ = ✓ *la                                                               |       |  |  |
| i lub anuluj                                         | Zapytaj W środku                                                        |       |  |  |
| Pokaż wszytkie dostępne pola                         | $\checkmark$ Zapisz filtr $\checkmark$ Eiltruj $\times$ Zamknij $\odot$ | Pomoc |  |  |

Aby filtr był aktywny korzystamy z kombinacji klawiszy *Ctrl+F7>* lub ikony *Filtr aktywny* 

Inny sposób przeglądania dokumentów w aktywnym oknie uzyskamy klikając na przycisk sortowania  $\begin{bmatrix} A \\ Z \end{bmatrix}$  w pasku ikon aktywnego okna lub klawisz funkcyjny *F4*.

| P Sortuj według kolumn(y)                            |
|------------------------------------------------------|
|                                                      |
| Numer (1)                                            |
| 🗌 Identyfikator 📃 📃                                  |
| 🗌 Uwaga                                              |
| 🗌 Ostrzeżenie                                        |
| Telefon                                              |
| Aktywny                                              |
| Nazwa                                                |
| Nip                                                  |
| Nin - hez formatu                                    |
| ● <u>R</u> osnąco ○ <u>M</u> alejąco ☑ Jedna kolumna |
| 🗌 <u>P</u> rzesuń sortowaną kolumnę na początek      |
| Szukanie po kolumnie                                 |
| 🔵 Pierwszej 🛛 🞯 Ostatniej                            |
| <u>O</u> k → <u>A</u> nuluj ⑦ Pomoc                  |

Kolumny do sortowania wybiera się poprzez kliknięcie myszką obok wybranych nazw. Ważna jest tu kolejność zaznaczania. Jeśli pierwszy zaznaczony zostanie *Identyfikator*, to najpierw po nim odbędzie się sortowanie. Można zaznaczyć kilka kolumn równocześnie, jeśli wyłączone zostanie pole *Jedna kolumna*. Operacja ta uaktywnia w konsekwencji opcję *Szukanie po kolumnie* pierwszej lub ostatniej. Możliwe jest wyszukiwanie (po kolumnie sortowanej) poprzez wprowadzenie z klawiatury pierwszych liter wyrazu. Pomyłki wycofuje *Backspace*.

\* \* \*

Z poziomu okna Kontrahenci, użytkownik systemu ma bezpośredni dostęp do warunków sprzedaży danego kontrahenta (bez konieczności edycji jego danych). Wystarczy tylko ustawić się

kursorem myszki, na wybranym kontrahencie i kliknąć na ikonę i kana konę kursorem myszki, na wybranym kontrahencie i kliknąć na ikonę i kliknącą się na pasku narzędzi lub skorzystać z kombinacji klawiszy **(Ctrl+P)**. Po kliknięciu na ikonę pojawi się okno wydruku *Warunki sprzedaży*, dzięki któremu możemy zobaczyć (przycisk *Podgląd*), wydrukować (przycisk *Drukuj*), wysłać e-mailem dany dokument (przycisk *Wyślij*) lub ustawić opcje drukowania dokumentu (przycisk *Opcje*). Dodatkowo w oknie tym, w polu *Dla kartotek drukować*, mamy możliwość wyboru czy chcemy drukować tylko identyfikator kartoteki, czy jej nazwę pełną.

Opcja *Podstawowe* → *Warunki zakupu*, dostępna w menu kontekstowym okna *Kontrahenci*, działa analogicznie do opcji *Warunki sprzedaży*, z taką różnicą, że wyświetla dane z umów z dostawcami.

\* \* \*

Jeśli w programie prowadzone są umowy z kontrahentami oraz promocje, wówczas przydatna jest opcja umożliwiająca określenie ceny i rabatu wskazanego towaru dla wybranego kontrahenta. Sytuacja taka często występuje podczas telefonicznego informowania o cenie lub rabacie przyznanym na interesujący kontrahenta towar.

Kalkulator promocji, umów i rabatów służy do określania warunków sprzedaży (procentu bonifikaty i cen) na podstawie zadanych parametrów. Jest on dostępny z poziomu okien Promocje na towary, Umowy z kontrahentami – cenniki, Stany magazynowe i Spis kartotek magazynowych

za pomocą ikony 📕 z menu kontekstowego prawego klawisza myszki lub za pomocą kombinacji

klawiszy *Ctrl+P*. Okno kalkulatora składa się z części, w której określamy warunki wejściowe i części podającej wynik analizy.

Jeśli umowa z kontrahentem posiada warunek ilości, to właściwą kalkulację uzyskamy po podaniu interesującej kontrahenta ilości towaru.

| Sprawdź v     | warunki dla                                                        |            |              |                   |           |   |
|---------------|--------------------------------------------------------------------|------------|--------------|-------------------|-----------|---|
| Data          | 2017-11-05                                                         |            | Magazyn      | 1 - Główny        |           | > |
| Kontrahent    | 111 - STREAMSOFT                                                   | >          | Kartoteka    | 0002 - AKUMULA    | TOR FTH   | > |
| Dokument      |                                                                    | >          | Cena         | do ustalenia auto | matycznie | > |
| Miejsce sprz. |                                                                    | >          | llość        | 1,00              |           |   |
|               | - Umowa, cennik: Nie<br>- Promocja: Nie<br>Ustalono procent bonifi | katy :     | 5,00%        |                   |           |   |
|               |                                                                    | Brut       | to           | Netto             |           |   |
|               | Cena detaliczna                                                    | 4<br>Net.t | 167,40<br>20 | 380,00            |           |   |
|               | Cena hurtowa                                                       | 2          | 285,00       | 350,55            |           |   |
|               |                                                                    |            |              |                   |           |   |
|               |                                                                    |            |              |                   |           | Ŧ |

Opis poszczególnych pól aktywnego okna Kalkulator promocji, umów i rabatów:

- Data dzień, na który sprawdzamy rabaty i ceny.
- Kontrahent określa kontrahenta, dla którego przeprowadzana będzie analiza, nie podanie tego parametru powoduje, że analizowane będą tylko promocje bez określonych warunków na kontrahenta i grupy kontrahentów.
- *Dokument* parametr istotny, gdy w promocjach/umowach określono filtr dla dokumentów. Parametr bierze również udział w określaniu domyślnej ceny.
- *Miejsce sprzedaży* parametr bierze udział w określaniu domyślnej ceny.
- *Magazyn* parametr istotny, gdy w promocjach/umowach określono filtr dla magazynów.
- Kartoteka określa kartotekę, dla której przeprowadzana będzie analiza, nie podanie tego parametru powoduje, że analizowane będą tylko promocje/umowy ogólne bez określonych warunków dla kartotek i grup kartotek.
- Cena użytkownik wybiera cenę ze słownika Definicje cen.
- *llość* parametr istotny, kiedy promocje/umowy uzależnione są od ilości sprzedanej.

Po podaniu wszystkich istotnych parametrów, wciskamy klawisz *Licz>*, co spowoduje uruchomienie procedury analizy i wyświetlenie wyników. Analiza przebiega wg następujących zasad:

- W pierwszej kolejności analizowany jest procent bonifikaty wpisany w warunkach sprzedaży kontrahenta, potem umowy/cenniki, a na końcu promocje.
- Jeżeli, w którymś z wymienionych miejsc znajdzie się wpis (procent, cena) spełniający warunki, to analiza zostaje przerwana, a wynik przyjęty za obowiązujący.
- Jeżeli wynikiem analizy jest procent bonifikaty, to program przechodzi do ustalenia domyślnej ceny i oblicza cenę po bonifikacie.
- Ustalenie domyślnej ceny polega na sprawdzeniu w pierwszej kolejności ceny określonej w warunkach sprzedaży kontrahenta, następnie określonej w definicji dokumentu, a na końcu ceny określonej w miejscu sprzedaży.
- Wyniki analizy przedstawiane są opisowo w oknie Wynik.

\* \* \*

#### **1.3 Pracownicy**

Do systemu wprowadzić można pracowników, dla których prowadzić będziemy wewnętrzne rozrachunki. Słownik pracowników, można wykorzystać do budowy analityki planu kont.

Ilość pracowników, dla których prowadzimy rozrachunki można ograniczyć za pomocą opcji *Pracownik widoczny w Słownikach w* edycji danych w *Słowniki* → *Pracownicy*. Opcja ta pozwala widzieć pracownika w module *Finanse i księgowość*. Słownik *Pracownicy* jest automatycznie aktualizowany na podstawie danych kadrowych z modułu *Kadry i Płace*.

| Dane pracownika X |              |                       |         |  |  |
|-------------------|--------------|-----------------------|---------|--|--|
| Podstawowe        | e            |                       |         |  |  |
| Nr akt            | 0005         | Nr księgowy           | 5       |  |  |
| Nazwisko          | Mazurski     |                       |         |  |  |
| Imię              | Jakub        |                       |         |  |  |
| Pesel             | 22120480719  |                       |         |  |  |
| Nip               |              |                       |         |  |  |
| Bank              |              |                       |         |  |  |
| Bank              |              |                       | ~ >     |  |  |
| Konto bankowe     |              |                       |         |  |  |
|                   | Pracownik wi | doczny w słownikac    | ch      |  |  |
| Powiązania        | √ <u>Z</u> a | pisz X <u>A</u> nuluj | ⑦ Pomoc |  |  |

Pole *Numer księgowy* jest numerem, na podstawie którego, budujemy analitykę pracowników. Program posiada wbudowaną kontrolę poprawności numerów NIP i PESEL, jeżeli wprowadzony numer jest nieprawidłowy lub niezgodny z formatem obowiązującym w danym kraju, to jego kolor zmieni się na czerwony.

#### 1.4 Właściciele

W przypadku przedsiębiorstw, niemających osobowości prawnej, płatników podatku dochodowego od osób fizycznych, istnieje konieczność zdefiniowania właścicieli firmy, w celu prowadzenia ich rozliczeń wewnętrznych (wobec firmy) jak i zewnętrznych (wobec Urzędu Skarbowego). Dokonujemy tego w menu *Słowniki* → *Właściciele.* Wpisanie właścicieli firmy umożliwia wykonanie dla nich deklaracji PIT 5.

| Dane właściciela |                                            |                     |              |           |                      |        | × |
|------------------|--------------------------------------------|---------------------|--------------|-----------|----------------------|--------|---|
| Podstawowe       | 2                                          |                     |              |           |                      |        |   |
| Nr unikatowy     | 1                                          |                     |              |           |                      |        |   |
| Pierwsze imię    | Jan                                        | Nazwisko            | Nowak        |           |                      |        |   |
| Data urodzenia   | 1980-01-01                                 | Pesel               | 15102365     | 511       |                      |        |   |
| NIP              | 3415986538                                 | Urząd skarbowy      | Pierwszy l   | Jrząd Ska | rbowy w Zielone      | >      |   |
| Udział           | 100 / 100 >                                | Sposób obl. podatku | progresyv    | vny       | ~                    | >      |   |
| Ulga             | Nie wybrano                                |                     |              |           |                      |        |   |
| Adres            |                                            |                     |              |           |                      |        |   |
| Miejscowość      | Zielona Góra                               | Kod/Poczta          | 65-077       | Zielona   | Góra                 |        |   |
| Ulica            | Aleja Wojska Polskiego                     | Nr domu/lokalu      | 11           |           |                      |        |   |
| Kraj             | Polska v                                   | Województwo         |              |           |                      | $\sim$ |   |
| Powiat           | Zielona Góra                               | Gmina               | Zielona G    | óra       |                      |        |   |
| Bank             |                                            |                     |              |           |                      |        |   |
|                  | 🗹 Do przelewu za PIT-5 wybierz konto firmy |                     | Bank         |           |                      | $\sim$ |   |
|                  |                                            |                     |              |           |                      |        |   |
| Rach. podat.     | >                                          |                     |              |           |                      |        |   |
| Inne             |                                            |                     |              |           |                      |        |   |
| E                | 🗹 Aktywny                                  |                     |              |           |                      |        |   |
| [                | Kwartalne rozliczenie podatku dochodowego  | I                   |              |           |                      |        |   |
|                  |                                            |                     |              |           |                      |        |   |
|                  |                                            |                     |              |           |                      |        |   |
|                  |                                            |                     |              |           |                      |        |   |
|                  |                                            |                     | √ <u>Z</u> a | apisz >   | ≺ <u>A</u> nuluj ⑦ F | omo    | c |
|                  |                                            |                     |              |           |                      |        | _ |

Oprócz danych osobowych, należy określić procent udziału w dochodach firmy. Deklaracja PIT-5 wyliczy wtedy z dochodów odpowiednią część wynikającą z udziałów.

Każdemu właścicielowi wprowadzanemu do systemu, zostanie nadany *Numer unikatowy*, który będzie charakterystyczny tylko i wyłącznie dla danej osoby.

Ponadto w oknie dane właściciela można określić, w jaki sposób ma być obliczany podatek podczas rozliczania się z US. System proponuje dwa sposoby: progresywny i liniowy.

W sekcji *Bank* można wprowadzić numer konta właściciela oraz rachunek podatkowy, czyli numer mikrorachunku podatkowego używano przez właściciela.

#### 1.5 Spis analityk planu kont

Znajduje się on w menu *Słowniki* → *Spis analityki planu kont*. Umożliwia zdefiniowanie zmiennych opartych o strukturę organizacyjną przedsiębiorstwa oraz określenie sposobu ich kodowania w zakładowym planie kont. Sposób kodowania poszczególnych składników analityki zależy od ich rodzaju, np. konta kontrahentów przedsiębiorstwa mogą być budowane na podstawie numeru kontrahenta w bazie danych bądź jego numeru identyfikacji podatkowej NIP. Analityki planu kont są częścią tego planu. Dzięki nim, nie trzeba zakładać oddzielnych kont, np. dla różnych kontrahentów.

| Spis analityk planu kont X |                            |                                         |       |                       |                |              |  |  |
|----------------------------|----------------------------|-----------------------------------------|-------|-----------------------|----------------|--------------|--|--|
| Spis analityk planu kont X |                            |                                         |       |                       |                |              |  |  |
|                            |                            | Wyjątki 🗄 🖓                             |       |                       | ् Szukaj       | $\equiv$     |  |  |
| Tabela                     |                            | Nazwa                                   |       | Sposób tworze Długość | Rozrachunko Ak | ctywna Roz ^ |  |  |
| Grupy KŚT                  |                            | Grupy KŚT                               |       | Kod                   | 2              |              |  |  |
| Definiowane                | Dane analityki planu kont  |                                         | ×     | Drzewo                | 0              |              |  |  |
| Definiowane                | De dest en elbedei         | Kana                                    |       | Drzewo                | 0              |              |  |  |
| Definiowane                | Hodzaj analityki           | Kasa                                    | ~ 7   | Drzewo                | 0              |              |  |  |
| Kasa                       | Nazwa                      | Kasa                                    |       | Nr księgowy           | 2              |              |  |  |
| Bank                       | Sposób tworzenia analityki | Numer księgowy                          | ~     | Nr księgowy           | 2              |              |  |  |
| Definiowane                | Na ilu znakach analityka   | 2                                       |       | Drzewo                | 0              |              |  |  |
| Kontrahent                 |                            | 🗹 Drukuj analitykę                      |       | Nr księgowy           | 5 Tak          |              |  |  |
| Pracownik                  |                            | Analityka rozrachunkowa                 |       | Nr księgowy           | 2 Tak          |              |  |  |
| Kontrahent                 |                            | 🗹 Aktywna                               |       | Nr księgowy           | 5              |              |  |  |
| Magazyn                    |                            | 🗹 Rozwiń analitykę we wzorze planu kont |       | Nr księgowy           | 2              |              |  |  |
| Definiowane                |                            | 🗌 Dla płac stosuj rozdzielnik kosztów   |       | Drzewo                | 0              |              |  |  |
| Definiowane                |                            |                                         |       | Drzewo                | 0              |              |  |  |
| Definiowane                |                            | × <u>Z</u> amknij ⑦                     | Pomoc | Drzewo                | 0              |              |  |  |
| Definiowane                |                            | Koszty operacyjne                       |       | Drzewo                | 0              |              |  |  |
| Definiowane                |                            | Przychody operacyjne                    |       | Drzewo                | 0              |              |  |  |
| Definiowane                |                            | Rozliczenia międzymagazynowe            | 2     | Kod                   | 2              |              |  |  |
|                            |                            |                                         |       |                       |                | ¥            |  |  |
| <                          |                            |                                         |       |                       |                | >            |  |  |

Wprowadzając nową analitykę, należy określić na ilu znakach nastąpi jej kodowanie. Należy pamiętać, aby ich ilość nie była mniejsza od rzeczywistej ilości znaków występujących w danej zmiennej. W przypadku kodowania kontrahentów wg numer NIP, ilość znaków potrzebna do jednoznacznego zidentyfikowania kontrahenta w planie kont, nie może być mniejsza od 10. Ponadto powinniśmy jeszcze ustawić liczbę znaków dla pola dostępnego po numerze NIP, tzw. *PoNip,* z których będzie budowana analityka kontrahenta. Pole to wprowadza się w danych kontrahenta w celu rozróżnienia oddziału lub firmy o takim samym numerze NIP.

Podczas dodawania analityki program weryfikuje, czy istnieją słowniki z kodem dłuższym niż zadana długość analityki (zawierającym zera wiodące). W przypadku wykrycia, system wyświetli zapytanie Uwaga! Istnieją pozycje słownika, które są dłuższe (posiadają zera z lewej strony). Czy na pewno zapisać?.

#### UWAGA!

Jeżeli zdefiniujemy kilku kontrahentów z identycznym numerem NIP i nie wprowadzimy im numeru w polu *PoNip* lub pole *PoNip* będzie dłuższe niż ustalona przez nas liczba znaków *PoNip* używanych do tworzenia analityki kontrahenta, wówczas księgowania na konta z wybraną analityką kontrahenta, będą oznaczone przez program jako błędne.

Na pasku menu aktywnego okna *Rodzaje analityki planu kont*, znajduje się przycisk *Wyjątki* (lub *Pozycje*, w zależności od pozycji spisu, na której ustawi się kursorem myszki użytkownik). Służy on do tego, aby zmienić numer analityki wpływającej na tworzenie numeru konta. Aby dokonać zmiany, należy wejść w menu główne *Słowniki*  $\rightarrow$  *Spis analityki planu kont*  $\rightarrow$  *Wyjątki*  $\rightarrow$  *Wyjątki dla analityki grup kartotekowych*. W siatce danych wyświetlą się wyjątki, jeśli zostały wprowadzone. Jeśli nie, to należy w oknie *Wyjątki dla analityki grup kartotekowych* kliknąć *Dodaj* <*F3*> i zdefiniować wyjątki.

| Wyjątki dla anal | ityki banków 🛛 🔀          |
|------------------|---------------------------|
| Pozycja          | GŁÓWNE                    |
| Nr ksiegowy      | 01                        |
| Nazwa wyjątku    | GŁÓWNE                    |
|                  | ✓ Zapisz × Anuluj ③ Pomoc |

Słowniki  $\rightarrow$  Spis analityki planu kont  $\rightarrow$  ikona Wyjątki  $\rightarrow$  Wyjątki dla analityki miejsc zakupu  $\rightarrow$  Dodaj  $\langle F3 \rangle$ 

\* \* \*

Umożliwiono powiązanie słowników definiowanych na kartotekach towarowych oznaczonych jako Użyj kartoteki jako analityki w module FK. W celu aktywacji opcji należy włączyć parametr w konfiguracji systemu: System  $\rightarrow$  Konfiguracja  $\rightarrow$  Ustawienia  $\rightarrow$  Kartoteki towarowe/usługowe jako analityka w module FK

| P Konfiguracja                         |                                                                                                    | - 🗆 X    |
|----------------------------------------|----------------------------------------------------------------------------------------------------|----------|
|                                        | 🕽 💥 🕞 🗋 🍪 📱 🖓 🗮 Tryb wdrożenio                                                                                                    | wy       |
| Wpisz szukany parametr kartoteki towar | × Parametr                                                                                                    | Wartość  |
| Vstawienia<br>V H Kartoteki magazynowe | Ustaw<br>Kartoteki towarowe/usługowe jako analityka w module FK                                                                                                    | X        |
|                                        | Wartość Żadna<br>Żadna<br>Wszystkie<br>Zaznaczone                                                                                                    | ~        |
|                                        | Nazwa Kartoteki towarowe/usługowe jako analityka w mo<br>Wartość Żadna<br>Ścieżka Ustawienia - Kartoteki magazynowe - Edycja<br>Zapis w Parametry zapisywane w firmie<br>Numer 922 | odule FK |

Po aktywacji parametru opcja widoczna jest w danych kartoteki w module Handlowo – Magazynowym na zakładce <u>10</u> Inne.

| <u>1</u> Podstawowe | <u>2</u> Ceny     | <u>3</u> Grupy     | <u>4</u> Opakowania       | <u>5</u> Cech | iy <u>6</u> Kody EAN | 7 Opisy | <u>8</u> Uwagi | <u>9</u> Zdjęcie | 1 <u>0</u> Inne | 11 Dostawcy |
|---------------------|-------------------|--------------------|---------------------------|---------------|----------------------|---------|----------------|------------------|-----------------|-------------|
| Inne                |                   |                    |                           |               |                      |         |                |                  |                 |             |
| Generuj zdarzen     | ie CRM przy sp    | orzedaży tej ka    | rtoteki 📃                 |               |                      |         |                |                  |                 |             |
|                     | Czas po jakim     | ı będzie genero    | wane <b>niezdefiniowa</b> | no v          |                      |         |                |                  |                 |             |
| Użyj                | kartoteki jako a  | analityki w mod    | ule FK 🗹                  |               |                      |         |                |                  |                 |             |
| lle dni od daty     | v założenia kar   | toteka jest nov    | vością                    | 0             |                      |         |                |                  |                 |             |
| Próg od którego wsp | ). rotacji ustawi | any jest jako w    | ysoki.                    | 1,00          |                      |         |                |                  |                 |             |
| Pr                  | óg zmiany pod:    | stawy wyliczani    | a cen                     | 0,00%         |                      |         |                |                  |                 |             |
| Zalec               | ana krotność i    | lości (0 - wyłąc   | zona)                     | 0,00 [8       | kp[]                 |         |                |                  |                 |             |
|                     |                   | Strona V           | ww                        |               |                      |         |                |                  |                 |             |
|                     |                   | Nr weteryn         | aryjny                    |               |                      |         |                |                  |                 |             |
|                     | Po                | dlega kontroli j   | akości 📃                  |               |                      |         |                |                  |                 |             |
|                     | Def               | inicja kontroli ja | ikości                    |               |                      |         | $\sim$         |                  |                 |             |
|                     |                   | Cena standa        | dowa                      |               |                      |         |                |                  |                 |             |

#### 1.6 Powiązania kont

Gdy użytkownik chce, np. powiązać magazyn z miejscem sprzedaży, koszty z 4 z kosztami z 5 lub zdefiniować na innych kontach kontrahentów krajowych i zagranicznych, to wtedy można wykorzystać powiązania kont.

Powiązania te możemy zastosować, np. w sytuacji, kiedy mamy magazyn towarów, który ma być księgowany na konto 330 oraz magazyn materiałów – księgowany na konto 331. W takiej sytuacji w definicjach dekretów ustawiamy, aby np. magazyn był dekretowany według powiązania, a w powiązaniu wskazujemy, który magazyn ma być księgowany na którym koncie. Oznacza to, że przyporządkowujemy magazyny do określonych kont. Dzięki temu, jeśli na jednym dokumencie sprzedaży wystąpi jednocześnie sprzedaż z magazynu towarów oraz z magazynu materiałów, program odpowiednie kwoty zadekretuje na konta przypisane magazynom.

| Powiązania ko      | ont                          |                                           |                    | >       |
|--------------------|------------------------------|-------------------------------------------|--------------------|---------|
| Dane podstav       | vowe                         |                                           |                    |         |
| Rodzaj słownika    | Magazyn                      |                                           |                    | ~ >     |
| Nazwa              | Magazyny sur                 | owców i towarów                           |                    |         |
| Nazwa analityki    | Magazyn                      |                                           |                    | $\sim$  |
| Podczas dekretacji | Brak powiąza                 | nia - pomiń dekret                        |                    | $\sim$  |
|                    | Brak powiąza                 | nia - zapytaj                             |                    |         |
| Devices            | Brak powiąza<br>Brak powiąza | nia - pomiń dekret<br>nia - wybierz konto |                    |         |
| Powiązania         | Bran porridea                |                                           |                    |         |
| Nazwa              |                              | Konto                                     |                    | ^       |
| Magazyn Su         | rowca                        | 311-Magazyn                               |                    |         |
| Magazyn Te         | chniczny                     | 311-Magazyn                               |                    |         |
|                    |                              |                                           |                    |         |
|                    |                              |                                           |                    |         |
|                    |                              |                                           |                    |         |
|                    |                              |                                           |                    | ~       |
|                    |                              |                                           |                    |         |
|                    |                              |                                           | L⊕ L∂              | L×      |
|                    |                              | √ <u>Z</u> apisz                          | × <u>A</u> nuluj @ | ) Pomoc |

W powyższym oknie wypełniamy pola: *Nazwa, Nazwa analityki* oraz wybieramy czy *Podczas dekretacji*, jeżeli nie ma powiązania, to:

- program ma zapytać na jakie konto zadekretować zadaną wartość (Brak powiązania zapytaj),
- program ma pominąć dekret (Brak powiązania pomiń dekret),
- program zadekretuje zadaną wartość na wskazane konto (Brak powiązania wybierz konto).

Następnie w tabeli wewnątrz okna określamy powiązania. Do określania powiązań służy przycisk *Powiąż*-. Po kliknięciu na niego należy zaznaczyć, co ma być ze sobą powiązane.

| Powiazan | ia              | ×                                         |
|----------|-----------------|-------------------------------------------|
| Pozycja  | Magazyn Surowca | >                                         |
|          | Zmień konto     |                                           |
|          | 311 Magazyn 🔉   |                                           |
|          |                 |                                           |
|          |                 | ✓ <u>Z</u> apisz × <u>A</u> nuluj ③ Pomoc |

## 1.7 Powiązania grup rozrachunkowych

Do każdej grupy można przypisać wiele kont, ale konto może mieć tylko jedną grupę. *Grupy rozrachunkowe* polepszają kontrolę nad rozrachunkami oraz wykorzystywane są do tworzenia dekretów księgowych.

| 🗇 🚺 Por       | Powiązania grup rozrach X          |                                           |  |  |  |  |  |
|---------------|------------------------------------|-------------------------------------------|--|--|--|--|--|
| Powiązania gr | up rozrachunkowych                 |                                           |  |  |  |  |  |
| Là L⊕         |                                    |                                           |  |  |  |  |  |
| Kod rozrach.  | Nazwa rozrach.                     | Konto                                     |  |  |  |  |  |
| SP            | Sprzedaż                           | 201-kontrahent                            |  |  |  |  |  |
| ZK            | Zakup                              | 202-kontrahent                            |  |  |  |  |  |
| NT            | No Powiązanie grupy rozrachunkowej | ×                                         |  |  |  |  |  |
| ROZ-GPS       | Ro:                                |                                           |  |  |  |  |  |
| RS            | Ro                                 |                                           |  |  |  |  |  |
| FPR           | 201 kontrahent >                   |                                           |  |  |  |  |  |
|               |                                    | √ <u>Z</u> apisz X <u>A</u> nuluj ③ Pomoc |  |  |  |  |  |

#### 1.8 Spis kartotek kosztowych

Umożliwia zdefiniowanie pozycji kosztowych, co ułatwia wprowadzanie dokumentów księgowych. Ponadto przyspiesza dekretację dokumentów.

| 40.0                                                                               | 00.01                                                                                                    | 1                                                                                                    |                                                                 |                    | 1017                                     |                  |                  |            |    |
|------------------------------------------------------------------------------------|----------------------------------------------------------------------------------------------------|----------------------------------------------------------------------------------------------------|-----------------------------------------------------------------|--------------------|------------------------------------------|------------------|------------------|------------|----|
| 12 S <u>t</u> any                                                                  | 23 <u>B</u> lokady, a                                                                                                    | aktywność                                                                                                    |                                                                 | 24 Edycja dok., Oz | n. JPK                                   | 27 Powiązar      | nia C <u>R</u> M | v          |    |
| <u>1</u> Podstawowe                                                                | <u>2</u> Ceny <u>3</u>                                                                                                    | Grupy                                                                                                    | <u>5</u> Cechy                                                  | <u>7</u> Opisy     | <u>8</u> Uwagi                           | <u>9</u> Zdjęcie | 1 <u>0</u> Inne  | 11 Dostawo | cy |
| dentyfikacja                                                                       |                                                                                                    |                                                                                                    |                                                                 |                    |                                          |                  |                  |            |    |
| Indeks                                                                             |                                                                                                    | Nazwa                                                                                                    |                                                                 |                    |                                          |                  |                  |            |    |
| 04                                                                                 |                                                                                                    | TRANS                                                                                                    | PORT                                                            |                    |                                          |                  |                  |            |    |
| Identyfikator                                                                      |                                                                                                    |                                                                                                    |                                                                 |                    |                                          |                  |                  |            |    |
| TRANSPORT                                                                          |                                                                                                    |                                                                                                    |                                                                 |                    |                                          |                  |                  |            |    |
|                                                                                    |                                                                                                    |                                                                                                    |                                                                 |                    |                                          |                  |                  |            |    |
|                                                                                    |                                                                                                    |                                                                                                    |                                                                 |                    |                                          |                  |                  |            |    |
|                                                                                    |                                                                                                    |                                                                                                    |                                                                 |                    |                                          |                  |                  |            |    |
|                                                                                    |                                                                                                    |                                                                                                    |                                                                 |                    |                                          |                  |                  |            |    |
|                                                                                    |                                                                                                    |                                                                                                    |                                                                 |                    |                                          |                  |                  |            |    |
|                                                                                    |                                                                                                    |                                                                                                    |                                                                 |                    |                                          |                  |                  |            |    |
|                                                                                    |                                                                                                    |                                                                                                    |                                                                 |                    |                                          |                  |                  |            |    |
|                                                                                    | 03.Dla sp.wył.opodatkow                                                                                                    | wanej                                                                                                    | ^                                                               |                    |                                          |                  |                  |            |    |
|                                                                                    | 04.Dla sp. mieszanej                                                                                                    |                                                                                                    |                                                                 |                    |                                          |                  |                  |            |    |
|                                                                                    |                                                                                                    |                                                                                                    |                                                                 |                    |                                          |                  |                  |            |    |
|                                                                                    | 05.Nie podlegające odli                                                                                                    | czeniom VAT                                                                                                    |                                                                 |                    |                                          |                  |                  |            |    |
|                                                                                    | 05.Nie podlegające odli<br>06.Import usług                                                                                                    | czeniom VAT                                                                                                    |                                                                 |                    |                                          |                  |                  |            |    |
|                                                                                    | 05.Nie podlegające odli<br>06.Import usług<br>07.Paliwo bez prawa do                                                                                                    | czeniom VAT<br>odliczeń                                                                                                    |                                                                 |                    |                                          |                  |                  |            |    |
|                                                                                    | 05.Nie podlegające odli<br>06.Import usług<br>07.Paliwo bez prawa do<br>08.Zakup samochodu b                                                                                                    | czeniom VAT<br>odliczeń<br>ez prawa do od                                                                                                    | dliczeń                                                         |                    |                                          |                  |                  |            |    |
|                                                                                    | 05.Nie podlegające odli<br>06.Import usług<br>07.Paliwo bez prawa do<br>08.Zakup samochodu b<br>09.Wewnątrzwspólnoto                                                                                                    | czeniom VAT<br>odliczeń<br>ez prawa do od<br>we nabycie tow                                                                                                    | dliczeń<br>/arów                                                |                    |                                          |                  |                  |            |    |
|                                                                                    | 05.Nie podlegające odli<br>06.Import usług<br>07.Paliwo bez prawa do<br>08.Zakup samochodu b<br>09.Wewnątrzwspólnoto<br>10.Odwr. obc. dla sp.wyl<br>11.mport od. 220                                                                                                    | czeniom VAT<br>odliczeń<br>ez prawa do od<br>we nabycie tow<br>topodatkowan                                                                                                    | dliczeń<br>varów<br>ej –                                        |                    |                                          |                  |                  |            |    |
| ine                                                                                | 05.Nie podlegające odli<br>06.Import usług<br>07.Paliwo bez prawa do<br>08.Zakup samochodu b<br>09.Wewnątrzwspólnoto<br>10.Odwr. obc. dla sp.wył<br>11.Import art. 33a<br>12.Import usłus art 32b                                                                                                    | czeniom VAT<br>odliczeń<br>ez prawa do od<br>we nabycie tow<br>t.opodatkowan                                                                                                    | dliczeń<br>/arów<br>ej –                                        |                    |                                          |                  |                  |            |    |
| ine                                                                                | 05.Nie podlegające odli<br>06.Import usług<br>07.Paliwo bez prawa do<br>08.Zakup samochodu b<br>09.Wewnątrzwspółnotou<br>10.Odwr. obc. dla sp.wył<br>11.Import art. 33a<br>12.Import usług art 28b<br>13. Natwie art. 23 art.                                                                                                    | czeniom VAT<br>odliczeń<br>ez prawa do od<br>we nabycie tow<br>topodatkowan                                                                                                    | dliczeń<br>rarów<br>ej                                          |                    | PAUL                                     |                  |                  |            |    |
| nne<br>Stawka VAT                                                                  | 05.Nie podlegające odli<br>06.Import usług<br>07.Paliwo bez prawa do<br>08.Zakup samochodu b<br>09.Wewnątrzwspółnotov<br>10.Odwr. obc. dla sp.wył<br>11.Import art. 33a<br>12.Import usług art 28b<br>13.Nabycie art. 22 ust. 1<br>14. Nienotraben przekazy                                                                                                    | czeniom VAT<br>odliczeń<br>ez prawa do od<br>we nabycie tow<br>t.opodatkowan<br>(instalacja, mo<br>anie towarów                                                                             | dliczeń<br>varów<br>ej –                                        |                    | PKWiU                                    |                  |                  |            |    |
| nne<br>Stawka VAT<br>SWW                                                           | 05.Nie podlegające odli<br>06.Import usług<br>07.Paliwo bez prawa do<br>08.Zakup samochodu b<br>09.Wewnątrzwspólnotov<br>10.Odwr. obc. dla sp.wył<br>11.Import art. 33a<br>12.Import usług art 28b<br>13.Nabycie art. 22 ust.1<br>14.Nieodpłatne przekaz:<br>15. Import usług dla sp.                                                                                 | czeniom VAT<br>odliczeń<br>ez prawa do od<br>we nabycie tow<br>t.opodatkowan<br>(instalacja, mo<br>anie towarów<br>mieszanej                                                                | dliczeń<br>rarów<br>ej<br>ontaż)                                |                    | PKWiU<br>Kod CN                          |                  |                  |            | >  |
| nne<br>Stawka VAT<br>SWW                                                           | 05.Nie podlegające odli<br>06.Import usług<br>07.Paliwo bez prawa do<br>08.Zakup samochodu b<br>09.Wewnątrzwspólnotov<br>10.Odwr. obc. dla sp.wł<br>11.Import art. 33a<br>12.Import usług art 28b<br>13.Nabycie art. 22 ust.1<br>14.Nieodpłathe przekaz.<br>15.Import usług dla sp.<br>16.Import usług art.28b                                                        | czeniom VAT<br>odliczeń<br>ez prawa do od<br>we nabycie tow<br>.opodatkowan<br>(instalacja, mo<br>anie towarów<br>mieszanej<br>dla so. miesza                                               | dliczeń<br>rarów<br>ej –<br>ontaż)<br>nei                       | Merkanim           | PKWiU<br>Kod CN                          | Nie              |                  |            | >  |
| nne<br>Stawka VAT<br>SWW<br>Jednostka miary                                        | 05.Nie podlegające odli<br>06.Import usług<br>07.Paliwo bez prawa do<br>08.Zakup samochodu b<br>09.Wewnątrzwspólnotov<br>10.Odwr. obc. dla sp.wył<br>11.Import art. 33a<br>12.Import usług art 28b<br>13.Nabycie art. 22 ust.<br>14.Nieodpłatne przekaz<br>15.Import usług dla sp.<br>16.Import usług art 28b<br>17.Środ thw.odwr.obc. dla                            | czeniom VAT<br>odliczeń<br>ez prawa do od<br>we nabycie tow<br>opodatkowan<br>(instalacja, mo<br>anie towarów<br>mieszanej<br>dla sp. miesza<br>a sp.wł, opodał                             | dliczeń<br>rarów<br>ej –<br>ontaż)<br>nej<br>tkowa              | Mechanizm          | PKWiU<br>Kod CN<br>podzielonej płatności | Nie              |                  |            | >  |
| nne<br>Stawka VAT<br>SWW<br>Jednostka miary<br>Cłco                                | 05.Nie podlegające odli<br>06.Import usług<br>07.Paliwo bez prawa do<br>08.Zakup samochodu b<br>09.Wewnątrzwspółnotov<br>10.Odwr. obc. dla sp.wył<br>11.Import usług art 28b<br>13.Nabycie art. 22 ust.<br>14.Nieodpiate przekaz,<br>15.Import usług ala sp.<br>16.Import usług ala sp.<br>16.Import usług dla sp.                                                    | czeniom VAT<br>odliczeń<br>ez prawa do od<br>we nabycie tow<br>i.opodatkowan<br>(instalacja, mo<br>anie towarów<br>mieszanej<br>dla sp. miesza<br>a sp.wił.opodaj<br>a sp. mieszane         | dliczeń<br>rarów<br>ej –<br>ontaż)<br>nej<br>tkowa              | Mechanizm          | PKWiU<br>Kod CN<br>podzielonej płatności | Nie              |                  |            | >  |
| <b>ine</b><br>Stawka VAT<br>SWW<br>Jednostka miary<br>Cło<br>iposób odliczenia VAT | 05.Nie podlegające odli<br>06.Import usług<br>07.Paliwo bez prawa do<br>08.Zakup samochodu b<br>09.Wewnątrzwspółontow<br>10.Odwr. obc. dla sp.wyl<br>11.Import art. 33a<br>12.Import usług art 28b<br>13.Nabycie art. 22 ust.<br>14.Nieodpłatne przekaz:<br>15.Import usług alt sp.<br>16.Import usług art 28b<br>17.Środ.tw.odwr.obc. dla<br>03.Dla sp.wył.opodatkow | czeniom VAT<br>odliczeń<br>ez prawa do od<br>we nabycie tow<br>topodatkowan<br>(instalacja, mo<br>anie towarów<br>mieszanej<br>dla sp. miesza<br>a sp. mieszane<br>wanej<br>wanej           | dliczeń<br>rarów<br>ej<br>ontaż)<br>inej<br>tkowa<br>j <b>v</b> | Mechanizm          | PKWiU<br>Kod CN<br>podzielonej płatności | Nie              |                  |            | >  |
| nne<br>Stawka VAT<br>SWW<br>Jednostka miary<br>Cło<br>Sposób odliczenia VAT        | 05.Nie podlegające odli<br>06.Import usług<br>07.Paliwo bez prawa do<br>08.Zakup samochodu b<br>09.Wewnątrzwspólnotov<br>10.Odwr. obc. dla sp.wył<br>11.Import asług at 28b<br>13.Nabycie art. 22 ust. 1<br>14.Nieodpłatne przekaz:<br>15.Import usług dla sp.<br>16.Import usług at 28b<br>17.Środ.trw.odwr.obc. dla<br>03.Dla sp.wył.opodatkow                      | czeniom VAT<br>odliczeń<br>ez prawa do od<br>we nabycie tow<br>.opodatkowan<br>(instalacja, mo<br>anie towarów<br>mieszanej<br>dla sp. miesza<br>a sp.wył.opodał<br>a sp. mieszane<br>wanej | dliczeń<br>varów<br>ej<br>ontaż)<br>inej<br>j v                 | Mechanizm          | PKWiU<br>Kod CN<br>podzielonej płatności | Nie              |                  |            | >  |

W zakładce *Podstawowe* należy wypełnić pola *Indeks* (max. 40 znaków), *Identyfikator, Nazwa*. Utworzą one kolumny tabeli, która będzie się wyświetlać w aktywnym oknie *Spisu kartotek kosztowych*. W zakładce *Grupy*, definiujemy *Grupy kartotekowe* np., grupy asortymentu, producentów itp. Zakładka *Stany* pokazuje *Ilość z zamówień zewnętrznych* i *Ilość z zamówień do dostawców*.

W przypadku kartotek kosztowych, użytkownik systemu może korzystać również z pozycji dodawanych w module *Handlowo-Magazynowym*, w opcji *Inne pozycje podlegające VAT*. Dzięki temu można uniknąć powtarzania się kartotek kosztowych w systemie.

W pasek narzędziowy okna *Spis kartotek kosztowych,* wbudowane zostały ikony, za pomocą których użytkownik systemu może filtrować spis kosztów:

| $\bigcirc$ | Sp                       | is kartotek kosztowych 🗙 |   |         |     |           |    |   |   |         |    |   |   |    |  |
|------------|--------------------------|--------------------------|---|---------|-----|-----------|----|---|---|---------|----|---|---|----|--|
| Spis       | Spis kartotek kosztowych |                          |   |         |     |           |    |   |   |         |    |   |   |    |  |
| [a         | L⊕                       | C> Cx ⊑ <sup>A</sup> z↓  | F | \_<br>₩ | 64  | $\forall$ | 18 | ٢ | E | □<br>Ģâ | %D | Ø | Ŕ | ~~ |  |
| 0          | Indeks                   | Identyfikator            |   |         | Naz | wa        |    |   |   |         |    |   |   |    |  |
|            | 08                       | OPŁATY                   |   |         | OPł | ATY       |    |   |   |         |    |   |   |    |  |
|            | 04                       | TRANSPORT                |   |         | TRA |           | RT |   |   |         |    |   |   |    |  |

Pierwsza ikona od lewej strony pokazuje spis wszystkich kartotek kosztowych, druga wyświetla tylko koszty w księgowości, trzecia – podlegające VAT środki trwałe, czwarta – inne podlegające VAT. Piąta ikona wyświetla spis zaimportowanych paczek.

#### 1.9 Kursy walut

System Streamsoft Pro/Prestiż umożliwia automatyczne pobierania kursów walutowych podczas uruchamiania programu. Tabela kursowa pobierana jest bezpośrednio ze strony internetowej Narodowego Banku Polskiego (<u>www.nbp.gov.pl</u>) i aktualizowana w ciągu dnia zgodnie z ustawieniami w konfiguracji systemu (menu *System*  $\rightarrow$  *Konfiguracja*  $\rightarrow$  *Ustawienia*  $\rightarrow$ *System*  $\rightarrow$  *Ustawienia walutowe*).

| P Konfiguracja                      |   |                                                                  | – 🗆 ×                                       |
|-------------------------------------|---|------------------------------------------------------------------|---------------------------------------------|
|                                     | D | → 🗋 🛞 📱 🤶 🗮 Tryb wdrożeniowy                                     |                                             |
| Whisz szukanu parametr              |   | Parametr                                                         | Wartość                                     |
|                                     |   | Informuj gdy brak kursu na dany dzień                            | ТАК                                         |
| > 💥 Serwis                          | ^ | Pobieraj kursy NBP przy uruchomieniu programu                    | ТАК                                         |
|                                     |   | Pobierane waluty                                                 | EUR INR USD IND CZK                         |
| Urządzenia zewnętrzne               |   | Ostatnie pobrania                                                | 2023-10-10                                  |
| ✓                                   |   | Pobieraj na tym stanowisku                                       | TAK                                         |
|                                     |   | Pobieraj kursy z innych tabel kursowych                          | NIE                                         |
| (€) Ustawienia walutowe             |   | Dla dokumentów podpowiadaj kurs z poprzedniego dnia              | Dia dokumentów sprzedazy                    |
| P. Dokumentacia                     |   | Gdy brak kursu w poprzednim dniu to szukaj pierwszy mozilwy kurs |                                             |
|                                     |   | Dia dokumentow OE kurs poblerany tylko zitabeli kursowej INBP    | TAN<br>Dete delumentu seuretrane            |
| > 📑 Deklaracje UE                   |   | Podzaj daty do podpowiadania kursu w dokumentach sprzedaży       | Data dokumentu zewnętizne<br>Data oprzodaży |
|                                     |   | r todzaj daly do podpowiadalna karod w dokumentach oprzedazy     | Data spizedazy                              |
| CKM                                 |   |                                                                  |                                             |
| > 🖆 dms                             |   |                                                                  |                                             |
| E Cechy                             |   | Nazwa Informuj qdy brak kursu na dany dzień                      |                                             |
| > Frodukcja                         |   | Wartość TAK                                                      |                                             |
| > - Obsługa                         |   | Ścieżka Ustawienia - System - Ustawienia walutowe                |                                             |
| 💥 Optymalizacja szybkości           |   | Zapis w Parametry zapisywane w firmie                            |                                             |
| > 😹 Kasy fiskalne                   |   |                                                                  |                                             |
| > 💥 Produkty                        |   |                                                                  |                                             |
| > البينار Zarządzanie produkcją 3.0 | ¥ |                                                                  |                                             |

Opcja *Pobieraj kursy NBP przy uruchamianiu programu* pobiera kursy walutowe bezpośrednio ze strony internetowej NBP, natomiast waluty, dla których mają być pobierane kursy, podane są w pozycji *Pobierane waluty*. Dodatkowo można włączyć parametr *Pobieraj na tym stanowisku*, aby tabele kursowe były pobierane i aktualizowane tylko na danym stanowisku pracy, a nie w całym systemie.

Pobrane kursy wraz z numerami tabel dostępne są w menu Słowniki  $\rightarrow$  Kursy walut.

Jeśli użytkownik nie chce, aby kursy pobierały i aktualizowały się automatycznie, może ręcznie uruchamiać funkcję pobierania i aktualizowania w menu Słowniki  $\rightarrow$  Kursy walut  $\rightarrow$  Ściągnij dane

*z NBP* <**Ctrl+S**> (ikona ).

#### UWAGA!

Należy pamiętać, że kursy średnie do godz. 11:40 są zgodne z kursem dnia poprzedniego, natomiast po godz. 12:00 pobierany jest kurs średni z aktualnego dnia. Jest to uzależnione od emisji danych przez NBP.

#### 1.10 Definicje dokumentów

Po zainstalowaniu program zawiera już wstępnie zdefiniowane dokumenty. Przed rozpoczęciem pracy, należy zapoznać się z ich definicją. Wszystkie definicje dokumentów systemu znajdują się w spisie mającym strukturę "drzewa". Pokazuje się on po wybraniu opcji *Słowniki* → *Definicje dokumentów*. W celu zoptymalizowania pracy oraz wykorzystania pełnych możliwości programu, należy dostosować definicje dokumentów do własnych potrzeb. Gdy dany dokument nie jest nam potrzebny, a znajduje się w systemie i pojawia przy wyborze rodzaju dokumentu, możemy "odznaczyć" pole *Aktywny*. Dokument taki nie pojawi się podczas wyboru, i jeżeli nie występuje w firmie (np. faktura zakupowa od rolników) nie będzie utrudniał wyboru podczas pracy.

| P Definicje dokumentów                    |   | ×                                                                                      |
|-------------------------------------------|---|----------------------------------------------------------------------------------------|
|                                           |   | Faktura VAT (Fvat)                                                                     |
| $\sim$ 🗇 Sprzedaż towarów handlowych      | ^ | Opis dokumentu                                                                         |
| > D Faktura - dostawa wewnątrzwspólnoto.  |   | Kod                                                                                    |
| > 🗋 Faktura do Paragon do WZ (1)          |   | Formularz standardowy Wydruk standardowy                                               |
| > 🗋 Faktura do paragonu (1)               |   | Definicja dekretu Sprzedaż<br>Grupa księgowa                                           |
| > 🗋 Faktura do WZ (1)                     |   | Pobrać cenę                                                                            |
| > 🗋 Faktura do WZ - dostawa wewnątrzws.   |   | Nr w wyborze dok. na pozycji 1<br>Dokument walutowy Nie                                |
| > 🗋 Faktura do WZ - handlowa (1)          |   | AktywnyTak                                                                             |
| > 🗋 Faktura do WZ detaliczna (1)          |   | Sposób płatności                                                                       |
| > 🗋 Faktura do WZ odwrotne obciążenie (1) |   | Sposób naliczania odsetek<br>Sposób obliczenia bonifikatu – Od cenv                    |
| > 🗋 Faktura eksport do WZ eksport (1)     |   | Rabat składan                                                                          |
| > 🗋 Faktura eksportowa (1)                |   | Grupa ewidencji VATOd netto                                                            |
| > 🗋 Faktura handlowa (1)                  |   | Sposób podsumowania VAT Od wartości z podsumowania<br>Druk automat, po wystawieniu Nie |
| ~      Faktura VAT (1)                    |   | Zabroniono wystawiania dla                                                             |
| 🗋 Faktura VAT (Fvat)                      |   | Grupa rozrachunkówSprzedaż<br>Sposób łaczenia dok. z zamNie łączyć                     |
| > 🗋 Faktura VAT detaliczna (1)            |   | Pobierać jedną dostawę Nie                                                             |
| > 🗋 Faktura VAT odwrotne obciążenie (1)   |   | Sprzedaż w cenie zakupu Nie<br>Auto. powiązanie ze zdarz. CRM . Nie                    |
| > 🗋 Faktura VAT zaliczkowa (1)            |   | Obs. karty prog. lojalnościowego . Brak<br>Wymuś sortowanie pozycji Nie                |
| > 🗋 Faktura VAT zaliczkowa DW (1)         |   | Dokument rozliczenia opakowania                                                        |
| \ Tolturo VAT roliczkowo akonart (1)      | ¥ | Sposób sortowania pozycji Kolejności wprowadzania                                      |
|                                           |   | ⑦ Pomoc                                                                                |

Z punktu widzenia księgowego istotny jest podział dokumentów na sposób dekretacji. Służy do tego pole znajdujące się w większości dokumentów Definicja dekretu. Gdy, do dokumentu podłączymy odpowiednia definicję dekretu, wtedy taki dokument będzie domyślnie dekretowany w ustalony sposób. Sposób dekretacji można zmienić, dla każdego dokumentu oddzielnie, w opcji Dokumenty źródłowe znajdującej się w menu głównym Dokumenty lub prawym klawiszem myszki w siatce danych tych dokumentów – opcja Zmień sposób dekretacji. Gdy zdarzają się dokumenty, które nie mają określonego z góry sposobu dekretacji, można zdefiniować dokument, np. pozostałe i nie wybierać żadnego sposobu dekretacji. Będziemy mogli go wtedy zadekretować ręcznie lub automatycznie, w zależności od przypadku. Jeżeli korzystamy z prowadzenia kas lub banków w programie (niemających zaznaczonej opcji Nie podlega księgowaniu), to musimy dla każdego typu dokumentu (kasowego lub bankowego), z którego będziemy korzystać, podpiąć definicję sposobu dekretacji. Po wejściu do grupy Polecenia księgowania lub Dokumenty księgowe poprzez zaznaczenie i wciśnięcie przycisku Popraw lub klawisza <**F5**>, możemy dla wybranej grupy dokumentów włączyć/wyłączyć numerację miesięczną. Lewa strona okna Definicje dekretów, wyświetla dokumenty w strukturze drzewa, którą możemy dowolnie zwijać, rozwijać. To, co jest widoczne po prawej stronie okna zależy od rodzaju dokumentu, jaki wybiera użytkownik. Inne dane trzeba będzie podawać do tworzenia dokumentów sprzedażowych, inne do poleceń księgowania itd. Porównajmy:

| Definicja dokumentu            |             |                       |                            |           |                         |                |           |                  |                     | ×         |
|--------------------------------|-------------|-----------------------|----------------------------|-----------|-------------------------|----------------|-----------|------------------|---------------------|-----------|
| <u>1</u> Podstawowe <u>2</u> C | echy        | <u>3</u> Oznaczenie d | okumentów dla JPK          |           |                         |                |           |                  |                     |           |
| Dokument                       |             |                       |                            |           | Definicia spo           | sobu dekretad  | ii dokume | ntu              |                     |           |
|                                | Fakt        | ura VAT (2)           |                            |           | D Nawa daɓ              | nicia deletatu | ·         |                  |                     |           |
| (                              | Opis Fakt   | tura VAT              |                            |           | L <sub>®</sub> Nowa den | nicja dekretu  |           |                  |                     | ~ /       |
|                                | Kod Fvat    | t                     |                            | 🗹 Aktywny | Konto WN                | Konto MA       | Wzór      |                  |                     |           |
| Grupa księg                    | owa Spr     | zedaż                 |                            | ~ >       |                         |                |           |                  |                     |           |
| Grupa ewidencji \              |             |                       |                            | ~ >       |                         |                |           |                  |                     |           |
| Sposób naliczania ods          | etek        |                       |                            | ~ >       |                         |                |           |                  |                     |           |
| Miesiac zapisania do V         | VAT Wpi     | suj zgodnie z d       | atą sprzedaży/zakupu       | >         |                         |                |           |                  |                     |           |
| Rozrach                        | unki Wch    | nodzi do rozraci      | nunków ~                   |           |                         |                |           |                  |                     |           |
| Domvślna grupa rozra           | ach. Spr    | zedaż                 |                            | ~ >       |                         |                |           |                  |                     |           |
| Wartość KUP i NKUP licz        | z wa kurs   | su z naołówka (       | do rozrachunków)           | ~         |                         |                |           |                  |                     |           |
| Nr "Lo" w.o                    | knie wubo   | ru definicii dokum    | entów przu dodawaniu dok   | umentu 1  |                         |                |           |                  |                     |           |
| Do deklaracii VAT7 iak         | o dostawa   | kraiowa a do VA       | T-IIE iako ustuai          |           |                         |                |           |                  |                     |           |
| Wprowadzaj dane pozy           | ycjami      |                       | <u>S</u> łowniki defi      | iniowane  |                         |                |           |                  |                     |           |
| Zadekretuj po wystawie         | eniu        |                       |                            |           |                         |                |           |                  |                     |           |
| 🗌 Sumę w walucie dokun         | nentu wylic | zaj z pozycji         |                            |           |                         |                |           |                  |                     |           |
| 📃 Dla dokumentu w walu         | cie pozwól  | l wprowadzić osol     | bny kursy do VAT i do rozr | achunków  |                         |                |           |                  |                     |           |
| VAT nie wchodzi do rej         | jestru VAT  |                       |                            |           |                         |                |           |                  |                     |           |
| Podlega "Mechanizmo            | wi podzielo | onej płatności''      |                            |           |                         |                |           |                  |                     |           |
| 🗌 Obsługa NETTO w wa           | llucie, VAT | w PLN                 |                            |           |                         |                |           |                  |                     |           |
| Kod kraju do JPK               |             |                       |                            |           |                         |                |           |                  | La L⊕               | $\square$ |
|                                |             |                       |                            |           |                         |                |           |                  |                     |           |
|                                |             |                       |                            |           |                         |                |           | √ <u>Z</u> apisz | imes <u>A</u> nuluj | ⑦ Pomoc   |
|                                |             |                       |                            |           |                         |                |           |                  |                     |           |

1. Definicja dokumentu sprzedaży towarów handlowych – Faktura VAT:

Wszystkie dane, które zdefiniujemy w polach powyższego okna, będą widoczne (po kliknięciu na ten stworzony dokument) w prawej części okna *Definicje dokumentów*.

#### Streamsoft

2. Definicja dokumentów Poleceń księgowania:

| Definicja dokumentu | ı              |                           |                                   | ×         |  |  |  |
|---------------------|----------------|---------------------------|-----------------------------------|-----------|--|--|--|
| <u>1</u> Podstawowe | <u>2</u> Cechy | /                         |                                   |           |  |  |  |
| Dokument            |                |                           |                                   |           |  |  |  |
|                     |                | Polecenie księgo          | wania (2)                         |           |  |  |  |
| Opris Obrót         |                |                           |                                   |           |  |  |  |
|                     | Kod            | PK                        |                                   | 🗹 Aktywny |  |  |  |
| Grupa               | księgowa       | Polecenia księgowania 🕥 > |                                   |           |  |  |  |
| Ro                  | zrachunki      | Wchodzi do rozra          | chunków z kont                    | ~         |  |  |  |
| Domyślna grupa      | a rozrach.     |                           |                                   | ~ >       |  |  |  |
| Nr "Lp              | '' w oknie     | wyboru definicji doku     | mentów przy dodawaniu dok         | umentu 1  |  |  |  |
| 📃 Nie uwzględniaj w | v porównał     | niu sald FK-RR            |                                   |           |  |  |  |
|                     |                |                           |                                   |           |  |  |  |
|                     |                |                           |                                   |           |  |  |  |
|                     |                |                           |                                   |           |  |  |  |
| Powiązania          |                | $\sim$                    | ∕ <u>Z</u> apisz X <u>A</u> nuluj | ⑦ Pomoc   |  |  |  |

Dokumenty tworzone za pomocą opcji *Definicje dokumentów,* posiadają stałych stałych pól do uzupełnienia takich: *Opis, Kod, Rozrachunki, Domyślna grupa rozrach.* Pozostałe pola charakteryzują dokument pod względem księgowym, rozrachunkowym. Dodatkowe opcje dostępne na definicjach dokumentów w module Finansowo księgowym:

- 1. *Wprowadzaj dane pozycjami* opcja po zaznaczeniu której system podczas wystawiania dokumentu automatycznie ustawi się na zakładce "Pozycję".
- 2. *Zadekretuj po wystawieniu* po zaznaczeniu tej opcji po wystawieniu dokumentu nastąpi jego automatyczne zadekretowanie.
- 3. Sumę w walucie dokumentu wyliczaj z pozycji
- 4. *Dla krajowego dokumentu w walucie pozwól wprowadzić kurs do VAT* po włączeniu tego parametru użytkownik ma możliwość wprowadzenia drugiego kurs dla dokumentów zakupu krajowych.
- 5. VAT nie wchodzi do rejestru VAT po zaznaczeniu tego parametru dokument nie będzie widoczny w rejestrze VAT ani w JPK. Opcja dostępna również na oknie edycyjnym faktury importowej pod nazwą "Dokument stracił prawo do odliczeń".
- 6. Podlega "Mechanizmowi podzielonej płatności"
- Obsługa NETTO w walucie, VAT w PLN znacznik jest dostępny w modułach FK i HM. Zaznaczenie opcji skutkuje wygenerowaniem automatycznego przeniesienia VAT-U w PLN podczas wystawiania dokumentu w walucie. Informacja ta będzie widoczna na zakładce "Rozrachunki" dokumentu sprzedaży/zakup lub odpowiednio na oknie potwierdzenia dokumentu HM.

Dla dokumentów rejestracji zakupu i sprzedaży dostępny jest parametr *Wartość KUP i NKUP licz wg*, który w przypadku dokumentów wystawianych w walucie, umożliwia wprowadzenie osobnych kursów dla kwot podatkowej i bilansowej. Może on przyjąć wartości:

o *Kursu z zestawienia VAT* - wartość domyślna, oznacza działanie programu, w którym kwoty bilansowa i podatkowa liczone są według jednego kursu

 Kursu z nagłówka (do rozrachunków) - wybór tej wartości spowoduje, że dla wartości Kwota podatkowa, na dokumencie pojawi się dodatkowe pole do wprowadzenia kursu waluty. W definicji dokumentu konieczne jest zaznaczenie parametru Dla dokumentu w walucie pozwól wprowadzić osobne kurs do VAT i do rozrachunków.

Podczas zapisu definicji dokumentu system weryfikuje ustawienia i w przypadku braku zaznaczenia powiązanych parametrów wyświetla ostrzeżenie: *Wybrano aby wartość KUP i NKUP była liczona wg kursu z nagłówka a nie zaznaczono parametru "Dla dokumentu w walucie pozwól wprowadzić osobny kurs do VAT i do rozrachunków". Czy na pewno zapisać?* Wybór Tak spowoduje, że w oknie edycyjnym pozycji dokumentu nie będzie dostępne dodatkowe pole do wprowadzenia kursu.

W słowniku *Definicje dokumentu*, dokumenty zostały podzielone na grupy, dla których możemy ustalić format numeracji.

Grupy składają się z rodzajów dokumentów (np. faktura VAT, faktura do paragonu). Rodzaje dokumentów zawierają dokumenty o określonych wspólnych właściwościach np. paragon nie wymaga podania płatnika dokumentu itp.

Edytując poszczególne grupy dokumentów można zauważyć drobne różnice występujące między nimi. Takie grupy dokumentów jak *Sprzedaż towarów handlowych* – mają np. wbudowane dwie zakładki w oknie edycyjnym:

| Edycja grupy dokument                         | Edycja grupy dokumentów - Sprzedaż towarów handlowych 🛛 🗙 🗙 |                                          |  |  |  |  |  |
|-----------------------------------------------|-------------------------------------------------------------|------------------------------------------|--|--|--|--|--|
| Format numeracji Opcje                        |                                                             |                                          |  |  |  |  |  |
| Format numeracji                              |                                                             |                                          |  |  |  |  |  |
| Numeracja <b>roczna</b> dokumentów w formacie |                                                             |                                          |  |  |  |  |  |
| NrDok / WyrNr / Miejsce / RRRR                |                                                             |                                          |  |  |  |  |  |
| Kolejność składnik                            | ów numeracji                                                |                                          |  |  |  |  |  |
| Składniki numeracji                           |                                                             | Znak 🔺                                   |  |  |  |  |  |
| NrDok - numer dokum                           | ientu                                                       | /                                        |  |  |  |  |  |
| WyrNr - kod na wydru                          | ku dokumentu                                                | 1                                        |  |  |  |  |  |
| Miejsce - miejsce wyst                        | tawienia dokumentu                                          | /                                        |  |  |  |  |  |
|                                               |                                                             |                                          |  |  |  |  |  |
|                                               |                                                             | LЪ ↑ ↓                                   |  |  |  |  |  |
| Opcjonalne składn                             | niki numeracji                                              |                                          |  |  |  |  |  |
| Miesiąc                                       | Brak                                                        | ~                                        |  |  |  |  |  |
| Kod na wydruk dok.                            | Uwzględniać                                                 | ✓ (z definicji dok.)                     |  |  |  |  |  |
| Kod na wydruk dok. 2                          | Brak                                                        | <ul> <li>✓ (z definicji dok.)</li> </ul> |  |  |  |  |  |
| Przedstawiciel handlowy                       | Brak                                                        | $\sim$                                   |  |  |  |  |  |
| Operator                                      | Brak                                                        | $\sim$                                   |  |  |  |  |  |
| Rok w wybranym formac                         | ie 🖲 RRRR 🛛 🔿 RF                                            | }                                        |  |  |  |  |  |
| 🗌 Podpowiadaj dodatko                         | wy numer dokumentu                                          |                                          |  |  |  |  |  |
| Format                                        | Cyfry '0' do '9' $\qquad \checkmark$                        | Liczba znaków 🛛 1                        |  |  |  |  |  |
| Nie                                           | pokazuj okna do wpisywa                                     | nia dod. numeru                          |  |  |  |  |  |
| Dodatkowe                                     |                                                             |                                          |  |  |  |  |  |
| llość cyfr w numerze                          | 0                                                           |                                          |  |  |  |  |  |
| llość cyfrw nrmiesiąca                        | 0                                                           |                                          |  |  |  |  |  |
|                                               |                                                             |                                          |  |  |  |  |  |
|                                               |                                                             |                                          |  |  |  |  |  |
|                                               | √ <u>Z</u> apisz X                                          | <u>A</u> nuluj ⑦ Pomoc                   |  |  |  |  |  |

W zakładce Format numeracji określamy:

- 1. Numerację roczną dokumentów w formacie.
- 2. Kolejność składników numeracji do składników numeracji należą:
  - o NrDok numer dokumentu,
  - o WyrNr kod na wydruk dokumentu,
  - o Miejsce miejsce wystawienia dokumentu (miejsce sprzedaży lub zakupu),
  - o RRRR rok wystawienia dokumentu.
- 3. Opcjonalne składniki numeracji:
  - Miesiąc wybranie tej opcji spowoduje, że na wydruku umieszczony będzie miesiąc. Jeśli z listy rozwijanej wybierzemy opcję Uwzględniać, to numeracja na dokumentach będzie miała taka postać: 1/01/06, 1/02/06, 1/03/06. Wybranie opcji Tylko na wydruk, powoduje, że numeracja jest ciągła, nie zaczyna się od pierwszego dnia każdego miesiąca.

- *Kod na wydruk dok.* ustawiany jest dla dokumentów, które mają różnić się numeracją od pozostałych dokumentów w danej grupie.
- Przedstawiciel handlowy wybieramy przedstawiciela, jeśli chcemy, aby znalazł się na wydruku.
- *Operator* zaznaczamy operatora, kiedy chcemy, aby znalazł się na wydruku.

Opcjonalne składniki numeracji mogą być ustawiane jako:

- o Brak nie pojawiają się w numerze i nie mają wpływu na numerację,
- o *Tylko na wydruk* pojawiają się na wydruku, dodatkowo drukowany jest numer miesiąca,
- o *Uwzględniać* pojawiają się na wydruku i generują oddzielną numerację dla dokumentów różniących się tą opcją.

Przycisk  $\Box$ , umożliwia wybranie znaku rozdzielającego na dokumentach. Znak rozdziela, np. numer dokumentu. Można wybrać jeden z kilku znaków rozdzielających: 1/03/06, 1\03\06 lub 1-03-06.

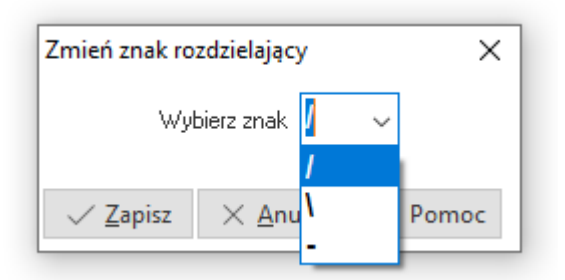

Znak wybieramy z listy rozwijanej pola *Wybierz znak* w oknie *Zmień znak rozdzielający*. Wybór zatwierdzamy przyciskiem **<***Zapisz>* lub klawiszem **<***Enter>*.

Pomiędzy poszczególnymi składnikami dokumentu przemieszczamy się za pomocą przycisków mających postać czerwonych strzałek.

4. Rok w wybranym formacie – rok można ustawić w formacie dwu lub czterocyfrowym.

W zakładce *Opcje* znajdują się dodatkowe informacje dotyczące danej grupy dokumentów. Dla dokumentów z grupy *Sprzedaż towarów handlowych* są to informacje dotyczące daty sprzedaży oraz tego, który dokument otrzyma status *Szybki dokument* – jest nim najczęściej paragon.

Dla grup dokumentów: Polecenia księgowania, Dokumenty rozrachunkowe i Dokumenty księgowe istnieje jedna zakładka – Format numeracji, w której należy zaznaczyć opcję Numeracja miesięczna, jeśli taki rodzaj numeracji zamierzamy stosować dla tych grup dokumentów.

5. Dodatkowe

Na dokumentach księgowych znajdują się dwa pola dotyczące numeracji *llość cyfr w numerze*, *llość cyfr w nr miesiąca*. Nadanie tym parametrom wartości większej od 0 spowoduje uzupełnianie składnika zerami z lewej strony. Jeśli długość składnika przekroczy wpisaną ilość, to system nie obetnie nadmiarowych znaków. Mechanizm numeracji będzie działał analogicznie jak w module Handlowo-Magazynowym.

| P Definicje dokumentów      | Edycja grupy dokumentów - Dokumenty księgowe   |
|-----------------------------|------------------------------------------------|
|                             | Format numeracji                               |
| > 🖸 Bankowe                 | Format numeracji V Numeracja miesięczna        |
| > 🗇 Inne rozliczenia        | 🗌 Dodaj skrót definicji do numeru zewnętrznego |
| > 🖸 Terminale               | 🗹 Dodaj miesiąc do numeru zewnętrznego         |
| > 🗇 Polecenia księgowania   | Dodatkowe                                      |
| > 🗇 Dokumenty rozrachunkowe | Ilość cyfr w numerze 0                         |
| └□ Dokumenty księgowe       | llość cyfrw nrmiesiąca 0                       |
|                             |                                                |

#### 1.11 Grupy księgowe

Definiowanie grup księgowych odbywa się poprzez menu *Słowniki* → *Grupy księgowe*. Grupy księgowe określają sposób przyporządkowania poszczególnych rodzajów *Dokumentów źródłowych* do *Dokumentów księgowych*. Każda grupa księgowa posiada oddzielną numerację. Podczas definiowania grupy, należy określić S*posób sumowania pozycji* dokumentów źródłowych.

| Grupa księgowa               |                                                     | Х  |
|------------------------------|-----------------------------------------------------|----|
| Dane grupy                   |                                                     |    |
| Księgowanie                  |                                                     |    |
| Opis                         | Amortyzacja                                         | ]  |
| Sposób sumowania pozycji     | Analitycznie z sumowaniem zaznaczonych 🛛 🗸          |    |
| Sposób grupowania dokumentów | 1źr - 1kh, pobierz nr z dokumentu źródłowego 🛛 🗸    |    |
|                              | 🗹 Aktywna grupa                                     |    |
| Dokument księgowy            |                                                     |    |
| Powstający po zaksięgowaniu  | >                                                   | ]  |
|                              | Rezerwuj numer po wystawieniu dokumentu z tej grupy |    |
|                              | Typ dokumentu buduj w oparciu o miejsce powstania   |    |
| Typ dokumentu twórz z        | >                                                   |    |
|                              | √ <u>Z</u> apisz X <u>A</u> nuluj ③ Pom             | oc |

Możliwe są trzy sposoby:

- Analityczne wówczas wszystkie pozycje dokumentów źródłowych wygenerują pojedyncze pozycje dokumentu księgowego.
- Analityczne z sumowaniem zaznaczonych pozycje poszczególnych dokumentów źródłowych wchodzących w skład jednego dokumentu księgowego, dla których zaznaczono pole sumować, zostaną połączone w jedną pozycję wynikającą z sumy księgowanych kwot. Umożliwia to scalanie pozycji księgowych nie istotnych z punktu widzenia analizy systemu (np. dla dokumentów sprzedaży, kwoty rejestrowane na te same konta zespołu 7, mogą zostać zaksięgowane w jednej pozycji, a kwoty pozycji rejestrowanych na kontach rozrachunkowych – dla każdej faktury oddzielnie).
• *Syntetycznie* – o ile to możliwe, wszystkie pozycje dokumentów źródłowych zostaną sumowane w obrębie *dokumentu księgowego*, do którego należą.

Pole Sposób grupowania dokumentów możemy ustawić na:

- Dowolnie oznacza to, że dokumenty źródłowe należące do danej grupy księgowej będą księgowane analitycznie (każdy dokument źródłowy wygeneruje oddzielny dokument księgowy) lub syntetycznie (kilka dokumentów źródłowych utworzy jeden dokument księgowy) w zależności od tego czy będziemy księgować dokumenty razem, czy oddzielnie (menu Dokumenty → Dokumenty źródłowe). Numer dokumentu księgowego zostanie określony w momencie księgowania dokumentu źródłowego.
- 2. 1 dokument źródłowy 1 księgowy oznacza to, że dokumenty źródłowe należące do danej grupy księgowej będą księgowane analitycznie (każdy dokument źródłowy wygeneruje oddzielny dokument księgowy). W momencie rejestracji nie zostanie przydzielony numer dokumentu księgowego, pod którym dokument źródłowy zostałby zaksięgowany w systemie.
- 3. Wszystkie dokumenty z dnia tworzą 1 księgowy oznacza to, że wszystkie dokumenty źródłowe z danego dnia utworzą jeden dokument księgowy.
- 4. Wszystkie dokumenty z miesiąca tworzą 1 księgowy oznacza to, że wszystkie dokumenty źródłowe z danego miesiąca utworzą jeden dokument księgowy.
- 5. 1źr 1kh, pobierz numer dokumentu źródłowego system nada zawsze dokumentowi numer dokumentu źródłowego; numer jest pobierany z dokumentu źródłowego automatycznie.

Pole *Powstający po zaksięgowaniu*, w oknie *Grupa księgowa*, oznacza wspólną numerację z grupami, które mają wybrany ten sam dokument księgowy.

Jeśli zaznaczymy *Typ dokumentu buduj w oparciu o miejsce powstania*, to włączy się opcja *Typ dokumentu twórz z.* Określamy odpowiednie miejsce powstania dokumentu. Opcja ta porządkuje dokumenty spływające z różnych miejsc np., sprzedaży czy zakupu.

## 1.12 Samochody służbowe

Umożliwiono wprowadzenie nowego sposobu rozliczania samochodów wykorzystywanych w działalności gospodarczej. Czyli koszty takie jak wydatki na paliwo, eksploatacja itp. użytkownik będzie miał możliwość wskazania 75 proc. odliczenia na pozycji słownika. Następnie podczas wskazania samochodu na pozycji dokumentu zakupu w module FK program wyliczy kwoty podatkowe i bilansowe które będzie można zadekretować.

| Samochód służbowy        |                    |           |                    |                   |
|--------------------------|--------------------|-----------|--------------------|-------------------|
| <u>1</u> Dane podstawowe | 2 Rodzaje kosztó   | w         |                    |                   |
| Paliwo                   |                    |           |                    |                   |
| Odliczenie VAT           |                    |           |                    |                   |
| LP Jak odliczać F        | lodzaj odl. VAT    |           | Rodzaj nieodl. VAT |                   |
| 1 ~ 50% ~ I              | Dla sp.wył.opodatł | kowanej ~ | Paliwo bez prawa   | i do odliczeń 🛛 🗸 |
| Dane podatkowe           |                    |           |                    |                   |
| 75% ~                    | letto              | VAT       | Netto              | VAT               |
| Podatkowe                | 75,00              | 0,00      | 75,00              | 75,00             |
| Bilansowe (niepodat.)    | 25,00              | 0,00      | 25,00              | 25,00             |

# 1.13 Słowniki systemowe

## 1.13.1 Stawki VAT. Ewidencja VAT

Ponieważ wartość jak i ilość obowiązujących stawek podatku VAT może ulegać okresowym zmianom, istnieje konieczność ich modyfikacji. Robimy to poprzez wejście w menu *Słowniki* → *Słowniki systemowe* → *Stawki VAT*. W dowolnym momencie można założyć nową stawkę podatku VAT, nie można natomiast skasować już istniejącej. Jeżeli używana wcześniej wartość przestała być obowiązująca (lub nie występuje w dokumentach przedsiębiorstwa, a przez to nie ma potrzeby jej eksponowania i drukowania), można zaznaczyć ją jako nieaktywną.

| <u>ه</u> | Stawki V | AT       | ×                   |              |           |              |          |                         |         |        |   |
|----------|----------|----------|---------------------|--------------|-----------|--------------|----------|-------------------------|---------|--------|---|
| Stawki \ | /AT      |          |                     |              |           |              |          |                         |         |        |   |
| [a       | [⊕ []>   | C.       |                     | , F          | $\forall$ | Å            | %        | $\downarrow$ $\uparrow$ |         |        | ▽ |
| Lp       | Identyf  | ikator   | Nazwa               |              |           |              | Aktywna  | Rodzaj                  | Kraj-K  | Kraj   |   |
|          | 1 Podsta | awowa    | Stawka pods         | tawowa       |           |              | Tak      | Inna                    | PL      | Polska |   |
|          | 2 Obniż  | ona 7/89 | 6 Stawka obniż      | ona 7/8      | %         |              | Tak      | Inna                    | PL      | Polska |   |
|          | 4 Zerow  | а        | Stawka zerov        | va           |           |              | Tak      | Inna                    | PL      | Polska |   |
|          | 5 Zwolni | ona      | Stawka zwolr        | iona         |           |              | Tak      | Inna                    | PL      | Polska |   |
|          | 6 Nie po | odlega   | Stawka VAT          |              |           |              |          |                         | ×       | Polska |   |
|          | 3 Super  | o. 3/5%  | <u>1</u> Podstawowe | e <u>2</u> V | Vartości  |              |          |                         |         | Polska |   |
|          | 7 6%     |          | Wartości            |              |           |              |          |                         |         | Polska |   |
|          |          |          |                     |              |           |              |          |                         |         |        |   |
|          |          |          | Od daty             | Wa           | rtość ld  | lentyfi      | Nazwa    |                         |         |        |   |
|          |          |          | 1993-0              | 7-05         | 0,22 2    | 2%           | Stawka p | odstawow                | a       |        |   |
|          |          |          | 2011-0              | 1-01         | 0,23 2    | 3%           | Stawka p | odstawow                | a 23%   |        |   |
|          |          |          |                     |              |           |              |          |                         | ~       |        |   |
|          |          |          | <                   |              |           |              |          |                         | >       |        |   |
|          |          |          |                     |              |           |              |          | La La                   | , Lì    |        |   |
|          |          |          |                     |              |           |              |          |                         |         |        |   |
|          |          |          |                     |              |           | √ <u>Z</u> a | pisz 🛛 🗙 | <u>A</u> nuluj (        | ⑦ Pomoc |        |   |
|          |          |          |                     |              |           |              |          |                         |         |        |   |

Dodatkowy podział dokumentów VAT możliwy jest dzięki *Ewidencji VAT* stworzonej na potrzeby użytkownika. Pozwala ona wydzielić konkretne dokumenty VAT, np. paragon, faktura VAT do paragonu, korekta faktury VAT do paragonu. Można ją stworzyć w systemie, ale nie jest to wymagane. *Ewidencję VAT* zakładamy w menu głównym *Słowniki*  $\rightarrow$  *Słowniki systemowe*.

## 1.13.2 Waluty. Tabele kursowe

System umożliwia prowadzenie rozliczeń w rozrachunkach, oraz na kontach w dowolnej walucie. W menu głównym w opcji *Słowniki*  $\rightarrow$  *Słowniki systemowe*  $\rightarrow$  *Waluty*, należy dodać waluty, jakie występują w transakcjach. Dopiero zdefiniowanie walut uaktywnia mechanizmy umożliwiające zapisywanie wartości innych niż złotówkowych. Jeżeli w systemie nie dodamy żadnej waluty, wszystkie wpisy będą w złotówkach i nie będzie można określić, w jakiej walucie jest dokument.

| Waluta        |      |                  | ×       |
|---------------|------|------------------|---------|
| Skrót         | EUR  | Symbol           | EUR     |
| Nazwa         | Euro | _                |         |
| Bilon         | cent | Krotność         | 1       |
| Wydruk        | EUR  |                  |         |
| √ <u>Z</u> ap | oisz | × <u>A</u> nuluj | ⑦ Pomoc |

Tabele kursowe można definiować ręcznie w menu głównym w opcji *Słowniki*  $\rightarrow$  *Słowniki systemowe*  $\rightarrow$  *Tabele kursowe.* Służą one do wyceny wartości dokumentów.

### 1.13.3 Banki

Opcja ta umożliwia założenie banków w systemie finansowo-księgowym. Należy tu zaznaczyć, że opcja ta nie służy do tworzenia raportów bankowych.

| Dane banku        |            |                           |                     | ;       |  |  |  |
|-------------------|------------|---------------------------|---------------------|---------|--|--|--|
| Kod               | 10900401   |                           |                     |         |  |  |  |
| Nazwa             | Bank Oddzi | Bank Oddział Zielona Góra |                     |         |  |  |  |
| Konto zbiorcze    | 109040190  | 0751995894                | 80571214            |         |  |  |  |
| Kod SWIFT         |            |                           |                     |         |  |  |  |
| Kraj              | Polska     |                           |                     | ~       |  |  |  |
| Województwo       | lubuskie   |                           |                     | ~       |  |  |  |
| Miejscowość       | Zielona Gó | ra                        |                     |         |  |  |  |
| Powiat            | Zielona Gó | ra                        |                     |         |  |  |  |
| Gmina/dzielnica   | Zielona Gó | ra                        |                     |         |  |  |  |
| Ulica             | Bankowa    |                           |                     |         |  |  |  |
| Nr domu/lokalu    | 10         |                           |                     |         |  |  |  |
| Kod/Poczta        | 65-001     | Zielona Gó                | ra                  |         |  |  |  |
| Telefon           | 68 12 34 5 | 67                        |                     |         |  |  |  |
| Fax               |            |                           |                     |         |  |  |  |
| e-mail            |            |                           |                     |         |  |  |  |
| Strona www        |            |                           |                     |         |  |  |  |
| Katalog eksportu  |            |                           |                     | >       |  |  |  |
| Konta wirtualne   | Bez obsług | gi kont wirtua            | Inych               | ~       |  |  |  |
| Stała część konta |            |                           |                     |         |  |  |  |
|                   | 🔄 Długa cz | ęść stała                 |                     |         |  |  |  |
|                   |            | √ <u>Z</u> apisz          | imes <u>A</u> nuluj | ⑦ Pomoc |  |  |  |

Nowy bank dodajemy do spisu za pomocą ikony *Dodaj* lub klawisza funkcyjnego *<F3>*. Można skorzystać również z menu kontekstowego (prawy klawisz myszki), aby włączyć opcję dodawania nowych danych.

Informacje, które należy zdefiniować to:

- Nazwa banku określamy nazwę banku;
- Kod banku jest to pierwszy człon konta (8 cyfr kodu banku);
- *Konto na przelew zbiorczy* zostało wprowadzone po to, aby obsłużyć także banki spółdzielcze, gdzie pierwsze osiem cyfr banku nie wystarcza do jednoznacznego zdefiniowania banku, ponieważ te same cyfry posiada cała grupa banków spółdzielczych.
- Twórz konto wirtualne parametr ten umożliwia skorzystanie z tzw. wirtualnych kont, które oferują banki. Polega to na tym, że bank przydziela stały początek numeru konta (najczęściej 8+4 cyfry), a pozostałą część, użytkownik takiego konta, może wykorzystać do identyfikacji kontrahenta. Po zaznaczeniu tej opcji, w polu Stała część konta, wpisuje się stałą, przyznaną przez bank część numeru konta. Numer ten, w przypadku wystawienia faktury, podczas wydruku, jest automatycznie uzupełniany o numer lub NIP kontrahenta. Pozwala to, np. przy imporcie przelewów, jednoznacznie zidentyfikować kontrahenta po koncie, na które wpłacił pieniądze.

## 1.13.4 Jednostki organizacyjne

Z pomocą tej opcji można stworzyć strukturę organizacyjną przedsiębiorstwa. Struktura ta przyjmie postać drzewa powiązań.

Jednostki organizacyjne wykorzystywane są również w innych modułach, np. w module *Środki Trwałe* stanowią miejsca użytkowania środka trwałego, natomiast w module *Finanse i Księgowość* można w oparciu o nie zakładać konta. Użytkownik powinien tak zdefiniować jednostki organizacyjne, aby w przyszłości móc wykonać różne zestawienia np. zestawienia kosztowe dla produkcji (dla wybranego wydziału).

| Jednostki organizacyjne X |  |  |  |  |  |  |  |
|---------------------------|--|--|--|--|--|--|--|
| Jednostki organizacyjne   |  |  |  |  |  |  |  |
|                           |  |  |  |  |  |  |  |
| A–adminstracja            |  |  |  |  |  |  |  |
| ∨ 🗘 PR–Produkcja          |  |  |  |  |  |  |  |
| PR1–Produkcja-Odlewy      |  |  |  |  |  |  |  |
| PR2–Produkcja-Lakiernia   |  |  |  |  |  |  |  |
|                           |  |  |  |  |  |  |  |

Jednostki organizacyjne tworzy się przy pomocy dwóch ikon dodawania: 🗔 , 🗋 .

Ikona z lewej strony **<F3>**, umożliwia dodanie jednostki podrzędnej do wskazanej kursorem, a ikona z prawej **<Ctrl+F3>**, jednostki równorzędnej do wskazanej kursorem. Tworzenie rozpoczynamy od ikony jednostki podrzędnej. W wyświetlonym poniżej oknie, podajemy dane tworzonej jednostki:

| Dane jednostki organ | izacyjnej X                               |
|----------------------|-------------------------------------------|
| Jednostka nadrzędna  | brak                                      |
| Kod                  | A                                         |
| Nr jednostki         | 1                                         |
| Nazwa                | adminstracja                              |
| Uwagi                |                                           |
|                      |                                           |
|                      |                                           |
|                      |                                           |
|                      |                                           |
| Kod 1                |                                           |
| Kod 2                |                                           |
| Kod 3                |                                           |
|                      | 🗹 Aktywna                                 |
|                      | Dodaj adres Usuń adres                    |
| Powiązania           | √ <u>Z</u> apisz X <u>A</u> nuluj ⑦ Pomoc |

*Kod* – to pole, które należy wypełnić liczbą lub skrótem wprowadzonej nazwy. Następnie podajemy nazwę jednostki, uwagi własne, dodajemy adres za pomocą przycisku *Odaj adres* i wszystkie wprowadzone dane zatwierdzamy klawiszem *Enter* lub przyciskiem *Zapisz*.

## 1.13.5 Rodzaje słowników

Rodzaje słowników zawierają spis wszystkich słowników (zarówno predefiniowanych jak i definiowanych), które mają być użyte do stworzenia analityki księgowej. W celu założenia swojego słownika, należy kliknąć na ikonę *Dodaj* lub klawisz funkcyjny **<F3>**:

| Rodzaje sło          | wników X         | (                       |                     |                       |                         |  |  |  |  |
|----------------------|------------------|-------------------------|---------------------|-----------------------|-------------------------|--|--|--|--|
| Rodzaje słownika     | Rodzaje słownika |                         |                     |                       |                         |  |  |  |  |
|                      | L. Ē             | ²↑ ℃ Ÿ                  | I L, &              | La Car                |                         |  |  |  |  |
| Nazwa                |                  | Podlega rozrac          | . Rodzaj pra Typ sł | ownika Dod. info. ro: | zrac Rodzaj             |  |  |  |  |
| Kontrahent           |                  | Tak                     | Nie spraw Tabe      | la Nie                | Kontrahent              |  |  |  |  |
| Pracownik            |                  | Tak                     | Nie spraw Tabe      | la Nie                | Pracownik               |  |  |  |  |
| Właściciel           |                  | Tak                     | Nie spraw Tabe      | la Nie                | Właściciel              |  |  |  |  |
| Magazyn              | Rodzaj słownika  | • •                     | :                   | Nie                   | Magazyn                 |  |  |  |  |
| Stawka VAT           |                  |                         |                     | Nie                   | Stawka VAT              |  |  |  |  |
| Jednostka organizacy | j Nazwa          | Stawka VAT              |                     | Nie                   | Jednostka organizacyjna |  |  |  |  |
| Kasa                 | Тур              | Tabela                  |                     | ~ Nie                 | Kasa                    |  |  |  |  |
| Bank                 |                  | Podlega rozrachunkom    |                     | Nie                   | Bank                    |  |  |  |  |
| Inne                 |                  | Dodatkowe informacje ro | zrachunkowe         | Nie                   | Inne rozrachunki        |  |  |  |  |
| Zlecenie             |                  | (7                      | V Anului . O F      | Nie                   | Zlecenie                |  |  |  |  |
| Typ rozrachunków     |                  | ✓ <u>Z</u> apisz        | X Anuluj () P       | Nie                   | Typ rozrachunków        |  |  |  |  |
| Akwizytor            |                  | Nie                     | Nie spraw Tabe      | la Nie                | Akwizytor               |  |  |  |  |

Opcja Podlega rozrachunkom – jest widoczna tylko w wersji Prestiż systemu.

Opcja *Dodatkowe informacje rozrachunkowe* – umożliwia uzupełnienie dodatkowych informacji teleadresowych. Pozwala to na wystawienie dodatkowych pozycji podczas wykonywania przelewu.

Dla słowników definiowanych, umożliwiono ograniczenie dostępu do wybranych pozycji słowników. Służą do tego ikony:

- Prawa do słowników dla grup użytkowników 🔍
- 🔹 Prawa do słowników dla użytkowników 🎽

Użytkownik systemu może kopiować słowniki, które sam zdefiniuje. Służy do tego ikona *Kopiuj* słownik lub skrót klawiszowy *Ctrl+K>*. Nie można kopiować słowników predefiniowanych, czyli dostarczonych przez producenta. Skopiowany słownik wyróżnia się w spisie słowników tym, że przy jego nazwie wyświetlana jest data kopiowania.

Do słownika *Rodzaje słowników*, użytkownik systemu odwołuje się, np. podczas definiowania danych analityki planu kont w słowniku *Spis analityki planu kont*, w polu *Rodzaj analityki*:

| Dane analityki planu kont  | ×                                     |
|----------------------------|---------------------------------------|
| Rodzaj analityki           | Miejsce sprzedaży 🗸 🗸                 |
| Nazwa                      | Miejsce sprzedaży                     |
| Sposób tworzenia analityki | Numer księgowy V                      |
| Na ilu znakach analityka   | 3                                     |
|                            | 🗌 Drukuj analitykę                    |
|                            | 🗌 Analityka rozrachunkowa             |
|                            | 🗹 Aktywna                             |
|                            | Rozwiń analitykę we wzorze planu kont |
|                            | 🗌 Dla płac stosuj rozdzielnik kosztów |
|                            |                                       |
|                            | ✓ Zapisz X Anuluj ③ Pomoc             |

W analitykach definiowanych zaawansowane ustawienia umożliwiają zdefiniowanie analityki, która będzie wymagana przy każdym dokumencie lub przepisywana, np. z miejsca sprzedaży. Taka analityka jest widoczna w rozrachunkach i dokumentach źródłowych, co pozwala na przefiltrowania dokumentów według dowolnego kryterium/kryteriów.

Przy zapisie pozycji rodzaju słownika system weryfikuje długość kodu analityki i w przypadku wykrycia nieprawidłowej ilości znaków wyświetla komunikat: UWAGA! Analityka: "..." jest na mniejszej ilości znaków. Czy na pewno zapisać?.

#### 1.13.6 Miejsca wystawiania dokumentów

Słownik *Miejsca wystawiania dokumentów* dostępny jest po włączeniu w konfiguracji systemu *Obsługi* miejsc wystawiania dokumentów. Po zdefiniowaniu miejsc wystawiania dokumentów, możemy według tych miejsc filtrować dane w oknach: *Dokumentów źródłowych, Należności i zobowiązań, Poleceń* księgowania, Dokumentów rozliczonych i Rozrachunków wewnętrznych.

Miejsca wystawiania dokumentów mogą być wykorzystane w numeracji grup dokumentów oraz w dekretacji (w oparciu o miejsca wystawiania dokumentów można budować analitykę dla planu kont).

Dodatkowo miejsca te można wybrać w menu *System*  $\rightarrow$  *Zmiana kontekstu*. Wybranie danego miejsca, spowoduje, że gdy chcemy dodać dokument, system nie zapyta o miejsce na jakie ma wystawić ten dokument, natomiast podpowie automatycznie miejsce, które jest podpięte w oknie *Kontekst*.

### 1.13.7 Rodzaje grup kontrahentów

Słownik ten może powstać w systemie i spełnić swoją rolę wtedy, gdy mamy bardzo dużą liczbę kontrahentów poprzydzielanych do różnych grup i chcielibyśmy stworzyć dla nich *Rodzaje grup*, aby uzyskać bardziej czytelną i przejrzystą strukturę naszych dostawców i odbiorców.

Nową grupę definiujemy za pomocą ikony Dodaj lub klawisza <F3>:

| Rodzaje grup kontrahen 🗙                                                                                                    |
|----------------------------------------------------------------------------------------------------|
| Rodzaje grup kontrahentów                                                                                                    |
|                                                                                                    |
| Nazwa Wymagany Aktywny                                                                                                    |
| Dostawcy Tak                                                                                                    |
| Odbiorcy Tak                                                                                                    |
| Pośrednicy Tak                                                                                                    |
| Rodzaj grupy kontrahentów       ×         Nazwa       Dostawcy         Wymagany       ✓         Aktywny       ✓         Zapisz       ×       Anuluj       ②       Pomoc |
|                                                                                                    |

### 1.13.8 Grupy kontrahentów

Grupy kontrahentów to słownik mający budowę drzewa. Słownik może pełnić ważną rolę w definicji grup rabatowych lub umożliwić podział kontrahentów w celu ich filtrowania oraz wykonywania zestawień sprzedaży.

Słownik tworzymy przy pomocy dwóch ikon dodawania 2, 1. Ikona z lewej strony *<F3>*, umożliwia dodanie grupy podrzędnej do wskazanej kursorem, ikona z prawej *<Ctrl+F3>*, grupy równorzędnej do wskazanej kursorem.

Aby słownik *Grupy kontrahentów* przełączyć z widoku tabelarycznego na drzewo, należy w menu prawego klawisza myszki wybrać opcję *Widok*  $\rightarrow$  *Drzewo*.

Ikona 💷 pozwala użytkownikowi wybrać (zmienić) rodzaj grupy kontrahentów.

Jeśli kontrahent będzie należał do grupy głównej (nadrzędnej), to w celu zdefiniowania takiej grupy kontrahentów w systemie należy skorzystać z ikony

| Grupa kontrahentów                   |    |  |  |  |  |  |  |
|--------------------------------------|----|--|--|--|--|--|--|
| Grupa nadrzędna                      |    |  |  |  |  |  |  |
|                                      |    |  |  |  |  |  |  |
| Kod 01 Nazwa Hurt                    | ר  |  |  |  |  |  |  |
| Aktywny                              |    |  |  |  |  |  |  |
| Powiązania 🧹 Zapisz 🛛 🗙 Anuluj 💿 Pom | юс |  |  |  |  |  |  |

Kod grupy – to pole, które należy wypełnić liczbą lub skrótem wprowadzonej nazwy. Odznaczenie parametru Aktywny na oknie edycji grupy nadrzędnej spowoduje wyłączenie grupy oraz wszystkich grup podrzędnych ze spisu grup aktywnych. Aby wywołać spis aktywnych grup, należy na pasku ikon okna Grupy kontrahentów kliknąć na ikonę Pokaż tylko aktywne.

## 1.15.9 Cechy kontrahentów

Do słownika można wprowadzić dowolne, stosowane w firmie parametry charakteryzujące kontrahentów np., stopień lojalności, godziny dostaw itp.

Nową cechę wprowadzamy do słownika za pomocą ikony Dodaj lub klawisza <F3>:

| Cecha               |                                              | ×  |
|---------------------|----------------------------------------------|----|
| <u>1</u> Podstawowe | <u>2</u> Wartości                            |    |
| Podstawowe          |                                              |    |
| Na                  | va Stały klient                              |    |
| (                   | bis Stały klient                             |    |
| Jednos              | ka 🗸 🗸 🗸                                     |    |
|                     | yp Tekst 🗸                                   |    |
| Wartość domy:       | na                                           |    |
|                     | Vybór wartości cechy tylko ze spisu wartości |    |
|                     | Wymagana                                     |    |
|                     | ✓ Aktywna                                    |    |
|                     | Możliwość wyboru wielu wartości              |    |
|                     | √ <u>Z</u> apisz X <u>A</u> nuluj ⑦ Pom      | DC |

Na zakładce *Podstawowe* podajemy *Nazwę cechy, Typ, Jednostkę, Opis* i inne. Następnie, na zakładce *Wartości* tworzymy zbiór wartości cech za pomocą ikony *Dodaj* umieszczonej wewnątrz okna lub klawisza <**F3**>. Wartość cechy można wpisać ręcznie, wczytać z pliku lub ze schowka.

### 1.13.10 Priorytety kontrahentów

W słowniku tym znajduje się pięć predefiniowanych priorytetów kontrahentów, które można edytować. Kontrahenci, którym nadano priorytet wyróżnieni są w oknie *Kontrahenci*, kolorem przypisanym do danego priorytetu (kolor ten wyświetli się w kolumnie *Priorytet*).

| 👔 🍒 Kontrahenci                    | ×                         |                  |                    |         |              |             |
|------------------------------------|---------------------------|------------------|--------------------|---------|--------------|-------------|
| Kontrahenci - Wszystkie - Handlowi |                           |                  |                    |         |              |             |
|                                    | Ê z↓ 7 7                  | 66 7 5           |                    | 3       |              |             |
| Pośrednicy 🗸 🗸                     | O Numer                   | N                | lip                | Kra     | Miejscowość  | Priorytet   |
| Q. Szukaj                          | 0 JEDNORAZOW              | Y                |                    | PL      |              | Standard    |
|                                    | 2 STREAMSOFT              | 9                | 29-185-17-23       | PL      | ZIELONA GÓRA | Priorytet 1 |
| [ Wszystkie ]                      | 3 FIRMA HANDLO            | OWA J.KOSINIAK 4 | 161008843          | PL      | Warszawa     | Standard    |
| 01–Hurt                            | 4 PPHU OSKARE             | (111 9           | 711244847          | PL      | Radom        | Priorytet 2 |
| 02 Detail                          | 5 KERAMZYT                | 9.               | 484388430          | PL      | Wrocław      | Priorytet 3 |
| 02-Detai                           | 6 PŁATNOŚCI ELE           | KTRONICZNE 2     | 090000825          | PL      | Warszawa     | Priorytet 5 |
|                                    | 7 WEI TAI-PUR             | 7                | 8945613279         | CH      | Beijing      | Standard    |
|                                    | 8 DIPLOMA GMB             | H 7              | 8945               | DE      | Berlin       | Standard    |
|                                    | 9 ENTREPRISE FR           | ANÇAISE 3        | 774687014          | FR      | Malesherbes  | Standard    |
|                                    | 10 PIERRE FORGE           | RON 5            | 355475254          | FR      | Orlean       | Standard    |
| <                                  |                           |                  |                    |         |              |             |
| s                                  | Szczegóły Uwagi Ostrzeżen | nie Przedmioty   | Zlecenia serwisowe |         |              |             |
| Naz                                | zwa: STREAMSOFT SPÓŁ      | KA Z OGRANICZONĄ | O Nr lokalu:       |         |              |             |
| Mie                                | ejscowość: ZIELONA GÓRA   |                  | Poczta: ZIELON     | NA GÓRA |              |             |
| Ulic                               | Ca: ALEJA WOJSKA POL      | SKIEGO           | E-mail:            |         |              |             |
| Nr d                               | domu: 11                  |                  | Telefon:           |         |              |             |

Priorytety te nadaje się w w/w oknie za pomocą skrótów klawiszowych: Ctrl+1, Ctrl+2, Ctrl+3, Ctrl+4, Ctrl+5 lub w menu kontekstowym, po wyborze opcji *Priorytet* (skrót Ctrl+0 usuwa priorytet).

Po nadaniu kontrahentom priorytetów użytkownik ma możliwość filtrowania ich za pomocą ikony Filtr

| Filtr priorytetów            | ×                |
|------------------------------|------------------|
| O Pokaż wszystkich kontrahen | ów z prioryteten |
| Pokaż z wybranym priorytete  | n                |
| Priorytet 1                  |                  |
| Priorytet 2                  |                  |
| Priorytet 3                  |                  |
| Priorytet 4                  |                  |
| Priorytet 5                  |                  |

 $\overline{\phantom{a}}$ 

Dodatkowo w menu kontekstowym okna *Kontrahenci*, znajduje się opcja *Organizacja danych*  $\rightarrow$  *Zaznaczanie*  $\rightarrow$  *Zaznacz z priorytetem*, która umożliwia szybkie zaznaczenie kontrahentów, którzy mają nadany wybrany priorytet.

## 1.13.11 Grupy rozrachunków

Słownik ten służy do wyodrębnienia grupy z danego rodzaju rozrachunków, np. sprzedaż można podzielić na dwie grupy: sprzedaż krajową i zagraniczną. W takim przypadku uzyskujemy dostęp do informacji, np. o wysokości posiadanych należności z tytułu sprzedaży krajowej oraz sprzedaży

zagranicznej (waluta nie zawsze da taką informację, ponieważ istnieją dokumenty walutowe krajowe oraz złotowe zagraniczne).

Każdej grupie rozrachunkowej można przyporządkować konto księgowe, na które należy dekretować dokumenty z grupy. W związku z tym, jeżeli chcemy dekretować dokument na różne syntetyczne konta rozrachunkowe, należy bezwzględnie dla każdej syntetyki zastosować grupę rozrachunkową. Ułatwia to wtedy porównanie salda kont syntetycznych z saldem wszystkich dokumentów w danej grupie rozrachunkowej.

Aby zdefiniować własną grupę rozrachunkową, należy skorzystać z menu głównego Słowniki  $\rightarrow$  Słowniki systemowe  $\rightarrow$  Grupy rozrachunków  $\rightarrow$  Dodaj  $\langle F3 \rangle \rightarrow$  Dane grupy rozrachunkowej:

| Dane grupy rozrachunkowej | ×                                         |
|---------------------------|-------------------------------------------|
| Numer                     | 1                                         |
| Kod grupy                 | SP                                        |
| Nazwa grupy               | Sprzedaż                                  |
| Rodzaj                    | Zewnętrzne 🗸                              |
| Rodzaj słownika           | Kontrahent ~                              |
|                           | 🗹 Uwzgl. w limitach kontrahenta           |
|                           | 🗹 Aktywna                                 |
|                           |                                           |
|                           | ✓ <u>Z</u> apisz × <u>A</u> nuluj ③ Pomoc |

Określamy nazwę grupy, nadajemy kod, numer oraz jeśli chcemy, aby obowiązywała w systemie, to zaznaczamy opcję *Aktywna*.

## 1.13.12 Sposoby naliczania odsetek

Odsetki mają charakter świadczenia ubocznego w stosunku do świadczenia głównego, z którym są ściśle związane. Stanowią wynagrodzenie dla finansującego z tytułu utraconych korzyści. Moduł *Finanse i Księgowość* ma zdefiniowane odgórnie dwa sposoby naliczania odsetek:

- 1. *Odsetki podatkowe* naliczane w przypadku opóźnień w regulowaniu zobowiązań budżetowych.
- 2. *Odsetki ustawowe* najpowszechniejsza forma odszkodowania za zwłokę w spełnieniu świadczeń pieniężnych.

Możemy definiować też własne sposoby naliczania odsetek w opcji menu programu Słowniki  $\rightarrow$  Słowniki dla dokumentów  $\rightarrow$  Sposoby naliczania odsetek  $\rightarrow$  Dodaj **<F3>**  $\rightarrow$  Sposób naliczania odsetek:

| P Sposób naliczar   | nia odsetek                              | × |
|---------------------|------------------------------------------|---|
| <u>1</u> Podstawowe | <u>2</u> Tabela                          |   |
| Podstawowe          |                                          |   |
| Nazwa Podatkov      | Ne                                       |   |
|                     | pentach                                  |   |
|                     |                                          | ~ |
|                     |                                          |   |
|                     |                                          |   |
|                     |                                          | ~ |
| <                   | >                                        |   |
|                     | √ <u>Z</u> apisz X <u>A</u> nuluj ③ Pomo | c |

Wyświetlą się zakładki: *Podstawowe* i *Tabela*. W *Podstawowe* wpisujemy *Nazwę*, *Opis na dokumentach* (podajemy tu podstawę prawną dla określonego przez nas sposobu naliczania) i zaznaczamy opcję *Aktywny*, która informuje o tym, że ten sposób liczenia odsetek jest jednym z obowiązujących w systemie. W zakładce *Tabela* definiujemy wzór, według jakiego odsetki zostaną naliczone.

| P Sposób na        | liczania odsetek  |               |                  |              |        | ×                      |
|--------------------|-------------------|---------------|------------------|--------------|--------|------------------------|
| <u>1</u> Podstawow | e <u>2</u> Tabela |               |                  |              |        |                        |
| Tabela             |                   |               |                  |              |        |                        |
| Od                 | Wzór              |               |                  |              |        | ^                      |
| 2022-0             | 3-09 KWOTA*IL     | DNI*(10%)/365 | 5                |              |        |                        |
| 2022-0             | 4-07 KWOTA*IL     | DNI*(12%)/365 | 5                |              |        |                        |
| 2022-0             | 5-06 KWOTA*IL     | DNI*(13.5%)/3 | 65               |              |        |                        |
| 2022-0             | 6-09 KWOTA*IL     | DNI*(15%)/365 | i                |              |        |                        |
| 2022-0             | 7-08 KWOTA*IL     | DNI*(16%)/365 | 5                |              |        |                        |
| 2022-0             | 9-08 KWOTA*IL     | DNI*(16.5%)/3 | 65               |              |        | ~                      |
|                    |                   |               |                  |              | ð [}   | $\mathbb{P}_{\!\!\!X}$ |
|                    |                   |               | √ <u>Z</u> apisz | × <u>A</u> n | uluj 🧿 | Pomoc                  |

Po kliknięciu na ikonę *Dodaj* umieszczoną wewnątrz zakładki *Tabela*, wyświetli się okno, do którego należy wprowadzić dane pozycji tabeli naliczania odsetek:

| Pozycja tabeli naliczania odsetek X  |                                           |  |  |  |  |  |  |  |
|--------------------------------------|-------------------------------------------|--|--|--|--|--|--|--|
| 0d 2022-09-08 📰                      |                                           |  |  |  |  |  |  |  |
| Wzór KWOTA*ILDNI*(16.5%)/365         |                                           |  |  |  |  |  |  |  |
| Podstawa prawna M.P.2022 R. POZ. 905 |                                           |  |  |  |  |  |  |  |
|                                      |                                           |  |  |  |  |  |  |  |
|                                      | √ <u>Z</u> apisz X <u>A</u> nuluj ⑦ Pomoc |  |  |  |  |  |  |  |

Odsetki można definiować także za pomocą *Kalkulatora* dostępnego w opcji menu głównego *System.* Ma on wbudowaną zakładkę *Odsetki*, z poziomu której otwiera się okno *Sposoby naliczania odsetek.* 

## 1.13.13 Kraje

Słownik znajduje się w menu Słowniki  $\rightarrow$  Słowniki systemowe. Dostępny jest również podczas edycji istniejącego w bazie danych kontrahenta lub w trakcie wprowadzania nowego (na zakładce *Podstawowe* w oknie *Kontrahent*).

| P Kontrahe      | nt 2 STREAMSOFT                                                   |
|-----------------|-------------------------------------------------------------------|
| <u>6</u> Odbier | ający, Trasy <u>7</u> Cechy <u>8</u> Uwagi i ostrzeżenia <u>9</u> |
| 12 <u>S</u>     | amochody 13 Ser <u>w</u> is 16 Oznaczenia J                       |
| <u>1</u> Podst  | awowe <u>2</u> Inne <u>3</u> Grupy <u>4</u> Warunki za            |
| ldentyfika      | cja                                                               |
| Numer           | 2 Identyfikator STREAMSOFT                                        |
| Nip             | PL 929-185-17-23 > Nazwa pełna                                    |
| Telefon         | 🗞 🔺 STREAMSOFT SPÓŁKAZ OGRANIC                                    |
| Fax             |                                                                   |
| Тур             | Działalność 🗸 🗸                                                   |
| Adres           |                                                                   |
| Miejscowość     | ZIELONA GÓRA                                                      |
| Ulica           | ALEJAWOJSKAPOLSKIEGO                                              |
| Kraj            | Polska v                                                          |
| Powiat          | Polska A                                                          |
| Internet        | Portugalia<br>Słowacja<br>Słowenia                                |
| www             | Szwecja                                                           |
| E-mail          | Węgry<br>Wielka Brytania<br>Włochy V                              |

Nowy kraj wprowadzamy za pomocą ikony Dodaj lub klawisza funkcyjnego <F3>.

| Kraj                               | ×              |
|------------------------------------|----------------|
| Kod                                | PL             |
| Numer                              | 1              |
| Kod kraju dla deklaracji VAT-UE    | PL             |
| Kod kraju dla deklaracji INTRASTAT | PL             |
| Nazwa                              | Polska         |
| Obywatelstwo (nazwa)               | polskie        |
|                                    | ✓ Wymagany NIP |
|                                    | 🗹 Kraj UE      |
|                                    | Aktywny        |
| Powiązania √ Zapisz                | z X Anuluj     |

Wypełniamy pola: *Numer, Nazwa, Kod*. Wartość wpisana w polu *Kod kraju dla deklaracji VAT-UE*, będzie brana do deklaracji VAT-UE oraz ich korekt. Jeśli dany kraj należy do wspólnoty krajów Unii Europejskiej, to należy zaznaczyć opcję *Kraj UE*. Wprowadzony kod kraju jest potrzebny przy wypełnianiu, np. deklaracje INTRASTAT.

## 1.13.14 Grupy KŚT

Służą do łączenia środków trwałych w zbiory ułatwiające ich wyszukiwanie i filtrowanie. Mogą posiadać strukturę drzewiastą lub płaską. Ilość możliwych do zdefiniowania w systemie grup dla środków trwałych nie jest ograniczona. Ich zadaniem jest umożliwienie użytkownikowi indywidualnego podziału składników majątku trwałego na zbiory inne niż *Klasyfikacja KŚT* lub miejsce użytkowania.

Nowe pozycje do założonych już grup można dodawać w opcji Słowniki  $\rightarrow$  Grupy środków trwałych za pomocą ikony *Dodaj* lub klawisza funkcyjnego **<***F***3>.** 

### 1.13.15 Rodzaje planów kont

Opcja ta pozwala użytkownikowi na zakładanie alternatywnych planów kont w module finansowo - księgowym. Obok bilansowych i pozabilansowych, użytkownik może stworzyć plany kont, zależne, np. od specyfiki działania. Alternatywne plany kont nie wchodzą do bilansu firmy.

Alternatywny plan kont można przykładowo zastosować, gdy prowadzimy działalność według planu kont obowiązującego w innym kraju, gdy właścicielem firmy jest, np. spółka zagraniczna, która wymaga sporządzania sprawozdań w swoim narzuconym planie kont.

Możliwe jest również wykorzystanie takiego planu kont do zbierania dodatkowych informacji, które mogą być wykorzystywane do różnego rodzaju obliczeń lub przeksięgowań (np. informacje jak długo maszyna wykonuje dane zlecenie mogą być wykorzystane do wyliczenia kosztu wykonania zlecenia).

W menu główne Słowniki  $\rightarrow$  Słowniki systemowe  $\rightarrow$  Rodzaje planów kont definiujemy alternatywne plany kont:

| Rodzaje planów kont 🗙                   |    |
|-----------------------------------------|----|
| Rodzaj planu kont                       |    |
|                                         |    |
| Nazwa                                   |    |
| Bilansowe                               |    |
| Pozabilansowe                           |    |
| Dane rodzaju planu kont                 | ×  |
| Nazwa Bilansowe                         |    |
| √ <u>Z</u> apisz × <u>A</u> nuluj ③ Pom | oc |

### 1.13.16 Typy zleceń

W słowniku tym dodajemy typy zleceń dla zleceń definiowanych w module *Handlowo-Magazynowym* (menu *Słowniki* → *Zlecenia*). Dodatkowo dla danego typu zlecenia użytkownik może podpiąć analityki.

## 1.14 Słowniki FK

Umożliwiają zdefiniowanie dodatkowych elementów dla dokumentów Poleceń księgowania.

## 1.14.1 Cechy dokumentów PK

Umożliwia zdefiniowanie cech, które będą możliwe do uzupełnienia w oknie edycyjnym dokumentu PK

| Dokument                  | Typ<br>PK ~                  | Data<br>2024-10-31 | Numer 1 | Data dok. zewn. 2024-10-31 | Numer dokumentu zewnętrznego<br>1/10/2024 |               | Cechy          |
|---------------------------|------------------------------|--------------------|---------|----------------------------|-------------------------------------------|---------------|----------------|
| Opis księgowy             | zaliczka pracown             | ika A.Delegowany   |         |                            |                                           | >             | Uwagi          |
| Bilansowe                 | Pozabilansowe                | Dokumentacja       |         |                            | Cechy dokumentu                           | ,             | (              |
| Pozycja                   | Nr <u>D</u> zień <u>W</u> ał | uta <u>K</u> urs   |         |                            | Nazwa                                     | Wartość cechy |                |
|                           | 1 31 PLN                     | ↓                  | ować 🗌  | Podatkowe (NKU             | cecha PK                                  |               |                |
| Opis                      | zaliczka pracown             | ika A.Delegowany   |         |                            | cecha PK 2                                |               |                |
| Konto Wn:<br>Konto Ma: De | legowany Arkadiusz           |                    |         |                            |                                           |               |                |
| Nr. poz. S                | itatus Opis pozycji          |                    | Ko      | onto Wn                    |                                           |               |                |
| 1                         | 👌 zaliczka pra               | cownika A.Delegowa | ny      |                            |                                           |               |                |
| 2                         | 👌 zaliczka pra               | cownika A.Delegowa | ny 50   | 0-3                        |                                           |               |                |
|                           |                              |                    |         |                            |                                           | ~             | Zamknij 💿 Pomo |

# 1.14.2 Cechy pozycji PK

Umożliwia zdefiniowanie cech, które będą możliwe do uzupełnienia w oknie uruchamianym za pomocą opcji *Cechy pozycji* w menu kontekstowym pozycji.

| Dokument                 | Typ<br>PK              | Data Numer<br>✓ 2024-10-31                                 | Data dok. zewn<br>1 2024-10-31 | . Nume    | r dokumentu ze<br>12024 | swnętrznego      |                | Cechy           |               |     |
|--------------------------|------------------------|------------------------------------------------------------|--------------------------------|-----------|-------------------------|------------------|----------------|-----------------|---------------|-----|
| Dpis księgowy            | zaliczka pr            | acownika A.Delegowany                                      |                                |           |                         |                  |                | > <u>U</u> wagi |               |     |
| Bilansowe                | Pozabila               | nsowe Dokumentacja                                         |                                |           |                         |                  |                |                 |               |     |
| ozycja                   | Nr <u>D</u> zie<br>1 3 | ní <u>Waluta K</u> urs<br>1 PLN - 1,0000 <u>S</u> umować 🗌 | Podatkowe                      | (NKUP)    | Konto Wn                | Konto Ma         | Kwo            | ota             |               |     |
| Opis                     | zaliczka pr            | acownika A.Delegowany                                      |                                |           |                         | > 300-8          | >              | 1 000,00        |               |     |
| onto Wn:<br>onto Ma: Del | ecowany Ari            | adiusz                                                     |                                |           |                         |                  |                |                 |               |     |
| Nr. poz. St              | tatus Opis             | pozycji                                                    | Konto Wn                       | Konto     | Ма                      | Kwota PLN        | Rozrachunek    | Spłaty 🔺 🔨      |               |     |
| 1                        | 👌 za                   | Dodaj                                                      |                                | F3        |                         | Cechy dokumentu  |                |                 |               | >   |
| 2                        | 👌 za                   | Popraw                                                     |                                | F5        |                         | Nazwa            |                | Wartość cechy   |               |     |
|                          |                        | Usuń                                                       |                                | F8        |                         | cecha pozycji PK |                |                 |               |     |
|                          |                        | Zapisz                                                     |                                |           |                         |                  |                |                 |               |     |
|                          |                        | Anuluj                                                     |                                |           |                         |                  |                |                 |               |     |
|                          |                        | Zestawienie dla dokumentu                                  |                                | Ctrl+Z    |                         |                  |                |                 |               |     |
|                          |                        | Zestawienie dla kont                                       |                                | Ctrl+K    |                         |                  |                |                 |               |     |
|                          |                        | Cechy pozycji                                              |                                |           |                         | ►                |                |                 |               |     |
|                          |                        | Przesuń pozycję w górę                                     |                                | Ctrl+Up   |                         |                  |                |                 | Zamknii @ Pom | 100 |
| <                        |                        | Przesuń pozycję w dół                                      |                                | Ctrl+Down |                         |                  |                |                 | • Eannani     |     |
| WN 4:                    | 0                      | Przesuń pozycję na początek                                |                                | Ctrl+PgUp | 1                       | 000,00 Bilans:   | 0,00           |                 |               |     |
|                          |                        | Przesuń pozycję na koniec                                  |                                | Ctrl+PgDn |                         |                  |                |                 |               |     |
|                          |                        | Słowniki powiązane do pozycji                              |                                | Ctrl+P    |                         |                  | × <u>Z</u> amł | nij 💿 Pomoc     |               |     |
|                          | ~                      | Automatycznie przełącz na słowniki pow                     | viązane do pozycji             |           |                         |                  |                |                 |               |     |
|                          |                        | Automatycznie rozbij słowniki powiązar                     | e do pozycji                   |           |                         |                  |                |                 |               |     |
|                          |                        | Pozycje na cały ekran                                      |                                | Ctrl+E    |                         |                  |                |                 |               |     |

# 1.14.3 Formuly

Formuły to pojedyncze składniki wzorów, które znajdują zastosowanie w zestawieniach *Kalkulator kont* (patrz rozdział: <u>3.13 Kalkulator kont</u>). Wykorzystują one dane z kont (BO, saldo, obrót) i wykonują na ich podstawie operacje matematyczne.

We wzorach można stosować:

- Liczby (np. 200,301)
- Cztery podstawowe operacje arytmetyczne: +; -; \*; :
- Znak procentu % (np. 400\*23%)
- Nazwy innych składników (np. KOSZT, ZYSK)
- Zmienne z kont np. wartością wyrażenia:
  - o **SAL(490)** jest saldo konta 490, ze znakiem ujemnym (bo; przewaga strony Ma), czyli np. -340'000'000. Wartość dodatnia salda wskazuje na przewagę strony Wn,
  - SMC(konto) miesięczne saldo konta, czyli różnica miesięcznych obrotów strony Wn i Ma,
  - o **OWN(konto)** obroty po stronie Wn konta Konto, w zadanym zakresie czasowym (zakres ustawiamy w kolumnach od daty i do daty).
  - o **OMA(konto)** obroty po stronie Ma konta Konto, w zadanym zakresie czasowym,
  - o **NWN(konto)** obroty narastająco strony Wn konta konto, liczone od początku roku,
  - o **NMA (konto)** obroty narastająco strony Ma konta konto, liczone od początku roku,
  - o BWN(konto) bilans otwarcia konta konto, strony Wn,
  - o BMA(konto) bilans otwarcia konta konto, strony Ma,
  - o **BOT(konto)** bilans otwarcia konta konto, tj. różnica między stroną Wn i Ma bilansu otwarcia.

Okno edycyjne formuły zawiera pola:

- Nazwa służy do jednoznacznego określenia pojedynczej formuły. Pole jest obowiązkowe do uzupełnienia i można stosować ją w innych formułach i wzorach. Przykład: formuła dotyczy kosztów ogólnych (Wzór - wartość Ma konta 490), jeśli zostanie nazwana np. KOSZT, to przy definiowaniu innej formuły lub wzoru nie będzie konieczności ponownego wprowadzania wzoru na konto 490, wystarczy wpisanie słowa KOSZT.
- Wzór pole służy do wprowadzenia wzoru do obliczeń, zgodnie z zasadami opisanymi powyżej, np. OWN(43001)/KOSZT
- Opis opis charakteryzujący daną formułę
- Zakres konta min, zakres max określa minimalny i maksymalny zakres konta stosowany we wzorze formuły. Przykład: uzyskanie współczynnika kosztów dla kont od 410-01 do 410-22 podzielonych przez wartość Ma konta 490. Standardowo wzór wyglądałby: (OWN(41001)+OWN(41002)+...+ OWN(41022))/OMA(490). Wzór taki jest rozbudowany i trudny do modyfikacji. W przypadku wprowadzenia wartości w polach *Zakres konta min* i *max* (np. odpowiednio 01 i 22), wzór należy zapisać jako: OWN(410!!)/OMA(490). Program w miejsce wykrzykników wstawi wartości z pól zakresu (yj. 01, 02, 03... 22)i obliczy sumę obrotów na tych kontach.
- Zakres dat od/do należy wprowadzić zakres dat, w którym program ma liczyć obroty. Zakres dat można wskazać oddzielnie dla każdego wzoru.

| Formuły          |                  |     |                  | ×       |
|------------------|------------------|-----|------------------|---------|
| Nazwa            |                  |     |                  |         |
| Wzór             |                  |     |                  |         |
| Opis             |                  |     |                  |         |
| Zakres konta min |                  | max |                  |         |
| Zakres dat od    |                  | do  |                  |         |
|                  |                  |     |                  |         |
|                  | ✓ <u>Z</u> apisz | >   | < <u>A</u> nuluj | ⑦ Pomoc |
|                  |                  |     |                  |         |

## 1.14.4 Priorytety poleceń księgowania i priorytety dokumentów źródłowych

Słowniki umożliwiają konfigurowanie priorytetów dla pozycji w oknach *Polecenia księgowania* i *Dokumenty źródłowe*. Opcja oznaczenia pozycji znajduje się w menu pod prawym przyciskiem myszy. Dodatkowo w ww. oknach istnieje możliwość dodania kolumny *Priorytet*.

| 6     | Dokumenty źródk | owe X            |                          |               |                                      |         |               |            |
|-------|-----------------|------------------|--------------------------|---------------|--------------------------------------|---------|---------------|------------|
| Dok   | D D 🗗           |                  | i 🖻 💈 🖗 🗑                | 7 V Ro        | dzaj<br>entu Wszystkie (bez BO i BZ) | ÷       | 10 File       |            |
| 圜     | = Ø =           | $\times \land @$ | Grupa Wa                 | zysbie        | ~                                    |         |               |            |
| 0     | Phorytet        | Status Data dol  | . Numer zew.             | Rodz. dok.    |                                      |         |               |            |
|       |                 | 🕑 Niezadek       | 2024-08-31 1             | Faktura VAT   | Patas                                |         |               |            |
|       |                 | Niezadek         | 2024-08-31               | Faktura VA    | Pgkaz                                | 12      |               |            |
|       |                 | O Niezadek       | 2024-08-31               | Faktura - r 图 | Pokaž dokyment źródłowy              | Ctrl+F2 |               |            |
|       | Priorytet 3     | () Niezadek      | 2024-08-31 1/FNNW/2024   | Faktura we    | ]dź do                               | F12     |               |            |
|       | Priorytet 5     | () Netadet       | 2024-08-31 19/2024       | Faktura VA    | Popraw                               | F5      |               |            |
|       |                 | () Niezadek      | 2024-08-31 20/2024       | Paragon z     | Popraw dokument źródłowy             | нм      |               |            |
|       | Priorytet 1     | () Mieradek      | 2024-08-31 DPLAC/11/2024 | Dokument      | Usuń polecenia ktiegowania           | Ctrl+F8 |               |            |
|       |                 | Otwarty          | 2024-08-51 8/1/2024      | Raport kas    | Dadavi                               | 60      |               |            |
| and a |                 | Cunary           | 2024-00-51 (1/001/2024   | CO CO         | brokuj                               | 17      |               |            |
|       |                 |                  |                          | SE .          | Dgkretuj                             | Ctrl+Z  |               |            |
|       |                 |                  |                          | 2             | Ksieguj                              | Ctrl+K  |               |            |
|       |                 |                  |                          |               | Pokaz dokumegty                      | •       |               |            |
|       |                 |                  |                          |               | Priorytet                            |         | Brak prioryte | etu Ctrl+0 |
|       |                 |                  |                          |               | Widok rogzny                         | Ctrl+R  | Priorytet 1   | Ctrl+1     |
|       |                 |                  |                          |               | Dadstansus                           |         | Priorytet 2   | Ctrl+2     |
|       |                 |                  |                          |               | roasjawowe                           |         | Printed 2     | CM43       |
|       |                 |                  |                          |               | Dodatkowe                            |         | Piperytet 5   | Cur+3      |
|       |                 |                  |                          |               | Organizacja danyc <u>h</u>           |         | Prigrytet 4   | Ctrl+4     |
|       |                 |                  |                          |               | Widok                                |         | Priorytet 5   | Ctrl+5     |

## 1.17 Słowniki HM i inne moduły

Słowniki HM i inne moduły dostępne są w opcji menu głównego Słowniki. Składają się na nie:

- Magazyny spis założonych w module Handlowo-Magazynowym magazynów.
- *Przedstawiciele handlowi* spis wszystkich przedstawicieli firmy. Danego przedstawiciela można przypisać do wszystkich wystawianych w module dokumentów sprzedaży.

- Miejsca sprzedaży miejsce wprowadzenia dokumentów sprzedażowych o jednolitej numeracji.
- *Miejsca zakupu* miejsce wprowadzenia dokumentów zakupowych o jednolitej wewnętrznej numeracji.
- *Zlecenia* spis zleceń zewnętrznych lub wewnętrznych firmy. Zlecenie można przypisać do wszystkich wystawianych w module dokumentów sprzedaży, zakupów oraz magazynowych.
- Rodzaje grup kartotekowych opcja umożliwia stworzenie spisu rodzajów grup kartotekowych. Rodzaje grup mają za zadanie wprowadzać pewien porządek w zarządzaniu kartotekami. Ułatwiają wyszukiwanie i filtrowanie kartotek.
- Grupy kartotekowe służą do łączenia wybranych towarów w zbiory, ułatwia to ich wyszukiwanie i filtrowanie. Mają strukturę drzewiastą. Ilość możliwych do zdefiniowania w systemie grup nie jest ograniczona.
- Jednostki kadrowe jest to struktura przedsiębiorstwa z punktu widzenia kadr. Ma ona charakter drzewiasty. Można się nią posługiwać podczas wykonywania różnego rodzaju zestawień.
- *Klasyfikacja ŚT* usystematyzowany zbiór obiektów majątku trwałego, służący m.in. do celów ewidencyjnych, ustalania stawek odpisów amortyzacyjnych oraz tworzenia zestawień statystycznych.
- Definicje kas opcja umożliwia wprowadzenie nowych kas do słowników.
- *Definicje banków* opcja umożliwia definiowanie nowych banków.
- *Definicje innych rozrachunków* pozwala na wprowadzenie do systemu innych rozrachunków.
- *Definicje terminali płatniczych* umożliwia zdefiniowanie terminali płatniczych w systemie.

# 2. Dokumenty

Opcja menu głównego *Dokumenty* umożliwia m.in. wprowadzanie dokumentów sprzedażowych, zakupowych, źródłowych oraz nadawanie tym dokumentom odpowiednich dekretów.

## 2.1 Polecenia księgowania

Służą do wystawiania wszystkich dokumentów wewnętrznych przedsiębiorstwa. Gdy użytkownik nie chce prowadzić *Kasy* lub *Banku*, to może za pomocą poleceń księgowania wprowadzić odpowiednie wpisy na konta.

Polecenia księgowania włączamy za pomocą ikony księgowania na pasku ikon lub z pozycji menu głównego Dokumenty:

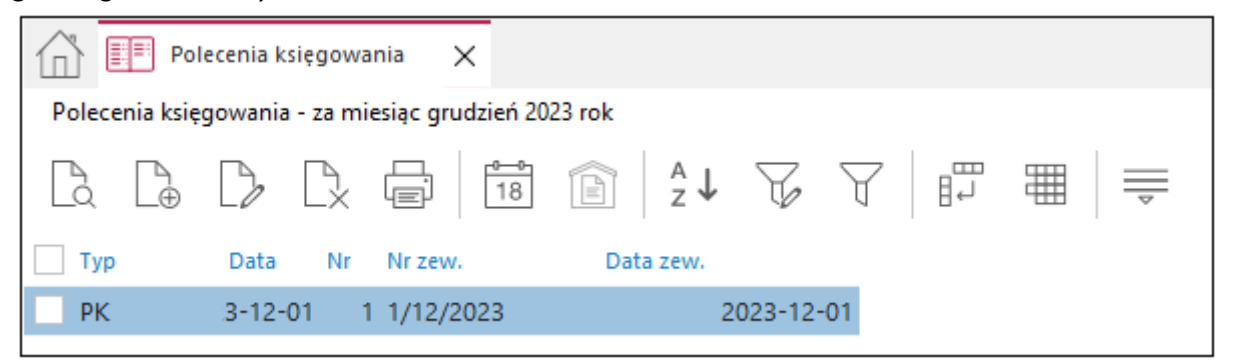

 $Dokumenty \rightarrow Polecenia księgowania \rightarrow Dodaj < F3 > \rightarrow Wybór dokumentu$ 

## Streamsoft

Użytkownik może sam zdefiniować, jakie rodzaje dokumentów chce widzieć na zakładkach okna *Wybór dokumentu.* Służy do tego opcja *Definicje dokumentów:* 

| Definicja dokumentu | J              |                                      |                         |            | × |  |
|---------------------|----------------|--------------------------------------|-------------------------|------------|---|--|
| <u>1</u> Podstawowe | <u>2</u> Cechy | /                                    |                         |            |   |  |
| Dokument            |                |                                      |                         |            |   |  |
|                     |                | Polecenie księgo                     | wania (2)               |            |   |  |
|                     | Opis           | Obrót                                |                         |            |   |  |
|                     | Kod            | PK                                   |                         | 🗹 Aktywny  |   |  |
| Grupa               | księgowa       | Polecenia księgo                     | wania                   | ~ >        |   |  |
| Ro                  | zrachunki      | Wchodzi do rozrachunków z kont 🗸 🗸 🗸 |                         |            |   |  |
| Domyślna grupa      | a rozrach.     |                                      |                         | ~ >        |   |  |
| Nr "Lp              | '' w oknie     | wyboru definicji doku                | mentów przy dodawaniu d | okumentu 1 |   |  |
| 🗌 Nie uwzględniaj w | v porównał     | niu sald FK-RR                       |                         |            | - |  |
|                     |                |                                      |                         |            |   |  |
|                     |                |                                      |                         |            |   |  |
| Powiązania          |                |                                      | ∕Zapisz XAnuluj         | j 💿 Pomo   | c |  |

Słowniki  $\rightarrow$  Definicje dokumentów  $\rightarrow$  Polecenia księgowania  $\rightarrow$  Dodaj <**F3**>  $\rightarrow$  Definicja dokumentu

Należy wypełnić pole informacyjne *Opis, Kod,* określić *Domyślną grupę rozrachunkową,* wybrać z listy rozwijanej *Rozrachunki* czy *Wchodzi do rozrachunków z kont,* czy nie wchodzi. Aby zdefiniowany dokument mógł funkcjonować w systemie, trzeba zaznaczyć pole *Aktywny.* Zalecane jest również określenie czy dokument ma mieć taki sam numer jak dokument księgowy. Jeśli tak, to zaznaczamy *Numer PK jednoznaczny z numerem dokumentu księgowego.* Można odznaczyć to ustawienie, wówczas kilka poleceń księgowania będzie można zgrupować w jeden dokument księgowy. Włączenie tej opcji, powoduje uaktywnienie pola *Grupa księgowa,* ponieważ w takich przypadku należy ją określić.

Na oknie Dokument PK znajduje się zakładka *Dokumentacja* gdzie można dodać plik dokumentacji dla danego PK. Zakładka widoczna jest również na BO, BZ oraz na innych dokumentach gdzie widoczne są pozycje księgowania.

Dokumenty *Polecenia księgowania* można kopiować za pomocą kombinacji klawiszy *Ctrl+K* oraz wystawiać storno – *Ctrl+S*. Opcje te dostępne są również z menu podręcznym – prawy klawisz myszki w oknie ze spisem poleceń księgowania.

Na oknie wydruku Polecenia księgowania użytkownik ma możliwość podania daty, wg której będą pobierane dane firmy na wydruku. Podobnie jak na zestawieniach okresowych, miesięcznych, rocznych, definiowanych, pozycji dla kont.

### 2.1.1 Edycja dokumentu PK

Dla dokumentów Polecenia księgowania w menu kontekstowym okna edycyjnego znajdują się opcje usprawniające edycję dokumentu.

Włączenie opcji *Automatycznie rozbij słowniki powiązane do pozycji* spowoduje automatyczne przełączenie na okno wprowadzania słowników powiązanych i system będzie o nie kolejno odpytywać. Zaznaczenie opcji zapamiętywane jest w kontekście użytkownika.

| P Dokument PK Operator : Piotr Nowak |                                                                        |              | ×                  |
|--------------------------------------|------------------------------------------------------------------------|--------------|--------------------|
|                                      | Dodaj                                                                  | F3           |                    |
| Dokument DK 2022 07 21               | Popraw                                                                 | F5           | Contra             |
| PK V 2023-07-31                      | Usuń                                                                   | F8           | Cechy              |
| Opis księgowy                        | Zapisz                                                                 |              | > <u>U</u> wagi    |
|                                      | Anuluj                                                                 |              |                    |
| Bilansowe Pozabilansowe Rozdzielniki | Zesternizzie dle delumento                                             | Chil. 7      | -                  |
| Pozyrcia Nr Dzień Waluta Kurs        |                                                                        | Ctrl+Z       |                    |
|                                      | Zestawienie dla kont                                                   | Ctrl+K       | table Kusta        |
| Onio                                 | Cechy pozycji                                                          |              | nto Ma Nwota       |
| 0010                                 | Przesuń pozycję w górę                                                 | Ctrl+Up      |                    |
| Konto Wn:<br>Konto Ma:               | Przesuń pozycję w dół                                                  | Ctrl+Down    |                    |
| Nr. paz. Status. Opis pozysii        | Przesuń pozycję na początek                                            | Ctrl+PgUp    | Barrachunak Salatu |
| Nr. poz. status opis pozycji         | Przesuń pozycję na koniec                                              | Ctrl+PgDn    | Roziaciunek spiaty |
|                                      | Characteria de acessi                                                  | Chill D      |                    |
|                                      | Słowniki powiązane do pozycji                                          | Ctri+P       |                    |
|                                      | Automatycznie przełącz na słowniki powiązane do pozycji                |              | lia.               |
|                                      | <ul> <li>Automatycznie rozbij słowniki powiązane do pozycji</li> </ul> |              |                    |
|                                      | Pozycje na cały ekran                                                  | Ctrl+E       |                    |
|                                      | Filtruj                                                                | F7           |                    |
|                                      | Filtr aktywny                                                          | Ctrl+F7      | L2                 |
|                                      | Wymuś wartość kursu i w waluty                                         | Ctrl+W       |                    |
|                                      | Kopiui komórke                                                         |              |                    |
|                                      |                                                                        |              |                    |
| <                                    |                                                                        |              | <b>»</b> ×         |
| WN 4: 0,00 MA 490: 0,00              | WN 5,6: 0,00 WN: 0,00 MA:                                              | 0,00 Bilans: | 0,00               |
|                                      |                                                                        |              |                    |
|                                      |                                                                        |              | X Zamknij ③ Pomoc  |

Dodatkowo w widoku *Słowniki powiązane do pozycji,* w menu kontekstowym dodano opcję *Dodawaj ciągle (Ctrl+F3),* która kolejno odpytuje o słowniki.

| okument      | Typ         Data         Numer         Data dok. zewn.         Numer dokumentu zewnętrznego           PK         2023-07-31         2         2023-07-31         2/07/2023 | Cechy             |
|--------------|----------------------------------------------------------------------------------------------------|-------------------|
| pis księgowy | koszt                                                                                                    | → <u>U</u> wagi   |
| Bilansowe    | Pozabilansowe Rozdzielniki Dokumentacja                                                                                                    |                   |
| 2 C C        |                                                                                                    | $\land$           |
|              |                                                                                                    |                   |
| Pozycja      | Kod złożony                                                                                                    | Kwota Kwota PLN S |
| > 3. koszt   | Pokaż F2                                                                                                    |                   |
|              | Dodai F3                                                                                                    | T T               |
|              | Dodawaj ciągle Ctrl+F3                                                                                                    |                   |
|              | Popraw F5                                                                                                    |                   |
|              | Usuń F8                                                                                                    |                   |
|              | Zwiń Ctrl+Left                                                                                                    |                   |
|              | Rozwiń Ctrl+Right                                                                                                    |                   |
|              | V Powrót do edycji pozycji Ctrl+P                                                                                                    |                   |
|              | Uzupelnij na podstawie słownika definiowanego (wszystkie pozycje)<br>Usuń słowniki powiązane (wszystkie pozycje)                                                           | B                 |
| r 📃          | Kopiuj komórkę                                                                                                    | → ×               |
| SUM A:       | 0.00 M6.490 0.00 WN 5.6 0.00 WN 400.00 M6 200.00 F                                                                                                    | Rilans: 200.00    |

### 2.2 Rejestracja dokumentów sprzedaży i zakupu

Opcja ta umożliwia wprowadzanie dokumentów obrotu z kontrahentami. Należy zaznaczyć, że nie służy ona do ich wystawiania, a jedynie rejestracji w module księgowym. Wystawianie dokumentów sprzedaży realizowane jest przez moduł magazynowy lub moduł sprzedaży.

Dostęp do tych opcji można uzyskać poprzez menu Dokumenty  $\rightarrow$  Rejestracja sprzedaży i Dokumenty  $\rightarrow$  Rejestracja Zakupu.

W oknie edycji dokumentów sprzedaży i zakupów wbudowane są trzy zakładki:

- 1. Pozycje
- 2. Dokument
- 3. Księgowanie

Każda zakładka posiada inną strukturę dokumentu, która wyodrębniona jest za pomocą pól koloru żółtego:

| Zakładka    | Struktura dokumentu w zakładce                                               |
|-------------|------------------------------------------------------------------------------|
| Pozycje     | Dokument, Kontrahent, Rozrachunki, Pozycje, Dekretacja                       |
| Dokument    | Dokument, Kontrahent, Rozrachunki, Kwoty VAT, Nie podlega<br>VAT, Dekretacja |
| Księgowanie | Dokument, Pozycja                                                            |

Rejestrując nowy dokument należy, w pierwszej kolejności, określić, jaki to rodzaj dokumentu, czy faktura VAT, paragon, faktura do PZ itd. Okienko z możliwymi dokumentami do wyboru, zarówno przy rejestracji sprzedaży jak i zakupu, wyświetla się po wybraniu opcji **Dodaj <F3>**. Następnie określamy kontrahenta, którego dotyczy dokument. W tym celu, można pobrać dane kontrahenta ze *Słownika*. Potem wprowadzamy dane identyfikujące dany dokument: rodzaj dokumentu, jego numer, datę, miesiąc ewidencji oraz termin płatności. Miesiąc ewidencji określa okres, w którym

dokument zostanie uwzględniony w rejestrze zakupów lub sprzedaży. Termin płatności konieczny jest w celu właściwej kontroli zobowiązań i należności firmy.

Podczas dodawania dokumentu sprzedaży/zakupu możliwe jest powiązanie dokumentu z dokumentem nadrzędnym. W menu za polem *Numer dokumentu* dostępne są opcje:

- Wybierz dokument nadrzędny (F6),
- Usuń powiązanie z dok. Nadrzędnym (Del),
- Pokaż dokument nadrzędny (F2).

Powiązanie dokumentu z dokumentem nadrzędnym spowoduje podczas generowania pliku *JPK - Ewidencja VAT* pobieranie numeru z dokumentu nadrzędnego. Dzięki czemu użytkownik będzie mógł wprowadzić dokument z jednym numerem do kilku miesięcy VAT do pliku JPK. System umożliwia powiązanie wskazania dokumentu nadrzędnego z różnych modułów. Po wybraniu opcji *Wybierz dokument nadrzędny* w oknie wyświetlą się dokumenty wystawione na kontrahenta zarówno w module Finansowo-Księgowym jak i module Handlowo-Magazynowym. Analogicznie dokumenty wystawiane pierwotnie w module Handlowo-Magazynowym również będzie można powiązać z dokumentem nadrzędnym z modułu Finansowo-Księgowego.

| P Dane d         | lokumentu zakupu  | ope      | rator : Piotr Nowak      |     |                       |                             |                 | ×                                 |
|------------------|-------------------|----------|--------------------------|-----|-----------------------|-----------------------------|-----------------|-----------------------------------|
| Dokume           | nt                |          | Numer dokumentu          |     | Data dok. księg.      | Data dok.zew.               | Data wpływu     | Miesiąc ewidencji VAT Waluta Kurs |
| Dokument         | FKoszt ~          | · >      |                          | >   | Wybierz dol           | kument nadrzędny            | F6              | ■ ✓ > PLN ✓ 1,0000                |
| Ewidencja        |                   |          | ~ >                      |     | Usuń powią            | zanie z dok.nadrzędnym      | Del             |                                   |
| Zlecenie         |                   |          |                          |     | Pokaż doku            | ment nadrzędny              | F2              | > Przed. handlowy ~ >             |
| <u>1</u> Pozycje | <u>2</u> Dokument | <u>3</u> | Księgowanie <u>4</u> Dok | ume | entacja <u>5</u> Cech | ny <u>6</u> JPK, Powiązania | <u>8</u> Rozrac | chunki                            |

Dla dokumentów sprzedaży dostępne jest pole *Data dok. księg.,* które określa datę z jaka dany dokument zostanie zaksięgowany. Wartość pola domyślnie ustawiana jest zgodnie z parametrem w konfiguracji: Ustawienia  $\rightarrow$  Księgowość  $\rightarrow$  Rejestracja sprzedaży/zakupu  $\rightarrow$  *Księguj dokumenty sprzedaży według daty sprzedaży* na wartość z pola *Data sprzedaży* lub *Data dokumentu*. Pole to zostało wprowadzone m.in. z powodu zmian dotyczących tzw. ustawy *Slim VAT*.

| P Dane d         | okumentu sprzedaż | y operator : Nowa    | ık Piotr              |         |             |                |        |                      |                  |   |                 |       |        |        |        | × |
|------------------|-------------------|----------------------|-----------------------|---------|-------------|----------------|--------|----------------------|------------------|---|-----------------|-------|--------|--------|--------|---|
| Dokume           | nt                | Numer dokume         | ntu                   |         |             | Data dokumentu |        | Data sprzedaży       | Data dok. ksieg. |   | Miesiąc ewidenc | i VAT | Waluti | a      | Kurs   |   |
| Dokument         | Fvat ~            | > 2                  |                       |         | >           | 2023-05-31     |        | 2023-05-31           | <br>2023-05-31   |   | Maj 2023        | ~     | PLN    | $\sim$ | 1,0000 |   |
| Ewidencja        |                   | ,                    | ~ >                   |         |             |                |        |                      |                  |   |                 |       |        |        |        |   |
| Zlecenie         |                   |                      |                       |         |             | ~ > J          | edn. c | rg.                  | ~ >              | P | zed. handlowy   |       |        |        | ~ >    |   |
| <u>1</u> Pozycje | <u>2</u> Dokument | <u>3</u> Księgowanie | <u>4</u> Dokumentacja | 5 Cechy | <u>6</u> JI | PK, Powiązania |        | <u>8</u> Rozrachunki |                  |   |                 |       |        |        |        |   |

Pod przyciskiem *Opcje*, znajdującym się w lewym dolnym rogu, dostępna jest *opcja Zmień dane na podstawie*. Umożliwia ona dodanie opisu *Na podstawie*. W przypadku noty korygującej będzie on przenoszony na wydruk.

| Rejestracja zakup                                         | u X                                                                                                    |
|-----------------------------------------------------------|----------------------------------------------------------------------------------------------------|
| Zakup KH - Główne - Wszyst                                | kie dokumenty - za miesiąc czerwiec 2023 rok                                                                                                    |
|                                                           | Dane dokumentu zakupu operator : Patryk X                                                                                                    |
| O         Na podstawie - opis           FA/ZI/652/06/2023 | Dokument       Numer dokumenlu       Data dok. keigg       Data dok. zew.       Data wpływu       Data zakupu       Miesiąc ewidencji VAT       Valuta       Kurs         Dokument       Kosztz       > 106/2023       > 2023-06-29       2023-06-29       2023-06-29       2023-06-29       Czerwiec 2023       > PLN       1,0000         Ewidencja       >       >       >       >       >       Przed. handlowy       > >       >       >       >       >       >       >       >       >       >       >       >       >       >       >       >       >       >       >       >       >       >       >       >       >       >       >       >       >       >       >       >       >       >       >       >       >       >       >       >       >       >       >       >       >       >       >       >       >       >       >       >       >       >       >       >       >       >       >       >       >       >       >       >       >       >       >       >       >       >       >       >       >       >       >       >       >       >       > |
|                                                           | Lp Indeks         Identyfikator         Netto         Vat         Brutto         St. VAT Rodzaj         Wart.pod.         Wart.NKUP           1         KO-001         KOSZTY (4,5)         100,00         23,00         123,00         23%         03.Dla sp.wy         100,00         0,00           0pic         FAZU652005/2028                                                                                                    |
|                                                           | Dekretacja     Zapisz X Anuluj O Pomoc       Uwagi     Ctri+U       Pokaż plik dokumentu wstępnego rejestru     >       Pgkaż dokument obiegu DMS        Zmień dane na podstawie                                                                                                    |

Po wprowadzeniu danych nagłówka, na zakładce *Dokument*, należy wprowadzić podsumowania dokumentu w poszczególnych stawkach podatku VAT w rozbiciu na rodzaje ewidencji zakupu (wyłącznie opodatkowanej, mieszanej itd.), zmieniając poszczególne rodzaje ewidencji na zakładkach. Należy pamiętać, że warunkuje to właściwe wydrukowanie rejestrów VAT zakupów i sprzedaży.

| P Dane doku                  | mentu sprzedaży o                                                     | perator : Nowal                                       | k Piotr                                      |                       |               |           |                                                |                                                                                                    |                                      |                 |        |                   |              |            |                 |              | ×   |
|------------------------------|-----------------------------------------------------------------------|-------------------------------------------------------|----------------------------------------------|-----------------------|---------------|-----------|------------------------------------------------|----------------------------------------------------------------------------------------------------|--------------------------------------|-----------------|--------|-------------------|--------------|------------|-----------------|--------------|-----|
| Dokument                     |                                                                       | Numer dokumer                                         | ntu                                          |                       | Data doki     | umentu    | Data                                           | a sprzedaży                                                                                             |                                      | Data dok. ksieg | g.     | Miesiąc ev        | videnciji V. | AT         | Waluta          | Kurs         |     |
| Dokument Fva                 | t ~ >                                                                 | 2                                                     |                                              | >                     | 2023-05       | 5-31      | 202                                            | 23-05-31                                                                                                |                                      | 2023-05-31      |        | Maj 2023          | 3            | ~ >        | PLN 🕓           | / 1,000      | 0   |
| Ewidencja                    |                                                                       | ~                                                     | · >                                          |                       |               |           |                                                |                                                                                                    |                                      |                 |        |                   |              |            |                 |              |     |
| Zlecenie                     |                                                                       |                                                       |                                              |                       | ~ >           | Jedr      | n. org.                                        |                                                                                                    |                                      | ~ >             | Pr     | zed, handlo       | жу           |            |                 | ~ 3          | •   |
| <u>1</u> Pozycje             | 2 Dokument 3 I                                                        | Księgowanie                                           | <u>4</u> Dokumentacja                        | <u>5</u> Cech         | y <u>6</u> JP | K, Powiąz | ania                                           | <u>8</u> Rozra                                                                                          | chunk                                | ii 🛛            |        |                   |              |            |                 |              |     |
| Kontrahent<br>Sposób obsługi | PL 929-185-1<br>(2) STREAMSC<br>ALEJA WOJSK<br>"Split payment" na prz | 7-23<br>DFT SPÓŁKAZ<br>APOLSKIEGO<br>relewie Na życzu | OGRANICZONĄ O<br>11, 65-077 ZIELOI<br>enie v | DPOWIEDZI.<br>NA GÓRA | ALNOŚCI       | Ą SPÓŁł   | Pus<br>Kor<br>Zer<br>Dol<br>Kraj na<br>Kraj pr | ety NIP do JF<br>d kraju do JF<br>owy dok. do<br>ch. podziel. j<br>kument dla F<br>d. Brak<br>zez. Brak | PK-VAT<br>PK<br>JPK<br>phatno:<br>30 | Kozr            | rachun | iki<br>Termin pła | tności       | 14 c       | lni 2023        | 9-06-14      |     |
| Kwoty VAT                    | Dokument liczo                                                        | ony od <u>N</u> ETTO                                  |                                              |                       |               |           |                                                |                                                                                                    |                                      |                 |        | Nie p             | odleg        | a VAT      |                 |              |     |
|                              | Netto                                                                 |                                                       | VAT                                          | Brutto                | Rę            | znie      |                                                |                                                                                                    |                                      |                 |        |                   | Dokum        | nent strac | ;i∤ prawo do    | odliczeń     |     |
| Nie podle                    | ga                                                                    | 0,00                                                  |                                              |                       |               |           |                                                |                                                                                                    |                                      |                 |        |                   |              | Usług      | ja (art.17 us   | t.1 pkt 8) [ |     |
| ;                            | zw.                                                                   | 0,00                                                  |                                              |                       |               |           |                                                |                                                                                                    |                                      |                 |        |                   |              |            |                 |              |     |
| 0                            | 0%                                                                    | 0,00                                                  |                                              |                       |               |           |                                                |                                                                                                    |                                      |                 |        | Opłaty            | nie pod. '   | VAT        |                 | 0,00         | )   |
| 5                            | 5%                                                                    | 0,00                                                  | 0,00                                         |                       | 0,00          |           |                                                |                                                                                                    |                                      |                 |        | V4                | AT z poz ł   | MPP        |                 | 0,00         | )   |
| 7                            | 7%                                                                    | 0,00                                                  | 0,00                                         |                       | 0,00          |           |                                                |                                                                                                    |                                      |                 |        |                   | Zato         | owar       |                 | 615,0        | 0   |
| 8                            | 3%                                                                    | 0,00                                                  | 0,00                                         |                       | 0,00          |           |                                                |                                                                                                    |                                      |                 |        | Raz               | em dokur     | ment       |                 | 615,0        | 0   |
| 23                           | 3% 5                                                                  | 600,00                                                | 115,00                                       | e                     | 615,00        |           |                                                |                                                                                                    |                                      |                 |        |                   |              |            |                 |              |     |
| Wył. opodat.                 | Odwrotne obciąż                                                       | enie Tr. zagr                                         | aniczna                                      |                       |               |           |                                                |                                                                                                    |                                      |                 |        |                   |              |            |                 |              |     |
| Razem VAT                    | 5                                                                     | 600,00                                                | 115,00                                       | 6                     | 615,00        |           |                                                |                                                                                                    |                                      |                 |        |                   |              |            |                 |              |     |
| Dekretacja                   |                                                                       |                                                       |                                              |                       |               |           |                                                |                                                                                                    |                                      |                 |        |                   |              |            |                 |              |     |
| Opis księgowy                |                                                                       |                                                       |                                              |                       |               |           |                                                |                                                                                                    |                                      |                 |        | >                 |              |            |                 |              |     |
| Dekret                       |                                                                       |                                                       |                                              |                       |               |           |                                                |                                                                                                    |                                      |                 |        | ~ >               |              | il w       |                 | etację       |     |
| → Dok. księg                 | lowy: <b>??????</b>                                                   |                                                       |                                              |                       |               |           |                                                |                                                                                                    |                                      |                 |        |                   | √ <u>Z</u> a | apisz      | × <u>A</u> nulu | j 🗇 Por      | moc |

Dla dokumentów walutowych istnieje możliwość wymuszenia kursu i waluty. Na zakładce <u>2</u> Dokument w menu pod prawym przyciskiem myszy znajduje się opcja Wymuś kurs i walutę, którą można zastosować w przypadku różnic groszowych wynikających np. z sumy pozycji, dokumentu wyliczanego od brutto. Wymuszenie wartości w walucie pozwala na wygenerowanie rozrachunku, kwotami zgodnymi z fakturą pierwotną.

|                             | N                                                | lumer dokumentu      | Data dok. k                | sięg. Data d            | ok.zew. Data    | wpływu                                              | Data zakupu | Miesiąc ewi      | dencji VAT     | Waluta                                    | Kurs                             |     |
|-----------------------------|--------------------------------------------------|----------------------|----------------------------|-------------------------|-----------------|-----------------------------------------------------|-------------|------------------|----------------|-------------------------------------------|----------------------------------|-----|
| Dokument FKosz              | ~ > 1                                            | 1/2024               | > 2024-09-3                | 30 📰 2024-              | 09-30 🔲 2024    | 4-09-30                                             | 2024-09-30  | 0 🔲 Wrzesień     | 2024 ~         | > EUR ~                                   | 4,3173                           |     |
| Ewidencja                   |                                                  | ~ >                  |                            |                         |                 |                                                     |             |                  |                |                                           |                                  |     |
| Zlecenie                    |                                                  |                      |                            | ~                       | > Jedn. org.    |                                                     | ~           | > Przed. handlow | iy .           |                                           | ~ >                              |     |
| <u>1</u> Pozycje <u>2</u> D | okument <u>3</u> Ksi                             | ięgowanie <u>4</u> D | okumentacja                | <u>5</u> Cechy <u>6</u> | JPK, Powiązania | 8 Rozrachu                                          | nki         |                  |                |                                           |                                  |     |
| Bank - konto 📑              | 929-185-17-23<br>ALEJA WOJSKA<br>BANK 1140 - 251 | POLSKIEGO 11, 65     | 5-077 ZIELONA<br>317001002 | GÓRA                    | Zero            | kraju do JPK<br>wy dok. do JPK<br>h. podziel. płatr | ości        | Termin płatn     | ości 14        | dni 2024-                                 | 10-14 📰                          |     |
| Kwoty VAT                   | Waluta                                           | Notto                | VAT                        | Prutto                  | Pacznia         |                                                     |             | Nie po           | odlega VAT     |                                           |                                  |     |
| Nie podlega                 | 0.00                                             | 0.00                 | WAT                        | Brutto                  | Ręcznie         |                                                     |             | Pod              | lena prewspółk | zuppikowi odl                             | ez VAT 🗖                         |     |
| 7W                          | 0.00                                             | 0.00                 |                            |                         |                 |                                                     |             |                  | a provincipant |                                           |                                  |     |
| 0%                          | 0,00                                             | 0,00                 |                            |                         |                 |                                                     |             | Opłaty n         | ie pod. VAT    |                                           | 0,00                             |     |
|                             | 0,00                                             | 0,00                 | 0,00                       | 0,00                    |                 |                                                     |             |                  | Za towar       |                                           | 5 310,28                         |     |
| 5%                          | 0,00                                             | 0,00                 | 0,00                       | 0,00                    |                 |                                                     |             | Raze             | m dokument     |                                           | 5 310,28                         |     |
| 5%<br>7%                    | 0.00                                             | 0,00                 | 0,00                       | 0,00                    |                 |                                                     |             |                  | W walucie      |                                           | 1 230,00                         |     |
| 5%<br>7%<br>8%              | 0,00                                             | 1047.00              | 992.98                     | 5 310,28                |                 |                                                     |             |                  |                | <u>W</u> ymuś ku                          | rs i walutę                      | C   |
| 5%<br>7%<br>8%<br>23%       | 1 000,00                                         | 4 317,30             |                            |                         |                 |                                                     |             |                  |                |                                           |                                  |     |
| 5%<br>7%<br>8%<br>23%       | 1 000,00                                         | 4 317,30             |                            |                         |                 |                                                     |             |                  |                | <u>P</u> okaż wszy<br>P <u>o</u> każ wszy | stkie stawki<br>stkie miesiące ' | VAT |

Ostatnim krokiem, jest zadekretowanie (zakładka *Księgowanie*) kwot dokumentu na właściwe konta księgowe (oczywiście zdefiniowane we *Wzorcu planu kont*) analogicznie jak podczas *Poleceń księgowania*. W celu usprawnienia tej operacji można zdefiniować wzorce dekretów księgowych w opcji *Definicje dekretów*, a następnie podczas rejestracji dokumentu uruchomić operację *Wykonaj dekretację*. Spowoduje ona wygenerowanie pozycji księgowych wprowadzanego dokumentu na podstawie wybranej definicji.

| kument                                                                                                    | Numer dokumen                                                                                                    | tu                                   | Data dokumentu Data sprze           | edaży Data dok. ksie           | g. Miesiąc ewi                     | dencji VAT 🛛 🛛 🖓 | aluta Kurs      |
|----------------------------------------------------------------------------------------------------|----------------------------------------------------------------------------------------------------|--------------------------------------|-------------------------------------|--------------------------------|------------------------------------|------------------|-----------------|
| ument Fvat                                                                                                    | t ~ > 2                                                                                                    | >                                    | 2023-05-31 📰 2023-05                | -31 📰 2023-05-31               | 🔤 Maj 2023                         | ~ > PI           | LN ~ 1,0000     |
| dencja                                                                                                    | ~                                                                                                    | >                                    |                                     |                                |                                    |                  |                 |
| ecenie                                                                                                    |                                                                                                    |                                      | ✓ > Jedn. org.                      | ~ :                            | <ul> <li>Przed. handlow</li> </ul> | ey .             | ~ >             |
| ozycje 👔                                                                                                    | <u>2</u> Dokument <u>3</u> Księgowanie                                                                                            | <u>4</u> Dokumentacja <u>5</u> Cechy | y <u>6</u> JPK, Powiązania <u>8</u> | Rozrachunki                    |                                    |                  |                 |
| is księgowy                                                                                                    |                                                                                                    |                                      |                                     |                                |                                    |                  | > <u>U</u> wagi |
|                                                                                                    | Pozabilancowa Dokumentac                                                                                                    |                                      |                                     |                                |                                    |                  |                 |
| lansowe                                                                                                    | Pozabilarisowe Dokumentac                                                                                                    | Ja                                   |                                     |                                |                                    |                  |                 |
| zycja                                                                                                    | Nr Dzień Waluta Kurs                                                                                                    | Current 🗖 🛛 🛛                        | De device ou KLUDI                  |                                |                                    |                  |                 |
| o : [                                                                                                    | 1 31 FEN V 1,0000                                                                                                    |                                      |                                     | Konto Wn                       | Konto Ma                           | Kw               | ota             |
| A CONTRACTOR OF A CONTRACTOR OF A CONTRACTOR OF A CONTRACTOR OF A CONTRACTOR OF A CONTRACTOR OF A CONTRACTOR OF |                                                                                                    |                                      |                                     |                                |                                    |                  |                 |
| Upis                                                                                                    |                                                                                                    |                                      |                                     | 200-1                          |                                    | >                | 500,00          |
| Upis<br>nto Wn: Maga<br>nto Ma:                                                                                 | gazyn główny                                                                                                    |                                      |                                     | 200-1                          |                                    | >                | 500,00          |
| Upis<br>nto Wn: Maga<br>nto Ma:<br>Nr. poz. Sta                                                                 | gazyn główny<br>atus Opis pozycji                                                                                                 | Konto Wr                             | n Konto Ma                          | Kwota PLN                      | Rozrachunek                        | Spłaty           | Rozli ^         |
| upis<br>nto Wn: Maga<br>nto Ma:<br>Nr. poz. Sta<br>1 [                                                          | jazyn główny<br>iatus Opis pozycji<br>Eł                                                                                          | Konto Wr<br>200-1                    | n Konto Ma                          | Kwota PLN 500                  | Rozrachunek                        | Spłaty           | Rozli           |
| upis<br>nto Wn: Maga<br>nto Ma:<br>Nr. poz. Sta<br>1 [<br>2 [                                                   | jazyn główny<br>iatus Opis pozycji<br>Eł                                                                                          | Konto W<br>200-1<br>400-1            | n Konto Ma                          | Kwota PLN 500                  | Rozrachunek<br>,00                 | Spłaty           | Rozli           |
| Upis<br>nto Wn: Maga<br>nto Ma:<br>Nr. poz. Sta<br>1 [<br>2 [<br>3 ]                                            | jazyn główny<br>iatus Opis pozycji<br>I<br>I<br>I<br>I<br>I<br>I<br>I<br>I<br>I<br>I<br>I<br>I<br>I<br>I<br>I<br>I<br>I<br>I<br>I | Konto Wr<br>200-1<br>400-1           | n Konto Ma<br>500-2                 | Kwota PLN<br>500<br>115<br>615 | Rozrachunek<br>,000<br>,000        | Spłaty           | Rozli           |
| Upis<br>nto Wn: Magi<br>nto Ma:<br>Nr. poz. Sta<br>1 [<br>2 [<br>3 [                                            | jazyn główny<br>iatus Opis pozycji<br>P<br>P<br>P                                                                                 | Konto Wr<br>200-1<br>400-1           | n Konto Ma<br>500-2                 | Kwota PLN<br>500<br>115<br>615 | Rozrachunek<br>,000<br>,000        | Spłaty           | Rozli           |
| Upis<br>hto Wn: Magi<br>to Ma:<br>Nr. poz. Sta<br>1 [<br>2 [<br>3 [                                             | jazyn główny<br>iatus Opis pozycji<br>P<br>P<br>P                                                                                 | Konto Wr<br>200-1<br>400-1           | n Konto Ma<br>500-2                 | Kwota PIN 500<br>115<br>615    | Rozrachunek<br>,00<br>,00<br>,00   | Spłaty           | Rozli ^ ~       |
| Upis<br>to Wn: Magi<br>to Ma:<br>Nr. poz. Sta<br>1 [<br>2 [<br>3 [                                              | Jazyn glówny<br>atus Opis pozycji<br>E<br>E<br>E<br>E                                                                             | Konto Wr<br>200-1<br>400-1           | n Konto Ma<br>500-2                 | Kwota PIN 500<br>115<br>615    | Rozrachunek<br>,000<br>,000        | Splaty           |                 |
| Upis Magu<br>to Wn: Magu<br>to Ma:<br>Nr. poz. Sta<br>1 [<br>2 [<br>3 ]                                         | Jazyn glówny<br>atus Opis pozycji                                                                                                 | Konto Wr<br>200-1<br>400-1           | n Konto Ma<br>500-2                 | Kwota PIN 500<br>115<br>615    | Rozrachunek<br>.00<br>.00<br>.00   | Splaty           |                 |
| Ups [<br>nto Wn: Maguito Ma:<br>Nr. poz. Sta<br>1 [<br>2 [<br>3 [                                               | azyn glówny<br>atus Opis pozycji                                                                                                  | Konto Wr<br>200-1<br>400-1           | n Konto Ma                          | Kwota PIN 500<br>115<br>615    | Rozrachunek<br>,00<br>,00<br>,00   | Splaty           |                 |
| Ups [<br>Into Wn: Maguito Ma:<br>Nr. poz. Sta<br>1 [<br>2 [<br>3 ]                                              | azyn glówny<br>atus Opis pozycji                                                                                                  | Konto Wr<br>200-1<br>400-1           | n Konto Ma                          | Kwota PIN 500<br>115<br>615    | Rozrachunek<br>,00<br>,00<br>,00   | Splaty           |                 |
| Ups Lito Wn: Magazi<br>ito Ma:<br>Nr. poz. Sta<br>2 [<br>3 ]                                                    | azyn glówny<br>atus Opis pozycji                                                                                                  | Konto Wr<br>200-1<br>400-1           | n Konto Ma<br>500-2                 | Kwota PIN 500<br>115<br>615    | Rozrachunek<br>,00<br>,00<br>,00   | Splaty           |                 |

Podczas dekretowania dokumentu, można rozliczyć pozycje księgowania. Dokonanie rozliczenia jest możliwe tylko dla pozycji z kontami rozrachunkowymi.

Istnieje możliwość blokady poprawiania dokumentu, gdy wykonano automatyczną dekretacje. W konfiguracji dodano parametr Ustawienia  $\rightarrow$  Księgowość  $\rightarrow$  Ustawienia  $\rightarrow$  Blokuj pełną edycję, gdy dokument automatycznie zadekretowany po wystawieniu.

### UWAGA!

Podczas rozbijania kwoty dekretu, możliwe jest określenie opisu pozycji. Dla pierwszej pozycji opis jest podpowiadany z dekretu, a dla następnych pozycji, opis jest podpowiadany z poprzedniego opisu:

| Rozłóż kwotę na kont     | ta                               |          | ×                                         |
|--------------------------|----------------------------------|----------|-------------------------------------------|
| BRUTTO z dokume          | entu                             |          |                                           |
| Dokument: <b>2</b> z dni | ia: <b>2023-05-31</b>            |          |                                           |
| kwota do zadekretowa     | ania: 615,00                     |          |                                           |
| Ð                        |                                  |          |                                           |
| Konto WN                 | Konto MA                         | Opis     | Kwota                                     |
| 500-2                    | >                                | > Fvat 2 | 200,00                                    |
| 500-2                    | >                                | > Fvat 2 | 415,00                                    |
| 🗹 Automat. pokazuj s     | łownik kont gdy nowa pozycja ro. | zbicia   | √ <u>Z</u> apisz X <u>A</u> nuluj ③ Pomoc |

Aby możliwe było pojawienie się okna *Rozłóż kwotę na konta*, podczas dekretacji dokumentu, należy podczas definiowania dekretu w menu *Dokumenty* → *Definicje dekretów*, w zakładce *Warunki/Wzory*, zaznaczyć opcję *Pozwól ręcznie zmodyfikować kwotę dekretu*, *rozbić na kilka pozycji*:

| Delevet                                                                      |                                                                                                    |   |
|------------------------------------------------------------------------------|----------------------------------------------------------------------------------------------------|---|
| Dekret Warun                                                                 | nki / Wzór Analityki                                                                                                    |   |
| Wykonaj dekret                                                               | t gdy                                                                                                    |   |
| Grupa rozrachunkowa                                                          | a 🗸 🗸 🗸                                                                                                    |   |
| Kwota                                                                        | a Dowolna v                                                                                                    |   |
| Wzór do zmien                                                                | nej z dekretu                                                                                                    |   |
| Zastosowano wzó                                                              | <ul> <li>ni</li> </ul>                                                                                                    |   |
| Dodatkowe ust                                                                | awienia                                                                                                    |   |
|                                                                              | Zamień strony i znak kwoty, gdy kwota ujemna                                                                                                    | _ |
|                                                                              | 🗹 Pozwól ręcznie zmodyfikowac kwotę dekretu, rozbić na kilka pozycji                                                                                                    |   |
|                                                                              | 🗌 Uzupełnij kwotę VAT Split Payment kwotą VAT z dokumentu                                                                                                    |   |
| Warunek na ana                                                               | alitykę                                                                                                    |   |
|                                                                              | Nie steauiwansku                                                                                                    |   |
| Wykonaj gd <u>i</u>                                                          | y Nie stosuj warunku 🗸                                                                                                    |   |
| Wykonaj gdj<br>Analityka                                                     | a v                                                                                                    |   |
| Wykonajgd<br>Analityka<br>Warunki na słov                                    | a vniki                                                                                                    |   |
| Wykonajgd<br>Analityka<br>Warunki na słov<br>Wykonajgd                       | vniki<br>v Nie stosuj warunku · · · · · · · · · · · · · · · · · · ·                                                                                                    |   |
| Wykonaj gdj<br>Analityka<br>Warunki na słov<br>Wykonaj gd<br>Rodzaj słownika | vniki v Nie stosuj warunku  v  v  v  v  v  v  v  v  v  v  v  v  v                                                                                                    |   |
| Wykonaj gdj<br>Analityka<br>Warunki na słov<br>Wykonaj gd<br>Rodzaj słownika | vniki vie stosuj warunku v<br>vniki vie stosuj warunku v<br>a Nazwa pozycji                                                                                                    |   |
| Wykonaj gd<br>Analityk<br>Warunki na słov<br>Wykonaj gd<br>Rodzaj słownika   | a vniki vie stosuj warunku vie stosuj warunku vie s |   |
| Wykonaj gd<br>Analityka<br>Warunki na słov<br>Wykonaj gd<br>Rodzaj słownika  | vniki<br>v Nie stosuj warunku v<br>vniki<br>v Nie stosuj warunku v<br>a Nazwa pozycji                                                                                                    |   |
| Wykonaj gd<br>Analityka<br>Warunki na słov<br>Wykonaj gd<br>Rodzaj słownika  | y Nie słosuj warunku v<br>wniki<br>y Nie stosuj warunku v<br>a Nazwa pozycji                                                                                                    |   |
| Wykonaj gd<br>Analityka<br>Warunki na słov<br>Wykonaj gd<br>Rodzaj słownika  | vniki v Nie stosuj warunku  v Nie stosuj warunku  v Nazwa pozycji                                                                                                    |   |
| Wykonaj gd<br>Analityka<br>Warunki na słov<br>Wykonaj gd<br>Rodzaj słownika  | v Nie stosuj warunku v<br>wniki<br>v Nie stosuj warunku v<br>a Nazwa pozycji<br>C C                                                                                                    |   |

W grupie księgowej możemy określić, czy podczas wystawiania dokumentu z danej grupy, automatycznie rezerwować numer dokumentu księgowego. Jest to z jednej strony wygodne, bo po wpisaniu dokumentu już wiemy, pod jakim numerem zostanie zaksięgowany, a z drugiej strony po usunięciu dokumentu PK może spowodować lukę w numeracji dokumentów księgowych. Dokumenty, którym przydzielono numer dokumentu księgowego w momencie wpisywania dokumentu rejestracji widnieją ze statusem *Rejestracja* w opcji *Dokumenty księgowe*. Oznacza to, że dokumentowi został tylko przyporządkowany numer księgowy, ale można jeszcze go modyfikować i zmieniać wpisy na kontach, aż do momentu zaksięgowania. W lewym dolnym rogu okienka widnieje pole *Numer dokumentu księgowego*. Jest tam wpisany w/w zarejestrowany numer księgowy. Gdy numer ten jeszcze nie jest znany, w polu tym widnieją znaki zapytania.

Alternatywny sposób wprowadzania dokumentów możliwy jest dzięki zakładce *Pozycje*. Dokumenty, dla których w opcji *Definicje dokumentów* zaznaczono pole *Wprowadzaj dane pozycjami*, od razu będą się ustawiać na zakładce *Pozycje*, natomiast te dokumenty, dla których opcja ta nie została zaznaczona ustawia się na zakładce *Dokument*.

Dla dokumentów wprowadzanych od strony pozycji nie można zmieniać zerowych stawek VAT w zakładce *Dokument*.

| P Dane o         | dokumentu sprze     | daży operator : Nov               | vak Piotr                               |                      |                      |                       |                 |               |                                | ×            |
|------------------|---------------------|-----------------------------------|-----------------------------------------|----------------------|----------------------|-----------------------|-----------------|---------------|--------------------------------|--------------|
| Dokume           | ent                 | Numer dokum                       | ientu                                   | D                    | ata dokumentu        | Data sprzedaży        | Data dok. ksieg | Miesiąc ew    | idencji VAT Walut              | a Kurs       |
| Dokument         | Fvat                | ~ >                               |                                         | > 2                  | 2023-05-31           | 2023-05-31            | 2023-05-31      | 🔲 Maj 2023    | V > PLN                        | √ 1,0000     |
| Ewidencja        |                     |                                   | ~ >                                     |                      |                      |                       |                 |               |                                |              |
| Zlecenie         |                     |                                   |                                         |                      | V > Jedn             | . org.                | ~ >             | Przed. handlo | wy                             | ~ >          |
| <u>1</u> Pozycje | 2 Dokument          | <u>3</u> Księgowanie              | <u>4</u> Dokumentacja                   | <u>5</u> Cechy       | <u>6</u> JPK, Powiąz | ania <u>8</u> Rozraci | hunki           |               |                                |              |
| Kontral          | nent > PL 929       | 9-185-17-23                       |                                         |                      |                      | Pusty NIP do JPK      | AVAT Rozra      | achunki       |                                |              |
|                  | (2) STR             | REAMSOFT SPOŁKA<br>WOJSKAPOLSKIEG | Z OGRANICZONĄ OL<br>O 11, 65-077 ZIELON | POWIEDZIAL<br>A GÓRA | NOSCIĄ SPOŁF         | Kod kraju do JPK      | PK<br>atności   | Termin płati  | ności 14 dni 21                | 023-06-14 📰  |
| Sposób ob        | sługi "Split paymen | ť" na przelewie Na ży             | czenie 🗸                                |                      |                      | Dokument dla RC       |                 |               |                                |              |
| Pozycje          | D                   | okument liczony od <u>N</u> E     | TTO                                     |                      |                      |                       |                 |               |                                |              |
| Lp In            | deks ide            | entyfikator                       | Netto Vat                               | Brutto               | St. VAT Rodzaj       | Wart.pod.             | Wart.NKUP       |               |                                | [a           |
|                  |                     |                                   |                                         |                      |                      |                       |                 |               |                                | L⊕           |
|                  |                     |                                   |                                         |                      |                      |                       |                 |               |                                |              |
|                  |                     |                                   |                                         |                      |                      |                       |                 |               |                                | P.           |
|                  |                     |                                   |                                         |                      |                      |                       |                 |               |                                | Ď            |
|                  |                     |                                   |                                         |                      |                      |                       |                 |               |                                |              |
|                  |                     | Razem                             | 0,00 0,00                               | 0,00                 |                      | 0,00                  |                 |               | 0,0                            | 0            |
| Dekreta          | cja                 |                                   |                                         |                      |                      |                       |                 |               |                                |              |
| Opis księgi      | owy                 |                                   |                                         |                      |                      |                       |                 | >             |                                |              |
| De               | kret                |                                   |                                         |                      |                      |                       |                 | ~ >           | Wykonaj d                      | ekretację    |
| > Dok.           | księgowy: ?????     | ?                                 |                                         |                      |                      |                       |                 |               | √ <u>Z</u> apisz X <u>A</u> ni | uluj 💿 Pomoc |

Chcąc wprowadzić nową pozycję klikamy ikonę *Dodaj* wewnątrz aktywnego okna, w tym przypadku jest to okno *Dane dokumentu sprzedaży*. Wyświetli się na ekranie *Spis kartotek kosztowych*, z którego możemy wybrać odpowiedni rodzaj kartoteki lub wprowadzić nowy za pomocą ikony *Dodaj <F3>*.

| Pozycja dokumentu   |                       |                    |                    |        | × |  |  |  |  |  |
|---------------------|-----------------------|--------------------|--------------------|--------|---|--|--|--|--|--|
| <u>1</u> Podstawowe | 2 Cechy, Dokumenta    | cja                |                    |        |   |  |  |  |  |  |
| Kartoteka           |                       |                    |                    |        |   |  |  |  |  |  |
| Indeks              | KARTOTEKA KOSZT       | OWA                |                    | >      |   |  |  |  |  |  |
| Identyfikator       | KARTOTEKA KOSZT       | ITOTEKA KOSZTOWA   |                    |        |   |  |  |  |  |  |
| Nazwa               | KARTOTEKA KOSZT       | RTOTEKA KOSZTOWA   |                    |        |   |  |  |  |  |  |
| Wartości            |                       |                    |                    |        |   |  |  |  |  |  |
|                     | Netto                 | VAT                | <u>B</u> rutto     |        |   |  |  |  |  |  |
|                     | 500,00                | 115,00             |                    | 615,00 |   |  |  |  |  |  |
| Kwota podatkowa     | 500,00                | 0,00               |                    |        |   |  |  |  |  |  |
| Kwota niepodatkowa  | 0,00                  | 0,00               | 🗌 Wymuś            |        |   |  |  |  |  |  |
| Pozostałe           |                       |                    |                    |        |   |  |  |  |  |  |
| <u>S</u> tawka VAT  | 23% - Stawka podstaw  | iowa 23%           |                    | ~      |   |  |  |  |  |  |
|                     | 03.Dla sp.wył.opodatk | owanej             |                    | ~      |   |  |  |  |  |  |
|                     | Mechanizm podzielo    | nej płatności      |                    |        |   |  |  |  |  |  |
|                     |                       | √ <u>Z</u> apisz ) | < <u>A</u> nuluj ( | ⑦ Pomo | с |  |  |  |  |  |

W kartotece należy określić pola *Indeks, Identyfikator, Nazwę kartoteki, Stawkę VAT, Sposób* odliczenia VAT. Jeśli użytkownik chce, aby kartoteka była widoczna w spisie, ponieważ będzie z niej korzystał powinien zaznaczyć opcję *Aktywny*. Taką kartotekę można podpiąć pod grupy księgowe i na te grupy księgować.

W oknie edycyjnym dokumentu na zakładce *Pozycje* istnieje możliwość kopiowania pozycji za pomocą

ikony: , która pozwala dodać nową pozycję na podstawie aktualnie wybranej. Nowa pozycja będzie miała kwoty, podwiązania słowników i cechy takie jak wskazana pozycji, z której następuje kopiowanie.

Na zakładce *Pozycje* znajduje się także opcja "Dodaj kartotekę kontrahenta" po kliknięciu której doda się pozycja z kartoteką wskazaną na kontrahencie jako domyślna (Słowniki – Kontrahenci – 4 Warunki zakupu i sprzedaży: Domyślna kartoteka kosztowa) Dodatkowo jeżeli w konfiguracji zostanie ustawiony parametr użytkownika: *Ustawienia – Księgowość – Rejestracja sprzedaży/zakupu – Podczas wystawiania dokumentu zakupu dodaj automatycznie pozycję na domyślną kartotekę kontrahenta* to pozycja będzie dodawana automatycznie przy przejściu Tabulatorem na okno pozycji (tylko za pierwszym razem).

## UWAGA!

Dokumenty walutowe w opcji *Rejestracja zakupów* i *Rejestracja sprzedaży* należy wprowadzać od kwoty w walucie, a nie od kwoty w PLN.

### UWAGA!

Rejestracja zakupu – w przypadku dokumentu walutowego, kurs jest podpowiadany na podstawie daty dokumentu zewnętrznego, a nie na podstawie daty dokumentu księgowego.

Dodatkowo w menu System  $\rightarrow$  Konfiguracji  $\rightarrow$  Ustawienia  $\rightarrow$  Rejestracja sprzedaży/zakupu można zaznaczyć opcje:

- Dokumenty kosztowe w rozbiciu na magazyny,
- W pozycjach kosztowych wpisuj ilość.

W kartotekach kosztowych można wtedy wpisać ilość danej pozycji, np. 10 sztuk płynu do podłóg oraz wskazać, jakiego magazynu będzie dotyczył dokument.

Wprowadzanie dokumentu od strony pozycji jest bardzo pomocne zwłaszcza wtedy, gdy chcemy wydzielić każdy rodzaj kosztu i dokonywać różnego rodzaju zestawień, np. ile firma wydaje miesięcznie na paliwo, środki czystości itp. Sposób ten jest bardzo wygodny i ułatwia wprowadzanie dokumentów.

Istnieje możliwość powiązania ogólnego pomiędzy dowolnymi dokumentami (pomiędzy NAGL). Opcja dostępna jest w module FK na zakładce <u>6</u> Inne, Powiązania gdzie dostępna jest sekcja *Powiązania ogólne*, na której można dodawać takie nagłówki. Powiązanie ogólne dokumentów jest tylko informacją i nie powoduje dodatkowych skutków.

| P Dane dokumentu zakupu operator : Administrator                                                                                                    | × |
|----------------------------------------------------------------------------------------------------|---|
| Dokument     Numer dokumentu     Data dok. księg.     Data dok. zew.     Miesiąc ewidencji VAT     Waluta     Kurs       Dokument     Fvat     >     12456     >     2018-11-30     Listopad 2018     >     PLN     1,000       Ewidencia      >     Jadn. org.      >     Przed handlowy |   |
| <u>1</u> Pozycje <u>2</u> Dokument <u>3</u> Księgowanie <u>4</u> Dokumentacja <u>5</u> Cechy <u>6</u> Inne, Powiązania<br>Powiązania ogólne                                                                                                    |   |
| Rodzaj Data dok. Dokument Numer zew. Numer wew. Kwota Walutz Operator                                                                                                    |   |
| <                                                                                                    |   |

### UWAGA!

Po zarejestrowaniu sprzedaży lub zakupu w systemie, pojawia się okno rozliczeń dla wystawionego dokumentu.

Z poziomu okna *Rejestracja zakupu* i *Rejestracja sprzedaży* można zobaczyć spłaty. Służy do tego opcja *Pokaż spłaty Ctrl+F5>*, dostępna pod prawym klawiszem myszki. Po kliknięciu na nią na ekranie monitora pojawi się okno spłat dla dokumentu:

| Dokument rozliczony                                                                       |                                           |                              |             |                 |                                 |
|-------------------------------------------------------------------------------------------|-------------------------------------------|------------------------------|-------------|-----------------|---------------------------------|
|                                                                                           |                                           | FA 1/202                     | 3/10        |                 | z dnia <mark>2023-10-1</mark> 0 |
| Dane dokumentu<br>arupa rozrach → SP-Spr.<br>Operator Nowak Piot<br>Kontrahent (2) STREAM | zedaż<br>:r<br>MSOFT SPÓŁKA :             | Z OGRANICZONĄ ODP            | POWIEDZIALN | OŚCIĄ SPÓŁKA KO | RANDYTOWA                       |
| ALEJA WO                                                                                  | JSKA POLSKIEG                             | O 11, 65-077 ZIELONA         | GÓRA        |                 |                                 |
| MPP > Nie<br>Należność                                                                    | Kwota                                     | 615,00                       |             |                 |                                 |
|                                                                                           | Rozliczono<br>Pozostało<br>Termin zapłaty | 615,00<br>0,00<br>2023-10-17 |             |                 |                                 |
| Spłaty                                                                                    |                                           |                              |             |                 |                                 |
| Data powst. Dok.                                                                          | Nr dokumentu                              | Data                         | Kwota       | Kompensat       | a                               |
| 2023-10-10 KP KP_K                                                                        | 3/2/2023                                  | 2023-08-                     | 01          | 615,00          |                                 |
|                                                                                           |                                           |                              |             |                 |                                 |
|                                                                                           |                                           |                              |             |                 |                                 |

W oknie spłat dla dokumentu możliwe jest:

 usuwanie kompensat – w przypadku, gdy istnieje tylko jedna spłata z danej kompensaty usuwany jest cały dokument, w przeciwnym wypadku wyświetlane jest okienko edycyjne

kompensaty (ikona 以),

- podgląd na dokument źródłowy (ikona 🗟) dla dokumentu spłaty oraz dokumentu rozliczanego,
- podgląd dekretu dla dokumentu spłaty oraz dla dokumentu rozliczanego (ikona 🖽 ),
- edycja grupy rozrachunkowej dla dokumentu rozliczanego, edycja jest możliwa, gdy nie
  - występują żadne spłaty oraz dokument nie jest zadekretowany (ikona ▷).

Jeśli użytkownik systemu finansowo – księgowego, wystawia korektę dla dokumentu (korektę zmniejszającą kwotę faktury) i zarazem, pozostała, dla faktury, kwota do zapłaty jest nie mniejsza niż kwota korekty, wówczas pojawi się zapytanie o skompensowanie korekty i faktury.

W oknie Należności i zobowiązania, operator systemu może sprawdzić kompensatę.

\* \* \*

Dodatkowo na oknie spisu dokumentów rejestru sprzedaży/zakupu użytkownik systemu może,

za pomocą ikony *Kopiuj wybrany dokument* , skopiować wpisy dodane ręcznie zawarte na zakładkach *Pozycje, Dokument* oraz *Księgowanie*.

\* \* \*

#### Wystawianie dokumentów w zamkniętym miesiącu VAT

Opcja wystawiania dokumentu w zamkniętym miesiącu VAT dostępna jest pod prawym przyciskiem myszy na oknie edycyjnym dokumentu.

| Dane dokumentu zakupu 🛛 operator : Nowak Piotr                                                                                                    | ×                                         |                        |
|----------------------------------------------------------------------------------------------------|-------------------------------------------|------------------------|
| Dokument Numer dokumentu Data dok ksieg Data dok zew Data wołuwu Data zakunu Miesiac ewiden                                                                                                    | ci\∕∆T \valuta Kurs                       |                        |
| Dokument FKoszt v > 2/2023 > 2023-10-10 = 2023-10-10 = 2023-10-10 = 2023-10-10                                                                                                    | 2023 V > PLN V 1.0000                     |                        |
| Ewidencia                                                                                                    | <u>W</u> ymuś kurs i walutę               | Ctrl+W                 |
| Ziecenie V > Jedn org V > Przed handlowu                                                                                                    | <u>P</u> okaż wszystkie stawki            |                        |
|                                                                                                    | P <u>o</u> każ wszystkie miesiące VAT     | T                      |
| 1 Pozycje 2 Dokument 3 Księgowanie 4 Dokumentacja 5 Cechy 5 JPK, Powiązania 8 Kozrachunki                                                                                                    | Wg ustawień sytemowych (A                 | inuluj wymuszenie MPP) |
| Kontrahent > PL 9711244847 Pusty NIP do JPK-VAT Rozrachunki                                                                                                    | wymus wartosc vAT z poz. W                | IFF                    |
| (4) PPHU OSKAREK 111 Contraction of the contraction of the contraction | i 14 dni 2023-10-24 📰                     |                        |
| Mickiewicza 4, 78-985 Radom                                                                                                    |                                           |                        |
| Bank - konto 🖒 [domyślne z danych kontrahenta] -                                                                                                    |                                           |                        |
| Sposób obsługi "Split payment" na przelewie 🛛 Na życzenie 🗸 🗸                                                                                                    |                                           |                        |
| Pozycje Dokument liczony od NETTO                                                                                                    |                                           |                        |
|                                                                                                    |                                           |                        |
| Lp Indeks Identyfikator Netto Vat Brutto St. VAT Rodzaj Wart.pod. Wart.NKUP                                                                                                    | La l                                      |                        |
|                                                                                                    |                                           |                        |
|                                                                                                    |                                           |                        |
|                                                                                                    |                                           |                        |
|                                                                                                    | Lx                                        |                        |
|                                                                                                    |                                           |                        |
|                                                                                                    |                                           |                        |
|                                                                                                    | <1>                                       |                        |
| Razem 0,00 0,00 0,00 0,00                                                                                                    | 0,00                                      |                        |
| Dekretacja                                                                                                    |                                           |                        |
| Opis księgowy                                                                                                    |                                           |                        |
| Dekret                                                                                                    | Wykonaj dekretacje                        |                        |
|                                                                                                    |                                           |                        |
| > Dok. księgowy: ????? V Rozlicz z zal.                                                                                                    | ✓ <u>Z</u> apisz → <u>A</u> nuluj ⑦ Pomoc |                        |

Po kliknięciu opcji: *Pokaż wszystkie miesiące VAT*, na liście miesięcy VAT dostępne będą również te zamknięte (zostaną podświetlone na czerwono).

| P Dane dokumentu zakupu operator : Nowak Piotr                                                                                                    | ×                                                                                                    |
|----------------------------------------------------------------------------------------------------|----------------------------------------------------------------------------------------------------|
| Dokument     Numer dokumentu     Data dok. księg.     Data dok. zew.     Data wpływu     Data zakupu       Dokument     FKoszt     >     2/2023     >     2023-10-10     2023-10-10     2023-10-10     2023-10-10     2023-10-10     2023-10-10     2023-10-10     2023-10-10     2023-10-10     2023-10-10     2023-10-10     2023-10-10     2023-10-10     2023-10-10     2023-10-10     2023-10-10     2023-10-10     2023-10-10     2023-10-10     2023-10-10     2023-10-10     2023-10-10     2023-10-10     2023-10-10     2023-10-10     2023-10-10     2023-10-10     2023-10-10     2023-10-10     2023-10-10     2023-10-10     2023-10-10     2023-10-10     2023-10-10     2023-10-10     2023-10-10     2023-10-10     2023-10-10     2023-10-10     2023-10-10     2023-10-10     2023-10-10     2023-10-10     2023-10-10     2023-10-10     2023-10-10     2023-10-10     2023-10-10     2023-10-10     2023-10-10     2023-10-10     2023-10-10     2023-10-10     2023-10-10     2023-10-10     2023-10-10     2023-10-10     2023-10-10     2023-10-10     2023-10-10     2023-10-10     2023-10-10     2023-10-10     2023-10-10     2023-10-10     2023-10-10     2023-10-10     2023-10-10     2023-10-10     2023-10-10     2023-10-10     2023-10-10     2023-10-10     2023-10-10< | Miesiąc ewidencji VAT Waluta Kurs<br>Październik 2023 ↓ PLN ↓ 1,0000<br>Październik 2022 ↑<br>Listopad 2022<br>Styczeń 2023<br>Luty 2023                                       |
| Kontrahent ≥ PL 9711244847<br>(4) PPHU OSKAREK 111       Pusty NIP do JPK.VAT       Rozrachu         Mickiewicza 4, 78-985 Radom       Zerowy dok. do JPK         Bank - konto ≥ [domyślne z danych kontrahenta] -       Mech. podziel. płatności         Sposób obsługi "Split payment" na przelewie       Na życzenie ✓         Pozycje       Dokument liczony od NETTO                                                                                                    | Marzee 2023<br>Marzee 2023<br>Marzee 2023<br>Maj 2023<br>Czerwiec 2023<br>Lipiec 2023<br>Sierpień 2023<br>Wizzesień 2023<br>Październik 2023<br>Listopad 2023<br>Grudzień 2023 |
| Lp Indeks Identyfikator Netto Vat Brutto St. VAT Rodzaj Wart.pod. Wart.NKUP                                                                                                    | - Styczen 2024                                                                                                    |

Jeżeli miesiąc w Module Finanse i Księgowość będzie zamknięty to wyświetli się okno, na którym użytkownik będzie miał możliwość wskazania daty z otwartego okresu dla dokumentu PKVAT.

| Pytanie                                                               |                                                                                                    |
|-----------------------------------------------------------------------|----------------------------------------------------------------------------------------------------|
| (?) Miesiąc VAT określony w dokume<br>Czy chcesz wybrać inną datę dla | ncie wskazuje na zamknięty okres w module FK. Dokument PKVAT otrzyma status "Nie podlega KKH".<br>dokumentu PKVAT? |
|                                                                       | √ Tak × Nie                                                                                                    |

### Skutki wystawienia dokumentów w zamkniętym miesiącu

Po wybraniu zamkniętego miesiąca i wystawieniu dokumentu status miesiąca oraz zatwierdzonych deklaracji JPK-V7 ustawi się na nieaktualny.

| ✓ IPK - V7 ×                                                |                                                                                                    |
|-------------------------------------------------------------|----------------------------------------------------------------------------------------------------|
| Jednolity plik kontrolny - JPK-VAT z deklaracją VAT-7 - 202 | 1-01-01 - 2021-07-31                                                                                                    |
|                                                             | $\stackrel{A}{z} \downarrow \equiv \downarrow \bigtriangledown \qquad \bigtriangledown \qquad \forall \qquad \forall \qquad \forall \qquad \forall \qquad \forall \qquad \forall \qquad \forall \qquad \forall \qquad$ |
| Struktura Data utworzenia Data od Da                        | ta do Wersja JPK Status Opis                                                                                                    |
| JPK-V7M 2021-08-30 2021-07-01                               | 2021-07-31 1-2E 🕞 Nieaktualny 1                                                                                                    |
| JPK-V7M 2021-08-30 2021-07-01                               | 2021-07-31 1-2E 🔀 Nieaktualny 1 kor                                                                                                    |
| JPK-V7M 2021-08-30 2021-07-01                               | Operacje miesięczne X                                                                                                    |
|                                                             | Rok 2021 ~                                                                                                    |
|                                                             | Zamknij miesiąc                                                                                                    |
|                                                             | Miesiąc VAT Stan                                                                                                    |
|                                                             | styczeń 🔲 Zamknięty                                                                                                    |
|                                                             | luty 🖾 Zamknięty                                                                                                    |
|                                                             | marzec 🖾 Zamknięty                                                                                                    |
|                                                             | kwiecień 🖾 Zamknięty                                                                                                    |
|                                                             | maj 🔲 Zamknięty                                                                                                    |
|                                                             | czerwiec 🔲 Zamknięty                                                                                                    |
|                                                             | lipiec 😽 Nieaktualny                                                                                                    |
|                                                             | sierpień 🔲 Zamknięty                                                                                                    |
|                                                             | wrzesień 🖾 Zamknięty                                                                                                    |
|                                                             | październik 🖾 Zamknięty                                                                                                    |
|                                                             | listopad 🔲 Zamknięty                                                                                                    |
|                                                             | grudzień 🔲 Zamknięty                                                                                                    |
|                                                             |                                                                                                    |
|                                                             |                                                                                                    |

Dodatkowo można ustawić, aby system wysyłał alerty: *Dezaktualizacja deklaracji VAT 7* oraz *Dezaktualizacja miesiąca VAT*.

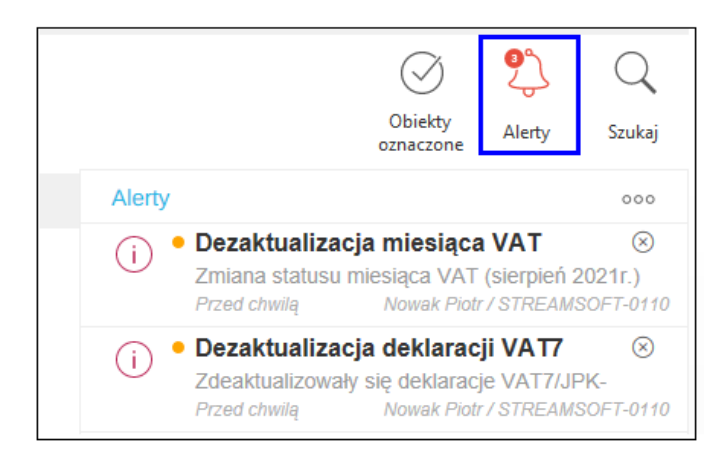

Na oknie rejestru VAT dodano kolumnę: Dok. wystawiony w zamk.mies.VAT.

## 2.3 Faktury wewnętrzne do zakupu

Podatnik zobowiązany jest do wystawiania faktur wewnętrznych. Dokumentują one takie czynności jak:

- wewnątrzwspólnotowe nabycie towarów,
- import usług,
- przekazanie, przez podatnika, towarów należących do jego przedsiębiorstwa na cele inne niż związane z prowadzoną przez niego działalnością,
- wszelkie nieodpłatne świadczenia związane z prowadzeniem przedsiębiorstwa,
- zwrot kwot dotacji, subwencji i innych dopłat o podobnym charakterze.

W module *Finanse i Księgowość*, do pierwszych dwóch, wyżej wymienionych, czynności gospodarczych, użytkownik wystawia *Fakturę wewnętrzną do zakupu*. Znajduje się ona w menu głównym *Dokumenty*. Aby dodać dokument, należy kliknąć na ikonę *Dodaj* lub klawisz funkcyjny *<F3>*. Na ekranie monitora okno filtru, umożliwiającego znalezienie odpowiedniego dokumentu do faktury wewnętrznej:

| Znajdź dokume | nt do faktury wev       | vnętrznej >                                     | < |
|---------------|-------------------------|-------------------------------------------------|---|
| 6ª  •         | <u>N</u> umer dokumentu | ○ Kontrahent ☐ Identyfikator dokumentu          |   |
|               | Dokument                | Numer                                           |   |
|               | Wszystkie $\sim$        |                                                 |   |
|               |                         | Uwzględniaj wielkość liter                      |   |
| ✓ Rok 2023    | $\sim$                  |                                                 |   |
| Zakres dat    |                         |                                                 |   |
| Aktualny rok  | ~                       | <u>D</u> d 2023-01-01 💼 <u>D</u> o 2023-12-31 📰 |   |
|               |                         |                                                 |   |
|               |                         | ✓ <u>S</u> zukaj X <u>A</u> nuluj ⑦ Pomoc       |   |

Następnie, system wyświetli okno ze spisem dokumentów do faktury wewnętrznej. Po wybraniu odpowiedniego dokumentu, pojawi się okno edycyjne *Dane dokumentu wewnętrznego do zakupu*, z możliwością edytowania i zapisania danych:

| P Dane dok    | umen      | tu wewnętrzneg       | go do zaku         | ipu operator       | : Nowak Pi     | otr             |          |             |         |                  |       |                       |      |               |                 |            |                  |         | ×   |
|---------------|-----------|----------------------|--------------------|--------------------|----------------|-----------------|----------|-------------|---------|------------------|-------|-----------------------|------|---------------|-----------------|------------|------------------|---------|-----|
| Dokument      | t         |                      | Numer da           | kumentu            |                |                 | Data d   | dok. ksiea. |         | Data dok.zew.    |       | Data zakupu           | M    | liesiac ewide | ncii VAT        | ,          | Waluta           | Kurs    |     |
| Dokument F    | wewN      | w ~ >                | 21                 |                    |                | 3               | 2023     | 3-10-10     | ;;;;;   | 2023-10-10       |       | 2023-10-10 (          |      | Październik   | 2023 、          | / >        | PLN ~            | 1,000   | 00  |
| Ewidencja     |           |                      |                    | ~ >                |                |                 |          |             |         |                  |       |                       |      |               |                 |            |                  |         |     |
| Dok.źr. Fł    | Kosztá    | 2/2023 z 2023-       | 10-10              |                    |                |                 |          |             |         | >                |       |                       |      |               |                 |            |                  |         |     |
| 2 Dokument    | 3         | <u>8</u> Księgowanie | 4 Dok              | umentacja          | <u>5</u> Cechy | <u>6</u> JPK, P | owiązar  | nia         |         |                  |       |                       |      |               |                 |            |                  |         |     |
| Kontraher     | nt >      | PL 97112448          | 47                 |                    |                |                 |          |             |         | Pusty NIP do JP  | K-VAT | Rozrach               | hunk | i             |                 |            |                  |         |     |
|               |           | (4) PPHU OSk         | KAREK 11           | 1                  |                |                 |          |             |         | Kod kraju do JPK | <     |                       | Т    | ermin płatnoś | ici 1           | 14 dni     | 2023-            | 10-24   |     |
|               |           | Mickiewicza 4,       | , 78-985 R         | ladom              |                |                 |          |             |         | Zerowy dok. do   | JPK   |                       |      |               |                 |            |                  |         |     |
|               |           |                      |                    |                    |                |                 |          |             |         | Fa. wew. do 'VA  | T-UE' |                       |      |               |                 |            |                  |         |     |
| Sposób obsłuj | gi ''Spli | t payment" na prz    | zelewie Na         | a życzenie 🚿       | /              |                 |          |             |         |                  |       |                       |      |               |                 |            |                  |         |     |
| Kwoty VA      | λT        | Dokument licz        | ony od <u>N</u> ET | то                 |                |                 |          |             |         |                  |       |                       |      | Nie poo       | llega V         | 'AT        |                  |         |     |
|               |           | Netto                |                    | VAT                |                | Brutto          | F        | Ręcznie     |         |                  |       |                       |      |               |                 |            |                  |         |     |
| Nie pod       | llega     |                      | 0,00               |                    |                |                 |          |             |         |                  |       |                       |      |               |                 |            |                  |         |     |
|               | ZW.       |                      | 0,00               |                    |                |                 |          |             |         |                  |       |                       |      |               |                 | Trar       | nsakcje tró      | stronne |     |
|               | 0%        |                      | 0,00               |                    |                | _               |          |             |         |                  |       |                       |      | Opłaty nie    | pod. VAT        |            |                  | 0,0     | 0   |
|               | 5%        |                      | 0,00               |                    | 0,00           |                 | 0,00     |             |         |                  |       |                       |      | _             | Za towar        | r          |                  | 246,0   | 0   |
|               | 7%        |                      | 0,00               |                    | 0,00           |                 | 0,00     |             |         |                  |       |                       |      | Hazem         | dokumen         | t          |                  | 246,0   | 0   |
|               | 23%       |                      | 200.00             |                    | 46.00          |                 | 246.00   |             |         |                  |       |                       |      |               |                 |            |                  |         |     |
|               | 2070      |                      |                    |                    |                |                 | 2.10,000 |             |         |                  |       |                       |      |               |                 |            |                  |         |     |
| Import usiug  | g Ir      | mport art. 28b       | Nabycie            | e art. 22 ust.1 (i | nstalacja, n   | nontaż)         | Nieodp   | łatne prze  | kaz. to | w. Wewnątrz      | zwspó | ól. nab. paliw silnik | k.   | Wewnątrzw     | spól. nab       | o. śr. tra | ansportu         | 5 +     | •   |
| Razem VAT     |           | 2                    | 200,00             |                    | 46,00          |                 | 246,00   |             |         |                  |       |                       |      |               |                 |            |                  |         |     |
| Dekretacja    | а         |                      |                    |                    |                |                 |          |             |         |                  |       |                       |      |               |                 |            |                  |         |     |
| Opis księgowy | ·         |                      |                    |                    |                |                 |          |             |         |                  |       |                       |      | >             |                 |            |                  |         |     |
| Dekret        | t         |                      |                    |                    |                |                 |          |             |         |                  |       |                       |      | ~ >           | R               | > Wyka     |                  | ację    |     |
| > Dok. ksi    | ęgowy     | r. ??????            |                    |                    |                |                 |          |             |         |                  |       |                       |      |               | √ <u>Z</u> apis | iz ×       | ( <u>A</u> nuluj | ⑦ Po    | moc |

### UWAGA!

Podczas usuwania nabycia wewnątrzwspólnotowego, usuwana jest również faktura wewnętrzna dla nabycia.

Pozostałe operacje dokumentuje się za pomocą faktur wewnętrznych, wchodząc w menu Dokumenty  $\rightarrow$  Rejestracja sprzedaży  $\rightarrow$  Dodaj <**F3**>  $\rightarrow$  Dokument ze spisu  $\rightarrow$  Faktura wewnętrzna.

## 2.4 Korekty

### 2.4.1 Korekty VAT do eksportu i dostaw wew.

Funkcjonalność ta związana jest z tym, że eksport towaru zasadniczo opodatkowany jest według stawki 0% (art. 41 ust. 4 ustawy o VAT). Aby jednak z tej preferencyjnej stawki skorzystać, podatnik musi posiadać dokument potwierdzający wywóz towaru poza terytorium Wspólnoty. Jeżeli nie posiada takiego dokumentu, nie wykazuje tej dostawy w ewidencji prowadzonej na potrzeby VAT (oraz w deklaracji VAT) w miesiącu (kwartale) dokonania eksportu, lecz w następnym miesiącu lub kwartale (jeśli rozlicza się kwartalnie) według stawki:

- 12. 0% jeżeli dokument taki podatnik otrzyma przed terminem złożenia deklaracji za ten miesiąc (kwartał),
- 13. właściwej dla tej dostawy w kraju jeżeli nie otrzyma tego dokumentu w powyższym terminie.

Otrzymanie przez podatnika dokumentu potwierdzającego wywóz towaru poza terytorium Wspólnoty w terminie późniejszym (tj. po wykazaniu przedmiotowej dostawy w deklaracji VAT z zastosowaniem stawki krajowej) upoważnia podatnika do dokonania korekty podatku należnego w rozliczeniu za okres rozliczeniowy, w którym podatnik otrzymał ten dokument, tj. bieżąco.

#### Opcja umożliwiająca wygenerowanie specjalnej Korekty VAT dla dostawy wewnątrzwspólnotowej

Po wystawieniu dokumentu dostawy wewnątrzwspólnotowej i po otrzymaniu potwierdzenia dostarczenia towaru (w tym samym miesiącu co dokument), należy dla tego dokumentu dostawy ustawić odpowiedni miesiąc ewidencji VAT, ponieważ miesiące ewidencji VAT w dokumentach nie są ustawiane. Spowoduje to ujęcie tego dokumentu w ewidencji dostaw wewnątrzwspólnotowych.

W module *Finanse i Księgowość* w menu *Operacje → Operacje miesięczne* opcja *Sprawdzanie poprawności miesiąca* automatycznie wygeneruje dokumenty korygujące VAT dla dokumentów dostawy wewnątrzwspólnotowej, dla których miesiąc ewidencji VAT nie jest ustawiony. Wygenerowane dokumenty zostaną ujęte w ewidencji VAT dla sprzedaży krajowej.

Jeśli potwierdzenie dokumentu dostawy przyjdzie w miesiącu innym niż miesiąc wystawienia dokumentu dostawy wewnątrzwspólnotowej, to należy ustawić w dokumencie dostawy wewnątrzwspólnotowej miesiąc ewidencji VAT zgodny dokumentu Ζ data dostawy wewnątrzwspólnotowej. Spowoduje to automatyczne wygenerowanie korekty dokumentu Korekta VAT dla dostawy wewnątrzwspólnotowej. Dzieki temu nastąpi skorygowanie ewidencji VAT dotyczącej sprzedaży krajowej oraz ujęcie dokumentu dostawy wewnątrzwspólnotowej we właściwej ewidencji VAT.

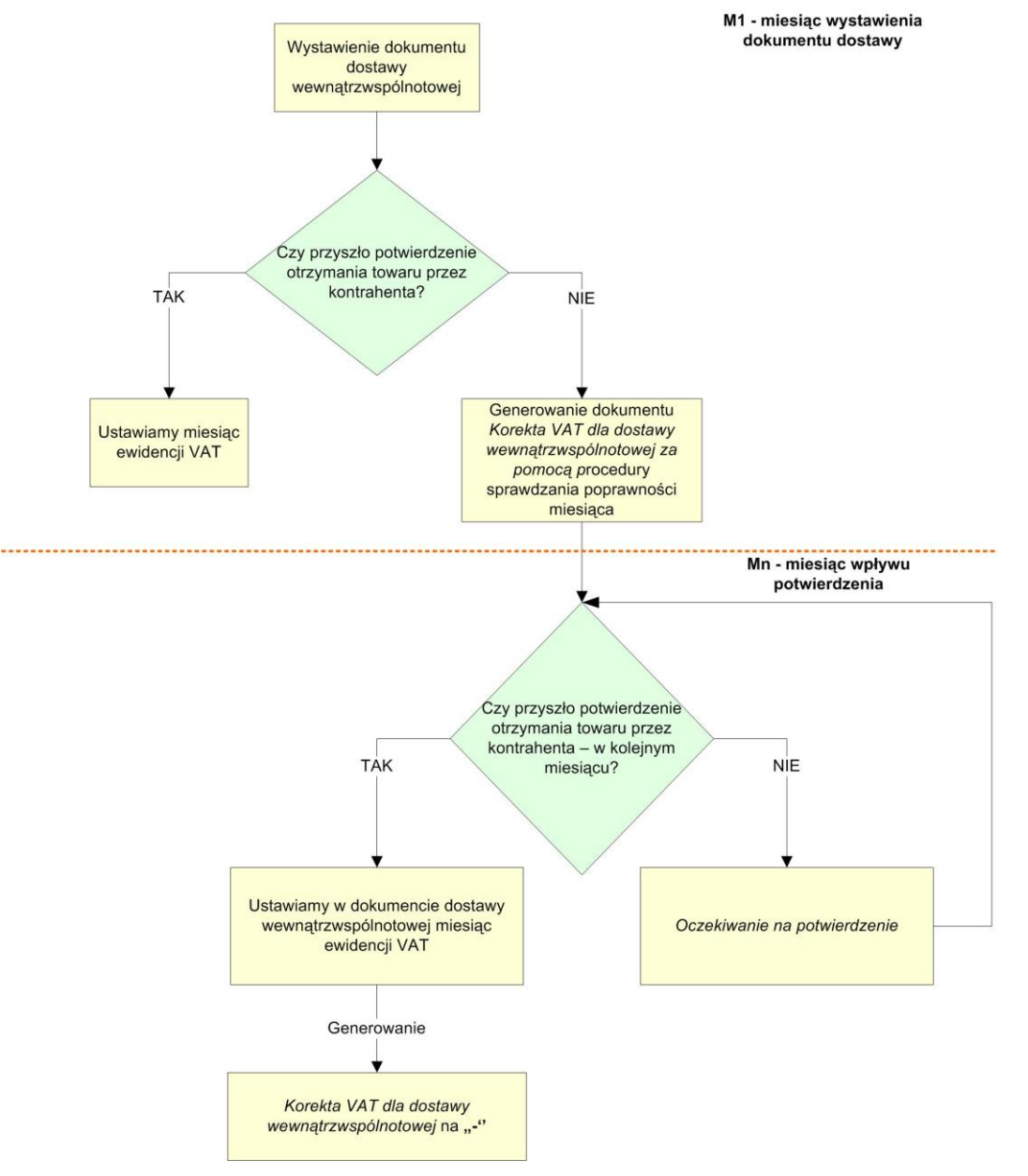

#### Opcja umożliwiająca wygenerowanie specjalnej Korekty VAT dla eksportu

Po wystawieniu faktury eksportowej i po otrzymaniu potwierdzenia dostarczenia towaru (w tym samym miesiącu co dokument), należy dla tego dokumentu ustawić odpowiedni miesiąc ewidencji VAT, ponieważ miesiące ewidencji VAT w dokumentach nie są ustawiane. Spowoduje to ujęcie tego dokumentu we właściwej ewidencji VAT.

Procedura sprawdzania poprawności miesiąca (*Operacje → Operacje miesięczne*, opcja *Sprawdzanie poprawności miesiąca*) spowoduje automatyczne wygenerowanie dokumentów korygujących VAT dla dokumentów eksportu z miesiąca poprzedzającego miesiąc, dla którego sprawdzanie jest wykonywane. Dokumenty te zostaną ujęte w rejestrze VAT sprzedaży krajowej.

Jeżeli potwierdzenie dokumentu przyjdzie w drugim miesiącu od wystawienia dokumentu, to należy dla dokumentu ustawić miesiąc ewidencji VAT, taki jak miesiąc, w którym przyszło potwierdzenie – czyli drugi miesiąc od wystawienia dokumentu eksportu.

Jeśli potwierdzenie dokumentu dostawy przyjdzie w kolejnych miesiącach, to należy ustawić w dokumencie eksportu miesiąc ewidencji VAT, zgodny z datą dostarczenia potwierdzenia. Spowoduje to skorygowanie dokumentu korygującego *Korektę VAT dla eksportu* oraz ujęcie dokumentu sprzedaży eksportowej we właściwym rejestrze VAT.

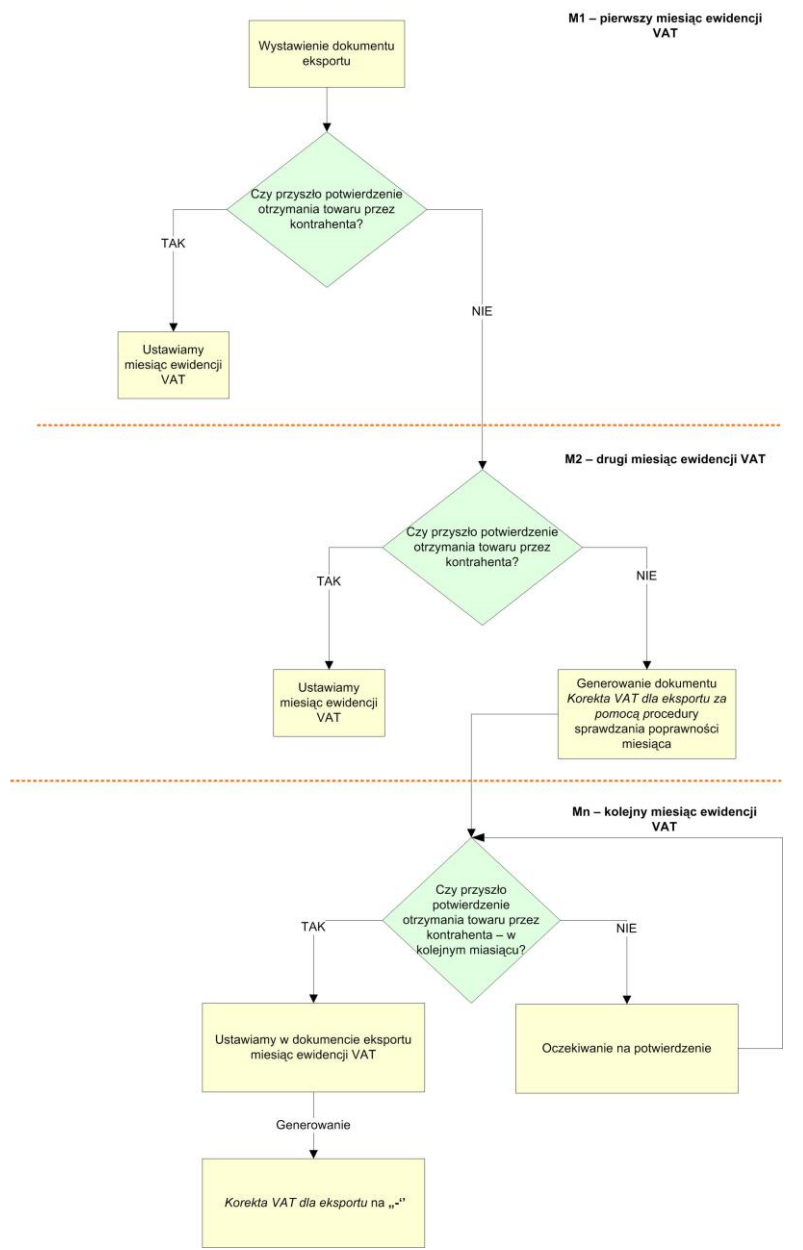

### Lokalizacja funkcjonalności w systemie

1. Korekta VAT dla dokumentów eksportu oraz dostawy wewnątrzwspólnotowej

W module *Finanse i Księgowość*, w menu *Dokumenty* znajduje się opcja: *Korekty VAT do eksportu/dostaw wewnątrzwspólnotowych*, która umożliwia:

- przeglądanie korekt VAT dokumentów dostawy wewnątrzwspólnotowej i eksportu oraz ich korekt,
- wyszukiwanie odpowiedniego dokumentu korekty
- edycję i usuwanie dokumentów korekt VAT. Program pozwoli usunąć dokument *Naliczenie VAT* tylko w przypadku, gdy nie został wystawiony jeszcze dokument *Zwrot VAT*

Podczas edycji dokumentu system wyświetla zapytania *Przeliczyć zestawienie VAT zgodnie z fakturą źródłową?*. Pozwala ono na automatyczne przeliczenie zestawienia VAT (wybór TAK) lub jego ręczną edycje przez użytkownika (wybór NIE).

W konfiguracji systemu występuje opcja, która umożliwia liczenie VAT na dokumencie *Korekty VAT do eksportu/dostaw wewnątrzwspólnotowych* na dwa sposoby:

- od NETTO w tył trzeba będzie znaleźć taką kwotę, która po zsumowaniu jej z odpowiednią stawką wyliczania VAT, pozwoli uzyskać kwotę zawartą na dokumencie eksportu, tzw. ubruttowienie kwoty z eksportu,
- od NETTO w przód do kwoty NETTO zostanie doliczony VAT i powstanie nowa kwota BRUTTO.

2. Automatyczne sprawdzanie potwierdzeń

W module *Finanse i Księgowość* w menu *Operacje → Operacje miesięczne* występuje opcja – *Sprawdzanie poprawności miesiąca*, która umożliwia automatyczne sprawdzanie potwierdzenia i generowanie wszystkich dokumentów korekt eksportu i dostawy wewnątrzwspólnotowej.

Wygenerowanie deklaracji VAT-7 możliwe jest wyłącznie, jeżeli wszystkie dokumenty są potwierdzone (jest ustawiony miesiąc ewidencji VAT) lub niepotwierdzone (nie ma ustawionego miesiąca ewidencji VAT, ale jest skorygowany VAT).

## 2.4.2 Korekty VAT – ręczne

System umożliwia dodawanie korekt VAT sprzedaży/zakupu niepowiązanych z dokumentem źródłowym. Dokumenty takie nie wchodzą do rozrachunków, korygują tylko Rejestry VAT. Na dokumencie Korekty VAT - zakup są dostępne nowe ewidencje, dzięki którym poz.47 i poz.48 na deklaracji VAT 7 będzie wyliczana.

Na korektach VAT ręcznych znajduje się przełącznik: *Nie wchodzi do JPK*, po zaznaczeniu którego dokument nie zostanie uwzględniony w pliku JPK Ewidencja zakupu i sprzedaży VAT.

### 2.4.3 Wyksięgowanie przeterminowanych dokumentów

System Streamsoft Prestiż umożliwia kontrolę kosztów, a także korygowanie podstawy opodatkowania oraz podatku należnego w rejestrach VAT. W menu *Dokumenty*, po kliknięciu na *Wyksięgowanie przeterminowanych dokumentów*, rozwinie się podmenu, w którym dostępne są opcje umożliwiające rejestrację wyksięgowania przeterminowanych dokumentów z kosztów lub z VAT.

Aby wyksięgować przeterminowane dokumenty, należy:

- 1. W menu Dokumenty → Wyksięgowanie przeterminowanych dokumentów → Dokumenty wyksięgowane z kosztów / z przychodów/ z VAT kliknąć na ikonę Dodaj <**F3**>.
- 2. Wybrać rodzaj wyksięgowania: z kosztów, z przychodów lub z VAT.

| Wybierz r | Wybierz rodzaj             |  |  |  |  |  |  |  |  |
|-----------|----------------------------|--|--|--|--|--|--|--|--|
| ٢         | Wyksięgowanie z kosztów    |  |  |  |  |  |  |  |  |
| Û.        | Wyksięgowanie z przychodów |  |  |  |  |  |  |  |  |
| %]        | Wyksięgowanie z VAT        |  |  |  |  |  |  |  |  |

3. Wybrać przeterminowany dokument i kliknąć na ikonę Wybierz i zamknij.

| Zobowiązania - Na dzień 2023-05-31 X L Rozliczenie |                                    |            |                             |       |       |           |       |          |           | ×       |        |            |              |         |         |          |         |        |        |     |
|----------------------------------------------------|------------------------------------|------------|-----------------------------|-------|-------|-----------|-------|----------|-----------|---------|--------|------------|--------------|---------|---------|----------|---------|--------|--------|-----|
| [a                                                 | F                                  | Σ Ē        | <sup>A</sup> <sub>Z</sub> ↓ | 64    | F     | $\forall$ | K     |          | · Tug     | <u></u> | 5      | Ê Ę        |              |         | ् Szuka | IJ       | E       | ) ~    | / =    | =   |
| _ o :                                              | Termin                             |            | Data dok.                   |       |       | Nr dok.   | N     | umer ze  | Data dok. | zew.    |        | Grupa dok. | Dni po termi | Przeter | minowa  | Opis     |         |        |        | ^   |
|                                                    |                                    |            |                             | 2022- | 05-31 |           | 2 2/  | /001/20. |           | 2022    | -05-31 | Bankowe    |              | 0       |         | wpłata   |         |        |        |     |
|                                                    |                                    | 2021-10-25 |                             | 2021- | 08-31 |           | 1 1/  | /08/2021 | 1         | 2021    | -08-31 | Rozrachun  | 5            | 83      | Δ       | PPHU O   | SKAREK  | 111 -  | Fvat 3 | 202 |
|                                                    |                                    | 2022-12-22 |                             | 2022- | 12-22 |           | 19 19 | 9/2022   |           | 2022    | 12-22  | Zakup HM   | 1            | 60      | Δ       | FVROL 1  | 9/2022  | 2022-1 | 2-22   |     |
|                                                    |                                    | 2022-10-14 |                             | 2022- | 09-30 |           | 12    |          |           | 2022    | -09-30 | Zakup HM   | 2            | 29      | Δ       | Fvat 20  | 22-09-3 | 0      |        |     |
|                                                    |                                    | 2022-10-14 |                             | 2022- | 09-30 |           | 15    |          |           | 2022    | -09-30 | Zakup HM   | 2            | 29      | Δ       | Fvat 202 | 22-09-3 | 0      |        |     |
|                                                    |                                    | 2022-10-14 |                             | 2022- | 09-30 |           | 13    |          |           | 2022    | -09-30 | Zakup HM   | 2            | 29      | Δ       | Fvat 20  | 22-09-3 | 0      |        |     |
|                                                    |                                    | 2022-10-14 |                             | 2022- | 09-30 |           | 14    |          |           | 2022    | -09-30 | Zakup HM   | 2            | 29      | Δ       | Fvat 20  | 22-09-3 | 0      |        |     |
| <                                                  |                                    |            |                             |       |       |           |       |          |           |         |        |            |              |         |         |          |         |        |        | > ~ |
|                                                    |                                    |            |                             |       |       |           |       |          |           |         |        |            |              |         |         |          |         |        |        |     |
|                                                    | Zobowiązania - Na dzień 2023-05-31 |            |                             |       |       |           |       |          |           |         |        |            |              |         |         |          |         |        |        |     |

Dokumenty do wyksięgowania z kosztów dostępne są, jeżeli:

- o termin zapłaty jest krótszy niż 60 dni, a w danym dniu upływa 30 dni od terminu zapłaty,
- o termin zapłaty jest dłuższy niż 60 dni, a w danym dniu upływa 90 dni od daty zaliczenia w koszty (zaksięgowania).

Dokumenty do wyksięgowania z VAT dostępne są, jeżeli w danym dniu upływa 150 dni od terminu zapłaty.

- 4. Otworzy się okno *Wyksięgowanie kosztów,* w którym system podpowie kwotę (użytkownik ma możliwość poprawienia jej) do wyksięgowania, zależną od wybranego dokumentu do wyksięgowania:
  - o kwota netto pozostała do rozliczenia dla wyksięgowania z kosztów,
  - o kwota brutto pozostała do rozliczenia dla wyksięgowania z VAT.

| Wyksięgowanie z kosztów X |                           |                           |   |  |  |  |  |  |  |
|---------------------------|---------------------------|---------------------------|---|--|--|--|--|--|--|
| Rodzaj                    |                           |                           |   |  |  |  |  |  |  |
| Dokument wyksięgowany     | Faktura VAT, , 2022-09-30 | >                         |   |  |  |  |  |  |  |
| Data wpisania             | 2023-05-31                |                           |   |  |  |  |  |  |  |
| Kwota wyksięgowania       | 300,00                    |                           |   |  |  |  |  |  |  |
| Opis                      | Faktura VAT, , 2022-09-30 |                           |   |  |  |  |  |  |  |
| Status                    | Dodany ~                  |                           |   |  |  |  |  |  |  |
| Wyksięgowanie             |                           | Ponowne zaksięgowanie     |   |  |  |  |  |  |  |
| Data wyksięgowania        |                           | Data ponownego zaksię.    |   |  |  |  |  |  |  |
|                           |                           | ✓ Zapisz × Anuluj ③ Pomod | 5 |  |  |  |  |  |  |
Dostępne w oknie pole *Opis* uzupełniane jest automatycznie (rodzaj dokumentu, nr zewnętrzny, data dokumentu), ale możliwa jest go edycja. Wartość tego pola przenoszona jest do *kolumny Opis wyksięgowania*, dostępnej do wyboru w oknie *Dokumenty źródłowe*.

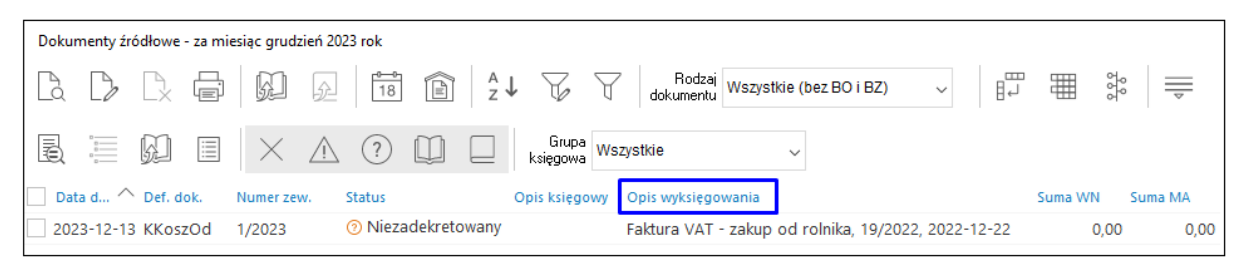

- 5. Kliknąć na przycisk <**Zapisz**>.
- 6. Gdy dokument znajduje się w spisie, należy go wyksięgować, za pomocą opcji *Dodaj dokument korekty kosztów/VAT* dostępnej w menu podręcznym *Wyksięgowanie, Ponowne zaksięgowanie.* Pozwoli ona automatycznie wystawić odpowiedni dokument wyksięgowania:
  - o Korekta kosztów odliczenie (KKoszOd) dla kosztów,
  - o Naliczenie VAT do zakupu (NVatZak) dla VAT od dokumentów zakupu,
  - o Zwrot VAT do sprzedaży (ZwVatSprz) dla VAT od dokumentów sprzedaży.
- 7. Po wybraniu dokumentu wyksięgowania wyświetli się raport z danej operacji, informujący czy dokument został wyksięgowany.
- 8. Powstały dokument kosztowy widoczny jest w menu Dokumenty → Wyksięgowanie przeterminowanych dokumentów → Korekty kosztów przeterminowanych z datą aktualną (gdy podczas wyksięgowywania w module Finanse i Księgowość ustawiony jest aktualny miesiąc) lub z datą ostatniego dnia miesiąca (gdy podczas wyksięgowywania wybrano inny miesiąc niż aktualny).

| 🧹 Korekty kosztów, przych 🗙                          |                                                       |                           |              |             |   |  |
|------------------------------------------------------|-------------------------------------------------------|---------------------------|--------------|-------------|---|--|
| Korekty kosztów, przychodów przeterminowanych - za m | niesiąc maj 2023 rok                                  |                           |              |             | × |  |
|                                                      | 2 [> [> [≥ [=] 12] 12] 12] 12] 12] 12] 12] 12] 12] 12 |                           |              |             |   |  |
| Nr – Data dok, kor, Dokument – Nr dok, kor, kosztu   | Opis kor. kosztu                                      | Data wyksięgowa Kwota Wal | Status Uwa   | Kwota wyks. |   |  |
| 1 2023-05-31 KKOSZOD 1/2023                          | Dotyczy: Faktura VAT, , 2022-09-30                    | 2023-06-27 300,00 PLN     | Wyksięgowany | 300,00      |   |  |
|                                                      |                                                       |                           |              |             |   |  |

Dla wyksięgowania z VAT dokument pojawia się odpowiednio w menu Dokumenty  $\rightarrow$  Wyksięgowanie przeterminowanych dokumentów  $\rightarrow$  Korekty VAT sprzedaży lub Korekty VAT zakupu.

System umożliwia zmianę miesiąca VAT na wystawionych dokumentach korekt VAT. W przypadku zmiany miesiąca VAT na inny niż wynikający z daty, program wystawi dokument PKVAT.

9. Po wystawieniu takiego dokumentu w oknie *Rejestr przeterminowanych dokumentów do wyksięgowania z kosztów / z VAT* pozycja zmieni swój *Status* na *Wyksięgowany*, a użytkownik może dodatkowo w *Szczegółach* okna na zakładce *Korekty kosztów / VAT przeterminowanych*, zobaczyć powiązany dokument.

| Rejestr przeterminowany ×                                                                                                    |                                                                         |                           |
|----------------------------------------------------------------------------------------------------|-------------------------------------------------------------------------|---------------------------|
| Rejestr przeterminowanych dokumentów do w                                                                                                    | yksięgowania z kosztów, przychodów, Vat - Nowe, Wyksięgowane            | ×                         |
|                                                                                                    |                                                                         | ⇒ ⊂ Szukaj —              |
| Dokument Numer zew.                                                                                                    | Data dok.zew. Kwota z rozr Wal Status Opis wyks.                        | Rodzaj Data wpisania U ^  |
| FA FA                                                                                                    | 2022-09-30 369,00 PLN Wyksięgowany Faktura VAT, , 2022-09-30            | Z kosztów 2023-05-31 Pi   |
| PAR 16/2022                                                                                                    | 2022-11-21 1 845,00 PLN Wyksięgowany Paragon do WZ, 16/2022, 2022-11-21 | Z VAT 2023-05-31 Pi       |
| <                                                                                                    |                                                                         | >                         |
| Szczegóły Korekty kosztów/VAT przeterm                                                                                                    | inowanych                                                               |                           |
| Rodzaj sprz. Dodano Nr                                                                                                    | Data dok. kor. kosztu Nr dok. kor. kosztu Kwota                         | Kod miejsca Nazwa miejsca |
|                                                                                                    |                                                                         |                           |
| Wyksięgo 2023-06-27<br><u>P</u> okaż dokument                                                                                                    | 1 2023-05-31 1/2023 300,0                                               | 0 Główne                  |
| Wyksięgo 2023-06-27<br><u>P</u> okaż dokument<br><u>S</u> zczegóły z prawej                                                                                                    | 1 2023-05-31 1/2023 300,0                                               | 0 Główne                  |
| Wyksięgo<br><u>P</u> okaż dokument<br><u>S</u> zczegóły z prawej<br><u>S</u> zczegóły u dołu                                                                                                    | 1 2023-05-31 1/2023 300,0                                               | 0 Główne                  |
| Wyksięgo     2023-06-27       Pokaż dokument                                                                                                    | 1 2023-05-31 1/2023 300,0                                               | 0 Główne                  |
| Wyksięgo         2023-06-27           Pokaż dokument         Szczegóły z prawej           Szczegóły u dołu         Bez szczegółów           Kolumny w szczegółach         Kolumny w szczegółach | 1 2023-05-31 1/2023 300,0                                               | 0 Główne                  |
| Wyksięgo         2023-06-27           Pokaż dokument         Szczegóły z prawej           Szczegóły u dołu         Bez szczegółów           Kolumny w szczegółach         Dopasuj szczegóły     | 1 2023-05-31 1/2023 300,0                                               | 0 Główne                  |
| Wyksięgo     2023-06-27       Pokaż dokument     Szczegóły z prawej       Szczegóły u dołu     Bez szczegółów       Kolumny w szczegółach     Dopasuj szczegóły       Pgkaż tabelę zaawansow    | 1 2023-05-31 1/2023 300,0<br>ana/prostą Ctrl+Z                          | 0 Główne                  |

Analogicznie jak dla korekty kosztów, po wystawieniu korekty VAT w opcji *Dokumenty* wyksięgowane z kosztów / z VAT pozycja zmieni swój *Status* na *Wyksięgowany* oraz można także zobaczyć powiązany dokument w *Szczegółach* na zakładce *Korekty kosztów / VAT* przeterminowanych.

10. Tak wystawione dokumenty w opcjach *Korekty kosztów przeterminowanych* lub *Korekty VAT*, należy zadekretować na odpowiednie konta, w celu pomniejszenia kosztów. Dodatkowo w definicjach dekretów można zdefiniować odpowiedni dekret.

Gdy wyksięgowany dokument zostanie spłacony, w oknie *Rejestr przeterminowanych dokumentów* do wyksięgowania z kosztów / z VAT w kolumnie *Rozliczono* pojawi się wartość *Tak*. Dodatkowo, aby szybko podejrzeć, które dokumenty w spisie są spłacone, należy kliknąć na filtr *Pokaż tylko zapłacone* 

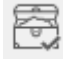

Aby spłacony dokument zaksięgować w koszty / włączyć do VAT, należy kliknąć na opcję *Dodaj dokument ponownego zaksięgowania* znajdującą się w menu kontekstowym *Wyksięgowanie, Ponowne zaksięgowanie.* Opcja działa analogicznie jak dodanie dokumentu korekty, wystawiając dokumenty przeciwne:

- Korekta kosztów naliczenie (KKoszNa) dla kosztów,
- Zwrot VAT do zakupu (ZwVatZak) dla VAT od dokumentów zakupu,
- Naliczenie VAT do sprzedaży (NVatSprz) dla VAT od dokumentów sprzedaży.

Powstały dokument kosztowy analogicznie pojawia się w opcji Korekty kosztów przeterminowanych z datą aktualną (gdy w module Finanse i Księgowość ustawiony jest aktualny miesiąc) lub z datą ostatniego dnia miesiąca (gdy wybrano inny miesiąc niż aktualny). Po wystawieniu takiego dokumentu w opcji Dokumenty wyksięgowane z kosztów / z VAT pozycja zmieni swój Status na Ponownie zaksięgowany oraz można także zobaczyć powiązany dokument w Szczegółach na zakładce Korekty kosztów / VAT przeterminowanych.

Tak wystawione dokumenty w opcjach *Korekty kosztów przeterminowanych* lub *Korekty VAT*, należy zadekretować na odpowiednie konta. Dodatkowo w definicjach dekretów można zdefiniować odpowiedni dekret.

W oknie *Rejestr przeterminowanych dokumentów do wyksięgowania z kosztów / z VAT* znajduje się spis dokumentów, które mogą mieć:

- Status:
  - o Dodany
  - o Wyksięgowany
  - o Ponownie zaksięgowany
- Rodzaj:
  - o Wyksięgowanie z kosztów 🖑
  - o 🛛 Wyksiegowanie z VAT 🕍

Dodatkowo dla użytkownika dostępne są ikony:

- Pokaż dokument źródłowy 📖
- Pokaż dekret dokumentu źródłowego
- Pokaż dokument korekty kosztów/VAT 🖤
- Pokaż dokument ponownego zaksięgowania do korekty kosztów/VAT 🗐

\*\*\*

W systemie Streamsoft Prestiż wprowadzono możliwość odliczania od przychodów kwot, które nie zostały zapłacone inaczej możliwość odliczenia od przychodów przeterminowanych należności. Procesowanie takich odliczeń odbywa się analogicznie jak istniejących już odliczeń przeterminowanych kosztów.

- 1. W pierwszym etapie operator wybiera przeterminowany dokument z *Należności i zobowiązań* do *Rejestru przeterminowanych dok. do wyksięgowania* (dostępne w: Dokumenty Korekty Wyksięgowanie przeterminowanych dokumentów).
- 2. Po dodaniu dokumentu do rejestru należy wystawić dokument *Korekty przychodów odliczenie* (*KPrzyOd*) za pomocą opcji *Wyksięgowanie/ Ponowne zaksięgowanie Dodaj dok. korekty kosztów/przychodów/VAT.*
- 3. Następnie wystawioną korektę należy odpowiednio zaksięgować za pomocą opcji *Wyksięgowanie/ Ponowne zaksięgowanie – Dodaj dokument ponownego zaksięgowania.*
- 4. Następnie wystawioną korektę naliczenia należy odpowiednio zaksięgować.
- 5. Gdy dokument zostanie zapłacony przez wierzyciela, należy ponownie zaksięgować przychód. W tym celu należy:
  - O Odszukać dokument w Rejestrze przeterminowanych dok. do wyksięgowania
  - o Wystawić dokument Korekty przychodów naliczenie(KPrzyNa)

Umożliwiono dodanie Korekty VAT do sprzedaży/zakupu z poziomu okna korekt. Dokument taki będzie oznaczony jako *Ręczny* (w widoku okna kolumna ze znacznikiem *TAK*) ale będzie wchodził do deklaracji VAT tak jak dokumenty wystawione z automatu.

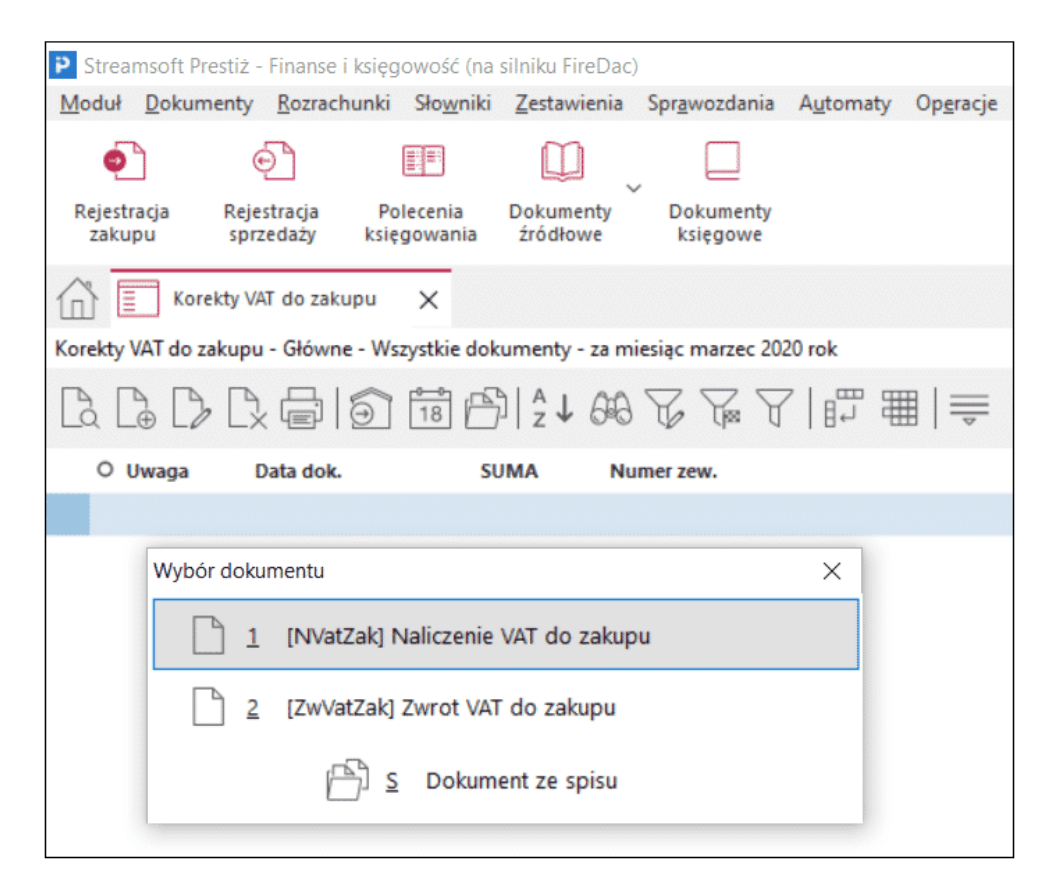

### 2.5 Dokumenty SAD

System umożliwia ewidencję dokumentów SAD, która ma na celu odpowiednie rozliczenie dokumentu SAD z dokumentami importowymi. W menu *Dokumenty*  $\rightarrow$  *Dokumenty SAD* po kliknięciu na *Dodaj* (*F3*) możliwe jest wprowadzenie kwot z dokumentu SAD do systemu Prestiż. W oknie edycyjnym na zakładce *Dokument* w sekcji *dane SAD* operator podaje dane z dokumentu SAD:

- Waluta waluta z dokumentu SAD,
- Kwota waluty kwota waluty z dokumentu SAD,
- Kurs Kurs z dokumentu SAD,
- Kwota PLN kwota podstawy do opodatkowania w złotówkach z dokumentu SAD. Kwota wynika z przeliczenia kwoty z walucie i kursu. Dodatkowo w przypadku, gdy na dokumencie SAD kwota jest inaczej wyliczona, obok pola znajduje się przełącznik *Ręcznie*, umożliwiający wymuszenie kwoty,
- *Cło* procent cła z dokumentu SAD. Obok znajduje się kwota wyliczonego cła (*Kwota PLN* x *procent cła*). Dodatkowo w przypadku, gdy na dokumencie SAD kwota cła jest inaczej wyliczona, obok pola znajduje się przełącznik *Ręcznie*, umożliwiający wymuszenie kwoty,
- Akcyza procent akcyzy z dokumentu SAD. Obok znajduje się kwota wyliczonej akcyzy cła ((Kwota PLN + Cło) x procent akcyzy). Dodatkowo w przypadku, gdy na dokumencie SAD kwota akcyzy jest inaczej wyliczona, obok pola znajduje się przełącznik Ręcznie, umożliwiający wymuszenie kwoty,
- Inne dodatkowa/inna wartość zwiększająca kwotę na dokumencie SAD.

| P Dane dokume            | ntu SAD operator              | : Nowak Piotr                                             |                       |         |                              |        |                             |    |                           |                  |                        |               |                                |              | ×    |
|--------------------------|-------------------------------|-----------------------------------------------------------|-----------------------|---------|------------------------------|--------|-----------------------------|----|---------------------------|------------------|------------------------|---------------|--------------------------------|--------------|------|
| Dokument<br>Dokument SAD | × >                           | Numer dokumentu<br>10/2024<br>Wa tabeli kursawei i nie wa | ka7ano                | >       | Data dok. księ<br>2024-10-31 |        | Data dok.zew.<br>2024-10-31 |    | Data wpływu<br>2024-10-31 | Miesiąc<br>Paźdz | ewidencji<br>iernik 20 | VAT<br>24 ~ > | Ewidencja                      | ~            | >    |
|                          | 3 Ksiegowanie                 | 4 Dokumentacia                                            | echy 6 IDK Dowiazani  |         |                              |        |                             |    |                           |                  |                        |               |                                |              |      |
|                          |                               | <u>i pokumentacja</u> j <u>o</u>                          |                       |         |                              |        |                             |    |                           |                  |                        |               |                                |              |      |
| Kontrahent               | (2) STREAMSOF                 | 23<br>T SPÓŁKAZ OGRANICZO                                 | NĄ ODPOWIEDZIALNOŚ    | CIĄ SPO | ÓŁKA KOMANE                  | NOTYON | /A                          |    |                           |                  |                        |               | usty NIP do u<br>od kraiu do J | PK-VAT<br>PK |      |
|                          | 929-185-17-23<br>ALEJA WOJSKA | POLSKIEGO 11, 65-077 2                                    | IELONA GÓRA           |         |                              |        |                             |    |                           |                  |                        | F.            | a. wew. do ''                  | /AT-UE'      |      |
| Sposób obsługi ''Sp      | ilit payment'' na przełe      | wie Nażyczenie 🗸                                          |                       |         |                              |        |                             |    |                           |                  |                        |               |                                |              |      |
| Kwoty VAT                | Dokument liczony              | od <u>N</u> ETTO                                          |                       |         |                              |        |                             |    |                           | Kalkulad         | ja kwot                | SAD           |                                |              |      |
|                          | Netto                         | VAT                                                       | Brutto R              | ęcznie  |                              |        |                             |    |                           |                  |                        | Waluta        | PLN                            |              | ~    |
| Nie podlega              |                               | 0,00                                                      |                       |         |                              |        |                             |    |                           |                  | Kw                     | iota waluty   |                                | 100          | ,00  |
| ZW.                      |                               | 0,00                                                      |                       |         |                              |        |                             |    |                           |                  |                        | Kurs          |                                | 4,15         | 500  |
| 0%                       |                               | 0,00                                                      |                       |         |                              |        |                             |    |                           |                  | Kwo                    | ta PLN        |                                | 415          | ,00  |
| 5%                       |                               | 0,00                                                      | 0,00                  |         |                              |        |                             |    |                           |                  | Cho 2,                 | 00 % 🗌        |                                | 8            | ,30  |
| 7%                       |                               | 0,00                                                      | 0,00                  |         |                              |        |                             |    |                           | Akc              | yza 20,                | 00 %          | 84,66                          |              |      |
| 8%                       |                               | 0,00                                                      | 0,00                  |         |                              |        |                             |    |                           |                  |                        | Inne          |                                | 0            | ,00, |
| 23%                      |                               | 0,00                                                      | 0,00                  |         |                              |        |                             |    |                           | Przepisz         | do akty                | Razem         |                                | 507          | ,96  |
|                          |                               |                                                           |                       |         |                              |        |                             |    |                           |                  | Opłaty nie             | e pod. VAT    |                                | 0            | ,00  |
|                          |                               |                                                           |                       |         |                              |        |                             |    |                           |                  | Razem                  | dokument      |                                | 0            | ,00  |
|                          |                               |                                                           |                       |         |                              |        |                             |    |                           |                  |                        |               |                                |              |      |
| Wył. opodat.             | Mieszanej Wył. o              | podat. ŚT Mieszanej Ś                                     | Bez prawa do odliczer | i Pal   | iwo np San                   | . np   | Import usług                | Mi | ieszanej imp. usł         | . Odwrotne       | obciąże                | nie Wył       | . opodat. Ś                    | 「od ∢        | •    |
| Razem VAT                | (                             | ),00 0,0                                                  | 0 0,00                |         |                              |        |                             |    |                           |                  |                        |               |                                |              |      |
| Dekretacja               |                               |                                                           |                       |         |                              |        |                             |    |                           |                  |                        |               |                                |              |      |
| Opis księgowy            |                               |                                                           |                       |         |                              |        |                             |    |                           | 2                |                        |               |                                |              |      |
| Dekret                   |                               |                                                           |                       |         |                              |        |                             |    |                           | ~ >              |                        | R wy          |                                | ację         |      |
| → Dok. księgow           | ry: <b>??????</b>             |                                                           |                       |         |                              |        |                             |    |                           |                  | √ <u>Z</u> a           | pisz X        | <u>A</u> nuluj                 | ⑦ Pom        | IOC  |

Po wpisaniu kwot użytkownik może kliknąć na opcję *Przepisz do aktywnego pola zestawienia VAT*, która spowoduje, że system przepisze kwotę *Razem* z danych SAD do aktualnie wybranego pola netto z zestawienia VAT. Gdy nie jest wybrane żadne pole system przepisze do pola netto dla stawki podstawowej.

Przy zamykaniu dokumentu system sprawdza czy kwota z pola *Razem* z danych SAD jest równa kwocie NETTO z sekcji *Kwoty VAT* i wyświetla odpowiedni komunikat, gdy jest ona inna.

Dodatkowo na zakładce *Dokumentacja* operator systemu ma możliwość podpięcia skanu oryginału dokumentu SAD, w celu weryfikacji poprawności wpisanych kwot.

Dokumenty SAD wchodzą do zestawienia VAT oraz rozliczane są w deklaracji VAT-7 w sekcji *Nabycie towarów i usług oraz podatek naliczony z uwzględnieniem korekt*.

### Powiązanie dokumentów SAD z dokumentami importowymi

W module *Handlowo-Magazynowym* wprowadzono opcję wyboru dokumentów wchodzących w skład kwoty zwiększającej cenę zakupu. Będąc w oknie *Szacowanie ceny zakupu*, należy kliknąć na opcję *Wybierz (F6)*, znajdującą się obok pola *PLN*.

| P Grupa: Zakup Dokument : (F                                                         | i) Faktura importowa Operator : N                                         | lowak Piotr                                                                                           |                                          | —                                                        | ×        |
|--------------------------------------------------------------------------------------|---------------------------------------------------------------------------|----------------------------------------------------------------------------------------------------|------------------------------------------|----------------------------------------------------------|----------|
| Dok. zew: ><br>z dnia: data wpływu                                                   | x 2023-09-30                                                              | Faktura VAT<br>∢                                                                                      |                                          | Data wprowadzenia: 2023-09-30<br>Data zakupu: 2023-09-30 | >        |
| Kontrahent<br>(7) CHINY<br>Beijing , Beijing                                         |                                                                           | Opcje<br>Przedstawiciel handl. ▶<br>Zlecenie ▶<br>Jednostka org. ▶                                    |                                          |                                                          |          |
| Import<br>Waluta<br>Kurs<br>Wg tabeli kursowej<br>Wartość w walucie<br>Wartość w PLN | USD<br>4,3439 ➤<br>195/A/NBP/2023 - 2023-10-09<br>7 000,00 ➤<br>30 407,30 | Szacowanie cen zakupu<br>Kwota dodatkowa zwiększająca ceny zakupu w<br>USD 1000                       | ×                                        |                                                          |          |
| Wartość cła (PLN)<br>Dod. wart. zwiększająca c. zak.<br>Wart. zwiększająca c. zak    | 0,00 ><br>0,00 ><br>0,00                                                  | PLN<br>Wartość netło do porównania (żądana)<br>Aktualna wartość netło dokumentu (uzyskana)<br>RÓŻNICA | 0,00 ><br>0,00<br>30 410,00<br>30 410,00 | Wybierz<br>Oblicz zwiększenie ceny zakupu                | F6<br>F3 |
| <u>P</u> ozycje Inne <u>b</u> ez VAT                                                 | Zestawienie <u>V</u> AT <u>I</u> nne <u>[</u>                             | Uwzględniaj pozycje "I<br>Vwylicz X Zam<br>tostawa Dodatkowe <u>U</u> E <u>W</u> aluta <u>K</u> C     | nne z VAT'' 🗌                            |                                                          |          |
| Opcje                                                                                |                                                                           | Zamknij dokument Raz                                                                                  | em 7                                     | 000,00 / 7 000,00 USE                                    | )        |

Po jej wybraniu otworzy się tabela ze spisem dokumentów powiązanych, które zwiększają ceną zakupu. W oknie tym, należy kliknąć na *Dodaj (F3)* i wybrać dokument SAD lub dokument kosztowy. W polu *Kwota z dokumentu* system podpowie kwotę zwiększenia, którą dodatkowo można poprawić. Po zamknięciu okna z wybranymi dokumentami, kwota z pola *PLN* nie będzie już dostępna do edycji, a opis pola zmieni się na *(kwota z wybranych dokumentów) PLN*.

| Szacowanie cen zakupu                |                |                        | >   |
|--------------------------------------|----------------|------------------------|-----|
| Kwota dodatkowa zwiększająca ceny :  | zakupu w       |                        |     |
| USD                                  |                | 0,00                   |     |
| (kwota z wybranych dok.) PLN         |                | 184,50                 | >   |
| Wartość netto do porównania (        | żądana)        | 0,00                   |     |
| Aktualna wartość netto dokumentu (uz | yskana)        | 30 590,00              |     |
| B                                    | ÓŻNICA         | 30 590,00              |     |
| Uw                                   | zględniaj      | pozycje "Inne z VAT" 🗌 |     |
|                                      |                |                        |     |
| ~ <u>/</u>                           | <u>W</u> ylicz | × <u>Z</u> amknij      | moc |

### UWAGA!

Aby poprawnie rozliczyć VAT z dokumentów SAD i powiązanych z nimi dokumentów importowych, w definicji dokumentu na zakładce *Podstawowe* dodano parametr *VAT nie wchodzi do rejestru VAT* (rozliczenie VAT na podstawie powiązanych dokumentów SAD).

| Edycja dokumentu              |                            |                               | ×             |
|-------------------------------|----------------------------|-------------------------------|---------------|
| <u>4</u> Rodzaje kartotek, (  | Oznaczenia JPK             | <u>5</u> Form                 | ularze        |
| <u>6</u> Słowniki definiowane | <u>7</u> Cechy             | <u>8</u> Uwagi                | <u>9</u> Inne |
| <u>1</u> Podstawowe           | <u>2</u> Dodatkowe         | <u>3</u> Słov                 | vniki UE      |
| Faktura importowa (2)         |                            |                               |               |
| Opis                          | Faktura importowa          |                               |               |
| Kod                           | Fi                         |                               |               |
| Kody na wydruk dokumentu 1    | 2                          |                               |               |
| Grupa księgowa                | Zakup                      | ~ >                           | •             |
| Pobrać cenę                   |                            | × >                           | •             |
|                               | 7 Nr w wyborze dokume      | ntów na pozycji               |               |
|                               | Dokument z dodatkową       | walutą                        |               |
|                               | ✓ Aktywny                  |                               |               |
|                               | ✓ VAT nie wchodzi do reje: | stru VAT                      |               |
|                               | Podlega INTRASTAT          |                               |               |
|                               | Do obsługi procesu PZ o    | do FA                         |               |
| Wymagane parametry            | dokumentu                  |                               |               |
|                               | Zlecenie                   |                               |               |
|                               | Jednostka organizacyjna    | ı                             |               |
|                               |                            |                               |               |
|                               |                            |                               |               |
|                               |                            |                               |               |
|                               | $\sqrt{\underline{Z}}$     | apisz $\times$ <u>A</u> nuluj | ⑦ Pomoc       |

Wystawione dokumenty z włączonym parametrem nie wejdą do zestawienia VAT, ani nie będzie uwzględnione w deklaracji JPK-V7 (opcja dostępna z poziomu modułu *Handlowo-Magazynowego*).

### 2.6 Wstępny rejestr dokumentów

System Streamsoft Prestiż umożliwia dodawanie dokumentów (np. zeskanowaną fakturę zakupu) do bazy dokumentów wstępnego rejestru, a następnie wystawianie dokumentów oraz przelewów na ich podstawie.

| P Strea       | Streamsoft Prestiż - Finanse - księgowość (na silniku FireDac) |                                                                                       |                                       |             |               |          |  |  |  |  |
|---------------|----------------------------------------------------------------|---------------------------------------------------------------------------------------|---------------------------------------|-------------|---------------|----------|--|--|--|--|
| <u>M</u> oduł | <u>D</u> oku                                                   | umenty <u>R</u> ozrachunki Sło <u>w</u> niki <u>Z</u> estawienia Spr <u>a</u> wozdani |                                       |             |               |          |  |  |  |  |
|               |                                                                | <u>P</u> olece                                                                        | nia księgowani                        | a           | Shift+        | Ctrl+P   |  |  |  |  |
|               | Ð                                                              | <u>R</u> ejestr                                                                       | acja sprzedaży                        |             | Shift+        | - Ctrl+S |  |  |  |  |
|               | •                                                              | R <u>ej</u> estr                                                                      | acja zakupu                           |             | Shift+        | -Ctrl+Z  |  |  |  |  |
|               | Ð                                                              | <u>F</u> aktur                                                                        | y wewnętrzne d                        | lo zakupu   |               |          |  |  |  |  |
|               | Ī                                                              | <u>K</u> orekt                                                                        | у                                     |             |               | •        |  |  |  |  |
|               | <u>شش</u>                                                      | <u>D</u> okun                                                                         | nenty SAD                             |             |               |          |  |  |  |  |
|               |                                                                | <u>W</u> stęp                                                                         | Wstępny rejestr dokumentów kosztowych |             |               |          |  |  |  |  |
|               |                                                                | D <u>o</u> kun                                                                        | nenty źródłowe                        |             |               |          |  |  |  |  |
|               |                                                                | Dok <u>u</u> n                                                                        | nenty księgowe                        | •           |               |          |  |  |  |  |
|               |                                                                | <u>I</u> mport                                                                        | danych do po                          | leceń księg | owania standa | rdowy    |  |  |  |  |
|               | A                                                              | Defi <u>n</u> io                                                                      | je dekretów                           |             |               |          |  |  |  |  |

## Streamsoft

# UWAGA!

Funkcjonalność dostępna jest dla danego stanowiska, gdy przydzielony jest moduł *CRM*. W module *CRM* znajdują się słowniki, w których definiujemy rodzaje, statusy oraz cechy dla dokumentów wstępnego rejestru.

W menu Zakup  $\rightarrow$  Wstępny rejestr dokumentów użytkownik może dodać, usunąć lub podejrzeć plik dodany do wstępnego rejestru oraz na podstawie tych dokumentów może wystawić przelew (za pomocą ikony Wystaw przelew) lub dokument (za pomocą ikony Wystaw dokument na podstawie).

| Wstępny rejestr dokume X                |                     |                |                                     |
|-----------------------------------------|---------------------|----------------|-------------------------------------|
| Wstępny Rejestr Dokumentów FK - Dzisiaj |                     |                | ×                                   |
|                                         |                     |                | 🔍 Szukaj                            |
| Nr rejestru                             | Nr zew.             | Data przyjęcia | Data dokumentu 🛛 Ter Kwota brutto N |
|                                         |                     |                |                                     |
|                                         |                     |                |                                     |
| <                                       |                     |                |                                     |
| Szczegóły Dokumenty Historia Po         | wiązania Przelewy 🚎 |                |                                     |
| 🔓 🕒 🗋 Szybki podgląd                    |                     |                |                                     |
| Lp 💛 Nazwa pliku                        |                     |                |                                     |
|                                         |                     |                |                                     |

Aby dodać plik, który ma być powiązany z dokumentem wstępnego rejestru, należy kliknąć na ikonę *Dodaj* <**F3**>. Wyświetli się okno *Lista plików*, w którym można pobrać pliki ze skanera (ścieżkę do katalogu dla zeskanowanych plików można określić w konfiguracji systemu w gałęzi *Ustawienia*  $\rightarrow$  *Katalogi*  $\rightarrow$  *Katalog zeskanowanych plików do wstępnej rejestracji dokumentów*) lub wskazać pliki z dysku.

### UWAGA!

Wyświetlanie okna Lista plików uzależnione jest od ustawienia opcji Wyświetlać przed dodaniem dokumentu wstępnego rejestru okno skanera w menu System  $\rightarrow$  Konfiguracja  $\rightarrow$  Ustawienia  $\rightarrow$  Dokumenty  $\rightarrow$  Wstępna rejestracja dokumentów. Domyślnie parametr ten przyjmuje wartość Tak.

Po kliknięciu na przycisk <**Zapisz**> wyświetli się okno, w którym należy wypełnić odpowiednie pola na zakładce *Podstawowe* oraz na zakładce *Dokumenty* dodać dokument z pliku lub skanera. Aby zapisać dokument wstępnego rejestru, należy kliknąć na przycisk <**Zapisz**>, co spowoduje, że *Numer w rejestrze* nadany zostanie automatycznie.

| /stępny rejestr dol | kumentów           |                |            |               |             |
|---------------------|--------------------|----------------|------------|---------------|-------------|
| <u>1</u> Podstawowe | <u>2</u> Dokumenty | <u>3</u> Cechy |            |               |             |
| Wspólne atryb       | outy               |                |            |               |             |
| Numer w rejestrze   |                    |                |            |               |             |
| Status dokumentu    | przyjęto           |                |            |               | ~ >         |
| Data przyjęcia      | 2023-10-10         |                |            |               |             |
| Data dokumentu      | 2023-10-10         |                |            |               |             |
| Opis dokumentu      |                    |                |            |               |             |
|                     |                    |                |            |               |             |
|                     |                    |                |            |               |             |
| Dodatkowe at        | rybuty             |                |            |               |             |
| Kontrahent          | (2) STREAMSO       | FT             |            |               | >           |
| Nazwa rachunku      | BANK 1140 - In     | nport z KAS    |            |               | ~           |
| Numer rachunku      | 25 1140 1850 (     | 0000 2403 170  | 00 1002    |               | ۲           |
| Miejsce zakupu      | Główne             |                |            |               | >           |
| Termin płatności    | 10                 | dni            | 2023-10-20 |               |             |
| Kwota brutto        |                    |                |            |               | 150,00      |
| Kwota do przelewu   |                    |                |            |               | 150,00      |
| Waluta dokumentu    | Złoty              |                |            |               | >           |
| Nr dokumentu zew.   | 356                |                |            |               |             |
|                     |                    | Wystawiono     | przelew    | Zaakceptowano | do przelewu |
|                     |                    |                |            |               |             |
|                     |                    |                | √ 7ar      | isz X Anului  | (2) Pomo    |
|                     |                    |                |            |               | - Formov    |

\* \* \*

W oknie Wstępny rejestr dokumentów, dla dokumentów zdefiniowanych jako HM – Zakupowe, FK – Zakupowe lub Ogólne (dostępne w obu modułach), w menu kontekstowym wyświetla się opcja Grupowa zmiana pola zaakceptowano do przelewu <**Ctrl+A**>, która pozwala na szybkie ustawienie, dla wielu pozycji, wartość w kolumnie Zaakceptowano do przelewu.

Dodatkowo w menu kontekstowym znajdują się opcje:

- Grupowa zmiana statusów <Ctrl+S>, po wyborze której użytkownik zostanie odpytany o zakres wierszy, które ma uwzględnić opcja, a następnie o status, który ma być nadany wybranym dokumentom (wybór statusu jest zawężony o miejsce, którego dotyczy spis dokumentów wstępnego rejestru). W przypadku, gdy system nie będzie mógł zmienić statusu, dla któregoś z wybranych dokumentów wstępnego rejestru, użytkownikowi zostanie wyświetlony raport z taką informacją. Zmiana statusu widoczna będzie na zakładce Historia w szczegółach okna Wstępny rejestr dokumentów.
- *Wystaw dokument na podstawie,* która umożliwia utworzenie dokumentu zakupu na podstawie dokumentu wstępnego rejestru.

### 2.7 Dokumenty źródłowe i księgowe

Dokumenty źródłowe stanowią wszystkie dokumenty wprowadzone do systemu. Zanim zostaną zaksięgowane, muszą być odpowiednio opracowane:

- o Sprawdzone pod względem formalnym, rachunkowym i merytorycznym.
- o Zadekretowane ustalenie i oznaczenie na dokumencie sposobu jego ewidencji, czyli na podaniu tzw. korespondencji kont.
- o Posegregowane ułożone według grup rodzajowych. Ma to duże znaczenie dla sprawnego przebiegu prac księgowych.

Dokumenty źródłowe określa się poprzez nadanie im statusu:

- Niezadekretowany dokumenty o takim statusie nie zostaną zaksięgowane.
- Zadekretowany jeżeli dokument ma przypisany w definicji sposób dekretacji, wtedy program automatycznie wykona dekretację dokumentu, a gdy nie ma, to program zapyta się o sposób zadekretowania (można wtedy zdefiniować własny).
- Błędny aby ustalić dlaczego dany dokument ma taki status, można skorzystać z opcji Pokaż błędy, która znajduje się w menu prawego klawisza myszki. Po kliknięciu na tę opcję wyświetli się okno z informacją wyjaśniającą przyczynę błędu.
- Otwarty dotyczy raportów kasowych i bankowych aktualnie wprowadzanych.
- *Pusty* dotyczy raportów kasowych i bankowych zamkniętych (nie zawierających żadnych dokumentów). Miesiąc można zamknąć z *Pustym* raportem.

Dokumenty źródłowe można przeglądać za pomocą filtrów np. tylko dokumenty zadekretowane, otwarte, puste, niezadekretowane. Można także przełączać się między wybranymi dokumentami za pomocą pól wyboru: *Grupa księgowa* oraz *Rodzaje dokumentów* – znajdujących się na końcu paska ikon w oknie *Dokumenty źródłowe*.

| Dokumenty źródłowe - za miesiąc październik 2023 rok       X         Rodzaj       Rodzaj         Wszystkie       Rodzaj         Rodzaj       Rodzaj         Rodzaj       Raport kasowy         O,00       0,00         Otwarty       RK         Rodzaj                                                                                                    | Dokumenty źródłowe                   | ~                 |                               |                                             |           |                       |          |          |
|----------------------------------------------------------------------------------------------------|--------------------------------------|-------------------|-------------------------------|---------------------------------------------|-----------|-----------------------|----------|----------|
| Rodzai       Wszystkie (bez BO i BZ)       Rodzai       Szukaj         Rodzai       Wszystkie (bez BO i BZ)       Rodzai       Szukaj         Rodzai       Rodzai       Wszystkie       Rodzai         Status       Def. dok.       Numer zew.       Rodz. dok.       Suma WN       Uwagi księgowe Suma MA       Bilans       Data d       Poleka d         Zadekretowany       FKoszt       2/2023       Faktura VAT       184,50       184,50       0,00         A Błędny       Fvat       33/2023       Faktura VAT       615,00       100,00       0,00         Zadekretowany       Fvat       1/2023/10       Faktura VAT       615,00       1230,00       0,00         Zadekretowany       Fvat       1/2023/10       Faktura VAT       1230,00       1230,00       0,00         O Nie podlega KKH       FwewNW       21       Faktura wew do nabycia wewnątrzwspół.       0,00       0,00       0,00         O twarty       RK       10/1/2023       Raport kasowy       0,00       0,00       0,00                                                                                                    | Dokumenty źródłowe - za miesiąc paźo | lziernik 2023 rok |                               |                                             |           |                       |          | $\times$ |
| Image: Status         Def. dok.         Numer zew.         Rodz. dok.         Status         Def. dok.         Numer zew.         Rodz. dok.         Status         Data d         Data d         Comparison         Data d         Comparison         Comparison         Data d         Comparison         Comparison         Comparison         Comparison         Comparison         Comparison         Comparison         Comparison         Comparison         Comparison         Comparison         Comparison         Comparison         Comparison </td <td></td> <td><u>}</u>18</td> <td>Ê <sup>A</sup>∠ <sup>√</sup></td> <td>Rodzaj<br/>dokumentu Wszystkie (bez BO i BZ)</td> <td>~</td> <td>ي<br/>چ ا</td> <td>zukaj</td> <td></td>                                                                                                    |                                      | <u>}</u> 18       | Ê <sup>A</sup> ∠ <sup>√</sup> | Rodzaj<br>dokumentu Wszystkie (bez BO i BZ) | ~         | ي<br>چ ا              | zukaj    |          |
| Status         Def. dok.         Numer zew.         Rodz. dok.         Suma WN         Uwagi księgowe Suma MA         Bilans         Data d         Pilans         Data d         Pilans                                                                                                    |                                      | <u>^</u> ?        |                               | Grupa<br>gowa Wszystkie ~                   |           |                       |          |          |
| Image: Constraint of Constraint of | Status                               | Def. dok.         | Numer zew.                    | Rodz. dok.                                  | Suma WN U | wagi księgowe Suma MA | Bilans D | ata d 🔨  |
| A Blędny         Fvat         33/2023         Faktura VAT         715,00         615,00         100,00           Zadekretowany         Fvat         1/2023/10         Faktura VAT         615,00         615,00         0,00           Zadekretowany         Fvat         222/2023         Faktura VAT         1230,00         1230,00         0,00           O Nie podlega KKH         FwewNW         21         Faktura wew do nabycia wewnątrzwspól.         0,00         0,00         0,00           O twarty         RK         10/1/2023         Raport kasowy         0,00         0,00         0,00                                                                                                    | 🗌 🛄 Zadekretowany                    | FKoszt            | 2/2023                        | Faktura VAT                                 | 184,50    | 184,50                | 0,00     |          |
| Tadekretowany         Fvat         1/2023/10         Faktura VAT         615,00         615,00         0,00           Zadekretowany         Fvat         222/2023         Faktura VAT         1 230,00         1 230,00         0,00           Nie podlega KKH         FwewNW         21         Faktura wew do nabycia wewnątrzwspól.         0,00         0,00         0,00           Otwarty         RK         10/1/2023         Raport kasowy         0,00         0,00         0,00                                                                                                    | 🗌 🔺 Błędny                           | Fvat              | 33/2023                       | Faktura VAT                                 | 715,00    | 615,00                | 100,00   |          |
| Tadekretowany         Fvat         222/2023         Faktura VAT         1 230,00         1 230,00         0,00           Image: Strain Provided and Strain Provided and Strain Provided And Strain Provided And Strain Provided                                                                                | Zadekretowany                        | Fvat              | 1/2023/10                     | Faktura VAT                                 | 615,00    | 615,00                | 0,00     |          |
| O Nie podlega KKH         FwewNW         21         Faktura wew do nabycia wewnątrzwspól.         0,00         0,00         0,00         0,00         0,00         0,00         0,00         0,00         0,00         0,00         0,00         0,00         0,00         0,00         0,00         0,00         0,00         0,00         0,00         0,00         0,00         0,00         0,00         0,00         0,00         0,00         0,00         0,00         0,00         0,00         0,00         0,00         0,00         0,00         0,00         0,00         0,00         0,00         0,00         0,00         0,00         0,00         0,00         0,00         0,00         0,00         0,00         0,00         0,00         0,00         0,00         0,00         0,00         0,00         0,00         0,00         0,00         0,00         0,00         0,00         0,00         0,00         0,00         0,00         0,00         0,00         0,00         0,00         0,00         0,00         0,00         0,00         0,00         0,00         0,00         0,00         0,00         0,00         0,00         0,00         0,00         0,00         0,00         0,00         0,00         0,00                                                                                                    | 🗌 🛄 Zadekretowany                    | Fvat              | 222/2023                      | Faktura VAT                                 | 1 230,00  | 1 230,00              | 0,00     |          |
| Otwarty         RK         10/1/2023         Raport kasowy         0,00         0,00         0,00           Otwarty         RK         14/2/2023         Raport kasowy         0.00         0.00         0.00                                                                                                    | 🔄 💿 Nie podlega KKH                  | FwewNW            | 21                            | Faktura wew do nabycia wewnątrzwspól.       | 0,00      | 0,00                  | 0,00     |          |
| Otwarty RK 14/2/2023 Raport kasowy 0.00 0.00 0.00                                                                                                    | 🗌 🛄 Otwarty                          | RK                | 10/1/2023                     | Raport kasowy                               | 0,00      | 0,00                  | 0,00     |          |
|                                                                                                    | 🗌 🛄 Otwarty                          | RK                | 14/2/2023                     | Raport kasowy                               | 0,00      | 0,00                  | 0,00     |          |
| Otwarty RK 8/3/2023 Raport kasowy 0,00 0,00 0,00                                                                                                    | Otwarty                              | RK                | 8/3/2023                      | Raport kasowy                               | 0,00      | 0,00                  | 0,00     |          |

Widok danych w oknie *Dokumenty źródłowe* domyślnie jest miesięczny. Istnieje możliwość zmiany kontekstu na **widok roczny**. Opcja jest dostępna w menu pod prawym przyciskiem myszy → *Widok roczny (Ctrl+R)*. Po przełączeniu w oknie prezentowane będą dokumenty z całego roku obrotowego. Opcja służy do podglądu i wyszukiwania dokumentów bez konieczności zmian kontekstu okna. Edycja dokumentów i przełączanie między latami w tym trybie są wyłączone. Powrót do standardowego widoku zakresu dat, za pomocą opcji *Widok miesięczny (Ctrl+M)* spowoduje ustawienie miesiąca, z którego pochodzi wyszukany dokument.

| ☆ 🗋    | Dokumenty źród       | łowe    | ×                                   |          |                        |
|--------|----------------------|---------|-------------------------------------|----------|------------------------|
| Dokum  | enty źródłowe - 2024 | 4-05-01 | - 2024-05-31                        |          |                        |
| [a     |                      |         |                                     | ² ↓      | Y Y                    |
| Ð      |                      |         | × A ? D                             |          | Grupa<br>Księgowa Wszy |
| 🗌 O St | tatus Data do        | ok.     | Numer zew.                          | Rodz. do | k.                     |
|        | ) Niezadek           | 20      | 24-05-17 14/2024                    | Faktura  | VAT                    |
| . 0    | ) Niezadek           | là      | P <u>o</u> każ                      | F2       | АТ                     |
| . 0    | ) Niezadek           | B       | Pokaż dok <u>u</u> ment źródłowy    | Ctrl+F2  | АТ                     |
|        | ) Niezadek           |         | <u>l</u> dź do                      | F12      | АТ                     |
|        | ) Niezadek           | R.      | Popraw                              | E5       | AT                     |
|        | ) Niezadek           | LØ      | <u>-</u> opiaw                      |          | АТ                     |
|        | ) Niezadek           |         | Popraw doku <u>m</u> ent źródłowy   | HM       | АТ                     |
| . 0    | ) Niezadek           |         | Usuń po <u>l</u> ecenia księgowania | Ctrl+F8  | АТ                     |
| . 0    | ) Niezadek           | 읍       | Drukuj                              | F9       | АТ                     |
|        | ) Niezadek           |         | D <u>e</u> kretuj                   | Ctrl+Z   | o PZ                   |
|        | ) Niezadek           |         | Keingui                             | Ctrl+K   | AT detaliczn           |
|        | ) Niezadek           | 6년      | Ksieguj                             | Curric   | АТ                     |
| . 0    | ) Niezadek           |         | Pokaż dokume <u>n</u> ty            | •        |                        |
|        | ) Niezadek           |         | Prior <u>y</u> tet                  | +        | na zewnątrz            |
| . 0    | ) Niezadek           |         | Widok ro <u>c</u> zny               | Ctrl+R   | zewnętrzny             |
| . 0    | ) Niezadek           |         | De determente                       |          | zewnętrzny             |
| . 0    | ) Niezadek           |         | Pods <u>t</u> awowe                 |          | zewnętrzny             |
| . 0    | ) Niezadek           |         | <u>D</u> odatkowe                   | +        | zewnętrzny             |
|        | Niezaako             |         | Organizacja danyc <u>h</u>          | +        | wewnętrzny             |

Ponadto pod prawym przyciskiem myszy znajduje się opcja *Rezerwacja numeru księgowego*, która dla dokumentów niezaksięgowanych umożliwia zmianę numeru księgowego, jego rezerwację lub usunięcie rezerwacji.

W systemie można wykonać automatyczną dekretację dokumentów po wystawieniu. Służy do tego przycisk *Wykonaj dekretację <Ctrl+Z>* znajdujący się na pasku menu aktywnego okna *Dokumenty źródłowe.* Pozwala wybrać dokumenty do dekretacji: aktualne, zaznaczone lub wszystkie.

Ikona Iub kombinacja klawiszy *Ctrl+P* umożliwia, w oknie *Dokumenty źródłowe*, szybki podgląd oraz edycję dekretu podpiętego do danego dokumentu. Zamknięcie okienka dekretu przyciskiem *Zapisz* spowoduje przypisanie bieżącego dekretu do dokumentu.

W menu prawego klawisza myszki, znajduje się opcja *Pokaż pozycje PK* **<Shift+F2>**. Umożliwia ona szybki podgląd pozycji PK dla bieżącego dokumentu źródłowego. Ponadto możliwe jest także przeglądanie pozycji innych dokumentów źródłowych z poziomu okienka pozycji. Na okienku pozycji istnieje dodatkowo możliwość zmiany *Lp*. dla pozycji oraz możliwość utworzenia zestawienia obrotów na kontach dla bieżącego dokumentu.

Wszystkie dokumenty z całego systemu muszą zostać zaksięgowane. Podczas księgowania możemy, w zależności od ustawień w grupie księgowej, zbijać pozycje i dokumenty, lub księgować jeden dokument źródłowy – jeden dokument księgowy. Możemy wykorzystać dokumenty księgowe według własnych kryteriów i podzielić dokumenty tak, aby było dla nas jasne jaki dokument czego dotyczy. Wszystkie dokumenty księgowe mają oddzielną numerację. Numeracja może być również miesięczna.

| Definicja dokumentu |      |                                     | ×         |
|---------------------|------|-------------------------------------|-----------|
| <u>1</u> Podstawowe |      |                                     |           |
| Dokument            |      |                                     |           |
|                     |      | Dokument księgowy (24)              |           |
|                     | Opis | Dok. księgowy - sprzedaż            |           |
|                     | Kod  | SP                                  | 🗹 Aktywny |
|                     |      |                                     |           |
| Powiązania          |      | $\checkmark$ Zapisz $\times$ Anuluj | ⑦ Pomoc   |

Słowniki  $\rightarrow$  Definicje dokumentów  $\rightarrow$  Dokumenty księgowe  $\rightarrow$  Dokument księgowy  $\rightarrow$  Dokument księgowy-sprzedaż  $\rightarrow$  Popraw <**F5**>

Dokumentom księgowym, które mają status *Rejestracja*, można zmienić numer dokumentu. Służy do tego ikona *Zmień numer zarejestrowanego dokumentu <F5>* na pasku menu aktywnego okna *Dokumenty księgowe* lub prawy klawisz myszki – opcja *Popraw*.

Zaksięgowany dokument można odksięgować. Jest to operacja, którą wykonuje administrator systemu. Aby to zrobić, należy w oknie *Dokumenty księgowe*, podświetlić wybrany dokument, włączyć menu podręczne (prawy klawisz myszki) i wybrać opcje:

- Odksięguj, pozostaw rezerwacje dokument zostanie odksięgowany, ale można mu zarezerwować dany numer księgowy,
- Odksięguj dokument odksięgowany zostanie wybrany dokument,
  - Odksięguj wszystkie wszystkie dokumenty zostaną odksięgowane.

## UWAGA!

W systemie jest możliwość zbudowania typu numeracji księgowej dokumentów w oparciu o analitykę definiowaną, np. różna numeracja dokumentów dla poszczególnych oddziałów firmy.

# 2.8 Import danych do poleceń księgowania

# 2.8.1 Import (eksport) danych do poleceń księgowania standardowy

Opcja ta dotyczy głównie firm wielooddziałowych. Wywołujemy ją z menu głównego *Dokumenty*  $\rightarrow$  *Import(eksport) danych do poleceń księgowania standardowy.* Importować dane będzie centrala firmy, a eksportować – jej oddział.

Aby opcja *Import/eksport danych* była widoczna w menu głównym *Dokumenty*, należy włączyć polecenie importu w *Konfiguracji* systemu:

| P Konfiguracja                |                                                                                                    | - 🗆 X           |
|-------------------------------|----------------------------------------------------------------------------------------------------|-----------------|
|                               | ≽ 🗋 🤶 🗮 Tryb wdrożer                                                                                 | liowy           |
| Wpisz szukany parametr        | Parametr                                                                                             | Wartość 🔨       |
| ~                             | Import danych do poleceń księgowania standardowy                                                     | ТАК             |
| > www.Kontrahent              | Format eksportowanej paczki                                                                          | paczka.PK       |
| > 🔄 Kartoteki magazynowe      | Pomiń sprawuzanie sum kontrolnych w paczkach<br>Pomiń dokument odyjuż go zajmportowano (sprawdzenia: |                 |
|                               | Program zewnetrzny przygotowujący paczke (XMI                                                        |                 |
| > 📃 Dokumenty                 | Co ile minut uruchamiać mechanizm automatycznego odbi                                                | erania pr       |
| > 🛱 Rozrachunki               | Katalog z danymi do importu                                                                          |                 |
|                               | Import danych z systemu ForKom                                                                       | NIE             |
| ✓ □ Księgowość                | Import z programów zewnętrznych                                                                      | NIE             |
| 💥 Ustawienia                  | Import danych z programu PCBIZNES Aga                                                                | NIE             |
|                               | Sposob identytikacji nr dokumentu rozliczanego przez KOP                                             |                 |
| Rejestracja sprzedaży/zakupu  | Sposób identylikacji nr dokumentu rozliczanego przez KOP                                             | 3 (DOS) ( NrDok |
| Deklaracje                    |                                                                                                    | ×               |
| Księgowanie do Ala            | Nazwa Import danvch do poleceń ksiegowania standa                                                    | ardowy          |
| ⊖ ] Import                    | Wartość TAK                                                                                          |                 |
|                               | Ścietka – Uctewianie – Kciagowaćć – Import                                                           |                 |
| x́ Słowniki                   |                                                                                                    |                 |
| > 💥 Księga podatkowa          | Zapis w Parametry uzytkownika zapisywane w systemi<br>Numer 23                                       | 3               |
| > 🔄 Wydruki                   | Numer 23                                                                                             |                 |
| ) 🔄 Drukarka fiskalna         |                                                                                                    |                 |
| Drukarka kodów paskowych<br>– |                                                                                                    |                 |

 $\textit{System} \rightarrow \textit{Konfiguracja} \rightarrow \textit{Ustawienia} \rightarrow \textit{Księgowość} \rightarrow \textit{Import}$ 

Aby możliwy był eksport danych z modułu *Handlowo-Magazynowego* do modułu *Finanse i Księgowość* należy:

- w module *Administratora* ustawić firmę jako oddział (menu *Słowniki* → *Firmy* → *Popraw* <**F5**> → pole *Oddział*),
- wejść w zakładkę Operacje okresowe → Eksport danych do poleceń księgowania i utworzyć paczki dla danych grup dokumentów. Istotne znaczenie ma zakres dat, gdyż po utworzeniu pierwszej paczki nie ma już możliwości poprawienia daty,
- pod prawym klawiszem myszki na danej paczce użyć opcji Wyślij (plik zostanie zapisany w katalogu, który jest wskazany w menu System → Konfiguracja → Ustawienia → Katalogi → Katalog poleceń księgowania).

Możliwe jest ustawienie automatycznego importu paczek. W menu *System*  $\rightarrow$  *Konfiguracja*  $\rightarrow$  *Ustawienia*  $\rightarrow$  *Księgowość*  $\rightarrow$  *Import* znajduje się parametr *Co ile minut uruchamiać mechanizm automatycznego odbierania paczek/XML (dla poleceń księgowania standardowych) (0 = mechanizm wyłączony).* Po jego włączeniu system co ustaloną liczbę minut sprawdza zawartość katalogu pod kątem plików paczek dla danego miesiąca. Podczas automatycznego importu system prócz standardowego pliku paczki (o formacie paczka\_RRRR\_MM.pk) wyszukuje również pliki w formacie paczka\_RRRR\_MM\_XX.pk, gdzie XX oznacza kolejny numer pliku od 01 do 99. Po poprawnym przetworzeniu pliku system przeniesie go do podkatalogu ARCHIWUM.

| 1                                                                | З,     | Import                  | danych ( | do poleo     | :eń ks 🕽  | ×                         |     |               |           |   |    |  |  |
|------------------------------------------------------------------|--------|-------------------------|----------|--------------|-----------|---------------------------|-----|---------------|-----------|---|----|--|--|
|                                                                  | Paczki | i dokum                 | entów -  | z dnia 2     | 2024-10-3 | 1                         |     |               |           |   |    |  |  |
|                                                                  | Q      | $\mathbb{P}_{\!\oplus}$ | D        | $\mathbb{P}$ |           | <b>0</b> — <b>0</b><br>18 | ² ↓ | F             | $\forall$ | ß | ₽₽ |  |  |
| Numer/Odd/Rok         Opis         Raporty automatycznego import |        |                         |          |              |           |                           |     | znego importu |           |   |    |  |  |

W oknie *Import danych do poleceń księgowania* dostępna jest opcja *Raporty automatycznego importu*, która umożliwia podgląd pobranych paczek. Mechanizm automatycznego importu paczek działa, gdy system uruchomiony jest w formie aplikacji lub w trybie serwerowym (uruchomienie z parametrem -SERVER /przyjmijiftpaczki) oraz tylko w miesiącu, który jest aktualnie ustawiony w module Finanse i Księgowość.

### 2.8.2 Import z programów zewnętrznych

Użytkownik systemu ma możliwość zaimportowania z programów zewnętrznych (z DOS-a: KOR, KKH, HM oraz z pliku tekstowego), do systemu Pro i Prestiż paczki dokumentów. Aby opcja Import z programów zewnętrznych, pojawiła się w menu Dokumenty, należy w System  $\rightarrow$  Konfiguracja  $\rightarrow$  Ustawienia  $\rightarrow$  Księgowość  $\rightarrow$  Import włączyć opcję Import z programów zewnętrznych. Następnie, po włączeniu w menu Dokumenty opcji Import danych do poleceń księgowania  $\rightarrow$  Import z programów zewnętrznych  $\rightarrow$  Dodaj <**F3**>, na ekranie monitora pojawi się okno:

| Import PK z:                      |                               |                                     | ×       |
|-----------------------------------|-------------------------------|-------------------------------------|---------|
| Importy                           |                               |                                     |         |
| Chemik Dbf                        |                               |                                     | ~ >     |
| KOR 5.05 (DOS)                    |                               |                                     | >       |
| pliku tekstowego                  |                               |                                     |         |
| PIKKH (DOS)                       |                               |                                     |         |
| GM 5.05 (DOS)<br>Chemik Dhf       |                               |                                     |         |
| BOSS DOS                          |                               |                                     |         |
| () Numerze                        | O Windows                     | 🔾 Latin 2                           |         |
| NIPie                             | Mazovia                       | (CP852)                             |         |
| 🗌 Nr kontrahenta przepisuj z plik | u                             |                                     |         |
| 🗌 Dodaj do numeru kontrahenta     | nr oddziału                   |                                     |         |
| Pomiń import kontrahentów         |                               |                                     |         |
| Podczas sprawdzania kont do       | pełnij wg. długości analityki |                                     |         |
|                                   | √ <u>I</u> mj                 | portuj $\times \underline{A}$ nuluj | ⑦ Pomoc |

Opcje widoczne w oknie *Import PK z*, są nieco inne dla poszczególnych programów zewnętrznych. Użytkownik powinien podać katalog danych, który zostanie zaimportowany do systemu, określić, z którego miesiąca mają być pobrane dane do importu, sposób kodowania znaków.

Zawartość paczki dokumentów można podejrzeć za pomocą ikony [b], umieszczonej na pasku narzędzi w oknie Paczki dokumentów z systemów zewnętrznych.

### UWAGA!

Podczas importu z pliku tekstowego można importować dokumenty walutowe.

## 2.9 Definicje dekretów

Wszystkie dokumenty powstałe w systemie (dokumenty magazynowe, kasowe, noty odsetkowe, listy płac itd.) muszą zostać zaksięgowane na właściwe konta. Większość z nich można z góry zadekretować, czyli ustalić sposób jego ewidencji w księgach rachunkowych. Usprawnia to pracę działu księgowego.

Definiowanie wzorców dekretów odbywa się w opcji menu głównego Dokumenty  $\rightarrow$  Definicje dekretów.

## Streamsoft

Wyświetli się okno ze spisem definicji dekretów dla określonego rodzaju dokumentów. Można się dowolnie przełączać na wybrany rodzaj dokumentu za pomocą pola z listą rozwijaną:

| Definicje dekretów dla dokumentów sprzedaży                                                                                                    | $\bigcirc$ | De        | finicje dekretów 🗙            |                |        |                                           |   |          |
|----------------------------------------------------------------------------------------------------|------------|-----------|-------------------------------|----------------|--------|-------------------------------------------|---|----------|
| Aktywny       Nazwa dekretu       Rodzaj dekretu       Nazwa Naliczenie VAT do zakupu       Image: Construction of the system of the system of th | Defin      | icje dekr | etów dla dokumentów sprzedaży |                |        |                                           |   |          |
| Aktywny Nazwa dekretu Rodzaj dekretu Nazwa Naliczenie VAT do zakupu Korekty VAT          Tak       Sprzedaż: Sprzedaż (HM)       Rozszerzony       Sprzed         Tak       Sprzedaż: Sprzedaż zaliczka       Rozszerzony       Sprzed         Tak       Sprzedaż: Do paragonu       Prosty       Sprzed         Tak       Sprzedaż: Sprzedaż [FK]       Rozszerzony       Sprzed         Tak       Sprzedaż: Sprzedaż [FK]       Rozszerzony       Sprzed         Przeniesienia rozrachunków       Przeniesienia rozrachunków VAT         Przeniesienia rozrachunków VAT       Przeniesienia rozrachunków - przewalutowa         Różnice kursowe       Sprzedaż         Transakcje pozostałe       Wycena rozrachunków         Wzorce poleceńi księgowania       Zakup         Polecenia wyjazdu       Terminal płatniczy         Korekty KAZ       Korekty kosztów         Dokumenty Księgi bez rejestru VAT       Zlecenia produkcyjne                                                                                                    | Ľà         | L⊕        |                               | ê ê ê          |        | Sprzedaż                                  | ~ | تع<br>لي |
| Tak       Sprzedaż: Sprzedaż zaliczka       Rozszerzony       Sprzed         Tak       Sprzedaż: Sprzedaż zaliczka       Rozszerzony       Sprzed         Tak       Sprzedaż: Do paragonu       Prosty       Sprzed         Place       Płace       Płzeniesienia rozrachunków       Przeniesienia rozrachunków VAT         Przeniesienia rozrachunków vAT       Przeniesienia rozrachunków - przewalutowa       Różnice kursowe         Sprzedaż       Vycena rozrachunków       Przeniesienia rozrachunków         Wycena rozrachunków       Wycena rozrachunków       Wzorce poleceń księgowania         Zakup       Polecenia wyjazdu       Terminal płatniczy         Korekty kosztów       Dokumenty SAD       Dokumenty Księgi bez rejestru VAT                                                                                                    | Ak         | tywny     | Nazwa dekretu                 | Rodzaj dekretu | Nazwa  | Naliczenie VAT do zakupu                  | ^ |          |
| Tak       Sprzedaż: Sprzedaż zaliczka       Rozszerzony       Sprzed       Magazyn         Tak       Sprzedaż: Do paragonu       Prosty       Sprzed       Noty odsetkowe         Tak       Sprzedaż: Sprzedaż (FK)       Rozszerzony       Sprzed       Place         Przeniesienia rozrachunków       Przeniesienia rozrachunków VAT       Przeniesienia rozrachunków - przewalutowa         Różnice kursowe       Sprzedaż       Sprzedaż         Sprzedaż       Vycena rozrachunków       Wycena rozrachunków         Vycena rozrachunków       Vycena rozrachunków       Vycena rozrachunków         Polecenia wyjazdu       Terminal płatniczy       Korekty kosztów         Dokumenty SAD       Dokumenty Księgi bez rejestru VAT       Zlecenia produkcyjne                                                                                                    |            | Tak       | Sprzedaż: Sprzedaż [HM]       | Rozszerzony    | Sprzec | Korekty VAT                               |   |          |
| Tak       Sprzedaż: Do paragonu       Prosty       Sprzed         Tak       Sprzedaż: Sprzedaż [FK]       Rozszerzony       Sprzed         Płace       Przeniesienia rozrachunków       Przeniesienia rozrachunków VAT         Przeniesienia rozrachunków - przewalutowa       Róźnice kursowe         Sprzedaż       Sprzedaż         Vicio       Sprzedaż         Vicio       Sprzedaż         Przeniesienia rozrachunków VAT       Przeniesienia rozrachunków - przewalutowa         Róźnice kursowe       Sprzedaż         Sprzedaż       Transakcje pozostałe         Wycena rozrachunków       Wzorce poleceń księgowania         Zakup       Polecenia wyjazdu         Terminal płatniczy       Korekty kosztów         Dokumenty SAD       Dokumenty Księgi bez rejestru VAT         Zlecenia produkcyjne       V                                                                                                    |            | Tak       | Sprzedaż: Sprzedaż zaliczka   | Rozszerzony    | Sprzed | Magazyn                                   |   |          |
| Tak       Sprzedaż: Sprzedaż (FK)       Rozszerzony       Sprzed         Przeniesienia rozrachunków       Przeniesienia rozrachunków VAT         Przeniesienia rozrachunków - przewalutowa       Róźnice kursowe         Sprzedaż       Transakcje pozostałe         Wycena rozrachunków       Wzorce poleceń księgowania         Zakup       Polecenia wyjazdu         Terminal płatniczy       Korekty kosztów         Dokumenty SAD       Dokumenty Księgi bez rejestru VAT         Złecenia produkcyjne       v                                                                                                    |            | Tak       | Sprzedaż: Do paragonu         | Prosty         | Sprzeo | Noty odsetkowe                            |   |          |
| Przeniesienia rozrachunków       Przeniesienia rozrachunków VAT         Przeniesienia rozrachunków - przewalutowa         Różnice kursowe         Sprzedaż         Transakcje pozostałe         Wycena rozrachunków         Wzorce poleceń księgowania         Zakup         Polecenia wyjazdu         Terminal płatniczy         Korekty kosztów         Dokumenty SAD         Dokumenty Księgi bez rejestru VAT         Zlecenia produkcyjne                                                                                                    |            | Tak       | Sprzedaż: Sprzedaż [FK]       | Rozszerzony    | Sprzed | Płace                                     |   |          |
| Przeniesienia rozrachunków VAT<br>Przeniesienia rozrachunków - przewalutowa<br>Róźnice kursowe<br>Sprzedaź<br>Transakcje pozostałe<br>Wycena rozrachunków<br>Wzorce poleceń księgowania<br>Zakup<br>Polecenia wyjazdu<br>Terminal płatniczy<br>Korekty kosztów<br>Dokumenty SAD<br>Dokumenty Księgi bez rejestru VAT<br>Zlecenia produkcyjne                                                                                                    |            |           |                               |                |        | Przeniesienia rozrachunków                |   |          |
| Przeniesienia rozrachunków - przewalutowa<br>Różnice kursowe<br>Sprzedaż<br>Transakcje pozostałe<br>Wycena rozrachunków<br>Wzorce poleceń księgowania<br>Zakup<br>Polecenia wyjazdu<br>Terminal płatniczy<br>Korekty kosztów<br>Dokumenty SAD<br>Dokumenty Księgi bez rejestru VAT<br>Zlecenia produkcyjne                                                                                                    |            |           |                               |                |        | Przeniesienia rozrachunków VAT            |   |          |
| Różnice kursoweSprzedażTransakcje pozostałeWycena rozrachunkówWzorce poleceń księgowaniaZakupPolecenia wyjazduTerminal płatniczyKorekty kosztówDokumenty SADDokumenty Księgi bez rejestru VATZlecenia produkcyjne                                                                                                    |            |           |                               |                |        | Przeniesienia rozrachunków - przewalutowa |   |          |
| Sprzedaż         Transakcje pozostałe         Wycena rozrachunków         Wzorce poleceń księgowania         Zakup         Polecenia wyjazdu         Terminal płatniczy         Korekty kosztów         Dokumenty SAD         Dokumenty Księgi bez rejestru VAT         Zlecenia produkcyjne                                                                                                    |            |           |                               |                |        | Różnice kursowe                           |   |          |
| Transakcje pozostałe         Wycena rozrachunków         Wzorce poleceń księgowania         Zakup         Polecenia wyjazdu         Terminal płatniczy         Korekty kosztów         Dokumenty SAD         Dokumenty Księgi bez rejestru VAT         Zlecenia produkcyjne                                                                                                    |            |           |                               |                |        | Sprzedaż                                  |   |          |
| Wycena rozrachunków         Wzorce poleceń księgowania         Zakup         Polecenia wyjazdu         Terminal płatniczy         Korekty kosztów         Dokumenty SAD         Dokumenty Księgi bez rejestru VAT         Zlecenia produkcyjne                                                                                                    |            |           |                               |                |        | Transakcje pozostałe                      |   |          |
| Wzorce poleceń księgowania         Zakup         Polecenia wyjazdu         Terminal płatniczy         Korekty kosztów         Dokumenty SAD         Dokumenty Księgi bez rejestru VAT         Zlecenia produkcyjne                                                                                                    |            |           |                               |                |        | Wycena rozrachunków                       |   |          |
| Zakup<br>Polecenia wyjazdu<br>Terminal płatniczy<br>Korekty kosztów<br>Dokumenty SAD<br>Dokumenty Księgi bez rejestru VAT<br>Zlecenia produkcyjne                                                                                                    |            |           |                               |                |        | Wzorce poleceń księgowania                |   |          |
| Polecenia wyjazdu<br>Terminal płatniczy<br>Korekty kosztów<br>Dokumenty SAD<br>Dokumenty Księgi bez rejestru VAT<br>Zlecenia produkcyjne                                                                                                    |            |           |                               |                |        | Zakup                                     |   |          |
| Terminal płatniczy<br>Korekty kosztów<br>Dokumenty SAD<br>Dokumenty Księgi bez rejestru VAT<br>Zlecenia produkcyjne                                                                                                    |            |           |                               |                |        | Polecenia wyjazdu                         |   |          |
| Korekty kosztów<br>Dokumenty SAD<br>Dokumenty Księgi bez rejestru VAT<br>Zlecenia produkcyjne                                                                                                    |            |           |                               |                |        | Terminal płatniczy                        |   |          |
| Dokumenty SAD<br>Dokumenty Księgi bez rejestru VAT<br>Zlecenia produkcyjne                                                                                                    |            |           |                               |                |        | Korekty kosztów                           |   |          |
| Dokumenty Księgi bez rejestru VAT<br>Zlecenia produkcyjne                                                                                                    |            |           |                               |                |        | Dokumenty SAD                             |   |          |
| Zlecenia produkcyjne 🗸                                                                                                    |            |           |                               |                |        | Dokumenty Księgi bez rejestru VAT         |   |          |
|                                                                                                    |            |           |                               |                |        | Zlecenia produkcyjne                      | ~ |          |

## UWAGA!

Okno definicji dekretów wyświetla się z ostatnio edytowaną grupa dekretów. Jeśli użytkownik zamknie okno, w którym ustawiona będzie grupa *Sprzedaż*, to po włączeniu okno automatycznie wyświetli się z tą grupą.

Każdy dekret zbudowany jest z nagłówka i pozycji.

Nowy dekret definiowany jest w menu *Dokumenty*  $\rightarrow$  *Definicje dekretów,* a następnie poprzez wybór ikony *Dodaj* **<***F3***>**:

| Definicja nagłówka deki | retu                                                     | ×       |
|-------------------------|----------------------------------------------------------|---------|
| Nazwa                   | Sprzedaż: Sprzedaż [HM]                                  |         |
| Opis w dokumencie       |                                                          |         |
| Rodzaj dekretu          | Rozszerzony                                              | $\sim$  |
| Rodzaj dokumentu        | Dowolny                                                  | $\sim$  |
|                         | 🗹 Aktywny                                                |         |
|                         | 🗌 Ustaw status na pusty gdy po dekretacji nie ma pozycji |         |
|                         | 🗹 Dołącz wszystkie powiązane słowniki                    |         |
|                         | × <u>Z</u> amknij ⊙                                      | ) Pomoc |

W pierwszej kolejności, należy zdefiniować *Nazwę* dekretu oraz jakich dokumentów będzie on dotyczył. Pozwala to na księgowanie, w różny sposób, dokumentów tego samego pochodzenia (np. koszty usług, zakup towarów handlowych, zakup środków trwałych).

Rodzaje dekretów:

- Prosty,
- Rozszerzony.

Różnica polega na tym, że dekret rozszerzony posiada rozbudowany, o większą liczbę zmiennych, sposób dekretowania pozycji, a dekret prosty zawiera zmienne standardowe, najczęściej używane.

Definiowanie sposobu księgowania, dla danego sposobu dekretacji, umożliwia opcja *Pozycje dekretów,* dostępna pod przyciskiem :

| <ul> <li>Pozycje definicji dekretów o</li> <li>Okno</li> </ul> | lla dokumentów sprzedaży "S | Sprzedaż: Sprzedaż [H   | - 0               | ×                   |
|----------------------------------------------------------------|-----------------------------|-------------------------|-------------------|---------------------|
|                                                                | F V V                       | ↑ 🗮 ⊂ szuł              | $_{caj}$ $	imes$  |                     |
| Lp. Konto Wn                                                   | Konto Ma                    | Wzór na kwotę           | Opis w pozy       | cji ^               |
| 1 Puste                                                        | Konto z grupy rozrachu.     | . Kwota dokumentu z r   | <nrdok></nrdok>   | <koi< td=""></koi<> |
| 2 Puste                                                        | 221-02                      | VAT z dokumentu         | <nrdok></nrdok>   | <koi< td=""></koi<> |
| 3 Puste                                                        | 221-03                      | VAT przyszłych okres    | <nrdok></nrdok>   | <koi< td=""></koi<> |
| 4 Puste                                                        | Przychody ze sprzedaży.     | Netto towary            | <nrdok></nrdok>   | <koi< td=""></koi<> |
| 5 Koszt własny sprzedaż                                        | . Magazyny                  | Wartość magazynowa      | <nrdok></nrdok>   | <koi< td=""></koi<> |
| 6 751-98                                                       | Puste                       | -Róznica netto (Zesta   | <nrdok></nrdok>   | <koi< td=""></koi<> |
| 7 Puste                                                        | 752-98                      | Róznica netto (Zesta    | <nrdok></nrdok>   | <koi< td=""></koi<> |
| 8 842-02                                                       | Puste                       | Netto zaliczki z faktur | <nrdok></nrdok>   | <koi< td=""></koi<> |
| 9 Koszt własny sprzedaż                                        | . 302-02                    | Wartość magazynu z      | . <nrdok></nrdok> | <koi< td=""></koi<> |
| 10 751-98                                                      | Puste                       | -Odchylenie walutowe    | <nrdok></nrdok>   | <koi< td=""></koi<> |
|                                                                |                             |                         |                   | ~                   |
| <                                                              |                             |                         |                   | >                   |

Aby dodać nową pozycję klikamy na ikonę *Dodaj <F3>*. Wyświetla się okno:

| ozycja dek | retu      |                                                                 | ×      |
|------------|-----------|-----------------------------------------------------------------|--------|
| Dekret     | Waru      | nki / Wzór                                                      |        |
| Dekreta    | cja uży   | tkownika                                                        |        |
| F          | roc. def. |                                                                 | >      |
|            |           | Uwzględniaj parametry pozycji dekretu                           |        |
| Kwota d    | lo księg  | gowania                                                         |        |
|            | Wartość   | NETTO z dokumentu                                               | $\sim$ |
| Rodzaj sj  | przedaży  | Całość                                                          | $\sim$ |
| Dekreta    | cja na l  | konta                                                           |        |
| Sh         | mə WN     | Puste ~                                                         |        |
|            |           | Puste                                                           |        |
| Sti        | araa Add  | Księguj na konto<br>Według powiazania                           |        |
|            |           | Konto wprowadzane ręcznie                                       |        |
|            |           | Konto z procedury                                               |        |
| Pozosta    | łe        | Konto z grupy rozrachunkowej                                    |        |
| Opis v     | w pozycji |                                                                 | >      |
|            |           | Sumuj pozycje z tymi samymi kontami i opisem podczas dekretacji |        |
|            |           | Sumuj pozycje z tymi samymi kontami w dokumentach księgowych    |        |
|            |           | Zmień znak kwoty                                                |        |
|            |           | Aktuwna                                                         |        |
|            |           |                                                                 |        |
|            |           |                                                                 |        |
|            |           |                                                                 |        |
|            |           |                                                                 |        |
|            |           |                                                                 |        |
|            |           | Zapiez X Apului @ P                                             | omoc   |
|            |           |                                                                 | onnoc  |

W zakładce *Dekret* określamy, na które konta mają zostać zaksięgowane poszczególne kwoty rejestrowanych dokumentów.

Parametr *Aktywna* steruje aktywnością danej pozycji dekretacji. Domyślnie jest on zaznaczony, natomiast jego wyłączenie spowoduje, że podczas dekretacji pozycja ta nie wykona się.

Dekretacja użytkownika: Procedura def. – użytkownik może wybrać procedurę z rodzaju FK – Do dodawania pozycji podczas dekretacji. Dzięki takiej procedurze użytkownik decyduje ile i jakie pozycje dodadzą się do polecenia księgowania. Dodatkowo po zaznaczeniu opcji Uwzględniaj parametry pozycji dekretu, program uwzględni parametry np. dot. sumowania pozycji dekretu. Jeżeli parametr nie będzie zaznaczony, dokument zostanie zadekretowany zgodnie ze wskazaną przez użytkownika procedurą.

Opcje pola *Wartość* wybieramy do zaksięgowania w zależności od rodzaju dokumentu. Na przykład:

- Sprzedaż: takie zmienne jak: Netto, VAT, Brutto pobierane są z dokumentu. Można je rozbić na stawki VAT. W przypadku posiadania licencji na moduł Handlowo-Magazynowy, można je zadekretować na magazyn, ale tylko wtedy, gdy faktury są z jednego magazynu, w przeciwnym razie program poinformuje, że nie potrafi takiej dekretacji przeprowadzić.
- Suma dokumentu wartość, która wchodzi do rozrachunków, jeżeli jest w walucie to program zadekretuje ją także w walucie. Gdy posiadamy licencję na moduł Handlowo-Magazynowy, mamy dostęp do zmiennych Netto, VAT, Brutto z pozycji. Zmienne te umożliwiają zaksięgowanie dokumentu wg wartości z pozycji, także na wiele magazynów. Jednak przy takim rozwiązaniu mogą powstać różnice pomiędzy wartościami netto z pozycji a netto z dokumentu, gdy dokument jest liczony od brutto. Zmienne Wartość w cenach zakupu, i Marża także są brane z pozycji i mogą być zaksięgowane na kilku magazynach (pozycja dokumentu posiada informację, z jakiego magazynu pobrała towar).
- Zakup: zmienne są analogiczne jak w przypadku sprzedaży, z tą różnicą, że nie występuje Wartość w cenie zakupu i Marża.
- *Magazyn*: jest dostępna zmienna *Wartość kartotekowa*. Jest to wartość dokumentu magazynowego.
- *Kasa, Bank, Inne*: zmienna *Kwota dokumentu* pozwala na zadekretowanie kwoty dokumentu, jeżeli dokument jest w walucie, program zadekretuje go w złotówkach i w walucie.
- Różnice kursowe: zmienne: Kwota różnicy WN i Kwota różnicy MA pozwala na zadekretowanie kwoty różnicy na różne konta, w zależności od tego czy, różnica wystąpiła po stronie WN, czy po stronie MA. Kolejne cztery zmienne: Dodatnia, Ujemna kwota różnicy Wn i Ma pozwalają zadekretować różnicę w zależności od strony i znaku kwoty. Przy ujemnym znaku różnicy kwota jest dekretowana dodatnio.

Należy zaznaczyć, że jeżeli w koncie pozycji definicji użyte zostanie konto posiadające analitykę opartą o *Spis analityki planu kont* i kwota uzależniona jest również od tej analityki, a sposób jej podziału wynika bezpośrednio z wprowadzanego dokumentu (np. księgowana jest kwota podatku VAT na konto podatku naliczonego) wówczas program automatycznie rozłoży daną kwotę na poszczególne analityki:

| Pozycja dekretu  |                                                                   | ×      | ]       |     |
|------------------|-------------------------------------------------------------------|--------|---------|-----|
| Dekret Waru      | nki / Wzór Analityki                                              |        |         |     |
| Dekretacja uży   | tkownika                                                          |        |         |     |
| Proc. def.       |                                                                   | >      |         |     |
|                  | Uwzględniaj parametry pozycji dekretu                             |        |         |     |
| Kwota do księg   | jowania                                                           |        |         |     |
| Wartość          | VAT z dokumentu                                                   | $\sim$ |         |     |
| Rodzaj sprzedaży | Całość                                                            | $\sim$ |         |     |
|                  |                                                                   |        |         |     |
| Dekretacja na l  | konta                                                             |        |         |     |
| Strona WN        | Puste ~                                                           |        |         |     |
|                  |                                                                   |        |         |     |
| Strona MA        | Księguj na konto 🗸 🗸                                              | >      | Wybierz | F6  |
| 220 Rozrac       | hunki publiczonoprawne >                                          |        | Wyczyść | Del |
| Pozostałe        |                                                                   |        |         |     |
| Opis w pozycji   | <nrdok></nrdok>                                                   | >      |         |     |
|                  | 🗌 Sumuj pozycje z tymi samymi kontami i opisem podczas dekretacji |        |         |     |
|                  | Sumuj pozycje z tymi samymi kontami w dokumentach księgowych      |        |         |     |
|                  | Zmień znak kwoty                                                  |        |         |     |
|                  | 🗹 Aktywna                                                         |        |         |     |
|                  | √ <u>Z</u> apisz X <u>A</u> nuluj                                 | omoc   |         |     |

Jeżeli natomiast dowolna wartość dokumentu ma zostać zaksięgowana na konta, które posiadają analitykę niewynikającą z dokumentu (np. rodzaj kosztu) wówczas podczas dekretacji dokumentu program odpyta o wartości na poszczególnych analitykach.

Podczas zapisu pozycji dekretu system weryfikuje czy konta WN i MA są z tego samego rodzaju planu kont. W przypadku niezgodności system wyświetli komunikat *Na jednej pozycji nie mogą być konta z różnych planów kont.* 

| Pozycja dekretu                                                                                 | ×                                                           |
|-------------------------------------------------------------------------------------------------|-------------------------------------------------------------|
| Dekret Warunki / Wzór                                                                           |                                                             |
| Dekretacja użytkownika                                                                          |                                                             |
| Proc. def.                                                                                      | >                                                           |
| Uwzględniaj parame                                                                              | stry pozycji dekretu                                        |
| Kwota do księgowania                                                                            |                                                             |
| Wartość VAT z dokumentu                                                                         | Informacja                                                  |
| Rodzaj sprzedaży Całość                                                                         | Na jednej pozycji nie mogą być konta z różnych planów kont. |
| Dekretacja na konta                                                                             |                                                             |
| Sinnə WN Księguj na konto                                                                       | <u> </u>                                                    |
| 223                                                                                             |                                                             |
| Strana MA Księguj na konto                                                                      | ~ >                                                         |
| 291                                                                                             |                                                             |
| Pozostałe                                                                                       |                                                             |
| Opis w pozycji <nrdok> <kontr< td=""><td>RAHENT&gt; <opisnagl></opisnagl></td></kontr<></nrdok> | RAHENT> <opisnagl></opisnagl>                               |
| Sumuj pozycje z tym                                                                             | ii samymi kontami i opisem podczas dekretacji               |
| Sumuj pozycje z tym                                                                             | ii samymi kontami w dokumentach księgowych                  |
| Zmień znak kwoty                                                                                |                                                             |
| 🗹 Aktywna                                                                                       |                                                             |
|                                                                                                 |                                                             |
|                                                                                                 |                                                             |
|                                                                                                 |                                                             |
|                                                                                                 |                                                             |
|                                                                                                 | ✓ <u>Z</u> apisz × <u>A</u> nuluj ⑦ Pomoc                   |

W zakładce *Analityki*, przy wybranym koncie, można określić miejsce, z którego zostaną pobrane dane analityki. Z listy rozwijanej dostępnych opcji, użytkownik wybiera tą, która mu najbardziej odpowiada. Dostępne możliwości:

- 1. *Pobierz z dokumentu lub zapytaj jak nie ma* system pobierze słownik z dokumentu lub zapyta jak na dokumencie nie będzie danych.
- 2. *Użyj zapamiętanej lub zapytaj i zapamiętaj* program użyje ostatnio wykorzystany słownik lub zapyta o słownik i zapamięta go.
- 3. Zawsze zapytaj system zawsze się zapyta skąd wziąć słownik do dekretacji.
- 4. Pobierz z powiązań ze zlecenia/z pozycji/z nagłówka/z jednostki organizacyjnej/z jednostki kadrowej/z miejsca sprzedaży/z miejsca zakupu/z kasy wskazuje, że do dekretacji zostanie pobrany słownik ze zlecenia/z pozycji/z nagłówka/z jednostki organizacyjnej/z jednostki kadrowej/z miejsca sprzedaży/z miejsca zakupu/z kasy.

Mają one za zadanie usprawnić użytkownikowi pracę z systemem.

Chcąc określić dodatkowe parametry, użytkownik powinien przełączyć się na zakładkę Warunki/Wzór:

| Pozycja dekretu     |                                                                      | ×  |
|---------------------|----------------------------------------------------------------------|----|
| Dekret Warunk       | i / Wzór Analityki                                                   |    |
| Wykonaj dekret      | gdy                                                                  |    |
| Grupa rozrachunkowa | ✓ >                                                                  |    |
| Kwota               | Dowolna ~                                                            |    |
| Wzór do zmienn      | ej z dekretu                                                         |    |
| Zastosowano wzór    | >                                                                    |    |
| Dodatkowe usta      | wienia                                                               |    |
|                     | Zamień strony i znak kwoty, gdy kwota ujemna                         |    |
|                     | 🗹 Pozwól ręcznie zmodyfikowac kwotę dekretu, rozbić na kilka pozycji |    |
|                     | Uzupełnij kwotę VAT Split Payment kwotą VAT z dokumentu              |    |
| Warunek na anal     | itykę                                                                |    |
| Wykonaj gdy         | Nie stosuj warunku 🗸                                                 |    |
| Analityka           | ~                                                                    |    |
| Warunki na słow     | niki                                                                 |    |
| Wykonaj gdy         | Nie stosuj warunku 🗸                                                 |    |
| Rodzaj słownika     | Nazwa pozycji                                                        |    |
|                     |                                                                      |    |
|                     |                                                                      |    |
|                     |                                                                      |    |
| <                   | >                                                                    |    |
|                     |                                                                      |    |
|                     | √ <u>Z</u> apisz X <u>A</u> nuluj ③ Pomo                             | рс |

Wybieramy *Grupę rozrachunkową*, w polu *Kwota* zaznaczamy czy jest to wartość *Dowolna*, *Dodatnia* lub *Ujemna*. Wzór w polu *Zastosowano wzór*, wybieramy ze wzorów, które definiowane są przez użytkownika w opcji menu głównego *Automaty*.

\*\*\*

W przypadku księgowania wartości na dodatkowych analitykach wzoru planu kont, w pierwszej kolejności należy powiązać dodatkowe analityki ze wzorem. Następnie w dekrecie należy wskazać skąd ma zostać pobrana wartość. Po wykonaniu dekretacji istnieje możliwość ręcznej edycji wartości.

| <u>M</u> oduł <u>D</u> okumenty <u>R</u> ozrachunki  | Sło <u>w</u> niki <u>Z</u> estawienia     | Spr <u>a</u> wozdania | A <u>u</u> tomaty | Op <u>e</u> racje | System | <u>O</u> kno f  | Rozszerz | e <u>n</u> ia | Ap <u>l</u> ikacje |
|------------------------------------------------------|-------------------------------------------|-----------------------|-------------------|-------------------|--------|-----------------|----------|---------------|--------------------|
|                                                      |                                           | 2                     | S                 |                   |        |                 |          |               |                    |
| Wzorzec planu Polecenia Reje<br>kont księgowania zał | stracja Należności i<br>supu zobowiązania | Kasa                  | Bank              |                   |        |                 |          |               |                    |
| In D → B → B → B → B → B → B → B → B → B →           | ×                                         |                       |                   |                   |        |                 |          |               |                    |
| Wzór planu kont za rok: 2022                         |                                           |                       |                   |                   |        |                 |          |               |                    |
| 🖪 🔓 🗅 🕵 🖨                                            | ²↓ 𝔅 𝑌                                    | ₹3 🏢                  | Rodzaj p          | olanu Bilan:      | sowe   |                 | $\sim$   |               | ₿ ∰                |
| Konto                                                | ✓ Nazwa                                   |                       |                   |                   | P      | ozabilans.      | Rozra    | achun         | ko Uwagi           |
| 4- Koszty Rodzajowe Dane pozycji                     | wzorca planu kont                         |                       |                   |                   |        |                 |          | ×             |                    |
| Budowan                                              | ie numeru konta                           |                       |                   |                   |        |                 |          |               |                    |
| Część stała                                          | 4                                         |                       |                   |                   |        |                 |          |               |                    |
| Analityka 1                                          | Koszty Rodzajowe                          |                       |                   |                   |        |                 | ~        | >             |                    |
| Analityka 2                                          |                                           |                       |                   |                   |        |                 | ~        | >             |                    |
| Analityka 3                                          |                                           |                       |                   |                   |        |                 | ~        | >             |                    |
| Analityka 4                                          |                                           |                       |                   |                   |        |                 | ~        | >             |                    |
| Analityka 5                                          | Dhuar (f. hanha han hana                  | . (                   |                   |                   |        |                 | ~        | >             |                    |
|                                                      | Struktura konta                           | k (maks, bu) -        |                   |                   |        |                 |          |               |                    |
|                                                      | 4-                                        |                       |                   |                   |        |                 |          |               |                    |
| Nazwa i t                                            | oudowanie nazwy k                         | onta                  |                   |                   |        |                 |          |               |                    |
| <u>N</u> azwa konta                                  | Koszty wg rodzaju                         |                       |                   |                   |        |                 |          |               |                    |
| Dod. nazwa                                           | 1                                         | Dodatko               | we analityki      | wzoru planu       | u kont |                 |          |               | ×                  |
|                                                      | Budowa nazwy konta w z                    | estawie Nazwa         |                   |                   |        |                 |          | _             |                    |
|                                                      | 0 Nazwa ~ A                               | nal. 1 MPK            |                   |                   |        |                 |          | $\sim$        | >                  |
| Parametr                                             | v konta                                   | Analityk              | i księgowe        |                   |        |                 |          |               |                    |
|                                                      | Bodzai planu kont                         | (p. N                 | lazwa anality     | ki księgowej      |        | ١               | Wymaga   | ny            |                    |
|                                                      | Bilansowe                                 | 1 N                   | ИРК               |                   |        |                 | Tak      |               |                    |
|                                                      | Aktywne/Pasywne                           |                       |                   |                   |        |                 |          |               |                    |
|                                                      | Aktywne                                   |                       |                   |                   |        |                 |          |               |                    |
|                                                      |                                           |                       |                   |                   |        |                 |          |               |                    |
|                                                      |                                           |                       |                   |                   |        |                 |          |               |                    |
|                                                      | Rodzaj bilansowo podatko                  | owy                   |                   | *                 |        |                 |          |               |                    |
|                                                      | Podstawowy                                |                       |                   | T                 | ↓ []   | a La            | L2       | Ľż            |                    |
| Powiązani                                            | a                                         |                       |                   | $\sim$ i          | Zapisz | × <u>A</u> nulu | ij 🧿     | Pom           | oc                 |

# Streamsoft

| Weigeneration       Poleconia       Rejetznoga       Naternodacii       Kasa       Bank         Image: Statupu       Poleconia       Rejetznoga       Naternodacii       Kasa       Bank         Image: Statupu       Image: Statupu <td< th=""><th>Moduł Dokur</th><th>nenty <u>R</u>ozrach</th><th>unki Sło<u>w</u>niki</th><th>Zestawienia</th><th>Spr<u>a</u>wozdania</th><th>Automaty</th><th>Operacje</th><th>System</th><th><u>O</u>kno</th><th>Rozszerze<u>n</u>ia</th><th>Aplikacje</th><th>Pomoc</th></td<>                                                                                                    | Moduł Dokur           | nenty <u>R</u> ozrach    | unki Sło <u>w</u> niki | Zestawienia                  | Spr <u>a</u> wozdania | Automaty       | Operacje  | System  | <u>O</u> kno  | Rozszerze <u>n</u> ia | Aplikacje  | Pomoc |
|----------------------------------------------------------------------------------------------------|-----------------------|--------------------------|------------------------|------------------------------|-----------------------|----------------|-----------|---------|---------------|-----------------------|------------|-------|
| Woorce planu Polecenia Rejestracja Zabovigania Kasa Bank     Image dekretov sla dokumentov zakupu (FILT R aktyvny)     Image dekretov sla dokumentov zakupu (FILT R aktyvny)     Image dekretov sla dokumentov zakupu (FILT R aktyvny)     Image dekretov sla dokumentov zakupu (FILT R aktyvny)     Image dekretov sla dokumentov zakupu (FILT R aktyvny)     Image dekretov sla dokumentov zakupu (FILT R aktyvny)     Image dekretov sla dokumentov zakupu (FILT R aktyvny)     Image dekretov sla dokumentov zakupu (Zabu)     Image dekretov sla dokumentov zakupu (Zabu)     Image dekretov sla dokumentov zakupu (Zabu)     Image dekretov sla dokumentov zakupu (Zabu)     Image dekretov sla dokumentov zakupu (Zabu)     Image dekretov sla dokumentov zakupu (Zabu)     Image dekretov sla dokumentov zakupu (Zabu)        Image dekretov sla dokumentov zakupu (Zabu)              Image dekretov sla dokumentov zakupu (Zabu)                                                                       Table Zabu Koszty Rodzajowe 4:90    Image dekretov sla dokumentov zakupu (Dekretov sla dokumentov zakupu (Dekretov sla                                                                                                    | 0,010                 |                          | •                      | F                            | 2                     | S              |           |         |               |                       |            |       |
| Definiçie dekretów i k dokumentów zakupu (F IL TR aktywny)   Image: Construction of the construction of the c | Wzorzec planu<br>kont | Polecenia<br>księgowania | Rejestracja<br>zakupu  | Należności i<br>zobowiązania | Kasa                  | Bank           |           |         |               |                       |            |       |
| Definiçie dekretivo dla dokumentów zakupu     Attywy     Nazva dekretu        Opis w dokumentów           Opis w dokumentów                    Opis w dokumentów <td>⊲ ▷ Det</td> <td>inicje dekretów</td> <td>×</td> <td></td> <td></td> <td></td> <td></td> <td></td> <td></td> <td></td> <td></td> <td></td>                                                                                                    | ⊲ ▷ Det               | inicje dekretów          | ×                      |                              |                       |                |           |         |               |                       |            |       |
| Atymy Nazva detretu     Ojis w dokunencié     Rodzaj dekretu     Pozycje definiciji dekretov dla dokumentów zakupu "Zakup     Okrot     Okroto Win     Konto Min     Pozycja dekretu     Malityki dok.     Odatkowe analityki WN     Mrk     Pozycja dekretu     Vezycja dekretu     Vezycja dekretu     Pozycja dekretu     Pozycja dekretu     Vezycja dekretu     Vezycja dekretu     Vezycja dekretu     Pozycja dekretu     Pozycja dekretu     Vezycja dekretu     Vezycja dekretu     Vezycja dekretu     Pozycja dekretu     Vezycja dekretu     Vezycja dekretu                                                                                                    | Definicje dekre       | tów dla dokume           | entów zakupu (         | FIL T R aktywn               | y)                    |                |           |         |               |                       |            |       |
| Aktywy       Nazwa dekretu       Opis w dokumencie       Rodzaj dekretu       X         Pozycje definicji dekretow dla dokumentów zakupu "Zakup       Dekret       Warunki / Wzór       Analityki dod.       Dodatkowe analityki WN         Image: Source of the source of the source of                                                                                                    | <b>a b</b>            | 2 🖒                      |                        | ²↓ ℃                         | YY                    |                | Zakup     |         |               |                       | ~          | B°1   |
| Tak       Zalup Koszty       Porycje definicji dekretow dla dokumentów zakupu "Zatu       Dekret       Warunki / Wzór       Analityki Analityki dod.         Okno       Dodatkowe analityki WN       Dodatkowe analityki WN         Iko Korto Wn       Konto Ma       Porycje definicji dekretow dla dokumentów zakupu "Zatu       Dodatkowe analityki WN         Iko Korto Wn       Konto Ma       Porycje Zi powiszni i z powoje)       Image: Corte Vinitian Corte Vinitian Corte V                                                                                                    | Aktywny               | Nazwa dekreti            | u                      |                              | Opis w d              | lokumencie     |           |         |               |                       | Rodzaj dek | retu  |
| Pozycje definiciji dekretév dla dokumentów zakupu "Zaku<br>Okno   Okno     I Puste     202-Kontrahent   2 221-1   Puste   3 221-2   Puste   5 5-MPK-Koszty Rodzajowe     4 4-Koszty Rodzajowe     4 -Post     5 5-MPK-Koszty Rodzajowe     4 -Post     4 -Post     4 -Post     4 -Post     4 -Koszty Rodzajowe     4 -Post     4 -Post     4 -Post     4 -Post     4 -Post     4 -Post     4 -Post     4 -Post     4 -Post     4 -Post     5 -Post     4 -Post     4 -Post     4 -Post     4 -Post     4 -Post     4 -Post     4 -Post     4 -Post     4 -Post     4 -Post     4 -Post     4 -Post     4 -Post     4 -Post     4 -Post     4 -Post     4 -Post     4 -Post     4 -Post     4 -Post     4 -Post     4 -Post     4 -Post     4 -Post                                                                                                    | Tak                   | Zakup Koszty             | у                      |                              | Pozycja dekrete       | u              |           |         |               |                       |            | ×     |
| Okno     I Puste     202-Kontrahent   2 221-1   Puste   3 221-2   Puste     4 4-Koszty Rodzajowe   4-90     5 5-MPK-Koszty Rodzajowe     4-90                                                                                                    | Pozycje de            | finicji dekretów (       | dla dokumentóv         | zakupu "Zaku                 | Dekret                | Warunki / Wz   | tór An    | alityki | Anality       | ki dod.               |            |       |
| Image: Control Ma     1 Puste   202:-Kontrahent   2 221-1   Puste   3 221-2   Puste   4 4-Koszty Rodzajowe   Puste   5 5-MPK-Koszty Rodzajowe   4-90 <td>  Okno</td> <td></td> <td></td> <td></td> <td>Dodatkow</td> <td>e analityki</td> <td>WN</td> <td></td> <td></td> <td></td> <td></td> <td></td>                                                                                                    | Okno                  |                          |                        |                              | Dodatkow              | e analityki    | WN        |         |               |                       |            |       |
| Lp^* Konto Wn       Konto Ma         1 Puste       202-Kontrahent         2 221-1       Puste         3 221-2       Puste         4 4-Koszty Rodzajowe       Puste         5 5-MPK-Koszty Rodzajowe       4-90                                                                                                    | 🖪 🔓                   | D> D                     | f                      | ∀   1                        | MPK Pobler            | z z powiązań : | z pozycji |         |               |                       |            | ~     |
| 1 Puste       202-Kontrahent         2 221-1       Puste         3 221-2       Puste         4 4-Koszty Rodzajowe       Puste         5 5-MPK-Koszty Rodzajowe       4-90                                                                                                    | Lp? Konto Wr          |                          | Konto Ma               |                              |                       |                |           |         |               |                       |            |       |
| 2 221-1 Puste<br>3 221-2 Puste<br>4 4-Koszty Rodzajowe Puste<br>5 5-MPK-Koszty Rodzajowe 4-90<br>✓ Zapisz × Δnuluj ⊙ Pomoc                                                                                                    | 1 Puste               |                          | 202-Kontr              | ahent                        |                       |                |           |         |               |                       |            |       |
| 3 221-2 Puste<br>4 4-Koszty Rodzajowe Puste<br>5 5-MPK-Koszty Rodzajowe 4-90<br>✓ Zapisz × Anuluj ⊙ Pomoc                                                                                                    | 2 221-1               |                          | Puste                  |                              |                       |                |           |         |               |                       |            |       |
| <ul> <li>4 4-Koszty Rodzajowe Puste</li> <li>5 5-MPK-Koszty Rodzajowe 4-90</li> </ul>                                                                                                    | 3 221-2               |                          | Puste                  |                              |                       |                |           |         |               |                       |            |       |
| < S 5-MPK-Koszty Rodzajowe 4-90 <                                                                                                    | 4 4-Koszty            | Rodzajowe                | Puste                  |                              |                       |                |           |         |               |                       |            |       |
| <                                                                                                    | 5 5-MPK-K             | oszty Rodzajo            | we 4-90                |                              |                       |                |           |         |               |                       |            |       |
| < <p>Zapisz × Anuluj ③ Pomoc</p>                                                                                                    |                       |                          |                        |                              |                       |                |           |         |               |                       |            |       |
| < <p>Zapisz X Anuluj ③ Pomoc</p>                                                                                                    |                       |                          |                        |                              |                       |                |           |         |               |                       |            |       |
| <<br>✓ Zapisz × Anuluj ③ Pomoc                                                                                                    |                       |                          |                        |                              |                       |                |           |         |               |                       |            |       |
| <<br>✓ Zapisz × Anuluj ⊙ Pomoc                                                                                                    |                       |                          |                        |                              |                       |                |           |         |               |                       |            |       |
| <<br>✓ Zapisz × Anuluj ⊙ Pomoc                                                                                                    |                       |                          |                        |                              |                       |                |           |         |               |                       |            |       |
| <<br>✓ Zapisz × Anuluj ⑦ Pomoc                                                                                                    |                       |                          |                        |                              |                       |                |           |         |               |                       |            |       |
| <<br>✓ Zapisz × Anuluj ⑦ Pomoc                                                                                                    |                       |                          |                        |                              |                       |                |           |         |               |                       |            |       |
| <<br>✓ Zapisz × Anuluj ⊙ Pomoc                                                                                                    |                       |                          |                        |                              |                       |                |           |         |               |                       |            |       |
| <ul> <li>✓ Zapisz × Anuluj ⑦ Pomoc</li> </ul>                                                                                                    |                       |                          |                        |                              |                       |                |           |         |               |                       |            |       |
| <<br>✓ Zapisz × Anuluj ⑦ Pomoc                                                                                                    |                       |                          |                        |                              |                       |                |           |         |               |                       |            |       |
| ✓ Zapisz × Anuluj ⑦ Pomoc                                                                                                    | <                     |                          |                        |                              |                       |                |           |         |               |                       |            |       |
| ✓ Zapisz × Anuluj ⑦ Pomoc                                                                                                    |                       |                          |                        |                              |                       |                |           |         |               |                       |            |       |
| √ <u>Z</u> apisz × <u>A</u> nuluj ⑦ Pomoc                                                                                                    |                       |                          |                        |                              |                       |                |           |         |               |                       |            |       |
| ✓ Zapisz × Anuluj ⑦ Pomoc                                                                                                    |                       |                          |                        |                              |                       |                |           |         |               |                       |            |       |
| ✓ Zapisz × Anuluj ⑦ Pomoc                                                                                                    |                       |                          |                        |                              |                       |                |           |         |               |                       |            |       |
|                                                                                                    |                       |                          |                        |                              |                       |                |           |         | √ <u>Z</u> ap | isz × <u>A</u> nu     | luj 🗇 P    | omoc  |

#### \*\*\*

W przypadku dekretacji różnic kursowych dla dokumentów posiadających odmienne kursy dla rozrachunków i w zestawieniu VAT, program oblicza różnicę podatkową dla kursu z zestawienia VAT, natomiast poniższe zmienne dekretu odnoszą się do kursu VAT:

- Strata podatkowa
- Zysk podatkowy
- Kwota różnicy straty (r.bilansowa r.podatkowa)
- Kwota różnicy zysku (r.bilansowa r.podatkowa)

| Streamsoft Prestiż - Fi                                                                                                    | nanse - księgowość (na        | silniku FireDac       | )                     |                    |                     |                |              |                    |                  |
|----------------------------------------------------------------------------------------------------|-------------------------------|-----------------------|-----------------------|--------------------|---------------------|----------------|--------------|--------------------|------------------|
| <u>M</u> oduł <u>D</u> okumenty <u>F</u>                                                                                                    | ozrachunki Sło <u>w</u> niki  | <u>Z</u> estawienia   | Spr <u>a</u> wozdania | A <u>u</u> tomaty  | Op <u>e</u> racje   | <u>S</u> ystem | <u>O</u> kno | Ap <u>l</u> ikacje | Pulp <u>i</u> ty |
| Image: Spring spring spring | acja Polecenia<br>księgowania | Dokumenty<br>źródłowe | ·                     |                    |                     |                |              |                    |                  |
| Dokumenty 2                                                                                                    | źródłowe 🗙                    |                       |                       |                    |                     |                |              |                    |                  |
| Dokumenty źródłowe -                                                                                                    | za miesiąc październik 2      | 023 rok               |                       |                    |                     |                |              |                    |                  |
|                                                                                                    |                               | 18                    | Ì <sup>A</sup> z↓ ∖   | 67                 | Rodzaj<br>dokumentu | Wszystk        | ie (bez E    | 80 i BZ)           | $\sim$           |
|                                                                                                    | $\blacksquare$ × $\land$      | ?                     | - 8                   | Grupa<br>księgowa  | Różnice k           | ursowe         |              | ~                  |                  |
| Nr d Suma WN                                                                                                    | Suma MA Bilans                | Data dok              | . N                   | lumer zew.         | Data dok.z          | ew.            | Rodz         | aj ^               | Dok.             |
| 1 106,76                                                                                                    | 106,76 (                      | 0,00                  | 2023-10-26 1          | /10/2023           |                     | 2023-10-       | 26 Roz       | rachunko           | ROZNK            |
| Dane dekretu<br>Definicja sposobu                                                                                                    | ı dekretacji dokume           | entu                  |                       |                    | ×                   |                |              |                    |                  |
| 🔓 Nowa definicja d                                                                                                    | lekretu Różnica kurso         | owa                   |                       |                    | ~ >                 |                |              |                    |                  |
| Konto Wn                                                                                                    | Konto Ma                      | Wzór                  |                       |                    | ^                   |                |              |                    |                  |
| 751-Koszty finanso.                                                                                                    | Puste                         | Strata podatł         | (owa(r. ujemne)       |                    |                     |                |              |                    |                  |
| 751-Koszty finanso.                                                                                                    | Puste                         | Kwota różnic          | y straty(r.bilanso    | wa - r.podat       |                     |                |              |                    |                  |
| Puste                                                                                                    | 750-Przychody fina            | Zysk podatko          | wy (r. dodatnie)      |                    |                     |                |              |                    |                  |
| Puste                                                                                                    | 750-Przychody fina            | Kwota różnic          | y zysku(r.bilanso     | owa - r.podat      |                     |                |              |                    |                  |
|                                                                                                    |                               |                       | [a                    | D D                | Ľ,                  |                |              |                    |                  |
|                                                                                                    |                               | $\checkmark$          | ✓ Zapisz ×            | <u>A</u> nuluj (?) | Pomoc               |                |              |                    |                  |

# 3. Zestawienia

Wszystkie wprowadzone do systemu informacje można analizować w różnej formie i układzie. Zestawienia podzielone zostały na grupy. Klikając na opcję menu głównego *Zestawienia,* wyświetlają się w kolejności:

- Dziennik umożliwia przeglądanie i drukowanie wszystkich zaksięgowanych zapisów (pozycji dokumentów księgowych). Siatka danych Dziennika ma układ tabelaryczny, gdzie poszczególne kolumny zawierają numer Dziennika, Numer i opis dokumentu, jego datę, strony Wn i Ma oraz kwotę.
- Rejestry VAT zestawienie pokazuje zsumowanie wszystkich dokumentów VAT dla danego okresu.
- *Różnice kursowe* włączenie tej opcji oraz wybranie *Zakresu dat* pozwoli użytkownikowi oglądać w zestawieniu różnice kursowe wynikające z poszczególnych transakcji.
- *Zestawienia definiowane i proceduralne* skorzystać z tych opcji można za pomocą modułu *Raporty i Formularze*.
- *Operacje na danych* opcja pozwala na zdefiniowanie procedury SQL, wykonującej określoną czynność w bazie danych i uruchamianie jej w dowolnym momencie.
- Zestawienia dla kont umożliwia wykonanie zestawienia okresowego dla kont (grupy kont).

- Zestawienia dla kont (definiuj) umożliwia wykonanie zestawienia okresowego dla kont (grupy kont). W opcji definiuj umożliwia zdefiniowanie parametrów zestawienia i zapisanie ich pod nazwą oraz późniejsze wykorzystywanie. Zestawienia takie można umieścić na pasku ikon programu i wybierać je z rozwijanej listy.
- Zestawienia okresowe umożliwiają obliczanie obrotów oraz sald kont (grup kont) w roku obrachunkowym. Z poziomu tych zestawień (oraz zestawień pozycji i miesięcznych) możliwe jest wyświetlenie pozycji dla następnego lub poprzedniego konta z okienka pozycji. Ponadto możliwe jest podejrzenie pozycji operujące na aktualnym koncie.
- Zestawienia pozycji umożliwiają oglądanie historii zapisu. Menu zawiera zestawienia: Stanów i obrotów kont, Stanów i obrotów kont wg kont przeciwnych, Raport konta, Lista pozycji źródłowych, Zapisy kont wieloletnich (umożliwia podanie zakresu dat większego niż rok obrachunkowy).
- *Zestawienia miesięczne* pozwalają na porównanie obrotów na kontach w kolejnych miesiącach roku. Użytkownik systemu może podejrzeć pozycje operujące na aktualnym koncie.
- Zestawienia roczne pozwalają na porównanie obrotów na kontach dla kolejnych lat.
- Zestawienia luk w numeracji księgowej użytkownik systemu ma możliwość tworzenia zestawienia luk w numeracji księgowej za dany okres.
- Zestawienia użytkownika (definiuj) umożliwia zdefiniowanie parametrów zestawienia okresowego i zapisanie ich pod nazwą i późniejsze wykorzystywanie z już zdefiniowanymi parametrami.
- Deklaracje UE możliwe jest sporządzenie deklaracji VAT-UE.
- *Różnice pomiędzy kursami dla podatku dochodowego* zestawienie to pozwala uzyskać informacje na temat różnic kursowych powstających w wyniku zmiany kursów walut.
- Formularze definiowane umożliwia zdefiniowanie formularza i jego pozycji, które mogą wynikać z kont (np. Obroty WN) lub wynikać ze wzoru z automatów. Taki formularz można następnie wydrukować używając standardowego wydruku, w którym można określić okres, za jaki przeprowadzić wydruk.

# 3.1 Dzienniki

Menu Dzienniki podzielone jest na cztery kategorie:

- Dziennik
- Księga główna zestawienie okresowe syntetyczne z danymi z dok. księgowych, w którym można określić tylko najważniejsze parametry
- Księgi pomocnicze zestawienie okresowe analityczne z danymi z dok. księgowych, w którym można określić tylko najważniejsze parametry
- Zestawienie kartotek konta Zestawienie zawierające zapisy dla danego konta w danym okresie.

| <u>Z</u> esta | wienia          | Spr <u>a</u> wozdania       | A <u>u</u> tomaty | Op <u>e</u> racje | <u>S</u> ystem | <u>O</u> kno | Pom | ioc          | Rozszerze <u>n</u> ia    |
|---------------|-----------------|-----------------------------|-------------------|-------------------|----------------|--------------|-----|--------------|--------------------------|
|               | <u>D</u> zienn  | iki                         |                   |                   |                | Þ            |     | <u>D</u> zi  | iennik                   |
|               | <u>R</u> ejestr | y VAT                       |                   |                   |                | •            | Ī   | <u>K</u> si  | ęga główna               |
|               | Róż <u>n</u> ic | e kursowe                   |                   |                   |                |              | Ī   | K <u>s</u> i | ęgi pomocnicze           |
|               | <u>Z</u> estaw  | vienia definiowan           | e                 |                   |                | •            | Ī   | Ze           | stawienie kartotek konta |
|               | Z <u>e</u> staw | ienia procedural            | ne                |                   |                | •            |     |              |                          |
|               | <u>O</u> perad  | je na danych                |                   |                   |                | +            |     |              |                          |
|               | Ze <u>s</u> taw | vienia dla kont             |                   |                   |                |              |     |              |                          |
|               | Zes <u>t</u> aw | vienia dla kont - o         | lefiniuj          |                   |                | •            |     |              |                          |
|               | Zest <u>a</u> w | vienia okresowe             |                   |                   |                | ×            |     |              |                          |
|               | Zesta <u>w</u>  | ienia pozycji               |                   |                   |                | •            |     |              |                          |
|               | Zestaw          | ienia miesięczne            |                   |                   |                | +            |     |              |                          |
|               | Zestaw          | vienia ro <u>c</u> zne      |                   |                   |                | ÷            |     |              |                          |
|               | Zestaw          | vienie <u>l</u> uk w num    | eracji księgo     | vej               |                |              |     |              |                          |
|               | Zestaw          | vienia <u>u</u> żytkownik   | a                 |                   |                | ÷            |     |              |                          |
|               | Różnic          | e <u>p</u> omiędzy kurs     | ami dla poda      | tku dochod        | lowego         |              |     |              |                          |
|               | Zestaw          | vienie poz <u>y</u> cji kos | ztowych           |                   |                |              |     |              |                          |
|               | Zestaw          | vienie do <u>k</u> umento   | ów dla raport     | u okresowe        | go sprzed      | aży          |     |              |                          |
|               | <u>F</u> ormu   | larze definiowan            | e                 |                   |                |              |     |              |                          |

# 3.2 Rejestry VAT

Ewidencja VAT umożliwia rozliczanie podatku od towarów i usług. Jest prowadzona w systemie w rejestrach VAT.

| Zesta | wienia          | Spr <u>a</u> wozdania       | A <u>u</u> tomaty | Op <u>e</u> racje | <u>S</u> ystem | <u>O</u> kno | Ap <u>l</u> il | kacje                         | Rozszerze <u>n</u> ia    | Pulp <u>i</u> ty | <u>P</u> omoc         |     |  |  |
|-------|-----------------|-----------------------------|-------------------|-------------------|----------------|--------------|----------------|-------------------------------|--------------------------|------------------|-----------------------|-----|--|--|
|       | <u>D</u> zienn  | iki                         |                   |                   |                | •            |                |                               |                          |                  |                       |     |  |  |
|       | <u>R</u> ejestr | y VAT                       |                   |                   |                |              | %]             | ] <u>D</u> ostawa             |                          |                  |                       |     |  |  |
|       | Róż <u>n</u> ic | e kursowe                   |                   |                   |                |              | %]             | Korekta dostawy               |                          |                  |                       |     |  |  |
|       | <u>Z</u> estav  | vienia definiowar           | ne                |                   |                | •            | [%]]           | <u>N</u> abycie               |                          |                  |                       |     |  |  |
|       | Z <u>e</u> staw | vienia procedural           | lne               |                   |                | •            | [%]]           | Korekta nabycia               |                          |                  |                       |     |  |  |
|       | <u>O</u> pera   | cje na danych               |                   |                   |                | •            | [%]]]          | Naby                          | /cie - odchylen          | ia               |                       |     |  |  |
|       | Ze <u>s</u> taw | vienia dla kont             |                   |                   |                |              | [%]]           | Ko <u>r</u> el                | kta nabycia - o          | dchylenia        |                       |     |  |  |
|       | Zes <u>t</u> aw | vienia dla kont - o         | definiuj          |                   |                | •            | <br>[]         | Dok                           | imenty hez okr           | eślonego         | miesiaca ewidencii    |     |  |  |
|       | Zest <u>a</u> w | vienia okresowe             |                   |                   |                | •            |                |                               | <u></u>                  | csionego         | rinesique entiterieji |     |  |  |
|       | Zesta <u>w</u>  | <u>v</u> ienia pozycji      |                   |                   |                | •            | %U             | ) <u>w</u> ewnątrzwspoinotowe |                          |                  |                       |     |  |  |
|       | Zestaw          | / <u>i</u> enia miesięczne  | 2                 |                   |                | •            | %U             | Irans                         | )                        |                  |                       |     |  |  |
|       | Zestaw          | /ienia ro <u>c</u> zne      |                   |                   |                | •            | ~U             | Iran <u>s</u>                 | sakcje dodatkov          | ve (Paliwa       | a)                    |     |  |  |
|       | Zestaw          | vienie <u>l</u> uk w num    | eracji księgo     | wej               |                |              | 20             | Dost                          | awa <u>p</u> oza teryto  | onum kraj        | u (Fa nandi + Inne    | np) |  |  |
|       | Zestaw          | /ienia <u>u</u> żytkownil   | ka                |                   |                | •            | %[]            | <u>V</u> AT c                 | dostawa razem            |                  |                       |     |  |  |
|       | Różnic          | e <u>p</u> omiędzy kurs     | ami dla poda      | tku dochod        | lowego         |              | %[]            | VAT r                         | na <u>b</u> ycie razem   |                  |                       |     |  |  |
|       | Zestaw          | vienie poz <u>v</u> cji kos | sztowych          |                   |                |              | %]             | VAT r                         | na <u>l</u> eżny w układ | lzie VAT-7       |                       |     |  |  |
|       | Zestaw          | vienie do <u>k</u> ument    | ów dla raport     | tu okresowe       | go sprzed      | aży          | %]             | VAT r                         | nal <u>i</u> czony w ukł | adzie VAT-       | -7                    |     |  |  |
|       | Formu           | larze definiowan            | e                 |                   |                |              | %]             | R <u>ej</u> es                | str VAT w układz         | zie JPK          |                       |     |  |  |
|       |                 |                             |                   |                   |                |              | %]             | Rejes                         | str VAT w układz         | zie JPK-V7       |                       |     |  |  |
|       |                 |                             |                   |                   |                |              | %]             | Rejes                         | str VAT w układ <u>a</u> | zie VIU-DO       | )                     |     |  |  |

Rejestr VAT powinien zawierać dane dotyczące kontrahentów (dostawców, odbiorców) oraz dane liczbowe dotyczące podatku VAT (podstawę opodatkowania, stawkę podatku, kwotę podatku).

Po włączeniu wybranej opcji rejestru wyświetli się okno filtru, w którym należy zdefiniować parametry, w oparciu o które powstanie zestawienie rejestru VAT.

| Rejestr VAT - Dostawa wewnątrzwspólnotowa                          | ×                            |
|--------------------------------------------------------------------|------------------------------|
| Źródło                                                             |                              |
| Grupa ewidencji VAT                                                | Dokumenty wystawione w       |
| Wszystkie ~                                                        | Całym systemie 🛛 🗸 🗸         |
| Zakres miesięcy w roku                                             |                              |
| Wybierz Rok 2023 V Miesiąc Paździe                                 | rnik 🗸 do Październik 🗸      |
| 🗌 Dokumenty bez wpisanego miesiąca VAT                             |                              |
| Wszystkie                                                          |                              |
| ◯ Z zakresu dat dokumentów od                                      | do 📖                         |
| Miejsce sprzedaży                                                  |                              |
| Wszystkie ~                                                        |                              |
| Rodzaj transakcji sprzedaży                                        |                              |
| Transakcje krajowe $\sim$                                          |                              |
| Rozliczenie Kontrahent jako                                        | Pokaż anulowane              |
| ● Wszystkie 🔷 Zapłacone 💿 Nabywca 🔷 Od                             | biorca Anulowane             |
| Rodzaj sprzedaży<br>✓ Sprzedaż fiskalna<br>─ Sprzedaż niefiskalna  |                              |
| Kartoteka<br>Pokaż nazwę kartoteki (wyświetla dokumenty tylko z po | ozycjami)                    |
| Warunki <u> </u>                                                   | ruj X <u>A</u> nuluj ⑦ Pomoc |

Zestawienia  $\rightarrow$  Rejestry VAT  $\rightarrow$  Wewnątrzwspólnotowe  $\rightarrow$  Dostawa wewnątrzwspólnotowa

Okno filtru dla pozostałych rejestrów nie będzie identyczne jak powyższe. Może wystąpić więcej dodatkowych pól, które trzeba będzie określić. Użytkownik może tworzyć zestawienie w oparciu o dane z kilku miesięcy danego roku. W tym celu w oknie filtru, należy wypełnić pola w sekcji *Zakres miesięcy w roku*.

Po wprowadzeniu danych należy kliknąć na przycisk <**Generuj**>. Nastąpi budowanie zestawienia VAT w oparciu o parametry zdefiniowane w filtrze.

W pasku ikon wygenerowanego zestawienia znajduje się ikona 🖄 , która umożliwia podsumowanie kwoty VAT, kwot netto, brutto wyświetlonych dokumentów.

Program sprawdza również czy zapis na odpowiednim koncie VAT jest zgodny z tym, co jest w rejestrze, sprawdza czy wszystko zostało zaksięgowane. Służy do tego ikona *Porównaj księgowanie* 

na kontach z rejestrem VAT [%] lub kombinacja klawiszy <**Ctrl+K**>:

| Wybierz wa | irunki |              |                     | >       |
|------------|--------|--------------|---------------------|---------|
| Konto      |        |              |                     | >       |
| Typ konta  | Winien | ~            |                     |         |
| Kwota      | Netto  | ~            |                     |         |
|            | [      | √ <u>O</u> k | imes <u>A</u> nuluj | ⑦ Pomoc |

W oknie *Wybierz warunki*, należy określić odpowiednie konto, jego typ oraz kwotę, a następnie wprowadzone dane zatwierdzić przyciskiem <**OK**>.

Użytkownik, za pomocą ikony lub kombinacji klawiszy *Ctrl+V*, może porównać Rejestr VAT z księgowaniem na kontach.

Analogicznie sporządza się pozostałe rejestry VAT.

### 3.3 Zestawienia definiowane

Tworzenie zestawień definiowanych jest możliwe wtedy, gdy użytkownik posiada licencję na moduł *Raporty i formularze*. Klikając na *Zestawienia*  $\rightarrow$  *Zestawienia definiowane*, na ekranie monitora wyświetli się okno:

| Podaj nazwę                        | ×                                                                              |  |  |  |  |  |  |  |
|------------------------------------|--------------------------------------------------------------------------------|--|--|--|--|--|--|--|
| Nazwa formularza                   |                                                                                |  |  |  |  |  |  |  |
| Jasper Report     C Report Builder |                                                                                |  |  |  |  |  |  |  |
| Szablony                           |                                                                                |  |  |  |  |  |  |  |
| Zaawansowane                       | Zapisywać w rejestrze zestawień definiowanych 🗌                                |  |  |  |  |  |  |  |
|                                    |                                                                                |  |  |  |  |  |  |  |
|                                    | $\checkmark \underline{Z}$ apisz $\times \underline{A}$ nuluj $\bigcirc$ Pomoc |  |  |  |  |  |  |  |

Podajemy nazwę formularza, np. *Obroty na kontach* oraz zaznaczamy czy będzie to zestawienie utworzone w oparciu o szablon czy zaawansowane. Wprowadzone dane zatwierdzamy przyciskiem *Zapisz>*. Gdy zaznaczymy opcję *Zaawansowane*, na ekranie pojawi się okno *Formularze definiowane*:

| P Formularze definiowane | _                 |                |
|--------------------------|-------------------|----------------|
| Okno                     |                   |                |
|                          | ♪ ♪ ♪ < ⊂ = = =   | $ $ $\bigcirc$ |
| Wszystkie foldery        | Zawartość:        |                |
| 🔟 Kosz                   | Obroty na kontach |                |
| 🛛 Zestawienia def Finan  |                   |                |
|                          |                   |                |
|                          |                   |                |
|                          |                   |                |
|                          |                   |                |
|                          |                   |                |

Okno podzielone jest na dwie części:

- 1. Wszystkie foldery nowy folder tworzymy za pomocą ikony Dodaj folder umieszczonej w lewej części okna lub poprzez zastosowanie kombinacji klawiszy **<***Ctrl+F3***>**.
- 2. Zawartość nowy formularz tworzymy za pomocą ikony Dodaj formularz lub klawisza funkcyjnego **<F3>**.

Z poziomu okna *Formularze definiowane* można również za pomocą ikony Iub kombinacji klawiszy *Ctrl+F9>* podejrzeć wydruk zdefiniowanego dokumentu oraz wydrukować dokument po określeniu odpowiednich parametrów wydruku.

## 3.4 Zestawienia dla kont. Zestawienia dla kont – definiuj

Opcja umożliwia wykonanie zestawienia okresowego dla wybranych kont (z użyciem zaawansowanego filtru), z określeniem, z jakich dokumentów (źródłowych, księgowych, lub dokładnym określeniem zakresu numeracji) pobrać dane, z określeniem waluty, sposobu wyświetlania danych, a także z określeniem, jakie wartości (np. tylko Obroty WN i Obroty MA) wybrać.

Wybierając opcję *Zestawienia dla kont – definiuj* można zdefiniować i zapisać parametry zestawienia, a następnie wykonywać je w późniejszym terminie. Oczywiście możliwa jest również edycja parametrów takich zestawień.

| Parametry zestawienia    |             |                   |                   |                  |        | × |
|--------------------------|-------------|-------------------|-------------------|------------------|--------|---|
| Warunki Dokument         | Kolu        | mny               |                   |                  |        |   |
| Za okres                 |             |                   |                   |                  |        |   |
| Dla kont                 | $\sim$ od   |                   | do                |                  |        |   |
| Okresowe                 | ~ 202       | 3-10-01           | <b>202</b>        | 3-10-31          |        |   |
| Konta                    |             |                   |                   |                  |        |   |
| Ujęcie bilansowe         | $\sim$      |                   |                   |                  |        |   |
| Bilansowe                | ~           |                   |                   |                  | >      |   |
| Definiuj zaawansowany fi | ltr         |                   |                   |                  |        |   |
| Wartości zerowe          |             |                   |                   |                  |        |   |
|                          |             |                   | ~                 |                  |        |   |
| Waluta                   |             |                   |                   |                  |        |   |
| Wszystkie w PLN          |             |                   | ~                 |                  |        |   |
| Wei dane z               |             |                   |                   |                  |        |   |
| dokumentów źródłowych    | - KSO       |                   | ~                 |                  |        |   |
| We for intelling on the  |             |                   |                   |                  |        |   |
| konta analityczne        |             |                   | ~                 |                  |        |   |
|                          |             |                   |                   |                  |        |   |
| Wyswietl<br>Nazwe konta  |             |                   |                   |                  |        |   |
| Sprawdzać datu BD        |             |                   | Ť                 |                  |        |   |
|                          |             |                   |                   |                  |        |   |
| 🗹 Uwzględnij korekty BZ  |             |                   |                   |                  |        |   |
| Salda kont rozrachunkow  | ych oblicza | aj z rozrachunkóv | Ŷ                 |                  |        |   |
|                          |             |                   |                   |                  | -      | _ |
|                          |             | Warunki           | √ <u>W</u> ykonaj | × <u>A</u> nuluj | ⑦ Pomo | C |

W oknie Parametry zestawienia widoczne są trzy zakładki: Warunki, Dokument, Kolumny.

W zakładce Warunki dostępne są pola:

- Zestawienie określamy typ zestawienia (okresowe, miesięczne, roczne).
- Za okres w zależności od wybranego zestawienia mamy do dyspozycji zakres dat, miesięcy lub lat.
- Konta określamy rodzaj, dla jakiego planu kont oraz pojedyncze konto. Dla zestawienia okresowego lub miesięcznego istnieje możliwość zdefiniowania zaawansowanego filtru zamiast pojedynczego konta.
- *Definiuj zaawansowany filtr* w tym oknie mamy do dyspozycji zakładki, na których można zdefiniować zaawansowane parametry wyboru kont do zestawienia:
  - Weź konta można tu wskazać (wpisując w górnym polu edycyjnym numer konta, np. 200\* lub wybierając ze słownika) konta, które mają być pobrane do zestawienia. Wybierając przycisk <*lub*> mamy możliwość dodania kolejnego konta. Gdy chcemy usunąć wybrane konto ze spisu wybieramy klawisz <*Delete*>, a gdy chcemy zmienić konto wybieramy klawisz <*F6*>.
  - Weź analityki można tu wskazać jakie analityki mają zostać pobrane do obliczeń oraz określić jakie pozycje z analityk mają zostać pobrane (Wszystkie, Jedna wybrana, czy Zaznaczone). Podobnie jak na zakładce Weź konta istnieje możliwość dodania kolejnych analityk do zestawienia (przycisk <**Iub>**), a także kasowania ze spisu <**Delete**>

i poprawiania <**F6>**. Użytkownik ma możliwość określenia rodzaju słownika oraz zawężenie poszukiwań do konkretnej analityki z tego rodzaju.

- Pomiń konta zakładka służy do podania, które konta pominąć przy zestawieniu.
   Podobnie jak na zakładce Weź konta można określać kolejne pozycje, które pominąć z tym, że dodanie kolejnych pozycji odbywa się przyciskiem <i>.
- *Pomiń analityki* zakładka służy do podania, które analityki pominąć przy zestawieniu.
   Podobnie jak na zakładce *Weź analityki* można określać kolejne analityki, które pominąć, z tym że dodanie kolejnych pozycji odbywa się przyciskiem <*i>*.
   Gdy nie wybrano żadnego konta w parametrach filtru mamy także możliwość wybrania, dla jakiego *Rodzaju planu kont* będzie wykonane zestawienie. Użytkownik ma możliwość określenia rodzaju słownika oraz zawężenie poszukiwań do konkretnej analityki z tego rodzaju.
- *Wartości zerowe* określa sposób zachowania się zestawienia, gdy wystąpią wartości zerowe, np. *Pominąć gdy salda równe zero*.
- Waluta jakie wartości z kont pobrać do zestawienia: Wszystkie w PLN oznacza, że pobrane zostaną wszystkie wartości z kont, a wartości w innych walutach zostaną przeliczone do PLN. Tylko w złotych oznacza pobranie kont, które miały wpisane wartości w PLN. Kolejne pozycje do wyboru to waluty zdefiniowane w słowniku walut.
- *Weź dane z* z jakich typów dokumentów pobrać dane, np. źródłowych, księgowych.
- Sprawdź daty BO sprawdza daty Bilansu Otwarcia.
- *Wyświetl konta* sposób wyświetlenia kont na zestawieniu, np. konta analityczne i nadrzędne.
- Salda kont rozrachunkowych obliczaj z rozrachunków po zaznaczeniu parametru, na zestawieniu dodatkowo wyświetlone zostaną kolumny: Saldo WN (z rozrach.), Saldo MA (z rozrach.).

W zakładce *Dokument* należy określić, z jakich dokumentów powstanie zestawienie. Wybieramy:

- *Dokumenty źródłowe* umożliwia określenie, jakie definicje dokumentów źródłowych pobrać do zestawienia oraz można dodatkowo określić numery takich dokumentów.
- *Dokumenty księgowe* umożliwia określenie, jakie definicje dokumentów księgowych pobrać do zestawienia oraz można dodatkowo określić numery takich dokumentów.

W zakładce Kolumny zaznaczamy w spisie, które kolumny zostaną wyświetlone na zestawieniu.

Włączając opcję Zestawienia dla Kont – definiuj, w pierwszej kolejności widoczne jest okno Parametry zestawienia dla kont:

| Parametry | zestawienia dla kont        |                  |                     | ;       | × |
|-----------|-----------------------------|------------------|---------------------|---------|---|
| Nazwa     |                             |                  |                     |         |   |
| Opis      |                             |                  |                     |         |   |
|           |                             |                  |                     |         |   |
|           |                             |                  |                     |         |   |
|           | Ustaw parametry zestawienia |                  |                     |         |   |
|           |                             | √ <u>Z</u> apisz | imes <u>A</u> nuluj | ⑦ Pomod | • |

Z poziomu tego okna można przełączyć się do okna opisanego wcześniej. Umożliwia to przycisk Ustaw parametry zestawienia.

Sposób grupowania pozycji zestawienia:

- dla kont,
- dla analityki należy wybrać analitykę do grupowania, w tym przypadku dostępne są również inne sposoby wyświetlania pozycji: konta analityczne z sumowaniem analityk – wyświetlane są pogrupowane konta dla analityki, syntetycznie – wyświetlane są wartości dla analityk, konta analitycznie (ta opcja działa taka samo jak konta analitycznie dla grupowania kont, umożliwia ona szybsze przefiltrowanie kont dla wybranej analityki) – wyświetlane są wartości dla kont.

## 3.5 Zestawienia okresowe

Zestawienia te dzielimy na: zestawienia stanów i obrotów kont, zestawienia stanów i obrotów kont księgi głównej, obrotów kont według parametrów, stanów i obrotów kont sumowane wg poziomów, kalkulator kont. Przed wyborem zestawienia należy ustawić prawidłowo filtr, który umożliwia analizę zapisów, spełniających żądane przez nas warunki.

Parametry zestawienia, zbudowane są z dwóch zakładek: *Konto* i *Dokument*. W filtrze można ograniczyć wyświetlanie do zadanego okresu, grupy kont, rodzaju kont, statusu konta, poszczególnych walut albo do określonego typu dokumentu.

| arametry zesta | awienia                                            | ×      |
|----------------|----------------------------------------------------|--------|
| Konto D        | okument                                            |        |
| Podstawow      | <i>ie</i>                                          |        |
| Okres o        | d 2023-10-01 🔤 do 2023-10-31                       | :::::  |
| Ujęci          | ie Bilansowe 🗸                                     |        |
| Kont           | 0                                                  | >      |
| 0              | d do                                               |        |
| Rodzaj kor     | Bilansowe                                          | $\sim$ |
| Status kont    | a Wszystkie                                        | $\sim$ |
| Wartosci zerow | e                                                  | $\sim$ |
| Walut          | a Wszystkie w PLN                                  | $\sim$ |
| Weź dane       | z dokumentów źródłowych - wszystkich               | $\sim$ |
| Wyświe         | Nazwę konta                                        | $\sim$ |
|                | Sprawdzać daty BO                                  |        |
|                | Tylko konta zdefiniowane (tylko poprawne)          |        |
|                | Salda kont rozrachunkowych obliczaj z rozrachunków |        |
|                | uwzgiędnij korekty 62.                             |        |
|                |                                                    |        |
|                |                                                    |        |
|                |                                                    |        |
|                |                                                    |        |
|                | ✓ <u>W</u> ykonaj × <u>Z</u> amknij ⑦ Po           | moc    |

W polu *Konto,* określamy, jakie konta ma obejmować zestawienie. Może to być jedno konto lub grupa kont, jeżeli użyjemy znaku "\*", np. 20\* obejmie wszystkie konta 200, 201, 202 itd.

Zmiana ustawienia polega na wprowadzeniu konta z klawiatury, bądź po naciśnięciu klawisza **<F6>** i wybraniu go z planu kont. Pola *od ... do* – umożliwiają dokładniejsze ustawienie zakresu kont. Możliwe jest określenie kilku zakresów. Wprowadzać można je też od razu w pole *Konto*, oddzielając konta dwoma kropkami, a zakresy średnikiem, np. 100..130; 200..220;400..420. *Rodzaj kont* ogranicza dane do kont bilansowych lub pozabilansowych. *Status konta* pozwala wybrać konta rozrachunkowe, nie rozrachunkowe lub wszystkie. *Wartości zerowe* – ta opcja przydaje się przy

wydrukach, gdy chcemy śledzić lub drukować tylko te dane, które mają wpisane jakieś wartości, np. tylko konta z obrotami. Możemy pomijać konta, których obroty i salda są równe zero. Pole *Waluta* umożliwia wybranie z listy rozwijanej odpowiedniej waluty. *Sprawdzać daty BO* – zaznaczenie tego ustawienia spowoduje sprawdzanie, przy tworzeniu zestawienia, daty księgowania pozycji w bilansie otwarcia roku i porównywanie ich z datami ustawionymi w filtrze. Parametr *Tylko konta zdefiniowane,* ma zastosowanie przy tworzeniu zestawienia stanów i obrotów kont wg parametrów. Określa czy program ma sprawdzać istnienie kont, jakie są podane w filtrze przy tworzeniu tego zestawienia i w zestawieniu drukować tylko konta istniejące w planie kont.

W zakładce *Dokument,* użytkownik systemu ustala, z jakich dokumentów mają zostać wzięte dane do zestawienia:

| arametry zestawienia |        |  | × |
|----------------------|--------|--|---|
| Konto Dokume         | nt     |  |   |
| Dokumenty źródłówe   |        |  |   |
| Wszystkie            | $\sim$ |  |   |
| Nr dok. =            | ~      |  |   |
| Dokument zewnętrzny  |        |  |   |
| Dokumenty księgowe   |        |  |   |
| Wszystkie            | ~      |  |   |
| Nr dok. 😑            | ~      |  |   |
|                      |        |  |   |
|                      |        |  |   |

Ograniczono wybór typów dokumentów, poprzez pominięcie tych definicji, które nie miały zastosowania dla obrotów kont.

### 3.5.1 Zestawienia stanów i obrotów kont

Umożliwiają zestawienie stron Wn i Ma dla obrotów (w zadanym okresie), bilansu otwarcia i salda oraz Per salda dla dowolnie wybranych kont, dla których prowadzona była rejestracja. Jeżeli interesują nas koszty poszczególnych wydziałów bez względu na ich przynależność rodzajową, należy filtr kont ustawić, np. w sposób następujący: konto: 4!!-!\*\*!!! (znak ! określa, na których pozycjach ma następować sumowanie wartości). Wówczas np. konta 401-011023, konta 413-332021 itd., będą sumowane (pozycje, gdzie są gwiazdki nie będą zbijane). Jeżeli dodatkowo chcemy ograniczyć zakres analizowanych kont, należy wpisać odpowiednie wartości, np.: Konto: 4"!' Zakres kont od: \*01 Zakres

kont do: 02 lub Konto: !!!" Zakres kont od: 401 Zakres kont do: 402 Wówczas obliczone wartości zawierały będą tylko zapisy na kontach spełniających powyższy warunek (tylko konta 401 i 402). Należy pamiętać, że "!" oraz "" zastępują dowolne znaki numerów kont i właściwe ich umieszczenie w filtrze i zakresie kont, umożliwia analizę uwzględniającą różne aspekty wykonywanych zestawień. W filtrze kont nie należy wprowadzać kresek. Po wyborze tego zestawienia ukaże się ekran, podobny do poniższego:

| P Okresowe z | estawienie stanów i obro | tów kont    |              |           |           |            |            |          |          |             |             |             | -           |          | ×     |
|--------------|--------------------------|-------------|--------------|-----------|-----------|------------|------------|----------|----------|-------------|-------------|-------------|-------------|----------|-------|
| Zestawienie  |                          |             |              |           |           |            |            |          |          |             |             |             |             |          |       |
| ₽ Åz↓        | 7 7 I                    | <br>₽₊J     |              |           |           |            |            |          |          |             |             | ् Szukaj    |             | $\times$ | =     |
| Konto ^      | Nazwa                    | Bil.otw. WN | Bil.otw. MA  | Obroty WN | Obroty MA | Narast. WN | Narast. MA | Saldo WN | Saldo MA | Persaldo WN | Persaldo MA | Bil.zam. WN | Bil.zam. MA | Sal. V   | vn ^  |
| 200-1        | Magazyn główny           | 0,00        | 0,00         | 0,00      | 0,00      | 700,00     | 0,00       | 700,00   | 0,00     | 700,00      | 0,00        | 0,00        | 0,00        |          | 700   |
| 200-2        | Magazyn logistyczny      | 0,00        | 0,00         | 0,00      | 0,00      | 115,00     | 0,00       | 115,00   | 0,00     | 115,00      | 0,00        | 0,00        | 0,00        |          | 115   |
| 301-6        | Kowal Tomasz             | 0,00        | 0,00         | 0,00      | 0,00      | 0,00       | 100,00     | 0,00     | 100,00   | 0,00        | 100,00      | 0,00        | 0,00        |          | 0     |
| 500-2        | STREAMSOFT               | 0,00        | 0,00         | 2 460,00  | 0,00      | 3 075,00   | 0,00       | 3 075,00 | 0,00     | 3 075,00    | 0,00        | 0,00        | 0,00        | 3        | 075 🗸 |
| <            |                          |             |              |           |           |            |            |          |          |             |             |             |             |          | >     |
|              |                          | 0,00        | 0,00         | 2 744,50  | 2 644,50  | 4 174,50   | 2 744,50   | 4 174,50 | 2 744,50 | 4 174,50    | 2 744,50    | 0,00        | 0,00        | 4        | 174   |
|              |                          | PERSA       | LDO WN = [14 | 30,00]    |           |            |            |          |          |             |             |             |             |          |       |

Zestawienie można wydrukować, posortować wg dowolnej kolumny, czy też założyć filtr. W odróżnieniu od filtru z menu *Zestawienia*, ikony aktywnego okna, służą do filtrowania danych wg wyświetlanych kolumn, nie jest możliwe, np. ograniczenie się do dokumentów z zadanego okresu, można to zrobić jedynie w filtrze opisanym wcześniej.

## 3.5.2 Zestawienia stanów i obrotów kont księgi głównej

Księgę główną stanowi zespół kont syntetycznych, na których zapisywane są zdarzenia w ujęciu systematycznym. Zapisów na określonym koncie *Księgi Głównej* dokonuje się w kolejności chronologicznej. Użytkownik może wyświetlić to zestawienie na różne sposoby, w zależności od tego, jakie zdefiniuje *Parametry zestawienia*.

## 3.5.3 Zestawienia obrotów kont wg parametrów

Opcja ta umożliwia sumowanie kont na dowolnych (pięciu) poziomach. Poziomy określa się w zakładce *Parametry* w oknie *Parametry zestawienia*, która wyświetla się użytkownikowi w momencie wybrania odpowiedniej opcji w *Zestawieniach* menu głównego:

| arametry zestawienia     | >       |
|--------------------------|---------|
| Konto Dokument Parametry |         |
|                          |         |
| Parametry                |         |
|                          |         |
|                          |         |
|                          |         |
| Wyjatki                  |         |
|                          |         |
|                          |         |
|                          |         |
|                          |         |
|                          |         |
|                          |         |
|                          |         |
|                          |         |
|                          |         |
| Vykonaj X Zamknij        | ⑦ Pomoc |
|                          | -       |

# Streamsoft

Jeżeli wybrany zespół planu kont, zdefiniujemy jako syntetyka-grupa kosztowa-analityka, to ustalając sumowanie według pól 1,3,25 (sumowanie następuje po pierwszym znaku numeru konta, następnie po pierwszych trzech znakach, omijając znak "-", a następnie po pierwszych dwudziestu pięciu znakach konta), otrzymamy zestawienie, na którym widoczne będą stany poszczególnych kont analitycznych (25), zsumowane wartości dla poszczególnych grup kosztowych (3) oraz wartości kont syntetycznych (1).

Wykonanie sumowania daje następujący efekt:

| P Okresowe z | zestawienie stanów i obro | tów kont wg | parametrów: 1 | , 3, 25   |           |            |            |          |          |             |             |             | -           |                 |
|--------------|---------------------------|-------------|---------------|-----------|-----------|------------|------------|----------|----------|-------------|-------------|-------------|-------------|-----------------|
| Zestawienie  |                           |             |               |           |           |            |            |          |          |             |             |             |             |                 |
| ₽ 2↓         |                           |             |               |           |           |            |            |          |          |             |             | ् Szukaj    |             | $\times \equiv$ |
| Konto ^      | Nazwa                     | Bil.otw. WN | Bil.otw. MA   | Obroty WN | Obroty MA | Narast. WN | Narast. MA | Saldo WN | Saldo MA | Persaldo WN | Persaldo MA | Bil.zam. WN | Bil.zam. MA | Sal. WN *       |
| 2            |                           | 0,00        | 0,00          | 0,00      | 0,00      | 815,00     | 0,00       | 815,00   | 0,00     | 815,00      | 0,00        | 0,00        | 0,00        | 815             |
| 200          |                           | 0,00        | 0,00          | 0,00      | 0,00      | 815,00     | 0,00       | 815,00   | 0,00     | 815,00      | 0,00        | 0,00        | 0,00        | 815             |
| 200-1        | Magazyn główny            | 0,00        | 0,00          | 0,00      | 0,00      | 700,00     | 0,00       | 700,00   | 0,00     | 700,00      | 0,00        | 0,00        | 0,00        | 700             |
| 200-2        | Magazyn logistyczny       | 0,00        | 0,00          | 0,00      | 0,00      | 115,00     | 0,00       | 115,00   | 0,00     | 115,00      | 0,00        | 0,00        | 0,00        | ) 115           |
| 3            |                           | 0,00        | 0,00          | 100,00    | 0,00      | 100,00     | 100,00     | 100,00   | 100,00   | 0,00        | 0,00        | 0,00        | 0,00        | ) 100 ,         |
| <            |                           |             |               |           |           |            |            |          |          |             |             |             |             | >               |
|              |                           | 0,00        | 0,00          | 2 744,50  | 2 644,50  | 4 174,50   | 2 744,50   | 4 174,50 | 2 744,50 | 4 174,50    | 2 744,50    | 0,00        | 0,00        | 4 174           |
|              |                           | PERSA       | LDO WN = [14  | 130,00]   |           |            |            |          |          |             |             |             |             |                 |

Patrząc na kolumnę o nazwie *Konto*, widzimy, że sumowanie działa najpierw po pierwszym znaku konta, następnie po trzecim i po dwudziestym piątym.

Czasami dobrze jest zrobić jedno zestawienie wg parametrów, zawierające pewną grupę kont (np. wybrany podzespół zespołu 4) uszeregowany w inny sposób. Określamy to jako *Wyjątki,* dla których możemy rozwinąć maksymalnie trzy poziomy:

| Parametry zestawienia                     | ×   |
|-------------------------------------------|-----|
| Konto Dokument Parametry                  |     |
| Parametry                                 |     |
|                                           |     |
| ✓ Wyjątki                                 |     |
|                                           |     |
|                                           |     |
|                                           |     |
| Dadai unistak                             |     |
| Dodaj wyjątek Osun wyjątek                |     |
|                                           |     |
|                                           |     |
|                                           |     |
| √ <u>W</u> ykonaj × <u>Z</u> amknij ⑦ Por | moc |

Należy pamiętać, że przy ustalaniu grup, nie trzeba uwzględniać kresek podziałowych (można pracować tak, jakby ich nie było).

### 3.5.4 Zestawienia stanów i obrotów kont sumowane wg poziomów

Zestawienie to umożliwia sumowanie poszczególnych elementów numeru konta, np. zespół 5 ma postać 5<sup>\*\*</sup> – miejsce zakupu – rodzaj – rodzaj kosztu – tworząc takie zestawienie uzyskamy informację o poszczególnych rodzajach kosztów bez podziału na miejsca zakupu. Aby wykonać zestawienie, należy, w pierwszej kolejności, określić zakresy poszczególnych elementów kont (wprowadzając zakres od/do dla każdej grupy), oraz zaznaczyć, czy dana grupa ma być sumowana czy nie. Następnie ustalić poziomy grupowania kont (używając do tego celu znaków literowych) w zakładce *Grupowanie* w oknie *Parametry zestawienia*:

| D           |        |              |     |           |                   | ~        |
|-------------|--------|--------------|-----|-----------|-------------------|----------|
| Parametry 2 | zestav | vienia       |     |           |                   | ~        |
| Konto       | Do     | kument Grupo | wan | ie        |                   |          |
| Grupow      | anio   |              |     |           |                   |          |
| Grupow      | anie   |              |     |           |                   |          |
|             | 5      | 10           | 1!  | 5 20      | 25                |          |
| AAAE        | BB     |              |     |           |                   |          |
| Warunki     | dla gi | rup          |     |           |                   |          |
| Grupa A     | Od     | 000          | Do  | 999       | 🗹 Grupuj          | ^        |
| Grupa B     | Od     | 000          | Do  | 999       | 🗹 Grupuj          |          |
| Grupa C     | Οd     | 000          | Do  | 999       | 🗹 Grupuj          |          |
|             |        |              |     |           |                   |          |
|             |        |              |     |           |                   |          |
|             |        |              |     |           |                   |          |
|             |        |              |     |           |                   |          |
|             |        |              |     |           |                   |          |
|             |        |              |     |           |                   |          |
|             |        |              |     |           |                   |          |
|             |        |              |     |           |                   |          |
|             |        |              |     |           |                   | ~        |
|             |        |              |     |           |                   | 0.0      |
|             |        |              |     | ✓ Wykonaj | × <u>Z</u> amknij | () Pomoc |

## 3.6 Zestawienia pozycji

## 3.6.1 Zestawienia stanów i obrotów kont analitycznie

Zestawienie to wykonujemy w opcji menu głównego Zestawienia  $\rightarrow$  Zestawienia pozycji. Umożliwiają one szczegółową analizę wszystkich operacji, dotyczących interesujących nas kont w zadanym okresie czasu (oprócz informacji o całkowitych obrotach poszczególnych kont, otrzymujemy dodatkowo zestawienie wszystkich operacji, które na te obroty wpływają). Na ekranie, dla ułatwienia, wyświetlane są jedynie zestawienia stanów i obrotów kont. Aby zobaczyć analitykę konta, należy ustawić się kursorem myszki na żądanym koncie i wcisnąć klawisz *«Enter»* lub wybrać ikonę *Pokaż pozycje dokumentów operujące na aktualnym koncie (F2»*. Pojawi się wówczas tabela z poszczególnymi zapisami na dane konto:

| P Okresowe zes | tawienie stanów i obrotów kont analitycznie                                                           | - 🗆 X                             |
|----------------|----------------------------------------------------------------------------------------------------|-----------------------------------|
| Zestawienie    |                                                                                                    |                                   |
| ⊑ Å ↓          | ▲ ▲ ■ ■ =                                                                                             | 🔍 szukaj 🛛 🔀 📃                    |
| Konto          | Nazwa                                                                                                 | ·                                 |
| 201            | Rozrachunki z c                                                                                       | dostawcami z tyt. dostaw i usług  |
| 201-09227      | Podaj X                                                                                               | ostawcami z tyt. dostaw i usług · |
| 201-20323      | Od 2023-01-01  Do 2023-01-31  Konto 201  Obroty WN i MA  Uwzględnij zapisy w BZ Uwzględnij korekty BZ | ostawcami z tyt. dostaw i usług - |
| <              | <u>√ Ok</u> <u>× A</u> nuluj ⊘ Pomoc                                                                  | >                                 |
|                | PERSALDO MA = [2 230,00]                                                                              |                                   |

Po zamknięciu okna filtru, w którym użytkownik systemu podaje zakres dat, konto oraz rodzaj obrotów, na ekranie monitora pojawi się okno z raportem o obrotach dla wskazanego w filtrze konta:

| P Rapo | rt dla konta: 20 | 1                |           |                              |                |            |            | _            |        | ×        |
|--------|------------------|------------------|-----------|------------------------------|----------------|------------|------------|--------------|--------|----------|
|        | ²↓ ₽             | 7 B              |           |                              |                |            |            | Q. Szukaj    | ×      | $\equiv$ |
| Nr po  | zycji Typ ks     | ięgowy Typ dokum | ien Konto | Nr księgowy Nr zew. księgowy | Nr dok, z poz. | Kwota WN P | Kwota MA P | Data pozycji | Opis   | ^        |
|        | 1 ZKO            | FKoszt           | 201-20323 | 1 1/01/2023                  |                | 0,00       | 1 000,00   | 2023-01-16   | FKoszt | FAS 1    |
|        | 1 ZKO            | FKoszt           | 201-09227 | 2 2/01/2023                  |                | 0,00       | 1 230,00   | 2023-01-27   | FKoszt | TEST     |
|        |                  |                  |           |                              |                |            |            |              |        |          |
| <      |                  |                  |           |                              |                |            |            |              |        | ~        |
|        |                  |                  |           |                              |                |            |            |              |        |          |

Ikonka drukarki pozwala na wydrukowanie analityki danego konta. Aby wydrukować analitykę wszystkich wyświetlonych kont, należy wybrać, zamiast ikony pozycji, ikonę drukarki w oknie głównym zestawienia stanów i obrotów kont analitycznych.

## 3.6.2. Zestawienia stanów i obrotów kont wg kont przeciwnych

To zestawienie pozwala nam na wydobycie tych zapisów, które mają po stronie Ma określony zakres kont. W oknie Parametry zestawienia, na zakładce Konto przeciwne, w polu Podaj konto przeciwne, wybieramy (ze wzoru planu kont) odpowiednie:

| Konto       |               |                 |   |
|-------------|---------------|-----------------|---|
| Konto       | Dokument      | Konto przeciwne |   |
| Konto p     | rzeciwne      |                 |   |
| Podaj konto | przeciwne 200 | )-20320         | > |

Aby możliwe było wykonanie takiego zestawienia, należy pamiętać, że podczas dekretacji wpis na konto musi być w jednym wierszu.
#### 3.6.3 Raport konta

Raport konta jest opcją podobną do zestawienia stanów i obrotów kont analitycznie. Dostępna jest w menu Zestawienia → Zestawienia pozycji. Wyświetla spis pozycji dla zadanego konta, w zadanym zakresie czasowym, podając dodatkowo stan początkowy i końcowy konta. Zamiast pojedynczego konta można założyć grupę kont (np. 2 – będzie to spis pozycji dokumentów, gdzie zapis po stronie Wn lub Ma będzie na konto całego zespołu drugiego, lub np. 201 – raport dla subkont, należących do konta syntetycznego 201). Oczywiście, jeżeli konto 201 nie ma subkont, wówczas raport wykona się jedynie dla tego konta.

| Parametry zestawienia     |                  | <b>.</b> |
|---------------------------|------------------|----------|
| Konto Dokument            | Konto do raportu |          |
| Konto przeciwne           |                  |          |
| Podaj konto do raportu 10 | 0-01             | >        |
|                           |                  |          |
|                           |                  |          |

Użytkownik może zobaczyć dokument, z którego powstał obrót na danym koncie. Służy do tego

ikona 🔄 lub kombinacja klawiszy **<***Ctrl+F2>*.

Za pomocą ikony drukowania lub klawisza funkcyjnego **<F9>** użytkownik może wydrukować *Raport konta*. Możliwy jest także wydruk *Raport konta walutowy*, który ma identyczny układ jak wydruk *Raport konta*, tylko dodatkowo zawiera kolumny: *Kurs, Waluta, Strona WN PLN, Strona MA PLN*.

### 3.6.4 Lista pozycji źródłowych

Zestawienie to jest odpowiednikiem *Dziennika*. Różnica między nimi polega na tym, że *Dziennik* pokazuje pozycje dokumentów księgowych, a *Lista pozycji źródłowych* pokazuje pozycje dokumentów źródłowych.

W menu kontekstowym okna dostępna jest opcja *Zakres dat dowolny*, której włączenie umożliwia rozszerzenie zakresu dat dla pozycji wyświetlanych w oknie poza standardowy kontekst miesiąca FK. Po wyłączeniu parametru okno ponownie ustawi się na zakres dat miesiąca modułu FK.

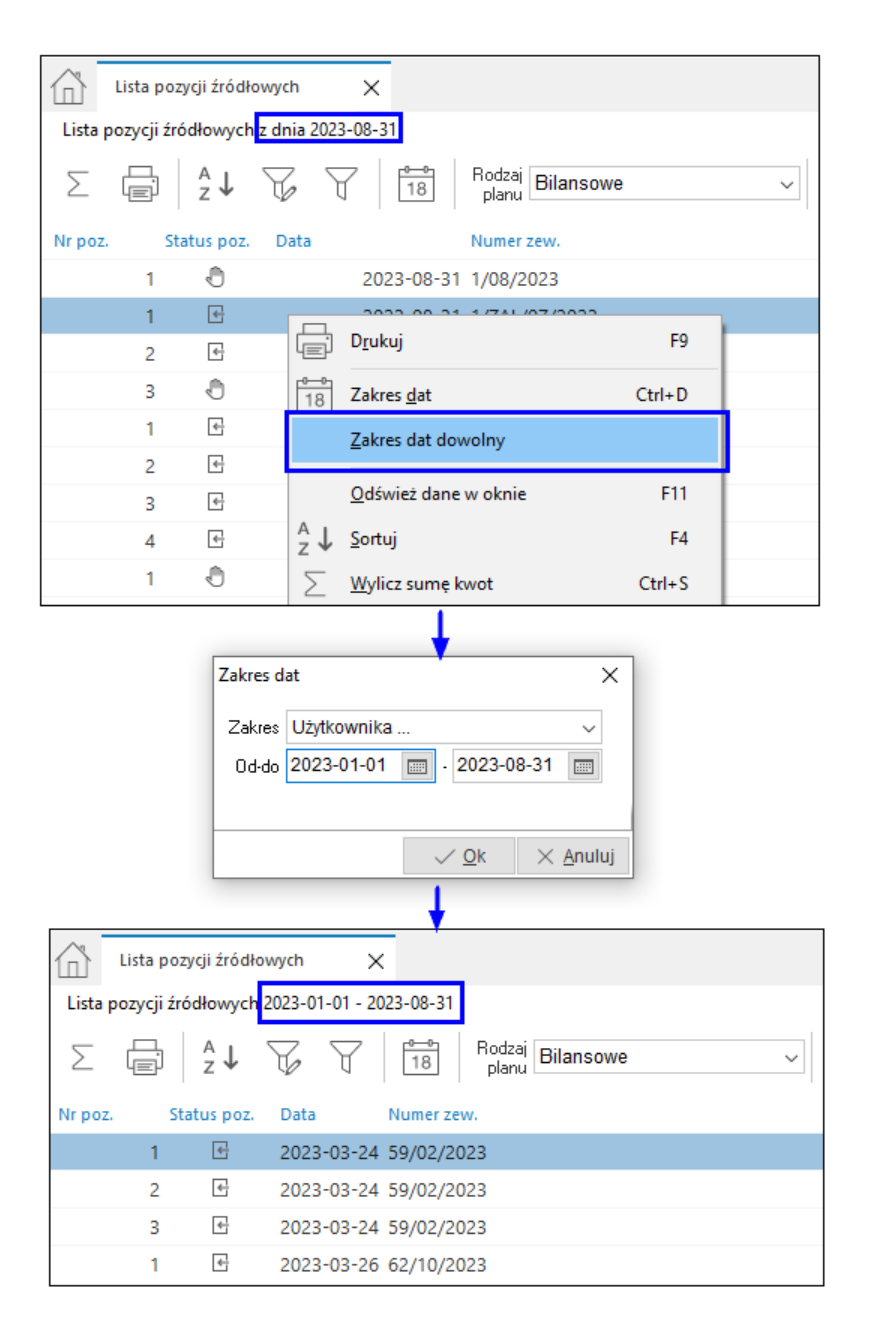

# 3.7 Zestawienia miesięczne i roczne

Zestawienia miesięczne i roczne należą do grupy zestawień okresowych, cyklicznych, sporządzanych w pewnych określonych odstępach czasu.

W systemie należą do nich zestawienia:

- 1. obrotów kont,
- 2. obrotów kont księgi głównej,
- 3. obrotów kont wg parametrów,
- 4. obrotów kont sumowane wg poziomów,
- 5. budżetowe,
- 6. kalkulator kont.

Zestawienia obrotów kont wg parametrów i obrotów kont sumowane wg poziomów oraz kalkulator kont opisane zostały we wcześniejszych rozdziałach. W dalszej części podręcznika opisane zostaną pozostałe zestawienia z tej grupy.

### 3.7.1 Zestawienia obrotów kont

Opcja ta jest dostępna w menu głównym Zestawienia  $\rightarrow$  Zestawienia miesięczne i Zestawienia  $\rightarrow$  Zestawienia roczne. Jest to zestawienie podobne do zestawienia stanów i obrotów kont, ale zawiera obroty stron Wn i Ma we wszystkich miesiącach roku obrachunkowego (ewentualnie ograniczonych filtrem) oraz bilans otwarcia.

Zestawienia roczne przeprowadza się analogicznie jak miesięczne.

#### 3.7.2 Zestawienia obrotów kont księgi głównej

Użytkownik ma tu do dyspozycji zestawienie pokazujące mu obroty na kontach syntetycznych księgi głównej.

Opcja ta dostępna jest w menu Zestawienia  $\rightarrow$  Zestawienia miesięczne i Zestawienia  $\rightarrow$  Zestawienia roczne.

Różnica między zestawieniem wykonywanym w danym miesiącu, a w danym roku jest taka, że opracowując zestawienie roczne *Okres od... do* podawany jest w skali lat, a nie miesięcy danego roku. Ponadto należy zaznaczyć dodatkowe pole o nazwie *Do obrotów dodaj BO.* 

#### 3.7.3 Budżetowe

Zestawienie to pokazuje realizację budżetu na kontach. Zestawienie miesięczne budżetu praktycznie niczym nie różni się od rocznego. W miesięcznym zestawieniu budżetowym należy dodatkowo określić, w odpowiednich, miesiące, jakich zestawienie będzie dotyczyć.

#### 3.8 Zestawienie luk w numeracji księgowej

Użytkownik systemu ma możliwość tworzenia zestawienia luk w numeracji księgowej za dany okres.

Raport pokaże, jakich numerów dokumentów brakuje dla ciągłości numeracji księgowej.

#### 3.9 Zestawienia użytkownika

Pozwalają one użytkownikowi zdefiniować własne zestawienia, z których będzie on często korzystał.

| Dane zest | awienia                     |                                         | $\times$ |
|-----------|-----------------------------|-----------------------------------------|----------|
|           | Grupa zestawień             |                                         |          |
|           | Zestawienia okresowe        | ~                                       |          |
|           | Typ zestawienia             |                                         |          |
|           | Stanów i obrotów kont       | ~                                       |          |
| Nazwa     | Raport konta 200            |                                         | ]        |
| Opis      | Tygodniowy raport konta 200 |                                         |          |
|           | Ustaw parametry zestawienia |                                         |          |
|           |                             | √ <u>Z</u> apisz X <u>A</u> nuluj ③ Pom | oc       |

# Streamsoft

Użytkownik określa grupę, do jakiej będzie należało jego zestawienie, typ zestawienia, nazwę, którą będzie miało w systemie oraz krótki opis. Klikając na przycisk <**Ustaw parametry zestawienia**>, wyświetli się okno, w którym należy zdefiniować parametry, na podstawie których zostanie wygenerowane zestawienie:

| . Dal           | kum ant                                            |   |
|-----------------|----------------------------------------------------|---|
| Konto           | kument                                             |   |
| Podstawowe      | 2                                                  |   |
| Okres od        | 2023-01-01 🔤 do 2023-01-31                         |   |
| Ujęcie          | Bilansowe ~                                        |   |
| Konto           | 200*                                               | > |
| od              | do                                                 |   |
| Rodzaj kont     | Bilansowe                                          | ~ |
| Status konta    | Wszystkie                                          | ~ |
| Wartosci zerowe |                                                    | ~ |
| Waluta          | Wszystkie w PLN                                    | ~ |
| Weź dane z      | dokumentów źródłowych - wszystkich                 | ~ |
| Wyświetł        | Nazwę konta                                        | ~ |
|                 | Sprawdzać daty BO                                  |   |
|                 | Tylko konta zdefiniowane (tylko poprawne)          |   |
|                 | Salda kont rozrachunkowych obliczaj z rozrachunków |   |
|                 | Uwzględnij korekty BZ                              |   |
|                 |                                                    |   |
|                 |                                                    |   |
|                 |                                                    |   |
|                 |                                                    |   |
|                 |                                                    |   |
|                 |                                                    |   |

W oknie *Parametry zestawienia* wbudowane zostały dwie zakładki: *Konto* i *Dokument*. W zakładkach należy określić odpowiednie wartości dla pól, które potem znajdą się na zestawieniu.

### 3.10 Różnice pomiędzy kursami dla podatku dochodowego

Zestawienie to pozwala uzyskać informacje na temat różnic kursowych powstających w wyniku zmiany kursów walut. Informacje te mają istotny wpływ na rozliczenia podatkowe. Zestawienie można tworzyć dla grup dokumentów sprzedaży i zakupu. Odpowiednie parametry dla zestawienia należy zdefiniować w filtrze:

| cestawienie różnic pomiędzy kursami dla podatku dochodowego X |                                                      |   |  |  |
|---------------------------------------------------------------|------------------------------------------------------|---|--|--|
| Grupa dokumentów                                              | Delumente esturat                                    |   |  |  |
| U Dokumenty sprzedazy                                         | Dokumenty zakupu                                     |   |  |  |
| Zakres dat                                                    |                                                      |   |  |  |
| Aktualny miesiąc                                              | ✓ <u>0</u> d 2024-12-01 ■ <u>D</u> o 2024-12-31 ■    |   |  |  |
| Waluta                                                        |                                                      |   |  |  |
| EUR - Euro                                                    |                                                      |   |  |  |
| Miejsce zakupu                                                | _                                                    |   |  |  |
| Wszystkie                                                     |                                                      |   |  |  |
| Typ dokumentu                                                 | _                                                    |   |  |  |
| Wszystkie                                                     | *                                                    |   |  |  |
| Kontrahent                                                    |                                                      |   |  |  |
| Wszyscy                                                       | ·                                                    |   |  |  |
|                                                               |                                                      |   |  |  |
|                                                               | Warunki <u>V</u> <u>O</u> k X <u>A</u> nuluj ⑦ Pomod | : |  |  |

Po zatwierdzeniu parametrów zestawienia, na ekranie pojawi się spis dokumentów, dla których będzie można porównać kursy z dnia poprzedniego i dzisiejszego.

# 3.11 Zestawienie pozycji kosztowych

Zestawienie dla pozycji kosztowych umożliwia wyfiltrowanie pozycji według zadanych parametrów takich jak: miejsce zakupu, kontrahent, samochód lub słownik powiązany do pozycji kosztowej.

| Streamsoft Prestiż - Finanse i księgowość |                                                                                                | Zestawienie pozvcii X                                       |
|-------------------------------------------|------------------------------------------------------------------------------------------------|-------------------------------------------------------------|
| Moduł Dokumenty Rozrachunki Słowniki      | i <u>Z</u> estawienia Spr <u>a</u> wozdania A <u>u</u> tomaty Op <u>e</u> racje <u>S</u> ystem |                                                             |
|                                           | Dziennik                                                                                       | Grupa dokumentów                                            |
| 백려 프는 원                                   |                                                                                                | O Dokumenty sprzedazy Okumenty zakupu                       |
| Wzorzec planu Polecenia Rejestracja       | Rejestry VAI                                                                                   | Wybór okresu                                                |
| kont księgowania zakupu                   | Róż <u>n</u> ice kursowe                                                                       | E Kreator                                                   |
|                                           | Zestawienia definiowane                                                                        | Rok                                                         |
|                                           |                                                                                                | O Półrocze 2018                                             |
|                                           | Z <u>e</u> stawienia proceduraine                                                              | ⊖ Kwartał                                                   |
|                                           | Operacje na danych                                                                             | Miesiąc                                                     |
|                                           | Tertawienia dla kont                                                                           | Mieless sakusu                                              |
|                                           |                                                                                                | Messestria                                                  |
|                                           | Zestawienia dla kont - definiuj                                                                | <b>1132/304</b>                                             |
|                                           | Zestawienia okresowe                                                                           | Typ dokumentu                                               |
|                                           | <u>Lest</u> menta ou coorte                                                                    | Wszystkie ~                                                 |
|                                           | Zesta <u>w</u> ienia pozycji                                                                   | Kontrahent                                                  |
|                                           | Zestawjenia miesięczne                                                                         | Wszyscy ~                                                   |
|                                           | Zestawienia roczne                                                                             | Przedstawiciel handlowy                                     |
|                                           |                                                                                                | Wszyscy ~                                                   |
|                                           | Zestawienie luk w numeracji księgowej                                                          | Kartoteka                                                   |
|                                           | Zestawienia użytkownika                                                                        | Wszystkie ~                                                 |
|                                           |                                                                                                | Grupa kartotekowa                                           |
|                                           | Roznice gomiędzy kursami dla podatku dochodowego                                               | Wszystkie rodzaje grup kartotekowych v                      |
|                                           | Zestawienie poz <u>y</u> cji kosztowych                                                        | Wszystkie grupy 🗸                                           |
|                                           | Formularre definiouane                                                                         | Grupa nabywcy                                               |
|                                           | Eomulaize denniowane                                                                           | Wszystkie rodzaje grup 🗸                                    |
|                                           |                                                                                                | Wszystkie grupy                                             |
|                                           |                                                                                                | Connected                                                   |
|                                           |                                                                                                | Mamatila                                                    |
|                                           |                                                                                                | WSZYSINE V                                                  |
|                                           |                                                                                                | Rodzaj słownika                                             |
|                                           |                                                                                                | Wszystkie                                                   |
|                                           |                                                                                                | Pozycje                                                     |
|                                           |                                                                                                |                                                             |
|                                           |                                                                                                |                                                             |
|                                           |                                                                                                | Warunki <u>V</u> <u>Q</u> k <u>X</u> <u>A</u> nuluj @ Pomoc |

## 3.12 Formularze definiowane

Opcja umożliwia zdefiniowanie formularza i jego pozycji, które mogą wynikać z kont (np. Obroty WN) lub wynikać ze wzoru z automatów. Taki formularz można następnie wydrukować używając standardowego wydruku, w którym można określić okres, za jaki przeprowadzić wydruk. Pierwszym etapem przy definiowaniu formularza jest dodanie go do spisu formularzy i określenie ile kolumn z danymi (od 1 do 3) będzie on zawierał. Drugim etapem jest zdefiniowanie kolejnych pozycji formularza. W oknie edycyjnym znajdują się następujące pola:

- *Lp.* liczba porządkowa pozycji.
- W kolumnie kolumna, w której znajduje się pozycja.
- Opis opis pozycji wyświetlany na wydruku.
- Wzór zestaw pól zmieniający się w zależności od wybranego rodzaju wzoru:
  - o Kwota wpisana umożliwia wprowadzenie kwoty.
  - Obroty WN...Persaldo BZ formuły umożliwiające na wyliczenie z kont księgowych. Pod przyciskiem konto wywołuje się okno zaawansowanego filtru (takiego jak w opcji Zestawienie dla kont), w którym można określić konta, które wybrać do obliczeń i konta, które ewentualnie pominąć. W polu Wynik można określić, czy wynik obliczeń ma być jedną kwotą czy rozbić go na poszczególne podrzędne konta, jeżeli wystąpią.
  - o Zaawansowane umożliwia wybranie wzoru zdefiniowanego w opcji Automaty  $\rightarrow$  Wzory.

Trzecim etapem jest wydruk formularza. Przed wydrukowaniem (wyświetleniem) wyników należy określić okres, za jaki przeprowadzić obliczenia:

- Za miesiąc obliczenia zostaną wykonane za wybrany miesiąc.
- W miesiącach obliczenia zostaną wykonane dla każdego z miesięcy w podanym zakresie, tak więc wybierając zakres od stycznia do marca na wydruku powstaną kolumny dla miesięcy styczeń, luty i marzec.
- *W latach* obliczenia zostaną wykonane dla każdego z lat w podanym zakresie podobnie jak to się dzieje w przy wyborze okresu *W miesiącach.*

# 3.13 Kalkulator kont

Kalkulator kont jest opcją pozwalającą na błyskawiczne uzyskanie informacji o stanach poszczególnych kont oraz wykonania na nich operacji arytmetycznych. Stanowi on słownik, w którym każdy rekord zawiera zestaw zdefiniowanych wzorów, których wartości można dowolnie drukować.

Opcja jest dostępna dla zestawień:

- Zestawienia okresowe → Kalkulator kont (okresowy)
- Zestawienia miesięczne → Kalkulator kont (miesięczny)
- Zestawienia roczne → Kalkulator kont (roczny)

W oknie Kalkulator kont wyświetlane są zdefiniowane pozycje (wzory) dla wybranego kalkulatora.

Za pomocą opcji Wybierz kalkulator (Ctrl+K) Test możliwa jest zmiana lub utworzenie nowego kalkulatora. Zestaw wzorów i ich ułożenie zapamiętywane są automatycznie.

| Kalkulator kont (okresowy)                                                       | ×                                                          |      |  |  |  |  |  |
|----------------------------------------------------------------------------------|------------------------------------------------------------|------|--|--|--|--|--|
| Wzory kalkulatora kont: < Kalkula                                                | Wzory kalkulatora kont: < Kalkulator kont 200 > - okresowy |      |  |  |  |  |  |
|                                                                                  |                                                            |      |  |  |  |  |  |
| Ilość kolumn wzoru 1 🗸 Waluta Złoty 🗸 Zakres dat od 2024-12-01 📰 do 2024-12-31 📰 |                                                            |      |  |  |  |  |  |
| Lp Wzór                                                                          | Kod Wzoru                                                  | Opis |  |  |  |  |  |
| 1 FORMUŁA 1                                                                      | F1                                                         |      |  |  |  |  |  |

W oknie dostępne są opcje:

- Pokaż (F2) 🗔 podgląd pozycji wzoru
- Dodaj (F3) 🗁 umożliwia dodanie pozycji wzoru kalkulatora
- Kopiuj (Ctrl+F3) 2 umożliwia skopiowanie aktualnie wybranego wzoru
- **Popraw (F5)** umożliwia edycję danych pozycji wzoru
- Usuń (F8) 🖂 usuwa pozycję wzoru
- Oblicz (Ctrl+O) 🔛 uruchamia obliczanie wzoru
- Sprawdź wzory (Shift+O) przeprowadza analizę składniową wzorów i wyświetla komunikat z informacją o poprawności wzorów
- **Ilość kolumn wzoru** umożliwia określenie ilości kolumn z wartościami widocznych w kalkulatorze, dozwolone wartości to 1,2 lub 3.
- **Waluta** należy określić walutę (wartości z kont tylko w danej walucie), dla której przeprowadzone zostaną obliczenia
- Zakres dat od/do zakres czas, dla którego przeprowadzane są obliczenia

Okno edycyjne pozycji kalkulatora zawiera pola:

| Wzór         |             | >                                         |
|--------------|-------------|-------------------------------------------|
| LP           |             |                                           |
| Kod wzoru    |             |                                           |
| Wzór         |             | >                                         |
| Wzór 1       |             |                                           |
| Wzór 2       |             |                                           |
| Opis         |             |                                           |
| Data od      | 2024-12-01  | Data do 2024-12-31                        |
| Wartość min. | -9999999999 | Wartość maks. 9999999999                  |
|              |             |                                           |
|              |             | √ <u>Z</u> apisz X <u>A</u> nuluj ③ Pomoc |
|              |             |                                           |

- LP liczba porządkowa wzoru
- Kod wzoru służy do identyfikacji pozycji w kalkulatorze. Uzupełnienie pola jest opcjonalne, w przypadku podania wartości pola, kod wzoru będzie można stosować w innych wzorach.
- Wzór służy do wprowadzenia formuł zdefiniowanych w słowniku Formuły.
- Wzór 1, Wzór 2 pola analogiczne do pola *Wzór*, pozwalają na wyliczanie wartości w dodatkowych kolumnach w przypadku, gdy w oknie *Kalkulator kont* wybrano Ilość kolumn wzoru większa od 1.
- Opis pozwala na wprowadzenie charakterystyki obliczeń wzoru
- Data od od której daty liczyć obroty. Program standardowo przyjmuje pierwszy dzień po ostatnio zamkniętym miesiącu. Możliwa jest zmiana daty dla każdego wzoru oddzielnie. Saldo, wartości narastająco Wn, narastająco Ma i bilans otwarcia nie są tą wartością ograniczone.
- **Data do** do jakiego okresu obliczać dane. Domyślnie program przyjmuje datę aktualną. Możliwa jest zmiana daty dla każdego wzoru oddzielnie.
- Wartość minimalna/maksymalna wartości graniczne, jakie mogą przyjmować wartości wyliczane z tego wzoru

# Uwaga!

Należy pamiętać, że obliczanie wartości zdefiniowanych wzorów nie następuje automatycznie - należy zastosować opcję *Oblicz (Ctrl+O)*.

# 4. Automaty

Automaty są to mechanizmy, które potrafią zaksięgować żądane wartości według określonych parametrów.

Wszystkie automaty mają wspólny sposób działania. Posiadają grupę, która decyduje o tym, w jakim dniu miesiąca chcemy automat wystawiać (domyślnie ostatni dzień miesiąca) oraz wskazuje na dokument *Polecenia Księgowania (PK)*, który ma powstać po wykonaniu automatu. Automat w pierwszej kolejności oblicza kwotę wynikającą ze wzoru, a następnie dekretuje według ułożonej definicji dekretacji.

Dla Automatów takich jak: automatyczne polecenia księgowania, międzyokresowe rozliczenia kosztów, przeksięgowania, rozdzielniki kosztów można podejrzeć księgowania pozycji. Służy do tego opcja, ukryta pod prawym klawiszem myszki Pokaż księgowania pozycji **<***Ctrl+K***>**. Ponadto można wydrukować księgowania w rozbiciu na miesiące obrachunkowe.

Definicje dekretacji są podobne do wzorców dekretacji dokumentów, różnicą jest kwota, która jest wyliczona ze wzoru, a nie pobrana z dokumentu. Każda grupa może być wykonywana oddzielnie. W grupie mamy pozycje. Każda z nich może mieć dowolny wzór i dowolny dekret. Wszystkie pozycje wystawią się w jednym dokumencie. W pozycjach podaje się datę, od kiedy, do kiedy pozycja ma być naliczana. Gdy jakaś pozycja nie jest już *Aktywna*, należy jej wpisać "datę do". Można też zaplanować, że dana kwota ma dekretować się przez rok i od razu wpisać datę do.

Po uruchomieniu opcji *Międzyokresowe rozliczenia kosztów* oraz *Przeksięgowania*, na ekranie wyświetlają się tylko te pozycje, które wykonają się w ustawionym miesiącu. Pozycje, które straciły ważność (np. polisy z zeszłego roku) można zobaczyć po wybraniu z menu kontekstowego prawego klawisza myszki opcji *Pokaż pozycje z wszystkich okresów*.

W opcji *Rozdzielniki kosztów* i *Przeksięgowania* można nie podawać daty początkowej, od której automat ma się wykonać. Jeśli użytkownik nie poda daty, to automat będzie się wykonywał zawsze. W *Międzyokresowych rozliczeniach kosztów* – datę początkową należy podać zawsze.

#### 4.1 Automatyczne polecenia księgowania

Automatyczne Polecenia Księgowania służą do wykonywania dowolnych stałych poleceń księgowania. Można zdefiniować stałe zdarzenia w firmie, począwszy od prostych kwot (np. księguj 100 zł na konto 400-01 – ryczałtowa opłata za usługę) do skomplikowanych i rozbudowanych kwot wynikających z zaawansowanych wzorów (patrz punkt *Wzory do automatów*). W ten sposób dekretujemy wszelkie zdarzenia, które można w jakiś sposób zdefiniować, np. 10% zysku przedekretuj na konto w alternatywnym planie kont.

Jeśli w systemie nie ma zdefiniowanych żadnych automatycznych poleceń księgowania, to po wybraniu tej opcji, na ekranie monitora pojawi się okno *Grupa automatów poleceń* księgowania, w którym należy wypełnić odpowiednie pola:

| Grupa auto                                     | Grupa automatów poleceń księgowania X |                                                    |                 |                  |                  |         |  |  |  |
|------------------------------------------------|---------------------------------------|----------------------------------------------------|-----------------|------------------|------------------|---------|--|--|--|
| <u>1</u> Podstawowe <u>2</u> Słowniki definiow |                                       | vane                                               | <u>3</u> Dokume | entacja          |                  |         |  |  |  |
| Podstawowe                                     |                                       |                                                    |                 |                  |                  |         |  |  |  |
| Nazwa                                          | Automa                                | tyczne polecenie ks                                | ięgowani        | а                |                  |         |  |  |  |
| Dokument                                       |                                       | ~                                                  | Dzień (         | wystawienia      | Ostatni          | $\sim$  |  |  |  |
| Uwagi                                          | PK - Ob<br>PKBR -<br>PK_RO2           | rót<br>Obrót bez rozrachu<br>ZL - PK - rozliczenie |                 |                  |                  |         |  |  |  |
|                                                | ✓ Aktyw                               | ny                                                 |                 | √ <u>Z</u> apisz | × <u>A</u> nuluj | ⑦ Pomoc |  |  |  |

Następnie na ekranie monitora pojawi się okno Automatyczne polecenia księgowania, w którym za pomocą ikony dodawania lub klawisza funkcyjnego *F3* użytkownik może zdefiniować pozycje automatu:

| Pozycja auto      | matu p | oleceń księgowania   | 3              |                    |          | ;                         | × |
|-------------------|--------|----------------------|----------------|--------------------|----------|---------------------------|---|
| <u>1</u> Podstawo | owe    | <u>2</u> Księgowania | <u>3</u> Uwagi | <u>5</u> Dokumenta | icja     |                           |   |
| Dane po           | zycji  |                      |                |                    |          |                           |   |
| Opis              |        |                      |                |                    |          |                           |   |
| Data od           |        |                      |                |                    |          |                           |   |
| Data do           |        |                      |                |                    |          |                           |   |
| Kwota do          | o auto | matu                 |                |                    |          |                           |   |
| Wzór              | Kwota  | wpisana              | ~              | 0,00               |          |                           |   |
| Definicia         | spose  | bu dekretacii o      | lokumentu      |                    |          |                           |   |
| Denneja           | П м    | wa dofinicia dokr    | otu            |                    |          |                           |   |
|                   |        |                      |                |                    | 14/- 4 - | ~ /                       |   |
|                   | Konto  | ) vvn                | Konto Ma       |                    | vvzor    |                           |   |
|                   |        |                      |                |                    |          |                           |   |
|                   |        |                      |                |                    |          |                           |   |
|                   |        |                      |                |                    |          |                           |   |
|                   |        |                      |                |                    |          |                           |   |
|                   |        |                      |                |                    |          |                           |   |
|                   |        |                      |                |                    |          |                           |   |
|                   |        |                      |                |                    |          |                           |   |
|                   |        |                      |                |                    |          |                           |   |
|                   |        |                      |                |                    |          |                           |   |
|                   |        |                      |                |                    |          | ✓ Zapisz × Anuluj ⑦ Pomoc | ; |

W menu podręcznym prawego klawisza myszki znajduje się opcja *Pokaż księgowania pozycji* (dostępna również za pomocą kombinacji klawiszy *Ctrl+K>*). Umożliwia ona użytkownikowi podejrzenie księgowań pozycji. Opcja ta dostępna jest nie tylko dla automatycznych poleceń księgowania, ale także dla międzyokresowych rozliczeń kosztów, przeksięgowań i dla rozdzielników kosztów.

W systemie możliwy jest wydruk księgowań w rozbiciu na miesiące obrachunkowe.

### 4.2 Międzyokresowe rozliczenia kosztów

Rozliczanie kosztów w czasie określa się mianem rozliczenia międzyokresowego kosztów. Stosuje się je, gdy w jednostce wystąpią koszty dotyczące jednego okresu sprawozdawczego lub kilku takich okresów. Jednoznaczne przypisanie kosztów do okresu, którego dotyczą jest konieczne dla ustalenia prawidłowego wyniku finansowego. Wymienić można dwa rodzaje tego typu rozliczeń:

- 1. Czynne koszty dotyczące przyszłych okresów zostały poniesione "z góry",
- Bierne do kosztów danego okresu zalicza się wielkości dotyczących go prawdopodobnych zobowiązań, wynikających ze świadczeń wykonanych na rzecz jednostki przez, np. kontrahentów.

W systemie rozliczenia międzyokresowe kosztów znajdują się w opcji menu głównego Automaty i tam można je definiować. Jeśli w systemie nie ma zdefiniowanych żadnych międzyokresowych rozliczeń kosztów, to po wybraniu tej opcji, na ekranie monitora pojawi się okno Grupa rozliczeń międzyokresowych, w którym należy wypełniać odpowiednie pola.

|                  |                                                                         |               |       |                  |                     |         | _ |  |
|------------------|-------------------------------------------------------------------------|---------------|-------|------------------|---------------------|---------|---|--|
| Grupa rozlic     | zeń mięc                                                                | dzyokresowych |       |                  |                     | ×       | < |  |
| <u>1</u> Podstaw | <u>1</u> Podstawowe <u>2</u> Słowniki definiowane <u>3</u> Dokumentacja |               |       |                  |                     |         |   |  |
| Podstaw          | Podstawowe                                                              |               |       |                  |                     |         |   |  |
| Nazwa            | Polisy                                                                  |               |       |                  |                     |         |   |  |
| Dokument         | PK - Ob                                                                 | rót 🗸         | Dzień | wystawienia      | Ostatni             | ~       |   |  |
| Analityka        | Miejsce                                                                 | e sprzedaży   |       |                  |                     | ~ >     |   |  |
| Uwagi            |                                                                         |               |       |                  |                     |         |   |  |
|                  |                                                                         |               |       |                  |                     |         |   |  |
|                  |                                                                         |               |       |                  |                     |         |   |  |
|                  | 🖂 Aktuw                                                                 | וומו          |       |                  |                     |         |   |  |
|                  | - ONYO                                                                  | . y           |       |                  |                     |         |   |  |
|                  |                                                                         |               |       |                  |                     |         |   |  |
|                  |                                                                         |               |       | √ <u>Z</u> apisz | imes <u>A</u> nuluj | ⑦ Pomoc |   |  |

Zakładka <u>2</u> Słowniki definiowane umożliwia wskazanie słownika definiowanego oraz analityki księgowej.

| Grupa rozliczeń mięc | dzyokresowych                 |                                        | ×   |
|----------------------|-------------------------------|----------------------------------------|-----|
| <u>1</u> Podstawowe  | <u>2</u> Słowniki definiowane | <u>3</u> Dokumentacja                  |     |
| Słowniki defini      | owane                         |                                        |     |
| Nazwa                |                               | ~                                      | >   |
| Analityki księgowe   |                               |                                        |     |
| Lp. Nazwa anality    | /ki księgowej                 | Wymagany                               |     |
|                      |                               | ↑↓ [2] [2] [2] [2]                     | X   |
|                      |                               | ✓ <u>Z</u> apisz × <u>A</u> nuluj ⑦ Po | moc |

### Streamsoft

| G | rupa rozliczeń mię  | upa rozliczeń międzyokresowych X |                               |           |      |  |  |  |
|---|---------------------|----------------------------------|-------------------------------|-----------|------|--|--|--|
|   | <u>1</u> Podstawowe | 2 Słowniki definiowane           | <u>3</u> Dokumentacja         |           |      |  |  |  |
|   | Dokumentacja        |                                  |                               |           |      |  |  |  |
|   | Nazwa pliku         | Nazwa dokumentu                  | Przec                         | ho Rodzaj | j    |  |  |  |
|   |                     |                                  |                               |           |      |  |  |  |
|   |                     |                                  |                               |           |      |  |  |  |
|   |                     |                                  |                               |           |      |  |  |  |
|   |                     |                                  |                               |           |      |  |  |  |
|   |                     |                                  |                               |           |      |  |  |  |
|   | <                   |                                  |                               |           | >    |  |  |  |
|   |                     |                                  |                               |           |      |  |  |  |
|   |                     |                                  | Lā L                          | ⊕ L⊅ L    | X    |  |  |  |
|   |                     |                                  | √ <u>Z</u> apisz X <u>A</u> n | uluj 💿 Po | omoc |  |  |  |

Na zakładce <u>3</u> Dokumentacja możliwe jest wskazanie dokumentacji.

Następnie na ekranie monitora pojawi się okno *Międzyokresowe rozliczenia kosztów,* w którym za pomocą ikony dodawania lub klawisza funkcyjnego *F3* użytkownik może zdefiniować pozycje automatu:

| zycja rozlic      | zeń międzyokreso    | wych         |                |                 |           |                  |     |  | :   |
|-------------------|---------------------|--------------|----------------|-----------------|-----------|------------------|-----|--|-----|
| <u>1</u> Podstawo | we <u>2</u> Księgov | wania        | <u>3</u> Uwag  | i <u>5</u> Doku | ımentacja | <u>6</u> Powiąza | nia |  |     |
| Dane poz          | ycji                |              |                |                 |           |                  |     |  |     |
| Opis              | Polisa OC Skoda     | AB1234       |                |                 |           |                  |     |  |     |
| Data od           | 2023-12-01          |              | Тур 🚺          | liesięczny od   | d daty    |                  |     |  | ~   |
| le miesięcy 🛛     |                     | <b>12</b> Da | ata do 🙎       | 024-11-30       |           |                  |     |  |     |
| Całkowita         | a kwota do roz      | liczenia     | międz          | okresowe        | go        |                  |     |  |     |
| Wzór              | Kwota wpisana       | ```          | /              | 12              | 00,00     |                  |     |  |     |
|                   | Nowa definio        | cja dekretu  | MRK<br>Konto I | Ma              | Wz        | ór               |     |  | ~ > |
|                   | Konto Wn            |              | Konto I        | Ma              | Wz        | ór               |     |  |     |
|                   |                     |              |                |                 |           |                  |     |  |     |
|                   |                     |              |                |                 |           |                  |     |  |     |
|                   |                     |              |                |                 |           |                  |     |  |     |
|                   |                     |              |                |                 |           |                  |     |  |     |
|                   |                     |              |                |                 |           |                  |     |  |     |
|                   |                     |              |                |                 |           |                  |     |  |     |
|                   |                     |              |                |                 |           |                  |     |  |     |

Podana kwota rozkładana jest według typu rozbijania kosztów. Możliwe są następujące *Typy* (sposoby) rozbijania kwot w systemie:

- *Miesięczny od daty* jeśli użytkownik wskazuje okres czasu 12 miesięcy od daty 2.01.2010, to dekretacja zostanie zaplanowana do 31 stycznia 2011.
- *Miesięczny od następnego miesiąca* dekretacja zostanie zaplanowana od następnego miesiąca w stosunku do miesiąca, w którym nastąpił zakup.
- *Miesięczny od miesiąca z daty* jeśli użytkownik wskazuje okres czasu 12 miesięcy od daty 20.09.2010, to dekretacja zostanie zaplanowana do sierpnia 2011.
- *Kwartalny* dekretacja planowana jest kwartalnie.
- Dowolny pozwala na zaplanowanie dekretacji na następne miesiące według dowolnego wyboru użytkownika. System rozłoży daną kwotę na podana liczbę miesięcy, a operator będzie mógł poprawić kwotę dla każdego miesiąca. Przy wybraniu innych typów niż dowolny, użytkownik nie ma możliwości poprawienia kwot.

Jeśli użytkownik systemu zdefiniuje wszystkie pola i wybierze odpowiedni typ rozbicia kosztów, to

żeby podejrzeć ich rozłożenie w określonym czasie, należy kliknąć na przycisk Rozkład kwot w czasie

W ostatnim miesiącu kwota ta jest korygowana o zaokrąglenia powstałe w czasie rozliczania. Dzięki tej opcji można dekretować polisy, prenumeratę, czy w prosty sposób środki trwałe itp. Wzorem jest zawsze wpisana kwota i nie ma możliwości stosowania zaawansowanych wzorów, gdyż na koniec okresu suma kwot musi być zgodna z kwotą wpisaną. System umożliwia kopiowanie zawartości okna *Kwoty miesięczne* do schowka, opcja dostępna jest pod prawym przyciskiem myszy.

| Podstaw               | owe <u>2</u> Księgowania | <u>3</u> Uwagi <u>5</u> Dokun    | nentacja <u>6</u> Pov | wiązania               |
|-----------------------|--------------------------|----------------------------------|-----------------------|------------------------|
| Dane po               | zycji                    |                                  |                       |                        |
| Opis                  | Ubezpieczenie samocho    | dów                              |                       |                        |
| Data od               | 2022-11-25               | Typ Miesięczny od (              | jaty                  |                        |
| e miesiecv            | 12                       | Data do 2023-11-24               | -                     |                        |
| Analituka             | Ubezpieczenie samocho    | dów                              |                       | ~                      |
| Analiyiya             | obezpieczenie samouro    |                                  |                       |                        |
| Całkowit              | a kwota do rozliczeni    | a międzyokresoweg                | 0                     |                        |
| Wzór                  | Kwota wpisana            | ~ 7.306                          | 6,00                  |                        |
|                       |                          |                                  |                       |                        |
| )efinicja             | a sposobu dekretacji o   | lokumentu                        |                       |                        |
|                       | 🕒 Nowa definicja dekr    | etu Kwoty miesięczne             |                       | ×                      |
| Konto Wn              |                          | Kwoty                            |                       |                        |
|                       |                          | Kwota do podziału: 7             | 306.00                |                        |
|                       |                          |                                  | 000,00                |                        |
|                       |                          | Raty                             |                       |                        |
|                       |                          |                                  | Kwota                 |                        |
|                       |                          | listopad 2022                    | 121.77                |                        |
|                       |                          | grudzień 2022                    | 608,83                | Konjuj dane do schowka |
|                       |                          | styczeń 2023                     | 608,83                |                        |
|                       |                          | 🚽 luty 2023                      | 608,83                |                        |
|                       |                          | marzec 2023                      | 608,83                |                        |
|                       |                          | kwiecień 2023                    | 608,83                |                        |
|                       |                          | maj 2023                         | 608,83                |                        |
|                       |                          | czerwiec 2023                    | 608,83                |                        |
| Pozkład kwot w czasie |                          | lipiec 2023                      | 608,83                | × Zamknii @ Pon        |
| Rozkł                 |                          | sierpień 2023                    | 608,83                |                        |
| Rozkł                 |                          |                                  | 600 02                |                        |
| Rozkł                 |                          | wrzesień 2023                    | 000,05                |                        |
| Rozkł                 |                          | wrzesień 2023<br>październik 202 | 3 608,83              |                        |

W międzyokresowych rozliczeniach kosztów można określać dodatkową analitykę, która jest wykorzystywana podczas dekretacji. Dzięki temu nie trzeba dla każdego międzyokresowego rozliczenia kosztów układać osobnego dekretu. W grupie MRK, należy określić, jaką analitykę dodatkowo chce użytkownik przyporządkować do MRK, a w pozycjach wybrać odpowiednią pozycję.

Na zakładce <u>2</u> *Księgowania* widoczna jest lista wykonanych księgowań, a za pomocą opcji pod prawym przyciskiem myszy możliwy jest podgląd dokumentu PK.

| Po                                | zycja rozli | czeń mi              | ędzyokresowych       |                      |                |              |           |                     |                   | > |
|-----------------------------------|-------------|----------------------|----------------------|----------------------|----------------|--------------|-----------|---------------------|-------------------|---|
| <u>1</u> Podstawowe <u>2</u> Księ |             | <u>2</u> Księgowania | <u>3</u> Uv          | vagi <u>4</u> Słowni | ki definiowane | <u>5</u> Dok | umentacja | <u>6</u> Powiązania |                   |   |
| к                                 | sięgow      | ania p               | ozycji               |                      |                |              |           |                     |                   |   |
|                                   | Nr p        | Data                 | Nr dok.zew.          | Kon                  | to WN          | Konto MA     | Kwota     | Opi                 | s                 | ^ |
|                                   | 37          | 2023-                | 06 20 2/06/2022      | 406                  | 02-01-0        | 640-01       |           | 101,31 Pol          | isa komunikacyjna | а |
|                                   | 38          | 2023-                | Pokaz                | FZ                   | 03-01-06-02    | 490-0        |           | 101,31 Pol          | isa komunikacyjna | 3 |
|                                   | 33          | 2023-                | <u>K</u> opiuj komór | ¢                    | 02-01-0        | 640-01       |           | 314,07 Pol          | isa komunikacyjna | 9 |
|                                   | 34          | 2023-                | 07-31 2/07/2023      | 507                  | -03-01-06-02   | 490-0        |           | 314,07 Pol          | isa komunikacyjna | a |

Okno umożliwia również wprowadzenie uwag do pozycji MRK (zakładka *Uwagi*), uzupełnienie dodatkowych słowników definiowanych (zakładka *Słowniki definiowane*) oraz dodanie dokumentacji do pozycji MRK (zakładka *Dokumentacja*).

| Pozycja rozliczeń | międzyokresowych      |                |                        |                       |                     | × |
|-------------------|-----------------------|----------------|------------------------|-----------------------|---------------------|---|
| 1 Podstawowe      | <u>2</u> Księgowania  | <u>3</u> Uwagi | 4 Słowniki definiowane | <u>5</u> Dokumentacja | <u>6</u> Powiązania |   |
| Dodatkowe s       | łowniki               |                |                        |                       |                     |   |
| Koszty rodzajowe  | Ubezpieczenia sam     | ochodów        |                        |                       |                     | > |
| МРК               | [550-01] Koszty zarza | ądu            |                        |                       |                     | > |
|                   |                       |                |                        |                       |                     |   |

Na zakładce <u>6</u> Powiązania możliwe jest powiązanie pozycji z dokumentem sprzedaży lub zakupu.

| Międzyokresowe rozlicze X                                                                         |             |
|---------------------------------------------------------------------------------------------------|-------------|
| Międzyokresowe rozliczenia kosztów                                                                |             |
| Ca Ca Ca Ca Ca Ca Ca Ca Ca Ca Ca Ca Ca C                                                          | ~ >         |
| Opis Pozycja rozliczeń międzyokresowych X                                                         | lle miesięc |
| <u>1</u> Podstawowe <u>2</u> Księgowania <u>3</u> Uwagi <u>5</u> Dokumentacja <u>6</u> Powiązania |             |
| Powiązania                                                                                        |             |
| Data dok. Dokument Numer zew. Numer wew. Kwota Walu Operator                                      |             |
|                                                                                                   |             |
|                                                                                                   |             |
| Znajdz dokument X                                                                                 |             |
| Ontrahent     Ontrahent     Ontrahent                                                             |             |
| Dokument Numer                                                                                    |             |
|                                                                                                   |             |
|                                                                                                   |             |
| Zakres dat                                                                                        |             |
| Aktualny rok → □d 2023-01-01 ■ □o 2023-12-31 ■                                                    |             |
| Szukaj                                                                                            |             |
| W dokumentach     W dok. w przygotowaniu                                                          |             |
| We wzorcach W dokumentach proroma                                                                 |             |
| . / Stukai X Anului @ Romor                                                                       |             |
|                                                                                                   |             |
|                                                                                                   |             |
|                                                                                                   |             |
| Rozkład kwot w czasie 🗸 Zapisz X Anuluj ③ Pomoc                                                   |             |

#### 4.3 Przeksięgowania

Chcąc dokonać przeksięgowania, włączamy opcję Automaty →Przeksięgowania. Jeśli w systemie nie ma zdefiniowanych żadnych przeksięgowań, to po wybraniu tej opcji, na ekranie monitora pojawi się okno Grupa przeksięgowań, w którym należy wypełnić odpowiednie pola:

| rupa przek       | ipa przeksięgowań             |                    |                   |         |   |  |  |  |
|------------------|-------------------------------|--------------------|-------------------|---------|---|--|--|--|
| <u>1</u> Podstav | Podstawowe 2 Słowniki definic |                    | ane               |         |   |  |  |  |
| Podstaw          | vowe                          |                    |                   |         |   |  |  |  |
| Nazwa            | Przeksi                       | ęgowanie 5* na 490 | [BZ]              |         |   |  |  |  |
| Dokument         | BZ - Bilans zamknięcia 🗸      |                    | Dzień wystawienia | Ostatni | ~ |  |  |  |
| Uwagi            |                               |                    |                   |         |   |  |  |  |
|                  |                               |                    |                   |         |   |  |  |  |
|                  |                               |                    |                   |         |   |  |  |  |
|                  | 🖂 Aktuw                       | เทบ                |                   |         |   |  |  |  |
|                  |                               |                    |                   |         |   |  |  |  |
|                  |                               |                    |                   |         |   |  |  |  |
|                  |                               |                    |                   |         |   |  |  |  |
|                  |                               |                    |                   |         |   |  |  |  |

### Streamsoft

Następnie na ekranie monitora pojawi się okno *Przeksięgowania*, w którym za pomocą ikony dodawania lub klawisza funkcyjnego *<F3>* użytkownik może zdefiniować *Pozycje przeksięgowania*: Dane pozycji, Dane do przeksięgowania, Definicję sposobu dekretacji dokumentu:

| Pozycja przek     | sięgow  | ania                 |                                    |        |                   |                  |                  |       | >              |
|-------------------|---------|----------------------|------------------------------------|--------|-------------------|------------------|------------------|-------|----------------|
| <u>1</u> Podstawo | owe     | <u>2</u> Księgowania | <u>3</u> Uwagi                     |        |                   |                  |                  |       |                |
| Dane poz          | zycji   |                      |                                    |        |                   |                  |                  |       |                |
| Opis              | Przeksi | ięgowanie 5* na 4    | 90 [BZ]                            |        |                   |                  |                  |       |                |
| Data od           |         |                      |                                    |        |                   |                  |                  |       |                |
| Data do           |         |                      |                                    |        |                   |                  |                  |       |                |
| Dane do           | przeks  | sięgowania           |                                    |        |                   |                  |                  |       |                |
| Wzór              | Persal  | do                   | <ul> <li>✓ <u>K</u>onto</li> </ul> | Wynik  | Rozbity na konta  | а                | ~                |       |                |
| [                 | ✓ Wszy  | /stkie zapisy w PLI  | N                                  | _      |                   |                  |                  |       |                |
| Definicja         | sposo   | bu dekretacji d      | lokumentu                          |        |                   |                  |                  |       |                |
|                   | 🔓 No    | owa definicja dekre  | etu Przeksie                       | ęgowar | nie 5* na 490 (BZ | ]                |                  |       | ~ >            |
|                   | Konto   | Wn                   | Konto Ma                           |        | Wzór              |                  |                  |       |                |
|                   |         |                      |                                    |        |                   |                  |                  |       |                |
|                   |         |                      |                                    |        |                   |                  |                  |       |                |
|                   |         |                      |                                    |        |                   |                  |                  |       |                |
|                   |         |                      |                                    |        |                   |                  |                  |       |                |
|                   |         |                      |                                    |        |                   |                  |                  |       |                |
|                   |         |                      |                                    |        |                   |                  |                  |       |                |
|                   |         |                      |                                    |        |                   |                  | la 🗋             | D     | D <sub>x</sub> |
|                   |         |                      |                                    |        |                   | √ <u>Z</u> apisz | × <u>A</u> nuluj | (?) F | omoc           |

W oknie Pozycje przeksięgowania, należy zaznaczyć daty przeksięgowania, następnie uzupełnić

pole *Wzór*. Po uzupełnieniu pola wzór, należy kliknąć na przycisk <u>Konto</u>. Na ekranie monitora pokaże się okno, w którym trzeba wybrać konta dla całej grupy, np. 5. Po określeniu kont, należy utworzyć dekret. Podczas tworzenia dekretu, po jednej stronie wybieramy, w naszym przypadku – 860, a po drugiej – konto i kwotę ze wzoru. Konto ze wzoru, jest to konto wybrane za pomocą opcji znajdującej się pod przyciskiem <u>Konto</u>.

Przeksięgowania różnią się od automatycznych PK tym, że gdy kwota jest ujemna, program domyślnie ustawia dekret tak, aby zmienił strony i znak kwoty. Domyślnie też wynik jest rozbijany na konta, tak aby dekret mógł pobrać konto z wyniku. W automatycznych PK, wynikiem jest domyślnie jedna kwota.

#### 4.4 Rozdzielniki kosztów

Umożliwiają bogatą analizę różnego rodzaju kosztów powstających w firmie. Dzięki zastosowaniu rozdzielnika, użytkownik uzyskuje pełny i przejrzysty obraz kosztów.

| Rozdzielnik I    | kosztów                                                            | × |
|------------------|--------------------------------------------------------------------|---|
| Dane             |                                                                    |   |
| Nazwa            | Rozdzielnik kosztów                                                |   |
| Dokument         | PK - Obrót 🗸 Dzień wystawienia Ostatni 🗸                           |   |
| Rodzaj           | Jedna kwota z nagłówka rozbita według klucza z pozycji $\sim$      |   |
| Analityka        | ✓ >                                                                |   |
| Odchylenie       | Pytaj ~                                                            |   |
| Kwota gł<br>Wzór | lówna do podziału<br>Obroty WN v <u>K</u> onto Wynik Jedna kwota v |   |
| Uwagi            |                                                                    |   |
|                  |                                                                    |   |
|                  | √ <u>Z</u> apisz × <u>A</u> nuluj ③ Pomo                           | C |

W polu *Dzień wystawienia*, podajemy okres czasu na jaki przyjmowany jest rozdzielnik. Kwotę dla rozdzielnika wybieramy z listy rozwijanej pola *Wzór*. Określamy sposób dekretacji dokumentu i definiujemy pozycje dekretu.

Zadaniem rozdzielnika jest automatyczne rozdzielenie kosztów na dowolnie wybrane konta w zależności od zadanych parametrów. Rozdzielnik kosztów ma nagłówek, który decyduje o tym, którego dnia i jaki dokument księgowy ma powstać. W nagłówku określamy też kwotę do podziału na poszczególne pozycje. Kwota może być wpisana ręcznie, lub obliczona według wzoru. Może to być saldo konta kosztów energii elektrycznej. Załóżmy, że chcemy rozbić koszty energii elektrycznej całego zakładu na poszczególne działy proporcjonalnie w zależności od wartości sprzedaży netto każdego działu.

Załóżmy, że firma ma 3 działy sprzedaży – Hurt, Detal, Wysyłkowy oraz działy – Administracja i Kadry.

W danym miesiącu koszty energii wyniosły 1000 zł.

Mamy następujące koszty na danym dziale:

411 – 01 – koszty Administracji

411 – 02 – koszty Kadr

412 – Działy – koszt poszczególnych działów sprzedaży – konto jest zbudowane z analityki DZIAŁY (Hurt, Detal, Wysyłkowy)

Obroty sprzedaży netto znajdują się na koncie 730 – Działy.

Stałymi kosztami energii obciąża się dział Administracji – zawsze jest to 100 zł (założenie zarządu).

Dodajemy pozycje do rozdzielnika kosztów. W polu *Jak rozdzielać* wybieramy opcję *Wartość stała odejmowana od kwoty ogólnej* (w tym przypadku kosztów energii – 1000 zł). W pozycji *Wzór* wprowadzamy kwotę wpisaną – 100zł (możemy zastosować skomplikowany wzór i odjąć go od kwoty głównej). Układamy dekret, który zadekretuje tą kwotę na konto 411 – 01.

Kolejnym działem jest dział Kadr. Chcemy obciążyć dział kadr 20% zużycia energii. Dodajemy kolejną pozycję. W polu *Jak rozdzielać* wybieramy opcję *Wskaźnik procentowy z kwoty ogólnej* i wpisujemy stały wskaźnik 20% (możemy zastosować wzór, który obliczy ten wskaźnik w danym miesiącu). Układamy dekret który zadekretuje to na konto 411 – 02.

Następnie chcemy rozdzielić proporcjonalnie pozostałe koszty według obrotów z konta 730. Dodajemy kolejną pozycję. W polu *Jak rozdzielać* wybieramy opcję *Wartość do rozdzielnika kosztów*  jako proporcja do kwoty ogólnej, definiujemy zaawansowany wzór, którego wynik jest rozbity na konta (patrz Wzory do automatów) i wybieramy konto 730 – Działy. Następnie układamy dekret który zadekretuje to na konto 412 – Działy.

Przy założeniu, że obroty poszczególnych działów wynoszą:

- Hurt 150 000 zł,
- Detal 250 000 zł,
- Wysyłkowy 300 000 zł,

w wyniku zadziałania rozdzielnika otrzymamy następujący wynik:

- Kwota 100 zł zadekretowana na konto 411-01,
- Kwota 200 zł (20% z 1000) zadekretowana na konto 411-02.

Pozostała kwota 700 zł, zostanie rozbita proporcjonalnie pomiędzy 3 działy.

- Hurt 150 zł konto 412 01 (program zadekretuje automatycznie, gdyż analityka działów występuje we wzorze, który zwraca wynik w rozbiciu 730 – DZIAŁY),
- Detal 250 zł na konto 412 02,
- Wysyłkowy 300 zł na konto 412-03.

Razem 1000 zł.

W przypadku, gdy do firmy dojdzie kolejny dział, nie musimy modyfikować tak zdefiniowanego rozdzielnika kosztów. Rozdzielnik sam uwzględni dowolną ilość działów, jaką dodamy w kolejnych miesiącach.

Do rozdzielnika możemy zastosować wiele pozycji rozbijanych proporcjonalnie i obliczanych według różnych wzorów. Rozdzielnik zawsze obliczy poszczególne pozycje, a następnie proporcjonalnie policzy dla nich kwoty i zadekretuje według różnych dekretów z poszczególnych pozycji.

W wyniku dzielenia mogą powstać zaokrąglenia. Program kontroluje czy zaokrąglenia nie przekroczyły wartości dopuszczalnej. Jeżeli tak się stanie, oznacza to niepoprawnie ułożony rozdzielnik. Program poinformuje o tym i nie wykona rozdzielnika. Jeżeli zaokrąglenia zmieszczą się w regułach matematycznych, program dołoży lub odejmie po jednym groszu w tylu pozycjach, aby wyrównać to do kwoty ogólnej. O kolejności decyduje kolejność w układaniu wzorów. Zaokrąglenia nie są dopisywane do kwot stałych, tylko do kwot obliczonych z proporcji lub do kwot obliczonych ze wskaźnika procentowego. Program wyświetli informacje o dokonanych korektach.

#### UWAGA!

Istnieje możliwość rozbicia kwot z wielu kont według tego samego klucza wynikającego z pozycji.

### UWAGA!

W systemie możliwe jest wykonanie wielu rozdzielników pogrupowanych według wybranej analityki.

Dodatkowo na oknie Spis rozdzielników kosztów użytkownik systemu może, za pomocą ikony

Kopiuj 🕅 , skopiować definicję oraz wszystkie pozycje wskazanego rozdzielnika kosztów.

### 4.5 Automaty do kont (tzw. 4 na 5)

Opcja ta pozwala zespół 4 planu kont, czyli koszty według rodzajów, przełożyć na zespół 5, czyli na koszty według typów działalności.

Automaty te stanowią definicje dekretacji, które podpinamy do konta we wzorcu planu kont lub w menu Automaty → Automaty do kont. Gdy ręcznie wykonamy zapis na konto, do którego jest przypisany automat, program dodatkowo wykona zapisy (może być wiele pozycji) na konta wskazane w dekrecie. Program pobierze analityki z konta, które wpisaliśmy, o ile to możliwe. Jeżeli konto wpisane nie posiada wszystkich informacji potrzebnych do wykonania automatu, program zapyta się o brakujące dane. Kwota bazowa, jaką pobierze dekret jest kwotą wpisaną przez użytkownika do pozycji. Od wersji 210 w dekretach mamy możliwość zastosowania wzoru. Dzięki temu możemy ustalić, żeby automat nie pobierał całej kwoty wpisanej przez użytkownika, ale np. 10 % jej wartości i wrzucał ją na konto pozabilansowe. Możliwe jest też w dekrecie zapytanie o rozbicie kwoty bazowej i wtedy użytkownik może dodatkowo rozbić kwotę na kilka analityk.

Automat taki działa tylko podczas ręcznego wpisywania pozycji. Automat nie działa, gdy pozycja jest poprawiana – w takim wypadku trzeba poprawić również automatyczne pozycje.

| Automat do kont          | ×                         |
|--------------------------|---------------------------|
| Wzór planu kont          |                           |
| 4- Koszty rodzajowe      |                           |
| Definicja sposobu dekre  | tacji dokumentu           |
| 🕒 Nowa definicja dekretu | 4 na 5 🗸 🗸 🗸              |
| Konto Wn Konto M         | a Wzór                    |
| 5-MPK-Koszty ro 4-90     | Kwota ze wzoru            |
|                          |                           |
|                          |                           |
|                          |                           |
|                          |                           |
|                          | ✓ Zapisz × Anuluj ③ Pomoc |

#### 4.6 Grupowe operacje dla automatów

Za pomocą tej opcji użytkownik może zdefiniować listę automatów (automatyczne polecenia księgowania, rozdzielniki kosztów, przeksięgowania, międzyokresowe rozliczenia kosztów), która zostanie wykonana w ustalonej kolejności.

Jeśli w systemie nie została zdefiniowana żadna grupa operacji, to po wybraniu opcji *Grupowe operacje* na ekranie monitora pojawi się okno, w którym należy określić nazwę dla grupy operacji:

| ∕ <u>Z</u> apisz | × <u>A</u> nuluj | ⑦ Pomoc           |
|------------------|------------------|-------------------|
|                  | ′ <u>Z</u> apisz | ✓ Zapisz × Anuluj |

Jeśli dla pozycji grupowej operacji, zaznaczona zostanie opcja *Usuń po wykonaniu wszystkich pozycji* to, po wykonaniu wszystkich automatów, automatycznie usunięty zostanie dokument PK, powstały w wyniku jej uruchomienia.

| Grupowe operacje X                             |
|------------------------------------------------|
| Pozycje grupowej operacji                      |
| Ca Ca Ca Ca Ca Ca Ca Carupa Przeksięgowania    |
| Nazwa automatu                                 |
|                                                |
| Pozycja grupowej operacji dla automatów X      |
| Polecenie Automatyczne polecenie księgowania 🗸 |
| Uruchom Bilans zamknięcia                      |
| 🗹 Usuń po wykonaniu wszystkich pozycji         |
| ✓ Zapisz × Anuluj ③ Pomoc                      |
|                                                |

W polu *Grupa* Grupa Przeksięgowania v vużytkownik może wybrać grupę, dla której chce wprowadzać pozycje.

Nowe pozycje dla grupowej operacji dodajemy za pomocą ikony *Dodaj* lub klawisz funkcyjnego *<F3>*. Wprowadzone dane można zmieniać korzystając z ikony *Popraw* lub klawisza *<F5>*.

W systemie możliwe jest definiowanie polecenia usunięcia dokumentu powstałego z wcześniejszego automatu. Polecenie usuwania należy wybrać z listy rozwijanej pola *Polecenie*:

| zycja grupov | wej operacji dla automatów X               |   |
|--------------|--------------------------------------------|---|
| Polecenie    | Automatyczne polecenie księgowania $\sim$  |   |
| Uruchom      | Bilans zamknięcia >                        |   |
|              | 🗹 Usuń po wykonaniu wszystkich pozycji     |   |
|              | P Grupy automatycznych poleceń księgowania |   |
|              | Okno                                       |   |
|              |                                            | ď |
|              | Nazwa                                      |   |
|              | Bilans zamknięcia                          |   |
|              | 🗌 Rozdzielniki kosztów                     |   |
|              | Automatyczne polecenie księgowania         |   |
|              | Usunięcie dokumentu z wykonanego automatu  |   |
|              |                                            |   |

Zaznaczenie opcji Usuń po wykonaniu wszystkich pozycji, sprawi, że w kolumnie Usuń na koniec, znajdującej się w oknie Pozycje grupowej operacji, pojawi się napis TAK:

| Grupowe operacje          | × |                       |
|---------------------------|---|-----------------------|
| Pozycje grupowej operacji |   |                       |
|                           |   | Grupa Przeksięgowania |
| Nazwa automatu            |   | Usuń na koniec        |
| 🗋 Bilans zamknięcia       |   | Tak                   |

W przypadku nie wykonania wszystkich operacji z danej grupy możliwe jest kontynuowanie procesu. Kontynuować proces można tylko dla tego samego miesiąca, w którym nie został on zakończony.

### 4.7 Wzory

Użytkownik może stworzyć grupy wzorów, z których będzie korzystał podczas księgowania na kontach, przy określaniu rozdzielnika kosztów, w *Kalkulatorze kont*, podczas dokonywania przeksięgowań, w definiowaniu formularzy. Opcja *Wzory* dostępna jest w menu głównym *Automaty*. Jeśli użytkownik chce zdefiniować nowy wzór, może to zrobić za pomocą ikony *Dodaj* **<***F3***>**. Wyświetli się okno:

| Wzór          | ×             |
|---------------|---------------|
| Wzór          |               |
| Nazwa         | Rozdzielnik   |
| Rodzaj wyniku | Jedna kwota 🗸 |
| Analityka     | >             |
| Opis          |               |
|               |               |
|               |               |
| Grupa         | Automaty V    |
| anapa         | Automaty -    |
|               |               |
| Pozycje       |               |
|               | Znak Opis     |
|               |               |
|               |               |
|               |               |
|               |               |
|               |               |
|               |               |
|               |               |
|               |               |

Po określeniu *Nazwy wzoru*, wybraniu *Rodzaju wyniku* i *Grupy*, klikamy na ikonę *Dodaj* i tym samym włączamy okno *Pozycje wzoru*:

| erwszy<br>(+) plus v<br>Wartość z kont v |                                                                               |
|------------------------------------------|-------------------------------------------------------------------------------|
| (+) plus ~<br>Wartość z kont ~           |                                                                               |
| Wartość z kont ~                         |                                                                               |
| ObrotyWN                                 |                                                                               |
|                                          | 🔲 Obliczaj dla poprzedniego miesiąca                                          |
| >                                        |                                                                               |
| Zaawansowane                             |                                                                               |
| Bez operacji 🗸 🗸                         | Zeruj wynik gdy brak obrotów                                                  |
| Wartość wpisana 🗸 🗸                      |                                                                               |
| 0,0000                                   |                                                                               |
|                                          |                                                                               |
|                                          | Zaawansowane Dzielenie (Składnik drugi) Bez operacji  Wartość wpisana  0,0000 |

W tym oknie określamy i opisujemy poszczególne składniki wzoru.

W zależności od zdefiniowanego wzoru automat może zachowywać się inaczej. Każdy wzór ma swój nagłówek, w którym wpisujemy *Nazwę* i *Typ wyniku*. Istnieje możliwość wybrania trzech rodzajów wyniku:

- Jedna kwota w wyniku wszystkich obliczeń powstanie jedna kwota.
- Rozbity na konta wynik będzie rozbity na konta i dekretacja będzie wykonywana dla każdego konta.
- Rozbity na analityki wynik rozbity na analitykę wskazaną w nagłówku, np. Miejsca sprzedaży.

Do nagłówka definiujemy pozycje wzoru. Dla każdej pozycji określamy znak '+' lub '-', który mówi o tym, jak pozycja ma być dodana do wyniku. W przypadku, gdy wynik jest rozbity na konta lub analityki, a w kilku pozycjach zostanie zwrócone to samo konto, program doda wynik do już wcześniej obliczonego pod warunkiem, że konto lub analityka zgadzają się. Oznacza to, że wynik zawsze będzie zbity, nigdy nie dostaniemy wyniku w dwóch pozycjach na tym samym koncie.

Rodzaj wzoru:

- Wartość wpisana podajemy kwotę ręcznie, np. 100 zł.
- Wartość z kont podajemy wzór (np. saldo i filtr na konta, np. 7 i 4 do przeksięgowania na wynik finansowy). Dla tego rodzaju wzorów możliwe jest obliczenie wartości z poprzedniego miesiąca.
- Wartość z innego wzoru możemy podpiąć inny wzór już wcześniej zdefiniowany. Jeżeli
  aktualny wzór ma zwrócić jedną kwotę a podpinany ma zwrócić wynik w rozbiciu na konta,
  program zsumuje rozbicia i pobierze jedną kwotę. W odwrotnym przypadku, jeżeli wynik
  ma być rozbity a wzór używany do pozycji nie jest rozbity, program zapyta, do jakiego konta
  analityki ma tą pozycję przyporządkować.
- *Wartość z procedury wbudowanej* pozwala na zaawansowane obliczenia z wykorzystaniem procedur wbudowanych w bazie SQL. Dzięki temu możemy zastosować dowolnie skomplikowane obliczenia specyficzne dla danej firmy.

Możemy wynik z pierwszego wzoru pomnożyć lub podzielić przez drugi składnik. Jeżeli w wyniku pierwszej pozycji powstanie wynik rozbity na konta, to każda kwota wyniku zostanie podzielona lub pomnożona przez wyliczony składnik drugi. Składnik drugi jest zawsze traktowany jako jedna kwota. W przypadku wzoru *Wartość z kont* – brane są do obliczeń kwoty PLN. Możemy zastosować dowolnie skomplikowany wzór, możemy skorzystać z wskaźników, które wynikają z alternatywnego wzoru kont lub procedury wbudowanej.

### UWAGA!

Użytkownik ma możliwość kopiowania całego wzoru oraz jego pozycji na okienku edycyjnym

wzoru. Do kopiowania całego wzoru służy ikona *Kopiuj* lub kombinacja klawiszy *Ctrl+F3*. Pozycje wzoru kopiuje się identycznie jak całe wzory.

Jeżeli wynik ma być rozbity na konto lub analitykę, możemy określić, do jakiej analityki lub konta należy aktualna pozycja. Jeżeli wynik z pozycji jest funkcją konta (np. Saldo) nie trzeba podawać, jakiego konta dotyczy, gdyż wynika to z funkcji.

W oknie *Pozycja wzoru* wbudowany jest przycisk *Zaawansowane>*. Po kliknięciu na niego wyświetla się okno, w którym można podać warunki dla kont. Warunki określamy w czterech pod zakładkach okna:

| Podaj warunki d | la kont       |             |                 |             | ×   |
|-----------------|---------------|-------------|-----------------|-------------|-----|
| Weź konta       | Weź analityki | Pomiń konta | Pomiń analityki |             |     |
|                 |               |             |                 |             | _   |
|                 |               |             |                 |             |     |
| Konto           |               |             |                 |             |     |
| >               |               |             |                 |             |     |
|                 |               |             |                 |             |     |
|                 |               |             |                 |             |     |
|                 |               |             |                 |             |     |
|                 |               |             |                 |             |     |
|                 |               |             |                 |             |     |
|                 |               |             |                 |             |     |
|                 |               |             |                 |             |     |
|                 |               |             |                 |             |     |
|                 |               |             |                 |             |     |
| lub             |               |             |                 |             |     |
| Rodzaj planu ko | ont           |             |                 |             |     |
| Bilansowe       |               |             |                 |             | >   |
|                 |               |             | √ Ok →          | Anului 🗇 Pe | moc |
|                 |               |             | • <u>=</u> k // |             |     |

Jeśli użytkownik, prawym klawiszem myszki, włączy (w oknie *Wzory*) opcję *Widok*  $\rightarrow$  *Szczegóły u dołu* lub *Widok*  $\rightarrow$  *Szczegóły z prawej*, to w zakładce *Pozycje* wyświetli się lista pozycji bieżącego wzoru.

#### UWAGA!

Podczas edycji pozycji wzoru nie jest możliwe wpisanie opisu. Generowany jest on automatycznie przez program. W opisie wymienione są wybrane konta, analityki oraz nazwa funkcji – gdy wartość jest z kont, nazwa wzoru – gdy wartość jest z innego wzoru lub kwota – gdy wartość jest wpisana.

# 5. Sprawozdania

#### 5.1 Formularze

Jest to zestaw predefiniowanych formularzy księgowych (menu główne *Operacje*  $\rightarrow$  *Formularze*) używanych do analiz w przedsiębiorstwie oraz do raportowania dla instytucji finansowych lub urzędu statystycznego. Dostępne formularze to: *PIT-5,VAT-7,VAT- 27, CIT-2,CIT-8, Bilans, Rachunek zysków i strat w wariancie porównawczym i kalkulacyjnym, Formularz kosztów, Rachunek przepływów pieniężnych* oraz *Formularz F-01/I-01*. Wszystkie formularze mogą być wypełniane ręcznie lub tworzone na podstawie wzorów i formuł wyliczających wartości poszczególnych pól. Formularze można eksportować do arkusza kalkulacyjnego za pomocą zakładki o nazwie *Eksport formularza do arkusza kalkulacyjnego*.

W oknie ze spisem formularzy mamy podgląd tylko na formularze wybranego typu, np. *Bilans, Rachunek zysków i strat* oraz dodatkowo ograniczone na poszczególne lata. Dodając nowy formularz w pierwszym kroku należy określić jego parametry:

- *Rok i miesiąc* rok i miesiąc, za który będzie sporządzony formularz. Gdy pola formularza będą wyliczane ze wzorów właśnie na ten rok i miesiąc.
- Uwzględnij konta pozabilansowe przy wyliczaniu wartości ze wzorów zaznaczenie opcji powoduje, że gdy we wzorze na wartość pola np. OWN(490) występują analityki, które

są bilansowe i pozabilansowe to program przy obliczeniach uwzględni obroty na kontach dla wszystkich rodzajów kont. Taki znacznik występuje również przy definiowaniu pozycji wzoru dla formularzy i w wypadku, gdy we wzorze zaznaczy się taki znacznik, a w formularzu nie to i tak wartości z kont pozabilansowych zostaną pobrane do obliczeń.

- Przy wyliczaniu wartości pól ze wzorów pobierz dane z dokumentów źródłowych zaznaczenie opcji powoduje, że do obliczeń brane są wartości z dokumentów źródłowych w przeciwnym wypadku z księgowych.
- Zestaw wzorów i formuł wyliczania pól w tej opcji należy przyporządkować zestaw wzorów, według którego wartości pól formularza będą wyliczane.

| ata formularza           |                       | ×                                        |
|--------------------------|-----------------------|------------------------------------------|
| Podaj miesiąc i rok, z   | a który obow          | iązuje formularz dla:                    |
|                          | For                   | mularz kosztów                           |
| Rok i miesiąc            |                       |                                          |
| Rok 2023 💊               | / Miesiąc             | Styczeń 🗸                                |
| Uwzględnij konta poz     | abilansowe pr         | zy wyliczaniu wartości z wzorów          |
| · · ·                    | An line in the second | rów pobierz dene z dokumentów źródkowych |
| Fizy wyliczaniu warto    | sci poi ze wzoi       | iow poblerz dane z dokumentów złódkowych |
| Rodzaj ujęcia            |                       |                                          |
| Bilansowe                | $\sim$                | Definiuj zaawansowany filtr              |
| Zestaw wzorów i formuł v | wyliczania pół        |                                          |
| 0 - OGÓLNY               |                       | >                                        |
| Opis formularza          |                       |                                          |
| Formularz kosztów        |                       |                                          |
|                          |                       |                                          |
| <u>U</u> wagi            |                       | ✓ Zapisz × Anuluj ③ Pomoc                |

Operacje → Formularze → Formularz kosztów → Dodaj <**F3**>

Zmianę parametrów wyliczania można uzyskać wybierając, za pomocą prawego klawisza myszki ustawionego w siatce danych, opcję *Zmień parametry Ctrl+F5***.** 

Podczas edycji formularzy zadziała opcja sprawdzania czy wszystkie konta bilansowe (Bilans)/wynikowe (RZiS) zostały wykorzystane w danym formularzu we wzorach. Jeżeli program znajdzie niewykorzystane konta wyświetli je w raporcie z informacją dla użytkownika.

Po wybraniu parametrów pojawia się już konkretne okno formularza. Znajduje się w nim spis zakładek, na których znajdują się pola edycyjne z wartościami pól formularza oraz na dole okna przyciski umożliwiające wykonanie podstawowych operacji. Na pierwszej zakładce zawsze znajdują się dane podstawowe formularza tj. adres firmy i dane osób sporządzających formularz. Dane adresowe i osobowe do formularza pobierane są z danych firmy (menu *System*  $\rightarrow$  *Dane firmy*), które można edytować na zakładce *Dane do PIT- ów, wydruków*.

| Dane do Formularza kosztó      | w                      |                   |            |                | _          |        | $\times$ |
|--------------------------------|------------------------|-------------------|------------|----------------|------------|--------|----------|
| Dane A - G H - S               | T - Z                  |                   |            |                |            |        |          |
| Dane identyfikacyjne           |                        |                   |            |                |            |        |          |
| Nazwa pełna                    | Streamsoft Spó         | łka z ograniczoną | odpowied   | Izialnością Sp | ółka koman | dytowa |          |
| Numer Identyfikacji Podatkowej |                        | 929-185-17-23     |            | REGON          | 0811       | 08705  |          |
| Adres                          |                        |                   |            |                |            |        | _        |
| Kraj 🔄 Polska                  | Województwo            | lubuskie          |            | Gmina 📃 Zi     | elona Góra |        |          |
| Ulica al. Wojska               | Polskiego              | Nr                | domu       | 11             | Nr lokalu  |        |          |
| Miejscowość Zielo              | ona Góra               |                   |            | Kod po         | iezt.      | 65-077 |          |
| Poczta                         | Zielona Góra           |                   | Telefor    | n 🗌            |            |        |          |
| Formularz sporządzony na o     | dzień                  |                   |            |                |            |        | _        |
| Data                           |                        |                   |            |                |            |        |          |
| Osoba która sporządziła fo     | rmularz                |                   |            |                |            |        | _        |
| Nazwisko i imię                |                        |                   |            | Data           |            | E      |          |
| Kierownik jednostki            |                        |                   |            |                |            |        | _        |
| Nazwisko i imię                |                        |                   |            | Data           | a          | E      |          |
| Miejscowość i data             |                        | 1                 |            |                |            |        | _        |
| Miejscowość                    |                        |                   |            | Data           | 3          | E      |          |
| Ekonort formularza do arlaveza | kalkulagyipaga         |                   |            |                |            |        |          |
| Eksport formularza do arkusza  | raikulacyjnego         |                   |            |                |            |        |          |
| 🛄 Na dzień , dane dla St       | reamsoft Spółka z ogra | niczoną odpowie   | dzialności | ią Spółka ko   | mandytowa  |        |          |
|                                |                        |                   |            |                |            |        |          |

Opis znaczenia poszczególnych przycisków:

- Drukuj opcja umożliwia wydrukowanie formularza. Uruchamiane jest standardowe okno wydruku gdzie można podejrzeć i wydrukować formularz, a także ustawić, na jakiej drukarce sporządzić wydruk.
- *Zatwierdź formularz* opcja umożliwia zatwierdzenie wartości formularza i zapamiętanie ich. Po zatwierdzeniu wartości nie będą już przeliczane i przy ponownym wejściu do formularza pozostaną takie jak w momencie zatwierdzenia.
- Wzory umożliwia przełączenie się na edycję wzorów dla wybranych pól formularza. Podczas podpinania wzorów dla pól formularza mamy przy każdym polu przycisk <**F6**>, który uruchamia okno umożliwiające podpięcie zdefiniowanego wzoru. Patrz Wzory i formuły dla formularzy poniżej.

W oknie edycji wzoru dla pól formularzy pozycje wzoru wprowadza się bezpośrednio w tabeli w oknie (edycja podobnie jak na arkuszu kalkulacyjnym). W kolumnie konto można wywołać słownik planu kont i wybrać pasujące konto lub przeciągnąć myszką konto ze słownika do tabeli na oknie. W kolumnie "Konto zaawansowane" można zdefiniować zaawansowane warunki jakie konta pobrać do pozycji wzoru. Okno wywołuje się poprzez opcje "Edytuj wzór" dostępną w menu podręcznym dla pól z kwotami formularzy księgowych edytowanych na oknie wydruku, lub w pod przyciskiem *Edytuj wzór* na formularzach edytowanych w tradycyjnym oknie.

| i  | Dane do Bilans       | u sporządzone   | ego na dzień 20 | 18-12-3 | 1     |                |                     | ↔                  | -           |              | ×        | 1                   |      |     |
|----|----------------------|-----------------|-----------------|---------|-------|----------------|---------------------|--------------------|-------------|--------------|----------|---------------------|------|-----|
|    | Aktywa - A           | Aktywa - B      | Aktywa - B,     | C, D    | Pasy  | /wa - A, B     | Pasywa - B          | Pasywa - B         |             |              | • •      |                     |      |     |
| -  | B. Aktywa obrot      | owe             |                 |         |       |                |                     | oczątek roku       | ı obr       | koniec ro    | oku obr. |                     |      |     |
| F  | 43. Aktywa obrotow   | e               | 44+50+68+85     |         |       |                |                     |                    |             |              |          |                     |      |     |
| זו | 44. I. Zapasy        |                 | 45+46+47+48     | 5 M     | 4.    |                |                     |                    |             |              |          |                     |      |     |
| 1  | 45. 1. Materiały     |                 | {SALDO WN:      | P WZ    | 01    |                |                     |                    |             |              |          |                     |      |     |
|    | 46. 2. Półprodukty   | i produkty w ti | SALDO WN:       | 45.1    | Mat   | eriały         |                     |                    |             |              |          |                     |      |     |
|    | 47. 3. Produkty go   | towe            | {SALDO WN:      |         |       |                |                     |                    |             |              |          |                     |      |     |
|    | 48. 4. Towary        |                 | {SALDO WN:      | Wzór    | :{SA  | LDO WN: 3      | 310-05}             |                    |             |              |          |                     |      |     |
|    | 49. 5. Zaliczki na   | dostawy i usług | 1               |         |       |                |                     |                    |             |              |          |                     |      |     |
| [  | 50. II. Należności k | rótkoterminowe  | 51+56+61        |         |       |                |                     |                    |             |              |          |                     |      |     |
| 1  | 51. 1. Należności    | od jednostek p  | 52+55           |         |       |                |                     |                    |             |              |          |                     |      |     |
|    | 52. a) z tytułu do:  | staw i ushug, o | c53+54          |         | ۰۷    | √zór dla auto  | matów               |                    |             |              |          |                     |      |     |
|    | 53 do 12 miesi       | ęcy             |                 | Namua   | Stor  | na rok hie     | żacy - Materiały    |                    |             |              |          |                     |      |     |
|    | 54 powyżej 12        | miesięcy        |                 | 1402/90 | otar  | Tha Tok Die.   | zący - materiały    |                    |             |              |          |                     |      | -   |
|    | 55. b) Inne          |                 |                 | Pozy    | cje w | zoru dla       | automatów           |                    |             |              |          |                     |      |     |
|    | 56. 2. Należności    | od pozost. jedr | s7+60           |         | Dom   | élou eurobol a | dla nowei pozucii w | Roldo M            | /NI         |              |          |                     |      |     |
|    | 57. a) z tytułu do:  | stawiushug, o   | c58+59          |         | Dony  | only symbol (  | aid nowel pozyeli i | Salut M            |             |              | ·        |                     |      |     |
|    | 58 do 12 miesi       | ęcy             |                 |         | Lp.   | Znak           | Symbol              | Konto              |             | Konto z      | aawan W  | /zór zaawansow      |      | 5   |
|    | 59 powyżej 12        | miesięcy        |                 |         | 1     | +              | Saldo WN            | 310-05             |             | Tak          |          |                     |      | .⊕  |
|    | 60. b) Inne          |                 |                 |         |       |                |                     | 510 05             |             | - Ch         |          |                     | - L' | X   |
|    | 61. 3. Należności    | od pozostałycł  | 62+65+66+6      |         | 4     | ·              |                     |                    |             |              |          |                     |      | /   |
|    | 62. a) z tytułu do:  | stawiushug, o   | c63+64          |         | 3     | \$             |                     |                    |             |              |          |                     | _ /  |     |
|    | 63 do 12 miesi       | ęcy             | {PERSALDO       |         | 4     | 1              |                     |                    |             |              |          |                     |      |     |
|    | 64 powyżej 12        | miesięcy        |                 |         | 5     | 5              |                     |                    |             |              |          |                     |      |     |
|    | 65. b) z tytułu po   | datków, dotacji | SALDO WN:       |         |       |                |                     |                    |             |              |          |                     | •    |     |
|    | 66. c) inne          |                 | {SALDO WN:      |         | OV    | √zór dla form  | ularzy              |                    |             |              |          |                     |      |     |
|    | 67. d) dochodzor     | ie na drodze są | ĸ               |         |       |                |                     |                    |             |              |          |                     |      | _   |
|    |                      |                 |                 |         |       |                |                     |                    |             |              |          |                     |      | _   |
|    | 🕮 Wzory dla ko       | oniec roku o    | br.             |         |       |                |                     |                    |             | $\checkmark$ | apisz    | imes <u>A</u> nuluj | ⑦ Po | moc |
|    | Opcje                | Wy              | muś wartość     | @ War   | tości | 👌 Zatwie       | erdź formularz      | 🗟 <u>D</u> rukuj 🗦 | < <u>₩y</u> | jście 🕜      | Pomoc    |                     |      |     |

 Wymuś wartość – opcja umożliwia wymuszenie wartości wskazanego pola i wpisanie takiej wartości ręcznie. Umożliwia to wpisanie innej wartości niż wyliczona z wzoru, gdy np. nie dysponujemy jeszcze zaksięgowanymi wszystkimi pozycjami dla kont.

| uk 0         | pcje                                               |                   |             |                  |              |     |
|--------------|----------------------------------------------------|-------------------|-------------|------------------|--------------|-----|
| ŕ            | Wymuś wszystkie pola                               | - Δ Δ Θ           | (+)         | 100              | A V          | ×   |
| <u> </u>     | Wymuć wszystkie pola bez podpietego wzoru          | Ψ Ш ~             | ~           | 100 0            | ] • •        | ~   |
|              | wymus wszystkie pola bez poupiętego wzoru          |                   |             |                  |              |     |
|              | Anuluj wszystkie wymuszenia                        |                   |             |                  |              |     |
|              | Zeruj kwoty wszystkich wymuszeń                    |                   |             |                  |              |     |
|              | Eksport formularza do arkusza kalkulacyjnego       | 1                 |             |                  |              |     |
|              | Import z arkurza kalkulacyjnego do formularza      | Zestawi           | enie        | zmian w kapitale | e (funduszu) |     |
| _ <b>L</b> _ | impore z arkasza karkalacyjnego do romnalarza      |                   |             | własnym          | . ,          |     |
| L            | hanna islanda filmanian. DECON                     |                   |             | -                |              |     |
|              | Numer Identyfikacyjny - REGON                      | 2018-12-31        | en<br>Filia | Zaokres          |              |     |
|              | 150500504                                          | 2010-12-31        |             |                  |              |     |
| 5            | 54-023-59-10                                       | ocurostka obnozem | ona         |                  |              |     |
|              |                                                    |                   |             |                  |              |     |
| Wiersz       | Wyszczególnienie                                   |                   |             | Okres poprzedni  | Okres bieżąc | :y  |
|              |                                                    |                   |             |                  |              |     |
| Т.           | Kapitał (fundusz) własny na początek okresu (BO)   |                   |             | (1)              |              | 40  |
|              | – zmiany przyjętych zasad (polityki) rachunkowości |                   |             | (B)              |              | 0   |
|              | – korekty bładów                                   |                   |             |                  |              | 100 |

- *Opcje* w menu dostępne są funkcjonalności:
- o Wymuś wszystkie pola
- o Wymuś wszystkie pola bez podpiętego wzoru
- o Anuluj wszystkie wymuszenia
- o Zeruj kwoty wszystkich wymuszeń
- o Eksport formularza do arkusza kalkulacyjnego
- Import z arkusza kalkulacyjnego do formularza po wybraniu tej opcji użytkownikowi zostanie zaprezentowane okno z opcjami importu. Należy wybrać separator jakim rozdzielone są pola w pliku CSV, a następnie za pomocą przycisku "Wskaż plik do importu" wybrać importowany plik. W przypadku gdy plik będzie edytowany w innym programie lub nie można go będzie odczytać program wyświetli komunikat. Po prawidłowym wczytaniu pliku należy ustalić wiersz i kolumnę w której zaczynają się wartości które mają być zaimportowane na formularz (np. C9). W sekcji wymuś możemy wskazać które pola mają być nadpisane, czy wszystkie, czy te z wzorami mają zostać pominięte.

\* \* \*

W formularzach: Bilans (2016), Rachunek zysków i strat w.p.(2016), Rachunek zysków i strat w.k. (2016), F01 – I-01 (2017) w menu kontekstowym (dostępnym pod prawym przyciskiem myszki) znajduje się opcja *Kopiuj wzory*. Po uruchomieniu opcji pojawi się okno do kopiowania wzorów. Można przekopiować wzory, ze zbioru dostępnych wzorów dla danego formularza lub z wcześniejszych formularzy.

| Manua nala                                                                  |     | 1              | cross - P |                                                             |           |                  |                 |
|-----------------------------------------------------------------------------|-----|----------------|-----------|-------------------------------------------------------------|-----------|------------------|-----------------|
| rrazwa pora<br>Stao na rok biotan (- Akt wa z tituki odrogranana podatku da |     | Nazwa wzoru    | -         |                                                             |           |                  |                 |
| Stan na rok biożący - Awywa z tylułu obroczonego podatku dol                | in: | Stan na rok bi | ezący     | - Aktywa z tytu                                             | ku odroca | conego podatk    | u aochodówi     |
| Stan na rok bieżący - dugoterninowe<br>Stan na rok bieżacy - dugoterninowe  |     | Stan na rok bi | ezący     | - budynki, loke                                             | ane, praw | a do lokali i 00 | ilekty inzynier |
| Stan na rok bieżący - długoterminowe                                        |     | Stan na rok bi | iotacy    | - do 12 miesię                                              | Cy<br>Cy  |                  |                 |
| Stan na rok bieżący - długoterminowe                                        |     | Stan na rok bi | otac      | - du 12 meste                                               | Drawc u   | h thoman in wir  | no onetexco     |
| Stan na rok bieżący - do 12 miesiecy                                        |     | Stan na rok bi | ierquy    | <ul> <li>grunny (w tyth)</li> <li>lone rozliczej</li> </ul> | nia miad  | Lyokowania Wit   | eczystego gri   |
| Stan na rok bieżący - do 12 miesiecy                                        |     | Stan na rok bi | ipianu    | - inne fondki tr                                            | wale      | Gouresome.       |                 |
| Stan na rok bieżacy - do 12 miesiecy                                        |     | Stan na rok bi | ieżacy    | - Inne wartośc                                              | i niemate | rialne i pravne  |                 |
| Stan na rok bieżący - do 12 miesiecy                                        |     | Stan na rok bi | ieżacy    | - Materialu                                                 |           | manie i prowite  |                 |
| Stan na rok bieżący - do 12 miesiecy                                        |     | Stan na rok bi | ieżacy    | -Materialy                                                  |           |                  |                 |
| Stan na rok bieżący - do 12 miesiecy                                        |     | Stan na rok bi | ieżacy    | - środki transr                                             | ortu      |                  |                 |
| Stan na rok bieżący - dochodzone na drodze sądowej                          |     | Stan na rok bi | ieżacy    | - Środki trwałe                                             | wbudow    | vie              |                 |
| stan na rok bieżący - Fundusze specjalne                                    |     | Stan na rok bi | ieżacy    | - urządzenia te                                             | echniczne | e i maszyny      |                 |
| Stan na rok bieżący - grunty (w tym prawo użytkowania wieczys               | tei |                |           |                                                             |           |                  |                 |
| Stan na rok bieżący - inne                                                  |     |                |           |                                                             |           |                  |                 |
| Stan na rok bieżący - inne                                                  |     |                |           |                                                             |           |                  |                 |
| Stan na rok bieżący - inne                                                  |     |                |           |                                                             |           |                  |                 |
| Stan na rok bieżący - inne                                                  |     | _              |           |                                                             |           |                  |                 |
| Stan na rok bieżący - inne                                                  |     | <              |           |                                                             |           |                  | >               |
| stan na rok bieżący-inne                                                    | ÷   | ← Kopiuj D     | Popra     | w                                                           |           |                  |                 |
| zór pola formularza: {PERSALDO WN: 650-55}                                  |     |                |           |                                                             |           |                  |                 |
| 🗊 Edytuj wzór pola formularza                                               |     |                |           |                                                             |           |                  |                 |
| ódłowy formularz Bilans                                                     |     |                |           |                                                             |           |                  | ✓ → Kop         |

# 5.1.1 Konfigurator formularzy sprawozdań finansowych

Narzędzie umożliwia utworzenie własnych formularzy deklaracji od podstaw lub na bazie predefiniowanych wzoró w, np. bilansu. Przygotowany formularz można dodać do sprawozdania finansowego. Opcja ma zastosowanie m.in. w przypadku:

- zmiany formy opodatkowania na tzw. CIT estoński (ryczałt od dochodów spółek), gdzie w formularzu bilansu wymagane są dodatkowe pozycje dotyczące kapitału własnego
- stosowania Międzynarodowych Standardów Rachunkowości (MSR)
- Na potrzeby controllingu finansowego

Konstrukcja formularzy obejmuje:

- Definicje formularzy sprawozdań
- Definicje kolumn formularzy
- Definicje nagłówków formularzy.

Konfigurację należy wykonać w odpowiedniej kolejności - najpierw należy wprowadzić definicję kolumn oraz nagłówków, a następnie można przystąpić do właściwego definiowania formularza.

#### Definicje kolumn formularzy

Za pomocą słownika należy określić ilość kolumn w danym formularzu oraz ich zawartość. W oknie domyślnie zaczytane są standardowe formularze, które użytkownik może skopiować a za pomocą opcji *Kopiuj Ctrl+F3*. Dodanie nowej kolumny możliwe jest za pomocą opcji *Dodaj F3*.

# Streamsoft

| Definicje formularzy spra X                                                          |         |                |             |
|--------------------------------------------------------------------------------------|---------|----------------|-------------|
| Definicje formularzy                                                                 |         |                |             |
|                                                                                      |         |                |             |
| Nazwa                                                                                | Aktywny | Sposób wylicza | Użytkownika |
| Bilans                                                                               | Tak     | Wartość pełna  |             |
| Bilans - dla małych przedsiębiorstw                                                  | Tak     | Wartość pełna  |             |
| Bilans - jednostki mikro                                                             | Tak     | Wartość pełna  |             |
| Bilans - organizacji pozarządowej                                                    | Tak     | Wartość pełna  |             |
| Rachunek zysków i strat (wariant porównawczy)                                        | Tak     | Wartość pełna  |             |
| Rachunek zysków i strat (wariant kalkulacyjny)                                       | Tak     | Wartość pełna  |             |
| Rachunek przepływów pieniężnych (metoda pośrednia)                                   | Tak     | Wartość pełna  |             |
| Rachunek przepływów pieniężnych (metoda bezpośrednia)                                | Tak     | Wartość pełna  |             |
| Zest. zmian w kapitale (funduszu) własnym jednostki innej                            | Tak     | Wartość pełna  |             |
| Informacja dodatkowa dotyczaca podatku dochodowego                                   | Tak     | Wartość pełna  |             |
| Rachunek zysków i strat (wariant kalkulacyjny) - jednostka mała                      | Tak     | Wartość pełna  |             |
| Rachunek zysków i strat (wariant porównawczy) dla małych przedsiębiorstw             | Tak     | Wartość pełna  |             |
| 🗌 Informacja dodatkowa dotyczaca podatku dochodowego - jednostka inna                | Tak     | Wartość pełna  |             |
| Rachunek zysków i strat jednostki mikro (art. 3 ust. 1a pkt 2 ustawy)                | Tak     | Wartość pełna  |             |
| Rachunek zysków i strat jednostki mikro (art. 3 ust. 1a pkt 1, 3 i 4 ust. 1b ustawy) | Tak     | Wartość pełna  |             |
| Rachunek zysków i strat organizacji pozarządowej                                     | Tak     | Wartość pełna  |             |
| Bilans - od 01.01.2024                                                               | Tak     | Wartość pełna  | Tak         |
| Rachunek zysków i strat - w. k (od 1 stycznia 2025)                                  | Tak     | Wartość pełna  |             |
| Rachunek zysków i strat - w. p (od 1 stycznia 2025)                                  | Tak     | Wartość pełna  |             |
| Rachunek zysków i strat - w. k - jednostka mała (od 1 stycznia 2025)                 | Tak     | Wartość pełna  |             |
| Rachunek zysków i strat - w. p - jednostka mała (od 1 stycznia 2025)                 | Tak     | Wartość pełna  |             |
| Rachunek zysków i strat jednostki mikro (od 1 stycznia 2025)                         | Tak     | Wartość pełna  |             |

W obu przypadkach okno ustawień zawiera opcje podglądu, dodawania, edycji i usuwania kolumn, a także zmiany ich kolejności.

| Definicja kolumn formularzy     Dane podstawowe     Nazwa Bilans CIT estoński | ×            |                                                                                                    |  |
|-------------------------------------------------------------------------------|--------------|----------------------------------------------------------------------------------------------------|--|
| Lp. Nazwa                                                                     | Okres Zakres | Definicja kolumny formularza<br>Dane podstawowe<br>Lp 1<br>Nazwa<br>JPK tag<br>Okres Rok<br>Zakres Bieżący |  |

Celem wprowadzenia kolumny należy określić:

- Nazwę nazwa kolumny wyświetlana na formularzu
- Okres rok lub miesiąc

Х

- Zakres wybór jednej z wartości listy rozwijanej: 6/5/4/3/2 okresy wcześniej, Poprzedni, bieżący, Następny, 2/3/4/5/6 okresów później.
- JPK tag pole należy uzupełnić w przypadku, gdy formularz wchodzi w skład sprawozdania finansowego

#### Definicje nagłówków formularzy

Opcja służy do określenia pól z podstawowymi informacjami o przedsiębiorstwie i osobie odpowiedzialnej za wypełnienie, stanowiących nagłówek danego formularza. Okno zawiera katalog podstawowych, predefiniowanych formularzy uwzględnianych w sprawozdaniu finansowym (JPK\_SF), które użytkownik może skopiować i zmodyfikować na własne potrzeby. Istnieje również możliwość dodania nowej pozycji.

| Dane podstawowe Nazwa Bilans_CIT estoński 1  ✓ Aktywny  Definicje pól nagłówka                                                                                                    | Nagłów         | ek formularza  |                     |               |       |     |           |            |    |
|----------------------------------------------------------------------------------------------------|----------------|----------------|---------------------|---------------|-------|-----|-----------|------------|----|
| Nazwa Bilans_CIT estoński 1<br>✓ Aktywny  Definicje pól nagłówka                                                                                                    | Dane po        | dstawowe       |                     |               |       |     |           |            |    |
| ✓ Aktywny     Definicje pól nagłówka     Lp   Pole   Nazwa   1   Nazwa pełna   2   Wojewódz Województwo   3   Numer Ide Numer Identyfikacji Podatkowej     Imię   Nazwisko   Telefon     Piotr     Nowak                                                                                                    | Nazwa Bila     | ans_CIT estońs | ki 1                |               |       |     |           |            |    |
| Definicje pól nagłówka          Lp       Pole       Nazwa         1       Nazwa peł       Nazwa pełna         2       Wojewódz       Województwo         3       Numer Identyfikacji Podatkowej         Image: Strategy of the strategy of the strategy of                                                                                                    | $\checkmark$ A | uktywny        |                     |               |       |     |           |            |    |
| Lp       Pole       Nazwa         1       Nazwa peł       Nazwa pełna         2       Wojewódz       Województwo         3       Numer Identyfikacji Podatkowej         Imię       Nazwisko       Telefon         Piotr       Nowak       Telefon                                                                                                    | Definicje      | pól nagłówk    | а                   |               |       |     |           |            |    |
| 1 Nazwa peł Nazwa pełna         2 Wojewódz Województwo         3 Numer Ide Numer Identyfikacji Podatkowej               La La La La La La La La La La La La La L                                                                                                    | Lp             | Pole           | Nazwa               |               |       |     |           |            | ^  |
| 2 Wojewódz Województwo<br>3 Numer Ide Numer Identyfikacji Podatkowej                                                                                                    |                | 1 Nazwa p      | eł Nazwa pełna      |               |       |     |           |            |    |
| 3 Numer Ide Numer Identyfikacji Podatkowej                                                                                                    |                | 2 Wojewó       | dz Województwo      |               |       |     |           |            |    |
| Control Control Co |                | 3 Numer lo     | de Numer Identyfika | cji Podatkowe | ġ     |     |           |            |    |
| Control Control Co |                |                |                     |               |       |     |           |            |    |
| Dsoby odpowiedzialne za wypełnienie formularza         Imię       Nazwisko         Piotr       Nowak                                                                                                    | <              |                |                     |               |       |     |           |            | >  |
| Dsoby odpowiedzialne za wypełnienie formularza<br>Imię Nazwisko Telefon<br>Piotr Nowak                                                                                                    |                |                |                     | Ľ             | i Di  | P,  | P.        | $\uparrow$ |    |
| Imię Nazwisko Telefon<br>Piotr Nowak                                                                                                    | )soby oc       | dpowiedzialn   | e za wypełnienie fo | ormularza     |       |     |           |            |    |
| Piotr Nowak                                                                                                    | Imię           |                | Nazwisko            |               | Telef | on  |           |            |    |
|                                                                                                    | Piotr          |                | Nowak               |               |       |     |           |            |    |
|                                                                                                    |                |                |                     |               |       |     |           |            |    |
|                                                                                                    | ٢              |                |                     |               |       |     |           |            | >  |
| <                                                                                                    |                |                |                     |               |       | []a | L⊕        | D          | C. |
|                                                                                                    |                |                |                     |               |       |     | ( America |            |    |

Pole nagłówka należy wybrać z listy dostępnych wartości, a system umożliwia zmianę nazwy wyświetlanej na formularzu.

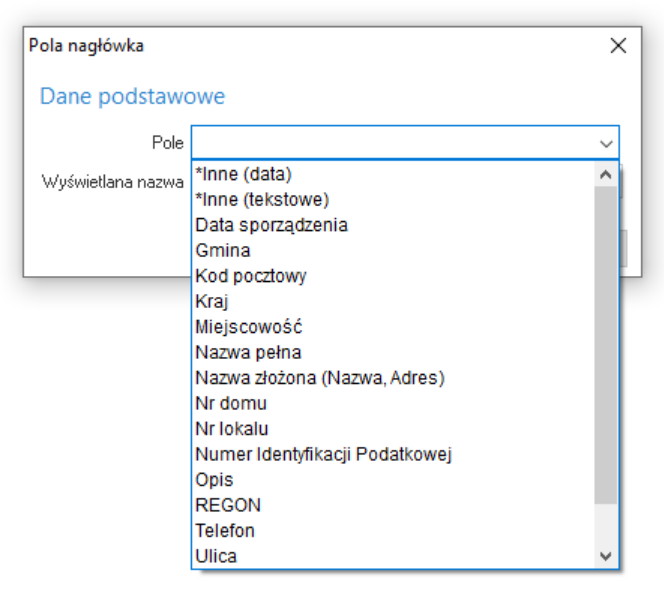

Podczas uzupełniania sekcji *Osoby odpowiedzialne za wypełnienie formularza* należy wskazać stanowisko danej osoby:

- Kierownik jednostki
- Osoba, której powierzono prowadzenie ksiąg
- *Stanowisko inne* wybór tej wartości umożliwia określenie stanowiska bezpośrednio w danych formularza

### Definicje formularzy sprawozdań finansowych

Na podstawie zdefiniowanych indywidualnie kolumn oraz nagłówków możliwe jest skonfigurowanie docelowego formularza. Analogicznie jak w wyżej opisanych krokach, system daje możliwość tworzenia formularza na bazie predefiniowanych wzorów (poprzez opcje *Kopiuj Ctrl+ F3*) lub utworzenia nowej pozycji od podstaw (*Dodaj F3*).

Okno definicji formularza składa się z zakładek:

Podstawowe

| ularzy                            | ×                                                                                                    |
|-----------------------------------|----------------------------------------------------------------------------------------------------|
| 2 Pola formularza                 |                                                                                                    |
|                                   |                                                                                                    |
| Bilans                            | ~ >                                                                                                    |
| Bilans - 01.01.2023               |                                                                                                    |
| Wartość pełna                     | $\sim$                                                                                                    |
| Bilans_CIT estoński               | ~ >                                                                                                    |
| Bilans CIT estoński 1             | ~ >                                                                                                    |
| Jednostka Inna                    | ~                                                                                                    |
| Z Aktywny                         |                                                                                                    |
|                                   |                                                                                                    |
|                                   |                                                                                                    |
|                                   |                                                                                                    |
|                                   |                                                                                                    |
| √ <u>Z</u> apisz × <u>A</u> nuluj | ⑦ Pomoc                                                                                                    |
|                                   | ularzy<br>2 Pola formularza<br>Bilans<br>Bilans - 01.01.2023<br>Wartość pełna<br>Bilans_CIT estoński<br>Bilans CIT estoński 1<br>Jednostka Inna<br>✓ Aktywny |

Zawiera ona pola:

- o **Formularz** należy wskazać jeden z formularzy wchodzących w skład sprawozdania finansowego przedsiębiorstwa
- o Nazwa należy wprowadzić własna nazwę formularza
- Sposób wyliczania należy wybrać jedną z wartości: Wartość pełna, Wartość w tys. (odcięta) lub Wartość w tys. (zaokrąglona)
- o **Nagłówek** należy wskazać definicję nagłówka formularza, np. definicję zdefiniowaną wcześniej zgodnie z opisanym wyżej krokami
- o **Definicja kolumn** należy wskazać definicję kolumn, np. definicję zdefiniowaną wcześniej zgodnie z opisanym wyżej krokami
- o Rodzaj jednostki pole może przyjąć wartość:
  - Jednostka Inna
  - Jednostka Mała
  - Jednostka Mikro
  - Jednostka OP (organizacja pożytku publicznego)

Wskazanie rodzaju jednostki umożliwi podpowiadanie przez system oznaczeń pól formularza (TAG-ów JPK) na zakładce <u>2</u> Pola formularza.

 Aktywny - steruje aktywnością danego formularza. Po usunięciu zaznaczenia, formularz nie będzie możliwy do wyboru podczas generowania danego dokumentu, np. bilansu lub rachunku zysków i strat.

Uzupełnienie pól jest konieczne, aby przejść do edycji kolejnej zakładki.

#### • 2 Pola formularza

W przypadku kopiowania predefiniowanego formularza, po przejściu na zakładkę, system wyświetli zapytanie *Czy skopiować pola z formularza źródłowego?* Wybór *Tak* spowoduje skopiowanie pozycji formularza, jeśli wybrany zestaw kolumn nie został zmodyfikowany, program skopiuje wszystkie

ustawienia. W przypadku modyfikacji wprowadzonych przez użytkownika w standardowym wzorze formularza - program wprowadzi tylko te wartości gdzie zakres i typ kolumny jest taki sam.

Po wyborze Nie użytkownik będzie mógł samodzielnie dodać pozycje.

Struktura dodawanych pół formularza może być budowana w formie drzewa, poprzez opcje *Dodaj podrzędne F3*  $\bigcirc$  i *Dodaj równorzędne Ctrl+F3*  $\bigcirc$ . Kolumny wyświetlane są zgodnie z definicją wybraną na zakładce <u>1</u> *Podstawowe*.

| P Definicja formularzy                                                    |                |        |                      | :              |
|---------------------------------------------------------------------------|----------------|--------|----------------------|----------------|
| <u>1</u> Podstawowe <u>2</u> Pola formularza                              |                |        |                      |                |
| Pola                                                                      |                |        |                      |                |
|                                                                           |                |        |                      |                |
| Wiersz                                                                    | aktywa         | pasywa | kapitał              | kapitał w      |
| ✓ AKTYWA                                                                  |                |        |                      |                |
| $\checkmark$ A Aktywa trwałe                                              | 01110          | 01110  | 01110                | 01110          |
| $\sim$ I. Wartości niematerialne i prawne                                 | 01110          | 01110  | 01110                | 01110          |
| 1. Koszty zakończonych prac rozwojowych                                   | c <sup>o</sup> | °      | ്                    | o <sup>o</sup> |
| 2. Wartość firmy                                                          | o <sup>o</sup> | °      | ്                    | °              |
| 3. Inne wartości niematerialne i prawne                                   | °              | °      | ്                    | °              |
| 4. Zaliczki na wartości niematerialne i prawne                            | d <sup>0</sup> | ്      | °                    | d <sup>o</sup> |
| ✓ II. Rzeczowe aktywa trwałe                                              | 01110          | 01100  | 0110                 | 01110          |
| 💛 1. Środki trwałe                                                        | 01110          | 01100  | 0110                 | 01110          |
| a) grunty (w tym prawo użytkowania wieczystego gruntu)                    | °              | °      | ്                    | d <sup>o</sup> |
| b) budynki, lokale, prawa do lokali i obiekty inżynierii lądowej i wodnej | °              | ô      | ്                    | d <sup>o</sup> |
| c) urzadzenia techniczne i maszvny                                        | -9             | rP     | rP                   | нP             |
|                                                                           |                |        | imes <u>Z</u> amknij | ⑦ Pomod        |

Po wyborze jednej z opcji wyświetlone zostanie okno *Definicji pola formularza*. Za pomocą dostępnych pól użytkownik konfiguruje sposób wyświetlania oraz metodę obliczania wartości pola.

| M                                                                                                    |              |  |   |
|----------------------------------------------------------------------------------------------------|--------------|--|---|
| Nazwa                                                                                                    |              |  |   |
| Pogrubiony                                                                                                    |              |  |   |
| Kursywa                                                                                                    |              |  |   |
| JPK                                                                                                    |              |  |   |
| Pole JPK                                                                                                    |              |  | 3 |
| Artykuł                                                                                                    |              |  |   |
| Ustęp                                                                                                    |              |  |   |
| Punkt                                                                                                    |              |  |   |
|                                                                                                    |              |  |   |
| Litera                                                                                                    |              |  |   |
| Litera                                                                                                    |              |  |   |
| Litera Pozycja uszcz                                                                                                    | egóławiająca |  |   |
| Litera Pozycja uszcz<br>Wartości                                                                                                    | egóławiająca |  |   |
| Litera Pozycja uszcz<br>Wartości<br>aktywa                                                                                                    | egóławiająca |  |   |
| Litera Pozycja uszcz<br>Wartości<br>aktywa<br>o <sup>o</sup> Wartość ze wzoru                                                                                                    | egóławiająca |  | > |
| Litera Pozycja uszcz<br>Pozycja uszcz<br>Wartości<br>aktywa<br>c <sup>o</sup> Wartość ze wzoru<br>pasywa                                                                                                    | egóławiająca |  | > |
| Litera Pozycja uszcz<br>Pozycja uszcz<br>Wartości<br>aktywa<br>c <sup>o</sup> Wartość ze wzoru<br>pasywa<br>c <sup>o</sup> Wartość ze wzoru                                                                                                    | egóławiająca |  | > |
| Litera Pozycja uszcz<br>Wartości<br>aktywa<br>d <sup>o</sup> Wartość ze wzoru<br>pasywa<br>d <sup>o</sup> Wartość ze wzoru<br>kapitał                                                                                                    | egóławiająca |  | > |
| Litera Pozycja uszcz<br>Wartości<br>aktywa<br>d <sup>o</sup> Wartość ze wzoru<br>pasywa<br>d <sup>o</sup> Wartość ze wzoru<br>kapitał<br>d <sup>o</sup> Wartość ze wzoru                                                                         | egóławiająca |  | > |
| Litera Pozycja uszcz<br>Pozycja uszcz<br>Wartości<br>aktywa<br>d <sup>o</sup> Wartość ze wzoru<br>pasywa<br>d <sup>o</sup> Wartość ze wzoru<br>kapitał<br>d <sup>o</sup> Wartość ze wzoru<br>kapitał                                             | egóławiająca |  | > |
| Litera Pozycja uszcz<br>Pozycja uszcz<br>Wartości<br>aktywa<br>d <sup>o</sup> Wartość ze wzoru<br>pasywa<br>d <sup>o</sup> Wartość ze wzoru<br>kapitał<br>d <sup>o</sup> Wartość ze wzoru<br>kapitał wpłacony<br>d <sup>o</sup> Wartość ze wzoru | egóławiająca |  | > |

#### sekcja Podstawowe

W sekcji należy podać nazwę pola, która będzie wyświetlana na formularzu. Dodatkowo istnieje możliwość wyróżnienia pola pogrubieniem lub kursywą.

#### <u>sekcja JPK</u>

Sekcję należy uzupełnić w przypadku, gdy formularz wchodzi w skład sprawozdania finansowego (JPK\_SF). Pole JPK uzupełniane jest na podstawie słownika *Tagi do JPK\_SF*. W oknie edycyjnym pozycji pod przyciskiem menu widoczna będzie lista TAG-ów JPK dostęnych dla danego pola. W zalezności od wybranego schematu i edytowanego pola, listy TAG-ów JPK będą się różnić. Ponadto menu umożliwia przejście do pełnego słownika TAG-ów JPK za pomocą opcji *Wybierz (F6)* oraz usunięcie wybranej wartości przyciskiem *Usuń (Del)*.

| P Definicja pola formularza         |                  |                     | >       | <                                 |            |
|-------------------------------------|------------------|---------------------|---------|-----------------------------------|------------|
| Pole nadrzędne                      |                  |                     |         |                                   |            |
| I. Rezerwy na zobowiązania          |                  |                     |         |                                   |            |
| Podstawowe                          |                  |                     |         |                                   |            |
| Nazwa 3. Pozostałe rezerwy          |                  |                     |         |                                   |            |
| Pogrubiony                          |                  |                     |         |                                   |            |
| Kursywa                             |                  |                     |         |                                   |            |
| JPK                                 |                  |                     |         |                                   |            |
| Pole JPK Pasywa_B_I_3               |                  |                     |         |                                   |            |
| Artykuł                             |                  |                     |         | <u>wy</u> bierz<br>Wyczyść        | F0<br>Del  |
| Ustęp                               |                  |                     |         | PozvciaUszczegol                  | awiaiaca 1 |
| Punkt                               |                  |                     |         | P <u>a</u> sywa_B_I_1             |            |
| Litera                              |                  |                     |         | P <u>o</u> zycjaUszczegol         | awiajaca_2 |
| Pozycja uszczegóławiająca           |                  |                     |         | Pa <u>s</u> ywa_B_I_2             |            |
| Wartości                            |                  |                     |         | PozycjaUszczegoli<br>Pasywa B I 3 | awiajaca_3 |
| Dzień kończący bieżący rok obrotowy |                  |                     |         | Pozy <u>c</u> jaUszczegol         | awiajaca_4 |
| 📱 Suma podrzędnych 🗸 🗸              |                  |                     | ~       |                                   |            |
|                                     |                  |                     |         |                                   |            |
|                                     |                  |                     |         |                                   |            |
|                                     | √ <u>Z</u> apisz | imes <u>A</u> nuluj | ⑦ Pomoc |                                   |            |

Istnieje również możliwość dodania własnego tagu i podania podstawy prawnej.

| P Tagi do JPK_SF |                                                                |
|------------------|----------------------------------------------------------------|
| Okno             |                                                                |
|                  | ў ⊜ ţ↑ ∠ √ № ⊞ ≡ ≐                                             |
| Wartość          |                                                                |
| Aktywa_A         |                                                                |
| Aktywa_A_I       | Tag do IPK SE                                                  |
| Aktywa_A_I_1     |                                                                |
| Aktywa_A_I_2     | Nazwa zyski z tytułu oprocentowanych pożyczek długoterminowych |
| Aktywa_A_I_3     | Artykuł 54                                                     |
| Aktywa_A_I_4     | Ustęp 2                                                        |
| Aktywa_A_II      | Punkt 34                                                       |
| Aktywa_A_II_1    | Litera b                                                       |
| Aktywa_A_II_1_A  |                                                                |
| Aktywa_A_II_1_B  | ✓ Zapisz X Anuluj ⑦ Pomoc                                      |
| Aktywa_A_II_1_C  |                                                                |
| Aktywa_A_II_1_D  |                                                                |

Jeśli dodane pole stanowi szczegółową informację wynikającą z potrzeb lub specyfiki jednostki, należy dodatkowo zaznaczyć *Pozycja uszczegóławiająca*.

W oknie *Definicje formularzy*, w menu pod prawym przyciskiem myszy dodano opcję *Sprawdź poprawność ze schematem xsd*. Opcja działa dla formularzy utworzonych przez użytkowników (formularze predefiniowane nie podlegają edycji). Po weryfikacji formularza, w przypadku wykrycia niezgodności w kolumnie *Niepoprawny dla e-Sprawozdań* pojawi się odpowiedni status, np. *Brak dostępu do schematu .xsd, Istnieje TAG którego nie ma w .xsd, Powielone TAG-i*.

| Definiçie formularity spra X                                                         |         |                                                                         |                                  |
|--------------------------------------------------------------------------------------|---------|-------------------------------------------------------------------------|----------------------------------|
| Definicje formularzy                                                                 |         |                                                                         |                                  |
| ₲₿₿₿₿₿₩₽₽₽₽                                                                          | =       |                                                                         | C, Stuligi                       |
| Nazwa                                                                                | Aktywny | Sposób wylicza Użytkownika Zaimportowany Niepoprawny dla e-sprawszdania | Rođcaj jednostki                 |
| Blans - organizacji pozarządowej                                                     | Tak     | Wartość pełna                                                           | Jednostka OP (organizacja pozytk |
| Rachunek zysków i strat (wariant porównawczy)                                        | Tak     | Wartość pełna                                                           | Jednostka Inna                   |
| Rachunek zysków i strat (wariant kalkułacyjny)                                       | Tak     | Wartość pełna                                                           | Jednostka Inna                   |
| Rachunek przepływów pieniężnych (metoda pośrednia)                                   | Tak     | Wartość pełna                                                           | Jednostka Inna                   |
| Rachunek przepływów pieniężnych (metoda bezpośrednia)                                | Tak     | Wartość pełna                                                           | Jednostka inna                   |
| Zest. zmian w kapitale (funduszu) własnym jednostki innej                            | Tak     | Wartość pełna                                                           | Jednostka Inna                   |
| informacja dodatkowa dotyczaca podatku dochodowego                                   | Tak     | Wartość pełna                                                           | Jednostka Inna                   |
| Rachunek zysków i strat (wariant kalkulacyjny) - jednostka mala                      | Tak     | Wartość pełna                                                           | Jednostka Mala                   |
| Rachunek zysków i strat (wariant porównawczy) dla małych przedsiębiorstw             | Tak     | Wartość pełna                                                           | Jednostka Mala                   |
| Informacja dodatkowa dotyczaca podatku dochodowego - jednostka inna                  | Tak     | Wartość pełna                                                           | Jednostka Inna                   |
| Rachunek zysków i strat jednostki mikro (art. 3 ust. 1a pit 2 ustawy)                | Tak     | Wartość pełna                                                           | Jednostka Mikro                  |
| Rachunek zysków i strat jednostki mikro (art. 3 ust. 1a pkt 1, 3 i 4 ust. 1b ustawy) | Tak     | Wartość pełna                                                           | Jednostka Mikro                  |
| Rachunek zysków i strat organizacji pozarządowej                                     | Tak     | Wartość pełna                                                           | Jednostka CP (organizacja pożytk |
| Rachunek zysków i strat TEST                                                         | Tak     | Wartość pełna Tak                                                       |                                  |
| Blans I                                                                              | Tak     | Wartość pełna Tak Istnieją pola bez wskazanego TAGa, Powielone TAGi     | Jednostka Inna                   |

Kolumna *Niepoprawny dla e-Sprawzdań* jest widoczna również w widoku podczas tworzenia bilansu oraz dołączania formularzy do sprawozdania finansowego.

#### sekcja Wartości

W sekcji należy zdefiniować w jaki sposób mają być wyliczane wartości dla poszczególnych kolumn. Użytkownik może wybrać jedną z metod:

- Pole puste pole pozostanie nieuzupełnione
- Wartość wpisana 👨 wartość pola będzie uzupełniana ręcznie przez użytkownika
- Suma podrzędnych wartość pola będzie sumowana z wartości pól podrzędnych

 ○ Wyliczana z pól <sup>(1)</sup> - wartość wyliczana będzie na podstawie innych pól formularza wskazanych przez użytkownika

Wybrany sposób wyliczania każdej pozycji jest prezentowany w formie graficznej.

| P Definicja formularzy                                        |                                       | ×                                 |   |
|---------------------------------------------------------------|---------------------------------------|-----------------------------------|---|
| <u>1</u> Podstawowe <u>2</u> Pola formularza                  |                                       |                                   |   |
| Pola                                                          |                                       |                                   |   |
|                                                               | L                                     |                                   |   |
| Wiersz                                                        | Dzień kończący poprzedni rok obrotowy | Dzień kończący bieżący rok obroto | ^ |
| C. Należne wpłaty na kapitał (fundusz) podstawowy             | d <sup>o</sup>                        | ്                                 |   |
| D. Udziały (akcje) własne                                     | ്                                     | ്                                 |   |
| AKTYWA razem (suma poz. A i B i C i D)                        | Q                                     | Ø                                 |   |
| V PASYWA                                                      |                                       |                                   |   |
| ✓ A. Kapitał (fundusz) własny, w tym:                         | ്                                     | ്                                 |   |
| - kapitał (fundusz) podstawowy                                | ്                                     | ്                                 |   |
| - zyski niepodzielone                                         | Ð                                     | ð                                 |   |
| - zyski podzielone                                            | Ô                                     | ð                                 |   |
| ✓ B. Zobowiązania i rezerwy na zobowiązania, w tym:           | ്                                     | ്                                 |   |
| <ul> <li>rezerwy na zobowiązania</li> </ul>                   | ۰°                                    | ്                                 | Ĩ |
| <ul> <li>zobowiązania z tytułu kredytów i pożyczek</li> </ul> | ď                                     | ്                                 |   |
| PASVWA razem (suma noz A i R)                                 | C                                     | C                                 | Y |
|                                                               | ~                                     | ✓ Zapisz × Anuluj ③ Pomoc         |   |

\*\*\*

Istnieje możliwość migracji zdefiniowanych formularzy między oddziałami. Opcja *Import/eksport między oddziałami* dostępna jest w menu kontekstowym okna.

| Streamsoft Pres               | tiż - Finanse - księgo      | wość (na          | silniku FireDac)    |              |               |                   |                  |
|-------------------------------|-----------------------------|-------------------|---------------------|--------------|---------------|-------------------|------------------|
| <u>M</u> oduł <u>D</u> okumer | nty <u>R</u> ozrachunki     | Sło <u>w</u> niki | <u>Z</u> estawienia | Spr <u>a</u> | wozdania      | A <u>u</u> tomaty | Op <u>e</u> racj |
| ч <sup>26</sup> —             |                             | <b>N</b>          | <b>E</b>            | _            | 2             | ÎSI               |                  |
|                               | <u>P</u> okaż               |                   | F2                  |              |               |                   |                  |
| kont                          | <u>D</u> odaj               |                   | F3                  |              | Kasa          | Bank              |                  |
| 🔲 Defini D                    | P <u>o</u> praw             |                   | F5                  |              |               |                   |                  |
| Definicje fc                  | <u>U</u> suń                |                   | F8                  |              |               |                   |                  |
|                               | D <u>r</u> ukuj             |                   | F9                  |              | 7 7           | E<br>나            |                  |
| Nazwa                         | Odśw <u>i</u> eż dane w ol  | knie              | F11                 |              | 4 47          |                   |                  |
| Bilans <sup>A</sup> ↓         | <u>S</u> ortuj              |                   | F4                  |              |               |                   |                  |
| Bilans - 🔓                    | Us <u>t</u> al filtr        |                   | F7                  |              |               |                   |                  |
| Bilans - 🕎                    | <u>F</u> iltr aktywny       |                   | Ctrl+F7             |              |               |                   |                  |
| Bilans -                      | Po <u>k</u> aż tylko aktywr | ne                | Shift+F7            |              |               |                   |                  |
| Rachun                        | <u>Z</u> licz               |                   | Ctrl+L              |              |               |                   |                  |
| Rachun                        | Z <u>a</u> znaczanie        |                   |                     | F            |               |                   |                  |
| Rachun                        | l <u>m</u> port/export mię  | dzy oddzi         | ałami               | ١            | <u>E</u> kspo | ort formularz     | y                |
| Zest. zn                      | Widok                       |                   |                     | ,            | <u>I</u> mpo  | rt formularz      | y                |
| Informa                       | <u>n</u> idok               |                   |                     | 4            |               |                   |                  |
| Rachun                        | Pokaz ta <u>b</u> elę zaawa | ansowaną          | /prostą Ctrl+Z      | n            | nała          |                   |                  |
| Rachun                        | A <u>n</u> alizy wielowymi  | iarowe            |                     | h            | przedsięł     | piorstw           |                  |
| Informa                       | R <u>ej</u> estr operacji   |                   |                     | ŀ            | jednostka     | a inna            |                  |
| Rachun                        |                             |                   |                     | -2           | 2 ustawy)     |                   |                  |
| Rachun                        | Zrez <u>y</u> gnuj i zamkn  | ij                |                     | 1            | , 3 i 4 ust   | 1b ustawy         | )                |
| Rachun                        | Kopiuj komórkę              |                   |                     |              |               |                   |                  |
| Bilans - eston                | ski                         |                   |                     | _            |               |                   |                  |

Podczas migracji przenoszone są również wzory, a w przypadku braku odpowiednich kont na bazie, do której odbywa się import - program wyświetli informację w raporcie.

| P Zaimportowane formularze                                                                                                    | -         |       | × |
|----------------------------------------------------------------------------------------------------|-----------|-------|---|
|                                                                                                    |           |       |   |
| Wszystkie - 11 Sukces - 2 Informacja - 9                                                                                                    |           |       | ^ |
| TOON, MAD ID 2542040044014 I = T] - MIS SHERFOLD ORDOMIGNIIKS M DETR                                                                            |           |       |   |
| Informacia 2022-11-                                                                                                    | 30 13:    | 49:14 | d |
| POZYCJA FILTRU KONT 11692 - wystąpiła nieobsługiwana wartość : wzór -> słownik1. Us<br>ręcznie                                                  | tal warto | ść    |   |
| Informacia 2022-11-                                                                                                    | 30 13:    | 49.14 |   |
| WZORPLANUKONT POZYCJA FILTRU KONT ID_WZORPLANUKONT [NR = '270' AND ID<br>10007 AND ID_SPISWZOROWKONT = 1] - Nie znaleziono odpowiednika w bazie | O_ROKO    | BR =  |   |
|                                                                                                    | 00.10.    | 40.14 |   |
| Sukces 2022-11-                                                                                                    | 30 13:    | 49:14 | 4 |
| Bilans - new                                                                                                    |           |       |   |
|                                                                                                    |           |       | d |
| Sukces 2022-11-                                                                                                    | 30 13:    | 49:15 | ų |
| Bilans                                                                                                    |           |       |   |
|                                                                                                    |           |       | ~ |

W menu System → Konfiguracja → Ustawienia → Księgowość → Ustawienia dodano parametr **Pozwól** na ograniczoną edycję definicji formularzy sprawozdań finansowych gdy są już do niej wystawione formularze. Po zmianie jego wartości na TAK, w definicji formularza możliwa będzie edycja pól niewpływających na jego strukturę, np. zmiana nazwy pola, zmiana TAG-u dla JPK. Podczas próby edycji takiego formularza system wyświetli ostrzeżenie: Został już wystawiony formularz na tej definicji, możliwa ograniczona edycja. Czy kontynuować? Pola niepodlegające edycji będą nieaktywne.

| Pytanie |                                                                                                |
|---------|------------------------------------------------------------------------------------------------|
| ?       | Został już wystawiony formularz na tej definicji, możliwa ograniczona edycja. Czy kontynuować? |
|         | ✓ Iak × Nie                                                                                    |

### 5.1.2 Formularze

Skonfigurowany formularz jest dostępny do wystawienia w menu: Sprawozdania  $\rightarrow$  Formularze  $\rightarrow$  wybrany formularz, np. Bilans.

W programie możliwe jest dodawanie formularzy w dwóch trybach - za pomocą dotychczas stosowanego standardowego formularza lub poprzez indywidualnie zdefiniowany formularz. Trybem dodawania steruje parametr w konfiguracji systemu *Ustawienia - Księgowość - Ustawienia - Włączona nowa biblioteka formularzy (F3)*, którego ustawienie na wartość:

 NIE - spowoduje, że wybór opcji Dodaj F3 skutkować będzie dodaniem standardowego formularza, a pod skrótem klawiszowym Ctrl+F3 oraz w menu kontekstowym dostępna będzie opcja Dodaj formularz definiowany
# Streamsoft

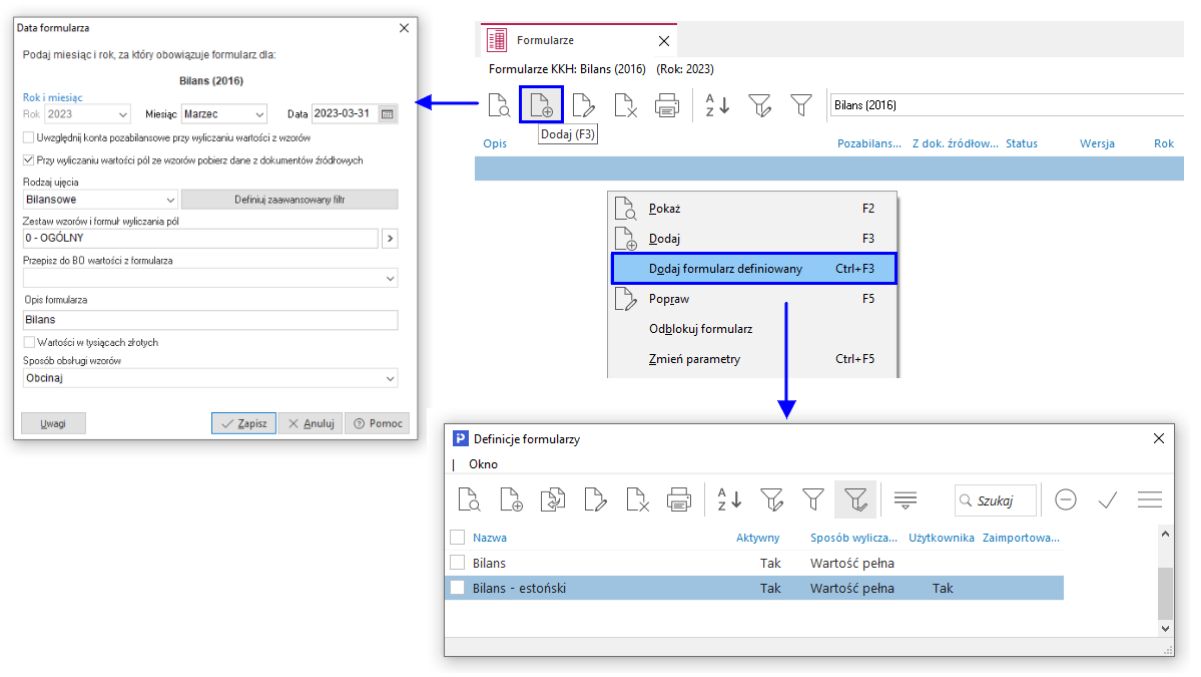

• *TAK* - spowoduje, że wybór opcji *Dodaj F3* skutkować będzie dodaniem formularza definiowanego, natomiast w celu dodania standardowego formularza konieczne będzie skorzystanie z opcji w menu kontekstowym lub skrótu klawiszowego *Ctrl+F3* 

|                                                                                      | Formularze X                                            |                                                 |
|--------------------------------------------------------------------------------------|---------------------------------------------------------|-------------------------------------------------|
| Definicje formularzy                                                                 | Formularze KKH: Bilans (2016) (Rok: 2023)               |                                                 |
|                                                                                      |                                                         | Bilans (2016)                                   |
| Nazwa Aktywny Sposób wylicza… Użytkownika Zaimportowa…<br>Rilang Tak Wiształść oslas | Оріз                                                    | Pozabilans 2 dok. zrodłow Status Wersj.         |
| Bilans - estoński Tak Wartość pełna Tak                                              |                                                         |                                                 |
|                                                                                      | _                                                       |                                                 |
|                                                                                      | Pokaż                                                   | F2                                              |
|                                                                                      | Dodaj                                                   | F3                                              |
|                                                                                      | Dodai (                                                 | ormularz standardowy Ctrl+F3                    |
|                                                                                      |                                                         |                                                 |
|                                                                                      | C Popiew                                                | 6                                               |
|                                                                                      | Odblok                                                  | uj formularz                                    |
|                                                                                      | Zmień                                                   | parametry Ctrl+F5                               |
|                                                                                      |                                                         | * '                                             |
|                                                                                      | Data formularza                                         | ×                                               |
|                                                                                      | Podaj miesiąc i rok, za który o                         | sowiązuje formularz dla:                        |
|                                                                                      |                                                         | Bilans (2016)                                   |
|                                                                                      | Rok i miesiąc<br>Bole 2023 – Mier                       | inc Marrec Data 2023-03-31                      |
|                                                                                      | Uwzdednii konta pozabilansov                            | e przy wyliczaniu wartości z wzorów             |
|                                                                                      | Przy wyliczaniu wartości pól ze                         | wzorów pobierz dane z dokumentów źródkowych     |
|                                                                                      | Rodzaj ujęcia                                           |                                                 |
|                                                                                      | Bilansowe                                               | <ul> <li>Definiuj zaawansowany filtr</li> </ul> |
|                                                                                      | Zestaw wzorów i formuł wyliczania<br>0 - OCÓL NY        | pál                                             |
|                                                                                      | Ptzenisz do BD wartości z formuliac                     | 20                                              |
|                                                                                      |                                                         | ~                                               |
|                                                                                      | Opis formularza                                         |                                                 |
|                                                                                      | Bilans                                                  |                                                 |
|                                                                                      | Watości w tysiącach złotych<br>Specify obstrati razufat |                                                 |
|                                                                                      | Obcinaj                                                 | ~                                               |
|                                                                                      | · · · ·                                                 |                                                 |
|                                                                                      | Liwagi                                                  | √ Zapisz X Anuluj ③ Pomoc                       |

Wybór trybu dodawania formularzy jest zapisywany w kontekście firmy i stosowany będzie dla wszystkich jej użytkowników.

Zdefiniowany przez użytkownika formularz np. *Bilans-jednostka mikro* należy wskazać w oknie *Definicje formularzy*.

| Formularze X                             |                                                              |                     |
|------------------------------------------|--------------------------------------------------------------|---------------------|
| Formularze KKH: Bilans - jednostka mikro | o (Rok: 2023)                                                |                     |
|                                          | Az↓ √ Bilans - jednostka mikro ✓                             |                     |
| Opis                                     | Pozabilans Z dok. źródłow Status Wersja Rok Miesiąc W tys.   | Obcinaj/Zaokrąg     |
|                                          |                                                              |                     |
|                                          | Definicje formularzy     Okno                                | ×                   |
|                                          | $\begin{array}{cccccccccccccccccccccccccccccccccccc$         | $\checkmark \equiv$ |
|                                          | Nazwa Aktywny Sposób wylicza Użytkownika Zaimportowa         | ^                   |
|                                          | Bilans - jednostki mikro Tak Wartość pełna                   |                     |
|                                          | Bilans - jednostki mikro_od 01.01.2023 Tak Wartość pełna Tak |                     |

W kolejnym kroku należy określić parametry danego formularza:

| arametry           |           |           |        |            |                 | )       |
|--------------------|-----------|-----------|--------|------------|-----------------|---------|
| Rok i miesiąc      |           |           |        |            |                 |         |
| Rok 2023           | ~         | Miesiąc   | Marze  | ec v       |                 |         |
| Rodzaj ujęcia      |           |           |        |            |                 |         |
| Bilansowe          |           | ~         |        | Definiuj z | aawansowany fi  | ltr >   |
| Opis formularza    |           |           |        |            |                 |         |
| Bilans - jednos    | tki mikro | o od 01.0 | 1.2023 | 3          |                 |         |
| Przepisz wartości  | z formula | -         |        |            |                 |         |
| r izopisz wartosor | 2 Tormaia |           |        |            |                 | ~ >     |
| z kolumny          |           |           |        | do kolumny |                 |         |
|                    |           |           | ~      |            |                 | ~       |
| Sposób obsługi w   | zorów     |           |        |            |                 |         |
| Wartość pełna      |           |           |        |            |                 | ~       |
|                    |           |           |        |            |                 |         |
|                    |           |           |        | √ Zapisz   | $\times$ Anului | ⑦ Pomoc |
|                    |           |           |        | - Tobust   |                 | 0.000   |

Okno edycyjne formularza składa się z zakładek:

# <u>Nagłówek</u>

Prezentowane są podstawowe informacje o danym formularzu, które zostały określone w definicji nagłówka formularza.

| Bilans - jednostki mikro_od 01.01.2023                 | ×                         |
|--------------------------------------------------------|---------------------------|
| 1 Nagłówek 2 Formularz 3 Uwagi                         |                           |
| Parametry                                              |                           |
| Sposób obsługi wzorów Wartość pełna 🗸 🗸                |                           |
| Opis formularza Bilans - jednostki mikro_od 01.01.2023 |                           |
| Nagłówek                                               |                           |
| Nazwa pełna Firma ABC Sp. z o.o.                       |                           |
| Województwo mazowieckie                                |                           |
| Numer Identyfikacji Podatkowej 154-609-69-33           |                           |
| Osoby odpowiedzialne za wypełnienie formularza         |                           |
| Kierownik iednostki Piotr Nowak                        | 2023-02-28                |
| Bilans - jednostki mikro_od 01.01.2023                 |                           |
| Opcje 🛱 Drukuj 😚 Zatwierdź                             | ✓ Zapisz × Anuluj ③ Pomoc |

Dodatkowo użytkownik ma możliwość edycji opisu i osoby odpowiedzialnej za wypełnienie formularza, a także poprzez zastosowanie wymuszeń - zmiany danych nagłówka.

| Bilans - jednostki mikro_od 01.01.2023                       |                                                      | ×                   |
|--------------------------------------------------------------|------------------------------------------------------|---------------------|
| 1 Nagłówek 2 Formularz 3 Uwagi                               |                                                      |                     |
| Parametry                                                    |                                                      |                     |
| Sposób obsługi wzorów Wartość pełna 🗸 🗸                      |                                                      |                     |
| Opis formularza <mark>Bilans - jednostki mikro_od 01.</mark> | 01.2023 Wersja robocza                               |                     |
| Nagłówek                                                     |                                                      |                     |
| Nazwa pełna Firma ABC Sp. z o.o.                             | Anului wymuszenie                                    |                     |
| Województwo mazowieckie                                      | Wymuś wszystkie pola                                 |                     |
| Numer Identyfikacji Podatkowej 154-609-69-33                 | <u>A</u> nuluj wszystkie wymuszenia                  |                     |
|                                                              | Zmień nazwy kolumn                                   |                     |
|                                                              | <u>E</u> ksport formularza do arkusza kalkulacyjnego |                     |
|                                                              | Import z arkusza kalkulacyjnego do formularza        |                     |
|                                                              |                                                      |                     |
| Osoby odpowiedzialne za wypełnienie form                     | ularza                                               |                     |
| Kierownik jednostki Piotr Nowak                              |                                                      | 2023-02-28          |
|                                                              |                                                      |                     |
|                                                              |                                                      |                     |
|                                                              |                                                      |                     |
| 🕮 Bilans - jednostki mikro_od 01.01.2023                     |                                                      |                     |
| Opcje 🛱 Drukuj 🙃 Zatwierdź                                   | ✓ <u>Z</u> api:                                      | sz X Anuluj ③ Pomoc |

# <u>Formularz</u>

Zakładka zawiera wiersze z pozycjami formularza oraz kolumnami, które zostały określone w *Definicji formularzy*.

| _                                                                         |                |                |                  |                |
|---------------------------------------------------------------------------|----------------|----------------|------------------|----------------|
| Definicja formularzy                                                      |                |                |                  | ×              |
| Podstawowe 2 Pola formularza                                              |                |                |                  |                |
| Pola                                                                      |                |                |                  |                |
|                                                                           |                |                |                  |                |
|                                                                           |                |                |                  |                |
| Wiersz                                                                    | aktywa         | pasywa         | kapitał          | kapitał w      |
| ✓ AKTYWA                                                                  |                |                |                  |                |
| $\checkmark$ A Aktywa trwałe                                              | 1              |                |                  |                |
| arsigma I. Wartości niematerialne i prawne                                | 1              | 1              | =                |                |
| 1. Koszty zakończonych prac rozwojowych                                   | d <sup>o</sup> | ം              | °                | °              |
| 2. Wartość firmy                                                          | °              | °              | ď                | ď              |
| 3. Inne wartości niematerialne i prawne                                   | °              | °°             | ď                | °              |
| <ol> <li>Zaliczki na wartości niematerialne i prawne</li> </ol>           | °              | °              | ď                | ď              |
| V II. Rzeczowe aktywa trwałe                                              | 1              | 1              | 1                | 1              |
| ✓ 1. Środki trwałe                                                        | 1              | 1              | 1                | 1              |
| a) grunty (w tym prawo użytkowania wieczystego gruntu)                    | o°             | °              | ം                | ď              |
| b) budynki, lokale, prawa do lokali i obiekty inżynierii lądowej i wodnej | c <sup>o</sup> | °              | e                | d <sup>o</sup> |
| c) urzadzenia techniczne i maczvav                                        | rP             | r٩             | r٩               | r٩             |
|                                                                           | $\sim$         | <u>Z</u> apisz | × <u>A</u> nuluj | ⑦ Pomoc        |
|                                                                           |                |                |                  |                |
|                                                                           |                |                |                  |                |
|                                                                           |                |                |                  |                |
|                                                                           |                |                |                  |                |

Wartości zostaną wyliczone zgodnie z metodą wskazaną dla danego pola w definicji formularza, a dodatkowo użytkownik ma możliwość wymuszenia wartości pola, edycji oraz usunięcia wzoru. Mechanizmy te dostępne są w menu kontekstowym pola lub pod przyciskiem *Opcje*.

Zatwierdzony formularz możliwy jest do wskazania w oknie konfiguracyjnym e-Sprawozdania.

| ednolity plik kontrolny                                                                                  |                                |                                   | ×                                      |
|----------------------------------------------------------------------------------------------------|--------------------------------|-----------------------------------|----------------------------------------|
| <u>1</u> Podstawowe <u>2</u> Parametry i formularze                                                      | Załączniki do e-Sprawozdań     |                                   |                                        |
| Parametry e-Sprawozdania                                                                                 | Formularze wybran              | e do e-Sprawozdania               |                                        |
| Identyfikator podmiotu (P_1D)                                                                            | Formularze wyrażone w          | tysiącach                         |                                        |
| NIP ~                                                                                                    | Bilans                         |                                   |                                        |
| Sprawozdanie zawiera dane łączne (P_4 jednostka inna)                                                    | Bilans - jednostki mil         | ro_od 01.01.2023                  | >                                      |
| Zastosowane uproszczenia (P_4 jednostka mała i mikro)                                                    | Rachunek zysków i strat        | P Formularze KK                   |                                        |
|                                                                                                    | brak                           | L Formularz                       |                                        |
|                                                                                                    | Zestawienie zmian w kapita     | le własnym (nie jest              |                                        |
|                                                                                                    | brak                           |                                   | Ž↑ 🖉 🗘 🛍 🚍 🚔                           |
| Zakożenia konturu owania dziakalności (R. 5A)                                                            | Rachunek przepływów pie        | niężnych (nie jest obł<br>Miesiąc | Opis                                   |
| Założenie kontyritowania uziałaniości (r _uk)  Brak okoliczności wskaz, na zagroż, kontunuowania działał | (P. 58 i.P. 50)                | Styczeń                           | Bilans - jednostki mikro               |
| Tak (Brak okoliczności wskazujących na zagrożeni                                                         | e) V Informacja dodatkowa doty | cząca podatku doch<br>Marzec      | Bilans - jednostki mikro_od 01.01.2023 |
|                                                                                                    | DIAK                           |                                   |                                        |
|                                                                                                    |                                |                                   |                                        |
|                                                                                                    |                                |                                   |                                        |

<u>Uwagi</u>

Zakładka umożliwia wprowadzenie indywidualnych uwag do tworzonego formularza.

# 5.1.3 Dodatkowe opcje formularzy

Pod przyciskiem Opcje dostępne są funkcjonalności:

| P Bilans - jed    | Inostki mikro_od 0                                                                                                    | 1.01.2023                  |                                     |                                 | ×      |
|-------------------|----------------------------------------------------------------------------------------------------|----------------------------|-------------------------------------|---------------------------------|--------|
| <u>1</u> Nagłówek | 2 Formularz                                                                                                    | 3 Uwagi                    |                                     |                                 |        |
| Wiersz            |                                                                                                    |                            | Dzień kończący poprzedni rok obroto | Dzień kończący bieżący rok obro | to ^   |
| $\sim$ aktywa     | 4                                                                                                    |                            |                                     |                                 |        |
| A. Akt            | tywa trwałe, w ty                                                                                                    | ym środki trwałe           | 0,                                  | 00                              | 0,00   |
| ∨ B. Akt          | ywa obrotowe, i                                                                                                    | w tym:                     | 0,                                  | 00                              | 0,00   |
| - za              | pasy                                                                                                    |                            | 0,                                  | 00                              | 0,00   |
| - na              | leżności krótkoter                                                                                                    | minowe                     | 0,                                  | 00                              | 0,00   |
| C. Nal            | eżne wpłaty na                                                                                                    | kapitał (fundusz) podstawo | o 0,                                | 00                              | 0,00   |
| D. Ud:            | ziały (akcje) wła                                                                                                    | sne                        | 0,                                  | 00                              | 0,00   |
| AKTYV             | VA razem (suma                                                                                                    | poz. A i B i C i D)        | 0,                                  | 00                              | 0,00   |
| $\vee$ pasywa     | N Contraction of the second second seco |                            |                                     |                                 |        |
| 💛 А. Кар          | oitał (fundusz) w                                                                                                    | vłasny, w tym:             | 0,                                  | 00                              | 0,00   |
| - kaj             | pitał (fundusz) po                                                                                                    | dstawowy                   | 0,                                  | 00                              | 0,00   |
| - <i>zy</i>       | ski niepodzielone                                                                                                    |                            | 0,                                  | 00                              | 0,00   |
| - <i>zy</i>       | ski podzielone                                                                                                    |                            | 0,                                  | 00                              | 0,00   |
| $\sim$ B. Zob     | oowiązania i reze                                                                                                    | erwy na zobowiązania, w ty | rm: 0,                              | 00                              | 0,00   |
| - rez             | zerwy na zobowią                                                                                                    | zania                      | 0,                                  | 00                              | 0,00   |
| - <i>20</i>       | bowiązania z tytu                                                                                                    | łu kredytów i pożyczek     | 0,                                  | 00                              | 0,00   |
| PASYW             | VA razem (suma j                                                                                                    | poz. A i B)                | 0,                                  | 00                              | 0,00 🗸 |
| Opcje             | 🖨 Drukuj 🖯                                                                                                    | ) Zatwierdź                | [                                   | √ Zapisz X Anuluj ⊙ P           | omoc   |
| <u>W</u> ymu:     | ś wszystkie pola                                                                                                    |                            |                                     |                                 |        |
| <u>A</u> nuluj    | wszystkie wymusz                                                                                                    | enia                       |                                     |                                 |        |
| <u>Z</u> eruj k   | woty wszystkich w                                                                                                    | ymuszeń                    |                                     |                                 |        |
| Z <u>m</u> ień    | nazwy kolumn                                                                                                    |                            |                                     |                                 |        |
| <u>E</u> ksport   | t formularza do ark                                                                                                    | kusza kalkulacyjnego       |                                     |                                 |        |
| Import            | z arkusza kalkulac                                                                                                    | vinego do formularza       |                                     |                                 |        |

• *Eksport formularza do arkusza kalkulacyjnego* - program przenosi do arkusza kalkulacyjnego wiersze i kolumny formularza wraz z nagłówkiem

| Bilans - jednostki mikro_od 01.01.2023                        | ×                                                 | Bil                                  | lans - jednostki mikro_od 01.01 | 2023                                  |
|---------------------------------------------------------------|---------------------------------------------------|--------------------------------------|---------------------------------|---------------------------------------|
| 1 Nagłówek 2 Formularz 3 Uwagi                                |                                                   |                                      |                                 |                                       |
| Wiersz Dzień kończący poprzed                                 | ni rok obroto Dzień kończący bieżący rok obroto 🔺 |                                      |                                 |                                       |
| ✓ AKTYWA                                                      |                                                   |                                      | Zecrat Excel                    |                                       |
| A. Aktywa trwałe, w tym środki trwałe                         |                                                   |                                      | ZESZYLI - LICEI                 | DEWELO                                |
| ✓ B. Aktywa obrotowe, w tym:                                  | PLIK IVARZĘDZIA GŁOWINE WSIAWIANIE                | UKEAD STRONT FORMULT DA              | AINE RECEINZIA WIDOK            | DEVVELO                               |
| - zapasy                                                      | Calibri - 11 - A A                                | = = 📄 🇞 - 🗟 Zawijaj tekst            | Ogólne -                        | i i i i i i i i i i i i i i i i i i i |
| <ul> <li>należności krótkoterminowe</li> </ul>                | Wklej 😽 B I 🗓 - 🖾 - 🛆 -                           | 🚍 🚍 😸 🖅 🖽 Scal i wyśrodku            | ij - 🖙 - % 000 58 58 F          | ormatowani                            |
| C. Należne wpłaty na kapitał (fundusz) podstawo               | Schowek 5 Czcionka 5                              | Wyrównanie                           | G Liczba G                      | warunkowe                             |
| D. Udziały (akcje) własne                                     |                                                   |                                      |                                 |                                       |
| AKTYWA razem (suma poz. A i B i C i D)                        | $A1  \checkmark  :  \land  \checkmark  Jx$        |                                      |                                 |                                       |
| $\vee$ PASYWA                                                 | A                                                 | В                                    | С                               |                                       |
| ✓ A. Kapitał (fundusz) własny, w tym:                         | 1                                                 |                                      |                                 |                                       |
| - kapitał (fundusz) podstawowy                                | 2                                                 | Numer Identyfikacji Podatkowej       | 154-609-69-33                   |                                       |
| - zyski niepodzielone                                         |                                                   |                                      |                                 |                                       |
| - zyski podzielone                                            |                                                   |                                      | Firma ABC Sp. z o.o.            |                                       |
| ✓ B. Zobowiązania i rezerwy na zobowiązania, w tym:           | 3                                                 | Nazwa pełna                          |                                 |                                       |
| - rezerwy na zobowiązania                                     | 4                                                 | Wojewodztwo                          | mazowieckie                     |                                       |
| <ul> <li>zobowiązania z tytułu kredytów i pożyczek</li> </ul> | 6                                                 |                                      |                                 |                                       |
| PASYWA razem (suma poz. A i B)                                | 7                                                 | Bilans - jednostki mikro_od 01.01.20 | 23                              |                                       |
| Opcje 🖨 Drukuj 🙃 Zatwierdź                                    | 8                                                 |                                      |                                 |                                       |
|                                                               | 9 Wiersz                                          | Dzień kończący poprzedni rok obrote  | ov Dzień kończący bieżący rok   | obrotowy                              |
|                                                               | 11 AKTYWA                                         |                                      | 0                               | 0                                     |
|                                                               | 12 A. Aktywa trwałe. w tym środki trwałe          |                                      | 0                               | 0                                     |
|                                                               | 13 B. Aktywa obrotowe. w tym:                     |                                      | 0                               | 0                                     |
|                                                               | 14 - zapasy                                       |                                      | 0                               | 0                                     |
|                                                               | 15 - nulezności krotkoterminowe                   |                                      | -                               | -                                     |

 Import z arkusza kalkulacyjnego do formularza - umożliwia import na podstawie pliku CSV kwot formularza wg kolejności pól na formularzu. Tytuł, numery i nazwy pól zostaną pominięte. W oknie importu należy określić sposób importu danych oraz wskazać plik. Po zatwierdzeniu przyciskiem Importuj dane z pliku zostaną zaczytane do zakładki <u>2</u> Formularz.

| P Import z arkusza kalkulacyjne      | go                            |                                         |                |                      | ×                          |
|--------------------------------------|-------------------------------|-----------------------------------------|----------------|----------------------|----------------------------|
| Tytuł, numery i nazwy pól zostaną po | ominięte. Opcja importuje tyl | ko kwoty formularza wg kolejności pół i | na formularzu. |                      |                            |
| Wymuś                                |                               |                                         |                |                      |                            |
| Od wiersza 💿 Wszy:                   | stkie pola                    |                                         |                |                      |                            |
| Od kolumny 🗛 🗸 🔿 Pola b              | ez podpiętego wzoru           |                                         |                |                      |                            |
| Opcje separatora                     |                               |                                         |                |                      |                            |
| Tabulator                            | OPrzecinek                    | 🔿 Średnik                               | 🔿 Spacja       |                      |                            |
| Separator tekstu 🍍 🧹                 |                               |                                         |                |                      |                            |
| Wskaż plik do importu                |                               |                                         |                |                      |                            |
|                                      |                               |                                         |                |                      |                            |
|                                      |                               |                                         |                |                      |                            |
|                                      |                               |                                         |                |                      |                            |
|                                      |                               |                                         |                |                      |                            |
|                                      |                               |                                         |                |                      |                            |
|                                      |                               |                                         |                |                      |                            |
|                                      |                               |                                         |                |                      |                            |
|                                      |                               |                                         |                |                      |                            |
|                                      |                               |                                         |                | √ <u>I</u> mportuj > | ( <u>A</u> nuluj (?) Pomoc |

Pod przyciskiem Drukuj dostępne są opcje:

| P Bilans - jed    | Inostki mikro od 0 | 1.01.2023                 |                                    |                                     | >        |
|-------------------|--------------------|---------------------------|------------------------------------|-------------------------------------|----------|
| <u>1</u> Nagłówek | 2 Formularz        | 3 Uwagi                   |                                    |                                     |          |
| Wiersz            | 21011101012        |                           | Dzień kończący poprzedni rok obrot | o Dzień kończący bieżący ro         | k obroto |
| $\sim$ aktywa     | 4                  |                           |                                    |                                     |          |
| A. Akt            | ywa trwałe, w ty   | ym środki trwałe          | 0                                  | ,00                                 | 0,00     |
| ∨ B. Akt          | ywa obrotowe, v    | w tym:                    | 0                                  | ,00                                 | 0,00     |
| - za              | pasy               |                           | C                                  | ),00                                | 0,00     |
| - na              | leżności krótkoter | minowe                    | C                                  | ),00                                | 0,00     |
| C. Nal            | eżne wpłaty na l   | kapitał (fundusz) podstaw | o 0                                | ,00                                 | 0,00     |
| D. Ud:            | ziały (akcje) wła: | sne                       | 0                                  | ,00                                 | 0,00     |
| AKTYV             | VA razem (suma j   | poz. A i B i C i D)       | C                                  | ),00                                | 0,00     |
| $\vee$ pasywa     | N                  |                           |                                    |                                     |          |
| $\vee$ A. Kap     | oitał (fundusz) w  | vłasny, w tym:            | 0                                  | ,00                                 | 0,00     |
| - kaj             | pitał (fundusz) po | dstawowy                  | C                                  | ),00                                | 0,00     |
| - <i>zy</i> s     | ski niepodzielone  |                           | C                                  | ),00                                | 0,00     |
| - <i>zy</i> s     | ski podzielone     |                           | C                                  | ),00                                | 0,00     |
| $\vee$ B. Zob     | oowiązania i reze  | erwy na zobowiązania, w t | ym: 0                              | ,00                                 | 0,00     |
| - rez             | zerwy na zobowią.  | zania                     | C                                  | ),00                                | 0,00     |
| - <i>Z</i> 0      | bowiązania z tytu  | łu kredytów i pożyczek    | C                                  | ),00                                | 0,00     |
| PASYW             | VA razem (suma p   | poz. A i B)               | C                                  | ),00                                | 0,00     |
| Opcje             | 🛱 Drukuj ලි        | ) Zatwierdź               |                                    | $\checkmark$ Zapisz $\times$ Anuluj | ⑦ Pomoc  |
|                   | Drukuj             |                           |                                    |                                     |          |
|                   | Wydruk w           | zorów - wszystkie pola    |                                    |                                     |          |
|                   | Wydruk pó          | ol ze wzorami             |                                    |                                     |          |
|                   | Podgląd w          | tabeli                    |                                    |                                     |          |
|                   | Wydruki de         | efiniowane                |                                    |                                     |          |

- Drukuj wydruk standardowy formularza
- Wydruk wzorów wszystkie pola w przypadku wprowadzenia wzorów do obliczenia kwot pól formularza, wydruk ten zawiera wszystkie kolumny formularza oraz dodatkowe kolumny z prezentacją zastosowanych wzorów
- *Wydruk pól ze wzorami* w przypadku wprowadzenia wzorów do obliczenia kwot pól formularza, wydruk prezentuje tylko te pola, w których wzory zostały zastosowane
- Podgląd w tabeli opcja umożliwia podgląd danych w formie tabeli, możliwej do wyświetlenia w trybie tabeli zaawansowanej lub jako Analizy wielowymiarowe (opcja dostępna w przypadku posiadania licencji na narzędzie Pivot)

| P Formularze de    | finiowane |          |             |           | -        |             | × |
|--------------------|-----------|----------|-------------|-----------|----------|-------------|---|
| Okno               |           |          |             |           |          |             |   |
|                    |           |          | -           |           | 0.0.1.1  |             |   |
| l≘i z ↓            |           | ¦↓ ⊞     | ~           |           | Q Szukc× | $ $ $\land$ |   |
| <u>1</u> Formularz |           |          |             |           |          |             |   |
| Wiersz a           | ktywa pas | iywa kap | itał kapita | ał wpłaco |          |             | ^ |
| AKTYWA             | 0,00      | 0,00     | 0,00        | 0,00      |          |             |   |
| 🗌 A Aktywa         | 0,00      | 0,00     | 0,00        | 0,00      |          |             |   |
| I. Wartośc         | 0,00      | 0,00     | 0,00        | 0,00      |          |             |   |
| 1. Koszty          | 0,00      | 0,00     | 0,00        | 0,00      |          |             |   |
| 2. Wartoś          | 0.00      | 0.00     | 0.00        | 0.00      |          |             |   |
| 3. Inne wa         | 0.00      | 0.00     | 0.00        | 0.00      |          |             |   |
| A Zaliczki         | 0.00      | 0.00     | 0.00        | 0.00      |          |             |   |
|                    | 0,00      | 0.00     | 0.00        | 0,00      |          |             |   |
|                    | 0,00      | 0,00     | 0,00        | 0,00      |          |             |   |
|                    | 0,00      | 0,00     | 0,00        | 0,00      |          |             |   |
| a) grunty          | 0,00      | 0,00     | 0,00        | 0,00      |          |             |   |
| D) Dudynk          | 0,00      | 0,00     | 0,00        | 0,00      |          |             |   |
| c) urządz          | 0,00      | 0,00     | 0,00        | 0,00      |          |             |   |
| 🔄 d) środki        | 0,00      | 0,00     | 0,00        | 0,00      |          |             |   |
| e) inne śr         | 0,00      | 0,00     | 0,00        | 0,00      |          |             |   |
| 2. Środki          | 0,00      | 0,00     | 0,00        | 0,00      |          |             |   |
|                    |           |          |             |           |          |             | ~ |
|                    |           |          |             |           |          |             |   |

• *Wydruki definiowane* - umożliwia ustawienie wydruku definiowanego formularza. Opcja jest dostępna w przypadku posiadania licencji na moduł *Raporty i Formularze*.

# 5.2 Deklaracje

Po rozwinięciu menu dostępne są formularze deklaracji:

- VAT-7
- PIT-5
- CIT-2
- CIT-8
- CIT-ST
- VAT-27
- IFT-2/IFT-2R
- VAT-14
- VIU-DO
- PIT-36

oraz deklaracje UE

# 5.2.1 Deklaracje UE

Za pomocą tej opcji użytkownik sporządza informację zbiorczą, podsumowującą dokonane wewnątrzwspólnotowe dostawy/nabycia towarów w danym kwartale roku kalendarzowego. Przy wypełnianiu tej deklaracji, należy posługiwać się walutą polską.

Deklaracja VAT-UE dostępna jest w menu programu Zestawienia. Aby podejrzeć lub wydrukować Informacje VAT-UE, musimy najpierw zdefiniować takie parametry jak Rok i miesiąc:

| Informacja VAT-UE                                                        | Х |
|--------------------------------------------------------------------------|---|
| Parametry zestawienia                                                    |   |
|                                                                          |   |
| Rok 2025 ~                                                               |   |
| Miesiąc styczeń 🗸                                                        |   |
|                                                                          |   |
|                                                                          |   |
|                                                                          | _ |
| Warunki <u>V</u> <u>O</u> k <u>X</u> <u>Z</u> amknij <sup>(2)</sup> Pomo | C |

Następnie wygeneruje się okno, w którym należy zdefiniować datę wypełnienia deklaracji VAT – UE oraz dane wypełniającego: imię, nazwisko, telefon kontaktowy:

| Informacja VAT-UE  | ×                                              |
|--------------------|------------------------------------------------|
| Data wypełnienia   | 2024-12-05                                     |
| Dane wypełniające  | go                                             |
| Imię               | Piotr                                          |
| Nazwisko           | Nowak                                          |
| Telefon kontaktowy | 777 666 555                                    |
| ← Powrót W         | 'arunki ✓ <u>O</u> k X <u>Z</u> amknij ⑦ Pomoc |

Po zatwierdzenie wprowadzonych danych przyciskiem *Ok* na ekranie monitora pojawi się okno *Wydruk*, które umożliwia określenie warunków wydruku dla dokumentu.

# 5.3 Jednolity Plik Kontrolny (JPK)

Opcja konfiguracji i generowania Jednolitego Pliku Kontrolnego dostępna jest w module Finanse i Księgowość oraz Handlowo Magazynowym. Funkcjonalność znajduje się w menu *Sprawozdania*  $\rightarrow$  *JPK* i wyodrębnione gałęzie dla struktur:

- JPK-V7 (łączy w sobie plik JPK-VAT z deklaracją VAT-7)
- JPK VAT (Ewidencja zakupu i sprzedaży VAT struktura wykorzystywana w sprawozdawczości do 2019 roku)

• JPK Inne (struktury: Księgi rachunkowe, Wyciąg bankowy, Magazyn, Faktury VAT, Podatkowa księga przychodów i rozchodów, Ewidencja przychodów, Faktury VAT RR)

| P Streamsoft Prestiż - Finanse - księgowość (na sil                            | niku FireDac)                                      |                                                                                            |               |
|--------------------------------------------------------------------------------|----------------------------------------------------|--------------------------------------------------------------------------------------------|---------------|
| <u>M</u> oduł <u>D</u> okumenty <u>R</u> ozrachunki Sło <u>w</u> niki <u>Z</u> | estawienia Spr <u>a</u> wozdania A <u>u</u> tomaty | Op <u>e</u> racje <u>S</u> ystem <u>O</u> kno Ap <u>l</u> ikacje Rozszerze <u>n</u> ia Pul | p <u>i</u> ty |
|                                                                                | Formularze                                         |                                                                                            |               |
| Wzorzec planu Polecenia Reiestracia N                                          | Vależności i                                       |                                                                                            |               |
| kont księgowania zakupu zo                                                     | obowiązania <u>J</u> PK >                          | /> JPK - V7                                                                                |               |
|                                                                                | > <u>e</u> -Sprawozdania                           | /> J <u>P</u> K - VAT                                                                      |               |
|                                                                                | <u>B</u> udżetowanie                               | />> JP <u>K</u> - Inne                                                                     |               |
|                                                                                | <u>₩</u> zory ►                                    | Oznaczenia dokumentów dla JPK                                                              |               |
|                                                                                |                                                    | Ko <u>n</u> figurator JPK                                                                  |               |

# 5.3.1. Konfigurator JPK

Przed przystąpieniem do generowania pliku JPK należy określić konfigurację, wg której generowane będą dane do JPK. Służy do tego narzędzie *Konfigurator JPK* zawierające szereg zakładek dotyczących podstawowych informacji pobieranych każdorazowo do pliku oraz opcji pobierania danych dla poszczególnych struktur JPK.

| P JPK konfiguracja    |                                                                                                    | ×      |
|-----------------------|----------------------------------------------------------------------------------------------------|--------|
| 1 Podstawowe          | 2 Faktury VAT 2 Wyciągi bankowe 4 Wzorzec planu kont 5 Magazyny 6 KPIR 7 Ewidencja VAT 8 e-Sprawozdania 9 Faktury VAT RR 10 Deklaracja dla OSS |        |
| Podstawowe            |                                                                                                    |        |
| Naz                   | we JPK                                                                                                    |        |
| Data obowiązywa       | nia 2021-01-01                                                                                                    |        |
| Sposób numerowania de | ok. Sam numer (NRD0KZEW/NRD0KWEW)                                                                                                    | $\sim$ |
| E-n                   | nail firma_abc@riramabc.pl                                                                                                    |        |
| Telel                 | for 789456123                                                                                                    |        |
|                       |                                                                                                    |        |

## 1 Podstawowe

Na zakładce należy wprowadzić nazwę oraz datę obowiązywania konfiguratora JPK. Podczas generowania pliku wymagane jest wskazanie konfiguratora, którego daty obowiązywania pokrywają się z okresem za jaki jest tworzone JPK.

W polu *Sposób numerowania dok.* użytkownik ma możliwość wskazania jednego z trzech wariantów numeracji faktur sprzedaży/zakupu, dokumentów magazynowych w JPK :

- Sam numer (NRDOKZEW/NRDOKWEW)
- Skrót definicji dokumentu + numer (SKROTDEFDOK + NRDOKZEW/NRDOKWEW)
- Skrót spisu dokumentu + numer (SKROTSPISDOK + NRDOKZEW/NRDOKWEW)

Pola *E-mail* i *Telefon* należy wypełnić danymi, pod którymi Urząd Skarbowy będzie mógł skontaktować się w sprawie przesłanego pliku.

## Uwaga!

Nie ma konieczności tworzenia konfiguratora każdorazowo przy generowaniu pliku JPK-V7 (co miesiąc) lub na okoliczność wysyłki JPK w innej strukturze. Raz wprowadzone dane obowiązują dla wszystkich struktur. Założenie nowego konfiguratora wraz określeniem daty jego obowiązywania, zalecane jest w przypadku zmiany np. danych firmy lub ustawień pobierania danych do pliku. Pozwala to na zachowanie historii zmian konfiguracji.

# 2 Faktury VAT

Zakładka zawiera ustawienia dotyczące pobierania faktur VAT m.in. na potrzeby struktury JPK-FA. Umożliwia wskazanie typów dokumentów oraz miejsc sprzedaży/zakupu, które mają być uwzględniane podczas generowania pliku. Zawiera również parametry dotyczące sposobu generowania danych w szczególnych przypadkach np. w przypadku niepoprawnego NIP dla kontrahenta o typie innym niż "Działalność". W przypadku stosowania zagranicznych miejsc sprzedaży (parametr w konfiguracji systemu <u>Obsługa sprzedaży z miejsc zagranicznych</u>), zaznaczenie parametru *Wykazuj sprzedaż z ewidencją transakcja zagraniczna ze stawką "np"* spowoduje, że dokumenty sprzedaży z ewidencją *33. Transakcja zagraniczna* zostaną uwzględnione w ewidencji VAT podatku należnego ze stawką *np*.

| aktury VAT<br>Jednostka mi<br>iej gdy dla korel<br>iepoprawny dla<br>dla kontrah. o ty<br>ncją transakcja :<br>podatnika w pri<br>1Ży<br>wynątrzwspólno | <u>3</u> Wyciągi bankowe<br>iary gdy brak na dokumencie<br>kt zbiorczych brak "Dotyczy"<br>kontrahenta jednorazowego<br>ypie innym niż "Działalność"<br>zagraniczna ze stawką "np."<br>ocedurze importu, nadany zgr<br>Numer identyfikacyjny '<br>towa - Faktura - dostawa wer | 4 Wzorzec planu<br>szt<br>✓<br>✓<br>✓<br>odnie z art. 138e ust.<br>VAT podatnika w pro-<br>Doku<br>wnątrzw ∧                                                                                                    | kont 5 Ma<br>7 pkt 1 i 2 ustawy<br>cedurze nieunijnej<br>menty zakupu<br>aktura - nabycie w                                                        | igazyny <u>6</u>                                                                                                    | к КР IR <u>7</u> Е                                                                                                    | a · nabycje wewnąt                                                                                                    | ₹ + F                                                                               |
|----------------------------------------------------------------------------------------------------|----------------------------------------------------------------------------------------------------|----------------------------------------------------------------------------------------------------|----------------------------------------------------------------------------------------------------|----------------------------------------------------------------------------------------------------|----------------------------------------------------------------------------------------------------|----------------------------------------------------------------------------------------------------|-------------------------------------------------------------------------------------|
| Jednostka m<br>nej gdy dla korel<br>niepoprawny dla<br>dla kontrah. o ty<br>ncją transakcja :<br>podatnika w pr<br>12y<br>wynątrzwspólno                | iary gdy brak na dokumencie<br>kt zbiorczych brak "Dotyczy"<br>kontrahenta jednorazowego<br>ypie innym niż "Działalność"<br>zagraniczna ze stawką "np."<br>ocedurze importu, nadany zg<br>Numer identyfikacyjny t<br>towa - Faktura - dostawa wew                              | szt<br>odnie z art. 138e ust.<br>VAT podatnika w pro<br>Doku<br>wnątrzw                                                                                                    | 7 pkt 1 i 2 ustawy<br>cedurze nieunijnej<br>menty zakupu<br>aktura - nabycie w                                                                     |                                                                                                    |                                                                                                    | a - nabycje wewnąt                                                                                                    | 12WS                                                                                |
| Jednostka m<br>nej gdy dla korel<br>nepoprawny dla<br>dla kontrah. o ty<br>ncją transakcja :<br>podatnika w pr<br>12y<br>wynątrzwspólno                 | iary gdy brak na dokumencie<br>kt zbiorczych brak "Dotyczy"<br>i kontrahenta jednorazowego<br>ypie innym niż "Działałność"<br>zagraniczna ze stawiką "np."<br>ocedurze importu, nadany zgr<br>Numer identyfikacyjny '<br>towa - Faktura - dostawa wer                          | szt                                                                                                    | 7 pkt 1 i 2 ustawy<br>cedurze nieunijnej<br>menty zakupu<br>aktura - nabycie w                                                                     |                                                                                                    |                                                                                                    | a - nabycie wewnąt                                                                                                    | 12WS A                                                                              |
| nej gdy dla korel<br>niepoprawny dla<br>dla kontrah. o ty<br>ncją transakcja :<br>podatnika w pr<br>1Ży<br>wynątrzwspólno                               | kt zbiorczych brak "Dotyczy"<br>, kontrahenta jednorazowego<br>ypie innym niż "Działalność"<br>zagraniczna ze stawką "np."<br>ocedurze importu, nadany zg<br>Numer identyfikacyjny t<br>towa - Faktura - dostawa wew                                                           | odnie z art. 138e ust.<br>VAT podatnika w pro<br>Doku<br>wnątrzw                                                                                                    | 7 pkt 1 i 2 ustawy<br>cedurze nieunijnej<br>menty zakupu<br>aktura - nabycie w                                                                     |                                                                                                    |                                                                                                    | a - nabycie wewnąt                                                                                                    | 12WS A                                                                              |
| iiepoprawny dla<br>dla kontrah. o ty<br>icią transakcja :<br>podatnika w pr<br>iŻy<br>wnątrzwspólno                                                     | kontrahenta jednorazowego<br>ypie innym niż "Działalność"<br>zagraniczna ze stawką "np."<br>ocedurze importu, nadany zg<br>Numer identyfikacyjny t<br>towa - Faktura - dostawa wew                                                                                             | ✓ ✓ </td <td>7 pkt 1 i 2 ustawy<br/>cedurze nieunijnej<br/>menty zakupu<br/>aktura - nabycie w</td> <td><br/><br/>U</td> <td></td> <td>a - nabycie wewnąt</td> <td>IZWS 🔺</td> | 7 pkt 1 i 2 ustawy<br>cedurze nieunijnej<br>menty zakupu<br>aktura - nabycie w                                                                     | <br><br>U                                                                                                    |                                                                                                    | a - nabycie wewnąt                                                                                                    | IZWS 🔺                                                                              |
| dla kontrah. o t<br>ncją transakcja<br>podatnika w pr<br>IŻy<br>wnątrzwspólno                                                                           | ypie innym niż "Działalność"<br>zagraniczna ze stawką "np."<br>ocedurze importu, nadany zg<br>Numer identyfikacyjny \<br>towa - Faktura - dostawa wew                                                                                                    | odnie z art. 138e ust.<br>VAT podatnika w pro<br>Doku<br>wnątrzw                                                                                                    | 7 pkt 1 i 2 ustawy<br>cedurze nieunijnej<br>menty zakupu<br>aktura - nabycie w                                                                     | <br>                                                                                                    |                                                                                                    | a - nabycie wewnąt                                                                                                    | IZWS 🔺                                                                              |
| ncją transakcja<br>podatnika w pr<br>IŻy<br>wnątrzwspólno                                                                                               | zagraniczna ze stawką "np."<br>ocedurze importu, nadany zgr<br>Numer identyfikacyjny \<br>towa - Faktura - dostawa wer                                                                                                    | odnie z art. 138e ust.<br>VAT podatnika w pro<br>Doku<br>wnątrzw ▲ ☑ F                                                                                                    | 7 pkt 1 i 2 ustawy<br>cedurze nieunijnej<br>menty zakupu<br>aktura - nabycie w                                                                     |                                                                                                    |                                                                                                    | a · nabycie wewnąt                                                                                                    | IZWS 🔺                                                                              |
| podatnika w pr<br>NŻy<br>wnątrzwspólno                                                                                                    | ocedurze importu, nadany zg<br>Numer identyfikacyjny <sup>1</sup><br>towa - Faktura - dostawa wev                                                                                                    | odnie z art. 138e ust.<br>VAT podatnika w pro<br>Doku<br>wnątrzw                                                                                                    | 7 pkt 1 i 2 ustawy<br>cedurze nieunijnej<br>menty zakupt<br>aktura - nabycie w                                                                     | u                                                                                                    |                                                                                                    | a · nabycie wewnąt                                                                                                    | IZWS 🔺                                                                              |
| podatnika w pr<br>AŻy<br>wnątrzwspólno                                                                                                    | ocedurze importu, nadany zg<br>Numer identyfikacyjny \<br>towa - Faktura - dostawa wev                                                                                                    | odnie z art. 138e ust.<br>VAT podatnika w pro<br>Doku<br>wnątrzw                                                                                                    | 7 pkt 1 i 2 ustawy<br>cedurze nieunijnej<br>menty zakupt<br>aktura - nabycie w                                                                     | U                                                                                                    |                                                                                                    | a - nabycie wewnąt                                                                                                    | IZWS 🔺                                                                              |
| 1Ży<br>wnątrzwspólno                                                                                                    | Numer identyfikacyjny \<br>towa - Faktura - dostawa wev                                                                                                    | VAT podatnika w pro<br>Doku<br>wnątrzw 🔊 🗹 F                                                                                                    | cedurze nieunijnej<br>menty zakupu<br>aktura - nabycie w                                                                                           | U<br>u                                                                                                    |                                                                                                    | a - nabycie wewnąt                                                                                                    | IZWS 🔨                                                                              |
| łŻy<br>wnątrzwspólno                                                                                                    | towa - Faktura - dostawa wev                                                                                                    | Nnątrzw 🔺 🗹 F                                                                                                    | menty zakupu<br>aktura - nabycie w                                                                                                    | U<br>Louis a trauca élec                                                                                                    | atoma Esktur                                                                                                    | a - nabycie wewnąt                                                                                                    | IZWS 🔺                                                                              |
| to WZ - Faktura<br>- Faktura do pa<br>tura do WZ - Fa<br>tura do WZ niez<br>tawa wewnątrzy<br>dlowa - Faktura<br>iczna - Faktura i<br>otne obciażenie   | a do Paragon do WZ - Faktur<br>aragonu - Faktura do paragon<br>aktura do WZ<br>zaakceptowanych - Faktura c<br>wspól Faktura do WZ - dost<br>do WZ - handlowa - Faktura<br>do WZ detaliczna - Faktura<br>do WZ detaliczna - Faktura d                                           | a do Pa<br>u F<br>do WZ r F<br>tawa we F<br>do WZ V F<br>lo WZ c F<br>bociażer F                                                                                                    | aktura do PZ - Fak<br>aktura do PZ - nat<br>aktura do PZ - zak<br>aktura do PZ - dwi<br>aktura import do P<br>aktura importowa<br>aktura importowa | Awriguzwspoint<br>ktura do PZ - Fa<br>bycie wewnątrzy<br>kup od rolnika - I<br>rotne obciążenie<br>Faktura handlo<br>Z import - Faktu<br>- Faktura import<br>- Faktura import | aktura do PZ<br>wspól Faktur.<br>· Faktura do PZ<br>ie - FA do PZ o<br>owa - Faktura h<br>ura import do P2<br>towa - Faktura i<br>towa Faktura i | a do PZ - nabycie w<br>1 - zakup od rolnika -<br>dwrotne obciążenie<br>nandlowa<br>Z impott - Faktura in<br>importowa<br>importowa. | vewr<br>- Fak<br>- FA<br>mport                                                      |
|                                                                                                    |                                                                                                    | Miejs                                                                                                    | ca zakupu                                                                                                    |                                                                                                    |                                                                                                    |                                                                                                    |                                                                                     |
| 5_FR)<br>5_DE)                                                                                                    |                                                                                                    | ⊻ 1<br>⊻ 2                                                                                                    | - Główne ()<br>- miejsce zakupu (                                                                                                    | 2 (mz2)                                                                                                    |                                                                                                    |                                                                                                    |                                                                                     |
| 5_ <br>5_                                                                                                    | FR)<br>DE)                                                                                                    | TR]<br>DE]                                                                                                    | FR]<br>DE]                                                                                                    | R)<br>DE)<br>✓ 1 - Główne ()<br>✓ 2 - miejśce zakupu                                                                                                    | FR)<br>DE)                                                                                                    | FR]<br>DE)                                                                                                    | R]<br>DE)<br>✓ 1 - Główne ()<br>✓ 2 - miejsce zakupu 2 (mz2)<br>✓ Zapisz × Anuluj ⊘ |

# 3 Wyciągi bankowe

Zakładka umożliwia wskazanie definicji banków, z których pobierane będą dane podczas generowania pliku JPK w strukturze *Wyciągi bankowe (JPK\_WB)*.

| P JPK konfigura                                                     | icja                                                                                                  |                                   |                      |                   |               | ×                  |
|---------------------------------------------------------------------|----------------------------------------------------------------------------------------------------|-----------------------------------|----------------------|-------------------|---------------|--------------------|
| 1 Podstawowe                                                        | 2 Faktury VAT                                                                                         | <u>3</u> Wyciągi bankowe          | 4 Wzorzec planu kont | <u>5</u> Magazyny | <u>6</u> KPIR | 7 Ewidencja V/ • • |
| Definicje ban<br>BPKO · Banl<br>BPKOEUR ·<br>BPKOUSD ·<br>BPKOVAT · | ków<br>< Pekao rachunek bieżą<br>Bank Pekao rachunek b<br>Bank Pekao rachunek b<br>Rachunek VAT Pekao | w PLN<br>ieżący EUR<br>ieżący USD |                      |                   |               |                    |

## 4 Wzorzec planu kont

Dane wprowadzone na tej zakładce dotyczą sposobu generowania JPK\_KR (struktura Księgi rachunkowe).

| D 1.            | 2.5.1. VAT                                            | 2000 1 11 1                                               |                      |
|-----------------|-------------------------------------------------------|-----------------------------------------------------------|----------------------|
| Podstawowe      | 2 Faktury VAT                                         | <u>3</u> Wyciągi bankowe                                  | 4 Wzorzec planu kont |
| odzaj planu     |                                                       |                                                           |                      |
| Juzaj planu     |                                                       |                                                           |                      |
| Bilansowe       |                                                       |                                                           |                      |
| Pozabilansowe   |                                                       |                                                           |                      |
|                 |                                                       |                                                           |                      |
|                 |                                                       |                                                           |                      |
|                 |                                                       |                                                           |                      |
|                 |                                                       |                                                           |                      |
|                 |                                                       |                                                           |                      |
|                 |                                                       |                                                           |                      |
|                 |                                                       |                                                           |                      |
|                 |                                                       |                                                           |                      |
| Wartosci zerowe |                                                       |                                                           | ~                    |
| Wartosci zerowe |                                                       |                                                           | ~                    |
| Wartosci zerowe | Pominać qdy sal                                       | da równe zero                                             | ~                    |
| Wartosci zerowe | Pominąć gdy sal                                       | da równe zero                                             | ~                    |
| Wartosci zerowe | Pominąć gdy sal<br>Pominąć gdy obr<br>Pominąć ddy sal | da równe zero<br>óvy równe zero<br>da i obroty równe zero | ~                    |

## 5 Magazyny

Zakładka pozwala na określenie sposobu pobierania danych do pliku JPK\_MAG:

- Dla dokumentów WZ wartości ujęte w możliwe wskazanie cen zakupu lub sprzedaży
- Dla dokumentów PZ wysyłać numer może przyjąć wartość zewnętrzny (domyślne ustawienie) lub wewnętrzny
- Jednostka miary gdy pusta określenie wartości pozwala na automatyczne uzupełnienie jednostki miary wygenerowanym pliku JPK\_MAG w przypadku pustej wartości z bazy.

| n i i                                                                                                    |                                                                                                    |                                                                                                    |                                                               | 1 1 1                                                                                                    |                                                                                                    | C KOID                                                                                                    | 70.11                                                                                                    |                            |
|----------------------------------------------------------------------------------------------------|----------------------------------------------------------------------------------------------------|----------------------------------------------------------------------------------------------------|---------------------------------------------------------------|----------------------------------------------------------------------------------------------------|----------------------------------------------------------------------------------------------------|----------------------------------------------------------------------------------------------------|----------------------------------------------------------------------------------------------------|----------------------------|
| Podstawowe                                                                                                    | 2 Faktury VAT                                                                                                    | <u>3</u> Wyciągi bankowe                                                                                                    | 4 Wzo                                                         | rzec planu kont                                                                                                    | <u>5</u> Magazyny                                                                                                    | <u>6</u> KPIR                                                                                                    | 7 Ewidencja VAT                                                                                                    | 1                          |
| lagazyny                                                                                                    |                                                                                                    |                                                                                                    |                                                               | Parametry                                                                                                    |                                                                                                    |                                                                                                    |                                                                                                    |                            |
| ☑ 1 - Magazyn g<br>☑ 2 - Magazyn I                                                                                                    | główny (MG)<br>ogistyczny (LOG)                                                                                                    |                                                                                                    |                                                               | Dla dokumentów \                                                                                                    | VZ wartości ujęte w:                                                                                                    | cenach z                                                                                                    | akupu 🗸                                                                                                    |                            |
| ☑ 3 · Magazyn L<br>☑ 4 · Magazyn F                                                                                                    | ogistyczny 2 (LÓG2)<br>Produkcji w Toku (MPW                                                                                                    | /T)                                                                                                    |                                                               | Dla dokumentów                                                                                                    | PZ wysyłać numer:                                                                                                    | zewnętrzn                                                                                                    | ny ~                                                                                                    |                            |
| _                                                                                                    |                                                                                                    |                                                                                                    |                                                               | Jedno                                                                                                    | stka miary gdy pusta                                                                                                    |                                                                                                    |                                                                                                    |                            |
|                                                                                                    |                                                                                                    |                                                                                                    |                                                               | Generuj                                                                                                    | PW do struktury PZ                                                                                                    | $\checkmark$                                                                                                    |                                                                                                    |                            |
| okumenty PZ                                                                                                    | Ζ                                                                                                    |                                                                                                    |                                                               | Dokumenty W                                                                                                    | Z                                                                                                    |                                                                                                    |                                                                                                    |                            |
| <ul> <li>✓ Faktura - nab</li> <li>✓ Faktura ihand</li> <li>✓ Faktura ihand</li> <li>✓ Faktura VAT</li> <li>✓ Faktura VAT</li> <li>✓ Faktura VAT</li> <li>✓ Faktura VAT</li> <li>✓ Korekta - Katura VAT</li> <li>✓ Korekta FA-1</li> <li>✓ Korekta faktura VAT</li> <li>✓ Korekta faktura VAT</li> <li>✓ Korekta faktura VAT</li> <li>✓ Korekta faktura VAT</li> <li>✓ Korekta faktura VAT</li> <li>✓ Korekta faktura VAT</li> <li>✓ Korekta faktura VAT</li> <li>✓ Korekta faktura VAT</li> <li>✓ Korekta faktura VAT</li> <li>✓ Korekta faktura VAT</li> <li>✓ Korekta faktura VAT</li> <li>✓ Korekta faktura VAT</li> </ul> | ycie wewnątrzwspółnot<br>lowa – Faktura Nar I – Faktura VAT – Faktura VAT – Faktura VAT – Faktura VAT kosztow<br>– zakura dVAT kosztow<br>– zakura dVAT kosztow<br>– zakura dVAT kosztow<br>– pola wewnątrzwspółnot<br>braki w dostawie – Kore<br>w handlowej – Korekta<br>w jimpotowej – Korekta faktur<br>w VAT – Korekta faktur<br>w VAT – sakup od tohin<br>w VAT – sakup od tohin<br>oruw – Korekta paragon<br>Jonu – Korekta paragon<br>unku – Korekta rachunk | owe - Faktura - nabycie wewn.<br>• - Faktura handlowa<br>• - Faktura handlowa<br>• - Faktura handlowa<br>Faktura VAT okostowa<br>tura VAT - zakupo drolnika - T<br>- Faktura VAT odwrotne obciąże<br>owego - Korekta - nabycia we<br>kta FA - braki w dostawie - Kor<br>faktury handlowej - Korekta fa<br>faktury importowej - Korekta fa<br>faktury importowej - Korekta fa<br>VAT - Korekta faktury VAT - zak<br>zenie - Korekta faktury VAT - zak<br>zenie - Korekta faktury VAT<br>- Korekta razgonu<br>u - Korekta razgonu<br>u - Korekta rachuniku | atrz 🔨<br>Fak<br>mie<br>wn.<br>ekl<br>ktu<br>up<br>twn<br>akc | ✓ Faktura - dops<br>✓ Faktura - dops<br>✓ Faktura - dops<br>✓ Faktura - dops<br>✓ Faktura - dops<br>✓ Faktura - dops<br>✓ Faktura - dops<br>✓ Faktura - dops<br>✓ Faktura - dops<br>✓ Korekta - dops<br>✓ Korekta - dops<br>✓ Korekta - dops<br>✓ Korekta - faktur<br>✓ Korekta - faktur<br>✓ Korekta - faktur<br>✓ Korekta - faktur<br>✓ Korekta - faktur<br>✓ Korekta - faktur<br>✓ Korekta - faktur<br>✓ Korekta - faktur<br>✓ Korekta - faktur<br>✓ Korekta - faktur | awa wewnątzwspół<br>ragonu - Faktura do<br>trowa - Faktura kar<br>Faktura VAT - Faktura<br>Faktura VAT - Faktura<br>Faktura VAT - maktura<br>Jaktura VAT<br>aktura VAT<br>- Faktura VAT<br>- Korekta (ZD) - Kore<br>(zd) - Korekta<br>VI) - nabycie wewną<br>- y ekspotowej - Korekta<br>y handlowej - Korekta | hotowa - Fa<br>paragonu - sootowa - Fa<br>swa - Faku<br>wa - Faku<br>ra VAT<br>- Faktura V<br>AT detalic:<br>marża - Fak<br>- Faktura V<br>wnętrzna - Fak<br>- Faktura V<br>(ZDimp) - in<br>trzwspól H<br>otowej - Ko<br>ska faktury<br>kta faktury h | kkura - dostawa wewnąt<br>Faktura do paragonu<br>aktura eksportowa<br>ra handlowa<br>/AT waluta<br>zna - Faktura VAT detaili<br>/AT waluta<br>/AT odworbne obciążenie<br>/aktura wewnętrzna<br>nport - Korekta (ZDImp) -<br>Korekta (ZDIWV) - nabyc<br>rekta - dostawy wewnąt<br>do paragonu - Korekta Faktu<br>eksportowej - Korekta faktu | *                          |
| okumenty R\                                                                                                    | N                                                                                                    |                                                                                                    |                                                               | Dokumenty M                                                                                                    | М                                                                                                    |                                                                                                    |                                                                                                    |                            |
| Rozchód wev     Rozchód wev     Rozchód wev     Rozchód wev     Rozchód wev     Rozchód wev     Rozchód wev     Zwrot do RW                                                                                                    | w. do dekompletacij - R.<br>w. na produkcije - Rozcł<br>wnętrzny - grupowa zam<br>wnętrzny - zamiana kartu<br>wnętrzny - zamiana kartu<br>wnętrzny RW - Rozchóc<br>- Zwrot do RW - Zwrot                                                                                                    | ozchód wew. do dekompletacj<br>ńód wew. na produkcje - Rozc<br>iana kartotek - Rozchód wewn<br>otek - Rozchód wewnętrzny - z<br>otek - Rozchód wewnętrzny -<br>tek - Rozchód wewnętrzny -<br>d wewnętrzny - Rozchód wewr<br>do RW                                                                                                    | i - Rozi<br>hód wi<br>nętrzny<br>zamian-<br>zamian<br>nętrzny | MM+ zmiana I<br>MM- zmiana n<br>Przerzut MM -<br>Przerzut MM -                                                                                                    | niejsca składowania<br>iejsca składowania<br>przyjęcie - Przyjęcie<br>wydanie - Wydanie                                                                                                    | - MM+ zmia<br>- MM- zmiar<br>z przerzutu<br>do przerzutu                                                                                                    | ana miejsca składowania<br>na miejsca składowania<br>MM - Przyjęcie z przerzu<br>u MM - Wydanie do przer                                                                                                    | i - N<br>MI<br>tu N<br>zut |
|                                                                                                    |                                                                                                    |                                                                                                    |                                                               |                                                                                                    |                                                                                                    |                                                                                                    |                                                                                                    |                            |
| Dokumenty P                                                                                                    | W                                                                                                    |                                                                                                    |                                                               |                                                                                                    |                                                                                                    |                                                                                                    |                                                                                                    |                            |
| Ookumenty P<br>Przychód we<br>Przychód we<br>Przychód we<br>Przychód we<br>Przychód we<br>Przychód we<br>Zwrot do Pw                                                                                                    | W<br>w. z dekompletacji - Przych<br>wnętrzny - grupowa zar<br>wnętrzny - zamiana kar<br>wnętrzny - zamiana kar<br>wnętrzny PW - Przychć<br>/ - Żwrot do PW - Żwrot                                                                                                    | zychód wew. z dekompletacji -<br>śd wew. z produkcji - Przychód<br>niana katotek - Przychód wew<br>toteki - Przychód wewnętrzny -<br>toteki - Przychód wewnętrzny -<br>d wewnętrzny - Przychód wew<br>do PW                                                                                                    | Pra<br>Iwi<br>vnę<br>za<br>za<br>vnę                          |                                                                                                    |                                                                                                    |                                                                                                    |                                                                                                    |                            |
| Ookumenty P <sup>1</sup><br>Przychód we<br>Przychód we<br>Przychód we<br>Przychód we<br>Przychód we<br>Przychód we<br>Przychód we<br>Przychód we<br>Przychód we<br>Przychód we                                                                                                    | W<br>w. z dekompletacji - Przych<br>wnętrzny - grupowa za<br>wmętrzny - zamiana kar<br>wmętrzny - zamiana kar<br>wmętrzny - zamiana kar<br>wmętrzny - Pw - Przychć<br>/ - Żwrot do PW - Żwrol                                                                                                    | zychód wew. z dekompletacji<br>5d wew. z produkcji - Przychód<br>miana kartotek Przychód wew<br>toteki - Przychód wewnętrzy-<br>toteki - Przychód wewnętrzy-<br>id wewnętrzy - Przychód wew<br>t do PW                                                                                                    | Pr:<br>Iwi<br>za<br>za<br>nę                                  |                                                                                                    |                                                                                                    |                                                                                                    |                                                                                                    |                            |

# <u>6 KPIR</u>

Zakładka zawiera parametr dotyczący danych generowanych w pliku JPK dla struktury *Podatkowa* księga przychodów i rozchodów (JPK\_KR).

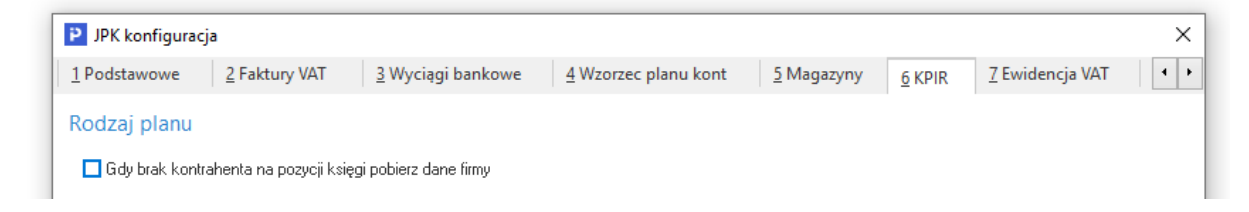

# 7 Ewidencja VAT

Zakładka zawiera szereg parametrów dotyczących sposobu generowania danych do pliku w strukturze JPK-V7.

Dodatkowo, po zaznaczeniu *Pokaż zaawansowane* rozwinięta zostanie sekcja pozwalająca na podpięcie do mechanizmu pobierania danych dedykowanych procedur, tworzonych indywidualnie dla klienta.

| JPK konfiguracj                              | а                                            |                                          |                                                                         |                                                                                                    |                                                                                 |                                                                                                    | ×     |
|----------------------------------------------|----------------------------------------------|------------------------------------------|-------------------------------------------------------------------------|----------------------------------------------------------------------------------------------------|---------------------------------------------------------------------------------|----------------------------------------------------------------------------------------------------|-------|
| <u>1</u> Podstawowe                          | 2 Faktury VAT                                | <u>3</u> Wyciągi bankowe                 | 4 Wzorzec planu kont                                                    | <u>5</u> Magazyny                                                                                                  | <u>6</u> KPIR                                                                   | <u>7</u> Ewidencja VAT                                                                                  | • •   |
| Ewidencja zaku                               | pu i sprzedaży \                             | /AT                                      |                                                                         |                                                                                                    |                                                                                 |                                                                                                    | ^     |
| 🗹 Wpisz "brak" d                             | o NIP gdy kontrahent                         | ednorazowy - traktuj wszystk             | ich kontrahentów jednorazo                                              | wych jako "nie prowa                                                                                               | ıdzący działalı                                                                 | ności''                                                                                                 |       |
| 🗌 Wysyłaj fakture                            | do paragonu zamiast                          | paragonu gdy kontrahent jes              | t typu "Działalność" - dotyc                                            | zy JPK-VAT                                                                                                    |                                                                                 |                                                                                                    |       |
| 🗌 Wysyłaj fakture                            | do paragonu zamiast                          | paragonu gdy kontrahent jec              | dnorazowy ma poprawny NIF                                               | - dotyczy JPK-VAT                                                                                                  |                                                                                 |                                                                                                    |       |
| 🗹 Dla ewidencji V                            | AT zakupu zapisz w ra                        | aporcie brak NIP-u kontraher             | nta                                                                     |                                                                                                    |                                                                                 |                                                                                                    |       |
| 🗌 Dla ewidencji V                            | AT sprzedaży zapisz v                        | v raporcie brak NIP-u kontrał            | nenta                                                                   |                                                                                                    |                                                                                 |                                                                                                    |       |
| 🗌 Dla ewidencji V                            | AT sprzedaży i zakupu                        | ı zapisz w raporcie dokumen              | ty, które nie weszły do ewid                                            | encji, a mają wskazan                                                                                              | ıy miesiąc VA1                                                                  | г                                                                                                    |       |
| Sprawdź status                               | VAT kontrahentów po                          | idozas generowania pliku                 |                                                                         |                                                                                                    |                                                                                 |                                                                                                    |       |
| 🗹 Pokaż informac                             | je o dokumentach, któ                        | ire mają oznaczenie MPP i ni             | ie przekraczają kwoty z konl                                            | iguracji: ''Kwota od kt                                                                                            | órej dodawać                                                                    | opis MPP''                                                                                              |       |
| 🗹 Nie przepisuj oz                           | naczeń MPP z dokum                           | entu do danych do JPK                    |                                                                         |                                                                                                    |                                                                                 |                                                                                                    |       |
| 🗹 Nie przepisuj oz                           | naczeń GTU z dokum                           | entu z oznaczeniem WEW p                 | rzy pobieraniu danych do JF                                             | ĸ                                                                                                    |                                                                                 |                                                                                                    |       |
| 🗹 Nie przepisuj oz                           | naczeń GTU i oznacz                          | eń procedur z dokumentu z o              | oznaczeniem RO przy pobiej                                              | aniu danych do JPK                                                                                                 |                                                                                 |                                                                                                    |       |
| □ Wykazywać jak<br>z ewidencją VA            | o transakcja "Wysoko<br>T "Transakcja zagran | ość podstawy opodatkowania<br>iczna'' z: | a z tytułu dostawy towarów i                                            | oraz świadczenia usłu                                                                                              | ig poza terytor                                                                 | rium kraju'' (P_11), sprzi                                                                              | edaż  |
| Miejsca sprz                                 | edaży                                        |                                          | Dokument                                                                | r sprzedaży                                                                                                    |                                                                                 |                                                                                                    |       |
| ☐ 1 - Główne<br>☐ 2 - OSS Fr<br>☐ 3 - OSS Ni | ≥()<br>ancja (OSS_FR)<br>emcy (OSS_DE)       |                                          | ☐ Faktura (<br>☐ Faktura (<br>☐ Faktura (<br>☐ Faktura (<br>☐ Faktura ( | dostawa wewnątrzws<br>lo Paragon do WZ - F<br>lo paragonu - Faktura<br>lo WZ - Faktura do W<br>lo WZ - dostawa wew | spólnotowa - F<br>aktura do Par<br>do paragonu<br>Z - Faktura d<br>vnątrzwspól. | Faktura - dostawa wev ,<br>ragon do WZ - Faktur<br>- Faktura do paragon<br>o WZ<br>Faktura do WZ - dost | -     |
| 🗹 Pokaż zaawans                              | owane                                        |                                          |                                                                         |                                                                                                    |                                                                                 |                                                                                                    |       |
| Nazwa procedury                              | dodającej dodatkowe                          | pozycje do ewidencji podatk              | u należnego                                                             |                                                                                                    |                                                                                 |                                                                                                    |       |
| Nazwa procedury                              | dodającej dodatkowe                          | pozycje do ewidencji podatk              | u naliczonego                                                           |                                                                                                    |                                                                                 |                                                                                                    |       |
| 🗌 Alternatywne z                             | apytanie SQL pobieraj                        | ące dane do ewidencji VAT ;              | zakupu                                                                  |                                                                                                    |                                                                                 |                                                                                                    |       |
|                                              |                                              |                                          |                                                                         |                                                                                                    |                                                                                 |                                                                                                    |       |
|                                              |                                              |                                          |                                                                         |                                                                                                    |                                                                                 |                                                                                                    |       |
|                                              |                                              |                                          |                                                                         |                                                                                                    |                                                                                 |                                                                                                    | ~     |
|                                              |                                              |                                          |                                                                         |                                                                                                    | √ <u>Z</u> apisz                                                                | × <u>A</u> nuluj ③                                                                                      | Pomoc |

## 8 e-Sprawozdania

Na zakładce należy uzupełnić pole *Rodzaj jednostki*, wartość pola determinuje strukturę pliku JPK-SF oraz typ formularzy księgowych do sporządzenia e-Sprawozdania. Dostępne są warianty: Jednostka Inna, Jednostka OP (organizacja pożytku publicznego i wolontariat).

Dostępna jest w tym miejscu również sekcja *Kody PKD*. Umożliwia ona wprowadzenie większej ilości kodów PKD. Podczas generowania pliku JPK-SF system weryfikuje kody PKD z konfiguratora, a w przypadku ich braku pobiera kod wprowadzony w Danych firmy na zakładce <u>4</u> *Działalność*.

| Magazyny <pre></pre>                                                                                                    | Imagazyny       Q. KPIK       J. Ewidencja val       § e-Sprawozdania       Y Paktury VALKK       ID Deklaracja dla OSS        Sprawozdania - Sprawozdania finansowe       -Sprawozdania - Sprawozdania finansowe       -Sorawozdania - Sprawozdania       -Sprawozdania - Sprawozdania         Iodzaj jednostki       Jednostka Mała       -Sorawozdania - Sprawozdania       -Sprawozdania - Sprawozdania         Kod PKD       Opis       -Sprawozdania - Sprawozdania       -Sprawozdania - Sprawozdania         PKD 13.96.Z       Produkcja pozostałych technicznych i przemysłowych wyrobów tekstylnych       -Sprawozdania - Sprawozdania         PKD 13.99.Z       Produkcja pozostałych technicznych i przemysłowych wyrobów kaletniczych: produkcja wyrobów tekstylnych, gdzie indziej niesklasyfikowana         PKD 13.12.Z       Produkcja toreb bagażowych, toreb recznych i podobnych wyrobów kaletniczych: produkcja wyrobów | A              | C KDID        | 7 Excision de MAT      |                         |                         | 10 Delders die die OCC  |                      |
|----------------------------------------------------------------------------------------------------|----------------------------------------------------------------------------------------------------|----------------|---------------|------------------------|-------------------------|-------------------------|-------------------------|----------------------|
| Sprawozdania - Sprawozdania finansowe         odzaj jednostki Jednostka Mała         ody PKD         Kod PKD         PKD 13.96.Z       Produkcja pozostałych technicznych i przemysłowych wyrobów tekstylnych         PKD 13.99.Z       Produkcja pozostałych technicznych i przemysłowych wyrobów tekstylnych         PKD 15.12.Z       Produkcja toreb bagażowych, toreb ręcznych i podobnych wyrobów kaletniczych; produkcja wyrobów tekstylnych i podobnych wyrobów kaletniczych; produkcja wyrobów tekstylnych i podobnych wyrobów kaletniczych; produkcja wyrobów tekstylnych i podobnych wyrobów kaletniczych; produkcja wyrobów tekstylnych i podobnych wyrobów kaletniczych; produkcja wyrobów tekstylnych i podobnych wyrobów kaletniczych; produkcja wyrobów tekstylnych i podobnych wyrobów kaletniczych; produkcja wyrobów tekstylnych i podobnych wyrobów kaletniczych; produkcja wyrobów tekstylnych i podobnych wyrobów kaletniczych; produkcja wyrobów tekstylnych i podobnych wyrobów kaletniczych; produkcja wyrobów tekstylnych i podobnych wyrobów kaletniczych; produkcja wyrobów tekstylnych i podobnych wyrobów kaletniczych; produkcja wyrobów tekstylnych i podobnych wyrobów kaletniczych; produkcja wyrobów tekstylnych i podobnych wyrobów kaletniczych; produkcja wyrobów kaletniczych; produkcja wyrobów | -Sprawozdania - Sprawozdania finansowe<br>lodzaj jednostki Jednostka Mała<br>Cody PKD<br>Kod PKD Opis<br>PKD 13.96.Z Produkcja pozostałych technicznych i przemysłowych wyrobów tekstylnych<br>PKD 13.99.Z Produkcja pozostałych wyrobów tekstylnych, gdzie indziej niesklasyfikowana<br>PKD 15.12.Z Produkcja toreb bagażowych, toreb recznych i podobnych wyrobów kaletniczych: produkcja wyrobów                                                                                                    | Magazyny       | <u>6</u> KPIR | <u>/</u> Ewidencja VAT | <u>8</u> e-Sprawozdania | 9 Faktury VAT RR        | 10 Deklaracja dla OSS   |                      |
| odzaj jednostki Jednostka Mała<br>ody PKD<br>Kod PKD Opis<br>PKD 13.96.Z Produkcja pozostałych technicznych i przemysłowych wyrobów tekstylnych<br>PKD 13.99.Z Produkcja pozostałych wyrobów tekstylnych, gdzie indziej niesklasyfikowana<br>PKD 15.12.Z Produkcja toreb bagażowych, toreb ręcznych i podobnych wyrobów kaletniczych; produkcja wyrobów t                                                                                                    | lodzaj jednostki Jednostka Mała<br>Cody PKD    Kod PKD   PKD 13.96.Z  Produkcja pozostałych technicznych i przemysłowych wyrobów tekstylnych  PKD 13.99.Z  Produkcja pozostałych wyrobów tekstylnych, gdzie indziej niesklasyfikowana  PKD 15.12.Z  Produkcja toreb bagażowych, toreb recznych i podobnych wyrobów kaletniczych; produkcja wyrobów                                                                                                    | Sprawozd       | lania - Sp    | rawozdania finan       | sowe                    |                         |                         |                      |
| Kod PKD         Opis           PKD 13.96.Z         Produkcja pozostałych technicznych i przemysłowych wyrobów tekstylnych           PKD 13.99.Z         Produkcja pozostałych wyrobów tekstylnych, gdzie indziej niesklasyfikowana           PKD 15.12.Z         Produkcja toreb bagażowych, toreb ręcznych i podobnych wyrobów kaletniczych; produkcja wyrobów tekstylnych                                                                                                    | Kod PKD         Opis           PKD 13.96.Z         Produkcja pozostałych technicznych i przemysłowych wyrobów tekstylnych           PKD 13.99.Z         Produkcja pozostałych wyrobów tekstylnych, gdzie indziej niesklasyfikowana           PKD 15.12.Z         Produkcja toreb bagażowych, toreb recznych i podobnych wyrobów kaletniczych; produkcja wyrobów                                                                                                    | dzai iednostki | Jednostka     | Mała                   |                         |                         |                         |                      |
| Kod PKD         Opis           PKD 13.96.Z         Produkcja pozostałych technicznych i przemysłowych wyrobów tekstylnych           PKD 13.99.Z         Produkcja pozostałych wyrobów tekstylnych, gdzie indziej niesklasyfikowana           PKD 15.12.Z         Produkcja toreb bagażowych, toreb ręcznych i podobnych wyrobów kaletniczych; produkcja wyrobów tekstylnych                                                                                                    | Kod PKD         Opis           PKD 13.96.Z         Produkcja pozostałych technicznych i przemysłowych wyrobów tekstylnych           PKD 13.99.Z         Produkcja pozostałych wyrobów tekstylnych, gdzie indziej niesklasyfikowana           PKD 15.12.Z         Produkcja toreb bagażowych, toreb recznych i podobnych wyrobów kaletniczych; produkcja wyrobów                                                                                                    |                | ocanosika     | Mara                   |                         |                         |                         |                      |
| Kod PKD         Opis           PKD 13.96.Z         Produkcja pozostałych technicznych i przemysłowych wyrobów tekstylnych           PKD 13.99.Z         Produkcja pozostałych wyrobów tekstylnych, gdzie indziej niesklasyfikowana           PKD 15.12.Z         Produkcja toreb bagażowych, toreb ręcznych i podobnych wyrobów kaletniczych; produkcja wyrobów tekstylnych                                                                                                    | Kod PKD         Opis           PKD 13.96.Z         Produkcja pozostałych technicznych i przemysłowych wyrobów tekstylnych           PKD 13.99.Z         Produkcja pozostałych wyrobów tekstylnych, gdzie indziej niesklasyfikowana           PKD 15.12.Z         Produkcja toreb bagażowych, toreb recznych i podobnych wyrobów kaletniczych; produkcja wyrobów                                                                                                    | ody PKD        |               |                        |                         |                         |                         |                      |
| PKD 13.96.Z         Produkcja pozostałych technicznych i przemysłowych wyrobów tekstylnych           PKD 13.99.Z         Produkcja pozostałych wyrobów tekstylnych, gdzie indziej niesklasyfikowana           PKD 15.12.Z         Produkcja toreb bagażowych, toreb ręcznych i podobnych wyrobów kaletniczych; produkcja wyrobów tekstylnych                                                                                                    | PKD 13.96.Z         Produkcja pozostałych technicznych i przemysłowych wyrobów tekstylnych           PKD 13.99.Z         Produkcja pozostałych wyrobów tekstylnych, gdzie indziej niesklasyfikowana           PKD 15.12.Z         Produkcja toreb bagażowych, toreb recznych i podobnych wyrobów kaletniczych; produkcja wyrobów                                                                                                    | Kod PKD        |               | Opis                   |                         |                         |                         |                      |
| PKD 13.99.Z Produkcja pozostałych wyrobów tekstylnych, gdzie indziej niesklasyfikowana<br>PKD 15.12.Z Produkcja toreb bagażowych, toreb ręcznych i podobnych wyrobów kaletniczych; produkcja wyrobów i                                                                                                    | PKD 13.99.Z Produkcja pozostałych wyrobów tekstylnych, gdzie indziej niesklasyfikowana<br>PKD 15.12.Z Produkcja toreb bagażowych, toreb recznych i podobnych wyrobów kaletniczych; produkcja wyrobów                                                                                                    | PKD 13.96.     | Z             | Produkcja pozo         | ostałych technicznych i | przemysłowych wyrol     | bów tekstylnych         |                      |
| PKD 15.12.Z Produkcja toreb bagażowych, toreb ręcznych i podobnych wyrobów kaletniczych; produkcja wyrobów i                                                                                                    | PKD 15.12.Z Produkcja toreb bagażowych, toreb recznych i podobnych wyrobów kaletniczych; produkcja wyrobów                                                                                                    | PKD 13.99.     | Z             | Produkcja pozo         | ostałych wyrobów tekst  | ylnych, gdzie indziej i | niesklasyfikowana       |                      |
|                                                                                                    |                                                                                                    | PKD 15.12.     | Z             | Produkcja torel        | b bagażowych, toreb r   | ecznych i podobnych     | wyrobów kaletniczych; j | orodukcja wyrobów ry |
|                                                                                                    |                                                                                                    |                |               |                        |                         |                         |                         |                      |
|                                                                                                    |                                                                                                    |                |               |                        |                         |                         |                         |                      |
|                                                                                                    |                                                                                                    |                |               |                        |                         |                         |                         |                      |
|                                                                                                    |                                                                                                    |                |               |                        |                         |                         |                         |                      |
|                                                                                                    |                                                                                                    |                |               |                        |                         |                         |                         |                      |
|                                                                                                    |                                                                                                    |                |               |                        |                         |                         |                         |                      |
|                                                                                                    |                                                                                                    |                |               |                        |                         |                         |                         |                      |
|                                                                                                    |                                                                                                    |                |               |                        |                         |                         |                         |                      |
|                                                                                                    |                                                                                                    |                |               |                        |                         |                         |                         |                      |
|                                                                                                    |                                                                                                    |                |               |                        |                         |                         |                         |                      |
|                                                                                                    |                                                                                                    |                |               |                        |                         |                         |                         |                      |
|                                                                                                    |                                                                                                    |                |               |                        |                         |                         |                         |                      |
|                                                                                                    |                                                                                                    |                |               |                        |                         |                         |                         |                      |
|                                                                                                    |                                                                                                    |                |               |                        |                         |                         |                         |                      |
|                                                                                                    |                                                                                                    |                |               |                        |                         |                         |                         |                      |
| <                                                                                                    | <                                                                                                    | <              |               |                        |                         |                         |                         |                      |
| <                                                                                                    | <                                                                                                    | <              |               |                        |                         |                         |                         |                      |
| <                                                                                                    | <                                                                                                    | ٢              |               |                        |                         |                         |                         |                      |
| <                                                                                                    | <                                                                                                    | ٢              |               |                        |                         |                         |                         |                      |
| <                                                                                                    | <                                                                                                    | ٢              |               |                        |                         |                         |                         |                      |
|                                                                                                    |                                                                                                    | ٢              |               |                        |                         |                         | / Tasia                 |                      |

## 9 Faktury VAT RR

Zakłada zawiera parametry dotyczące sposobu pobierania danych do Transakcji zakupów od rolników ryczałtowego (JPK RR).

| JPK konfiguracja                                                                                                    |                                                                                                    |                                                                                               |                                                                                                    |                                                                                                    |                                                          | ×                               |
|----------------------------------------------------------------------------------------------------|----------------------------------------------------------------------------------------------------|-----------------------------------------------------------------------------------------------|----------------------------------------------------------------------------------------------------|----------------------------------------------------------------------------------------------------|----------------------------------------------------------|---------------------------------|
| 4 Wzorzec planu kont                                                                                                    | <u>5</u> Magazyny                                                                                                    | <u>6</u> KPIR                                                                                 | 7 Ewidencja VAT                                                                                                    | <u>8</u> e-Sprawozdania                                                                                                    | 9 Faktury VAT RR                                         | 10 <u>D</u> eklaracja dla C 🔸 🕨 |
| Faktury VAT                                                                                                    |                                                                                                    |                                                                                               |                                                                                                    |                                                                                                    |                                                          |                                 |
| Cecha pozycji dokumentu jał                                                                                                    | ko "Oznaczenie (op                                                                                                    | is) klasy lub j                                                                               | akości tego produktu''                                                                                                    | Cecha jakości produktu                                                                                                    | $\sim$                                                   |                                 |
|                                                                                                    | Jedno                                                                                                    | stka miary go                                                                                 | dy brak na dokumencie                                                                                                    |                                                                                                    |                                                          |                                 |
| Numer faktury                                                                                                    | korygowanej gdy dl                                                                                                    | a korekt zbio                                                                                 | orczych brak "Dotyczy"                                                                                                    |                                                                                                    |                                                          |                                 |
| Dokumenty zakupu<br>Faktura do P2 - zakup<br>Faktura VAT - zakup o<br>Korekta Faktury VAT - zakup o<br>Korekta Faktury VAT -<br>Przychód zewn. (P21 -<br>Zamówienia do rolnikó<br>Zwrot z P2 - zakup od | od rolnika - Faktura<br>d rolnika - Faktura<br>- zakup od rolnika - K<br>zakup od rolnika - K<br>rakup od rolnika - P<br>w - Zamówienie do<br>rolnika - Zwrot z PZ | a do PZ - zak<br>/AT - zakup<br>- Korekta Fal<br>orekta faktu<br>rolnika - Zan<br>C- zakup od | up od rolnika - Faktura (<br>od rolnika - Faktura VA)<br>ktury do PZ - zakup od rolnik<br>ry VAT - zakup od rolnik<br>n (PZ) - zakup od rolnik<br>rówienie do rolnika<br>rolnika - Zwrot z PZ - za | do PZ - zakup od rolnika<br>* - zakup od rolnika<br>olnika - Korekta Faktury do I<br>a - Korekta faktury VAT - za<br>a - Przychód zewn.(PZ) - zak<br>kup od rolnika | PZ - zakup od rolnika<br>kup od rolnika<br>up od rolnika |                                 |
| Miejsca zakupu<br>☑ 1 - Główne ()                                                                                                    |                                                                                                    |                                                                                               |                                                                                                    |                                                                                                    |                                                          |                                 |
|                                                                                                    |                                                                                                    |                                                                                               |                                                                                                    |                                                                                                    | √ <u>Z</u> apisz                                         | × <u>A</u> nuluj                |

# 10 Deklaracja dla OSS

Zakładkę należy uzupełnić tylko w przypadku, gdy w przedsiębiorstwie prowadzona jest sprzedaż z zagranicznych miejsc sprzedaży (np. firma ma zarejestrowaną działalność w Niemczech i z tego kraju prowadzi sprzedaż wysyłkowa do innych krajów UE). Dla każdego kraju, z którego prowadzona jest sprzedaż należy dodać pozycję ze wskazaniem kraju oraz nadanego w nim Numeru identyfikacyjnego VAT lub Numeru rejestracji podatkowej.

| Magazyony   | 6 KDIR        | 7 Ewidencia VAT         | 8 e-Sprawozdania   | Q Faktury VAT RR  | 10.0.11               | 4 |
|-------------|---------------|-------------------------|--------------------|-------------------|-----------------------|---|
| wagazyny    | <u>o</u> Krin | <u>r</u> cwidericja vAr |                    | 2 Taktury VALINI  | 10 Deklaracja dla OSS |   |
| eklaracia \ | /IU-DO (dla   | a OSS) - Numer          | identyfikacyjny VA | T dla kraju       |                       |   |
|             | 10 00 (all    |                         |                    | , and ladge       |                       |   |
| Kraj        |               | Numer identyfika        | icyjny VAT         | Numer rejestracji | podatkowej            |   |
| Czechy      |               |                         |                    | CZ58742563198     | 8                     |   |
|             |               | FR9635874125            |                    |                   |                       |   |
| Francja     |               |                         |                    |                   |                       |   |

Okno JPK służy do generowania oraz przeglądania wcześniej utworzonych plików JPK w ramach obowiązujących struktur.

| ▲ ↓ ↓ ↓ ↓ ↓ ↓ ↓ ↓ ↓ ↓ ↓ ↓ ↓ ↓ ↓ ↓ ↓ ↓ ↓                              |                                                                           |                |
|----------------------------------------------------------------------|---------------------------------------------------------------------------|----------------|
| Jednolity plik kontrolny - JPK-VAT z deklaracją VAT-7 - Aktualny rok |                                                                           | - ×            |
|                                                                      | √ Struktura Wszystkie  √                                                  | $\Box \equiv$  |
| Struktura ^ Data od ^ Data do ^ Opis                                 | Cel złożenia 🔷 Data utworzenia Data pobrania dan Weryfikacja kontrahentów | Status Wysła ^ |
| JPK-V7M 2023-02-01 2023-02-28 luty                                   | Złożenie JPK po raz pierwszy 2023-02-21 2023-02-21 11:16                  | 🖽 Otwarty      |
| JPK-V7M 2023-03-01 2023-03-31 marzec                                 | Złożenie JPK po raz pierwszy 2023-03-20                                   | Otwarty        |
| <                                                                    |                                                                           | >              |
| Szczegóły Wygenerowane pliki XML                                     |                                                                           |                |
|                                                                      | Wysyłka                                                                   |                |
| Nazwa Data wygenerowania pliku Zgłoszono                             |                                                                           |                |
| JPK_V7M_20230320121505.xml 2023-03-20 12:15                          | Data zgłoszenia 🔿 Status Operator                                         | UPO Testowa    |
|                                                                      |                                                                           |                |

Tworzenie pliku przebiega dwuetapowo. W pierwszej kolejności za pomocą opcji *Dodaj F3* dodawany jest nagłówek JPK, gdzie należy określić podstawowe parametry potrzebne do wygenerowania pliku.

| ednolity plik     | kontro | olny             |                 |   |          |        |                    |                  |                  | >       |
|-------------------|--------|------------------|-----------------|---|----------|--------|--------------------|------------------|------------------|---------|
| <u>1</u> Podstawo | we     | ₫ Pliki JPK      |                 |   |          |        |                    |                  |                  |         |
| Podstawo          | we     |                  |                 |   |          |        |                    |                  |                  |         |
| Struktura         | JPK-\  | /AT z deklaracją | VAT-7 - JPK-V7M | ~ |          |        |                    |                  |                  |         |
| Wariant           | 2, we  | r. schemy 1-0E   | (od 01.01.2022) | ~ |          |        |                    |                  |                  |         |
| Cel złożenia      | Złoże  | nie deklaracji   |                 | ~ |          |        |                    |                  |                  |         |
| Data od           | 2023-  | -03-01           | do 2023-03-31   |   | Rok 2023 | $\sim$ | Miesiąc <b>m</b> a | rzec             | $\sim$           |         |
| Rodzaj daty       | Data   | miesiąca VAT     |                 | ~ |          |        |                    |                  |                  |         |
| Opis              | JPK-V  | /7 za marzec 20  | 23              |   |          |        |                    |                  |                  |         |
| Uwagi             |        |                  |                 |   |          |        |                    |                  |                  |         |
|                   |        |                  |                 |   |          |        |                    |                  |                  |         |
|                   |        |                  |                 |   |          |        |                    |                  |                  |         |
|                   |        |                  |                 |   |          |        |                    |                  |                  |         |
|                   |        |                  |                 |   |          |        |                    |                  |                  |         |
|                   |        |                  |                 |   |          |        |                    |                  |                  |         |
|                   |        |                  |                 |   |          |        |                    |                  |                  |         |
|                   |        |                  |                 |   |          |        |                    |                  |                  |         |
|                   |        |                  |                 |   |          |        |                    |                  |                  |         |
| Konfigurator      | JPK    |                  |                 |   |          | >      |                    |                  |                  |         |
|                   |        |                  |                 |   |          |        |                    |                  |                  |         |
|                   |        |                  |                 |   |          |        |                    | ✓ <u>Z</u> apisz | × <u>A</u> nuluj | ⑦ Pomoc |

Następnie w zależności od wyboru struktury generowanego pliku JPK:

- dla JPK-V7 po zapisaniu automatycznie otworzy się okno Kreator JPK-V7
- dla pozostałych struktur po zapisaniu nagłówka należy wybrać opcję Generuj JPK (Ctrl+F3)

# 5.3.2. JPK\_V7

## Wprowadzenie – podstawa prawna

Na podstawie przepisów ustawy z dnia 4 lipca 2019 r. o zmianie ustawy o podatku od towarów i usług oraz innych ustaw (Dz.U. 2019 poz.1520) od października 2020 obowiązywać zaczął nowy jednolity plik kontrolny: JPK\_V7M (miesięczny) oraz JPK\_V7K (kwartalny).

Połączy on dotychczas składane odrębnie informacje o prowadzonej ewidencji w formie JPK\_VAT oraz deklaracji VAT-7/VAT-7K. Struktura ta stanowić będzie zbiór danych o transakcjach zakupu i sprzedaży, z wyszczególnieniem wartości, kwot, i stawek VAT oraz danych poszczególnych kontrahentów.

Plik JPK wprowadza również obowiązek dodatkowego oznaczania dokumentów uwzględnianych w pliku. Ma to na celu ułatwienie ustawodawcy weryfikacji nabywanych przez przedsiębiorcę towarów i rodzaju dokonywanych transakcji.

# Kody GTU, kody rodzajów transakcji

Plik JKPK\_V7 wprowadza oznaczenia dostaw towarów i świadczenia usług oraz dokonywanych transakcji za pomocą symboli GTU. Ustawodawca ustalił katalog symboli, którymi winny być oznaczone dokumenty, w zależności od występujących w nich towarów, usług i procedur transakcyjnych.

# JPK\_V7

Plik JPK\_V7 będzie się składał z dwóch części: deklaracyjnej i ewidencyjnej.

 Część deklaracyjna zastępować będzie obecną deklarację VAT-7 i zawierać będzie zestaw informacji

o zakupach i sprzedaży za dany okres.

 Część ewidencyjna zastępować będzie dotychczasowy plik JPK\_VAT i rozszerzona została o dodatkowe oznaczenia towarów, usług oraz rodzajów transakcji, zarówno po stronie zakupów jak

i sprzedaży. Na ich podstawie dokonywana będzie analiza dokonywanych przez podatnika transakcji.

W przypadku faktur zaliczkowych, w których data wystawienia jest różna od daty otrzymania zaliczki, do pliku JPK-V7 system pobiera datę zaliczki.

\* \* \*

| Okno                                                                                                    |                                                                                                    |                                                      |                                                                                                    |                                                                                                    |                                                                                                    |                                                                                                 |                          |                                                                                             |       |
|----------------------------------------------------------------------------------------------------|----------------------------------------------------------------------------------------------------|------------------------------------------------------|----------------------------------------------------------------------------------------------------|----------------------------------------------------------------------------------------------------|----------------------------------------------------------------------------------------------------|-------------------------------------------------------------------------------------------------|--------------------------|---------------------------------------------------------------------------------------------|-------|
|                                                                                                    |                                                                                                    | 1 2 2                                                | Σ                                                                                                    |                                                                                                    |                                                                                                    |                                                                                                 |                          |                                                                                             |       |
| Nagłówek Podm                                                                                                    | niot Deklaracja                                                                                    | Ewidencia VA1                                        | Tpodatku należneg                                                                                                    | o Ewidencja                                                                                                    | VAT podatku naliczonego                                                                                                    |                                                                                                 |                          |                                                                                             |       |
| Lp Dowd                                                                                                    | ód sprzedaży 🔨 Nazv                                                                                | va kontrahenta                                       |                                                                                                    | Nr/NIP                                                                                                    | Data wystaw                                                                                                    | rienia D                                                                                        | )ata sprzedaży           | Suma Netto                                                                                  | Def o |
| 1 31/2                                                                                                    | 024 STRI                                                                                           | EAMSOFT SPÓŁ                                         | KA Z OGRANIC                                                                                                    | 9291851723                                                                                                    | 2                                                                                                    | 024-07-08                                                                                       | 2024-07-05               | 243,90                                                                                      | Fzal  |
|                                                                                                    |                                                                                                    |                                                      |                                                                                                    |                                                                                                    |                                                                                                    | _                                                                                               |                          |                                                                                             |       |
| Grupa: Sprzedaż Dokume                                                                                                    | nt : (Fzal) Faktura VAT                                                                            | zaliczkowa Ope                                       | erator : Piotr Nowak                                                                                                    | k                                                                                                    |                                                                                                    |                                                                                                 | T –                      |                                                                                             | :     |
|                                                                                                    |                                                                                                    |                                                      | Fak                                                                                                    | dura VAT                                                                                                    |                                                                                                    |                                                                                                 | Data wystawienia: 2      | 2024-07-08                                                                                  | >     |
|                                                                                                    |                                                                                                    |                                                      |                                                                                                    |                                                                                                    |                                                                                                    |                                                                                                 | Data sprzedaży: 2        | 2024-07-08                                                                                  | >     |
| r KSeF: 🔉                                                                                                    |                                                                                                    |                                                      |                                                                                                    | 51/2024 >                                                                                                    |                                                                                                    |                                                                                                 | Data księgowania: 2      | 2024-07-08                                                                                  | >     |
| . KSeF:                                                                                                    |                                                                                                    |                                                      |                                                                                                    |                                                                                                    |                                                                                                    | _                                                                                               | 1                        |                                                                                             |       |
| ontrahent >                                                                                                    |                                                                                                    |                                                      | Opcje                                                                                                    |                                                                                                    |                                                                                                    | Doty                                                                                            | czy                      |                                                                                             |       |
|                                                                                                    |                                                                                                    |                                                      |                                                                                                    |                                                                                                    |                                                                                                    | 70100                                                                                           | 10 B 6/2024 - 2024 0     | Ib- 311                                                                                     |       |
| (2) STREAMSOFT SPÓŁ                                                                                                    | KA Z OGRANICZ                                                                                      | CONĄ ODPO                                            | W Przedstawiciel                                                                                                    | l handl. >                                                                                                    |                                                                                                    | ZAMC                                                                                            | DDB 6/2024 z 2024-0      | 16-30                                                                                       |       |
| 2) STREAMSOFT SPÓŁ<br>929-185-17-23                                                                                                    | LKA Z OGRANICZ                                                                                     | ONĄ ODPO                                             | W Przedstawiciel<br>Zła                                                                                                    | I handl. ><br>ecenie >                                                                                                    |                                                                                                    | ZAMC                                                                                            | DDB 6/2024 z 2024-0      | 16-30                                                                                       |       |
| (2) STREAMSOFT SPÓł<br>929-185-17-23<br>ALEJA WOJSKA POLSK                                                                                                    | LKA Z OGRANICZ                                                                                     | oną odpo<br>Zielona go                               | W Przedstawiciel<br>Zk<br>Ól Jednostk                                                                                           | l handl. ><br>ecenie ><br>ka org. >                                                                                                    |                                                                                                    | ZAMC                                                                                            | DDB 6/2024 z 2024-0      | 16-30                                                                                       |       |
| (2) STREAMSOFT SPÓł<br>929-185-17-23<br>ALEJA WOJSKA POLSK                                                                                                    | LKA Z OGRANICZ                                                                                     | zoną odpo<br>Zielona go                              | W Przedstawiciel<br>Zła<br>Ól Jednostk                                                                                          | I handl. ><br>ecenie ><br>ka org. >                                                                                                    |                                                                                                    | ZAMO                                                                                            | DUB 6/2024 z 2024-0      | 96-30                                                                                       |       |
| (2) STREAMSOFT SPÓł<br>929-185-17-23<br>ALEJA WOJSKA POLSK<br>Zestawienie podatku VA                                                                                           | ŁKA Z OGRANICZ<br>IEGO 11, 65-077<br>AT                                                            | ZONĄ ODPO<br>ZIELONA GO                              | W Przedstawiciel<br>Zła<br>Ól Jednostł                                                                                          | I handi. ><br>ecenie ><br>ka org. >                                                                                                    | Ustawienia                                                                                                    | ZAMC                                                                                            | DLB 6/2024 z 2024-0      |                                                                                             |       |
| 2) STREAMSOFT SPÓł<br>929-185-17-23<br>ALEJA WOJSKA POLSK<br>Zestawienie podatku V/<br>Stawki                                                                                  | EKA Z OGRANICZ<br>IEGO 11, 65-077<br>AT<br>Brutto                                                  | ZONĄ ODPO<br>ZIELONA GO<br>Vat                       | W Przedstawiciel<br>Zk<br>Ól Jednostł<br>Netto                                                                                  | l handl. ><br>ecenie ><br>ka org. >                                                                                                    | Ustawienia<br>Wlicz do ew. VAT                                                                                                    | ZAMC                                                                                            | 00B 6/2024 z 2024-0      | -3U<br>> ^                                                                                  |       |
| 2) STREAMSOFT SPÓł<br>29-185-17-23<br>ALEJA WOJSKA POLSK<br>Zestawienie podatku V/<br>Stawki<br>23%                                                                            | KA Z OGRANICZ<br>IEGO 11, 65-077<br>AT<br>Brutto                                                   | ZONĄ ODPO<br>ZIELONA GO<br>Vat<br>300,00             | W. Przedstawiciel<br>Złu<br>Ól Jednostł<br>Netto<br>56,10                                                                       | I handl. ><br>ecenie ><br>ka org. ><br>243,90                                                                                                    | Ustawienia<br>Wlicz do ew. VAT<br>Grupa ewid VAT                                                                                                    | ZAMC                                                                                            | 0UB 6/2024 z 2024-0      | > ^                                                                                         |       |
| 2) STREAMSOFT SPÓł<br>929-185-17-23<br>ALEJA WOJSKA POLSK<br>Zestawienie podatku V/<br>Stawki<br>23%<br>Razem                                                                  | LKA Z OGRANICZ<br>IEGO 11, 65-077<br>AT<br>Brutto                                                  | ZONĄ ODPO<br>ZIELONA GO<br>Vat<br>300,00<br>300,00   | W Przedstawiciel<br>Złu<br>Ól Jednostł<br>Netto<br>56,10<br>56,10                                                               | I handl. ><br>ecenie ><br>ka org. ><br>243,90<br>243,90                                                                                                    | Ustawienia<br>Wlicz do ew. VAT<br>Grupa ewid. VAT<br>Kraj nadania                                                                                                    | ZAMC<br>lipiec 2024<br>Polska                                                                   | UB 6/2024 z 2024-0       | )6-3U                                                                                       |       |
| 2) STREAMSOFT SPÓł<br>929-185-17-23<br>ALEJA WOJSKA POLSK<br>Zestawienie podatku V/<br>Stawki<br>23%<br>Razem                                                                  | LKA Z OGRANICZ<br>IEGO 11, 65-077<br>AT<br>Brutto                                                  | ZIELONA GO<br>ZIELONA GO<br>vat<br>300,00<br>300,00  | W         Przedstawiciel         Złu           Ój         Jednostk         Netto           56,10         56,10         56,10    | I handl. ><br>ecenie ><br>ka org. ><br>243,90<br>243,90                                                                                                    | Ustawienia<br>Wlicz do ew. VAT<br>Grupa ewid. VAT<br>Kraj nadania<br>Kraj przeznaczenia<br>Kraj stawek VAT                                                                                                    | ZAMC<br>lipiec 2024<br>Polska<br>Polska<br>Polska                                               | UB 6/2024 z 2024-0       | )<br>)<br>)<br>)<br>)                                                                       |       |
| 2) STREAMSOFT SPÓł<br>29-185-17-23<br>ALEJA WOJSKA POLSK<br>Zestawienie podatku V/<br>Stawki<br>23%<br>Razem<br>Oznaczenie dokumentó                                           | LKA Z OGRANICZ<br>LIEGO 11, 65-077<br>AT<br>Brutto<br>w dla JPK                                    | ZIELONA GO<br>ZIELONA GO<br>vat<br>300,00<br>300,00  | Przedstawiciel         Zik           Ól         Jednostk           Netto         56,10           56,10         56,10            | I handle Secenie Secenie Secenie Secenie Secenie Secenie Secenary Secence Second Second Secon | Ustawienia<br>Wlicz do ew. VAT<br>Grupa ewid. VAT<br>Kraj nzeznaczenia<br>Kraj stawek. VAT<br>\[VAT bez prawa dr                                                                                                    | ZAMC<br>lipiec 2024<br>Polska<br>Polska<br>Polska<br>odliczeń                                   | UB 6/2024 z 2024-0       | >><br>>><br>>>                                                                              |       |
| 2) STREAMSOFT SPÓł<br>292-185-17-23<br>ALEJA WOJSKA POLSK<br>Zestawienie podatku V/<br>Stawki<br>23%<br>Razem<br>Oznaczenie dokumentó<br>Ozn. JPK Wykaz                        | CKA Z OGRANICZ<br>CIEGO 11, 65-077<br>AT<br>Brutto<br>w dla JPK ><br>Strona źródł                  | ZIELONA GO<br>Vat<br>300,00<br>300,00                | M         Przedstawiciel         Zik           Ój         Jednostk         Jednostk           Netto         56,10         56,10 | I handle Secenie Secenie Secenie Secenie Secenie Secenie Secence Second Second  | Ustawienia<br>Wlicz do ew. VAT<br>Grupa ewid. VAT<br>Kraj nzeznaczenia<br>Kraj stawek. VAT<br>VAT bez prawa do<br>VAT bez prawa do                                                                                                    | ZAMC<br>lipiec 2024<br>Polska<br>Polska<br>Polska<br>o odliczeń                                 | UB 6/2024 z 2024-0       | )<br>)<br>)<br>)<br>)<br>)                                                                  |       |
| 2) STREAMSOFT SPÓł<br>292-185-17-23<br>ALEJA WOJSKA POLSK<br>Zestawienie podatku V/<br>Stawki<br>23%<br>Razem<br>Oznaczenie dokumentó<br>Ozn. JPK Wykaz                        | CKA Z OGRANICZ<br>CIEGO 11, 65-077<br>AT<br>Brutto<br>W dla JPK ><br>Strona Źródł                  | 20NA ODPO<br>2 ZIELONA GO<br>vat<br>300,00<br>300,00 | M         Przedstawiciel         Zik           Ój         Jednostk         Jednostk           Netto         56,10         56,10 | I handle ecenie > ka org. > 243,90<br>243,90<br>243,90                                                                                                    | Ustawienia<br>Wlicz do ew. VAT<br>Grupa ewid. VAT<br>Kraj nadania<br>Kraj przeznaczenia<br>Kraj stawek. VAT<br>VAT bez prawa de<br>VAT bez prawa de<br>Ustaw puste pole                                                                 | ZAMC<br>Polska<br>Polska<br>Polska<br>o odiczeń<br>NIP do JPK, VA                               | UB 6/2024 z 2024-0       | )6-30                                                                                       |       |
| 2) STREAMSOFT SPÓł<br>292-185-17-23<br>ALEJA WOJSKA POLSK<br>Zestawienie podatku V/<br>Stawki<br>23%<br>Razem<br>Oznaczenie dokumentó<br>Ozn. JPK Wykaz                        | EKA Z OGRANICZ<br>CIEGO 11, 65-077<br>AT<br>Brutto<br>w dla JPK ><br>Strona źródł                  | 20NA ODPO<br>2 ZIELONA GO<br>vat<br>300,00<br>300,00 | M         Przedstawiciel         Zik           Ój         Jednostk         Netto           56,10         56,10         56,10    | I handle Secenie Secenie Secenie Secenie Secenie Secenie Secence Second Second  | Ustawienia<br>Wlicz do ew. VAT<br>Grupa ewid. VAT<br>Kraj nzeznaczenia<br>Kraj stawek. VAT<br>VAT bez prawa do<br>VAT bez prawa do<br>Kod kraju do JPK<br>Ustaw puste pole<br>Zaliczka                                                  | ZAMC<br>lipiec 2024<br>Polska<br>Polska<br>Polska<br>o odliczeń<br>NIP do JPK, VA               | ЦВ 6/2024 z 2024-0       | )<br>)<br>)<br>)<br>)<br>)<br>)                                                             |       |
| 2) STREAMSOFT SPÓł<br>292-185-17-23<br>ALEJA WOJSKA POLSK<br>Zestawienie podatku V/<br>Stawki<br>23%<br>Razem<br>Oznaczenie dokumentó<br>Ozn. JPK Wykaz                        | EKA Z OGRANICZ<br>CIEGO 11, 65-077<br>AT<br>Brutto<br>W dla JPK ><br>Strona Źródł                  | ZIELONA GO<br>ZIELONA GO<br>vat<br>300,00<br>300,00  | M         Przedstawiciel         Zik           Ój         Jednostk         Jednostk           Netto         56,10         56,10 | I handle Secenie Secenie Secenie Secenie Secenie Secenie Secence Second Second  | Ustawienia<br>Wlicz do ew. VAT<br>Grupa ewid. VAT<br>Kraj nzeznaczenia<br>Kraj stawek. VAT<br>VAT bez prawa dd<br>Kod kraju do JPK<br>Ustaw puste pole<br>Zaliczka                                                                      | ZAMC<br>lipiec 2024<br>Polska<br>Polska<br>Polska<br>o odliczeń<br>NIP do JPK, VA               | NE 6/2024 z 2024-0       | )<br>)<br>)<br>)<br>)<br>)<br>)<br>)<br>)<br>)<br>)<br>)<br>)<br>)<br>)<br>)<br>)<br>)<br>) |       |
| 2) STREAMSOFT SPÓł<br>292-185-17-23<br>ALEJA WOJSKA POLSK<br>Zestawienie podatku V/<br>Stawki<br>23%<br>Razem<br>Oznaczenie dokumentó<br>Ozn. JPK Wykaz                        | EKA Z OGRANICZ<br>CIEGO 11, 65-077<br>AT<br>Brutto<br>W dla JPK ><br>Strona źródł                  | 20NĄ ODPO<br>2 ZIELONA GO<br>vat<br>300,00<br>300,00 | M         Przedstawiciel         Zik           Ój         Jednostk         Netto           56,10         56,10         56,10    | I handle Secenie Secenie Secenie Secenie Secenie Secenie Secence Second Second  | Ustawienia<br>Wlicz do ew. VAT<br>Grupa ewid. VAT<br>Kraj nzeznaczenia<br>Kraj stawek. VAT<br>VAT bez prawa dc<br>Kod kraju do JPK<br>Ustaw puste pole<br>Zaliczka<br>Kwota zamówienia                                                  | ZAMC<br>lipiec 2024<br>Polska<br>Polska<br>polska<br>polska<br>polska<br>NIP do JPK, VA         | NT 361,62                | )<br>)<br>)<br>)<br>)<br>)<br>)<br>)                                                        |       |
| 2) STREAMSOFT SPÓł<br>292-185-17-23<br>ALEJA WOJSKA POLSK<br>Zestawienie podatku V/<br>Stawki<br>23%<br>Razem<br>Oznaczenie dokumentó<br>Ozn. JPK Wykaz                        | EKA Z OGRANICZ<br>IEGO 11, 65-077<br>AT<br>Brutto<br>w dla JPK ><br>Strona Źródł                   | ZIELONA GO<br>ZIELONA GO<br>Vat<br>300,00<br>300,00  | ₩ Przedstawiciel<br>Zła<br>jednostk       Ój     Jednostk       Netto     56,10       56,10     56,10                           | I handle Secenie Secenie Secenie Secenie Secenie Secenie Secenary Second Second | Ustawienia<br>Wlicz do ew. VAT<br>Grupa ewid VAT<br>Kraj nzeznaczenia<br>Kraj przeznaczenia<br>Kraj stawek VAT<br>VAT bez prawa dd<br>Kod kraju do JPK<br>Ustaw puste pole<br>Zaliczka<br>Kwota zamówienia<br>Data zaliczki<br>Zmień da | ZAMC<br>lipiec 2024<br>Polska<br>Polska<br>Polska<br>o odliczeń<br>NIP do JPK, VA<br>202<br>202 | NT<br>361,62<br>24-07-05 | >>>>>>>>>>>>>>>>>>>>>>>>>>>>>>>>>>>>>>                                                      |       |
| 2) STREAMSOFT SPÓł<br>29-185-17-23<br>ALEJA WOJSKA POLSK<br>Zestawienie podatku V/<br>Stawki<br>23%<br>Razem<br>Oznaczenie dokumentó<br>Ozn. JPK Wykaz<br>Mechanizm podzielone | 2KA Z OGRANICZ<br>CIEGO 11, 65-077<br>AT<br>Brutto<br>w dla JPK ><br>Strona Źródł<br>j płatności > | ZIELONA GO<br>ZIELONA GO<br>Vat<br>300,00<br>300,00  | M         Przedstawiciel         Zik           Ój         Jednostk         Netto           56,10         56,10         56,10    | I handle Secenie Secenie Secenie Secenie Secenie Secenie Secence Second Second  | Ustawienia<br>Wlicz do ew. VAT<br>Grupa ewid VAT<br>Kraj nadania<br>Kraj przeznaczenia<br>Kraj stawek VAT<br>VAT bez prawa dd<br>Kod kraju do JPK<br>Ustaw puste pole<br>Zaliczka<br>Kwota zańczki<br>Zmień da<br>Kwota załiczki        | ZAMC<br>lipiec 2024<br>Polska<br>Polska<br>Polska<br>o odliczeń<br>NIP do JPK, VA<br>202<br>202 | AT<br>361,62<br>2407-05  | >>>>>>>>>>>>>>>>>>>>>>>>>>>>>>>>>>>>>>                                                      |       |

\* \* \*

# UWAGA!

Nowy plik JPK w części deklaracyjnej zastępować będzie jedynie dawną deklarację VAT-7, tzn. dotyczyć będzie wyłącznie rozliczeń VAT, które obecnie składa się na deklaracjach VAT-7 i VAT-7K. Nie będzie się on odnosić do skróconej deklaracji VAT w zakresie usługi taksówek osobowych opodatkowanych ryczałtem i rozliczanych na formularzu VAT-12, jak również pozostałych deklaracji podatkowych, do których zastosowanie będą mieć dotychczasowe przepisy, np. VAT-8, VAT-9M, VAT-10, VAT-14. Oznacza to, że podatnicy rozliczający VAT na tych deklaracjach nie będą mieć obowiązku składania nowego JPK\_V7.

Obowiązują dwa rodzaje rozliczeń – miesięczne i kwartalne. Podatnicy rozliczający się kwartalnie za dwa pierwsze miesiące kwartału będą wypełniać jedynie część ewidencyjną, za trzeci miesiąc należy uzupełnić część deklaracyjną oraz ewidencyjną.

| Rodzaj<br>rozliczenia | Miesięczne JPK_V7-M |               |                | Кл               | vartalne JPK_V7ł | (              |
|-----------------------|---------------------|---------------|----------------|------------------|------------------|----------------|
| za okres              | październik 2020    | listopad 2020 | grudzień 2020  | październik 2020 | listopad 2020    | grudzień 2020  |
| termin                | do 25 listopada     | do 25 grudnia | do 25 stycznia | do 25 listopada  | do 25 grudnia    | do 25 stycznia |
| wysłania              | 2020                | 2020          | 2021           | 2020             | 2020             | 2021           |
|                       | część               | część         | część          | część            | część            | część          |
| zakres                | ewidencyjna         | ewidencyjna   | ewidencyjna    | ewidencyjna      | ewidencyjna      | ewidencyjna    |
| danych                | część               | część         | część          |                  |                  | część          |
|                       | deklaracyjna        | deklaracyjna  | deklaracyjna   |                  |                  | deklaracyjna   |

## Słownik oznaczeń dokumentów dla JPK

Przed wprowadzeniem oznaczeń GTU i rodzajów transakcji na kartoteki, dokumenty oraz definicje dokumentów konieczne jest przygotowanie wykazu kodów, które będą na nich umieszczane. W tym celu wprowadzony został słownik oznaczeń umożliwiający zbudowanie listy kodów wykorzystywanych w danej firmie.

Słownik dostępny jest w Modułach Handlowo-Magazynowym oraz Finansowo-Księgowym w menu: Sprawozdania – JPK – Oznaczenia dokumentów dla JPK

| Sp <u>r</u> awozdania | <u>O</u> peracje okre | sowe <u>S</u> ystem O <u>k</u> no Pomo <u>c</u> P <u>u</u> lpit |
|-----------------------|-----------------------|-----------------------------------------------------------------|
| <u>J</u> PK           | >                     | <u>J</u> PK-V7                                                  |
| <u>D</u> eklarac      | ja UE 🔸               | J <u>P</u> K - VAT                                              |
| magazynowe            |                       | JP <u>K</u> - Inne                                              |
|                       |                       | Oznaczenia dokumentów dla JPK                                   |
|                       |                       | Ko <u>n</u> figurator JPK                                       |

W oknie tym należy wybrać kody, które będą wykorzystywane w przedsiębiorstwie. Za pomocą

ikony *Dodaj F3* lub opcji pod prawym przyciskiem myszy wywołane zostanie okno umożliwiające wybór oznaczenia z predefiniowanego słownika.

|            | Oznaczenia | a dokumentów dla 🗙 |                                |                                 |                        |             |                           |
|------------|------------|--------------------|--------------------------------|---------------------------------|------------------------|-------------|---------------------------|
| Oznaczenie | dokumentów | dla JPK            |                                |                                 |                        |             |                           |
| [a []_     |            | ⊒ 2↓₽7             | =  ⊞ ≒                         |                                 |                        |             |                           |
| Aktywn     | y Ozn. JP  | K Strona           | Wykaz 🔷 Data                   | Nazwa typu                      |                        |             |                           |
| Tal        | k          | Oznaczenie doku    | imentów dla JPK                |                                 | ×                      | zwolnionycł | n od podatku              |
| Tal        | k TP       | Nazwa MF           | T - Świadczenia usług turystyk | i, dla których podstawę opodatk | owania stanowi zc >    | Wybierz     | F6                        |
| Tal        | k GTU_0    | 1<br>Onio          |                                |                                 |                        | Pokaż       | F2                        |
| Tal        | k GTU_0    | 5                  |                                |                                 |                        | n w poz. /  | <del>9-91 zarączn</del> i |
| Tal        | k GTU_0    | В                  |                                |                                 |                        | chetnych    |                           |
| Tal        | k TT_WN    | п                  |                                |                                 |                        | dokonane p  | orzez drugie              |
| Tal        | k SW       |                    |                                |                                 |                        | z terytoriu | m kraju, o kto            |
| Tal        | k MPP      |                    |                                |                                 |                        |             |                           |
|            |            |                    |                                |                                 |                        |             |                           |
|            |            |                    |                                |                                 |                        |             |                           |
|            |            |                    |                                |                                 |                        |             |                           |
|            |            |                    |                                |                                 |                        |             |                           |
|            |            |                    |                                |                                 |                        |             |                           |
|            |            |                    |                                |                                 |                        |             |                           |
|            |            |                    |                                |                                 | Aktywny 🗹              |             |                           |
|            |            |                    |                                | √ <u>Z</u> apisz X              | <u>A</u> nuluj ⑦ Pomoc |             |                           |

Słownik ten zawiera katalog kodów GTU oraz rodzajów transakcji określonych przez ustawodawcę. Wykaz został uporządkowany wg kolumn prezentujących dane:

- Ozn.JPK opis z pola JPK z dokumentacji do struktury pliku JPK\_V7
- *Wykaz* typ deklaracji, dla której zastosowanie ma dany kod
- Strona rodzaj podatku, którego dotyczy kod: podatek należny/naliczony lub inne, jeśli oznaczenie nie dotyczy towaru lub usługi
- Nazwa typu opis oznaczenia

| P Typy ozn | aczeń dokumentów | dla JPK         |                                                                                                    |                              |          |
|------------|------------------|-----------------|----------------------------------------------------------------------------------------------------|------------------------------|----------|
|            | å↓ 🏹 🚛           | ₩ ₩             | Q. Szukaj                                                                                          | $ \Theta \checkmark \rangle$ | $\times$ |
| Ozn. JPK   | Wykaz            | Strona          | Nazwa typu                                                                                         |                              |          |
|            | JPK-FA           | Inne            | Metoda kasowa                                                                                      |                              |          |
|            | JPK-FA           | Inne            | Samofakturowanie                                                                                   |                              |          |
|            | JPK-FA           | Inne            | Dostawa towarów lub świadczenia usług zwolnionych od podatku                                       |                              |          |
|            | JPK-FA           | Inne            | Dostawa towarów, art. 18, wystawiane przez organy egzekucyjne lub komornika                        |                              |          |
|            | JPK-FA           | Inne            | Faktury wystawianych w imieniu i na rzecz podatnika przez jego przedstawiciela podatkowego         |                              |          |
|            | JPK-FA           | Inne            | Wewnątrzwspólnotowa dostawa nowego środki transportu                                               |                              |          |
|            | JPK-FA           | Inne            | Faktury wystawiane przez drugiego w kolejności podatnika, w wewnątrzwspół. transakcji trójstronnej |                              |          |
| MR_T       | JPK-FA, JPK-V7   | Podatek należny | Świadczenia usług turystyki, dla których podstawę opodatkowania stanowi zgodnie kwota marży        |                              |          |
| MR_UZ      | JPK-FA, JPK-V7   | Podatek należny | Dostawy towarów używanych, dzieł sztuki, przedmiotów kolekcjonerskich i antyków                    |                              |          |
| GTU_01     | JPK-V7           | Podatek należny | Dostawa napojów alkoholowych                                                                       |                              |          |
| GTU_02     | JPK-V7           | Podatek należny | Dostawa towarów, o których mowa w art. 103 ust. 5aa ustawy                                         |                              |          |
| GTU_03     | JPK-V7           | Podatek należny | Dostawa oleju opałowego w rozumieniu przepisów o podatku akcyzowym                                 |                              |          |
| GTU_04     | JPK-V7           | Podatek należny | Dostawa wyrobów tytoniowych, suszu tytoniowego                                                     |                              |          |
| GTU_05     | JPK-V7           | Podatek należny | Dostawa odpadów - wyłącznie określonych w poz. 79-91 załącznika nr 15 do ustawy                    |                              |          |
| GTU_06     | JPK-V7           | Podatek należny | Dostawa urządzeń elektronicznych oraz części i materiałów do nich                                  |                              |          |
| GTU_07     | JPK-V7           | Podatek należny | GDostawa pojazdów oraz części samochodowych o kodach wyłącznie CN 8701 - 8708 oraz CN 8708 10      |                              |          |
| GTU_08     | JPK-V7           | Podatek należny | Dostawa metali szlachetnych oraz nieszlachetnych                                                   |                              |          |
| GTU_09     | JPK-V7           | Podatek należny | Dostawa leków oraz wyrobów medycznych                                                              |                              |          |
| GTU_10     | JPK-V7           | Podatek należny | Dostawa budynków, budowli i gruntów                                                                |                              |          |
| GTU_11     | JPK-V7           | Podatek należny | Świadczenie usług w zakresie przenoszenia uprawnień do emisji gazów cieplarnianych                 |                              |          |
| GTU_12     | JPK-V7           | Podatek należny | Świadczenie usług o charakterze niematerialnym                                                     |                              |          |
| GTU_13     | JPK-V7           | Podatek należny | Świadczenie usług transportowych i gospodarki magazynowej                                          |                              |          |

Wybór kodu należy zatwierdzić ikoną *Wybierz i zamknij*, a następnie przyciskiem Zapisz. Utworzony w ten sposób słownik kodów wykorzystywanych w przedsiębiorstwie będzie podpowiadany przy wprowadzaniu oznaczeń na kartotekach, dokumentach i definicjach dokumentów.

#### Kartoteki magazynowe/kosztowe HM i FK

Wprowadzone przez ustawodawcę kody GTU oraz rodzaje transakcji odnoszą się wyłącznie do oznaczania dokumentów wykazywanych w przesyłanym do MF pliku JPK\_V7. W przypadku, gdy przedsiębiorstwo prowadzi obrót towarami podlegającymi oznaczeniu (np. alkoholem) istnieje możliwość przypisania do kartoteki odpowiedniego kodu GTU, który będzie następnie przenoszony na dokument. Eliminuje to konieczność każdorazowego ręcznego wprowadzania oznaczenia na dokument, a tym samym możliwość popełnienia pomyłki.

Dla kartotek magazynowych i kosztowych, wprowadzanych w modułach Handlowo-Magazynowym lub Finansowo-Księgowym, rozbudowana została zakładka 24 Edycja dok., Ozn. JPK o nową sekcję Oznaczenia dokumentów dla JPK.

| P Kartoteka 2500-A ALKOHOL ETYLOWY                                                                                                   |                                                                                                    |   |        |              |               |             | ×     |
|----------------------------------------------------------------------------------------------------|----------------------------------------------------------------------------------------------------|---|--------|--------------|---------------|-------------|-------|
| 1         Podstawowe         2         Ceny         3         Gru           12         Stany         15         Intrastat         17 | <u>7</u> Opisy <u>8</u> Uwagi <u>9</u> Zdjęcie <u>10</u> Inne 11<br>24 Edycja dok., Ozn. JPK 27 Powiązania C <u>R</u> M |   |        |              |               | 11 Dostawcy |       |
| Sposoby obsługi                                                                                                    |                                                                                                    | ( | )znacz | zenie dokume | entów dla JPK |             |       |
| Spos. obs. numerów seryjnych                                                                                                    | Nie                                                                                                    | ~ | Ozn    | ∧ Wykaz      | Strona        | Nazwa       | Opis  |
| Spos. obs. miejsc składowania                                                                                                    | Nie                                                                                                    | ~ |        |              |               |             |       |
| Spos. obs. terminów ważności                                                                                                    | Nie                                                                                                    | ~ |        |              |               |             |       |
| Spos. obs. numerów dostaw                                                                                                    | Nie                                                                                                    | ~ |        |              |               |             |       |
| Inne                                                                                                    |                                                                                                    |   |        |              |               |             |       |
| Zerowa stawka VAT dla wybranych kontrahentów                                                                                         |                                                                                                    |   |        |              |               |             |       |
| Procedura do obliczania ilości poz. dok. rozch.                                                                                      | ~                                                                                                    | > | 1      |              |               |             |       |
| Procedura do obliczania ilości poz. dok. przych.                                                                                     | ~                                                                                                    | > |        |              |               |             |       |
| Ścieżka do prog. zew. służącego do obl. ilości poz.                                                                                  |                                                                                                    | > |        |              |               | Lā          | L⊕ L∖ |

Za pomocą przycisku *Dodaj(F3)* należy przypisać do kartoteki odpowiednie kody ze zdefiniowanego wcześniej słownika:

| P Oznaczer | nie dokumentó | iw dla JPK                                                                                  | × |
|------------|---------------|---------------------------------------------------------------------------------------------|---|
| Okno       |               |                                                                                             |   |
| [a [⊕ [    |               | ן לא ער ער אד אדער אדער אדער אדער אדער אדער                                                 |   |
| Ozn. JPK   | Aktywny       | Nazwa typu                                                                                  | ^ |
| MPP        | Tak           | Mechanizm podzielonej płatności                                                             |   |
| GTU_05     | Tak           | Dostawa odpadów - wyłącznie określonych w poz. 79-91 załącznika nr 15 do ustawy             |   |
| MR_T       | Tak           | Świadczenia usług turystyki, dla których podstawę opodatkowania stanowi zgodnie kwota marży |   |
| GTU_01     | Tak           | Dostawa napojów alkoholowych                                                                |   |
|            | Tak           | Dostawa towarów lub świadczenia usług zwolnionych od podatku                                |   |
| GTU_08     | Tak           | Dostawa metali szlachetnych oraz nieszlachetnych                                            |   |
| TT_WNT     | Tak           | Wewnątrzwspólnotowe nabycie towarów dokonane przez drugiego w kolejności podatnika VAT      |   |
| ТР         | Tak           | Istniejące powiązania między nabywcą a dokonującym dostawy towarów lub usługodawcą          |   |
| SW         | Tak           | Dostawa w ramach sprzedaży wysyłkowej z terytorium kraju, o której mowa w art. 23 ustawy    |   |
|            |               |                                                                                             |   |

W przypadku, gdy zdefiniowany słownik nie będzie uwzględniał żądanego przez użytkownika kodu, możliwe jest uzupełnienie go z tego poziomu, W tym celu należy wybrać przycisk *Dodaj F3* i postąpić zgodnie z opisaną w sekcji *Słownik oznaczeń dokumentów dla JPK* procedurą dodawania oznaczeń.

#### Definicje dokumentów HM

Istnieje możliwość wprowadzenia oznaczeń na definicji dokumentu. Opcja ta jest szczególnie pomocna dla oznaczenia dokumentów zdefiniowanych dla danego rodzaju transakcji, np. dla faktury sprzedaży wysyłkowej. Dostępna jest w menu: Słowniki – Definicje dokumentów – [wskazać właściwy dokument] – zakładka 4 Rodzaje kartotek, Oznaczenia JPK

| <u>5</u> Formularze | <u>6</u> Słowniki defini | owane <u>7</u> Cech | iy <u>8</u> Uwagi | <u>9</u> Inne |
|---------------------|--------------------------|---------------------|-------------------|---------------|
| <u>1</u> Podstawowe | <u>2</u> Dodatkow        | e <u>4</u> Rodzaje  | kartotek, Oznacz  | enia JPK      |
| Zabronić wysta      | awiania dla:             |                     |                   |               |
| Towar               |                          |                     |                   |               |
| 🗹 Opakowanie        |                          |                     |                   |               |
| Usługi              |                          |                     |                   |               |
| Koszty              |                          |                     |                   |               |
| Środki trwałe       |                          |                     |                   |               |
| Inne bez VAT        |                          |                     |                   |               |
| Pozycje KGO         |                          |                     |                   |               |
|                     |                          |                     |                   |               |
| SW                  | JPK-V7 I                 | Podatek należny     | Dostawa w r       |               |
|                     |                          | , î                 |                   |               |
|                     |                          |                     |                   |               |
|                     |                          |                     |                   |               |
|                     |                          |                     |                   |               |
|                     |                          |                     |                   |               |
|                     |                          |                     |                   |               |
|                     |                          |                     |                   |               |
|                     |                          |                     |                   |               |
|                     |                          |                     |                   |               |
|                     |                          |                     |                   |               |
| ¢                   |                          |                     |                   | >             |
| <                   |                          |                     |                   | >             |
| ٢                   |                          |                     |                   |               |

Okno wskazania oznaczenia umożliwia wybór odpowiedniego kodu ze słownika w polu *Oznaczenie dokumentu dla JPK* za pomocą listy rozwijanej lub z okna słownikowego wywoływanego przyciskiem strzałki:

| Oznaczenie dokumentu dla JP  | к                                                                                                    | ×   |
|------------------------------|----------------------------------------------------------------------------------------------------|-----|
|                              |                                                                                                    | _   |
| Oznaczenie dokumentu dla JPI | < - Dostawa towarów lub świadczenia usług zwolnionych od podatku - 2 🗸                                                                                                    | >   |
| Dodaj di                     | <ul> <li>Dostawa towarów lub świadczenia usług zwolnionych od podatku - 2 - 1</li> <li>GTU_01 - Dostawa napojów alkoholowych 4 - 2</li> <li>GTU_05 - Dostawa odpadów - wyłącznie określonych w poz. 79-91 załączn</li> <li>GTU_08 - Dostawa metali szlachetnych oraz nieszlachetnych 4 - 2</li> <li>MPP - Mechanizm podzielonej płatności - 4 - 6</li> </ul> | moc |
| ☆ F<br>☆ F                   | SW - Dostawa w ramach sprzedaży wysyłkowej z terytorium kraju, o której n<br>TP - Istniejące powiązania między nabywcą a dokonującym dostawy toward<br>TT_WNT - Wewnątrzwspólnotowe nabycie towarów dokonane przez drugie                                                                                                    |     |

Za pomocą pola *Dodaj* dla może zostać przypisany do:

- tej definicji dokumentu
- wszystkich definicji tego rodzaju
- wszystkich definicji z tej grupy

| Oznaczenie dokumentu dla JPK |                                                                                                    | ×   | < |
|------------------------------|----------------------------------------------------------------------------------------------------|-----|---|
| Oznaczenie dokumentu dla JPK | - Dostawa towarów lub świadczenia usług zwolnionych od podatku - 2 $\cdot{\scriptstyle\checkmark}$                                                                 | >   |   |
| Dodaj dla                    | tej definicji dokumentu - Faktura VAT (FV_SW) 🗸                                                                                                    |     |   |
|                              | tej definicji dokumentu - Faktura VAT (FV_SW)<br>wszystkich definicji tego rodzaju - Faktura VAT<br>wszystkich definicji z tej grupy - Sprzedaż towarów handlowych | moc |   |

Oznaczenie w ten sposób definicji dokumentu skutkować będzie każdorazowym przypisaniem kodu (lub kodów) podczas wystawiania danego dokumentu.

## Definicje dokumentów FK

W module Finansowo-Księgowym istnieje możliwość dodania oznaczenia na definicji dokumentu. W tym celu okno edycji zostało rozbudowane o zakładkę *Oznaczenie dokumentów dla JPK*. Dodanie kodów odbywa się analogicznie jak w module HM.

| naczenie do | okumenótw dla  | ЈРК            |                                                    |                            |   |  |
|-------------|----------------|----------------|----------------------------------------------------|----------------------------|---|--|
| )znacze 🔿   | Wykaz          | Strona         | Nazwa                                              | Opis                       |   |  |
|             |                |                |                                                    |                            |   |  |
|             | Oznaczenie dok | umentu dla JPK |                                                    | ×                          |   |  |
|             | Oznaczenie dok | umentu dla JPK | - Dostawa towarów lub świadczenia usług zwolnie    | onych od podatku - 2 · 🗸 🔉 |   |  |
|             |                | Dodaj dla      | tej definicji dokumentu - Faktura VAT waluta (FV_W | /AL) ~                     |   |  |
|             |                |                | √ <u>Z</u> apisz                                   | z X <u>A</u> nuluj ③ Pomoc | 1 |  |
|             |                |                |                                                    |                            |   |  |
|             |                |                |                                                    |                            |   |  |
|             |                |                |                                                    |                            |   |  |
|             |                |                |                                                    |                            |   |  |
|             |                |                |                                                    |                            |   |  |
|             |                |                |                                                    |                            |   |  |

#### Dokumenty HM – dokumenty sprzedaży/zakupu

System umożliwia wprowadzenie oznaczeń bezpośrednio na dokumentach sprzedaży/zakupu podczas ich wystawiania/ rejestracji. W tym celu zmodyfikowana została zakładka *Zestawienie VAT*, w sekcji *Oznaczenie dokumentów dla JPK* można ręcznie dodać pozycję ze słownika za pomocą opcji z menu dostępnego pod ikoną strzałki. Ponadto menu umożliwia podgląd przypisanych oznaczeń, usunięcie ich oraz wyświetlenie okna z pozycjami dokumentu, które wpłynęły na dodanie danego kodu.

| 📔 Grupa: Zakup Dokument : (Fvat) Faktura VAT Operator : Pic                                                                                                    | tr Nowak                                                                   | — 🗆                                                                                                    | × |
|----------------------------------------------------------------------------------------------------|----------------------------------------------------------------------------|----------------------------------------------------------------------------------------------------|---|
| Dok. zew. ><br>z dnia: data wpływu: 2020-06-30                                                                                                    | Faktura VAT                                                                | Data wprowadzenia: 2020-06-30                                                                                                    | > |
| (3) STREAMSOFT SPÓŁKA Z OGRANICZONĄ OD<br>9291851723<br>Aleja Wojska Polskiego 11, 65-077 Zielona Góra                                                                                                    | OO Opcje<br>Przedstawiciel handl. ➤<br>Zlecenie ➤<br>Jednostka org. ➤      |                                                                                                    |   |
| Zestawienie podatku VAT 🖒 Razem 👻                                                                                                    | Rzeczywiste 👻 🖸 Us                                                         | stawienia                                                                                                    |   |
| Stawn     Netto     Val       8%     453,67       23%     36.293,60       Razem     36.747,27         Oznaczenie dokumentów dla JPK     Pokaż ozna       Ozn. JPK     Wykaz       Strona     Źród       Dodaj ozna       Usuń ozna | 36,29     489,96       8.347,53     44.641,13       8.383,82     45.131,09 | Grupa ewid. VAT Grupa ewid. VAT Grupa ewid. VA |   |
| Mechanizm podzielonej płatności 🔉                                                                                                    |                                                                            |                                                                                                    |   |
| MPP Tak                                                                                                    | Partaura Dadatkaura                                                        |                                                                                                    |   |
| Občie unue čes Avi Sterramienie Zvi Tune                                                                                                    | Zamknij dokument                                                           | Razem 45.131,0                                                                                                    | 9 |

Analogicznie, jak w przypadku dodawania oznaczeń do kartoteki, z tego poziomu również istnieje możliwość rozbudowania słownika za pomocą ikony *Dodaj (F3)*.

## Dokumenty FK – Rejestracja sprzedaży/zakupu

Dla dokumentów kosztowych wystawianych w module Finansowo-Księgowym istnieje możliwość wprowadzenia kodów GTU i rodzajów transakcji na zakładce JPK, Powiązana, w sekcji *Oznaczenie dokumentów*. Oznaczenia należy dodać za pomocą opcji *Dodaj oznaczenie* z menu pod przyciskiem strzałki.

| Dokument<br>Dokument FKos | szt v       | Numer dokum   | owak<br>entu Data dok.<br>> 2020-08 | księg. Data dok.zew.<br>18 🚎 2020-08-17 | Miesiąc ewiden  | ojiVAT Waluta K<br>) <b>√ &gt; PLN √</b> | urs<br>1.0000 |                         |   |
|---------------------------|-------------|---------------|-------------------------------------|-----------------------------------------|-----------------|------------------------------------------|---------------|-------------------------|---|
| Ewidencia                 |             |               | ~ >                                 |                                         | Data v          | ołuwu 2020-08-18                         |               |                         | Þ |
| Zlecenie                  |             | ~ >           | Jedn. ora.                          | ~ >                                     | Przed. handlowy |                                          | ~ >           | O Saukai                |   |
| 1 Ponycia 3               | Dokument    | Kriegowanie   | 4 Dokumentacia                      | 5 Cechy Cupy p                          |                 | rachunki                                 |               | ⊂ szukuj                |   |
| Trozycje 2                | Dokument    | i Księgowanie | 4 Dokumentacja                      | 2 CECHY DJPK, Pow                       |                 |                                          |               |                         |   |
| Powiązania o              | ogólne      |               |                                     |                                         |                 |                                          | >             |                         |   |
| Rodzaj                    | Data dok.   | Dokument      | Numer zew.                          | Numer wew.                              | Kwota           | Walu Op Akceptacja                       | Sta           |                         |   |
|                           |             |               |                                     |                                         |                 |                                          |               |                         |   |
|                           |             |               |                                     |                                         |                 |                                          |               |                         |   |
|                           |             |               |                                     |                                         |                 |                                          |               |                         |   |
|                           |             |               |                                     |                                         |                 |                                          |               |                         |   |
|                           |             |               |                                     |                                         |                 |                                          |               |                         |   |
|                           |             |               |                                     |                                         |                 |                                          |               |                         |   |
| <                         |             |               |                                     |                                         |                 |                                          | >             |                         |   |
| Land Landson              |             |               |                                     |                                         |                 |                                          |               |                         |   |
| Oznaczenie o              | dokumentów  |               |                                     |                                         |                 |                                          |               |                         |   |
| Ozn, JPK                  | Wykaz Stron | a Źródło      | Nazwa                               | Opis                                    |                 |                                          |               | Pokaż oznaczenie        |   |
|                           |             |               |                                     | opis                                    |                 |                                          |               | Pokaż powiązane pozycje |   |
|                           |             |               |                                     |                                         |                 |                                          |               | Dodaj oznaczenie        |   |
|                           |             |               |                                     |                                         |                 |                                          |               | Usun Uznaczenie         |   |
|                           |             |               |                                     |                                         |                 |                                          |               |                         |   |
|                           |             |               |                                     |                                         |                 |                                          |               |                         |   |
|                           |             |               |                                     |                                         |                 |                                          |               |                         |   |
|                           |             |               |                                     |                                         |                 |                                          |               |                         |   |
|                           |             |               |                                     |                                         |                 |                                          | >             |                         |   |
| <                         |             |               |                                     |                                         |                 |                                          |               |                         |   |
| <                         |             |               |                                     |                                         | / Pozli         | 77 7 7 9 / 7apier                        | @ Pamac       |                         |   |

#### Grupowe oznaczanie dokumentów dla JPK

Dla łatwiejszej i szybszej obsługi kodów GTU w systemach Streamsoft Pro i Streamsoft Prestiż wprowadzono możliwość grupowego oznaczania dokumentów. Funkcjonalność ta jest dostępna z wielu poziomów systemu:

• HM – Dokumenty sprzedaży/zakupu

Prawy przycisk myszy  $\rightarrow$  Podstawowe  $\rightarrow$  Grupowe ustawianie wartości danych dokumentów  $\rightarrow$  Oznaczenie dok. dla JPK

| Grupowe ustawianie danych          |                                  |           | ×    |
|------------------------------------|----------------------------------|-----------|------|
| Dla dokumentów                     |                                  |           |      |
| • aktualnego FV_WAL 5/2020         | z 2020-03-20                     |           |      |
| 🔿 zaznaczonych                     | Automatyczne odznaczanie dokumen | tów       |      |
| wszystkich                         |                                  |           |      |
| Nadpisywanie istniejących wartości | Nie 🗸                            |           |      |
| Dane dokumentu                     |                                  |           |      |
| Kierowca                           |                                  | ~         | >    |
| Przedst, handlowy                  |                                  | ~         | >    |
| Sposób dostawy                     |                                  | ~         | >    |
| Termin dostawy                     |                                  |           |      |
| Spos. zapisu terminu do pozvcij    | Nie wpisuj do pozvcji            | ~         |      |
| Data potwierdzenia                 |                                  |           |      |
| Miesiac ewid. VAT                  |                                  |           |      |
| 🗹 Oznaczenie dok. dla JPK          | - Dostawa towarów lub świadczeni | a usług 🗸 | >    |
|                                    | Usuń oznaczenie                  |           |      |
|                                    |                                  |           |      |
| Cechy dokumentu                    |                                  |           |      |
| Cecha                              |                                  | ~         |      |
| Wartość cechy                      |                                  | ~         |      |
| Słowniki definiowane               |                                  |           |      |
| Słownik def.                       |                                  | ~         |      |
| Wartość                            |                                  | ~         |      |
|                                    | √ <u>Z</u> apisz X <u>A</u> nula | uj 💿 Po   | omoc |

• HM – Spis kartotek/Stany magazynowe

Prawy przycisk myszy  $\rightarrow$  Podstawowe  $\rightarrow$  Operacje grupowe  $\rightarrow$  Grupowe ustawienie danych  $\rightarrow$  zakładka <u>12</u> Odwrotne obciążenie, MPP, Ozn. JPK  $\rightarrow$  Oznaczenie dokumentów dla JPK

| Grupowe ustawianie danych kartotek                                                  |                                                                         | ×                                                                       |
|-------------------------------------------------------------------------------------|-------------------------------------------------------------------------|-------------------------------------------------------------------------|
| 5 Intrastat         6 Stany magazynow           1 Wybór kartotek         2 Cechy, G | e <u>7</u> Inne 8 <u>O</u> pakowania<br>Grupy, Stawki VAT <u>3</u> Ceny | 9 <u>P</u> rodukcja 10 <u>K</u> GO<br><u>4</u> Blokady, aktywacja, inne |
| 11 <u>S</u> posoby obsługi                                                          | 2 O <u>d</u> wrotne obciążenie, MPP, Ozn. JPK                           | 13 Dos <u>t</u> awcy                                                    |
| Odwrotne obciążenie                                                                 |                                                                         |                                                                         |
| Sposób obsługi odwr. obciąż.                                                        |                                                                         | $\sim$                                                                  |
| Obowiązuje od                                                                       |                                                                         |                                                                         |
| Mechanizm podzielonej płatno                                                        | ści                                                                     |                                                                         |
| Mechanizm podzielonej płatnosci (MPP)                                               | Nie 🗸                                                                   |                                                                         |
| Obowiązuje od                                                                       |                                                                         |                                                                         |
| Ewidencja VAT                                                                       | ~                                                                       |                                                                         |
| Oznaczenie dokumentów dla JF                                                        | к                                                                       |                                                                         |
| 🗹 Oznaczenie dokumentów dla JPK                                                     | - Dostawa towarów lub świadczenia usług                                 | zwoli 🗸                                                                 |
|                                                                                     | Usuń oznaczenie                                                         |                                                                         |
|                                                                                     |                                                                         |                                                                         |
|                                                                                     |                                                                         |                                                                         |
|                                                                                     |                                                                         |                                                                         |
|                                                                                     |                                                                         |                                                                         |
|                                                                                     | √ <u>Z</u> api                                                          | sz 🛛 🗙 <u>A</u> nuluj ③ Pomoc                                           |

o FK – Rejestracja sprzedaży/zakupu, Dokumenty źródłowe

Prawy przycisk myszy  $\rightarrow$  Grupowa poprawa oznaczeń dla dokumentów JPK

| Oznaczenie dok. dla JPK     |                                                                    | × |
|-----------------------------|--------------------------------------------------------------------|---|
| Dla dokumentów              |                                                                    |   |
| 🔿 aktualnego FKoszt 74/02/2 | 020 z 2020-03-20                                                   |   |
| zaznaczonych                | Automatyczne odznaczanie dokumentów                                |   |
| wszystkich                  |                                                                    |   |
| Oznaczenie dok. dla JPK     |                                                                    |   |
| 🗹 Oznaczenie dok. dla JPK   | - Dostawa towarów lub świadczenia usług $\scriptstyle{\swarrow}$ > |   |
|                             | Usuń oznaczenie                                                    |   |
|                             | ✓ Zapisz × Anuluj ③ Pomo                                           | c |

• FK – Rejestr VAT

Zestawienia  $\rightarrow$  Rejestry VAT  $\rightarrow$  Rejestr VAT w układzie JPK\_V7  $\rightarrow$  wybór okresu sprawozdawczego  $\rightarrow$  Zapisz  $\rightarrow$  w oknie Rejestr VAT w układzie JPK-V7 zakładka dot. podatku należnego lub naliczonego  $\rightarrow$  prawy przycisk myszy  $\rightarrow$  Grupowa poprawa  $\rightarrow$  Oznaczenie dok. dla JPK

| P Rejestr VAT w układzie JPK-V7 |                                                                                       |
|---------------------------------|---------------------------------------------------------------------------------------|
| Okno                            |                                                                                       |
|                                 | Σ ឿ ∰ ▦ ╤                                                                             |
| Ewidencja VAT podatku należnego | Ewidencja VAT podatku naliczonego                                                     |
| □ Lp ∨ Kraj Nr/NIP              | Nazwa kontrahenta                                                                     |
| 1 PL 2761205620                 |                                                                                       |
| 2 PL                            | dia JPK X                                                                             |
| 3 PL Dla dokumer                | ntów                                                                                  |
| 4 PL                            | Fvat 4/2020 z 2020-03-09                                                              |
| 5 PL zaznaczonych               | h 🗌 Automatyczne odznaczanie dokumentów                                               |
| 6 PL wszystkich                 |                                                                                       |
|                                 | dok dla IPK                                                                           |
| 8 PL                            |                                                                                       |
| 9 PL                            | ok. dla JPK - Dostawa towarow lub świadczenia usług V S                               |
| 10 PL                           | U usun oznaczenie                                                                     |
| 11 PL                           | $\checkmark \underline{Z}$ apisz $\times \underline{A}$ nuluj $\textcircled{O}$ Pomoc |
|                                 |                                                                                       |

#### Oznaczenia dokumentów dla JPK

W systemie Prestiż na potrzeby generowania jednolitego pliku kontrolnego umożliwiono określenie oznaczenie dokumentów dla JPK. Są to dodatkowe informacje, które można dodać do dokumentu, a które wymagane są w specyfikacji pliku JPK.

Na potrzeby konfiguracji tych informacji utworzono nowy słownik. (Sprawozdania  $\rightarrow$  JPK  $\rightarrow$  Oznaczenia dokumentów dla JPK).

| Oznaczenia dok       | umentów dla 🗙    | <                                                             |                                                                                                    |                                                                                                    |                                                                                      |      |      |
|----------------------|------------------|---------------------------------------------------------------|----------------------------------------------------------------------------------------------------|----------------------------------------------------------------------------------------------------|--------------------------------------------------------------------------------------|------|------|
| Oznaczenie dokumentó | w dla JPK        |                                                               |                                                                                                    |                                                                                                    |                                                                                      |      |      |
|                      | Oznaczenie dokur | mentów dl                                                     | a JPK                                                                                                    |                                                                                                    |                                                                                      | ×    |      |
| Ozn. JPK             | Тур              |                                                               |                                                                                                    |                                                                                                    |                                                                                      |      |      |
| TT_WNT               | Nazwa            | Metoda ka                                                     | sowa                                                                                                    |                                                                                                    |                                                                                      | >    | ątrz |
| RO                   | Oznaczenie JPK   | МК                                                            |                                                                                                    |                                                                                                    |                                                                                      |      |      |
|                      | Wykaz [          | Inne                                                          | JPK-FA                                                                                                    | JPK-V7                                                                                                    |                                                                                      |      |      |
|                      | Strona 🗄         | ✓ Inne                                                        | Podatek należny                                                                                                    | Podatek naliczony                                                                                                    |                                                                                      |      |      |
|                      | Opis typu        | Przypadeł<br>podatkow<br>kasowa" (<br>będącego<br>art. 21 usł | < dostawy towarów lub św<br>y powstaje zgodnie z art.<br>oraz oznaczenie dowodu<br>o dostawcą lub usługoda<br>tawy. | viadczenia usług, w odniesieniu<br>19a ust. 5 pkt 1 lub art. 21 ust. 1<br>nabycia - MK - Faktura wystawior<br>wcą, który wybrał metodę kasowa | do których obowiązek<br>wyrazy "metoda<br>a przez podatnika<br>rozliczeń określoną w | < >  |      |
|                      | Dane do uzuj     | pełnienia                                                     | a l                                                                                                    |                                                                                                    |                                                                                      |      |      |
|                      | Opis             |                                                               |                                                                                                    |                                                                                                    |                                                                                      | ^    |      |
|                      |                  |                                                               |                                                                                                    |                                                                                                    |                                                                                      | ~    |      |
|                      |                  |                                                               |                                                                                                    |                                                                                                    | Aktyw                                                                                | ny 🗹 |      |
|                      |                  |                                                               |                                                                                                    | √ <u>Z</u> apis                                                                                                    | z X <u>A</u> nuluj ③ P                                                               | omoc |      |

Możliwe jest wskazanie wielu oznaczeń i dodanie ich za pomocą ikony potwierdzenia. Funkcjonalność ta jest obsługiwana również na dokumentach wystawianych w module Handlowo-Magazynowym (zakładka *Inne* – sekcja *Oznaczenia dokumentów dla JPK*).

Aby informacje te zostały zawarte w wygenerowanym pliku należy odpowiednio skonfigurować słownik przypadków obsługiwanych w firmie i wskazać je na dokumentach, na których wystąpiły.

Z ogólnej listy przypadków wybieramy tylko te zdarzenia, które dotyczą Państwa firmy.

Dla każdej opcji dodane są szczegółowe informacje, które objaśniają czego dotyczy dane zdarzenie i jak je poprawnie zdefiniować w systemie.

Po dodaniu opcji na listę oznaczeń dokumentów dla JPK w firmie pozycja ta będzie możliwa do wyboru przy wprowadzaniu dokumentów.

Przy wystawianiu dokumentu w module HM i FK, to na zakładce *Inne* – sekcja *Oznaczenia dokumentów dla JPK* można będzie wskazać właściwą pozycję z listy.

# Dokument FK

| Ookument<br>okument Fvat_            | KS v >                                                         | Numer dokumer<br>01/06/2020                      | ntu        | Data doku<br>2020-06 | umentu<br>-30 💷 | Data sprzedaży<br>2020-06-30 | M      | iesiąc ev<br>zerwiek | widencji VA<br>c <mark>2020</mark> | T<br>~ > | Waluta<br>PLN | Kurs            | 00 |
|--------------------------------------|----------------------------------------------------------------|--------------------------------------------------|------------|----------------------|-----------------|------------------------------|--------|----------------------|------------------------------------|----------|---------------|-----------------|----|
| widencja                             |                                                                | ~                                                | >          |                      |                 |                              |        |                      |                                    |          |               |                 |    |
| Zlecenie                             |                                                                | ~ >                                              | Jedn. org. |                      |                 | ~ >                          | Prz    | ed. hano             | llowy                              |          |               | ~               | >  |
| Pozycje <u>2</u>                     | Dokument <u>3</u>                                              | Księgowanie                                      | 4 Dokum    | entacja              | 5 Cechy         | <u>6</u> Inne, Po            | wiązan | ia                   | <u>8</u> Rozrach                   | unki     |               |                 |    |
| owiązania c                          | ogólne                                                         |                                                  |            |                      |                 |                              |        |                      |                                    |          |               | [               | >  |
| Rodzaj                               | Data dok.                                                      | Dokument                                         | N          | J Numer w            | /ew.            | Kwota                        | Wal    | u Ope                | erator                             |          |               |                 |    |
|                                      |                                                                |                                                  |            |                      |                 |                              |        |                      |                                    |          |               |                 |    |
|                                      |                                                                |                                                  |            |                      |                 |                              |        |                      |                                    |          |               |                 |    |
|                                      |                                                                |                                                  |            |                      |                 |                              |        |                      |                                    |          |               |                 |    |
|                                      |                                                                |                                                  |            |                      |                 |                              |        |                      |                                    |          |               |                 |    |
|                                      |                                                                |                                                  |            |                      |                 |                              |        |                      |                                    |          |               |                 |    |
|                                      |                                                                |                                                  |            |                      |                 |                              |        |                      |                                    |          |               |                 |    |
|                                      |                                                                |                                                  |            |                      |                 |                              |        |                      |                                    |          |               |                 |    |
|                                      |                                                                |                                                  |            |                      |                 |                              |        |                      |                                    |          |               |                 |    |
|                                      |                                                                |                                                  |            |                      |                 |                              |        |                      |                                    |          |               |                 |    |
| <                                    |                                                                |                                                  |            |                      |                 |                              |        |                      |                                    |          |               |                 | >  |
| ۲                                    |                                                                |                                                  |            |                      |                 |                              |        |                      |                                    |          |               |                 | >  |
| <                                    | dokumentów                                                     |                                                  |            |                      |                 |                              |        |                      |                                    |          |               |                 | >  |
| < znaczenie o                        | dokumentów                                                     |                                                  |            |                      |                 |                              |        |                      |                                    |          |               |                 | >  |
| <<br>znaczenie o<br>Ozn. JPK         | dokumentów                                                     |                                                  |            |                      |                 |                              |        |                      |                                    |          |               | Wykaz           | >  |
| <<br>znaczenie c<br>Ozn. JPK<br>MPP  | dokumentów                                                     |                                                  |            |                      |                 |                              |        |                      |                                    |          |               | Wykaz<br>JPK-V7 | >  |
| <<br>znaczenie o<br>Ozn. JPK<br>MPP  | dokumentów                                                     |                                                  |            |                      |                 |                              |        |                      |                                    |          |               | Wykaz<br>JPK-V7 | >  |
| <<br>znaczenie o<br>Ozn. JPK<br>MPP  | dokumentów<br>Pokaż ozn                                        | aczenie                                          |            |                      |                 |                              |        |                      |                                    |          |               | Wykaz<br>JPK-V7 | >  |
| <<br>znaczenie o<br>Ozn. JPK<br>MPP  | dokumentów<br>Pokaż ozn<br>Pokaż pow                           | aczenie<br>viazane pozycje                       |            |                      |                 |                              |        |                      |                                    |          |               | Wykaz<br>JPK-V7 | >  |
| <<br>Iznaczenie o<br>Ozn. JPK<br>MPP | dokumentów<br>Pokaż ozn<br>Pokaż pow<br>Dodaj ozn              | aczenie<br>viązane pozycje<br>aczenie            |            |                      |                 |                              |        |                      |                                    |          |               | Wykaz<br>JPK-V7 | >  |
| <<br>Iznaczenie o<br>Ozn. JPK<br>MPP | dokumentów<br>Pokaż ozn<br>Pokaż pow<br>Dodaj ozn              | aczenie<br>viązane pozycje<br>aczenie            |            |                      |                 |                              |        |                      |                                    |          |               | Wykaz<br>JPK-V7 | >  |
| <<br>Iznaczenie o<br>Ozn. JPK<br>MPP | dokumentów<br>Pokaż ozn<br>Pokaż pow<br>Dodaj ozn<br>Usuń ozna | aczenie<br>viązane pozycje<br>aczenie<br>aczenie |            |                      |                 |                              |        |                      |                                    |          |               | Wykaz<br>JPK-V7 | >  |
| < Znaczenie o<br>Ozn. JPK<br>MPP     | dokumentów<br>Pokaż ozn<br>Pokaż pow<br>Dodaj ozn<br>Usuń ozna | aczenie<br>viązane pozycje<br>aczenie<br>aczenie |            |                      |                 |                              |        |                      |                                    |          |               | Wykaz<br>JPK-V7 | >  |

# Dokument HM

| P Grupa: Zakup Dokument : (Fvat) Faktura VAT Operator : Administrate                                                                | or                                                                 | — 🗆 X                           |
|----------------------------------------------------------------------------------------------------|--------------------------------------------------------------------|---------------------------------|
| Dok. zew: ><br>z dnia: data wpływu: 2019-12-31                                                                                      | Faktura VAT<br>⋗                                                   | Data wprowadzenia: 2019-12-31 > |
| Kontrahent     >       (999) STREAMSOFT     0       ul. Wojska Polskiego 11, 65-140 Zielona Góra                                    | Dpcje<br>Przedstawiciel handl. ><br>Zlecenie ><br>Jednostka org. > |                                 |
| Zestawienie podatku VAT 🔉 🔹 Razem 👻                                                                                                 | Rzeczywiste 🔻 Ustawienia                                           |                                 |
| Stawki ▼     Netto     Vat       Razem     0,00       Oznaczenie dokumentów dla JPK     >       Oznaczenie dokumentów dla JPK     > | Brutto Wlicz do ew. VAT<br>0,00 0,00 Grupa ewid. VAT               | nieokreślony                    |
| Mechanizm podzielonej płatności       MPP       VAT z pozycji z MPP       0,00                                                      |                                                                    |                                 |
|                                                                                                    | Doda <u>i</u> kowe                                                 |                                 |

Istnieje również możliwość określenia oznaczeń, które pobierane są na dokument, na definicji dokumentu lub określenie oznaczenia na kartotece.

| P Definic                                                    | je dokumentów                               |                             |                              |                                  |                  |
|--------------------------------------------------------------|---------------------------------------------|-----------------------------|------------------------------|----------------------------------|------------------|
|                                                              |                                             |                             |                              | $\times$                         |                  |
| √ [ <sup>7</sup> ] 7ak                                       | run towarów handlowych                      |                             |                              | ^                                |                  |
|                                                              | ap towarow nandowych                        |                             |                              |                                  |                  |
| ~ []                                                         | Faktura - nabycie wewnątrz                  | zwspólnotowe (1             | .)                           |                                  |                  |
|                                                              | 🗋 Faktura - nabycie wewn                    | ątrzwspólnotow              | e (Fnw)                      |                                  |                  |
| > 🗅                                                          | Definicja dokumentu                         |                             |                              |                                  |                  |
| > 🗅                                                          | <u>1</u> Podstawowe <u>2</u> Cechy          | <u>3</u> Oznaczenie (       | dokumentów dla JPK           |                                  |                  |
| 5 13                                                         | Dokument                                    |                             |                              | -                                |                  |
|                                                              |                                             | Faktura - nabyci            | e wewnątrzwspólnoto          | we (1)                           |                  |
| > 13                                                         | Opis                                        | Faktura - nabyci            | e wewnątrzwspólnotow         | /e                               |                  |
| > 🗅                                                          | Kod                                         | Fnw                         |                              | Aktywny                          |                  |
| > 🗅                                                          | Grupa księgowa                              | Zakupy kosztow              | e                            | ~ >                              |                  |
| > 🗅                                                          | Grupa ewidencji VAT                         |                             |                              | ~ >                              |                  |
|                                                              | Sposób naliczania odsetek                   |                             |                              | ~ >                              |                  |
| 14 <u>N</u> r katalogowe 15 <u>I</u> nt                      | trastat 17 <u>P</u> rodukcja 22 Kartoteki p | powiązane 23 <u>B</u> lokac | dy, aktywność 24 Edycja dok. | , Ozn. JPK 27 Powiązania         | C <u>R</u> M   ₩ |
| Spos. obs. n                                                 | numerów servinych Nie                       | ~                           |                              | na Nazwa                         | Onis             |
| Spos. obs. m                                                 | iejsc składowania Nie                       | ~                           | Uli Wykaz Sub                | 110 1102.000                     | Opis             |
| Spos. obs. to                                                | erminów ważności Nie                        | ~                           |                              |                                  |                  |
| Spos. obs.                                                   | . numerów dostaw Nie                        | ~                           |                              |                                  |                  |
| ine                                                          |                                             |                             |                              |                                  |                  |
| Zerowa stawka VAT dla wybran<br>Procedura do obliczania iloś | ych kontrahentów                            |                             |                              |                                  |                  |
| Procedura do obliczania ilości                               | i poz. dok. przych.                         | ~ >                         | <                            |                                  | >                |
| cieżka do prog. zew. służącego                               | ) do obl. ilości poz.                       | >                           |                              | Là                               |                  |
| ednostki zastępcze dla                                       |                                             |                             |                              |                                  |                  |
| Jm Przelicznik Og                                            | pis przelicznika                            |                             |                              |                                  |                  |
| szt 100 1                                                    | opakowanie to 100 szt                       |                             |                              |                                  |                  |
|                                                              |                                             |                             |                              |                                  |                  |
|                                                              |                                             |                             |                              |                                  |                  |
|                                                              |                                             |                             |                              |                                  |                  |
|                                                              |                                             |                             |                              |                                  |                  |
|                                                              |                                             |                             |                              |                                  | R, R             |
|                                                              |                                             |                             |                              | L.                               | LØ LX            |
| 🖞 < Poprzedni 🗦 Na                                           | istępny                                     |                             |                              | √ <u>Z</u> apisz × <u>A</u> nulu | uj 💿 Pomoc       |

# Pozostałe informacje

## Uprawnienia

Dostęp do generowania oraz konfiguracji JPK może być ograniczany za pomocą odpowiednich praw ustalanych w Module Administratora.

Prawa dostępu do opcji znajdują się w sekcji *Wspólne*  $\rightarrow$  *Operacje okresowe*  $\rightarrow$  Jednolity plik kontrolny oraz konfiguracja jpk.

# Bank

Na definicji rachunku bankowego dodano również pole Nr IBAN. Pole należy uzupełnić, aby dane z rachunku mogły być odpowiednio przesłane do pliku JPK.

|                       | <u>6</u> Przelew elektroniczny                                                                                                    | <u>7</u> 1  | mport wyciągóv | v |
|-----------------------|----------------------------------------------------------------------------------------------------|-------------|----------------|---|
|                       | <u>1</u> Podstawowe                                                                                                    | <u>2</u> Bi | lans otwarcia  |   |
| Podstaw               | owe                                                                                                    |             |                |   |
| Nr                    | 1 Kod 001                                                                                                    |             |                |   |
| Nazwa                 | PKO PLN                                                                                                    |             |                |   |
| Waluta                | PLN ~                                                                                                    |             |                |   |
| Raport                | WB                                                                                                    |             |                | ~ |
| Bank                  | РКО                                                                                                    | >           |                |   |
| Konto                 | 49 9617 1015 9888 0895 8213 2720                                                                                                    | ۲           |                |   |
| Nr IBAN               | 49 9617 1015 9888 0895 8213 2720                                                                                                    | $\odot$     |                |   |
| Paramet               | ry<br>☑ Aktywny                                                                                                    |             |                |   |
| Paramet               | ry<br>V Aktywny<br>V Księgować<br>Blokuj rozchód na minus                                                                                                    |             |                |   |
| Paramet<br>Drukować r | ny<br>✓ Aktywny<br>✓ Księgować<br>☐ Blokuj rozchód na minus<br>na dokumentach Konto                                                                                         |             | ~              |   |
| Paramet<br>Drukować r | ny<br>✓ Aktywny<br>✓ Księgować<br>Błokuj rozchód na minus<br>na dokumentach Konto<br>Pozwól wystawiać przelew w innej waluc<br>CasB Deneck K sch 2017                       | e           | ~              |   |
| Paramet<br>Drukować r | TV  ✓ Aktywny  ✓ Księgować  Błokuj rozchód na minus na dokumentach Konto  Pozwól wystawiać przelew w innej waluc  Splik Payment - Konto VAT  Konto VAT                      | e           | ~              |   |
| Paramet<br>Drukować r | ny<br>✓ Aktywny<br>✓ Księgować<br>Błokuj rozchód na minus<br>na dokumentach Konto<br>Pozwół wystawiać przelew w innej waluc<br>Splik Payment - Konto VAT<br>Konto VAT       | e<br>>      | ~              |   |
| Paramet               | TY  ✓ Aktywny  ✓ Księgować  Błokuj rozchód na minus a dokumentach Konto  Pozwół wystawiać przelew w innej waluc  Split Payment - Konto VAT Konto VAT                        | ie<br>>     | ~              |   |
| Paramet               | TY  ✓ Aktywny  ✓ Księgować  Błokuj rozchód na minus na dokumentach Konto  Pozwól wystawiać przelew w innej waluc  Split Payment - Konto VAT  Konto VAT                      | ie >        | ~              |   |
| Paramet               | TY  ✓ Aktywny  ✓ Księgować  Błokuj rozchód na minus na dokumentach Konto  Pozwół wystawiać przelew w innej waluc  Split Payment - Konto VAT  Konto VAT                      | ie >        | ~              |   |
| Paramet               | IV<br>✓ Aktywny<br>✓ Księgować<br>□ Blokuj rozchód na minus<br>na dokumentach Konto<br>□ Pozwół wystawiać przelew w innej waluc<br>□ Split Payment - Konto VAT<br>Konto VAT | e<br>>      | ~              |   |

### Plan Kont

Dodatkowe pole wprowadzono również na słowniku wzorca planu kont. Do poprawnego wygenerowania danych w ramach struktury pierwszej – Księgi rachunkowe – konieczne jest zaznaczenie nowego pola dla kont wynikowych.

| ane pozycji v      | wzorca  | planu kor                                                  | nt     |           |        |             |         |              |         |          |             |               |        |
|--------------------|---------|------------------------------------------------------------|--------|-----------|--------|-------------|---------|--------------|---------|----------|-------------|---------------|--------|
| Budowani           | e nun   | neru kor                                                   | nta    |           |        |             |         |              |         |          |             |               |        |
| Część stała        | 202-    |                                                            |        |           |        |             |         |              |         |          |             |               |        |
| Analityka 1        | Kontr   | ahent                                                      |        |           |        |             |         |              |         |          |             | ~             | >      |
| Analityka 2        |         |                                                            |        |           |        |             |         |              |         |          |             | ~             | >      |
| Analityka 3        |         |                                                            |        |           |        |             |         |              |         |          |             | ~             | >      |
| Analityka 4        |         |                                                            |        |           |        |             |         |              |         |          |             | ~             | >      |
| Analityka 5        |         |                                                            |        |           |        |             |         |              |         |          |             | ~             | >      |
|                    | Długoś  | ić konta be                                                | z kres | ek (maks. | 50) -  |             |         |              |         |          |             |               |        |
|                    | Struktu | ra konta                                                   |        |           |        |             |         |              |         |          |             |               |        |
|                    | 202-K   | 202-KONTR                                                  |        |           |        |             |         |              |         |          |             |               |        |
| Nazwa i b          | udow    | anie naz                                                   | zwy    | konta     |        |             |         |              |         |          |             |               |        |
| lazwa konta        | Rozra   | Rozrachunki z odbiorcami z tyt. dostaw i usług - zagranica |        |           |        |             |         |              |         |          |             |               |        |
| <u>D</u> od. nazwa | Rodza   | Rodzaj: Aktywne Typ: Bilansowe                             |        |           |        |             |         |              |         |          |             |               |        |
|                    | Budow   | a nazwy ko                                                 | onta w | zestawier | iach   | / wcięcie / | ' kolej | ne eleme     | nty naz | wy       |             |               |        |
|                    | 0       | Nazwa                                                      | $\sim$ | Anal. 1   | $\sim$ | Anal. 2     | $\sim$  | Anal. 3      | 3 V     | Anal.    | 4 ~         | Anal. 5       | $\sim$ |
| arametry           | kont    | a                                                          |        |           |        |             |         |              |         |          |             |               |        |
| aranicay           | Dedeel  |                                                            |        |           |        |             |         |              |         |          |             |               |        |
|                    | Dilon   | pianu kono                                                 |        |           |        |             |         |              |         |          | D           |               |        |
|                    | Dilan   | sowe                                                       |        |           |        | ~           | 1       |              |         |          | no:<br>D-:  | rachunkowe    | × ×    |
|                    | AKtywn  | ie/Pasywne                                                 | 8      |           |        |             |         |              |         |          | <u>_</u> 0, | capilarisowe  |        |
|                    | AKTYW   | ne                                                         |        |           |        |             | ~       |              |         |          | _ L         | Wynikowe      | ~      |
|                    | Grupa i | ozrachunk                                                  | ÓW     |           |        |             |         |              |         |          | <u>B</u> c  | zliczeniowe   |        |
|                    | SPZ -   | Sprzedaż                                                   | zagr   | aniczna [ | 202]   | ~           | >       |              |         | Zapisy i | na konto    | tylko w PLN   | 1      |
|                    | Rodzaj  | bilansowo                                                  | podat  | kowy      |        |             |         |              |         |          |             | 🖵 <u>U</u> wa | gi     |
|                    | Pods    | tawowy                                                     |        |           |        |             |         |              |         |          |             |               | $\sim$ |
|                    |         |                                                            |        |           |        |             |         | $\checkmark$ | Zapisz  | ×        | Anulu       | j 💿 Po        | mo     |
|                    |         |                                                            | _      |           |        |             |         |              | - 1     |          |             |               |        |

W systemie Streamsoft PRO/Prestiż umożliwiono import dokumentów z pliku *JPK\_FA* (JPK Faktury). Opcja jest dostępna po włączeniu w konfiguracji parametrów:

\*\*\*

- Ustawienia Księgowość Import Obsługa importu JPK FA do bufora poleceń księgowania – TAK.
- Ustawienia Księgowość Import Import danych do poleceń księgowania standardowy.

Po wprowadzeniu zmian, w module Finanse i Księgowość, w sekcji Dokumenty → Import danych do poleceń księgowania pojawi się opcja Import JPK FA.

| <u>D</u> oku | menty                       | <u>R</u> ozrachunki | Sło <u>w</u> niki | <u>Z</u> estawienia | Spr <u>a</u> wozdania        | A <u>u</u> tomaty | Op <u>e</u> racje | <u>S</u> ystem | <u>O</u> kno | Rozs |
|--------------|-----------------------------|---------------------|-------------------|---------------------|------------------------------|-------------------|-------------------|----------------|--------------|------|
|              | <u>P</u> olece              | nia księgowani      | a Sh              | ift+Ctrl+P          |                              | 2                 | ſ                 | ŝ              |              |      |
| 0            | <u>R</u> ejestr             | acja sprzedaży      | Sł                | nift+Ctrl+S         | Należności i<br>zobowiazapia | Kasa              | В                 | ank            |              |      |
| ¢ ً          | R <u>ej</u> estr            | acja zakupu         | Sh                | nift+Ctrl+Z         | 2000000020000                |                   |                   |                |              |      |
| J            | <u>F</u> aktury             | y wewnętrzne d      | lo zakupu         |                     |                              |                   |                   |                |              |      |
| 1            | Korekt                      | у                   |                   | •                   |                              |                   |                   |                |              |      |
| ini<br>H     | 2 Dokumenty SAD             |                     |                   |                     |                              |                   |                   |                |              |      |
| -            | <u>W</u> stępi              | ny rejestr dokur    | mentów ko         | sztowych            |                              |                   |                   |                |              |      |
|              | D <u>o</u> kum              | nenty źródłowe      |                   |                     |                              |                   |                   |                |              |      |
|              | Dok <u>u</u> m              | nenty księgowe      | :                 |                     |                              |                   |                   |                |              |      |
|              | <u>I</u> mport              | danych do pol       | leceń księg       | owania 🔹 🕨          | Import da                    | nych do pole      | eceń księgo       | wania star     | ndardow      | y    |
| R            | Defi <u>n</u> icje dekretów |                     |                   |                     | Import z p                   | orogramów z       | ewnętrznyc        | h              |              |      |
|              |                             |                     |                   |                     | Import JPI                   | K FA              |                   |                |              |      |

Przed importem paczki, w oknie importu JPK\_FA należy zdefiniować nowy *Konfigurator* dla importu i wprowadzić w nim podstawowe informacje:

- nazwę konfiguratora,
- numer oddziału, z którego przyjmowana jest paczka,

- miejsca sprzedaży/zakupu,
- rodzaje dokumentów.

| Import JPK FA      | ×                                         |                       |
|--------------------|-------------------------------------------|-----------------------|
| Paczki dokumentów  |                                           |                       |
|                    | ✓ → I Konfigurator                        | > Wybierz F6          |
| Opis               | △ Numer/Odd/Rok                           | Pokaž F2              |
|                    |                                           | Dodaj F3<br>Popraw F5 |
|                    |                                           | Popraw                |
| Konfiguracja       | ×                                         |                       |
| <u>1</u> Podstaw   | owe <u>2</u> Sprzedaż <u>3</u> Zakup      |                       |
| Pozostał           | e                                         |                       |
| Nazwa JF           | K_FA                                      |                       |
| Oddział O          | ddział 1 🗸 🗸                              |                       |
|                    |                                           |                       |
|                    |                                           |                       |
|                    |                                           |                       |
|                    |                                           |                       |
|                    |                                           |                       |
|                    |                                           |                       |
|                    |                                           |                       |
|                    | √ <u>Z</u> apisz × <u>A</u> nuluj ③ Pomoc |                       |
| V C                |                                           | ~                     |
| Konfiguracja       | 2.7-1                                     | ^                     |
| _ Podstawowe       | <u>2</u> Sprzedaż <u>2</u> Zakup          |                       |
| Sprzedaż           |                                           |                       |
| Miejsce :          | przedaży Główne                           | 7                     |
| Rodzaj faktu       | ry 'VAT' Fvat                             |                       |
| Rodzaj faktury "K0 | IREKTA" KEvat                             |                       |
| Rodzai faktı       | iry 'ZAL'' Fzal                           |                       |
| Bodzai faktı       | ru "P0Z" Evat                             |                       |
| Bodzai faktı       | ruWDT Evat                                |                       |
| Grupa              |                                           |                       |
| ciupa              |                                           |                       |
|                    |                                           |                       |
|                    |                                           |                       |
|                    |                                           |                       |
|                    | ✓ Zapisz × Anuluj ③ Por                   | noc                   |
|                    |                                           |                       |

Po zdefiniowaniu konfiguratora, można przystąpić do dodania paczki, w tym celu należy wybrać ikonę

Dodaj z JPK\_FA i wskazać pliki JPK\_FA o rozszerzeniu xml.

Po zaimportowaniu, w oknie pojawi się pozycja paczki, którą można edytować poprzez wybór ikony *Pokaż pozycje* lub za pomocą skrótu klawiszowego *Ctrl+P*:

| ⊲ ⊳ Import JPK FA | ×           |                  |                     |             |                 |              |                        |         |          |            |                  |             |             |
|-------------------|-------------|------------------|---------------------|-------------|-----------------|--------------|------------------------|---------|----------|------------|------------------|-------------|-------------|
| Paczki dokumentów |             |                  |                     |             |                 |              |                        |         |          |            |                  |             |             |
|                   | ²↓ ₽ ₽      | → 📃   K          | Configurator JPK_FA |             |                 |              |                        |         |          |            |                  |             |             |
| Opis              |             |                  | Numer/Odd,          | /Rok        |                 |              | Opis                   |         |          | Data o     | d Da             | ta do       | Data wysłan |
| Sprzedaż - kraj   |             |                  | H:\JPK\JPK          | FA\JPK_FA_2 | 0190813093634.) | ml (Sprzedaż | JPK_FA Sprzedaż - kraj |         |          |            | 2019-08-01       | 2019-0      | 8-31 2      |
|                   | Pozycje     |                  |                     |             |                 |              |                        |         |          |            |                  |             |             |
|                   | Okno        |                  |                     |             |                 |              |                        |         |          |            |                  |             |             |
|                   |             | ]   <u>^</u> ↓ ℃ | 7  <br>             |             |                 |              |                        |         |          |            |                  | Q SZ        | ukaj        |
|                   | Data wpływu | Data dok.        | Data c              | lok.zew.    | Numer zew.      |              |                        | Nr dok. | Za towar | Za opakowa | Za opłaty skarbo | SUMA w walu | . Status    |
|                   |             | 2                | 2019-08-13          | 2019-08     | -13 70/2019     |              |                        |         | 200,00   | 0,00       | 0,00             | 200,0       | 0 ОК        |
|                   |             | 2                | 2019-08-13          | 2019-08     | -13 71/2019     |              |                        |         | 300,00   | 0,00       | 0,00             | 300,0       | 0 OK        |

Podczas edycji pozycji paczki jest możliwość ustawienia/poprawy parametrów takich jak:

- Przedstawiciel handlowy,
- Jednostka organizacyjna,
- Zlecenie,
- Typ dokumentu,
- Datę dokumentu,
- Miesiąc ewidencji VAT,
- Miesiąc sprzedaży,
- Nazwę kartoteki,
- Kontrahenta.

| Dokument            |                                                       |                                 |
|---------------------|-------------------------------------------------------|---------------------------------|
| <u>1</u> Podstawowe | <u>2</u> Pozycje <u>3</u> Cechy <u>4</u> Dokumentacja |                                 |
| Podstawowe          |                                                       |                                 |
| Kontrahent          | > PL                                                  |                                 |
|                     | PRZEDSIĘBIORSTWO HANDLOWO-USŁUGOWE                    |                                 |
|                     |                                                       |                                 |
| Prz. handl.         | Brak                                                  | >                               |
| Jedn. org.          | Brak                                                  | >                               |
| Zlecenie            | Brak                                                  | >                               |
| Dokument            | Faktura VAT (księgowość)                              | >                               |
| Nr dok.             | 71/2019                                               |                                 |
| Waluta              | EUR ~ Kurs 1,0000                                     |                                 |
| Data dok.           | 2019-08-13                                            |                                 |
| Za miesiąc          | sierpień 2019                                         |                                 |
| Netto               | 300,00 VAT 0,00                                       | Brutto 300,00                   |
| Miejsce sprze       | daży                                                  |                                 |
| Miejsce sprzedaży   | Główne                                                | >                               |
| Kod                 |                                                       |                                 |
|                     | √ <u>Z</u>                                            | apisz 🛛 🗙 <u>A</u> nuluj 💿 Pomo |

W celu realizacji paczki należy wybrać ikonę *Realizuj paczkę* . Po realizacji powstanie wpis w menu *Dokumenty*  $\rightarrow$  *Import danych do poleceń księgowania*  $\rightarrow$  *Import danych do poleceń księgowania standardowy*, a w rejestracji sprzedaży/zakupu zostaną dodane nagłówki dokumentów wraz z pozycjami.

## 5.3.3. Raport okresowy – oznaczenie "RO"

Nowa struktura JPK\_V7 nakłada obowiązek oznaczania jako RO łącznego raportu okresowego z urządzeń fiskalnych. W systemach Streamsoft Pro i Streamsoft Prestiż wprowadzono opcje umożliwiające oznaczenie dokumentów podlegających fiskalizacji i uwzględnienie ich w zbiorczym

dokumencie wewnętrznym. Z uwagi na zalecenie Krajowej Informacji Skarbowej dokument wystawiany jest w ujęciu miesięcznym, system umożliwia również podział na miejsca sprzedaży.

W związku ze zmianami w przepisach nie zalecamy fiskalizacji wszystkich dokumentów sprzedaży, czyli stosowania ustawienia w konfiguracji systemu *Ustawienia – Drukarka fiskalna – Ustawienia globalne – Fiskalizować wszystkie dokumenty sprzedaży* na wartość TAK.

## Znacznik Dokument dla raportu okresowego (RO)

Na dokumentach sprzedaży dodano znacznik *Dokument dla RO.* Umożliwia on włączenie dokumentu do raportu okresowego sprzedaży (RO) dla dokumentów podlegających fiskalizacji, które:

- nie posiadają przypisanego kontrahenta
- przypisany kontrahent ma typ "Działalność" ale nie ma wskazanego numeru NIP
- przypisany został kontrahent jednorazowy bez podania NIP
- przypisany kontrahent posiada NIP, ale ma typ inny niż "Działalność" i nie jest kontrahentem jednorazowym

Dokumenty wystawiane w module Finansowo-Księgowym posiadają znacznik *Dokument dla RO* na zakładce <u>1</u> *Pozycje* 

| 📔 Dane d                                                                                                    | okumentu sprzedaży operator : Szymon                                        |                                       |                      |                                         | ×                          |  |  |  |  |  |  |  |
|----------------------------------------------------------------------------------------------------|-----------------------------------------------------------------------------|---------------------------------------|----------------------|-----------------------------------------|----------------------------|--|--|--|--|--|--|--|
| Dokume                                                                                                    | nt Numer dokumentu                                                          |                                       | Data dokumentu       | Data sprzedaży Miesiąc ewidencji        | VAT Waluta Kurs            |  |  |  |  |  |  |  |
| Dokument                                                                                                    | Fvat V > 12332/2020                                                         |                                       | 2020-09-28 📰         | 2020-09-28 📰 Wrzesień 2020              | ✓ > PLN ✓ 1,0000           |  |  |  |  |  |  |  |
| Ewidencja                                                                                                    | ✓ >                                                                         |                                       |                      |                                         |                            |  |  |  |  |  |  |  |
| Zlecenie                                                                                                    |                                                                             | <ul> <li>✓ &gt; Jedn. org.</li> </ul> |                      | <ul> <li>✓ ➤ Przed. handlowy</li> </ul> | ~ >                        |  |  |  |  |  |  |  |
| <u>1</u> Pozycje                                                                                                    | <u>2</u> Dokument <u>3</u> Księgowanie <u>4</u> Dokumentacja <u>5</u> Cechy | <u>6</u> JPK, Powiązania              | <u>8</u> Rozrachunki |                                         |                            |  |  |  |  |  |  |  |
| Kontrahent       PL 929-185-17-23       Pusty NIP do JPK-VAT       Rozrachunki         (15372)STREAMSOFT SPÓŁKAZ OGRANICZONĄ ODPOWIEDZIALNOŚCIĄ SPĆ       Zerowy dok. do JPK       Termin płatności       14 dni       2020-10-12       1         ul. Aleja Wojska Polskiego 11, 65-077 Zielona Góra       Ø Dokument dla R0       O Dokument dla R0       14 dni       2020-10-12       1 |                                                                             |                                       |                      |                                         |                            |  |  |  |  |  |  |  |
| Sposób obs                                                                                                    | Sposób obsługi "Split payment" na przelewie Na życzenie 🗸                   |                                       |                      |                                         |                            |  |  |  |  |  |  |  |
| Pozycje                                                                                                    | Dokument liczony od <u>B</u> RUTTO                                          |                                       |                      |                                         |                            |  |  |  |  |  |  |  |
| Lp In                                                                                                    | deks Identyfikator                                                          | Netto V                               | /at Brutto           | St. V Rodzaj                            | Wart.pod. Wart             |  |  |  |  |  |  |  |
| 1 4                                                                                                    | 22-06 REMONTY BUDYNKOW I PLACU                                              | 1 626,02                              | 373,98 2 000,0       | 0 23% 03.Dla sp.wyłopodatko.            |                            |  |  |  |  |  |  |  |
|                                                                                                    |                                                                             | Razem 1 626,02                        | 373,98 2 000,00      |                                         | <1>                        |  |  |  |  |  |  |  |
| Dekretad                                                                                                    | ja                                                                          |                                       |                      |                                         |                            |  |  |  |  |  |  |  |
| Opis księgo                                                                                                    | My                                                                          |                                       |                      | >                                       |                            |  |  |  |  |  |  |  |
| Dek                                                                                                    | ret Sprzedaż                                                                |                                       |                      | × >                                     | Wykonaj <u>d</u> ekretację |  |  |  |  |  |  |  |
| > Dok. k                                                                                                    | sięgowy: ??????                                                             |                                       |                      |                                         | √ <u>Z</u> apisz ⑦ Pomoc   |  |  |  |  |  |  |  |

## Uwaga!

Istnieje możliwość wyciągnięcia na widok okna dokumentów sprzedaży kolumny Dok. dla RO z informacją, czy dany dokument posiada oznaczenie dot. RO.

| Dokum | nenty sprzedaży : Główne - V             | Wszystkie d | okumenty - 202 | 0-09-01 - 2020-1 | 0-30           |                   |            |  |  |  |  |
|-------|------------------------------------------|-------------|----------------|------------------|----------------|-------------------|------------|--|--|--|--|
|       | GC∻CC⊜©©©©©©©©©©©©©©©©©©©©©©©©©©©©©©©©©© |             |                |                  |                |                   |            |  |  |  |  |
| 0     | Data dok. $	imes$ Typ $	imes$ Fig        | skalny      | Numer zew.     | Dok dla RO       | Identyfikator  | Miejscowość       | Nip        |  |  |  |  |
|       | 2020-09-23 Fdetal                        |             | 5/2020         | Tak              | FIRMA "KRUK"   |                   | 8216385810 |  |  |  |  |
|       | 2020-09-23 Fdetal                        |             | 6/2020         |                  | STOWARZYSZENIE | "RATUJMY Szczecin | 9329817045 |  |  |  |  |
|       | 2020-09-23 Fdetal                        | F           | 7/2020         | Tak              | STOWARZYSZENIE | "RATUJMY Szczecin | 9329817045 |  |  |  |  |
|       | 2020-09-23 PAR                           | F           | 1/2020         | Tak              | JEDNORAZOWY    |                   |            |  |  |  |  |
|       | 2020-09-23 PAR                           | F           | 2/2020         | Tak              | JEDNORAZOWY    |                   |            |  |  |  |  |

System umożliwia grupowe ustawianie oznaczenia RO na dokumentach. W tym celu należy wybrać w menu pod prawym przyciskiem myszy *Podstawowe*  $\rightarrow$  *Grupowa poprawa oznaczeń dokumentów dla JPK*  $\rightarrow$  w polu *Dokument dla raportu okresowego sprzedaży (RO)* wskazać odpowiednią wartość Tak/Nie

## Dokument Raport okresowy (RO)

Nowa struktura pliku JPK\_VAT nie przewiduje osobnego ewidencjonowania dokumentów fiskalnych, w tym zakresie obowiązkowe będzie sporządzenie raportu okresowego sprzedaży. Systemy Streamsoft Pro i Streamsoft Prestiż zostały wyposażone w nową definicję dokumentu Raport okresowy (RO), który jest uwzględniany w pliku JPK\_V7 i zbiorczo wykazuje sprzedaż z urządzeń fiskalnych.

Wystawienie raportu okresowego RO jest analogiczne do wystawienia dokumentu sprzedaży i jest możliwe zarówno z modułu Handlowo-Magazynowego jak i Finansowo-Księgowego. W celu zabezpieczenia przed wystawianiem RO jednocześnie w modułach FK i HM w konfiguracji Systemu wprowadzono parametr Ustawienia – Księgowość – Ustawienia – Dopuszczaj jednoczesne dodanie RO w HM i FK za ten sam okres. Może on przyjąć wartości:

- Jedno RO w obrębie HM i FK możliwość wystawienia tylko jednego dokumentu RO w jednym z modułów. Jeśli raport zostanie wystawiony np. w module FK, to przy próbie wystawienia tego dokumentu w module HM pojawi się komunikat informujący, że istnieje już raport okresowy za dany okres.
- Jeden RO w HM i jeden RO w FK możliwość wystawienie jednego raportu sprzedaży za dany okres osobno w każdym z obu modułów.
- Jeden RO w HM i wiele RO w FK możliwość wystawienia jednego raportu RO w module HM oraz wielu raportów w module FK za ten sam okres

## Uwaga!

Parametr ten działa w kontekście miejsca sprzedaży, co oznacza możliwość wygenerowania raportów okresowych RO, osobno dla każdego miejsca sprzedaży. W tej sytuacji w obrębie jednego modułu powstanie kilka RO, mimo ustawienia parametru w konfiguracji na wartość Jedno RO w obrębie HM i FK.

System posiada zabezpieczenie przed ponownym wystawieniem raportu okresowego. W przypadku próby dodania dokumentu pojawia się komunikat: *W systemie znajduje się już raport okresowy sprzedaży* (RO) na wybranym miejscu sprzedaży i dla wskazanego miesiąca. Zapisanie dokumentu nie jest możliwe.

| Informad | ja                                                                                                    |
|----------|----------------------------------------------------------------------------------------------------|
| (j)      | W systemie znajduje się już raport okresowy sprzedaży (RO) na wybranym miejscu sprzedaży i dla wskazanego miesiąca.<br>Zapisanie dokumentu nie jest możliwe. |
|          | ✓ <u>о</u> к                                                                                                    |

System umożliwia wystawienie dokumentów fiskalnych po wygenerowaniu raportu okresowego RO. Dokument ten nie jest w żaden sposób aktualizowany, jednak system podczas pobierania danych do pliku JPK\_V7 wykonuje weryfikację, w przypadku wykrycia dokumentu fiskalnego bez powiązania z RO informuje o tym użytkownika w raporcie.

Analogicznie jak w module HM dodana została definicja dokumentu *Raport okresowy sprzedaży (RO)*. W module FK jego aktywność jest domyślnie wyłączona, z uwagi na brak możliwości fiskalizacji. Jeżeli istnieje potrzeba wystawienia raportu w module Finansowo-Księgowym należy aktywować ją za pomocą pola *Aktywny* na zakładce <u>1</u> *Podstawowe*.

| Definicja dokumentu                |                                                          |
|------------------------------------|----------------------------------------------------------|
| <u>1</u> Podstawowe <u>2</u> Cechy | y <u>3</u> Oznaczenie dokumentów dla JPK                 |
| Dokument                           |                                                          |
|                                    | Raport okresowy sprzedaży (1)                            |
| Opis                               | Raport okresowy sprzedaży                                |
| Kod                                | RO Aktywny                                               |
| Grupa księgowa                     | × >                                                      |
| Grupa ewidencji VAT                | ✓ >                                                      |
| Sposób naliczania odsetek          |                                                          |
| Miesiąc zapisania do VAT           | Wpisuj zgodnie z datą dokumentu 🛛 🗸                      |
| Rozrachunki                        | Nie wchodzi do rozrachunków $\sim$                       |
| Domyślna grupa rozrach.            | Nieokreślony V >                                         |
| Nr "Lp" w oknie                    | wyboru definicji dokumentów przy dodawaniu dokumentu 🛛 1 |
| 🗌 Wprowadzaj dane pozycjarr        | ni <u>S</u> łowniki definiowane                          |
| Zadekretuj po wystawieniu          |                                                          |

Dokument RO należy utworzyć za pomocą ikony *Dodaj F3* i wyboru definicji ze spisu dokumentów. Dokument ten jest wystawiany na kontrahenta jednorazowego. Wprowadzenie wartości na RO możliwe jest poprzez:

• Ręczne wprowadzenia wartości w zakładce <u>2</u> Dokument

| P Dane dokumen                                                                                                    | tu sprzedaży operator : F       | Piotr Nowak    |                |                |                       | >                    |  |  |  |  |
|----------------------------------------------------------------------------------------------------|---------------------------------|----------------|----------------|----------------|-----------------------|----------------------|--|--|--|--|
|                                                                                                    | Numer do                        | okumentu       | Data dokumentu | Data sprzedaży | Miesiąc ewidencji VAT | Waluta Kurs          |  |  |  |  |
| Ewidencia                                                                                                    | • 7 112020                      | ~ >            | 2020-03-30     | 2020-03-30     |                       |                      |  |  |  |  |
| Zlecenie                                                                                                    |                                 |                |                | ~ ~            | Przed kandleuw        |                      |  |  |  |  |
| Ziecenie                                                                                                    |                                 | v v v vedit. ( | June           | × /            | Fized. nandlowy       | · /                  |  |  |  |  |
| <u>1</u> Pozycje <u>2</u> Dokument <u>3</u> Księgowanie <u>4</u> Dokumentacja <u>5</u> Cechy <u>6</u> JPK, Powiązania |                                 |                |                |                |                       |                      |  |  |  |  |
| Kontrahent > PL Pusty NIP do JPK-VAT                                                                                  |                                 |                |                |                |                       |                      |  |  |  |  |
|                                                                                                    | (0)                             |                |                |                |                       | Zerowy dok. do JPK   |  |  |  |  |
|                                                                                                    |                                 |                |                |                |                       |                      |  |  |  |  |
| >                                                                                                    | ]                               |                |                |                |                       |                      |  |  |  |  |
| Sposób obsługi "Spli                                                                                                  | it payment" na przelewie Na     | a życzenie 🗸 🗸 |                |                |                       |                      |  |  |  |  |
| Kwoty VAT                                                                                                    | Dokument liczony od <u>N</u> ET | то             |                |                | Nie podlega VA        | Т                    |  |  |  |  |
|                                                                                                    | Netto                           | VAT            | Brutto Reczr   | nie            | Dokument stracił p    | orawo do odliczeń    |  |  |  |  |
| Nie podlega                                                                                                    | 0,00                            |                |                |                | Usługa                | (art.17 ust.1 pkt 8) |  |  |  |  |
| ZW.                                                                                                    | 0,00                            |                |                |                | _                     |                      |  |  |  |  |
| 0%                                                                                                    | 0,00                            |                |                |                | Opłaty nie pod. VAT   | 0,00                 |  |  |  |  |
| 5%                                                                                                    | 0,00                            | 0,00           | 0,00           |                | Za towar              | 1.537,50             |  |  |  |  |
| 7%                                                                                                    | 0,00                            | 0,00           | 0,00           |                | Razem dokument        | 1.537,50             |  |  |  |  |
| 8%                                                                                                    | 0,00                            | 0,00           | 0,00           |                |                       |                      |  |  |  |  |
| 23%                                                                                                    | 1.250,00                        | 287,50         | 1.537,50       |                |                       |                      |  |  |  |  |

• Dodanie pozycji kosztowej i wprowadzenie wartości pozycji

| 🔁 Dane do              | okumentu sprzedaży o                              | perator : Piotr N                      | lowak      |                       |                         |                     |         |               |          | × |
|------------------------|---------------------------------------------------|----------------------------------------|------------|-----------------------|-------------------------|---------------------|---------|---------------|----------|---|
| Dokumer                | nt                                                | Numer dokumer                          | ntu        | Data dokumentu        | Data sprzedaży          | Miesiąc ewidencji ' | VAT     | Waluta        | Kurs     |   |
| Dokument F             | RO 🗸 >                                            | 1/2020                                 |            | 2020-09-30            | 2020-09-30              | Wrzesień 2020       | ~ >     | PLN 🗸         | 1,0000   | ) |
| Ewidencja              |                                                   | ~                                      | · >        |                       |                         |                     |         |               |          |   |
| Zlecenie               |                                                   | ~ >                                    | Jedn. org. |                       | ~ >                     | Przed. handlowy     |         |               | ~ >      | · |
| <u>1</u> Pozycje       | <u>2</u> Dokument <u>3</u> I                      | Księgowanie                            | 4 Dokume   | entacja <u>5</u> Cech | y <u>6</u> JPK, Powiąza | inia                |         |               |          |   |
| Kontrahe               | ent > PL                                          |                                        |            |                       |                         |                     | P       | usty NIP do . | JPK-VAT  |   |
|                        | (0)                                               |                                        |            |                       |                         |                     | Z       | erowy dok. d  | lo JPK   |   |
| Sposób obsł<br>Pozycje | ⇒<br>ugi "Split payment" na prz<br>Dokument liczo | elewie Na życze<br>ny od <u>N</u> ETTO | enie v     |                       |                         |                     |         |               |          |   |
| Lp Ind                 | eks Identyfikato                                  | r                                      |            |                       | Net \                   | /at Brutto          | St. V W | art.pod.      | Da       |   |
| 1 SPF                  | RZEDAZ SPRZEDAZ                                   | FISKALNA                               |            |                       | 0,00 8 <sup>°</sup>     | 7,50 1.537,50       | 23%     | 1.250,00      | P        | ו |
|                        |                                                   |                                        |            |                       |                         |                     |         |               |          | ] |
|                        |                                                   |                                        |            |                       |                         |                     |         |               | <u> </u> |   |

• Opcję pod prawym przyciskiem myszy → *Dodaj na podst. Dok. dla RO*. W ten sposób pobrane zostaną dokumenty wystawione jedynie w module FK oznaczone jako *Dok. dla RO* wraz z powiązaniami.

| P Dane dokumentu sprzeda:                                | ży operator : Piotr Nowak                                                                                  |                                            |                              |                  |                                | ×              |
|----------------------------------------------------------|----------------------------------------------------------------------------------------------------|--------------------------------------------|------------------------------|------------------|--------------------------------|----------------|
| Dokument<br>Dokument RO                                  | Numer dokumentu           1/2020                                                                           | Data dokumentu<br>2020-09-30               | Data sprzedaży<br>2020-09-30 | Miesiąc ewidencj | iVAT Waluta K<br>) ~ > PLN ~   | (urs<br>1,0000 |
| Ewidencja                                                | ~ >                                                                                                    |                                            |                              |                  |                                |                |
| Zlecenie                                                 | V > Jedn. org                                                                                              | J.                                         | ~ >                          | Przed. handlowy  |                                | ~ >            |
| <u>1</u> Pozycje <u>2</u> Dokument                       | <u>3</u> Księgowanie <u>4</u> Dokumentacja                                                                 | <u>5</u> Cechy <u>6</u> JPK, I             | Powiązania                   |                  |                                |                |
| Kontrahent PL<br>(0)                                     |                                                                                                    |                                            |                              |                  | Pusty NIP do JP Zerowy dok. do | K-VAT<br>JPK   |
| ><br>Sposób obsługi "Split payment" r<br>Pozycje Dokumen | na przelewie Na życzenie v<br>t liczony od <u>N</u> ETTO                                                   |                                            |                              |                  |                                |                |
| Lp Indeks Ident                                          | tyfikator                                                                                                  |                                            | Netto                        | /at Brutto       | St. V Wart.pod.                | là             |
|                                                          | Pokaż<br>Dodaj<br>Dodawaj ciągle<br>Popraw<br>Kopiuj pozycję<br>Usuń<br>Dodaj na podst. dok. "Dok. dla RO" | F2<br>F3<br>Ctrl+F3<br>F5<br>Ctrl+F5<br>F8 |                              |                  |                                | 1 A A A B @    |

#### Faktury uproszczone a RO

W Systemach Streamsoft Pro i Streamsoft Prestiż paragon z NIP na kwotę do 450 PLN nie jest uwzględniany w raporcie okresowym sprzedaży. Mechanizm ten jest oparty na stanowisku organów podatkowych, które wystawiony w ten sposób dokument uznają za fakturę uproszczoną i nie nakładają w związku z tym obowiązku wystawiania odrębnej faktury sprzedaży. Winna ona zostać ujęta w JPK jako odrębna pozycja tym samym pomniejszając wartość sprzedaży paragonowej.

W odniesieniu do powyższych założeń, w konfiguracji Systemu usunięto parametr: Ustawienia – Dokumenty – Edycja dokumentu – Zabroń wystawiania faktury do paragonu oznaczonego jako faktura uproszczona na TAK.

## Faktury do paragonów a RO

Zafiskalizowana sprzedaż z paragonu wykazywana jest w raporcie okresowym sprzedaży RO, uwzględnianym w pliku JPK\_V7. Wystawiona do takiego paragonu faktura jest ujmowana w pliku, jednak nie wpływa ona na wartość podsumowania ani nie pomniejsza sprzedaży paragonowej. Wykazanie dokumentu Fpar w pliku JPK\_V7 ma charakter informacyjny.

## Paczki PK

Format Paczki.pk został zmodyfikowany o dodanie pola Dokument do RO. Umożliwia ono:

- Prawidłowy import dokumentów z oznaczeniem RO i bez oznaczenia
- Oznaczenie zaimportowanych dokumentów, które nie posiadają znacznika Dok.dla RO ręcznie za pomocą operacji grupowej dostępnej w oknie Import danych do poleceń księgowania → Pokaż zawartość paczki → prawy przycisk myszy w oknie Dokumentów źródłowych → Grupowa poprawa oznaczeń dokumentów dla JPK
|            | import danych do poleceń ks | ×                        |                |                                                       |
|------------|-----------------------------|--------------------------|----------------|-------------------------------------------------------|
| zki dokum  | nentów - dzisiaj 2020-09-25 |                          |                |                                                       |
|            |                             |                          | A 🗊   🖅 🎟      |                                                       |
|            |                             |                          |                | 1 🗢                                                   |
| pis        | Dokumenty źródłowe          |                          |                | Pokaż                                                 |
| przedaż te | Okno                        |                          |                | Pokaż dokument źródłowy                               |
|            |                             |                          |                | Pokaż analitykę raportu                               |
|            |                             | j ki lei                 | z↓ 10 1        | Popraw                                                |
|            |                             | $\times \wedge \bigcirc$ | Grup           | Popraw dokument zrodłowy HM                           |
|            |                             |                          | 🚽 🖃   księgow  | Usuń polecenia ksiegowania                            |
|            | Data d ^ Def. dok.          | Numer zew.               | Status         | Drukuj                                                |
|            | 2020-09-23 Fdetal           | 9/2020                   | ⑦ Niezadekreto | Dekretui                                              |
|            | 2020-09-23 PAR              | 1/2020                   | ⑦ Niezadekreto | Ksieguj                                               |
|            | 2020-09-23 PAR              | 2/2020                   | ⑦ Niezadekreto | Pokaż błędy                                           |
|            | 2020-09-23 PAR              | 2/1/2020                 | ⑦ Niezadekreto | Pokaż dekret                                          |
|            | 2020-09-23 PAR              | 2/111/2020               | ⑦ Niezadekreto | Pokaż pozycje PK                                      |
|            | 2020-09-24 Fvat             | 54                       | ⑦ Niezadekreto | Zmień sposób dekretacji                               |
|            | 2020-09-24 Fvat             | 1111                     | ⑦ Niezadekreto | Zmień grupę księgową                                  |
|            | 2020-09-24 Fdetal           | 10/2020                  | ⑦ Niezadekreto | Wyłącz z ksiegowania<br>Wyśliji polecenia ksiegowania |
|            | 2020-09-24 Fdetal           | 11/2020                  | ⑦ Niezadekreto | Powiazania ze słownikami                              |
|            | 2020-09-24 PAR              | 3/2020                   | ⑦ Niezadekreto | Pokaż rozliczenia                                     |
|            | 2020-09-24 PAR              | 4/2020                   | ⑦ Niezadekreto | Grupowa poprawa oznaczeń dokumentów dla JPK           |
|            | 2020-09-24 PAR              | 8/2020                   | ⑦ Niezadekreto | Odśwież dane w oknie                                  |
|            | 2020-09-25 Fvat             | 78                       | ⑦ Niezadekreto | Sortuj                                                |
|            | 2020-09-25 Fdetal           | 12/2020                  | ⑦ Niezadekreto | Pokaż dla Miejsca wystawiania dokumentów              |
|            | 2020-09-25 PAR              | 5/2020                   | ③ Niezadekreto | Pokaż dokumenty                                       |
|            | 2020-09-25 PAR              | 6/2020                   | ③ Niezadekreto | Ustal filtr                                           |
|            | 2020-09-25 PAR              | 7/2020                   | ⑦ Niezadekreto | Filtr aktywny                                         |

Oknie edycji danych dodano znacznik Dokument dla raportu okresowego sprzedaży.

| Oznaczenie dok. dla JPK         |                   |                |                     | ×       |
|---------------------------------|-------------------|----------------|---------------------|---------|
| Dla dokumentów                  |                   |                |                     |         |
| 🔿 aktualnego PAR 1/2020 z 20    | 20-09-23          |                |                     |         |
| zaznaczonych                    | Automatyczne o    | dznaczar       | ie dokumentów       |         |
| <ul> <li>wszystkich</li> </ul>  |                   |                |                     |         |
| Oznaczenie dok. dla JPK         |                   |                |                     |         |
| 🗌 Oznaczenie dok. dla JPK       |                   |                |                     | ~ >     |
|                                 | Usuń oznaczeni    | ie             |                     |         |
| 🗹 Dokument dla raportu okresowe | go sprzedaży (RO) |                | Та                  | ik 🗸 🗸  |
|                                 |                   | <u>Z</u> apisz | imes <u>A</u> nuluj | ⑦ Pomoc |

Po imporcie paczki i oznaczeniu odpowiednich dokumentów dla RO, można wygenerować raport okresowy pobierając wartość za pomocą opcji *Dodaj na podst. dok. Dok dla RO*.

### RO w pliku JPK\_V7

Nowa struktura pliku JPK\_V7 nie uwzględnia pojedynczych dokumentów fiskalnych oznaczonych jako *Dok. dla RO.* Zgodnie z tym założeniem mechanizm pobierania danych w systemach Streamsoft Pro i Streamsoft Prestiż zaczytuje do pliku xml raporty okresowe sprzedaży RO. Podczas pobierania danych system weryfikuje istniejące w systemie dokumenty oraz wyświetla w raporcie informację o:

- Dokumentach oznaczonych jako *Dok. dla RO* w danym okresie, które nie mają powiązania z raportem okresowym (nie są uwzględnione w RO)
- Raportach okresowych, które nie zostały zaakceptowane

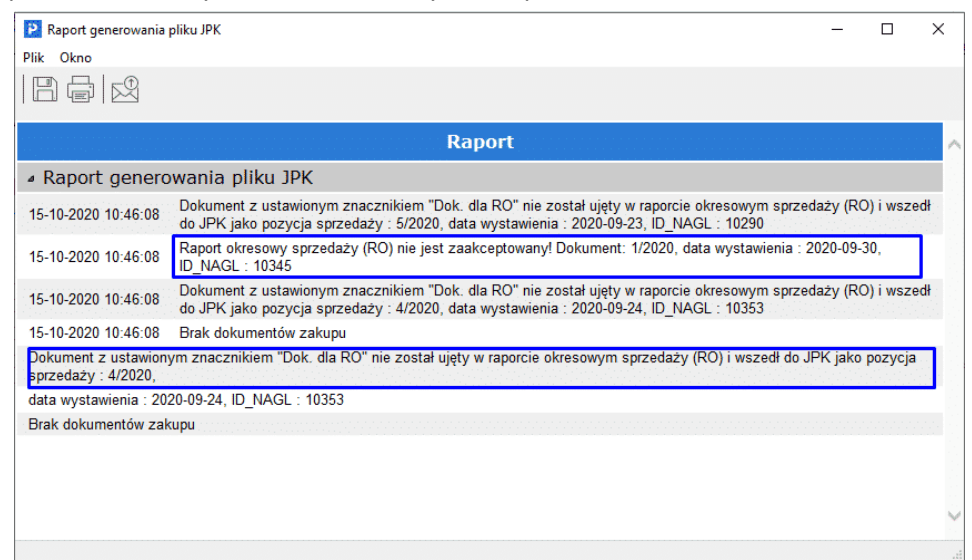

Po wygenerowaniu pliku raporty okresowe sprzedaży RO są widoczne w podglądzie tabelarycznym, w zakładce 4 Sprzedaż

| P          | Dokum  | nenty VAT           |                                 |                       |                 |          |                          |                         |         | - C   | ) X             |
|------------|--------|---------------------|---------------------------------|-----------------------|-----------------|----------|--------------------------|-------------------------|---------|-------|-----------------|
| 10         | kno    |                     |                                 |                       |                 |          |                          |                         |         |       |                 |
| Da         | F      | ²↓ 𝔅 𝑌              | ∑   ∰ ∰   ≡                     | <u></u>               |                 |          |                          |                         | ् Szuka | i     | $\times \equiv$ |
| <u>1</u> N | agłów  | ek <u>2</u> Podmiot | <u>3</u> Deklaracja <u>4</u> Sp | rzedaż <u>5</u> Zakup |                 |          |                          |                         |         |       |                 |
|            | L.p Ko | Numer ko Data       | wystawienia. Nazwa ko           | Numer dow. sprzed.    | Data sprzedaży. | Typ doku | GGGGGGGGGGGGGGGSETTTNNLL | B B N K Netto 22 Vat 22 | Netto   | Netto | Netto           |
|            | 1 PL   | brak                | 2020-09-23 STOWAR               | 6/2020                |                 |          |                          | 52.000,00 1.960,00      | 0,00    | 0,00  | 0,00            |
|            | 2 PL   | brak                | 2020-09-23 brak                 | 2/1/2020              |                 |          |                          | 16.260,00 3.740,00      | 0,00    | 0,00  | 0,00            |
|            | 3 PL   | brak                | 2020-09-23 STOWAR               | 6/2020                |                 |          |                          | 52.000,00 1.960,00      | 0,00    | 0,00  | 0,00            |
|            | 4 PL   | brak                | 2020-09-23 brak                 | 2/111/2020            |                 |          |                          | 32.520,00 7.480,00      | 0,00    | 0,00  | 0,00            |
|            | 5 PL   | 82163858            | 2020-09-23 FIRMA "K             | . 5/2020              |                 |          | 1                        | 120.000,00 7.600,00     | 0,00    | 0,00  | 0,00            |
|            | 6 PL   | brak                | 2020-09-24 brak                 | 3/2020                |                 |          |                          | 29.268,00 6.732,00      | 0,00    | 0,00  | 0,00            |
|            | 7      | brak                | 2020-09-24 brak                 | 3/2020                |                 |          |                          | 29.268,00 6.732,00      | 0,00    | 0,00  | 0,00            |
|            | 8      | brak                | 2020-09-24 brak                 | 4/2020                |                 |          |                          | 30.894,00 7.106,00      | 0,00    | 0,00  | 0,00            |
|            | 9 PL   | brak                | 2020-09-25 brak                 | 5/2020                |                 |          |                          | 16.260,00 3.740,00      | 0,00    | 0,00  | 0,00            |
|            | 10     | brak                | 2020-09-30 brak                 | 1/2020                |                 | RO       |                          | 59.016,00 3.574,00      | 0,00    | 0,00  | 0,00            |
|            | 11     | brak                | 2020-09-30 brak                 | 2/2020                |                 | RO       |                          | 439.048,00 0.981,00     | 0,00    | 0,00  | 0,00            |

Definicja dokumentu raport okresowy RO została dodana w celu usprawnienia pracy użytkowników. System umożliwia również zaewidencjonowanie sprzedaży fiskalnej w pliku JPK\_V7 za pomocą dowolnego dokumentu sprzedaży posiadającym oznaczenie RO.

| C                                                                               | )okument                                                                |                                                                                                    |                                                | Numer dokume                                                            | ntu          | Data dokumenti     | u Data sprzedaży          | Miesiąc ewidencj   | i VAT   | Waluta           | Kurs                                                  |                                        |
|---------------------------------------------------------------------------------|-------------------------------------------------------------------------|----------------------------------------------------------------------------------------------------|------------------------------------------------|-------------------------------------------------------------------------|--------------|--------------------|---------------------------|--------------------|---------|------------------|-------------------------------------------------------|----------------------------------------|
| D                                                                               | okument Fva                                                             | t                                                                                                    | ~ >                                            | 1/10/2020                                                               |              | 2020-10-01         | 2020-10-01                | Wrzesień 2020      | ·       | PLN 🗸            | 1,0000                                                |                                        |
| E                                                                               | widencja                                                                |                                                                                                    |                                                | ~                                                                       | >            |                    |                           |                    |         |                  |                                                       |                                        |
|                                                                                 | Zlecenie                                                                |                                                                                                    |                                                | ~ >                                                                     | Jedn. org.   |                    | ~ >                       | Przed. handlowy    |         |                  | ~ >                                                   |                                        |
|                                                                                 | _ Pozycje                                                               | 2 Dokument                                                                                                    | t <u>3</u> Ks                                  | ięgowanie                                                               | 4 Dokume     | entacja <u>5</u> C | echy <u>6</u> JPK, Powiąz | ania <u>8</u> Rozr | achunki |                  |                                                       |                                        |
| P                                                                               | owiązania                                                               | ogólne                                                                                                    |                                                |                                                                         |              |                    |                           |                    |         |                  | >                                                     |                                        |
|                                                                                 | Rodzaj                                                                  | Data                                                                                                    | a dok.                                         | Dokument                                                                | Nu           | imer zew.          | Numer wew.                | Kwota              | Walu Op | Akceptacja       | sta                                                   |                                        |
|                                                                                 |                                                                         |                                                                                                    |                                                |                                                                         |              |                    |                           |                    |         |                  |                                                       |                                        |
|                                                                                 |                                                                         |                                                                                                    |                                                |                                                                         |              |                    |                           |                    |         |                  |                                                       |                                        |
|                                                                                 |                                                                         |                                                                                                    |                                                |                                                                         |              |                    |                           |                    |         |                  |                                                       |                                        |
|                                                                                 |                                                                         |                                                                                                    |                                                |                                                                         |              |                    |                           |                    |         |                  |                                                       |                                        |
|                                                                                 | <                                                                       |                                                                                                    |                                                |                                                                         |              |                    |                           |                    |         |                  |                                                       |                                        |
|                                                                                 |                                                                         |                                                                                                    |                                                | IDV/                                                                    |              |                    |                           |                    |         |                  |                                                       |                                        |
| 0                                                                               | )znaczenie                                                              | dokumen                                                                                                    | tów dla                                        | ЈРК                                                                     |              |                    |                           |                    |         |                  | >                                                     |                                        |
|                                                                                 | Ozn. JPK                                                                | Wykaz                                                                                                    | Strona                                         | Źródło                                                                  | Nazwa        |                    | Opis                      |                    |         |                  |                                                       |                                        |
|                                                                                 | RO                                                                      | JPK-V7                                                                                                    | Podatek                                        | t Użytkow                                                               | RO - Ozna    | aczenie dowoo      | du s                      |                    |         |                  |                                                       |                                        |
|                                                                                 |                                                                         |                                                                                                    | Dalu                                           | ÷i-                                                                     |              | E2                 |                           |                    |         |                  |                                                       |                                        |
|                                                                                 |                                                                         |                                                                                                    | Poka                                           | z oznaczenie                                                            |              | F2                 |                           |                    |         |                  |                                                       |                                        |
|                                                                                 |                                                                         |                                                                                                    | Рока                                           | z powiązane p                                                           | ozycje       | Ctri+F2            |                           |                    |         |                  |                                                       |                                        |
|                                                                                 |                                                                         |                                                                                                    | Doda                                           | ij oznaczenie                                                           |              | F3                 |                           |                    |         |                  |                                                       |                                        |
|                                                                                 |                                                                         |                                                                                                    | Usuń                                           | i oznaczenie                                                            |              | F8                 |                           |                    |         |                  |                                                       |                                        |
|                                                                                 |                                                                         |                                                                                                    |                                                |                                                                         |              |                    |                           |                    |         |                  |                                                       |                                        |
|                                                                                 | > Dok. księç                                                            | Jowy: <b>?????</b>                                                                                                    | ?                                              |                                                                         |              |                    |                           |                    |         | ∕ <u>Z</u> apisz | ⑦ Pomoc                                               |                                        |
| enty VA                                                                         | T                                                                       |                                                                                                    |                                                |                                                                         |              |                    |                           |                    |         |                  | -                                                     |                                        |
|                                                                                 |                                                                         |                                                                                                    |                                                |                                                                         |              |                    |                           |                    |         |                  |                                                       |                                        |
| 1.1.2                                                                           | RY1                                                                     | Ľ,∎ Z                                                                                                    | ₩   ₹                                          | =                                                                       |              |                    |                           |                    |         |                  | ् Szukaj                                              |                                        |
| z↓                                                                              | Podmiot                                                                 | <u>3</u> Deklaracja                                                                                                    | <u>4</u> Sprz                                  | zedaż <u>5</u> Zak                                                      | up           |                    |                           |                    |         |                  |                                                       |                                        |
| <sup>A</sup> ↓<br>k   <u>2</u>                                                  |                                                                         |                                                                                                    | zwa kontra                                     | a Numer dow                                                             | ı. sprzed. C | )ata sprzedaży.    | Typ doku G G G G G G T    | υ στυ GGGGG        | GSETTTN | N I_ I_ 8 8 8 M  | Netto 22                                              | Vat 22                                 |
| <sup>A</sup> <sub>Z</sub> ↓<br>k   <u>2</u><br>Numer                            | ko Data wys                                                             | tawienia. Na                                                                                                    |                                                |                                                                         |              |                    |                           |                    |         |                  | 84.000,00 9                                           | .320,00                                |
| k 2<br>k 2<br>Numer<br>brak                                                     | ko Data wys<br>20                                                       | tawienia. Na<br>20-09-25 Bo                                                                                                    | lesław Kla                                     | acz 78                                                                  |              | 2020 00 24         |                           |                    |         |                  | 1,626.00                                              | 374,00                                 |
| A<br>z↓<br>Numer<br>brak<br>brak                                                | ko Data wys<br>20<br>20                                                 | tawienia. Na<br>20-09-25 Bo<br>20-09-25 br                                                                                                    | ilesław Kla<br>ak                              | acz 78<br>8/2020                                                        |              | 2020-09-24         |                           |                    |         |                  |                                                       |                                        |
| A Z J<br>k 2<br>Numer<br>brak<br>brak<br>brak                                   | ko Data wys<br>20<br>20.<br>20.                                         | tawienia. Na<br>20-09-25 Bo<br>20-09-25 br<br>20-09-25 br                                                                                                    | ilesław Kla<br>ak<br>ak                        | acz 78<br>8/2020<br>6/2020                                              |              | 2020-09-24         |                           |                    |         |                  | 14.634,00 3                                           | .366,00                                |
| A 2 ↓<br>k 2<br>Numer<br>brak<br>brak<br>brak<br>brak                           | ko Data wys<br>20<br>20<br>20<br>20<br>20                               | tawienia. Na<br>20-09-25 Bo<br>20-09-25 br<br>20-09-25 br<br>20-09-25 br                                                                                                    | olesław Kla<br>ak<br>ak<br>ak                  | 8/2020<br>6/2020<br>7/2020                                              |              | 2020-09-24         |                           |                    |         |                  | 14.634,00 3<br>1.626,00                               | 3.366,00<br>374,00                     |
| A 2<br>k 2<br>Numer<br>brak<br>brak<br>brak<br>brak<br>brak<br>brak             | ko Data wys<br>20<br>20<br>20<br>20<br>20<br>20                         | tawienia.         Na           20-09-25         Bo           20-09-25         br           20-09-25         br           20-09-25         br           20-09-25         br           20-09-25         br           20-09-25         br           20-09-25         br           20-09-25         br                                                                                            | əlesław Kla<br>ak<br>ak<br>ak<br>ak            | acz 78<br>8/2020<br>6/2020<br>7/2020<br>5/2020                          |              | 2020-09-24         |                           |                    |         |                  | 14.634,00 3<br>1.626,00<br>16.260,00 3                | 3.366,00<br>374,00                     |
| A 2<br>k 2<br>Numer<br>brak<br>brak<br>brak<br>brak<br>brak<br>brak<br>brak     | ko Data wys<br>20<br>20<br>20<br>20<br>20<br>20<br>20<br>20             | Atawienia.         Na           20-09-25         Br           20-09-25         br           20-09-25         br           20-09-25         br           20-09-25         br           20-09-25         br           20-09-25         br           20-09-25         br           20-09-25         br           20-09-25         br           20-09-25         br                               | olesław Kli<br>ak<br>ak<br>ak<br>ak<br>iMA HAN | acz 78<br>8/2020<br>6/2020<br>7/2020<br>5/2020<br>D 2/82020/0           | 9            | 2020-09-24         |                           |                    |         |                  | 14.634,00 3<br>1.626,00<br>16.260,00 3<br>20.000,00 4 | 3.366,00<br>374,00<br>.740,00          |
| A 2 ↓<br>k 2<br>Numer<br>brak<br>brak<br>brak<br>brak<br>brak<br>952862<br>brak | ko Data wys<br>20<br>20<br>20<br>20<br>20<br>20<br>20<br>20<br>20<br>20 | atawienia.         Na           20-09-25         Br           20-09-25         br           20-09-25         br           20-09-25         br           20-09-25         br           20-09-25         br           20-09-25         br           20-09-25         br           20-09-25         br           20-09-26         br           20-09-27         br           20-09-30         br | ak<br>ak<br>ak<br>ak<br>ak<br>ak<br>MA HAN     | acz 78<br>8/2020<br>6/2020<br>7/2020<br>5/2020<br>D 2/82020/0<br>1/2020 | 9            | 2020-09-24         | RO                        |                    |         |                  | 14.634,00 3<br>1.626,00<br>16.260,00 3<br>20.000,00 4 | 374,00<br>374,00<br>.740,00<br>.600,00 |

### Zestawienia VAT

Do zestawień dostępnych w menu Zestawienia  $\rightarrow$  Rejestry VAT prezentujących dane w układzie innym niż JPK\_V7 i JPK\_VAT (np. Dostawa razem, VAT dostawa razem) dodany został znacznik *Pokaż raport* okresowy sprzedaż (RO), nie pokazuj paragonów zawartych w RO. Po jego zaznaczeniu dane w zestawieniu będą zawierały jedynie raporty okresowe, bez uwzględnionych w nich pojedynczych dokumentów fiskalnych.

| Grupa ewidencji VAT<br>Wszystkie                                                                                                    |                                                                                                    |                                                                                |                                                                                         |                                  |
|----------------------------------------------------------------------------------------------------|----------------------------------------------------------------------------------------------------|--------------------------------------------------------------------------------|-----------------------------------------------------------------------------------------|----------------------------------|
| Wszystkie                                                                                                    |                                                                                                    | C                                                                              | okumenty wystawion                                                                      | ew                               |
| 7-1                                                                                                    |                                                                                                    | ~ (                                                                            | Całym systemie                                                                          | ~                                |
| Zakres miesięcy w roki                                                                                                    | u                                                                                                    |                                                                                |                                                                                         |                                  |
| Wybierz Rok 202                                                                                                    | 20 v Mies                                                                                            | iąc Wrzesień                                                                   | √ do Wrzesień                                                                           | ~                                |
| Dokumenty bez wpisa                                                                                                    | anego miesiąca VAT                                                                                   |                                                                                |                                                                                         |                                  |
| Wszystkie                                                                                                    |                                                                                                    |                                                                                |                                                                                         |                                  |
| 🔿 Z zakresu dat doku                                                                                                    | umentów od                                                                                           |                                                                                | do                                                                                      |                                  |
| Miejsce sprzedaży                                                                                                    |                                                                                                    |                                                                                |                                                                                         |                                  |
| Wszystkie                                                                                                    | ~                                                                                                    |                                                                                |                                                                                         |                                  |
| Typ dokumentu                                                                                                    |                                                                                                    |                                                                                |                                                                                         |                                  |
| Wszystkie                                                                                                    | ~                                                                                                    |                                                                                |                                                                                         |                                  |
| Rozliczenie                                                                                                    | Kontrał                                                                                              | nent jako                                                                      | Pokaż ar                                                                                | ulowane                          |
| 💿 Wszystkie 🛛 Z                                                                                                    | apłacone 🛛 💿 Naby                                                                                    | wca 🔿 Odbior                                                                   | ca 📃 Anulo                                                                              | wane                             |
| Sprzedaż niefiskalna     Faktury do paragono     Nie pokazuj par.     Nie pokazuj par.     Pokaż raport okreso     Bez prawa do odliczeń     Pokaż                                                                              | a (bez faktur do parag<br>ów<br>gdy wystawiono do n<br>ody wyst, do niego fa<br>wy sprzedazy (RO), n | ionów) 🔄 Odwro<br>iego fakturę, a ko<br>kture, a kontrah,<br>ie pokazuj parago | otne obciążenie<br>ntrahent jest typu "Dz<br>iednorazowy ma popr<br>onów zawartych w RC | iałalność''<br>awny NIP          |
| Kartoteka                                                                                                    |                                                                                                    |                                                                                |                                                                                         |                                  |
| Pokaż nazwę kartot                                                                                                    | eki (wyświetla dokum                                                                                 | enty tylko z pozyc                                                             | ;jami)                                                                                  |                                  |
|                                                                                                    |                                                                                                    |                                                                                |                                                                                         |                                  |
|                                                                                                    | Warunki                                                                                              | ✓ <u>G</u> eneruj                                                              | X <u>A</u> nuluj (                                                                      | ) Pomoc                          |
|                                                                                                    |                                                                                                    |                                                                                |                                                                                         |                                  |
| tr VAT - Dostawa razer                                                                                                    | n                                                                                                    |                                                                                |                                                                                         |                                  |
| dło                                                                                                    |                                                                                                    |                                                                                |                                                                                         |                                  |
| oa ewidencji VAT                                                                                                    |                                                                                                    |                                                                                | Dokumenty wysta                                                                         | wione w                          |
| zystkie                                                                                                    |                                                                                                    | ~                                                                              | Całym system                                                                            | ie v                             |
| res miesięcy w roku                                                                                                    |                                                                                                    |                                                                                |                                                                                         |                                  |
| Vubierz Bok 2020                                                                                                    | <ul> <li>Miesi</li> </ul>                                                                            | ac Wrzesień                                                                    | ✓ do Wrze                                                                               | sień 🗸                           |
|                                                                                                    |                                                                                                    |                                                                                |                                                                                         |                                  |
|                                                                                                    | jo miesiąca VA I                                                                                     |                                                                                |                                                                                         |                                  |
| okumenty bez wpisaneg                                                                                                    |                                                                                                    |                                                                                |                                                                                         |                                  |
| okumenty bez wpisaneg<br>Wszystkie                                                                                                    | után ad                                                                                              |                                                                                | do                                                                                      |                                  |
| okumenty bez wpisaneg<br>) Wszystkie<br>) Z zakresu dat dokume                                                                                                    | ntów od                                                                                              |                                                                                | do                                                                                      |                                  |
| okumenty bez wpisane <u>c</u><br>) Wszystkie<br>) Z zakresu dat dokume<br>jsce sprzedaży                                                                                                    | ntów od                                                                                              | E                                                                              | do                                                                                      |                                  |
| okumenty bez wpisaneg<br>) Wszystkie<br>) Z zakresu dat dokume<br>jsce sprzedaży<br>zystkie                                                                                                    | ntów od                                                                                              |                                                                                | do                                                                                      |                                  |
| okumenty bez wpisaneg<br>) Wszystkie<br>) Z zakresu dat dokume<br>jsce sprzedaży<br>zystkie<br>dokumentu                                                                                                    | ntów od                                                                                              |                                                                                | do                                                                                      |                                  |
| okumenty bez wpisaneg<br>) Wszystkie<br>) Z zakresu dat dokume<br>jsce sprzedaży<br>zystkie<br>dokumentu<br>zystkie                                                                                                    | ntów od                                                                                              | E                                                                              | do                                                                                      |                                  |
| vokumenty bez wpisaneg<br>) Wszystkie<br>) Z zakresu dat dokume<br>jsce sprzedaży<br>zystkie<br>dokumentu<br>zystkie<br>liczenie                                                                                                | ntów od                                                                                              | ent jako                                                                       | do Dok                                                                                  | aż apulowaj                      |
| vokumenty bez wpisaneg<br>) Wszystkie<br>) Z zakresu dat dokume<br>jsce sprzedaży<br>zystkie<br>dokumentu<br>zystkie<br>liczenie                                                                                                | ntów od                                                                                              | ent jako                                                                       | do Pok                                                                                  | aż anulowai                      |
| vokumenty bez wpisaneg<br>) Wszystkie<br>) Z zakresu dat dokume<br>jsce sprzedaży<br>zzystkie<br>dokumentu<br>zzystkie<br>liczenie<br>Wszystkie Zapła                                                                           | ntów od                                                                                              | entjako<br>wca Odbi                                                            | do<br>Pok<br>orca                                                                       | aż anulowane                     |
| vokumenty bez wpisaneg<br>) Wszystkie<br>) Z zakresu dat dokume<br>jsce sprzedaży<br>zystkie<br>dokumentu<br>zystkie<br>liczenie<br>Wszystkie Zapła<br>zaj sprzedaży<br>Pokaż raport okresowy                                   | ntów od                                                                                              | entjako<br>wca Odbi<br>e pokazujpara                                           | do Pok<br>orca A<br>gonów zawartych                                                     | aż anulowane<br>mulowane<br>w RO |
| vokumenty bez wpisaneg<br>) Wszystkie<br>) Z zakresu dat dokume<br>jsce sprzedaży<br>zystkie<br>dokumentu<br>zystkie<br>liczenie<br>Wszystkie Zapła<br>zaj sprzedaży<br>Pokaż raport okresowy<br>ekty dostawy bez praw<br>Pokaż | ntów od<br>Kontrah<br>acone  Naby<br>sprzedazy (RO), ni<br>va do odliczeń                            | entjako<br>wca Odbi<br>e pokazujpara                                           | do Pok<br>orca A<br>gonów zawartych                                                     | aż anulowane<br>mulowane<br>w RD |

W oknie zestawienia jest możliwość wyciągnięcia na widok kolumn Dok. dla RO oraz Dok.w RO

| 📔 Rejestr V      | 🔁 Rejestr VAT - Dostawa - Wrzesień 2020 |            |            |           |                  |            |  |
|------------------|-----------------------------------------|------------|------------|-----------|------------------|------------|--|
| Okno             |                                         |            |            |           |                  |            |  |
| ₿₿₫Ⴀ◻ฒ ┇↓₢४ ₽▦ ≡ |                                         |            |            |           |                  |            |  |
| Data d ^         | Dok.                                    | Numer zew. | Dok dla RO | Dok. w RO | Kontrahent       | Nip        |  |
| 2020-09-23       | PAR                                     | 2/1/2020   |            |           |                  |            |  |
| 2020-09-23       | PAR                                     | 2/111/2020 |            |           |                  |            |  |
| 2020-09-23       | PAR                                     | 1/2020     | Tak        | Tak       |                  |            |  |
| 2020-09-23       | PAR                                     | 2/2020     | Tak        | Tak       |                  |            |  |
| 2020-09-23       | Fdetal                                  | 6/2020     |            |           | STOWARZYSZENI    | 9329817045 |  |
| 2020-09-23       | Fdetal                                  | 6/2020     |            |           | STOWARZYSZENI    | 9329817045 |  |
| 2020-09-23       | Fdetal                                  | 8/2020     | Tak        | Tak       | Zdzisław Jedynka |            |  |

### 5.3.4. Generowanie pliku JPK-V7

Po zdefiniowaniu i zapisaniu danych nagłówkowych automatycznie zostanie uruchomione narzędzie Kreator JPK-V7, który w kolejnych krokach przeprowadzi użytkownika przez proces generowania i wysyłki pliku XML. Proces ten można przerwać w każdym momencie, a następnie powrócić do etapu, na którym został on ostatnio zakończony za pomocą przycisku na pasku ikon.

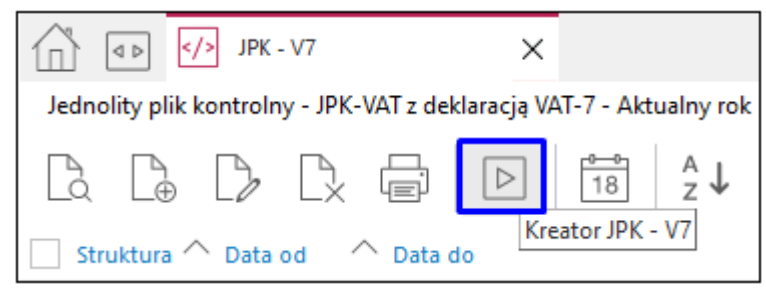

Do nawigacji pomiędzy poszczególnymi etapami generowania pliku służą przyciski Wstecz oraz Dalej

| Kreator JPK - V7                                                  | ×                                                                                                |
|-------------------------------------------------------------------|--------------------------------------------------------------------------------------------------|
| Kroki                                                             | 1. Start (1/7)                                                                                   |
| ● ✓ 1. Start                                                      |                                                                                                  |
| <ul> <li>2. Pobranie danych</li> </ul>                            | Witam!                                                                                           |
| <ol> <li>3. Edycja pól deklaracji</li> </ol>                      | Zapraszam do utworzenia i wysłania pliku XML w formacie JPK - V7                                 |
| • 4. Wygenerowanie pliku XML                                      | Kreator przeprowadzi Cię przez ten proces w przystępny sposób.                                   |
| 5. Zatwierdzenie JPK                                              |                                                                                                  |
| 6. Wysyłka pliku JPK do MF                                        | Jeśli przerwiesz pracę, w każdej chwili będziesz mógł powrócić do miejsca, w którym zakończyłeś. |
| 7. Podsumowanie                                                   |                                                                                                  |
| $\leftarrow \underline{W}stecz \longrightarrow \underline{D}alej$ | × <u>P</u> rzerwij ③ Pomoc                                                                       |

W kolejnym kroku nalży zasilić plik danymi za pomocą przycisku *Pobierz dane*. Wybór tej opcji oznacza pobranie danych z rejestrów i zapisanie ich na moment użycia opcji.

Należy mieć na uwadze, że zmiany wprowadzane w rejestrze VAT nie są automatycznie wprowadzane do tworzonego pliku JPK, konieczne jest ponowne pobranie danych.

Status wykonania etapu oraz data wygenerowania danych wyświetlone zostaną w oknie kreatora.

| Kreator JPK - V7                                                  | ×                                              |
|-------------------------------------------------------------------|------------------------------------------------|
| Kroki                                                             | 2. Pobranie danych (2/7)                       |
| 🔹 🗸 1. Start                                                      | Pobierz dane                                   |
| 🔹 🗸 2. Pobranie danych                                            | Informacje i dodatkowe opcje                   |
|                                                                   | Status: Pobrano dane                           |
| <ul> <li>3. Edycja pól deklaracji</li> </ul>                      | Data wygenerowania danych: 2023-03-22 14:39:14 |
| 4. Wygenerowanie pliku XML                                        |                                                |
| 5. Zatwierdzenie JPK                                              |                                                |
| 6. Wysyłka pliku JPK do MF                                        |                                                |
| 7. Podsumowanie                                                   |                                                |
| $\leftarrow \underline{W}stecz \longrightarrow \underline{D}alej$ | × <u>P</u> rzerwij ③ Pomoc                     |

Dane mogą być pobierane wielokrotnie, każde kolejne wykonanie tego kroku skutkuje nadpisaniem wygenerowanych wcześniej danych. Program w takim przypadku wyświetli komunikat ostrzegający.

| Pytanie |                                                                                                    |
|---------|----------------------------------------------------------------------------------------------------|
| ?       | Istnieją już wygenerowane dane!<br>Czy skasować dotychczasowe dane dla JPK-V7 i wygenerować ponownie? |
|         | $\checkmark \underline{I}ak$ $\times \underline{N}ie$                                                 |

Po zaczytaniu danych wyświetlony zostanie raport z przeprowadzonej operacji.

| P Raport generowania pliku JPK                                                                                                    | _                                   |         | × |
|----------------------------------------------------------------------------------------------------|-------------------------------------|---------|---|
|                                                                                                    |                                     |         |   |
| 2                                                                                                    | 2023-03-22 14                       | 1:52:00 |   |
| UWAGA !!!<br>Pobranie do pola (P_39)-"Wysokość nadwyżki podatku naliczonego nad należnym<br>deklaracji" z deklaracji za poprzedni miesiąc, z pola P_62-"Wysokość nadwyżki p<br>należnym do przeniesienia na następny okres rozliczeniowy".<br>Deklaracja : luty, 2023-02-01 - 2023-02-01.<br>Poprzednia deklaracja ma status : Otwarty<br>Odczytana kwota: 0,00<br>Brak dokumentów zakupu | n z poprzedniej<br>odatku naliczone | go nad  |   |
|                                                                                                    |                                     |         |   |

Jest on również dostępny z poziomu okna edycyjnego pod ikoną *Raport poprawności danych*:

| P Dane JPK-V7            |                                                                 |
|--------------------------|-----------------------------------------------------------------|
| Okno                     |                                                                 |
|                          | \$↓ \$ \$ \$ Z \$ \$ # =                                        |
| Nagłówek Podmiot Deklara | cja Ewidencja VAT podatku należne Raport poprawności danych atk |

Krok 3 umożliwia podgląd i edycję pobranych do deklaracji danych za pomocą przycisku *Edycja pobranych danych*.

| Kreator JPK - V7                                                  | ×                                                                                                    |
|-------------------------------------------------------------------|----------------------------------------------------------------------------------------------------|
| Kroki                                                             | 3. Edycja pól deklaracji (3/7)                                                                        |
| 🔹 🗸 1. Start                                                      | Edycja danych deklaracji                                                                              |
| 🔹 🗸 2. Pobranie danych                                            | Informacje i dodatkowe opcje                                                                          |
| • 3. Edycja pól deklaracji                                        | Pokaż treść pouczeń ☑ Zapoznałem/am się z treścią i akceptuję pouczenia<br>Pokaż statusy kontrahentów |
| 4. Wygenerowanie pliku XML                                        | Raport poprawności danych Dane są poprawne                                                            |
| 5. Zatwierdzenie JPK                                              |                                                                                                    |
| 6. Wysyłka pliku JPK do MF                                        |                                                                                                    |
| 7. Podsumowanie                                                   |                                                                                                    |
| $\leftarrow \underline{W}stecz \longrightarrow \underline{D}alej$ | × <u>P</u> rzerwij ⊙ Pomoc                                                                            |

W oknie edycyjnym dane prezentowane są w zakładkach dotyczących:

- części deklaracyjnej:
  - o Nagłówek
  - o Podmiot
  - o Deklaracja
- części ewidencyjnej
  - o Ewidencja VAT podatku należnego
  - o Ewidencja VAT podatku naliczonego

Część danych w zakładkach jest dostępna do edycji, informuje o tym wartość *Do edycji* w kolumnie *Typ edycji*. Opcja poprawy dostępna jest za pomocą ikony lub w menu podręcznym. Rekordy wyróżnione kolorem czerwonym zawierają błędne dane.

| P Da | ane JPK-V7<br>no |                                           |             |                                                                                  |        |                   | -          |            | ×      | (  |
|------|------------------|-------------------------------------------|-------------|----------------------------------------------------------------------------------|--------|-------------------|------------|------------|--------|----|
| [à   | D D D            |                                           | Pole deklar | acji                                                                             | ×      | zukaj             |            | à×         | ( =    | -  |
| Nag  | łówek Podmiot    | Deklaracja Ewidencja VAT podatku naležneg | Pole        | P_63                                                                             |        |                   |            |            |        |    |
| 🗌 Lp | ✓ Pole           | Wartość Typ edycji                        | Wartość     | TAK                                                                              |        |                   |            |            |        | ^  |
|      | 62 P_60          | <sup>0</sup> Do edycji                    | Opis        | Podatnik wykonywał w okresie rozliczeniowym czynności, o których mowa w art. 119 |        |                   |            |            |        |    |
|      | 63 P_61          | Do edycji                                 |             | ustawy: 1 - tak                                                                  |        |                   |            |            |        |    |
|      | 64 P_62          | 375 Wyliczane                             |             |                                                                                  |        | następny okre     | s rozlicze | niowy      |        |    |
|      | 65 P_63          | Do edycji                                 |             |                                                                                  |        | 19 ustawy: 1 - t  | ak         |            |        |    |
|      | 66 P_64          | Do edycji                                 |             |                                                                                  |        | 20 ust. 4 lub 5 u | ustawy: 1  | - tak      |        |    |
|      | 67 P_65          | Do edycji                                 |             |                                                                                  |        | 22 ustawy: 1 - t  | ak         |            |        |    |
|      | 68 P_66          | Do edycji                                 |             |                                                                                  |        | 36 ustawy: 1 - t  | ak         |            |        |    |
|      | 69 P_660         | Do edycji                                 |             | ✓ Zapisz × Anuluj ⑦ Pomo                                                         | с      | w art. 109b ust   | t. 4 ustaw | y: 1 - tal | :      |    |
|      | 70 P_67          | Do edycji                                 |             | Podatnik korzysta z obniżenia zobowiązania podatkowego, o ktorym mowa v          | v art. | 108d ustawy: 1    | I - tak    |            |        |    |
|      | 71 P_68          | <sup>0</sup> Wyliczane oraz do e          | edycji      | Wysokość korekty podstawy opodatkowania, o której mowa w art. 89a ust. 1         | usta   | wy                |            |            |        |    |
|      | 72 P_69          | <sup>0</sup> Wyliczane oraz do e          | edycji      | Wysokość korekty podatku należnego, o której mowa w art. 89a ust. 1 ustaw        | у      |                   |            |            |        |    |
|      | 73 P_ORDZU       | Do edycji                                 |             | Uzasadnienie przyczyn złożenia korekty                                           |        |                   |            |            |        |    |
|      | 74 Pouczenia     | 0 Do edycji                               |             | Pouczenia.>Wartość 1 oznacza potwierdzenie zapoznania się z treścią i a          | kcep   | tację poniższyc   | ch poucz   | eń: W p    | rzypad | ١, |
| <    |                  |                                           |             |                                                                                  |        |                   |            |            | >      |    |
|      |                  |                                           |             |                                                                                  |        |                   |            |            |        |    |

Na zakładkach *Ewidencja VAT podatku należnego* oraz *Ewidencja podatku VAT* naliczonego możliwa jest edycja pozycji za pomocą opcji *Popraw F5*.

| dyo | cja danych dokumentu JPK_V7                                      |                                     |
|-----|------------------------------------------------------------------|-------------------------------------|
| Pop | prawiasz dane na kopii rejestru! Zmiany zostaną wprowadzone tylk | o na pobranych danych i nie zostaną |
| uw  | vzględnione na dokumentach znajdujących się w systemie. W celu   | poprawy oznaczeń na dokumentach     |
| wuł | bierz opcie poprawy na dokumencie lub operacii grupowego ustaw   | iania danvch na dokumentach.        |
|     |                                                                  |                                     |
|     | Kraj                                                             | ~                                   |
|     | Kraj                                                             | ^                                   |
|     | Nr/NIP                                                           |                                     |
|     | Nazwa kontrahenta                                                | ľ                                   |
|     | Dowód sprzedaży                                                  |                                     |
|     | Data wystawienia                                                 |                                     |
|     | Data sprzedaży                                                   |                                     |
|     | Typ dokumentu                                                    |                                     |
|     | GTU_01                                                           |                                     |
|     | GTU_02                                                           |                                     |
|     | GTU_03                                                           |                                     |
|     | GTU_04                                                           |                                     |
|     | GTU_05                                                           |                                     |
|     | GTU_06                                                           |                                     |
|     | GTU_07                                                           |                                     |
|     | GTU_08                                                           |                                     |
|     | GTU_09                                                           | ~                                   |

W ramach operacji grupowej możliwa jest zmiana oznaczeń dokumentu dla JPK.

| Edycja danych dokumentu JPK_V7                                                                                                    |     |  |  |  |  |  |  |  |
|----------------------------------------------------------------------------------------------------|-----|--|--|--|--|--|--|--|
| Poprawiasz dane na kopii rejestru! Zmiany zostaną wprowadzone tylko na pobranych danych i nie zostaną<br>uwzględnione na dokumentach znajdujących się w systemie. W celu poprawy oznaczeń na dokumentach<br>wybierz opcję poprawy na dokumencie lub operacji grupowego ustawiania danych na dokumentach. |     |  |  |  |  |  |  |  |
| Dla dokumentów                                                                                                    |     |  |  |  |  |  |  |  |
| 🔿 aktualnego                                                                                                    |     |  |  |  |  |  |  |  |
| zaznaczonych     Automatyczne odznaczanie dokumentów                                                                                                    |     |  |  |  |  |  |  |  |
| 🔘 wszystkich                                                                                                    |     |  |  |  |  |  |  |  |
| Oznaczenie dokumentu dla JPK <mark>- Korekta podstawy opodatkowania oraz podatku nali v &gt;</mark><br>Wartość znacznika                                                                                                    |     |  |  |  |  |  |  |  |
| √ Zapisz × Anuluj ③ Pon                                                                                                    | пос |  |  |  |  |  |  |  |

## UWAGA!

Do pliku XML oznaczenia pobierane są z dokumentów istniejących w systemie, procedura ta pozwala na zachowanie spójności pomiędzy danymi z dokumentów źródłowych a danymi w pliku XML. Zmiany dokonywane na poziomie pliku nie są uwzględniane na dokumentach źródłowych znajdujących się w systemie. Użycie powyższej opcji powinno występować w szczególnych przypadkach (np. braku modułu Handlowo-Magazynowego) oraz powinno zostać uzupełnione o dokonanie zmian na dokumentach pierwotnych w celu zachowania zgodności danych.

W kolejnym kroku należy wygenerować plik za pomocą przycisku *Generuj plik XML*. W oknie zostaną wyświetlone informacje o dacie wygenerowania pliku i zgodności ze schematem XSD. Istnieje możliwość podglądu wygenerowane pliku pod przyciskiem *Pokaż plik XML*.

| Kreator JPK - V7                                                     | ×                                        |
|----------------------------------------------------------------------|------------------------------------------|
| Kroki                                                                | 4. Wygenerowanie pliku XML dla JPK (4/7) |
| 🔹 🗸 1. Start                                                         | Generuj plik XML                         |
| 🔹 🗸 2. Pobranie danych                                               | Informacje i dodatkowe opcje             |
|                                                                      | Plik: JPK_V7M_20230322152259.xml         |
| 🔹 🗸 3. Edycja pól deklaracji                                         | Data wygenerowania: 2023-03-22 15:23:02  |
| <ul> <li>4. Wygenerowanie pliku XML</li> </ul>                       | Zgodność ze schematem XSD: TAK           |
| 5. Zatwierdzenie JPK                                                 | Pokaž plik XML<br>Sprawdž zgodność z XSD |
| ● 6. Wysyłka pliku JPK do MF                                         |                                          |
| • 7. Podsumowanie                                                    |                                          |
| $\leftarrow \underline{W}stecz \qquad \rightarrow \underline{D}alej$ | × <u>P</u> rzerwij ⊚ Pomoc               |

Plik może być generowany wielokrotnie, każde kolejne wywołanie tego procesu skutkuje nadpisaniem wcześniej zapisanych danych, a program przed rozpoczęciem ostrzega komunikatem o ponownym wygenerowaniu pliku XML.

Następnie należy zatwierdzić JPK za pomocą przycisku.

| Kreator JPK - V7                                                     | ×                            |
|----------------------------------------------------------------------|------------------------------|
| Kroki                                                                | 5. Zatwierdzenie JPK (5/7)   |
| 🔹 🗸 1. Start                                                         | Zatwierdź JPK                |
| 🔹 🗸 2. Pobranie danych                                               | Informacje i dodatkowe opcje |
| 🔹 🗸 3. Edycja pól deklaracji                                         | Status J.F.N. Otwality       |
| 🔹 🧹 4. Wygenerowanie pliku XML                                       |                              |
| • 5. Zatwierdzenie JPK                                               |                              |
| • 6. Wysyłka pliku JPK do MF                                         |                              |
| 7. Podsumowanie                                                      |                              |
| $\leftarrow \underline{W}stecz \qquad \rightarrow \underline{D}alej$ | × <u>P</u> rzerwij ③ Pomoc   |

Po takiej operacji status JPK zostanie zmieniony na Zamknięty, Jego zmiana jest możliwa z poziomu okna plików JPK za pomocą opcji z menu pod prawym przyciskiem myszy → Otwórz

| Jednolity plik kontrolny - JPK-VAT z deklaracją VAT-7 - 2022-01-01 - 2023-12-31 |                                    |          |           |  |  |  |  |  |
|---------------------------------------------------------------------------------|------------------------------------|----------|-----------|--|--|--|--|--|
|                                                                                 |                                    | ≣↓ ¥     | $\forall$ |  |  |  |  |  |
| Struktura 🔷 Data od                                                             | Po <u>k</u> aż                     | F2       |           |  |  |  |  |  |
| JPK-V7M 2022-                                                                   | <u>D</u> odaj                      | F3       | 2022      |  |  |  |  |  |
| □ JPK-V7M 2023-                                                                 | Popraw                             | F5       | 2023      |  |  |  |  |  |
| JPK-V7M 2023-                                                                   |                                    | <br>     | ń 2022    |  |  |  |  |  |
|                                                                                 | X Usun                             | FO       |           |  |  |  |  |  |
|                                                                                 | Drukuj                             | F9       |           |  |  |  |  |  |
|                                                                                 | Kreator JPK - <u>V</u> 7           |          |           |  |  |  |  |  |
| D.                                                                              | Po <u>b</u> ierz dane do JPK       | Shift+F3 |           |  |  |  |  |  |
|                                                                                 | <u>E</u> dytuj dane pobrane do JPK |          |           |  |  |  |  |  |
| 2040                                                                            | Generuj plik <u>X</u> ML           |          |           |  |  |  |  |  |
| 9                                                                               | ) <u>Z</u> atwierdź                | Ctrl+F5  |           |  |  |  |  |  |
|                                                                                 | Ot <u>w</u> órz                    |          |           |  |  |  |  |  |
|                                                                                 | Pokaż kontra <u>h</u> entów        |          |           |  |  |  |  |  |

Ostatnim 6. etapem jest wysłanie pliku do Ministerstwa Finansów. W oknie tym jest możliwość pobrania oraz podglądu UPO:

| Kreator JPK - V7                                                     | Х                                |
|----------------------------------------------------------------------|----------------------------------|
| Kroki                                                                | 6. Wysyłka pliku JPK do MF (6/7) |
| 🍨 🗸 1. Start                                                         | Wyślij JPK do MF                 |
| 🔹 🗸 2. Pobranie danych                                               | Informacje i dodatkowe opcje     |
| 🔹 🗸 3. Edycja pól deklaracji                                         | Data zgłoszenia:                 |
| 🔹 🗸 4. Wygenerowanie pliku XML                                       | Status:                          |
| 🔹 🗸 5. Zatwierdzenie JPK                                             | UPO: Nie<br>Testowa:             |
| • 6. Wysyłka pliku JPK do MF                                         | Pobierz UPO Pokaż UPO            |
| 7. Podsumowanie                                                      |                                  |
| $\leftarrow \underline{W}stecz \qquad \rightarrow \underline{D}alej$ | × <u>P</u> rzerwij ⊘ Pomoc       |

Wygenerowany w Kreatorze JPK\_V7 plik można podejrzeć, zapisać i wysłać z poziomu okna nagłówków JPK:

| ☐                                                                               |                                                                                                    |  |  |  |  |  |  |  |  |  |
|---------------------------------------------------------------------------------|----------------------------------------------------------------------------------------------------|--|--|--|--|--|--|--|--|--|
| Jednolity plik kontrolny - JPK-VAT z deklaracją VAT-7 - 2022-01-01 - 2023-12-31 |                                                                                                    |  |  |  |  |  |  |  |  |  |
|                                                                                 | $\begin{array}{c} A\\ z\end{array}\downarrow \hspace{0.1in} \fbox \\ \end{array} \hspace{0.1in} \bigvee \hspace{0.1in} \bigvee \hspace{0.1in} \forall Struktura \hspace{0.1in} Wszystkie \hspace{0.1in} \checkmark$ |  |  |  |  |  |  |  |  |  |
| Struktura ^ Data od ^ Data do ^ Opis                                            | Cel złożenia 🔷 Data utworzenia Data pobrania dan We                                                                                                    |  |  |  |  |  |  |  |  |  |
| JPK-V7M 2022-03-01 2022-03-31 marz                                              | zec 2022 Złożenie JPK po raz pierwszy 2023-03-22 2023-03-22 14:56                                                                                                    |  |  |  |  |  |  |  |  |  |
|                                                                                 |                                                                                                    |  |  |  |  |  |  |  |  |  |
| Szczegóły Wygenerowane pliki XML                                                |                                                                                                    |  |  |  |  |  |  |  |  |  |
|                                                                                 | ]                                                                                                    |  |  |  |  |  |  |  |  |  |
| Nazwa Data wygenerowania                                                        | pliku Zgłoszono do MF Walidacja                                                                                                    |  |  |  |  |  |  |  |  |  |
| JPK_V7M_20230322145707.xml 2023-03-22 1                                         | 14:57 Pozytywna                                                                                                    |  |  |  |  |  |  |  |  |  |

Dla wygenerowanego pliku istnieje możliwość wydruku podsumowania JPK\_V7 oraz wystawienia przelewu do organu podatkowego na wysokość podatku podlegającą wpłacie do urzędu skarbowego. Opcje te dostępne są w Kreatorze JPK-V7 w kroku *7. Podsumowanie* pod ikoną drukarki: na zakładce *Wygenerowane pliki XML* oraz z poziomu podglądu danych w tabeli.

| <u>M</u> oduł <u>D</u> oku | imenty <u>R</u> ozrachu                                                                                                    | nki Sło <u>w</u> niki | <u>Z</u> estawienia          | Spr <u>a</u> wozdania | A <u>u</u> tomaty | Op <u>e</u> racje | e <u>S</u> ystem | <u>O</u> kno | Pomoc  | Pulpity | Rozszerze <u>n</u> ia | <u>O</u> kno |                  |                      |
|----------------------------|----------------------------------------------------------------------------------------------------|-----------------------|------------------------------|-----------------------|-------------------|-------------------|------------------|--------------|--------|---------|-----------------------|--------------|------------------|----------------------|
| 000                        |                                                                                                    | •                     | T                            | E                     | S                 |                   |                  |              |        |         |                       |              |                  | $\oslash$            |
| Wzorzec planu<br>kont      | Polecenia<br>księgowania                                                                                                    | Rejestracja<br>zakupu | Należności i<br>zobowiązania | Kasa                  | Bank              |                   |                  |              |        |         |                       |              |                  | Obiekty<br>oznaczone |
|                            | /> JPK-V7                                                                                                    | ×                     |                              |                       |                   |                   |                  |              |        |         |                       |              | <br>             |                      |
| Jednolity plik k           | ontrolny - JPK-VAT                                                                                                    | z deklaracją VA       | T-7 - Kreator JP             | K - V7                |                   |                   |                  |              |        |         |                       |              |                  | ×                    |
|                            | C         C         C |                       |                              |                       |                   |                   |                  |              |        |         |                       |              |                  |                      |
| Struktura                  | Data od                                                                                                    | Data do               | • ~                          | 1. Start              |                   |                   |                  |              |        |         | Drukuj po             | odsumowanie  |                  |                      |
| JPK-V7M                    | 2020-10-01                                                                                                    | 2020-1                | 0-3                          | 2 Pohranie danu       | -h                | 1                 | Informacj        | e i dod      | atkowe | opcje   |                       |              |                  |                      |
| □ JPK-V7M                  | 2020-11-01                                                                                                    | 2020-1                | 1-3(                         | E. I Obidino danje    |                   |                   | W                | /vstaw.or    | zelew  |         |                       |              |                  |                      |
| JPK-V7M                    | 2020-12-01                                                                                                    | 2020-1                | 2-3                          | 3. Edycja pól dek     | laracji           |                   |                  | ,,           |        |         |                       |              |                  |                      |
| JPK-V7M                    | 2021-01-01                                                                                                    | 2021-0                | 11-3                         | 4 Wuqanatowani        | ia pliku MMI      |                   |                  |              |        |         |                       |              |                  |                      |
| JPK-V7M                    | 2021-02-01                                                                                                    | 2021-0                | 12-21                        | 4. wygenerowani       | е ріки лис        |                   |                  |              |        |         |                       |              |                  |                      |
|                            |                                                                                                    |                       | • ✓                          | 5. Zatwierdzenie      | JPK               |                   |                  |              |        |         |                       |              |                  |                      |
|                            |                                                                                                    |                       | • ~                          | 6. Wysyłka pliku      | JPK do MF         |                   |                  |              |        |         |                       |              |                  |                      |
|                            |                                                                                                    |                       | • ~                          | 7. Podsumowa          | nie               |                   |                  |              |        |         |                       |              |                  |                      |
|                            |                                                                                                    |                       | ← <u>W</u> s                 | tecz → <u>D</u> al    | ej                |                   |                  |              |        |         |                       |              | <br>imes Zamknij | ⑦ Pomoc              |

| Szczegóły Wygenerowan     | e pliki XML                     |                                  |
|---------------------------|---------------------------------|----------------------------------|
|                           |                                 | _                                |
| Nazwa                     | Data Wydruk podsumowania JPK_V7 | Walidacja                        |
| JPK_V7M_20230322145707.xt | ml                              | Pozytywna                        |
| Szczegóły Wygenerowane    | pliki XML                       |                                  |
|                           |                                 |                                  |
| Nazwa                     | P Dokumenty VAT                 |                                  |
| JPK_V7M_20230322145707.xm | Okno                            |                                  |
|                           |                                 |                                  |
|                           | Wydruk podsumowania JPK_V7      | <u>4</u> Sprzedaż <u>5</u> Zakup |
|                           | Wydruk ewidencji VAT            |                                  |
|                           | Wyd <u>r</u> uk deklaracji VAT  | ormularza                        |
|                           | Wy <u>s</u> taw przelew         | ematu formularza.                |
|                           | Eormularze definiowane          | orzenia JPK_VAT. W momen         |
|                           | Wydr <u>u</u> ki definiowane    | z którego pochodzą dane          |
|                           | CelZlozenia Określenie celu     | złożenia JPK                     |

## 5.3.5. Generowanie pliku JPK dla pozostałych struktur

Analogicznie jak w przypadku JPK-V7 w pierwszej kolejności należy założyć nagłówek pliku. Po jego zapisaniu należy uruchomić opcję Generuj JPK (Ctrl + F3).

|                                                                            | > JPK                                  | - VAT |  | ×   |           |           |     |  |  |
|----------------------------------------------------------------------------|----------------------------------------|-------|--|-----|-----------|-----------|-----|--|--|
| Jednolity plik kontrolny - Ewidencje zakupu i sprzedaży VAT - 2020-01-20 - |                                        |       |  |     |           |           |     |  |  |
|                                                                            | <b>b</b>                               | D.    |  | XHL | $\oslash$ | <b>18</b> | ² ↓ |  |  |
| Generuj JPK (Ctrl+F3)                                                      |                                        |       |  |     |           |           |     |  |  |
| Ewiden                                                                     | Ewidencje zakupu i sprzedaży VAT 2023- |       |  |     |           |           |     |  |  |

Opcja ta automatycznie generuje plik, który widoczny będzie w zakładce *Wygenerowane pliki xml* skąd można go zapisać w wybranej lokalizacji, podejrzeć w domyślnym programie dla plików xml, wysłać na serwer Ministerstwa Finansów lub sprawdzić wygenerowane dane w formie tabeli.

| IPK - VAT >                                     | <                                                                           |                                                 |                        |                        |                 |              |                   |
|-------------------------------------------------|-----------------------------------------------------------------------------|-------------------------------------------------|------------------------|------------------------|-----------------|--------------|-------------------|
| Jednolity plik kontrolny - Ewidencje zakupu i s | przedaży VAT - 2020-01-20 -                                                 | 2023-03-31                                      |                        |                        |                 |              |                   |
|                                                 | $\bigcirc  \stackrel{\bullet \to \bullet}{18}  \stackrel{A}{_Z} \downarrow$ | $\exists\uparrow \ \not \square \ \not \square$ | Struktura Ewidencje za | kupu i sprzedaży VAT   | ~ [J            |              |                   |
| Struktura                                       | Data utworzenia Dat                                                         | a od Dat                                        | ta do Wer              | rsja JPK Opis          | Są uwagi 🛛 W    | szystkie w P | Rodz. daty        |
| Ewidencje zakupu i sprzedaży VAT                | 2023-03-20                                                                  | 2023-03-01                                      | 2023-03-31 1-1         | marzec 2023            |                 | Tak          | Data miesiąca VAT |
|                                                 |                                                                             |                                                 |                        |                        |                 |              |                   |
|                                                 |                                                                             |                                                 |                        |                        |                 |              |                   |
| <                                               |                                                                             |                                                 |                        |                        |                 |              |                   |
| Szczegóły Wygenerowane pliki XML                |                                                                             |                                                 |                        |                        |                 |              |                   |
|                                                 | 24                                                                          |                                                 |                        |                        | Wysyłka         |              |                   |
|                                                 |                                                                             |                                                 |                        |                        | la B            | (r) =        | _                 |
| Nazwa                                           | 💛 Data wy                                                                   | generowania Zgłoszo                             | ono do Walidacja 🕔     | Weryfikacja kontrahent |                 | -            | ▽                 |
| JPK_VAT_20230323082307.xml                      | 202                                                                         | 3-03-23 08:23                                   | Pozytywna              |                        | Data zgłoszenia | St           | atus              |
|                                                 |                                                                             |                                                 |                        |                        |                 |              |                   |

Dla struktur JPK: *Faktury VAT, Magazyn, Wyciągi bankowe oraz Podatkowa księga przychodów i rozchodów* możliwe jest wygenerowanie pliku dla wskazanego kontrahenta.

| canony plik  |                            |           |            |
|--------------|----------------------------|-----------|------------|
| Podstawo     | we <u>4</u> Pliki JPK      |           |            |
| odstawo      | owe                        |           |            |
| Struktura    | Faktury VAT                | $\sim$    | Kontrahent |
| Wariant      | 4 (od 01.04.2022)          | $\sim$    |            |
| Cel złożenia | Złożenie deklaracji        | $\sim$    |            |
| Data od      | 2023-06-01 💼 do 2023-06-30 | D 📰       |            |
| Rodzaj daty  | Data dokumentu w systemie  | ~         |            |
| Waluta       | Jedna waluta               | $\sim$    |            |
|              | PLN V Vszystk              | kie w PLN |            |

Ponadto dla wszystkich struktur JPK Inne możliwe jest wygenerowanie pliku z danymi obejmującymi okres dłuższy niż 1 miesiąc. Przy zapisie okna system wyświetli informację: "Daty od i do są różnego miesiąca, w przypadku dużej ilości danych proces może zakończyć się niepowodzeniem. Czy mimo to zapisać?".

Dane dla JPK ewidencji VAT można przeglądać w formie tabeli, na której udostępniony jest podgląd wysłanych do pliku dokumentów wraz z podsumowaniem.

| Jednolity plik kontrolny - Ewidencje zakupu i sprzed | daży VAT - 2020-01-20 - | 2023-03-31    |                |                    |              |
|------------------------------------------------------|-------------------------|---------------|----------------|--------------------|--------------|
|                                                      |                         |               | Struktura      | Ewidencje zakupu i | sprzedaży '  |
| Struktura Data                                       | utworzenia Da           | ta od         | Data do        | Wersja JPK         | Opis         |
| Ewidencje zakupu i sprzedaży VAT                     | 2023-03-20              | 2023-03-0     | 1 202          | 23-03-31 1-1       | marzeo       |
|                                                      |                         |               |                |                    |              |
|                                                      |                         |               |                |                    |              |
| <                                                    |                         |               |                |                    |              |
| Szczegóły Wygenerowane pliki XML                     |                         |               |                |                    |              |
| B & @ 🗏 🗸 🔮                                          |                         |               |                |                    |              |
| Nazwa                                                | V Data u                | vanarovania 7 | alacana da 🔹 ) | Alalidasia Manfili | - tis kontra |
| JPK_VAT_2023032                                      |                         |               |                | - U                | ^            |
|                                                      | ζγΣ                     |               | Q Szukç>       | < La ×             | =            |
| <u>1</u> Sprzedaż <u>2</u> Zakup                     |                         |               |                |                    |              |
| L.p Data wys Numer 1                                 | ↑ Nr Kontrah Nazwa      | na Adres nab  | Netto Netto .  | Netto Data spr     | ze ^         |
| 2 023-03-22 2/2023                                   | brak Firma              | Ha Morska 1,  | 0,00 0,0       | 0 0,00             |              |
| 1 023-03-22 3/2023                                   | brak Firma              | Ha Morska 1,  | 0,00 0,0       | 0 0,00             |              |

Dla JPK o typie *Magazyn* i *Wyciąg bankowy* powstanie tyle plików XML ile definicji magazynów i definicji banków zostało zaznaczonych w konfiguratorze.

| Jednolity plik kontrolny - Inne - 2021-01-20 - 2023-03-31 |                                                                                      |  |  |  |  |
|-----------------------------------------------------------|--------------------------------------------------------------------------------------|--|--|--|--|
|                                                           | $\stackrel{A}{z} \downarrow \equiv \downarrow \bigtriangledown $ Struktura Wszystkie |  |  |  |  |
| Struktura Data utworzenia Data od                         | Data do Wersja JPK Opis                                                              |  |  |  |  |
| Magazyn 2023-03-23 2023-03-01                             | 2023-03-31 1-0 magazyny marzec 2023                                                  |  |  |  |  |
| <                                                         |                                                                                      |  |  |  |  |
| Szczegóły Wygenerowane pliki XML                          |                                                                                      |  |  |  |  |
|                                                           |                                                                                      |  |  |  |  |
| Nazwa                                                     | Data wygenerowania pli Zgłoszono do Walidacja                                        |  |  |  |  |
| JPK_MAG_20230323084147 Magazyn 1.xml                      | 2023-03-23 08:41 Pozytywna                                                           |  |  |  |  |
| JPK_MAG_20230323084150 Magazyn 3.xml                      | 2023-03-23 08:41 Pozytywna                                                           |  |  |  |  |

Na zakładce *Wygenerowane pliki XML*, w menu pod prawym przyciskiem myszy, poza opcjami dostępnymi na pasku ikon dostępne są:

- Zapisz wszystkie XML opcja umożliwia zbiorowy zapis na dysku wygenerowanych plików XML we wskazanym katalogu. Ma ona zastosowanie dla dużej ilości wygenerowanych plików, np. dla struktury Magazyn, i konieczności ich wysyłki poza system Streamsoft.
- *Usuń plik JPK* opcja służy do usuwania plików xml, które nie zostały wysłane do Ministerstwa Finansów.

| Szczegóły Wyger   | nerowane pliki XML                     |                         |   |
|-------------------|----------------------------------------|-------------------------|---|
|                   |                                        |                         |   |
| Nazwa             |                                        | Data wygenerowania pli. |   |
| JPK_MAG_202312140 | 82032 Magazyn 1.xml                    | 2023-12-14 08:2         | 0 |
| JPK_MAG_202312140 | 82035 Magazyn 13.xml                   | 2023-12-14 08:2         | 0 |
| JPK_MAG_202312140 | 82038 Magazyn 11 yml                   | 2023-12-14 08:2         | 0 |
|                   | <u>Z</u> apisz XML                     |                         |   |
|                   | Z <u>a</u> pisz wszystkie XML          |                         |   |
|                   | <u>P</u> okaż XML                      |                         |   |
|                   | <u>W</u> yślij dane na serwer MF       |                         |   |
|                   | P <u>o</u> każ dane z pliku JPK w tabe | li                      |   |
|                   | <u>S</u> prawdź zgodność ze schema     | tem XSD                 |   |
|                   | <u>D</u> odaj plik XML z dysku         |                         |   |
|                   | <u>U</u> suń plik JPK                  |                         |   |
|                   | <u>K</u> opiuj komórkę                 |                         |   |

W module Administratora znajduje się prawo *Prawa*\...\*Wspólne*\*Operacje okresowe*\*Jednolity plik kontrolny*\*Usuń*, gdy użytkownik nie będzie miał prawa do usuwania JPK nie będzie widział opcji pod prawym przyciskiem myszki.

W JPK mamy widoczną kolumnę *Status,* która przyjmuje wartości:

- Otwarty status przyjmowany przez nowo utworzony plik JPK
- Zatwierdzony status pojawia się po potwierdzeniu JPK
- *Nieaktualny* status widoczny w momencie, gdy po zatwierdzeniu JPK użytkownik ponownie otworzy miesiąc VAT

Po wygenerowaniu i sprawdzeniu pliku należy go zatwierdzić za pomocą opcji Zatwierdź (Ctrl+F5). Zatwierdzenie blokuje możliwość ponownego wygenerowanie pliku XML, dla takiego JPK, ale nie blokuje wysyłania. Istnieje również opcja Otwórz, która umożliwia otwarcie zatwierdzonego JPK.

Gdy JPK obsługiwane jest w module *Finanse i księgowość*, system przed zatwierdzeniem sprawdza zamknięcie miesiąca VAT.

\*\*\*

Przy wyborze struktury *Faktury VAT RR* aby prawidłowo wygenerować plik JPK FA RR należy wskazać w konfiguratorze JPK cechę pozycji dokumentu która będzie odpowiadać za pole *P\_6C* w pliku: *Oznaczenie (opis) klasy lub jakości tego produktu*.

| P JPK konfiguracja                                                                                         |                  |
|----------------------------------------------------------------------------------------------------|------------------|
| <u>4</u> Wzorzec planu kont <u>5</u> Magazyny <u>6</u> KPIR <u>7</u> Ewidencja VAT <u>8</u> e-Sprawozdania | 9 Faktury VAT RR |
| Faktury VAT                                                                                                |                  |
| Cecha pozycji dokumentu jako "Oznaczenie (opis) klasy lub jakości tego produktu" Indeks kontrahenta        | ~                |
| Jednostka miary gdy brak na dokumencie                                                                     |                  |

Dodatkowo na kontrahencie, na którego została wystawiona faktura zakup od rolnika w osobach odbierających dokument dodano możliwości wprowadzenia oświadczenia na zakładce inne.

| Zestawienie oś                  | wiadczeń, o których mowa w art. 116                                         | ust. 4 i 4a Pokaż oświadczenie                       |
|---------------------------------|-----------------------------------------------------------------------------|------------------------------------------------------|
| Data umowy                      | Przedmiot umowy                                                             | Dodaj oświadczenie                                   |
|                                 |                                                                             | Usuń ośWładczenie                                    |
|                                 |                                                                             | v                                                    |
| Oświadczenie                    |                                                                             | ×                                                    |
| Dane oświadczenia, o            | którym mowa w art. 116 ust. 4 i 4a ustawy o podatku o                       | d towarów i usług                                    |
| Data zawarcia umowy             |                                                                             |                                                      |
| Przedmiot umowy                 |                                                                             |                                                      |
| Data sporządzenia dokumentu     |                                                                             |                                                      |
| Elementy identyfikując          | e elektroniczny podpis kwalifikowany                                        |                                                      |
| Numer seryjny certyfikatu       |                                                                             |                                                      |
| Wystawca certyfikatu (dane opi  | sujące podmiot wystawiający certyfikat rozdzielone przecinkiem)             |                                                      |
|                                 |                                                                             |                                                      |
| Podmiot - posiadacz certyfikatu | (dane opisujące posiadacza certyfikatu rozdzielone przecinkiem; w tym infor | macja o nazwisku, imieniu, identyfikatorze podmiotu) |
|                                 |                                                                             |                                                      |
|                                 |                                                                             |                                                      |

W sekcji *Słowniki – Kontrahenci-* zakładka *6. Odbierający, Trasy* istnieje możliwość wprowadzenia podpisu kwalifikowanego. W tym celu należy wypełnić pola: Numer seryjny certyfikatu, Wystawca certyfikatu, Podmiot – posiadacz certyfikatu.

| Podstawowe       |           |
|------------------|-----------|
| Nazwisko i imię  |           |
| Nr rejestracyjny |           |
| Nr telefonu      |           |
|                  | 🗹 Aktywny |
| Podpis kwalifi   | kowany    |
| Numer seryjny    |           |
| Wystawca         |           |
| Posiadacz        |           |
|                  |           |

Analogicznie w słowniku- *Operatorzy* – w zakładce *6. Dane HM* zostały dodane pola dotyczące podpisu osoby upoważnionej dla faktur zakup od rolnika.

Na dokumencie faktura zakupu od rolnika- zakładka INNE można również wskazać umowę, która zostanie wymieniona w sekcji "Oświadczenie" pliku JPK

## 5.3.6. Dodatkowe opcje dla plików XML

Istnieje możliwość dodania pliku JPK w formacie xml wygenerowanego poza systemem Streamsoft. W tym celu należy założyć nagłówek JPK, zamknąć okno automatycznego Kreatora JPK, a następnie skorzystać z opcji *Dodaj plik XML z dysku* dostępnej w szczegółach okna, na zakładce *Wygenerowane pliki XML*. Opcje podglądu, wysyłki i pobrania UPO dla dodanego w ten sposób pliku JPK są takie same jak dla pliku wygenerowanego w programie Streamsoft.

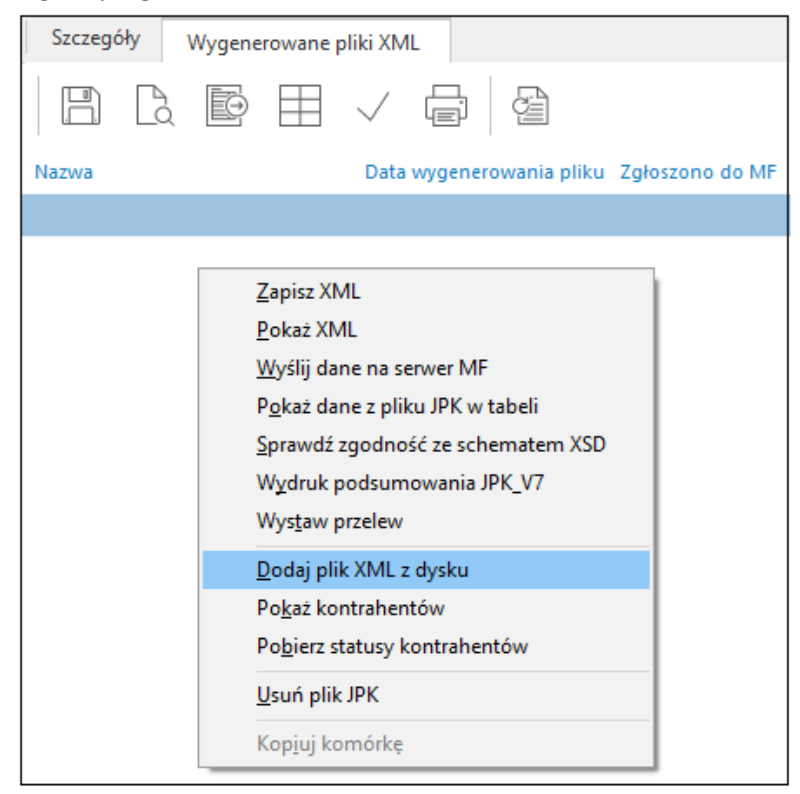

# 5.3.7. Wysyłka do MF

Do przesłania pliku xml z systemu na serwer Ministerstwa Finansów potrzebny jest podpis elektroniczny oraz klucz publiczny, który należy pobrać ze strony ministerstwa finansów <u>https://www.podatki.gov.pl/jednolity-plik-kontrolny/jpk\_vat/pliki-do-pobrania/</u>, a następnie wskazać w konfiguracji systemu: "Ustawienia - Obsługa - Plik klucza publicznego do podpisu, pliku JPK przesyłanego do MF."

|                         | Podczas edycji w tabeli, wyłącz obsługę skrótów klawiszowych mogących blokować możli | ТАК |
|-------------------------|--------------------------------------------------------------------------------------|-----|
| > CI DWP                | RaportRTF - Wysyłanie pocztą raportu w formacie HTML                                 | TAK |
| Cechy                   | Eksport do Excel z tabeli zaawansowanej - format natywny                             | TAK |
|                         | Eksport do testowego portalu e-Deklaracji                                            | NIE |
| > ml Produkcja          | Plik klucza publicznego do podpisu, pliku JPK przesyłanego do MF.                    |     |
| Chaluma .               | Pytaj o pominięcie walidacji pliku JPK wg schematu (schema XSD)                      | NIE |
| Ubsługa.                | Pokazuj treść zapytania SQL na oknie wartości identyfikatorów                        | NIE |
| Ontymalizacia szybkości |                                                                                      |     |

Po wyborze opcji *Wyślij dane na serwer MF* system dokona weryfikacji pliku jpk, pod kątem zgodności z obowiązującym schematem opublikowanym przez ministerstwo.

System umożliwia podpisanie pliku JPK za pomocą profilu zaufanego ePUAP. Po wybraniu opcji "Wyślij dane na serwer MF" pojawi się okno z wyborem sposobu podpisania pliku JPK. "Podpis za pomocą klucza elektronicznego" to dotychczasowa metoda oraz "Podpis poprzez platformę ePUAP (lub inną zewnętrzną aplikacją)".

| Wybór sposobu podpisu JPK |                                                                    |                                            |  |
|---------------------------|--------------------------------------------------------------------|--------------------------------------------|--|
|                           |                                                                    |                                            |  |
|                           | Podpis poprzez platrformę ePUAP<br>(lub inną zewnętrzną aplikacją) | Podpis za pomocą klucza<br>elektronicznego |  |
|                           | Nie pokazuj ponownie                                               |                                            |  |

Po wybraniu drugiej opcji, pojawi się kolejne okno, które ułatwi wskazanie pliku do podpisu oraz wskazanie już podpisanego pliku JPK.

| Podpis zewnętrzną aplikacją                                                                              | ×                                                                              |
|----------------------------------------------------------------------------------------------------|--------------------------------------------------------------------------------|
| Plik "initupload" do podpisu                                                                             |                                                                                |
| C:\Users\AGATA~1.KLI\AppData\Loo                                                                         | cal\Temp\CODED\initupload_0.xml                                                |
| wymaga podpisania kwalifikowanym<br>poprzez aplikację zewnętrzną lub popr<br>lub portalu obywatel.gov.pl | podpisem cyfrowym. Możesz to zrobić<br>rzez Podpis Zaufany na platformie ePUAP |
| Uwaga! Należy podpisać plik inituploa                                                                    | id_0.xml                                                                       |
|                                                                                                    | Zaloguj sie na ePUAP                                                           |
| Otwórz lokację pliku initupload_0.xml                                                                    | Zaloguj sie na obywatel.gov.pl                                                 |
| 245                                                                                                    | Instrukcja podpisu pliku na platformie e-Puap                                  |
| Wczytaj podpisany plik                                                                                   |                                                                                |
| > Podpisany plik                                                                                         |                                                                                |
|                                                                                                    | Vyslij X <u>A</u> nuluj                                                        |

Na oknie dostępny jest również link do strony WWW – instrukcji podpisania pliku na platformie ePUAP. Po podpisaniu pliku oraz wskazaniu podpisanego pliku wysyłka do MF nastąpi automatycznie tak jak do tej pory.

Po wysłaniu pliku zobaczymy informację o statusie naszego dokumentu. Po otrzymaniu UPO program będzie prezentował status *Przetwarzanie dokumentu zakończone poprawnie.* W tym miejscu jest możliwość wydruku numeru referencyjnego, pobrania UPO oraz wydruku UPO.

| Wysyłka                                                        |            |     |
|----------------------------------------------------------------|------------|-----|
|                                                                |            |     |
| Data zgłoszenia Status                                         | △ Operator | UPO |
| 2021-09-29 15:05 Przetwarzanie dokumentu zakończone poprawnie. | Ewa D      | Tak |

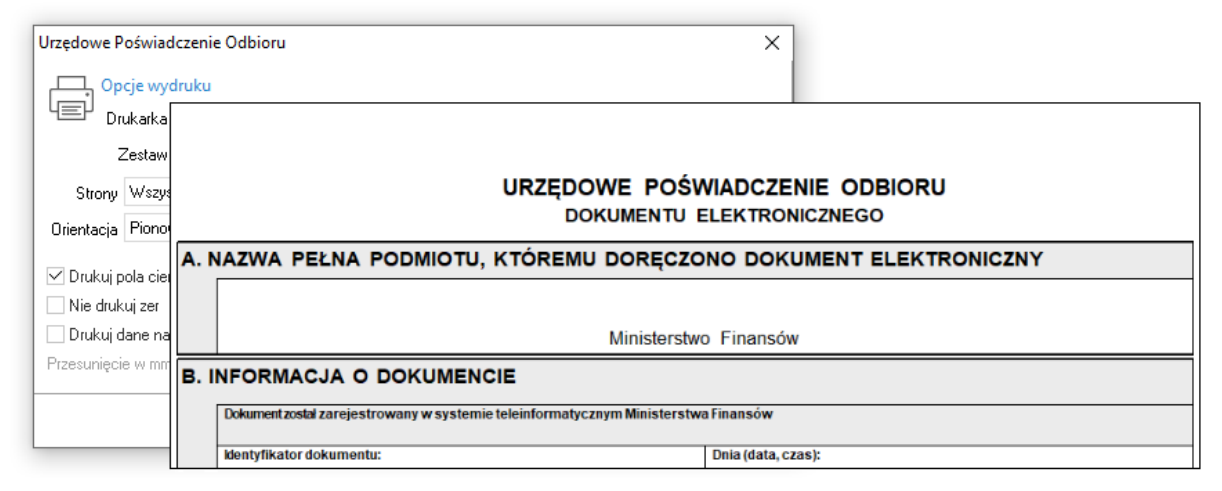

Istnieje możliwość wydruku na UPO danych podatnika. W tym celu należy w konfiguracji systemu aktywować parametr Ustawienia  $\rightarrow$  Księgowość  $\rightarrow$  Deklaracje  $\rightarrow$  Wydruk danych podatnika na UPO dla JPK-V7.

## 5.3.6. Wysyłka deklaracji na bramkę testową

W systemie możliwa jest wysyłka wygenerowane pliku JPK\_V7 na bramkę testową udostępnioną przez Ministerstwo Finansów. W tym celu należy:

- W konfiguracji Systemu włączyć parametr Ustawienia Obsługa Eksport do testowego portalu e-Deklaracji na wartość TAK
- ze strony <u>https://www.podatki.gov.pl/jednolity-plik-kontrolny/jpk\_vat/pliki-do-pobrania/</u> pobrać certyfikat klucza publicznego (certyfikat testowy) od 10.09.2019 r. (ZIP, 3kB) i zapisać plik w katalogu na dysku lub serwerze.

| ← -      | e G              | podatki.gov.pl/jednolity-plik-kontrolny/jpk_vat/pliki-do-pobrania/                                                                                                    | *     | 8    |
|----------|------------------|----------------------------------------------------------------------------------------------------|-------|------|
|          | 3                | <u>Certyfikat klucza publicznego (certyfikat produkcyjny) - od 20.07.2022 r. (ZIP, 2 kB)</u>                                                                                                |       |      |
|          | 6                | <u>Certyfikat klucza publicznego (certyfikat produkcyjny) – od 23.08.2019 r. (ZIP, 2 kB)</u>                                                                                                |       |      |
| Śr       | odowi            | <b>ko testowe</b> do przesyłania testowego plików JPK znajduje się pod adresem:                                                                                                    |       |      |
|          | tes              | -e-dokumenty.mf.gov.pl - autoryzacja transakcji wysyłek podpisem kwalifikowanym, Podpisem Zaufanym i danymi autoryzuj                                                                       | ącyn  | ni.  |
| Ce       | rtyfika          | ssl wykorzystywany do połączenia ze środowiskiem testowym, można pobrać poprzez wejście na stronę: test-e-dokumenty                                                                         | .mf.g | jov. |
| Na<br>Pr | ależy p<br>osimy | imiętać, że dane przesyłane w ramach testów powinny być danymi fikcyjnymi i nie powinny zawierać rzeczywistych danych o<br>nie wysyłać dużych ilości testowych przesyłek i danych testowych | sobo  | wyo  |
|          | B                | <u>Certyfikat klucza publicznego (certyfikat testowy) – od 10.09.2019 r. (ZIP, 3 kB)</u>                                                                                                    |       |      |

W konfiguracji Systemu dodano parametr *Ustawienia*  $\rightarrow$  *Obsługa*  $\rightarrow$  *Plik klucza publicznego do podpisu pliku JPK przesyłanego do MF dla bramki testowej*, w którym należy wskazać zapisany plik z rozszerzeniem.pem.

|                                                                                                    | Ustaw                      |                                    |                  |                  | ×                |            |          |
|----------------------------------------------------------------------------------------------------|----------------------------|------------------------------------|------------------|------------------|------------------|------------|----------|
|                                                                                                    | Plik klucza<br>bramki test | publicznego do podpisu, j<br>owej. | pliku JPK przesy | ¦anego do MF di  | э                |            |          |
|                                                                                                    | Wartość                    | D:\certyfikat klucza pub           | licznego TES1    | JPK\test_e_d     |                  |            |          |
|                                                                                                    |                            |                                    | √ <u>Z</u> apisz | × <u>A</u> nuluj | ③ Pomoc          |            |          |
| P Otwieranie                                                                                                    |                            |                                    |                  |                  |                  |            | $\times$ |
| < > ~ 1                                                                                                    | No 🔜 🐇                     | w > certyfikat klucza.             |                  | ې ق              | Przeszukaj: cert | yfikat klu | cza      |
| Organizuj 🔻                                                                                                    | Nowy fol                   | der                                |                  |                  |                  | -          | 2        |
| lesson and the construction of the construction of the constructio | ^                          | Nazwa                              | ^                | Da               | ita modyfikacji  |            | Тур      |
| 💻 Ten komp                                                                                                    | outer                      | 📄 test_e_dokument                  | y.mf.gov.pl.per  | <b>n</b> 20      | 20-09-25 11:57   |            | Plik PEN |

Podczas próby wysłania pliku JPK\_V7 system wyświetli okno z wyborem docelowej bramki:

| (?) | W systemie oznaczono możliwość eksportu JPI | K do testowego portalu e-Deklaracji. |
|-----|---------------------------------------------|--------------------------------------|
| ~ / | Volutions and the construction              |                                      |
| -   | wybierz sposob wysrania:                    |                                      |
| -   | wydierz sposod wysrania:                    |                                      |

#### \*\*\*

W przypadku pobrania błędnego UPO istnieje możliwość usunięcia wysyłki. Opcja dostępna jest w menu kontekstowym w szczegółach JPK-7, na zakładce *Wysyłka*.

| Wysyłka          |                                     |       |
|------------------|-------------------------------------|-------|
|                  |                                     |       |
| Data zgłoszenia  | Pobierz UPO                         |       |
| 2022-09-27 14:14 | <u>D</u> rukuj UPO                  |       |
|                  | P <u>o</u> kaz numer referencyjny   |       |
|                  | <u>U</u> suń wysyłkę gdy błędne UPO |       |
|                  | <u>K</u> opiuj komórkę              |       |
|                  |                                     | · · · |

## 5.5 e-Sprawdzania

Opcja e-Sprawozdania pozwala firmom tworzyć pełne e-sprawozdanie finansowe, w którego skład wchodzą formularze:

- Bilans
- Rachunek zysków i strat
- Zestawienie zmian w kapitale (funduszu) własnym
- Rachunek przepływów pieniężnych
- Dodatkowe informacje dotyczące podatku dochodowego
- Załączniki (noty i objaśnienia)

Narzędzie e-Sprawozdanie Streamsoft PRO/Prestiż zawiera różne warianty sprawozdań, przewidywanych odpowiednio dla mikro, małych i dużych firm oraz NGO. Pozwala to jego użytkownikom tworzyć odpowiedni format – XML od razu w jednym pliku.

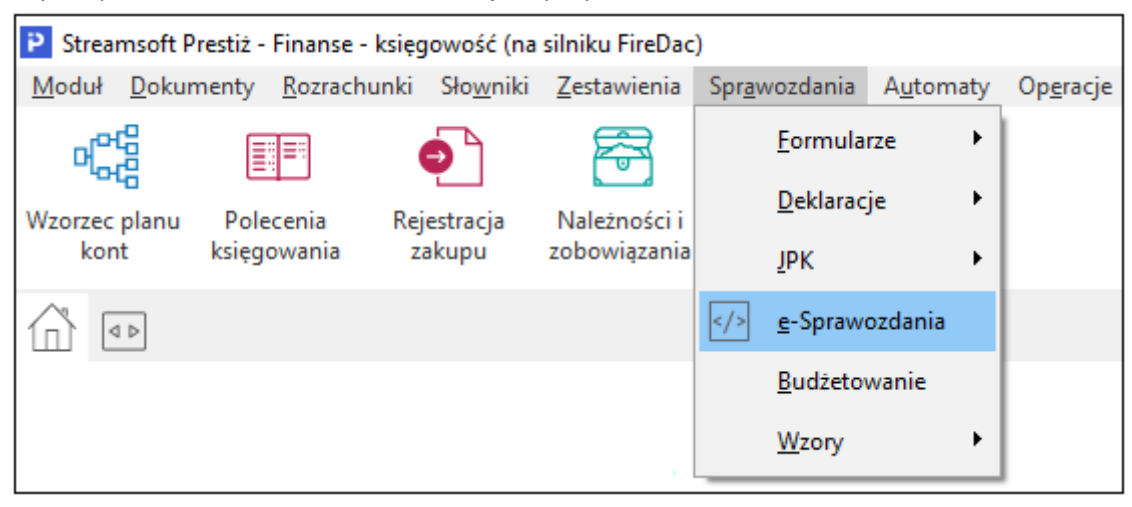

# 5.5.1. Przygotowanie e-Sprawozdania

Dane potrzebne do utworzenia e-Sprawozdania

Aby przygotować e-Sprawozdanie należy wcześniej odpowiednio skonfigurować system i wypełnić odpowiednie dane w systemie:

- Wymagana jest baza dodatkowych dokumentów.
- **Dane firmy** (System → Dane firmy) :

- Dane podstawowe (zakładka 1 Dane podstawowe).
- Adres firmy (zakładka 2 Adres).
- NIP lub KRS (zakładka 4 Działalności)
- Kod PKD (zakładka 4 Działalności).
- **Data zakończenia działalności** pole opcjonalne wypełniane tylko, gdy firma składa e-Sprawozdanie po zakończeniu działalności.
- Rodzaj jednostki determinuje strukturę JPK-SF oraz jakie formularze księgowe będzie można wybrać do sporządzenie e-Sprawozdania. Dostępne są warianty: jednostka inna, jednostka mała, jednostka mikro, jednostka pożytku publicznego.
- Przygotowanie formularzy księgowych. W zależności od rodzaju jednostki oraz zasad przyjętych w polityce rachunkowości firmy należy utworzyć na odpowiedni dzień formularze księgowe takie jak:
  - o Bilans
  - Rachunek zysków i strat wymagane jest wybranie jednego z wariantów: wariant kalkulacyjny lub porównawczy
  - Zestawienie zmian w kapitale (funduszu) własnym
  - Rachunek przepływów pieniężnych wymagane jest wybranie jednej z metod: metoda pośrednia lub metoda bezpośrednia
  - Dodatkowe informacje dotyczące podatku dochodowego Specjalny formularz, którego strukturę definiuje za pomocą słownika "Definicja informacji dodatkowej dotyczącej podatku dochodowego" (opisano niżej)

Formularze są opcjonalne wg technicznej specyfikacji pliku JPK-SF.

| P Strea       | msoft Pr      | estiż - Finanse     | - księgowość (n        | a silniku FireDao   | :)             |                  |                   |    |                |                |              |                    |                       |                  |               |
|---------------|---------------|---------------------|------------------------|---------------------|----------------|------------------|-------------------|----|----------------|----------------|--------------|--------------------|-----------------------|------------------|---------------|
| <u>M</u> oduł | <u>D</u> okum | enty <u>R</u> ozrac | hunki Sło <u>w</u> nik | <u>Z</u> estawienia | Spr <u>a</u> v | vozdania         | A <u>u</u> tomaty | Ор | <u>e</u> racje | <u>S</u> ystem | <u>O</u> kno | Ap <u>l</u> ikacje | Rozszerze <u>n</u> ia | Pulp <u>i</u> ty | <u>P</u> omoc |
| ۲<br>C        | 66            |                     | ✐                      | F                   |                | <u>F</u> ormula  | rze 🕨             |    | <u>B</u> ilar  | IS             |              |                    |                       |                  |               |
| Wzorzec       | nlanu         | Polecenia           | Reiestracia            | Należności i        |                | <u>D</u> eklarad | je 🕨              | Ī  | <u>R</u> ach   | unek zysk      | ów i stra    | t - w. p.          |                       |                  |               |
| kon           | t             | księgowania         | zakupu                 | zobowiązania        |                | <u>J</u> PK      | •                 |    | R <u>a</u> ch  | iunek zysk     | ów i stra    | t - w. k.          |                       |                  |               |
| 6             | 1 ⊳           |                     |                        |                     |                | <u>e</u> -Spraw  | ozdania           |    | Ra <u>c</u> h  | iunek prze     | pływów       | pieniężnycł        | h - m. p.             |                  |               |
|               |               |                     |                        |                     |                | <u>B</u> udżeto  | wanie             |    | Rac <u>h</u>   | unek prze      | pływów       | pieniężnycł        | h - m. b.             |                  |               |
|               |               |                     |                        |                     |                | <u>W</u> zory    | •                 |    | Zesta          | awienie zn     | nian w ka    | apitale (fun       | duszu) własnyn        | n                |               |
|               |               |                     |                        |                     | _              |                  |                   |    | <u>I</u> nfor  | macja doo      | datkowa      | dot. podatl        | ku dochodoweg         | go               |               |
|               |               |                     |                        |                     |                |                  |                   |    | <u>F</u> orm   | nularz kosz    | ztów         |                    |                       |                  |               |
|               |               |                     |                        |                     |                |                  |                   |    | F <u>o</u> rn  | nularz F - O   | )1/I-01      |                    |                       |                  |               |
|               |               |                     |                        |                     |                |                  |                   |    | l <u>n</u> for | macja doo      | datkowa      | dotyczaca          | podatku docho         | dowego           |               |
|               |               |                     |                        |                     |                |                  |                   | Ē  | <u>D</u> efir  | nicja inforr   | macji do     | datkowej de        | ot. podatku doo       | chodoweg         | 10            |
|               |               |                     |                        |                     |                |                  |                   | =  | <u>P</u> ozy   | cje użytko     | wnika in     | formacji do        | odatkowej dot.        | podatku d        | lochodowego   |

### WAŻNA informacja o kwotach w kolumnach formularzy

Aby dane do e-Sprawozdania zostały poprawnie pobrane z formularzy księgowych Bilans, RZiS w.p. RziS w.k. (wariant z 2 kolumnami), Zestawienie zmian w kapitale (funduszu) własnym, Rachunek przepływów pieniężnych, ważne jest by:

- w pierwszej kolumnie znajdowały się "Kwoty na dzień kończący poprzedni rok obrotowy"
- w drugiej kolumnie znajdowały się "Kwoty na dzień kończący bieżący rok obrotowy"
- Aby dane do e-Sprawozdania zostały poprawnie pobrane z formularzy księgowych RziS w.k. (wariant z 3 kolumnami), ważne jest by:
- w drugiej kolumnie znajdowały się "Kwoty na dzień kończący poprzedni rok obrotowy"
- w trzeciej kolumnie znajdowały się "Kwoty na dzień kończący bieżący rok obrotowy"

| P Dane do Bilansu sporz      | ądzonego na dzie      | ń 2022-12-31         |                        |                        | -            |         | ×               |
|------------------------------|-----------------------|----------------------|------------------------|------------------------|--------------|---------|-----------------|
| Dane Aktywa - A              | Aktywa - A            | Aktywa - B           | Aktywa - B, C, D       | Pasywa - A, B          | Pasyw        | a - B   | Pā 🖡 🕨          |
|                              |                       |                      | AKTYWA                 |                        |              |         |                 |
|                              |                       |                      |                        | oczątek                | roku obr     | koniec  | roku obr.       |
| A. AKIywa Irware             |                       |                      |                        | 42 351                 | 515 38       | 51 625  | 580 13          |
| 2   Wartości niematerialne   | inrawne               |                      |                        | 42 001                 | 346 54       | 68      | 326 47          |
| 3. 1. Koszty zakończonyc     | h prac rozwoiowycł    | <u>າ</u>             |                        | 1                      | 6995.8       |         | 0.00            |
| 4. 2. Wartość firmy          |                       | -                    |                        |                        | 0            |         | 0.00            |
| 5. 3. Inne wartości niemat   | erialne i prawne      |                      |                        | 45                     | 350,74       | 68      | 326,47          |
| 6. 4. Zaliczki na wartości r | niematerialne i praw  | ne                   |                        |                        | 0            |         | 0,00            |
| 7. II. Rzeczowe aktywa trw   | vałe .                |                      |                        | 42 182                 | 019,46       | 50 882  | 147,95          |
| 8. 1. Środki trwałe          |                       |                      |                        | 33 714                 | 142,32       | 38 327  | 503,12          |
| 9. a) grunty (w tym prawo    | użytkowania wiecz     | ystego gruntu)       |                        | 2400                   | 070,72       | 2 400   | 070,72          |
| 10. b) budynki, lokale, pra  | awa do lokali i obieł | kty inżynierii lądow | ej i wodnej            | 17451                  | 918,67       | 17 880  | 547,71          |
| 11. c) urządzenia technic    | zne i maszyny         |                      |                        | 12904                  | 463,65       | 15 635  | 066,78          |
| 12. d) środki transportu     |                       |                      |                        | 622                    | 425,37       | 1 980   | 831,38          |
| 13. e) inne środki trwałe    |                       |                      |                        | 335                    | 263,91       | 430     | 986,53          |
| 14. 2. Środki trwałe w buo   | lowie                 |                      |                        | 8083                   | 421,55       | 12 554  | 644,83          |
| 15. 3. Zaliczki na środki tr | wałe w budowie        |                      |                        | 384                    | 455,59       |         | 0,00            |
| 16. III. Należności długote  | rminowe               |                      |                        |                        | 0,00         |         | 0,00            |
| 17. 1. Od jednostek powią    | zanych                |                      |                        |                        | 0            |         | 0,00            |
| 18. 2. Od pozostałych jed    | nostek, w których j   | ednostka posiada     | zaangażowanie w kapita | ile                    | 0            |         | 0,00            |
| 19. 3. Od pozostałych jed    | nostek                |                      |                        |                        | 0            |         | 0,00            |
|                              |                       |                      |                        |                        |              |         |                 |
| 🛄 Na dzień 2022-12-3         | 31, dane dla          |                      |                        |                        |              |         |                 |
| Opcje                        | Wymuś wartośc         | Wzory                | Zatwierdź formu        | ılarz 🗟 <u>D</u> rukuj | × <u>₩</u> y | jście 🤅 | ) <u>P</u> omoc |

### 5.5.2. Utworzenie e-Sprawozdania

Utworzenie sprawozdania odbywa się w opcji **e-Sprawozdania** (*Sprawozdania*  $\rightarrow$  *e-Sprawozdania*). W oknie należy wybrać *Dodaj (F3)* i w oknie edycyjnym wypełnić wymagane dane:

<u>1. Podstawowe</u> – Dane podstawowe takie jak struktura, cel, zakres dat, nazwa, opis oraz wskazać konfigurator

#### 2. Parametry i formularze

Parametry sprawozdania:

- Identyfikator podmiotu(P\_1D) wybiera NIP lub KRS. W zależności od tego czy firma składa e-Sprawozdanie do KAS lub do KRS należy wybrać odpowiedni identyfikator
- Sprawozdanie zawiera dane łączne (P\_4) Wskazanie, że sprawozdanie finansowe zawiera dane łączne, jeżeli w skład jednostki wchodzą wewnętrzne jednostki organizacyjne sporządzające samodzielnie sprawozdanie finansowe.
- Zastosowane uproszczenia (dla jednostka mała P\_4) Opis zastosowanych uproszczeń przewidzianych dla jednostek małych. Pole należy wypełnić gdy tworzymy e-sprawozdanie dla jednostki małej.
- Założenie kontynuowania działalności (P\_5A) Wskazanie, czy sprawozdanie finansowe zostało sporządzone przy założeniu kontynuowania działalności gospodarczej przez jednostkę w dającej się przewidzieć przyszłości
- Okoliczności wskaz. na zagroż. kontynuowanie działalności (P\_5B) Wskazanie, czy nie istnieją okoliczności wskazujące na zagrożenie kontynuowania działalności oraz opis okoliczności wskazujących na zagrożenie kontynuowania działalności.

- Sprawozdanie finansowe po połączeniu spółek (P\_6A) Informacja czy sprawozdanie finansowe jest sporządzone po połączeniu spółek, oraz opis zastosowanej metody rozliczenia połączenia (nabycia, łączenia udziałów).
- Formularze księgowe wskazanie formularzy które składają się na e-Sprawozdanie.
- Formularze wyrażone w tysiącach czy formularze będą zawierać dane w tys. zł.
- Bilans
- Rachunek zysków i strat
- Zestawienie zmian w kapitale (funduszu) własnym
- Rachunek przepływów pieniężnych
- Informacja dodatkowa dotycząca podatku dochodowego

<u>3. Załączniki do e-Sprawozdań</u> – Wybrane pliki, które firma chce załączyć do e-Sprawozdania. Np. dodatkowe dokumenty w formacie PDF. Takie pliki zostaną włączone do pliku XML.

System pozwala wybrać tylko takie formularze, które są zatwierdzone, zawierają dane w zł lub w tys. zł (patrz parametr *Formularze wyrażone w tysiącach*) oraz pasują do rodzaju jednostki wskazanej w konfiguratorze.

| ednolity plik     | kontro | Iny               |              |                   |                |       |          |        |        | ×       |
|-------------------|--------|-------------------|--------------|-------------------|----------------|-------|----------|--------|--------|---------|
| <u>1</u> Podstawo | we     | 2 Parametry i fo  | ormularze    | <u>3</u> Załączni | ki do e-Sprawo | ozdań |          |        |        |         |
| Podstawo          | owe    |                   |              |                   |                |       |          |        |        |         |
| Struktura         | Spraw  | vozdania finansov | we           | $\sim$            |                |       |          |        |        |         |
| Wersja            | 1-2    |                   |              | ~                 |                |       |          |        |        |         |
| Rok               | 2022   | ~                 |              |                   |                |       |          |        |        |         |
| Data od           | 2022-  | 01-01             | do 2022-12-3 | 1                 |                |       |          |        |        |         |
| Opis              | e-Spra | awozdanie 2022    |              |                   |                |       |          |        |        |         |
| Uwagi             |        |                   |              |                   |                |       |          |        |        |         |
|                   |        |                   |              |                   |                |       |          |        |        |         |
|                   |        |                   |              |                   |                |       |          |        |        |         |
|                   |        |                   |              |                   |                |       |          |        |        |         |
|                   |        |                   |              |                   |                |       |          |        |        |         |
|                   |        |                   |              |                   |                |       |          |        |        |         |
|                   |        |                   |              |                   |                |       |          |        |        |         |
|                   |        |                   |              |                   |                |       |          |        |        |         |
|                   |        |                   |              |                   |                |       |          |        |        |         |
|                   |        |                   |              |                   |                |       |          |        |        |         |
| Konfigurator      | JPK_\  | /7 01.01.2022     |              |                   |                | >     |          |        |        |         |
|                   |        |                   |              |                   |                |       | . (7)    | airz V | Anului | @ Pomos |
|                   |        |                   |              |                   |                |       | <u> </u> |        | Anung  | Pomoc   |

| anony pik kont                  | rolny                                                                  |                           |                                                             | $\rangle$ |
|---------------------------------|------------------------------------------------------------------------|---------------------------|-------------------------------------------------------------|-----------|
| <u>1</u> Podstawowe             | <u>2</u> Parametry i formularze                                        | <u>3</u> Załączniki do e- | Sprawozdań                                                  |           |
| Parametry e-S                   | Sprawozdania                                                           |                           | Formularze wybrane do e-Sprawozdania                        |           |
| Identyfikator podmi             | otu (P_1D)                                                             |                           | Formularze wyrażone w tysiącach                             |           |
| NIP                             | $\sim$                                                                 |                           | Bilans                                                      |           |
| Sprawozdanie :                  | zawiera dane łaczne (P. 4 iednostka i                                  | nnal                      | Bilans na dzień 31-12-2022                                  | >         |
|                                 | szczenia (P. 4. jednostka maka i mikro                                 |                           | Rachunek zysków i strat                                     |           |
|                                 | szczenia (r _+ jednostka niała r mikła                                 | 0                         | Rachunek zysków i strat - w. p na dzień 31-12-2022          | >         |
|                                 |                                                                        |                           | Zestawienie zmian w kapitale własnym (nie jest obowiazkowy) |           |
|                                 |                                                                        |                           | Zest. zmian w kapitale (funduszu) własnym jednostki innej   | 3         |
|                                 |                                                                        |                           | Bachunek przepłuwów pienieżnych (nie jest płowiazkowy)      |           |
| Założenie konț                  | ynuowania działalności (P_5A)                                          |                           | Rachunek przepływów pienieżnych - metoda pośrednia na (     |           |
| rak okoliczności v              | vskaz, na zagroż, kontynuowania dzia                                   | ałal. (P_5B i P_5C)       |                                                             | _         |
|                                 |                                                                        |                           | momacja uoualkowa uolycząca poualku uochouowego             |           |
| Tak (Brak oko                   | liczności wskazujących na zagroż                                       | żenie) 🗸 🗸                | Informacja dodatkowa dotyczaca podatku dochodowego - je     | ,         |
| Tak (Brak oko                   | liczności wskazujących na zagroż                                       | żenie) ~                  | Informacja dodatkowa dotyczaca podatku dochodowego - je     | 3         |
| Tak (Brak oko                   | liczności wskazujących na zagroź<br>inansowe po połączeniu spółek (P_6 | ženie) ~                  | Informacja dodatkowa dotyczaca podatku dochodowego - je     | 3         |
| Tak (Brak oko                   | liczności wskazujących na zagro:<br>inansowe po połączeniu spółek (P_6 | żenie) ~                  | Informacja dodatkowa dotyczaca podatku dochodowego - je     | 3         |
| Tak (Brak oko<br>Sprawozdanie f | liczności wskazujących na zagro:<br>inansowe po połączeniu spółek (P_6 | żenie) ~                  | Informacja dodatkowa dotyczaca podatku dochodowego - je     | 2         |

#### Dodatkowe informacje dotyczące podatku dochodowego

Jest to specjalny formularz, który jest wymagany przy składaniu e-Sprawozdania. Formularz zawiera 8 sekcji od B do I. Każda sekcja może zawierać dowolną ilość definiowanych pozycji. Aby można było określić strukturę każdej sekcji dla tego formularza dodano 2 słowniki umożliwiające stworzenie jego struktury:

- Definicja informacji dodatkowej dotyczącej podatku dochodowego (menu *Sprawozdania Formularze Definicja informacji dodatkowej dotyczącej podatku dochodowego*). Słownik w którym przypisuje się każdej sekcji odpowiednie pozycje wybrane z drugiego słownika.
- Pozycje użytkownika informacji dodatkowej dotyczącej podatku dochodowego (menu Sprawozdania – Formularze – Pozycje użytkownika informacji dodatkowej dotyczącej podatku dochodowego). Słownik w znajduje się spis pozycji, jakie można wybrać dla definicji informacji dodatkowej dotyczącej podatku dochodowego.

\*\*\*

System umożliwia zaczytanie pliku XML sprawozdania finansowego zdefiniowanego w zewnętrznej aplikacji. W tym celu należy utworzyć nagłówek JPK-SF w systemie Streamsoft, następnie w szczegółach na zakładce Wygenerowane pliki XML skorzystać z opcji pod prawym przyciskiem myszy *Dodaj plik XML z dysku*.

### 5.5.3. Podpisywanie e-Sprawozdania podpisem elektronicznym

Na oknie e-Sprawozdania na zakładce *Wygenerowane pliki XML* dostępna jest opcja *Podpisz sprawozdanie*. Umożliwia ona podpisanie sprawozdania za pomocą podpisu z kluczem elektronicznym dla sprawozdań generowanych z numerem KRS. Dodatkowo po wybraniu opcji

podpisu poprzez aplikację zewnętrzną, gdy system nie rozpozna osoby podpisującej pojawi się okno do wpisania danych takiej osoby i podania daty podpisu. Podpisać można tylko zatwierdzone sprawozdanie (opcja *Zatwierdź*).

|                        | prawozdania              | ×                    |                                        |                   |                            |          |
|------------------------|--------------------------|----------------------|----------------------------------------|-------------------|----------------------------|----------|
| Jednolity plik kontrol | ny - e-Sprawozdania (JPI | <-SF) - 2022-03-20 - | 2023-03-31                             |                   |                            |          |
|                        |                          | ✓ 18                 | $_{z}^{A}\downarrow \equiv \downarrow$ | ₩ Y s             | Struktura Sprawozdania fin | ansowe 🗸 |
| Struktura Data         | utworzenia Data          | od                   | Data do                                | Wersja JP         | K Opis                     |          |
| Sprawozd               | 2023-03-23               | 2022-01-01           | 2022                                   | -12-31 1-2        | e-Sprawozdanie 2022        | 2        |
|                        |                          |                      |                                        |                   |                            |          |
| <                      |                          |                      |                                        |                   |                            |          |
| Szczegóły Wyge         | enerowane pliki XML      |                      |                                        |                   |                            |          |
|                        | \$ 🗄 🗸 🛛                 |                      |                                        |                   |                            |          |
| Nazwa                  |                          |                      | Data wygenerov                         | vania pli Zgłoszo | ono do K Walidacja         |          |
| JPK_SF_2023032311      | 1756.xml                 |                      | 2023-03                                | -23 11:18         | Pozytywna                  |          |

Podczas podpisywania sprawozdania finansowego istnieje możliwość podpisania xml poprzez e-PUAP oraz podpis kwalifikowany. Podpisanie wymaga samodzielnego wczytania dokumentu do Skrzynki roboczej, podpisania profilem zaufanym, zapisania podpisanego pliku na dysku a następnie wskazania tego podpisanego pliku programowi.

W konfiguracji znajduje się parametr *Ustawienia – Obsługa – Plik klucza publicznego do podpisu, pliku JPK SF przesyłanego do KAS*. Plik ten można pobrać ze strony <u>https://www.podatki.gov.pl/e-sprawozdania-finansowe/pliki-do-pobrania/</u>.

Po wskazaniu certyfikatu klucza publicznego w wskazanym parametrze, będzie możliwość wysłania e-Sprawozdania do KAS.

Uwaga! Sprawozdanie musi być podpisane przez przynajmniej jedną osobę.

## 5.5.4. Wysyłka e-Sprawozdania do KAS

W związku ze zmianami komunikacji, weryfikację w KAS przejdą poprawnie tylko e-Sprawozdania podpisane poprzez e-PUAP lub aplikację zewnętrzną.

Poniżej opis nowej metody podpisania i oraz wysyłki pliku:

1. Wygenerowany plik JPK-SF należy podpisać za pomocą opcji *Podpisz sprawozdanie*. Po jej użyciu wywołane zostanie okno *Podpis zewnętrzną aplikacją* 

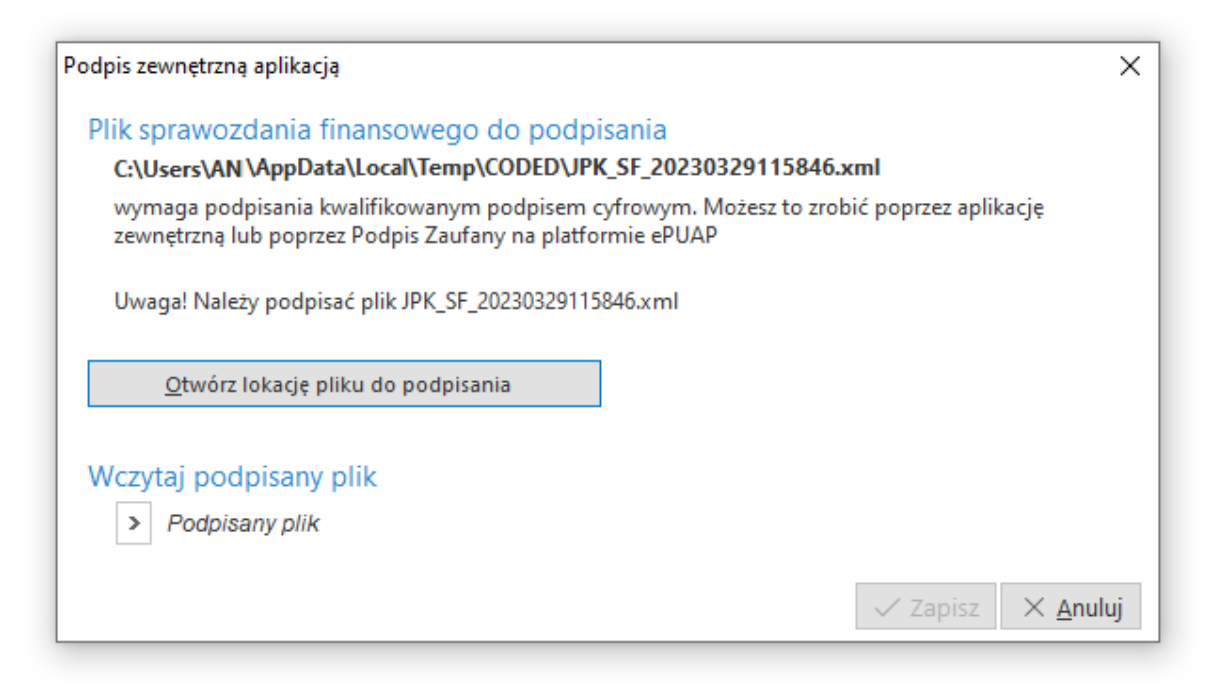

- Za pomocą przycisku Otwórz lokację pliku do podpisania wywołane zostanie okno z lokalizacją pliku. Plik XML znajdujący się w katalogu CODED należy podpisać za pomocą:
  - Podpisu Zaufanego na platformie e-PUAP po zalogowaniu się na platformę należy wskazać do podpisu plik XML wygenerowany z programu
  - Klucza elektronicznego (podpisu kwalifikowanego)

Istnieją trzy sposoby wprowadzenia podpisu kwalifikowanego do struktury pliku xml:

- Wewnętrzny otoczony (XAdES)
- Wewnętrzny otaczający (PAdES)
- Zewnętrzny

Ustawienie metody podpisywania plików determinuje umieszczenie podpisu w strukturze xml i w konsekwencji jego prawidłową walidację przy wysyłce do bramki Ministerstwa Finansów. Konfiguracja ta odbywa się na poziomie aplikacji podpisu elektronicznego, zalecane jest stosowanie metody podpisu *otoczonego*.

Poniżej przykłady ustawień dla aplikacji Szafir jako XAdES:

| Konfigur | racja                                                                    |                                                                                                    |                                                                                            |                       |                                                                                                    |                                                                                                    |                      | ×    |
|----------|--------------------------------------------------------------------------|----------------------------------------------------------------------------------------------------|--------------------------------------------------------------------------------------------|-----------------------|----------------------------------------------------------------------------------------------------|----------------------------------------------------------------------------------------------------|----------------------|------|
| Nazwa    | <konfiguracja domyślna=""></konfiguracja>                                |                                                                                                    |                                                                                            |                       |                                                                                                    |                                                                                                    |                      |      |
|          | składanie podpisu                                                        | weryfikacja                                                                                         | C)<br>znakowanie czasem                                                                    | ি<br>szyfrowanie      | komponent<br>techniczny                                                                                                    | ustawienia sieciowe                                                                                                    | eArchiwum            |      |
| Para     | tyfikat dla podpisu<br>owolny certyfikat<br>imetry podpisu Polityka Źród | Ha / wvniki podpisu                                                                                 |                                                                                            |                       |                                                                                                    |                                                                                                    | V Wybierz<br>Szczegó | ty   |
| F        | CAdES (PKCS#7) CAdES (PKCS#7) XAdES PAdES /dla plików PDF/ ASIC-S        | Parametry podpiss<br>Wariant: Nie dołą:<br>Funkcja skrótu: SH<br>Rodzaj zobowiązan<br>Podpis wbudow | u<br>czaj dodatkowych informa<br>A-256 v<br>ia: Formalne zatwierdze<br>any (kontrasygnata) | nie (proof of appro 🗙 | <ul> <li>Dodaj kolejny po</li> <li>Zapisz podpisyv</li> <li>Nie koduj danyct</li> <li>Podpis zgodny z</li> <li>Zodaj rozszerze</li> </ul> | dpis do pliku z podpisem<br>vane dane razem z podpis<br>n XML'owych do Base64<br>: eDeklaracje<br>nie pliku <nazwa_pliku>.XV</nazwa_pliku> | em<br>AdES           |      |
| Pom      | 00                                                                       |                                                                                                    |                                                                                            |                       | Przywróć usta                                                                                                    | wienia fabryczne                                                                                                    | Zapisz An            | uluj |

- 3. Plik należy wczytać do systemu za pomocą opcji *Wczytaj podpisany plik* w wymienionym wcześniej oknie.
- 4. W oknie należy uzupełnić dane osób, które podpisały plik oraz datę podpisania:

| Lista osób które p | odpisały plik                         |                      |                  |                     | ×       |
|--------------------|---------------------------------------|----------------------|------------------|---------------------|---------|
| Podaj nazwisko i i | nię osób oraz daty złożenia podpisów. |                      |                  |                     |         |
| Plik : C:\Users\AN | \AppData\Local\Temp\CODED\JPK_SI      | F_20210505130315.xml |                  |                     |         |
| Nazwisko i imię    | Nowak Piotr                           | Data podpisu         | 2021-05-05       | <b>12:4</b> 5       | —       |
| Nazwisko i imię    |                                       | Data podpisu         | 2021-05-05       | <b>13:27</b>        | —       |
| +                  |                                       |                      |                  |                     |         |
|                    |                                       |                      |                  |                     |         |
|                    |                                       |                      |                  |                     |         |
|                    |                                       |                      | √ <u>Z</u> apisz | imes <u>A</u> nuluj | ⑦ Pomoc |

5. Przed wysyłką JPK-SF zalecana jest weryfikacja poprawności struktury pliku. Sprawdzenia można dokonać również za pomocą opcji "Wczytaj sprawozdanie" na stronie Ministerstwa Finansów: <u>https://e-sprawozdania.mf.gov.pl/ap/#/step2-edit-upload</u>

Wczytanie prawidłowo podpisanego pliku skutkuje informacją o zgodności ze strukturą XSD oraz informacjami o zawartych w pliku podpisach:

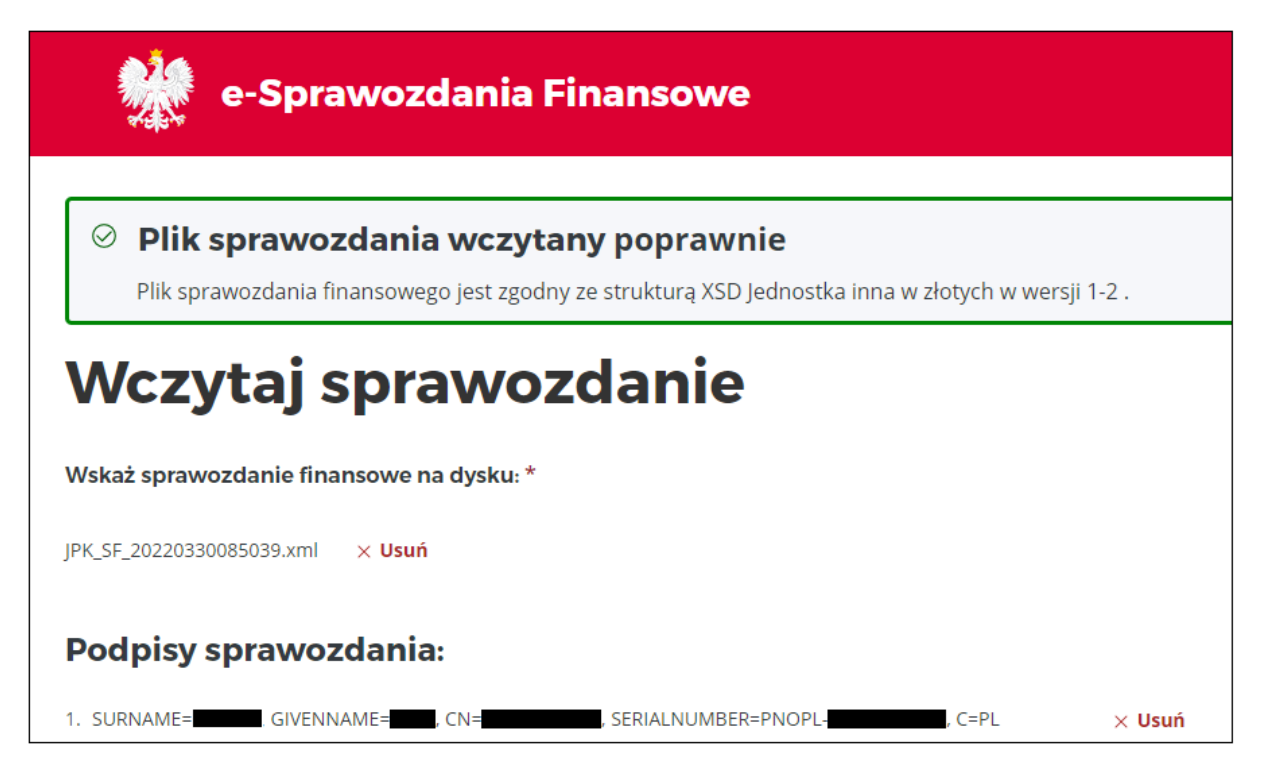

W przypadku braku możliwości weryfikacji pliku na stronie Ministerstwa Finansów należy otworzyć wygenerowany plik xml i sprawdzić czy struktura pliku zawiera sekcję "signatured" lub "signed". Sekcja ta powinna znajdować się u dołu dokumentu:

| 211 |   |                                                                                                    |
|-----|---|----------------------------------------------------------------------------------------------------|
| 212 | - |                                                                                                    |
| 213 | - |                                                                                                    |
| 214 | þ | <ds:object></ds:object>                                                                                                    |
| 215 | 白 | <pre><xades:qualifyingproperties pre="" signedproperties-207418849<="" xmlns:xades="http://uri.etsi.d&lt;/pre&gt;&lt;/th&gt;&lt;/tr&gt;&lt;tr&gt;&lt;th&gt;216&lt;/th&gt;&lt;th&gt;Þ&lt;/th&gt;&lt;th&gt;&lt;pre&gt;&lt;xades:SignedProperties Id="></xades:qualifyingproperties></pre> |
| 217 | ¢ | <xades:signedsignatureproperties></xades:signedsignatureproperties>                                                                                                    |
| 218 |   | <xades:signingtime>2022-04-01T07:31:38.603Z</xades:signingtime>                                                                                                    |
| 219 | ¢ | <xades:signingcertificate></xades:signingcertificate>                                                                                                    |
| 220 | ¢ | <rades:cert></rades:cert>                                                                                                    |
| 221 | ¢ | <xades:certdigest></xades:certdigest>                                                                                                    |
| 222 |   | <ds:DigestMethod Algorithm="<u>http:/                                                                                                    |
| 223 |   | <ds:digestvalue>Ypfk+jyGG23Lug7eqE</ds:digestvalue>                                                                                                    |
| 224 | - |                                                                                                    |
| 225 | ¢ | <xades:issuerserial></xades:issuerserial>                                                                                                    |
| 226 |   | <ds:x509issuername>CN=Centrum Kwal</ds:x509issuername>                                                                                                    |
| 227 |   | <ds:x509serialnumber>1470742078322</ds:x509serialnumber>                                                                                                    |
| 228 | - |                                                                                                    |
| 229 | - |                                                                                                    |
| 230 | - |                                                                                                    |
| 231 | - |                                                                                                    |
| 232 | - |                                                                                                    |
| 233 | - |                                                                                                    |
| 234 |   |                                                                                                    |
| 235 | < | /ds:Signature>                                                                                                    |
|     |   |                                                                                                    |

# Streamsoft

6. Przy wysyłce podpisanego pliku pojawi się okno *Wysyłka sprawozdania finansowego do KAS*, gdzie widoczne będą informacje dot. danych jednostki, okresu sprawozdawczego oraz listy podpisów zawartych w pliku. *Pole E-mail* jest uzupełniane na podstawie danych z Konfiguratora JPK, ale jego edycja w oknie wysyłki jest możliwa. Uzupełnienia wymaga *Data zatwierdzenia sprawozdania* 

| ysyłka                   | sprawozdania finansoweg                                                            | go do KAS                 |                                  |                       |
|--------------------------|------------------------------------------------------------------------------------|---------------------------|----------------------------------|-----------------------|
| e-Spra                   | awozdania Finansow                                                                 | e                         |                                  |                       |
|                          | Jednostka                                                                          | FIRMA HANDLOWO-USŁUGOV    | VA                               |                       |
|                          | NIP                                                                                | 3920179513                |                                  |                       |
|                          | Sprawozdanie za okres od                                                           | 2020-01-01 do 2020-12-31  |                                  |                       |
|                          | Sporządzono dnia                                                                   | 2021-05-05T10:00:10Z      |                                  |                       |
|                          | Nazwa pliku                                                                        | JPK_SF_20210505130315.xml |                                  |                       |
|                          | <b>F</b> 3                                                                         | ksiegowosc@test pl        |                                  |                       |
|                          | E-mail                                                                             | Kolegowood@teot.pi        |                                  |                       |
| Data :<br>Lista p        | E-mail<br>zatwierdzenia sprawozdania<br>podpisów, osoby odj                        | 2021-05-05                | enie ksiąg                       |                       |
| Data :<br>Lista p        | E-mai<br>zatwierdzenia sprawozdania<br>podpisów, osoby od<br>Nazwa                 | 2021-05-05                | enie ksiąg<br>Jest podpis        | Odmowa podpisu        |
| Data :<br>Lista p<br>Lp. | E-mail<br>załwierdzenia sprawozdania<br>podpisów, osoby od<br>Nazwa<br>Piotr Nowak | 2021-05-05                | enie ksiąg<br>Jest podpis<br>Tak | Odmowa podpis<br>Nie  |
| Data :<br>Lista p<br>Lp. | E-mai<br>zatwierdzenia sprawozdania<br>podpisów, osoby od<br>Nazwa<br>Piotr Nowak  | 2021-05-05                | enie ksiąg<br>Jest podpis<br>Tak | Odmowa podpisu<br>Nie |

7. Wysyłka pliku e-Sprawozdania wymaga złożenia podpisu osoby wysyłającej. Przycisk *Wyślij* wywołuje okno *Podpis zewnętrzną aplikacją*, gdzie za pomocą opcji *Otwórz lokację pliku initRequest.xml* wyświetlony zostanie katalog zawierający plik o tej nazwie, docelowo wysyłany do KAS. Plik ten należy podpisać (podpisem kwalifikowanym bądź profilem zaufanym)

| Nazwa               |    |                    | Data modyfikacji |   | Тур              | Rozmiar |
|---------------------|----|--------------------|------------------|---|------------------|---------|
| 🔮 copy.xml          |    |                    | 2021-06-10 14:40 |   | Dokument XML     | 158 KB  |
| 📄 eSPR_metrics.xml  |    |                    | 2021-06-10 14:40 |   | Dokument XML     | 3 KB    |
| eSPR_package.zip    |    |                    | 2021-06-10 14:40 |   | Folder skompreso | 35 KB   |
| eSPR_package.zip.ac | es |                    | 2021-06-10 14:40 |   | Plik AES         | 35 KB   |
| 📄 initRequest.xml   |    | Otwórz             |                  |   | Dokument XML     | 3 KB    |
| PK_SF_20210610140   |    | Ctworz<br>Cttwi    |                  |   | Dokument XML     | 158 KB  |
| 🔮 orginal.xml       |    | Edytuj             |                  |   | Dokument XML     | 146 KB  |
|                     | 0  | Udostępnij przez S | Skype'a          |   |                  |         |
|                     | Ŕ  | Udostępnij         |                  |   |                  |         |
|                     |    | Otwórz za pomoc    | ą                | > |                  |         |
|                     |    | Udziel dostępu do  | •                | > |                  |         |
|                     | 0  | Szafir             |                  | > | 😺 Złóż podpis    |         |
|                     | 3  | Skanuj za pomoca   | a Panda Dome     |   | 👩 Szyvruj plik   |         |
|                     |    | Przywróć poprzed   | nie wersje       | l |                  |         |

8. Następnie podpisany plik *initRequest* w formacie XAdES należy zaczytać przy pomocy opcji Wczytaj podpisany plik.

| Nazwa                 | Data modyfikacji | Тур          | Rozmiar |
|-----------------------|------------------|--------------|---------|
| 📄 initRequest.xml     | 2021-06-10 14:40 | Dokument XML | 3 KB    |
| initRequest.xml.XAdES | 2021-06-10 14:43 | Plik XADES   | 8 KB    |

9. Ostateczna wysyłka do bramki KAS odbywa się za pomocą przycisku Wyślij.

| Podpis zewnętrzną aplikacją                                                                                                    | ×                     |
|----------------------------------------------------------------------------------------------------|-----------------------|
| Plik "initRequest.xml" do podpisania                                                                                                    |                       |
| C:\Users\AN\AppData\Local\Temp\CODED\initRequest.xml                                                                                                    |                       |
| służy do inicjalizacji wysyłki e-sprawozdania, wymaga podpisania kwalifikowanym po<br>cyfrowym. Możesz to zrobić poprzez aplikację zewnętrzną lub poprzez Podpis Zaufany<br>platformie ePUAP | odpisem<br>y na       |
| Uwaga! Należy podpisać plik initRequest.xml                                                                                                    |                       |
| Otwórz lokację pliku initRequest.xml                                                                                                    |                       |
| Wczytaj podpisany plik                                                                                                    |                       |
| > Podpisany plik                                                                                                    |                       |
|                                                                                                    | ilij × <u>A</u> nuluj |

### 5.6 Budżetowanie

Plan przewidywanych na przyszły okres wpływów i wydatków, czyli budżet można przygotować za pomocą opcji *Budżetowania*, dostępnej w menu głównym *Operacje*.

| Budżet             |                                          | × |
|--------------------|------------------------------------------|---|
| Nazwa budżetu      | Miesięczny                               |   |
| Rodzaj sprawdzania | Nie sprawdzaj 🗸 🗸                        |   |
|                    | √ <u>Z</u> apisz X <u>A</u> nuluj ③ Pomo | c |

Po kliknięciu na ikonę *Dodaj<F3>*, włączy się okienko, w którym trzeba określić *Nazwę* budżetu.

Następnie, za pomocą przycisku *Pozycje budżetu*, znajdującego się na pasku ikon aktywnego okna, wpisujemy poszczególne pozycje budżetu.

| Pozycja budżetu | I                      |                          |                                 | ×       |
|-----------------|------------------------|--------------------------|---------------------------------|---------|
| > Konto         | >                      |                          |                                 |         |
| Limit strony Wn | 25 000,00              | Sposób nalicznia limitów | według obrotów                  | $\sim$  |
| Limit strony MA | 30 000,00              |                          |                                 |         |
| Opis            | wydatki reprezentacyjn | е                        |                                 |         |
|                 |                        | ~ 2                      | <u>Z</u> apisz × <u>A</u> nuluj | ⑦ Pomoc |

# UWAGA!

Nie można usunąć budżetu, jeśli ma on zdefiniowane pozycje.

Budżetowanie pełni w firmie bardzo ważną rolę:

- wyznacza przebieg realizacji zadań w przyszłości,
- stanowi podstawę do oceny działalności gospodarczej,
- przyczynia się do osiągania bardziej realnych wyników, dzięki stałej analizie aktualizacji budżetów.

### 5.7. Wzory

Funkcjonalność umożliwia zdefiniowanie zaawansowanych zestawów wzorów, które mogą zostać wykorzystane w formularzach sprawozdawczych.

# 6. Operacje

W opcji menu głównego znajdują się funkcję pozwalające dokonywać operacji na miesiącach i latach obrachunkowych, wprowadzać bilans otwarcia oraz przeprowadzać proces budżetowania.

## 6.1 Otwieranie/zamykanie miesięcy i lat księgowych

Opcje umożliwiają otwieranie lub zamykanie miesięcy i lat księgowych. Otwieranie miesięcy jest możliwe tylko wobec nowych miesięcy. Nie można otworzyć miesiąca (roku) zamkniętego. Aby zamknąć miesiąc, należy w pierwszej kolejności, zamknąć miesiąc w innych modułach. Jeżeli pozostaną niezaksięgowane dokumenty lub otwarte raporty kasowe/bankowe, to program nie zamknie miesiąca. Aby zamknąć rok, należy zamknąć wszystkie miesiące księgowe.

W zamkniętym miesiącu (roku), nie można już robić żadnych poprawek.

Aby otworzyć/zamknąć miesiąc posługujemy się opcją menu głównego Operacje→ Otwieranie/zamykanie miesięcy księgowych:

| Rok       2022         Otwórz nowy miesiąc         Miesiąc       Stan         styczeń       Otwarty         luty       Otwarty         marzec       Otwarty         kwiecień       Brak         maj       Brak         czerwiec       Brak         lipiec       Brak         sierpień       Brak         wrzesień       Brak         październik       Brak         listopad       Brak                                                                                                    | Operacje miesięczne   |      | ×       |
|----------------------------------------------------------------------------------------------------|-----------------------|------|---------|
| Miesiąc       Stan         styczeń       Image: Otwarty         luty       Otwarty         marzec       Otwarty         kwiecień       Brak         maj       Brak         czerwiec       Brak         lipiec       Brak         sierpień       Brak         wrzesień       Brak         istopad       Brak         grudzień       Brak                                                                                                    | Rok 2022 🗸            |      |         |
| Miesiąc       Stan         styczeń       Image: Construction of the system of the system of the | U Otwórz nowy miesiąc |      |         |
| styczeń 🔲 Otwarty<br>luty 🛄 Otwarty<br>marzec 🕮 Otwarty<br>kwiecień — Brak<br>maj — Brak<br>czerwiec — Brak<br>lipiec — Brak<br>sierpień — Brak<br>wrzesień — Brak<br>wrzesień — Brak<br>listopad — Brak<br>grudzień — Brak                                                                                                    | Miesiac               | Star | 1       |
| luty II Otwarty<br>marzec II Otwarty<br>kwiecień – Brak<br>maj – Brak<br>czerwiec – Brak<br>lipiec – Brak<br>sierpień – Brak<br>wrzesień – Brak<br>wrzesień – Brak<br>listopad – Brak                                                                                                    | styczeń               |      | Otwarty |
| marzec 🗆 Otwarty<br>kwiecień – Brak<br>maj – Brak<br>czerwiec – Brak<br>lipiec – Brak<br>sierpień – Brak<br>wrzesień – Brak<br>październik – Brak<br>listopad – Brak                                                                                                    | luty                  | Ш    | Otwarty |
| kwiecień—Brakmaj—Brakczerwiec—Braklipiec—Braksierpień—Brakwrzesień—Brakpaździernik—Braklistopad—Brakgrudzień—Brak                                                                                                    | marzec                | ш    | Otwarty |
| maj — Brak<br>czerwiec — Brak<br>lipiec — Brak<br>sierpień — Brak<br>wrzesień — Brak<br>październik — Brak<br>listopad — Brak<br>grudzień — Brak                                                                                                    | kwiecień              | —    | Brak    |
| czerwiec – Brak<br>lipiec – Brak<br>sierpień – Brak<br>wrzesień – Brak<br>październik – Brak<br>listopad – Brak<br>grudzień – Brak                                                                                                    | maj                   | —    | Brak    |
| lipiec — Brak<br>sierpień — Brak<br>wrzesień — Brak<br>październik — Brak<br>listopad — Brak<br>grudzień — Brak                                                                                                    | czerwiec              | —    | Brak    |
| sierpień – Brak<br>wrzesień – Brak<br>październik – Brak<br>listopad – Brak<br>grudzień – Brak                                                                                                    | lipiec                | —    | Brak    |
| wrzesień – Brak<br>październik – Brak<br>listopad – Brak<br>grudzień – Brak                                                                                                    | sierpień              | —    | Brak    |
| październik – Brak<br>listopad – Brak<br>grudzień – Brak                                                                                                    | wrzesień              | —    | Brak    |
| listopad – Brak<br>grudzień – Brak                                                                                                    | październik           | —    | Brak    |
| grudzień – Brak                                                                                                    | listopad              | —    | Brak    |
|                                                                                                    | grudzień              | —    | Brak    |
|                                                                                                    |                       |      |         |

\*\*\*

W konfiguracji systemu dostępny jest parametr Ustawienia - System - Włącz obsługę blokad miesięcy FK. Przy włączaniu tego parametru pojawi się informacja Uwaga! Domyślnie wszyscy użytkownicy mają przydzielone prawa w Module Administratora: Prawa \Firmy\...\Streamsoft\Finanse - księgowość\Operacje\Blokowanie miesięcy księgowych .... Czy na pewno zmienić wartość aktualnego parametru?

| Pytanie |                                                                                                    |
|---------|----------------------------------------------------------------------------------------------------|
| ?       | Uwagał Domyślnie wszyscy użytkownicy mają przydzielone prawa w Module Administratora:<br>Prawa\Firmy\\Streamsoft\Finanse - księgowość\Operacje\Blokowanie miesięcy księgowych<br>Prawa\Firmy\\Streamsoft\Finanse - księgowość\Dokumenty\Edycja w zablokowanym miesiącu księgowym<br>Czy na pewno zmienić wartość aktualnego parametru? |
|         | ✓ <u>I</u> ak × <u>N</u> ie                                                                                                    |

Włączenie parametru oraz odpowiednie przydzielenie uprawnień w Module Administratora użytkownikom pozwoli im na edycję dokumentów w FK. Miesiąc w FK można zablokować w przypadku zamknięcia miesięcy w innych modułach bez wymogu zaksięgowania dokumentów. Zgodnie z tą opcją dodano również prawo w Module Administratora: Prawa\Firmy\Streamsoft\Finanse - księgowość\Dokumenty\Edycja w zablokowanym miesiącu księgowym.

| Streamsoft Prestiź - Finanse - księgowość (na silniku FireDac)                                                                             |   |
|----------------------------------------------------------------------------------------------------|---|
| Moduł Dokumenty Rozrachunki Słowniki Zestawienia Spr <u>a</u> wozdania A <u>u</u> tomaty Opgracje System Okno Rozszerzenia Aplikacje Pomoc |   |
| Qtwieranie/zamykanie miesięcy księgowych                                                                                                   |   |
| Otwieranie/zamykanie miesiecy VAT                                                                                                    |   |
|                                                                                                    |   |
| Ugeracje roczne                                                                                                    |   |
| Sprawdź poprawność miesiąca                                                                                                    |   |
| Ustawienia podatkowe                                                                                                    |   |
|                                                                                                    |   |
| P <u>a</u> rametry                                                                                                    |   |
| Operacje miesięczne                                                                                                    | × |
| Bok 2022                                                                                                    |   |
|                                                                                                    |   |
| Zamknij miesiąc 🔃 Blokuj                                                                                                    |   |
| Nisting                                                                                                    |   |
| Wicigit Jatell                                                                                                    |   |
| lity Otwarty                                                                                                    |   |
| marzec Owarty                                                                                                    |   |
| kwiecień — Brak                                                                                                    |   |
| maj — Brak                                                                                                    |   |
| czerwiec — Brak                                                                                                    |   |
| lipiec — Brak                                                                                                    |   |
| sierpień — Brak                                                                                                    |   |
| wrzesień – Brak                                                                                                    |   |
| październik – Brak                                                                                                    |   |
| listopad — Brak                                                                                                    |   |
| grudzień – Brak                                                                                                    |   |
|                                                                                                    |   |
|                                                                                                    |   |

\*\*\*

Rok otwieramy/zamykamy w menu głównym *Operacje*  $\rightarrow$  *Operacje* roczne  $\rightarrow$  *Otwieranie/zamykanie lat.* Aby możliwe było zamknięcie roku obrachunkowego należy również zaksięgować bilans otwarcia i zamknięcia.

|          | Operacje roczne X                                                              |
|----------|--------------------------------------------------------------------------------|
|          | Dodaj nowy rok                                                                 |
| Nowy rok | obrachunkowy X                                                                 |
| Nowy r   | ok obrachunkowy                                                                |
| Początek | 2024-01-01                                                                     |
| Koniec   | 2024-12-31                                                                     |
|          | 🗹 Kopiowanie wzorca planu kont (pozycji dekretów) na założony rok obrachunkowy |
|          | √ <u>Z</u> apisz X <u>A</u> nuluj ③ Pomoc                                      |

Podczas dodawania nowego roku umożliwiono określenie zakresu roku obrachunkowego innego niż rok kalendarzowy. Zakres dat może być krótszy lub dłuższy niż 12 miesięcy oraz występować na przełomie lat.

Jeśli chcemy księgować operacje gospodarcze, jakie miały miejsce w naszej firmie, to musimy zawsze pamiętać o otwarciu miesięcy i lat księgowych. Równocześnie w programie mogą być otwarte trzy lata obrachunkowe, czyli aktualny rok obrachunkowy i dwa lata wstecz.

## 6.2 Operacje roczne.

### 6.2.1 Wprowadzenie bilansu otwarcia

Operacje roczne pozwalają nie tylko na otwieranie i zamykanie lat, ale także na wprowadzenie i przeglądanie zarówno bilansu otwarcia jak i zamknięcia oraz na wygenerowanie bilansu otwarcia na nowy rok (pod warunkiem, że poprzedni został zamknięty). Ponadto umożliwiają wycenę rozrachunków w walutach na dany dzień. Dla dokumentów, które mają wycenę rozrachunków w walutach różnice kursowe obliczane są oddzielnie: podatkowo i bilansowo.

Bilans otwarcia wprowadzamy wybierając opcje z menu *Operacje*  $\rightarrow$  *Operacje roczne*  $\rightarrow$  *Wprowadzanie bilansu otwarcia.* Po wybraniu ikony dodawania lub wciśnięciu klawisza funkcyjnego <**F3**> na ekranie monitora pojawi się okno umożliwiające wybór odpowiedniego dokumentu wprowadzania bilansu:

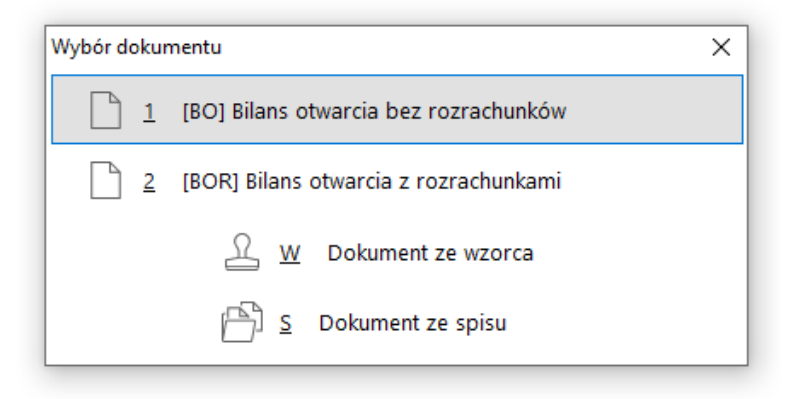

BO można wprowadzać na dwa sposoby:

- o z rozrachunkami uwzględniamy bilans otwarcia rozrachunków,
- bez rozrachunków nie uwzględniamy BO rozrachunków.

Wprowadzanie bilansu otwarcia jest bardzo podobne do wprowadzania zwykłych poleceń księgowania, z tą jednak różnicą, że tutaj podajemy konto, kwotę WN, i/lub kwotę MA (w poleceniach księgowania podajemy konto WN i konto MA, oraz kwotę). Bilans otwarcia należy wprowadzić jednym zbilansowanym dokumentem. Należności i zobowiązania wpisujemy na konto oznaczone we wzorze planu kont jako *rozrachunkowe*. Zapisy na konta rozrachunkowe, należy wprowadzać analitycznie dla kontrahenta, tak, aby w rozrachunkach pojawił się każdy dokument źródłowy. Jeżeli nie zrobimy tego analitycznie w należnościach i zobowiązaniach nie będziemy widzieć poszczególnych dokumentów.

## 6.2.2 Wycena rozrachunków walutowych.

W module Finanse i Księgowość  $\rightarrow$  Operacje roczne  $\rightarrow$  Wycena rozrachunków walutowych znajduje się opcja umożliwiająca wygenerowanie dokumentu wyceny różnic kursowych (WRK).

| P Strea       | msoft Prestiż -   | Finanse - księg     | jowość (na        | silniku FireDac     | )                     |                   |                |                |                |              |                    |                       |                  |                                                  |
|---------------|-------------------|---------------------|-------------------|---------------------|-----------------------|-------------------|----------------|----------------|----------------|--------------|--------------------|-----------------------|------------------|--------------------------------------------------|
| <u>M</u> oduł | <u>D</u> okumenty | <u>R</u> ozrachunki | Sło <u>w</u> niki | <u>Z</u> estawienia | Spr <u>a</u> wozdania | A <u>u</u> tomaty | Op <u>e</u> ra | acje S         | <u>S</u> ystem | <u>O</u> kno | Ap <u>l</u> ikacje | Rozszerze <u>n</u> ia | Pulp <u>i</u> ty | Pomoc                                            |
|               |                   |                     |                   |                     |                       |                   |                | <u>O</u> twie  | eranie/zai     | mykanie      | miesięcy k         | sięgowych             | 1                |                                                  |
|               |                   |                     |                   |                     |                       |                   |                | O <u>t</u> wie | eranie/zai     | mykanie      | miesięcy V         | AT                    |                  |                                                  |
|               |                   |                     |                   |                     |                       |                   |                | Opera          | acje roczr     | ne           |                    |                       | <u>0</u>         | twieranie/zamykanie lat księgowych               |
|               |                   |                     |                   |                     |                       |                   |                | <u>S</u> praw  | vdź popra      | wność i      | miesiąca           |                       | G                | enerowanie bilansu otwarcia na nowy rok          |
|               |                   |                     |                   |                     |                       |                   | ¢              | <u>U</u> staw  | vienia po      | datkowe      |                    |                       | W                | (prowadzanie bilansu otwarcia                    |
|               |                   |                     |                   |                     |                       |                   |                | Param          | netry księ     | gowe         |                    |                       | P                | rzeglądanie bilansu otwarcia                     |
|               |                   |                     |                   |                     |                       |                   |                |                |                |              |                    |                       | W                | /prowadzanie bilansu zamknięcia                  |
|               |                   |                     |                   |                     |                       |                   |                |                |                |              |                    |                       | Pr               | rzeglądanie bilansu zamknięcia                   |
|               |                   |                     |                   |                     |                       |                   |                |                |                |              |                    |                       | W                | /prow <u>a</u> dzanie korekty bilansu zamknięcia |
|               |                   |                     |                   |                     |                       |                   |                |                |                |              |                    |                       | W                | /ycena rozrachunków walutowych                   |
|               |                   |                     |                   |                     |                       |                   |                |                |                |              |                    |                       | K                | opiuj plan kont z innego roku                    |

Metoda ta wpływa na różnice kursowe generowane podczas rozliczania spłat dokumenty. W wyniku użycia opcji powstaje dokument *Wycena różnic kursowych* (WRK). Jej zastosowanie wymaga spełnienia warunków:

- Zamknięcie wcześniejszych okresów w module Rozrachunki.
- Brak dokumentów różnic kursowych wystawionych po dacie wyceny wskazanej w oknie parametrów w przypadki ich wystąpienia system wyświetli odpowiedni komunikat.
- W sposobie dekretacji dokumentów *Różnic kursowych* (ROZNK) należy uwzględnić wyksięgowanie WRK. Pozwoli to na prawidłowe księgowania storna wyceny przy rozliczaniu dokumentów ujętych na WRK. Przykład definicji sposobu dekretacji:

| Definicja | a sposo     | bu dekret    | acji dok | umentu                                    |   |
|-----------|-------------|--------------|----------|-------------------------------------------|---|
| 🕒 Nov     | va definicj | ja dekretu   |          | Dokumenty rozrachunkowe: Różnica k $\lor$ | > |
| Konto W   | N           | Konto MA     | Wz       | ór                                        | ^ |
| 751-01-   | 1-0         | Konto z gi   | rupy Str | ata podatkowa(r. ujemne)                  |   |
| 751-01-   | 2-0         | Konto z gi   | rupy Str | ata podatkowa(r. ujemne)                  |   |
| 751-01-   | 1-1         | Konto z gi   | rupy Kw  | ota różnicy straty(r.bilansowa - r.pod    |   |
| Konto z   | grupy       | . 752-01-1-( | ) Zys    | k podatkowy (r. dodatnie)                 |   |
| Konto z   | grupy       | . 752-01-2-( | ) Zys    | k podatkowy (r. dodatnie)                 |   |
| Konto z   | grupy       | . 752-01-1-  | I Kw     | ota różnicy zysku(r.bilansowa - r.pod     |   |
| 751-01-   | 3-0         | Konto z gi   | rupy Str | ata bilansowa z wyceny (dok.1)            |   |
| 751-01-   | 3-0         | Konto z gi   | rupy Str | ata bilansowa z wyceny (dok.2)            |   |
| Konto z   | grupy       | . 752-01-3-( | ) Zys    | k bilansowy z wyceny (dok.1)              |   |
| Konto z   | grupy       | . 752-01-3-( | ) Zys    | k bilansowy z wyceny (dok.2)              |   |
|           |             |              |          |                                           | ¥ |

• Przed zamknięciem roku należy zadekretować oraz zaksięgować dokument *Wyceny Różnic Kursowych* (WRK). Warunkuje to możliwość zamknięcia roku w systemie.

Stosowanie tej metody wyceny rozrachunków wymaga systematycznego zamykania okresów rozliczeniowych w przedsiębiorstwie.

Uruchomienie opcji Wycena rozrachunków walutowych wywołuje okno Parametry dla wyceny, w którym należy wskazać ustawienia:

- Na dzień należy podać datę wyceny. Do wystawienia dokumentu WRK konieczne jest zamknięcie miesiąca w module Rozrachunki. W polu obok daty wyceny użytkownik ma możliwość określenia, po jakiej dacie system ma uwzględniać dokumenty do wyceny: Wg daty dokumentu; Wg daty zew. dokumentu; Wg daty dokumentu, sprzedaż wg daty księgowania; Wg daty zew. dokumentu, sprzedaż wg daty księgowania.
- Rodzaj grupy rozrachunkowej pole może przyjąć wartość: Wszystkie, Zewnętrzne, Wewnętrzne, Środki w drodze.
- Kontrahent, pracownik, właściciel, komornik umożliwia uwzględnienie wszystkich rozrachunków walutowych lub wybranej grupy. Po wskazaniu wartości Kontrahenci, Pracownicy, Właściciele lub Komornicy aktywowane jest dodatkowe pole, za pomocą którego możliwe jest wskazanie wybranego Kontrahenta/Pracownika/Właściciela/ Komornika.
- Typ rozrachunków domyślnie zaznaczona jest wartość Towar

| Parametry dla wyce | ny            |              |           |              |                     | ×       |
|--------------------|---------------|--------------|-----------|--------------|---------------------|---------|
| Na dzień           |               |              |           |              |                     |         |
| 2023-12-31         |               | Wg daty d    | lokumentu |              |                     | $\sim$  |
| Rodzaj grupy rozra | chunkowej     |              |           |              |                     |         |
| Wszystkie          | ~             |              |           |              |                     |         |
| Kontrahent, praco  | wnik, właścio | iel, komorni | k         |              |                     |         |
| Wszyscy            | ~             |              |           |              |                     |         |
| Wszyscy            | ~             |              |           |              |                     |         |
| Typ rozrachunków   |               |              |           |              |                     |         |
| 🗹 Towar 📃 Opa      | kowania       |              |           |              |                     |         |
|                    |               |              |           |              |                     |         |
|                    |               |              |           |              |                     |         |
|                    |               |              |           |              |                     |         |
|                    |               |              | Warunki   | √ <u>O</u> k | imes <u>A</u> nuluj | ⑦ Pomoc |

Po zapisaniu ustawień należy podać kurs waluty dla wyceny. W przypadku wystąpienia więcej niż 1 waluty, należy podać kursy dla wszystkich walut.

| Kursy walut      | ×                |
|------------------|------------------|
| EUR              | 0,0000           |
| USD              | 0,0000           |
| INB              | 0,0000           |
|                  |                  |
| √ <u>Z</u> apisz | X Anuluj ③ Pomoc |

Po zapisie system generuje dokument WRK prezentujący m.in. kwoty wejściowe oraz wyliczoną kwotę różnicy. W menu kontekstowym okna *Widok*  $\rightarrow$  *Kolumny w tabeli* możliwe jest dodanie na widok dodatkowych kolumn, np. *Kod dokumentu, Waluta.*
|        | Wycena rozrachu   | inków walut 🗙 | c             |           |             |            |                 |        |                                                              |
|--------|-------------------|---------------|---------------|-----------|-------------|------------|-----------------|--------|--------------------------------------------------------------|
| Pozy   | ozycje wyceny     |               |               |           |             |            |                 |        |                                                              |
| D,     | ⊑ <sup>A</sup> z↓ | L Y           | Dokument 1/   | 12/2023   |             |            |                 |        |                                                              |
| Data v | yceny             | Kwota w walu  | Kurs na dzień | Kwota PLN | Spłacono Sp | łacono P K | wota różni Kod  | Waluta |                                                              |
|        | 2023-12-31        | 82,90         | 3,9350        | 326,21    | 0,00        | 0,00       | -48,97 Fe       | EUR    | Wycepa rozrachupków walutowych - dokumenty     X             |
|        | 2023-12-31        | 1 000,00      | 3,9350        | 3 935,00  | 0,00        | 0,00       | -611,80 FDW     | EUR    |                                                              |
|        | 2023-12-31        | 544,00        | 3,9350        | 2 140,64  | 0,00        | 0,00       | -560,16 FDW     | EUR    |                                                              |
|        | 2023-12-31        | -50,00        | 3,9350        | -196,75   | 0,00        | 0,00       | 39,40 KFvat     | EUR    | Li Li di ž↓ V V III # ₹ 9. szukaj 0 √ Ξ                      |
|        | 2023-12-31        | 1 525,00      | 3,9350        | 6 000,88  | 0,00        | 0,00       | -1 151,22 Fe    | EUR    | Data dok. Nr.dok.zew. Nr.dok. Data dok. zew. Dokument ksiego |
|        | 2023-12-31        | 1 000,00      | 3,9350        | 3 935,00  | 0,00        | 0,00       | -784,90 KP_KROZ | EUR    | 2023-12-31 1/12/2023 1 2023-12-31 WBK                        |
|        | 2023-12-31        | 640,90        | 3,9350        | 2 521,94  | 0,00        | 0,00       | -478,11 FPZNW   | EUR    |                                                              |
|        | 2023-12-31        | 5 000,00      | 3,9350        | 19 675,00 | 0,00        | 0,00       | -2 815,50 Fi    | EUR    |                                                              |
|        | 2023-12-31        | 1 000,00      | 3,9350        | 3 935,00  | 0,00        | 0,00       | 2 935,00 Fi     | EUR    |                                                              |
|        | 2023-12-31        | 8 250,00      | 3,9350        | 32 463,75 | 0,00        | 0,00       | -4 645,58 Fi    | EUR    |                                                              |
|        | 2023-12-31        | 5 000,00      | 3,9350        | 19 675,00 | 0,00        | 0,00       | -2 815,50 Fi    | EUR    |                                                              |
|        | 2023-12-31        | 500,00        | 3,9350        | 1 967,50  | 0,00        | 0,00       | -268,25 Fi      | EUR    | <u>ل</u>                                                     |
|        | 2023-12-31        | 500,00        | 3,9350        | 1 967,50  | 0,00        | 0,00       | -253,80 FNW     | EUR    |                                                              |

System umożliwia usunięcie pozycji wyceny za pomocą opcji Usuń (F8).

| Wycer Wycer | na rozrachun | ków walut 🗙 | -             |               |          |        |
|-------------|--------------|-------------|---------------|---------------|----------|--------|
| Pozycje wyc | eny          |             |               |               |          |        |
| R F         | ² ↓          | r 7         | Dokument      | 1/12/2023     |          |        |
| Data wyceny | ĸ            | wota w walu | Kurs na dzie  | ń Kwota PLN   | Spłacono | Spłaco |
| 20          | 22-12-31     | 82,90       | 3,935         | 0 326,21      | 0,00     |        |
| 20          | 23-12-21     | 1 000 00    | 3 935         | 0 3 935 00    | ρ,00     |        |
| 20          | 23-12 Pytan  | ie          |               |               | 0,00     |        |
| 20          | 23-12 ?      | Czy na pewr | io usunąć po: | zycję?        | 0,00     |        |
| 20          | 23-12        |             |               |               | 0,00     |        |
| 20          | 23-12        |             |               |               | 0,00     |        |
| 20          | 23-12        | ~           | <u>T</u> ak   | ≺ <u>N</u> ie | 0,00     |        |
| 20          | 23-12-31     | 5 000,00    | 3,935         | 0 19 675,00   | 0,00     |        |
| 20          | 23-12-31     | 1 000,00    | 3,935         | 0 3 935,00    | 0,00     |        |

Po wystawieniu dokument jest również widoczny w oknie Dokumenty źródłowe.

| $\bigcirc$ | Dokumenty źródłowe X                              |                       |         |          |             |        |      |         |                   |           |             |                      |           |               |       |           |        |          |  |
|------------|---------------------------------------------------|-----------------------|---------|----------|-------------|--------|------|---------|-------------------|-----------|-------------|----------------------|-----------|---------------|-------|-----------|--------|----------|--|
| Dok        | Jokumenty źródłowe - za miesiąc grudzień 2023 rok |                       |         |          |             |        |      |         |                   |           |             |                      |           |               |       |           |        |          |  |
| Da         | B                                                 | $\mathbb{D}_{\times}$ |         | Ņ        | £           | 18     |      | ² ↓     | P                 | $\forall$ | Ro<br>dokum | odzaj<br>ientu Wszys | stkie (be | ez BO i BZ)   | ~     | L         | ⊞      | <u> </u> |  |
| Ð          |                                                   | Ŗ                     |         | $\times$ | $\triangle$ | ?      |      |         | Grupa<br>księgowa | Wszy      | stkie       |                      | ~         |               |       |           |        |          |  |
| <u> </u>   | tatus                                             | Rodza                 | aj      | Do       | ok.         | Def. o | dok. | Rodz. d | ok.               |           |             | Opis księ            | gowy      |               |       | Numer zev | N.     |          |  |
|            | 🔊 Niezade                                         | ek Rozra              | achunko | we RO    | DZNK        | WRK    | (    | Wycena  | a - różnic        | e kurs    | owe         |                      |           |               |       | 1/12/202  | 3      |          |  |
|            | Niezade                                           | ek Dok.               | płacowe | e DF     | PLAC        | DPLA   | 4C   | Dokum   | ent płaco         | owy       |             | płaca pr             | odukcy    | jni Lista pła | ac za | DPLAC/2   | 6/2023 |          |  |
|            | Pusty                                             | Kaso                  | we      | Rk       | <           | RK     |      | Raport  | kasowy            |           |             |                      |           |               |       | 12/1/202  | 3      |          |  |

W celu ujęcia wartości na kontach księgowych należy określić sposób dekretacji dokumentu WRK. Dla automatycznego wykonania tej operacji po wystawieniu dokumentu konieczne jest ustawienie sposobu dekretacji w definicji dokumentu: *Słowniki*  $\rightarrow$  *Definicje dokumentów*  $\rightarrow$  *Dokumenty rozrachunkowe*  $\rightarrow$  *Wycena* – *różnice kursowe*  $\rightarrow$  *Wycena różnic kursowych*.

| efinicja dokumentu        |                              |           | ×                                      |   |
|---------------------------|------------------------------|-----------|----------------------------------------|---|
| 1 Podstawowe              |                              |           |                                        |   |
| Dokument                  |                              |           | Definicja sposobu dekretacji dokumentu |   |
|                           | Wycena - różnice kursowe (1) |           | Da Nowa definicia dekretu              |   |
| Opis                      | Wycena różnic kursowych      |           | Vypreiz Wypreiz                        | D |
| Koo                       | WRK                          | 🗹 Aktywny | Konto WN Konto MA Wzór Pokaż           | F |
| Grupa księgowa            | Różnice kursowe              | ~ >       |                                        | _ |
| Zadekretui no wustawieniu |                              |           |                                        |   |

W module Rozrachunki w menu Zestawienia → Stan rozrachunków na dany dzień, w szczegółach okna dostępna jest zakładka Wycena. Zawiera ona pozycje prezentujące wycenę rozrachunku. Poniżej przykład rozrachunku walutowego posiadającego spłaty w różnych miesiącach oraz powiązane wyceny różnic kursowych (WRK).

| Należności i zobowiazania - Na dzień 2014-03-31 —                                                                                              | ×          |
|----------------------------------------------------------------------------------------------------|------------|
| Rozliczenie                                                                                                    |            |
|                                                                                                    | _          |
| O Termin Grupa dok. Dokume Data dok.zew. Numer zew. Identyfikator Miejscowość Zobowiąza Należności Poz. zobow. Walu Poz. należ. Nazwa rozrach. |            |
| 2014-02-01 Sprzedaż FA 2014-02-01 1/3/2014 STREAMSOFT SK ZIELONA G 1 000,00 EUR 400,00 Sprzedaż [200]                                          |            |
| Szczanów Solaty Zmiany Przelawy Dwonzycja Kontaktywindykanjina Noty odcetkowa wy Kompanszty Dokumantacja =                                     | >          |
| ata wreny Kwota w walucie Kurs na dzień Kwota PLN Splarono Splarono PLN Kwota różnicy                                                          | <u>`</u> < |
| 2014-02-28 500,00 4,5000 2,250,00 100,00 450,00 -517,50                                                                                        |            |
| 2014-03-31 400,00 5,0000 2 000,00 0,00 0,00 200,00                                                                                             |            |
|                                                                                                    |            |
|                                                                                                    |            |
|                                                                                                    | ~          |
| Należności i zobowiązania - Na dzień 2014-03-31                                                                                                |            |

#### 6.3 Sprawdź poprawność miesiąca

Funkcjonalność ta umożliwia sprawdzenie czy na dany miesiąc nie powinny zostać wystawione dokumenty *Naliczenia VAT* dla faktur eksportowych oraz dostaw wewnątrzwspólnotowych. Naliczenia VAT powinny być wystawione dla niepotwierdzonych dokumentów (bez wpisanego miesiąca VAT) zgodnie z zasadą:

- dla faktur eksportowych, gdy nie zostaną potwierdzone do następnego miesiąca po sprzedaży włącznie,
- dla dostaw wewnątrzwspólnotowych, gdy nie zostaną potwierdzone w miesiącu sprzedaży.

Gdy faktura eksportowa lub dostawa wewnątrzwspólnotowa zostaną potwierdzone (w systemie odbywa się to poprzez wybranie miesiąca VAT, w którym mamy potwierdzenie) zostaje wystawiony dokument *Zwrot VAT-u* na dany miesiąc (wystawiany jest on tylko w przypadku, gdy został wystawiony dokument *Naliczenie VAT-u*).

#### 6.4 Ustawienia podatkowe

W ustawieniach podatkowych użytkownik konfiguruje okna tabel podatkowych. Wpisujemy odpowiednie stawki podatku, kwoty wolne od podatku.

## 6.5 Parametry

Za pomocą tej opcji określany jest, np. współczynnik podatku VAT podlegającego odliczeniu przy sprzedaży mieszanej. W firmach, w których nie występuje sprzedaż zwolniona od podatku, jego wartość wynosi 100%.

Sprzedaż mieszaną określa się w opcji Rejestr zakupu w zakładce Zakup dla sprzedaży mieszanej.

Za pomocą ikony <sup>(S)</sup> lub kombinacji klawiszy *Ctrl+W*, użytkownik systemu może zobaczyć spis poszczególnych wartości parametru wraz z datą wprowadzenia określonej wartości.

Zmiany dotyczące parametru księgowego wprowadzamy za pomocą ikony *Popraw* lub klawisza funkcyjnego <*F5*>.

Dodatkowo w konfiguracji dostępny jest parametr Ustawienia  $\rightarrow$  Księgowość  $\rightarrow$  Deklaracje  $\rightarrow$  Obliczaj kwoty NETTO dla podatku naliczonego w deklaracji VAT-7 uwzględniając wartość "Współczynnika podatku VAT podlegającego odliczeniu przy sprzedaży mieszanej" i "Prewspółczynnika podatku VAT podlegającego odliczeniu".

# 7. Sprawdzanie czynnego podatnika VAT

W programie Prestiż istnieje możliwość sprawdzania statusu czynnego podatnika VAT kontrahenta. Opcja dostępna jest przy włączonym parametrze w konfiguracji: Ustawienia – Kontrahent – Ogólne – Włącz obsługę sprawdzania statusu *Czynnego podatnika VAT* (parametr widoczny tylko dla użytkownika z grupy Administrator).

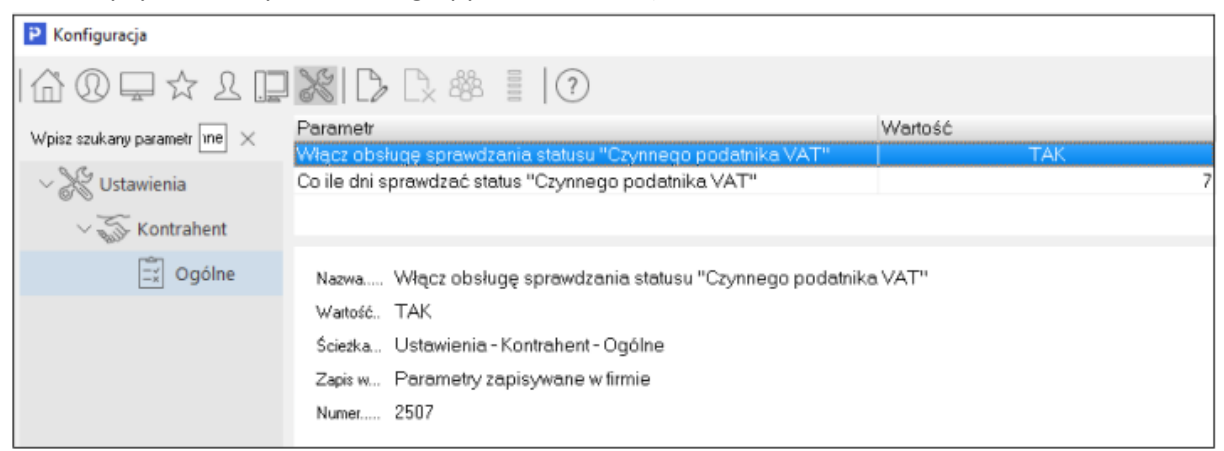

Podczas dodawania dokumentów również może zostać wyświetlony lub sprawdzony status VAT kontrahenta. Sposób w jaki mają się pokazywać takie komunikaty określa się w konfiguracji w: Ustawienia  $\rightarrow$  Kontrahent  $\rightarrow$  Ogólne  $\rightarrow$  Podczas wystawiania dokumentów sprzedaży /zakupu wyświetlać status VAT kontrahenta.

| P Konfiguracja                            |           |                                                                     |         |  |  |  |  |
|-------------------------------------------|-----------|---------------------------------------------------------------------|---------|--|--|--|--|
| [û Q ⊒ ☆ l []                             | XD        | Dx #8 I (?)                                                         |         |  |  |  |  |
| Wpisz szukany parametr $$ ko $$ $	imes$   | Parametr  | Wartość                                                             |         |  |  |  |  |
| 5.7.                                      | Podczas w | /stawiania dokumentów sprzedaży/zakupu wyświetlać stat              | Zawsze  |  |  |  |  |
| $\sim$ 🎇 Ustawienia                       |           |                                                                     |         |  |  |  |  |
| Kantashant                                |           |                                                                     |         |  |  |  |  |
| Ustaw X                                   |           |                                                                     |         |  |  |  |  |
| 🗐 Ogólne                                  | D. J.     |                                                                     | rahenta |  |  |  |  |
|                                           | status VA | wystawiania dokumentow sprzedazy/zakupu wyswietiac<br>T kontrahenta | anona   |  |  |  |  |
|                                           |           |                                                                     |         |  |  |  |  |
|                                           | Wartość   | Wartość Zawsze                                                      |         |  |  |  |  |
|                                           |           | Nie                                                                 |         |  |  |  |  |
|                                           |           | Tylko przy odczycie w MF/VIES                                       |         |  |  |  |  |
|                                           | Zawsze    |                                                                     |         |  |  |  |  |
| Zawsze gdy status inny niż "czynny/ważny" |           |                                                                     |         |  |  |  |  |

Parametr przyjmuje 4 wartości:

- Nie Komunikaty nie będą się pojawiały.
- Tylko przy odczycie w MF/VIES Komunikat pojawi się po sprawdzeniu statusu na stronie MF/VIES. Status jest sprawdzany co ilość dni określona w parametrze "Ustawienia – Kontrahent – Ogólne – Co ile dni sprawdzać status "Czynnego podatnika VAT".
- Zawsze Komunikat pojawi się zawsze przy wystawianiu dokumentu. Jeśli nie minął okres Co ile dni sprawdzać status "Czynnego podatnika VAT" pojawi się komunikat ze statusem zapisanym w bazie danych w historii kontrahenta.
- Zawsze gdy status inny niż "czynny/ważny" Komunikat pojawi się zawsze przy wystawianiu dokumentu jeżeli status VAT kontrahenta jest inny niż Czynny/Ważny. Jeśli nie minął okres Co ile dni sprawdzać status "Czynnego podatnika VAT" pojawi się komunikat ze statusem zapisanym w bazie danych w historii kontrahenta. W przypadku gdy status będzie: Niezarejestrowany, Zwolniony (MF) lub Nieważny (VIES), zamiast komunikatu pojawi się informacja z możliwością anulowania wystawiania dokumentu na tym etapie. Po włączeniu w konfiguratorze JPK na zakładce 7 Ewidencja VAT znacznika "Sprawdź status VAT kontrahentów podczas generowania pliku". Program po wygenerowaniu pliku JPK zweryfikuje statusy VAT kontrahentów dla których wystawione zostały w danym okresie faktury.

## 8. Mechanizm Podzielonej Płatności (MPP)

W Od 01.11.2019 r. wprowadzony został obowiązkowy Mechanizm Podzielonej Płatności (MPP), dotyczy on transakcji powyżej 15000 zł zawierających towary i usługi, wymienione w załączniku numer 15 do ustawy o podatku VAT. Załącznik ten stanowi szeroki katalog towarów i usług podlegających MPP, w tym pozycji, które wcześniej objęte były odwrotnym obciążeniem.

Ponadto przepisy te obligują sprzedawcę do umieszczenia adnotacji na dokumencie o płatności w MPP. Od 01.01.2020 r. za uchybienia w zakresie wprowadzonych przez ustawodawcę zmian grożą sankcje finansowe. W przypadku braku adnotacji na fakturze o płatności w MPP kara finansowa wynosi 30% kwoty podatku wykazanej na fakturze, przypadającej wyłącznie na dostawę towarów lub świadczenie usług wymienionych w załączniku nr 15 do ustawy o VAT. Jeżeli sprzedawca rozliczył całą kwotę podatku wynikającą z tej faktury, sankcja nie zostanie zastosowana. Jeśli zaś nabywca dokona płatności z pominięciem Mechanizmu Podzielonej Płatności będzie podlegał karze grzywny sięgającej do 720 stawek dziennych lub karze grzywny za wykroczenie skarbowe.

## 8.1 Ustawienia w konfiguracji systemu

System  $\rightarrow$  Konfiguracja  $\rightarrow$  Ustawienia  $\rightarrow$  System  $\rightarrow$  Od kiedy obowiązuje MPP (Mechanizm Podzielonej Płatności) zamiast o.o. – określa datę od kiedy obowiązuje mechanizm, domyślnie ustawioną datą jest 2019-11-01

System  $\rightarrow$  Konfiguracja  $\rightarrow$  Ustawienia  $\rightarrow$  Dokumenty  $\rightarrow$  Edycja dokumentu  $\rightarrow$  Kwota brutto dokumentu od której dodawać opis "Mechanizm podzielonej płatności" (MPP). W parametrze tym domyślnie zaznaczony jest znacznik "Włącz opcję" oraz wprowadzona jest kwota 15000,01 zł. Pole to jest edycyjne, odhaczenie znacznika powoduje dezaktywację pola z wartością. Powoduje to brak weryfikacji przez program limitu 15000,01 zł dla dokumentów i brak wyświetlenia adnotacji o MPP dla dokumentu przekraczającego wartość brutto określoną w przepisach.

System  $\rightarrow$  Konfiguracja  $\rightarrow$  Ustawienia  $\rightarrow$  Dokumenty  $\rightarrow$  Edycja dokumentu  $\rightarrow$  Oznacz dokument jako MPP (Mechanizm podzielonej płatności) gdy: Parametr określa sposób w jaki adnotacje o MPP będą prezentowane na dokumencie, przyjmuje on następujące wartości:

- Jeśli wystąpi kartoteka MPP i kwota dokumentu spełnia warunek kwoty MPP (z konfiguracji) znacznik MPP pojawi się na dokumencie, gdy wystąpią pozycje podlegające MPP i wartość brutto dokumentu przekroczy kwotę z konfiguracji
- Wg definicji dokumentu znacznik MPP pojawi się na dokumencie, jeśli w jego definicji będzie zaznaczone pole "Podlega Mechanizmowi Podzielonej Płatności", niezależnie od kwoty dokumentu
- *Zawsze ustaw znacznik MPP na dokumencie* znacznik będzie się pojawiał zawsze, niezależnie od kwoty dokumentu
- Wg definicji dokumentu MPP i kwota dokumentu spełnia warunek kwoty MPP (z konfiguracji)

   znacznik MPP pojawi się na dokumencie, jeśli w jego definicji będzie zaznaczone pole "Podlega Mechanizmowi Podzielonej Płatności" i wartość brutto dokumentu przekroczy kwotę z konfiguracji
- *Kwota dokumentu spełnia warunek kwoty MPP (z konfiguracji)* znacznik MPP pojawi się na dokumencie jeśli wartość brutto dokumentu przekroczy kwotę z konfiguracji
- *Jeśli wystąpi kartoteka MPP* znacznik MPP pojawi się na dokumencie, gdy wystąpią pozycje podlegające MPP

System  $\rightarrow$  Konfiguracja  $\rightarrow$  Ustawienia  $\rightarrow$  Dokumenty  $\rightarrow$  Wydruki  $\rightarrow$  Opis drukowany na fakturze sprzedaży dla transakcji Mechanizmu podzielonej płatności (MPP) – parametr ten służy do edycji opisu prezentowanego na wydruku dokumentów domyślnie wprowadzony został zapis zgodny z ustawą: "Mechanizm Podzielonej Płatności

System  $\rightarrow$  Konfiguracja  $\rightarrow$  Ustawienia  $\rightarrow$  Rozrachunki  $\rightarrow$  Przelewy  $\rightarrow$  Dla przelewu Split Payment dla wielu pozycji stosuj wyrażenie – Parametr określa tytuł przelewu jaki zostanie ustawiony dla przelewów SP do wielu dokumentów. Domyślnie ustawiona jest wartość "Od @DATA\_OD do @DATA\_DO"

## 8.2 Zmiany w definicji dokumentu

Słowniki  $\rightarrow$  Definicje dokumentów  $\rightarrow$  zakładka 2 Dodatkowe dodany został znacznik Podlega "Mechanizmowi Podzielonej Płatności". Zaznaczenie pola, przy jednoczesnym ustawieniu parametru w konfiguracji "Oznacz dokument jako MPP (Mechanizm podzielonej płatności) gdy: – Wg definicji dokumentu", skutkuje każdorazowym pojawieniem się adnotacji na wydruku dokumentu.

Na definicji dokumentów z odwrotnym obciążeniem dodane zostało pole *Wyłącz komunikat* o wystawieniu dokumentu o.o. w okresie obowiązywanie MPP, pozwala on uniknąć komunikatów ostrzegawczych.

| <u>5</u> Formularze | <u>6</u> Słowniki definiow                                    | vane <u>7</u> Cechy <u>8</u> Uwagi         | <u>9</u> | Inne |   |  |
|---------------------|---------------------------------------------------------------|--------------------------------------------|----------|------|---|--|
| <u>1</u> Podstawowe | e <u>2</u> Do                                                 | datkowe <u>4</u> Rodzaje karto             | tek      |      |   |  |
| Dodatkowe           |                                                               |                                            |          |      |   |  |
|                     |                                                               | Rabat składany                             | , 🗌      |      | ^ |  |
|                     | Grupa ewidencji VAT                                           |                                            | $\sim$   | >    |   |  |
| 9                   | ôposób obliczania VAT                                         | Od netto                                   | $\sim$   |      |   |  |
|                     | Grupa rozrachunków                                            | Sprzedaż                                   | $\sim$   | >    |   |  |
| Spos. łąc           | zenia dok. z zamówień                                         | Nie łączyć                                 | $\sim$   |      |   |  |
| Gen, dysp. dla dok. | . niezaakceptowanego                                          | Nie                                        | $\sim$   |      |   |  |
|                     | Pobierać do                                                   | ostawy przy akceptacji (rozchód ponad stan | )        |      |   |  |
|                     |                                                               | Pobierać jedną dostawę                     | }        |      |   |  |
|                     |                                                               | Cena KGO pobierana z dostawy zakupowe      | i 🗆      |      |   |  |
| Spr                 | zedaż w cenie zakupu                                          | Nie                                        | $\sim$   |      |   |  |
| Auto, pow           | iązanie ze zdarz. CRM                                         | Nie                                        | $\sim$   |      |   |  |
| Obs. karty          | prog. lojalnościowego                                         | Brak                                       | $\sim$   |      |   |  |
|                     |                                                               | Wymuś sortowanie pozycj                    | i 🗌      |      |   |  |
| Spo                 | sób sortowania pozycji                                        | Kolejności wprowadzania                    | ~        |      |   |  |
| Mie                 | siąc zapisania do VAT                                         | Wpisuj zgodnie z datą sprzedaży            |          | >    |   |  |
| Dokument r          | ozliczenia opakowania                                         |                                            | $\sim$   | >    |   |  |
|                     | Dokument korygujący                                           |                                            | $\sim$   | >    |   |  |
| Au                  | ito, gen, wpis do księgi                                      | TAK                                        |          | >    |   |  |
| Domyślny dok. dys   | pozycji do wystawienia                                        |                                            | ~        | >    |   |  |
|                     |                                                               | Automatyczne generowanie dyspozycj         | i 🗌      |      |   |  |
|                     | Automatyczne tworzenie planu podczas generowania dyspozycji 🗌 |                                            |          |      |   |  |
|                     | W dok, waluto                                                 | wym wylicz tylko netto/brutto PLN wg kursu | 1        |      |   |  |
|                     | Pod                                                           | lega "Mechanizmowi podzielonej płatności"  | '        | ]    |   |  |
| Wyłącz              | komunikat o wystawiar                                         | niu dok. o.o. w okresie obowiązywania MPF  | ) 🗌      |      | ۷ |  |
|                     |                                                               |                                            | -        |      |   |  |

## 8.3 Zmiany w słownikach kartotek magazynowych i kosztowych

#### Kartoteki magazynowe – Moduł Handlowo – Magazynowy

Na zakładce Podstawowe dodano znacznik Mechanizm Podzielonej Płatności.

| 🕑 Kartoteka 2501 PO | IDKŁADKA 2,5CM      |                  |                |                      |                    |                |                      |                  | ×                       |
|---------------------|---------------------|------------------|----------------|----------------------|--------------------|----------------|----------------------|------------------|-------------------------|
| 12 S <u>t</u> any 1 | 5 <u>I</u> ntrastat | 16 <u>D</u> okum | entacja        | 17 <u>P</u> rodukcja | 23 <u>B</u> lokady | , aktywność    | 24 Edycja o          | lok. 27          | Powiązania C <u>R</u> M |
| <u>1</u> Podstawowe | <u>2</u> Ceny       | <u>3</u> Grupy   | <u>5</u> Cechy | <u>6</u> Kody EAN    | <u>7</u> Opisy     | <u>8</u> Uwag  | i <u>9</u> Zdjęcie   | 1 <u>0</u> Inne  | 11 Dostawcy             |
| Identyfikacja       |                     |                  |                |                      |                    |                |                      |                  |                         |
| Indeks              |                     |                  | Nazwa          |                      |                    |                |                      |                  |                         |
| 2501                |                     |                  | PODKŁADKA      | 2,5CM                |                    |                |                      |                  |                         |
| Identyfikator       | 6                   |                  |                |                      |                    |                |                      |                  |                         |
| I ODREHDRAZ,30W     | <u>u</u>            |                  |                |                      |                    |                |                      |                  |                         |
|                     |                     |                  |                |                      |                    |                |                      |                  |                         |
|                     |                     |                  |                |                      |                    |                |                      |                  |                         |
|                     |                     |                  |                |                      |                    |                |                      |                  |                         |
|                     |                     |                  |                |                      |                    |                |                      |                  |                         |
|                     |                     |                  |                |                      |                    |                |                      |                  |                         |
|                     |                     |                  |                |                      |                    |                |                      |                  |                         |
|                     |                     |                  |                |                      |                    |                |                      |                  |                         |
|                     |                     |                  |                |                      |                    |                |                      |                  |                         |
|                     |                     |                  |                |                      |                    |                |                      |                  |                         |
|                     |                     |                  |                |                      |                    |                |                      |                  |                         |
|                     |                     |                  |                |                      |                    |                |                      |                  |                         |
|                     |                     |                  |                |                      |                    |                |                      |                  |                         |
| Inne                |                     |                  |                |                      |                    |                |                      |                  |                         |
| Stawka VAT          | Stawka podstav      | vowa 23%         |                | >                    |                    | PKWiU          |                      |                  |                         |
| SWW                 |                     |                  |                |                      | Sposób obsługi     | odwr. obciąż.  | Podlega o.o. bez lim | itu              | >                       |
| Jednostka miary     | kg ~                |                  |                |                      | Mechanizm podzielo | onej płatności | Tak                  |                  | >                       |
| Cło                 | 0,00%               | 1                |                |                      |                    |                |                      |                  |                         |
| < Poprzedni > I     | Następny            |                  |                |                      |                    |                | $\checkmark$         | <u>Z</u> apisz × | Anuluj ③ Pomoc          |

Istnieje możliwość ręcznej zmiany znacznika z wartości *Nie* na *Tak*, w tym celu należy za pomocą strzałki przejść do okna *Metoda podzielonej płatności*, gdzie za pomocą ikony *Dodaj* lub klawisza *F3* należy dodać nową wartość ze wskazaniem daty, od której obowiązuje.

| P Metoda podzielonej pła | tności                                                                                                    |
|--------------------------|----------------------------------------------------------------------------------------------------|
| Okno                     |                                                                                                    |
|                          | \$ \$↓₩∀ ₽₩ ₩                                                                                               |
| Wartość 🛛 Od daty        |                                                                                                    |
| Nie 20                   | 00-01-01                                                                                                    |
| Tak 20                   | 19-11-01                                                                                                    |
|                          | Metoda podzielonej płatności X<br>Wartość Nie V<br>Obowiązuje od 2019-10-29 IIII<br>Zapisz X Anuluj @ Pomoc |

Opcja zmiany ustawienia znacznika MPP jest dostępna w operacjach grupowych wykonywanych dla kartotek zaznaczonych lub wszystkich w oknie. W tym celu, z menu pod prawym przyciskiem myszy należy wybrać *Podstawowe*  $\rightarrow$  *Operacje grupowe*  $\rightarrow$  *Grupowe ustawienie danych*. Następnie w oknie edycyjnym, na zakładce 12 Odwrotne obciążenie i MPP należy wprowadzić odpowiednią wartość parametru oraz datę obowiązywania. Po zapisaniu zmian, program wyświetli informację o ilości zmodyfikowanych kartotek.

| Grupowe ustawianie danych kartotek                                       |                |                    |                                |                                     | ×             |
|--------------------------------------------------------------------------|----------------|--------------------|--------------------------------|-------------------------------------|---------------|
| <u>3</u> Ceny <u>4</u> Blokady, aktywacja, ir<br><u>1</u> Wybór kartotek | nne            | <u>5</u> Intrastat | <u>6</u> St<br><u>2</u> Cechy, | any magazynowe<br>Grupy, Stawki VAT | <u>7</u> Inne |
| 8 <u>O</u> pakowania 9 <u>P</u> rodukcja                                 | 10 <u>K</u> GO | 11 <u>S</u> posoby | obsługi                        | 12 O <u>d</u> wrotne obciąż         | enie i MPP    |
| Odwrotne obciążenie                                                      |                |                    |                                |                                     |               |
| Sposób obsługi odwr. obciąż.                                             |                |                    |                                | ~                                   |               |
| Mechanizm podzielonej płatnoś                                            | ci             |                    |                                |                                     |               |
| Mechanizm podzielonej płatnosci (MPP)                                    | Tak ~          |                    |                                |                                     |               |
| Ewidencja VAT                                                            |                |                    | $\sim$                         |                                     |               |
|                                                                          |                |                    |                                |                                     |               |
|                                                                          |                |                    |                                |                                     |               |
|                                                                          |                |                    |                                |                                     |               |
|                                                                          |                |                    |                                |                                     |               |
|                                                                          |                |                    |                                |                                     |               |
|                                                                          |                |                    | √ <u>Z</u> a                   | apisz X <u>A</u> nuluj              | ⑦ Pomoc       |

#### Kartoteki kosztowe – Moduł Finansowo-Księgowy

Na zakładce Podstawowe dodano znacznik *Mechanizm podzielonej płatności,* jego działanie i obsługa są analogiczne jak przy kartotece magazynowej. Zmiana znacznika może zostać dokonana również za pomocą operacji grupowej

#### UWAGA!

W Module Finansowo-Księgowym, dla kartotek kosztowych, które miały sposób odliczenia VAT ustawiony na wartość 10. Odwr. obc. dla sp.wył.opodatkowanej należy ręcznie zmienić ewidencję. Zmiany można dokonać przy pomocy operacji grupowej, dostępnej pod prawym przyciskiem myszy: Podstawowe  $\rightarrow$  Operacje grupowe  $\rightarrow$  Grupowe ustawienie danych  $\rightarrow$  znacznik Ewidencja VAT.

#### 8.4 Zmiany w słowniku Kontrahentów

Słowniki  $\rightarrow$  Kontrahenci  $\rightarrow$  na zakładce 5 Limity, Blokady, Cele i zgody, Split Payment zmieniony został opis pola w sekcji Split Payment, od teraz brzmi on Sposób obsługi "Split Payment" na przelewie.

| P Kontrahent 3 STREAMSOFT                                                                                                    |                   |                                                         |                                                                                                    |                                                                                      |                                         | ×                                          |
|----------------------------------------------------------------------------------------------------|-------------------|---------------------------------------------------------|----------------------------------------------------------------------------------------------------|--------------------------------------------------------------------------------------|-----------------------------------------|--------------------------------------------|
| Z Cechy         § Uwagi i ostrzeżenia         9 Dodatkowe adres           1 Podstawowe         2 Inne         3 Grupy         4 Warunki za                                                                                                    | y<br>kupu i sprz  | 10 <u>O</u> soby ko<br>edaży                            | ontaktowe<br><u>5</u> Limity, Blo                                                                   | 11 <u>D</u> okumentacja<br>okady, Cele i zgody, Split Pa                             | 12 <u>S</u> amochody<br>ayment <u>6</u> | y 13 Ser <u>w</u> is<br>Odbierający, Trasy |
| Limity  Limity Limity w walucie kontrahenta Dopuszczalna wartość całkowitego kredytu Dopuszczalna wartość dokumentu kredytowego Dopuszczalna wartość przeterminowanego kredytu Maksymalna ilość dokumentów kredytowych Maksymalna ilość dokumentów przeterminowanych Maksymalna ilość pozycji na dokumentach Ilość dni na zwrot opakowań | PLN<br>PLN<br>PLN | Blokady<br>Zab<br>Zab<br>Zas<br>Split Pay<br>Sposób obs | lokuj sprzedaż (<br>lokuj zakupy<br>trzec rozrachunki<br>y <mark>ment</mark><br>sługi ''Split payme | Natychmiast Od daty<br>z kontrahentem tylko dla osót<br>nt'' na przelewie Na życzeni | o uprawnionych                          | ]                                          |

#### 8.5 Dokumenty

#### Moduł Handlowo–Magazynowy

Na dokumentach sprzedaży i zakupu, na zakładce Inne dodano sekcję *Mechanizm podzielonej płatności,* w której znajduje się znacznik *MPP.* Oznaczenie MPP następuje zgodnie z ustawieniem w konfiguracji systemu (opisanym w rozdziale I, pkt 3). Dodatkowo użytkownik ma możliwość ręcznego sterowania parametrem za pomocą przycisku strzałki. Przed zmianą pojawi się komunikat:

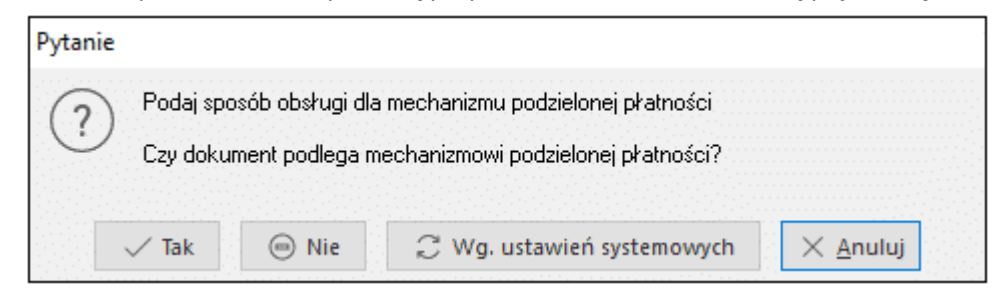

Pole dotyczące sposobu obsługi Split Payment znajduje się na dokumencie w sekcji Konto(a) bankowe pod nazwą *Sposób obsługi "Split Payment" na przelewie.* 

Wartość tego pola uzależniona jest od wartości znacznika MPP – jeżeli znacznik ustawiony jest na TAK, to sposób obsługi Split Payment na przelewie będzie miał wartość Zawsze.

## Streamsoft

| 📔 Grupa: Sprzedaż Dokument : (Fvat) Faktura VAT Operator : Piotr Nowak                                                                                                    | — D X                                                                                                    |
|----------------------------------------------------------------------------------------------------|----------------------------------------------------------------------------------------------------|
| Faktu       11/2         Kontrahent       >         (7) FIRMA HANDLOWA "KLUM"       Opcje         Przedstawiciel hanc       Zleceni         Jednostka org       Jednostka org | ra VAT Data wystawienia: 2019-11-04 ><br>2019 ><br>L ><br>e ><br>p >                                                                                                    |
| Cechy >                                                                                                    | Szczególne przypadki dokumentów 🔹                                                                                                    |
| Nazwa   Wartość cechy                                                                                                    | Typ     Opis       Konto(a) bankowe     >       Bank[spis kontz danych firmy]     Konto[spis kontz danych firmy]       Konto[spis kontz danych firmy]     Sposób obsługi "Split payment" na przelewie Zawsze |
| < > >                                                                                                    | Generowanie dyspozycji                                                                                                    |
| Na podstawie >                                                                                                    | Dok. do wyst. >                                                                                                    |
| Upis<br>Data                                                                                                    | Mechanizm podzielonej płatności 🔉                                                                                                    |
| Link - powiązanie z dokumentem D                                                                                                    | МРРТак                                                                                                    |
| Pozycje Inne bez VAT Zestawienie VAT Inne Dostawa Dodatkowe                                                                                                    |                                                                                                    |
| Opcje 🗸 Zamk                                                                                                    | nij dokument Razem 30 750,00                                                                                                    |

# UWAGA!

W przypadku, gdy po 01.11.2019 wystawiana będzie korekta do pozycji, podlegającej odwrotnemu obciążeniu, dotycząca faktury sprzed tej daty, program wyświetli komunikat

| Pytanie |                                                                                                    |
|---------|----------------------------------------------------------------------------------------------------|
| ?       | <b>UWAGA</b><br>Próba wystawienia pozycji z rodzajem ewidencji VAT : <b>odwrotne obciążenie</b><br>po dacie od kiedy obowiązuje "Mechanizm podzielonej płatności" (MPP): <b>2019-11-01</b> . |
|         | Czy mimo to zapisać pozycję?                                                                                                    |
|         | √ <u>T</u> ak × <u>N</u> ie                                                                                                    |

W przypadku wystawiania dokumentu dotyczącego odwrotnego obciążenia po dacie obowiązywania MPP ustawionej w konfiguracji program wyświetli komunikat.

| Pytanie |                                                                                                    |
|---------|----------------------------------------------------------------------------------------------------|
| ?       | UWAGA !!!<br>Próba wystawienia dokumentu dot. odwrotnego obciążenia po dacie wskazanej w konfiguracji dla Mechanizmu podzielonej płatności: 2019-11-01. |
|         | Czy mimo to dodać?                                                                                                    |
|         |                                                                                                    |
|         | √ <u>T</u> ak × <u>N</u> ie                                                                                                    |

Na pozycjach dokumentu sprzedaży i zakupu znajduje się znacznik *Mech. podziel. płat.,* którego wartość przenoszona jest z ustawień kartoteki. W trybie edycyjnym pozycji użytkownik ma możliwość ręcznej zmiany wartości znacznika poprzez przycisk strzałki.

| Dane pozycji dokumentu                                               |                                                        |                                                        | ×                 |  |  |  |
|----------------------------------------------------------------------|--------------------------------------------------------|--------------------------------------------------------|-------------------|--|--|--|
| Magazyn . 1 - Magazyn Handlowy<br>Indeks 2501<br>EAN                 | Identyfikator PODKŁADKA 2,5CM<br>Nazwa PODKŁADKA 2,5CM | Identyfikator PODKŁADKA 2,5CM<br>Nazwa PODKŁADKA 2,5CM |                   |  |  |  |
| VAT 23%<br>JM kg<br>Stan akt 9 905,00 Mech. podziel. płatn           | www                                                    |                                                        |                   |  |  |  |
| Ost. c. zak. 1 000,50 Stan dysp 9 905,00 i<br>Maks. c. zak. 1 000,50 | Cena sprz Cena detaliczna                              |                                                        | i                 |  |  |  |
| Ilość Cena jedn. N Bonifikata                                        | Netto<br>cena/wartość                                  | Brutto<br>cena/wartość                                 |                   |  |  |  |
| 100,00 100,00 > 0,00                                                 | 100,00                                                 | 123,00                                                 |                   |  |  |  |
| Cena <u>b</u> rutto                                                  | 10 000,00                                              | 12 300,00                                              |                   |  |  |  |
| Podetawowe Burnary Maria Casta                                       |                                                        | TION                                                   |                   |  |  |  |
| Podstawowe <u>R</u> ozszerzone <u>M</u> arża <u>C</u> echy           | Opcje <u>U</u> wagi Dokumen <u>t</u> acja              | T <u>K</u> W                                           |                   |  |  |  |
| Opcje                                                                | $\checkmark$ Zapisz $\times$ Anuluj                    |                                                        | Wartość 12 300,00 |  |  |  |

Na widoku dokumentu kolumna ze znacznikiem jest widoczna na zakładce 1. Istnieje również możliwość wyciągnięcia kolumny na widok w zakładce 0, za pomocą opcji z menu pod prawym przyciskiem myszy: Widok  $\rightarrow$  Kolumny w tabeli.

|      |                             |                                                     |                    |          |                | C            | २, Szukaj                | ΞQ |
|------|-----------------------------|-----------------------------------------------------|--------------------|----------|----------------|--------------|--------------------------|----|
| 🗆 L; | p Mag Indeks                | Nazwa                                               | llość Jm           | n %Bonif | Cena netto Vat | Wartość brut | MPP (mech. podz. płatn.) |    |
| 1    | 1 2501                      | PODKŁADKA 2,5CM                                     | 100,00 kg          | g 0,00   | 100,00 239     | 6 12 300,00  | Tak                      |    |
|      |                             |                                                     |                    |          |                |              |                          |    |
| P    | ozycje Inne <u>b</u> ez VAT | Zestawienie <u>V</u> AT <u>Inne</u> <u>D</u> ostawa | Doda <u>t</u> kowe |          |                | Dx 64        | Σ % < 1 )                | >  |
| (    | Opcje                       |                                                     | 🗸 Zamknij dokument | P        | lazem          |              | 12 300,0                 | 00 |

Wydruki dokumentów oznaczonych jako MPP będą zawierały adnotację, której treść jest określona w parametrze konfiguracyjnym *Ustawienia*  $\rightarrow$  *Dokumenty*  $\rightarrow$  *Wydruki*  $\rightarrow$  *Opis drukowany na fakturze sprzedaży dla transakcji Mechanizmu podzielonej płatności (MPP).* Warunki pojawienia się adnotacji określa rozdz. I, pkt 3 instrukcji.

#### Moduł Finansowo-Księgowy

Na dokumencie dodany został znacznik *Mechanizm Podzielonej płatności*, który pojawi się w momencie dodania na dokument pozycji podlegającej MPP lub wskazaniu miesiąca ewidencji VAT.

| Dane dokumentu sprzedaży operator : Piotr Nowak                                                                                                    | ×       |  |  |  |  |  |  |
|----------------------------------------------------------------------------------------------------|---------|--|--|--|--|--|--|
| Dokument Numer dokumentu Data dokumentu Data sprzedaży Miesiąc ewidencji VAT Waluta Kurs                                                                 |         |  |  |  |  |  |  |
| Dokument         Fvat         >         1/11/2019         2019-11-01         Eistopad 2019         >         PLN         1,                              | 0000    |  |  |  |  |  |  |
| Ewidencja 🛛 🗸 🕨 Dokument stracił prawo do od                                                                                                    | lliczeń |  |  |  |  |  |  |
| Zlecenie V > Jedn. org. V > Przed. handlowy                                                                                                    | ~ >     |  |  |  |  |  |  |
| <u>1</u> Pozycje <u>2</u> Dokument <u>3</u> Księgowanie <u>4</u> Dokumentacja <u>5</u> Cechy <u>6</u> Inne, Powiązania                                   |         |  |  |  |  |  |  |
| Kontrahent       PL 5116966718       Rozrachunki         (6)FIRMA "BLYSK"       Pustu NIP do JPK, VAT       Termin płatności       14 dni 2019-11-15 []] |         |  |  |  |  |  |  |
| Pozycje Dokument liczony od <u>NETTO</u>                                                                                                    |         |  |  |  |  |  |  |
| Lp Indeks Identy Netto Vat Brutto St. V/ Wart.pod. Wart.bil.                                                                                             | B       |  |  |  |  |  |  |
| 1 2508 KARTI 1 500,00 345,00 1 845,00 23% 1 500,00 0,00                                                                                                  |         |  |  |  |  |  |  |

W oknie dodawania pozycji wprowadzono znacznik *Mechanizm Podzielonej Płatności*. Wartość znacznika przenoszona jest danych kartoteki, jednak pole to jest edycyjne i użytkownik ma możliwość zmiany oznaczenia.

| Pozycja dokumentu                |                      |                  |                     |        | ×  |  |  |
|----------------------------------|----------------------|------------------|---------------------|--------|----|--|--|
| <u>1</u> Podstawowe              | 2 Cechy, Dokumenta   | cja              |                     |        |    |  |  |
| Kartoteka                        |                      |                  |                     |        |    |  |  |
| Indeks                           | 2508                 |                  |                     | >      |    |  |  |
| Identyfikator KARTOTEKA KOSZTOWA |                      |                  |                     |        |    |  |  |
| Nazwa KARTOTEKA KOSZTOWA         |                      |                  |                     |        |    |  |  |
| Wartości                         |                      |                  |                     |        |    |  |  |
|                                  | <u>N</u> etto        | VAT              | <u>B</u> rutto      |        |    |  |  |
|                                  | 0,00                 | 0,               | 00                  | 0,00   |    |  |  |
| Kwota podatkowa                  | 0,00                 | 0,               | .00                 |        |    |  |  |
| Kwota bilansowa                  | 0,00                 | 0,               | 00 🗌 Wymuś          |        |    |  |  |
| Pozostałe                        |                      |                  |                     |        |    |  |  |
| <u>S</u> tawka VAT               | 23% - Stawka podstaw | iowa 23%         |                     | $\sim$ |    |  |  |
| [                                | Mechanizm podzielo   | nej płatności    |                     |        |    |  |  |
|                                  |                      | √ <u>Z</u> apisz | imes <u>A</u> nuluj | ⑦ Pome | oc |  |  |

#### 8.6 Przelewy

Przepisy ustawy dotyczące Mechanizmu podzielonej płatności umożliwiają realizację zbiorczych przelewów okresowych MPP. Warunkiem wystawienia takiego przelewu jest ustawienie parametru w konfiguracji systemu *System* → *Konfiguracja* → *Ustawienia* → *Rozrachunki* → *Przelewy* → *Pozwól wystawić więcej niż jedną pozycję dla przelewu Split Payment* na TAK. Dla faktur wystawionych po 1 listopada 2019, które podlegają MPP wystawiany przelew będzie automatycznie oznaczony znacznikiem Split Payment oraz będzie wskazywał kwotę VAT.

| Przelew               |                      |   |          |                     |                   |             | ×  |
|-----------------------|----------------------|---|----------|---------------------|-------------------|-------------|----|
| <u>1</u> Podstawow    | e <u>2</u> Dodatkowe |   |          |                     |                   |             |    |
| Podstawow             | /e                   |   | Nr rach  | unku zlecenic       | dawcy             |             |    |
| <u>R</u> odzaj        | Przelew ~            |   | Nazwa    | PKO Bank Pols       | ki                |             | ~  |
| <u>D</u> ata przelewu | 2019-11-01           |   | Bank     | PKO Bank Pols       | ki                |             |    |
| Waluta                | PLN V                |   | Nr konta | 559010000629        | 67410176966       | 110         |    |
| C                     | 🗹 Split Payment      |   |          |                     |                   |             |    |
| Nazwa kon             | trahenta/odbiorcy    |   | Nr rach  | unku odbiorc        | у                 |             |    |
| Kontrahent            | FIRMA"CZTERYPO"      | > | Nazwa    | podstawowe          |                   | `           | ~  |
| Odbiorca              | FIRMA "CZTERYPO"     | > | Bank     | Alior Bank          |                   | `           | ~  |
| Adres                 |                      |   | Nr konta | 6612405295348       | 80385722544       | 183 🕔       | ~  |
| NIP                   | 5270892198           |   | P. w KAS | \land Nieprzypisane |                   | (2019-09-1  | 8) |
| Tytułem               |                      |   |          |                     |                   |             |    |
| Tytułem               |                      |   |          | Rodzaj              | Kwota             | Kwota VAT 🖌 | •  |
| FA                    |                      |   |          | Zobow.              | 12 306,15         | 2 301,1!    |    |
| FA                    |                      |   |          | Zobow.              | 11 070,00         | 2 070,0     |    |
|                       |                      |   |          |                     |                   |             |    |
| <                     |                      |   |          |                     |                   | >           |    |
| SUMA: 23 3            | w tym VAT : 4 371,15 |   |          |                     | <b>e</b> D        | D D         | <  |
| Opcje                 |                      |   |          | ✓ Zapisz            | z X <u>A</u> nulu | j ③ Pom     | oc |

Tytuł generowanego przelewu Split Payment zostanie ustawiony zgodnie z wartością parametru System  $\rightarrow$  Konfiguracja  $\rightarrow$  Ustawienia  $\rightarrow$  Rozrachunki  $\rightarrow$  Przelewy  $\rightarrow$  Dla przelewu Split Payment dla wielu pozycji stosuj wyrażenie: (patrz: rozdz. I, pkt 5 instrukcji). Program umieści okres faktur od najmłodszej do najstarszej zgodnie z formatem określonym w parametrze:

```
Plik Edycja Format Widok Pomoc
110,20191101,2337615,90100006,0,"55901000062967410176966110","6612405295348<u>0385722544183","ABC Sp. z o.</u>o.||Nowa 1 00-001
Warszawa|","FIRMA CZTERYPO|||",0,12405295,"/VAT/4371,15/IDC/5270892198/INV<mark>Od 2019-11-01 do 2019-11-01</mark>/TXT/Od 2019-11-01 do
2019-11-01|","","","53"
```

## 8.7 Widoki kolumny MPP

W wielu oknach programu istnieje możliwość wyciągnięcia kolumny dotyczącej MPP na widok. Z opcji pod prawym przyciskiem myszy należy wybrać Widok  $\rightarrow$  Kolumny w tabeli. Kolumna jest dostępna w oknach:

- Dokumenty sprzedaży
- Zamówienia od odbiorców
- Zamówienia do dostawców
- Dokumenty rejestracji sprzedaży/zakupu
- Należności i zobowiązań:

| Należności i zobowiązania - FIRMA HANDLOWA "KLUM" |   |              |          |            |             |             |        |                |     |              |
|---------------------------------------------------|---|--------------|----------|------------|-------------|-------------|--------|----------------|-----|--------------|
| QD₽፼Σ⊜¦↓₩VVX©≫·©®®©®®₽                            |   |              |          |            |             |             |        |                |     |              |
| ~                                                 | 0 | Data dok.zev | Dokument | Numer zew. | Poz. należ. | Poz. zobow. | Waluta | Nazwa rozrach. | MPP | Termin Kwota |
| Identyfikator                                     |   | 2019-11-04   | FA       | 10/2019    | 18 450,00   |             | PLN    | Sprzedaż       | Tak | 2019-11-18   |
| FIRMA HANDLOWA "                                  |   | 2019-11-04   | FA       | 11/2019    | 30 750,00   |             | PLN    | Sprzedaż       | Tak | 2019-11-18   |
| FIRMA PRODUKCYJN                                  |   | 2019-06-30   | FA       |            |             | 16 605,00   | PLN    | Zakup          |     | 2019-07-14   |
| STREAMSOFT                                        |   | 2019-06-30   | FA       |            |             | 22 386,00   | PLN    | Zakup          |     | 2019-07-14   |

# 9. Sprzedaż wg procedury OSS oraz deklaracja dla OSS (VIU-DO)

Od 1 lipca 2021 r. zmieniły się przepisy dotyczące sprzedaży na odległość do krajów UE (sprzedaży wysyłkowej) pomiędzy przedsiębiorcą a osobą nieprowadzącą działalności gospodarczej. Jedną ze zmian jest wprowadzenie uproszczonego i scentralizowanego sposobu rozliczeń podatku. Procedura **OSS**, czyli **One Stop Shop** (inaczej Punkt kompleksowej obsługi) umożliwia wykazanie w jednej deklaracji całej sprzedaży wraz z zagranicznym podatkiem VAT i rozliczenie go w polskim urzędzie skarbowym. Wyklucza to konieczność rejestracji jako podatnik VAT w każdym z krajów, do których prowadzona jest sprzedaż na odległość.

W systemach Streamsoft Pro i Streamsoft Prestiż umożliwiono sprzedaż towarów i usług wg nowej procedury OSS. Wprowadzono szereg modyfikacji mających na celu prawidłowe wystawienie dokumentów sprzedażowych oraz rozliczenie transakcji w deklaracji podatkowej VIU-DO.

#### 9.1 Konfiguracja systemu

W konfiguracji systemu dodano parametr *Ustawienia*  $\rightarrow$  *System*  $\rightarrow$  *Firma korzysta z procedury OSS od* gdzie należy ustawić właściwą datę.

Powyższa opcja jest aktywna po ustawieniu na wartość TAK parametrów:

- Firma prowadzi obrót towarami podlegającymi odwrotnemu obciążeniu
- Obsługa sprzedaży z miejsc zagranicznych

| P Konfiguracja                 |                                                                                                    | — [                                     | $\square$ × |
|--------------------------------|----------------------------------------------------------------------------------------------------|-----------------------------------------|-------------|
| @@₽☆ <b>ᡗ₽% </b> ₿₿\$          | 📱 🌔 📄 🧮 Tryb wdrożeniowy                                                                                                    |                                         |             |
| Wpisz szukany parametr $	imes$ | Parametr                                                                                                    | Wartość                                 | ^           |
|                                | vy słowniku miejsc wystawiania dokumentow sprawozaj także prawa wg słowniku<br>Moduł EK prowadzony dla miejsc wystawiania dokumentów | NIF                                     |             |
| • 60 Ostawielila               | Obsługa planów zaopatrzenia                                                                                                    | NIE                                     |             |
| > 🔊 Kontrahent                 | Dodawanie i poprawa danych pracowników tylko w module KDPL, w innych mod                                                             | NIE                                     |             |
|                                | Firma prowadzi obrót towarami podlegającymi "odwrotnemu obciążeniu"                                                                  | TAK                                     |             |
| > S Kartoteki magazynowe       | Rozlicz VAT naliczony z dokumentów zakup DTPN (dostawa towarów gdzie pod                                                             | NIE                                     |             |
| > Dokumenty                    | Unikalny kod kraju                                                                                                    | TAK                                     |             |
|                                | Dopuszczalny rozmiar pliku dokumentacji umieszczonego w bazie dodatkowych                                                            | 1                                       | 102400      |
| > 🚰 Rozrachunki                | Maksymalny limit rozmiaru pliku zapisywanego do bazy dodatkowych dokument                                                            | 1                                       | 10(         |
| Ksiogowość                     | Odbieranie alertów w programie                                                                                                    | TAK                                     |             |
|                                | Obsługa wstępnego rejestru dokumentów                                                                                                | NIE                                     |             |
| > 💥 Księga podatkowa           | Program pomocy zdalnej                                                                                                    |                                         |             |
| . <b>—</b>                     | Rejestruj czas wykonania niektórych operacji                                                                                         | NIE                                     |             |
| > Lei Wydruki                  | Kontrola unikalności numeracji dokumentów zakupu w systemie (FK, HM, KPIR) -                                                         | Miesięczna                              |             |
| > 🔄 Drukarka fiskalna          | Zestawienia proceduralne - nowy zapis ustawień                                                                                       | NIE                                     |             |
|                                | Obsługa sprzedaży z miejsc zagranicznych                                                                                             | TAK                                     | _           |
| Drukarka kodów paskowych       | Firma korzysta z procedury USS od                                                                                                    |                                         |             |
| / Vatalagi                     | Klawisz tunkcyjny widoczny na oknie wpisywania ilości/ceny banelu szybkiej spr                                                       | Brak                                    | ~           |
| Katalogi                       | < Ostaw                                                                                                    | ^                                       | >           |
| Archiwizacja                   | Firma korzysta z procedury OSS od                                                                                                    |                                         |             |
|                                | Nazwa Firma korzysta z procedury USS                                                                                                 |                                         |             |
| > 🛱 Srodki trwałe              | Wartość Wartość                                                                                                    |                                         |             |
| > 🛱 Inwentaryzacja             | Ścieżka Ustawienia - System                                                                                                    |                                         |             |
|                                | Zapis w Parametry zapisywane w firmie                                                                                                | ui @ Pomoc                              |             |
| > 💦 Serwis                     | Numer 2777                                                                                                    | , , , , , , , , , , , , , , , , , , , , |             |
|                                |                                                                                                    |                                         |             |

Z uwagi na dobrowolność rejestracji do OSS termin wskazany w tym parametrze jest indywidualny dla danej firmy. Ustawodawca określił limit kwoty 10 000 EUR na wartość sprzedaży w ramach WSTO (wewnątrzwspólnotowej sprzedaży towarów na odległość), powyżej której przedsiębiorca ma obowiązek rozliczenia podatku VAT w państwie nabywcy lub rejestracji do procedury OSS.

## 9.2 Obsługa OSS

#### 9.2.1 Stawki VAT na kartotekach

System umożliwia dodanie stawek VAT dla kartotek obowiązujących dla danego kraju. Są one elementem mechanizmu, który przypisze odpowiednią stawkę podatku na dokumencie wystawianym w ramach OSS.

Należy ją dodać w standardowym polu *Stawki VAT*. Po zapisaniu nowej stawki <u>nie</u> pojawi się ona jako nowa wartość pola – założeniem tego mechanizmu jest równoczesne funkcjonowanie kilku stawek dla jednej kartoteki. Oznacza to, że na zakładce *1 Podstawowe* w danych kartoteki, w polu *Stawka VAT* wyświetlana będzie stawka krajowa, natomiast przypisane do kartoteki stawki zagraniczne widoczne będą po rozwinięciu listy. Podczas wystawiania dokumentu sprzedaży, przy dodawaniu pozycji system przypisze do niej odpowiednią stawkę VAT.

| P Kartoteka 0-01-30-000007 PRĘ    | T 62 1.2311 ŚR. 50,8    |                                |                               |                                 |                             | ×                            |
|-----------------------------------|-------------------------|--------------------------------|-------------------------------|---------------------------------|-----------------------------|------------------------------|
| 15 <u>I</u> ntrastat / Fundusze 1 | 16 <u>D</u> okumentacja | 17 <u>P</u> rodukcja           | 23 <u>B</u> lokady, aktywność | 24 Edycja dok.,                 | , Ozn. JPK 27 Powiązan      | ia C <u>R</u> M 🔤            |
| <u>1</u> Podstawowe <u>2</u> Ceny | <u>3</u> Grupy          | <u>6</u> Cechy <u>6</u> Kody I | EAN <u>7</u> Opisy            | <u>8</u> Uwagi <u>9</u> Zdjęcie | 1 <u>0</u> Inne 11 Dos      | tawcy 12 S <u>t</u> any      |
| Identyfikacja                     |                         |                                |                               |                                 |                             |                              |
| Indeks                            |                         | Nazwa                          |                               |                                 |                             | Vazwa VAT                    |
| 0-01-30-000007                    |                         | PRET 62 1.2311 śr.             | 50,8                          |                                 |                             | Stawka podstawowa            |
| Identyfikator                     |                         |                                |                               |                                 |                             | stawka podstawowa            |
| PRET 62 1.2311 SR. 50,8           |                         |                                | Stawki VAT                    |                                 |                             |                              |
|                                   |                         |                                |                               |                                 |                             |                              |
|                                   |                         |                                |                               |                                 | - I I                       |                              |
|                                   |                         |                                |                               | Ē Ž↓ Ƴ Ƴ                        | < ₽ ₩ ₹                     | 🔍 Szukaj 📃 🔵                 |
|                                   |                         |                                | Obowiązuje od                 | Identyfikator Nazw              | Na                          | ∧ Aktywna 🛛 Identyfikat Kraj |
|                                   |                         |                                | 2010-01-01                    | Podstawowa Staw                 | vka podstawowa              | Tak 23% Polska PL            |
|                                   |                         |                                | 2021-07-01                    | FR 20% Staw                     | vka podstawowa Francja      | Tak 20% Francja FR           |
|                                   |                         |                                | 2021-07-01                    | SE 25% Staw                     | V Stawka VAT                | ×                            |
|                                   |                         |                                |                               |                                 | Stawka VAT                  | ~                            |
|                                   |                         |                                |                               |                                 | Nie podleg                  | anp                          |
|                                   |                         |                                |                               |                                 | Ubowiązuje od<br>Stawka obr | niżona 7/8% 8%               |
|                                   |                         |                                |                               |                                 | Stawka poo                  | istawowa 23%                 |
|                                   |                         |                                |                               |                                 | Stawka poo                  | Istawowa Francja 20%         |
|                                   |                         |                                |                               |                                 | Stawka poo                  | Istawowa Niemcy 19%          |
| Inne                              |                         |                                |                               |                                 | Stawka rolr                 | hicza 7%                     |
| Stawka VAT Stawka p               | odstawowa 23%           |                                |                               |                                 | Stawka su                   | ber obniżona 3/5% 5%         |
| 0.44                              |                         |                                | 1                             |                                 | Stawka zer                  | owa 0%                       |
| 5WW                               |                         |                                |                               |                                 | Stawka zwo                  |                              |

| P Grupa: Sprzedaż Dokument : (Fdet                                    | al) Faktura VAT detalic                                                                                                    | zna Operator : Piotr N                                                                                                    | lowak                                         |                                                                                         |                                                 |             | - 🗆 ×                                                   |
|-----------------------------------------------------------------------|----------------------------------------------------------------------------------------------------|----------------------------------------------------------------------------------------------------|-----------------------------------------------|-----------------------------------------------------------------------------------------|-------------------------------------------------|-------------|---------------------------------------------------------|
|                                                                       |                                                                                                    | F                                                                                                    | aktura VAT                                    |                                                                                         |                                                 | Data<br>Dal | wystawienia: 2021-09-08 ><br>ta sprzedaży: 2021-09-08 > |
| Kontrahent ><br>(10) PIERRE FORGERON<br>Rue des Balles 85/4, 8745 Ort | lean                                                                                                    | <mark>Opcje</mark><br>Przedstawi<br>Jedn                                                                                        | iciel handl. ><br>Zlecenie ><br>iostka org. > |                                                                                         |                                                 |             |                                                         |
| Lp       Mag Indeks         1       1         0-01-25-000002          | Pozycja dokumentu P           Indeks         0-01           Identyfikator         PRET           Nazwa         PRET           Informacje         doda           Magazyn         1           Stan aktualny         9           Stan dyspozycyjny         9 | detal 11/2021 - Lp. 1<br>-25-000002<br>62 WCL ŚR. 66<br>62 WCL śr. 66<br>atkowe ✓<br>- Magazyn główny<br>85,00 kg<br>30,00 kg i |                                               | Cena sprzedaży<br>Maksymalna cena zakuj<br>Ostatnia cena zakupu<br>Realizacja kontraktu | Cena detaliczna [<br>ou 21,06<br>21,06 i<br>Nie | ì           |                                                         |
|                                                                       | llość [kg]<br>10.00                                                                                                    | Cena jedn. N<br>25,00 ><br>Cena <u>b</u> rutto                                                                                  | Bonifikata                                    |                                                                                         | Netto<br>cena/wattość<br>250,00<br>250,00       | 20% >       | Brutto<br>cena/wartość<br>30,00<br>300,00               |

System umożliwia grupowe ustawienie zagranicznych stawek VAT za pomocą opcji *pod prawym* przyciskiem *myszy*  $\rightarrow$  *Podstawowe*  $\rightarrow$  *Operacje grupowe*  $\rightarrow$  *Grupowe ustawienie danych*  $\rightarrow$  zakładka <u>2</u> *Cechy, Grupy, Stawki VAT:* 

| Grupowe ustawianie danych karto        | tek                         |                      |                         | ×                 |
|----------------------------------------|-----------------------------|----------------------|-------------------------|-------------------|
| <u>5</u> Intrastat <u>6</u> Stany maga | azynowe <u>7</u> Inne       | 8 <u>O</u> pakowania | 9 <u>P</u> rodukcja     | 10 <u>K</u> GO    |
| 11 <u>S</u> posoby obsługi             | 12 O <u>d</u> wrotne obciąż | enie, MPP, Ozn. JPK  | 13 D                    | )os <u>t</u> awcy |
| <u>1</u> Wybór kartotek <u>2</u> C     | echy, Grupy, Stawki VAT     | <u>3</u> Ceny        | <u>4</u> Blokady, aktyw | /acja, inne       |
| Cechy                                  |                             |                      |                         |                   |
| Ustawianie cechy                       |                             |                      |                         |                   |
| Cecha                                  |                             |                      | $\sim$                  |                   |
|                                        |                             |                      |                         |                   |
| Nadpisywanie istniejących wartości     | Nie 🗸                       |                      |                         |                   |
|                                        |                             |                      |                         |                   |
| Grupy                                  |                             |                      |                         |                   |
| 🗌 Ustawianie grupy kartotekowej        |                             |                      |                         |                   |
| Rodzaj                                 | Asortyment                  |                      | $\sim$                  |                   |
| Grupa                                  |                             |                      | >                       |                   |
| Stawka VAT                             |                             |                      |                         |                   |
|                                        | Ohanda Dadaharan Ora        |                      |                         |                   |
| ✓ Stawka VAT                           | Stawka Podstawowa SZ        | wecja 25%            | ~                       |                   |
| Obowiązuje od                          | 2021-09-01                  |                      |                         |                   |
| Przelicz ceny sprzedaży                |                             |                      |                         |                   |
|                                        |                             |                      |                         |                   |
|                                        |                             | ✓ <u>Z</u> api       | isz X <u>A</u> nuluj    | ⑦ Pomoc           |

W oknach *Spisu kartotek* oraz *Stanów magazynowych* umożliwiono dodanie na widok kolumn dotyczących stawki dla kraju innego niż Polska

| Ĥ |          | ² ↓ 𝑘 🖓 🖓 🖓               |                 | ₽ ₩ =    | E                   |                   |        |               |     |
|---|----------|---------------------------|-----------------|----------|---------------------|-------------------|--------|---------------|-----|
|   | O Indeks | △ Identyfikator           | Producent-Nazwa | Stan     | Stan dyspozycyj VAT | Nazwa VAT         | VAT FR | VAT FR - data | Ost |
|   | 0-01-25  | 0 PRĘT 62 WCL ŚR. 66      |                 | 1 010,00 | 955,00 23%          | Stawka podstawowa | 20%    | 2021-07-01    |     |
|   | 0-01-25  | 0 PRĘT 62 WCL ŚR. 76      |                 | 900,00   | 650,00 23%          | Stawka podstawowa | 20%    | 2021-07-01    |     |
|   | 0-01-30  | 0 PRĘT 62 1.2311 ŚR. 50,8 | 3               | 100,00   | 100,00 23%          | Stawka podstawowa | 20%    | 2021-07-01    |     |
|   | 0-01-31  | 0 PRĘT 62 1.2312 ŚR. 31   | MM              | 690,00   | 590,00 23%          | Stawka podstawowa |        |               |     |
|   | 1-2-01-0 | 0 PŁYTA ALUMINIUM (20     | 17A)            | 500,00   | 500,00 23%          | Stawka podstawowa | 20%    | 2021-07-01    |     |
|   | 1-3-01-0 | 0 PRĘT PE 1000 BLACK      |                 | 100,00   | 100,00 23%          | Stawka podstawowa | 20%    | 2021-07-01    |     |
|   | 1-4-01-0 | 0 PRĘT MSE ŚR 60 MM       |                 | 99,00    | 99,00 23%           | Stawka podstawowa | 20%    | 2021-07-01    |     |
|   | 1-4-01-0 | 0 PRĘT MSE ŚR 70 MM       |                 | 100,00   | 100,00 23%          | Stawka podstawowa | 20%    | 2021-07-01    |     |
|   | 1-5-01-0 | 0 PRĘT VOX 1.4404 (316    | L) ŚR. 44       | 100,00   | 100,00 23%          | Stawka podstawowa | 20%    | 2021-07-01    |     |

#### Uwaga!

W przypadku posiadania zagranicznych miejsc sprzedaży należy na kartotekach dodać zarówno stawki VAT dla krajów przeznaczenia jak i stawki VAT dla kraju wysyłki (nadania).

Następnie na kartotekach kosztowych należy dodać zagraniczną stawkę VAT: Słowniki  $\rightarrow$  Spis kartotek kosztowych  $\rightarrow$  popraw kartotekę  $\rightarrow$  zakładka <u>1</u> Podstawowe  $\rightarrow$  pole Stawka VAT

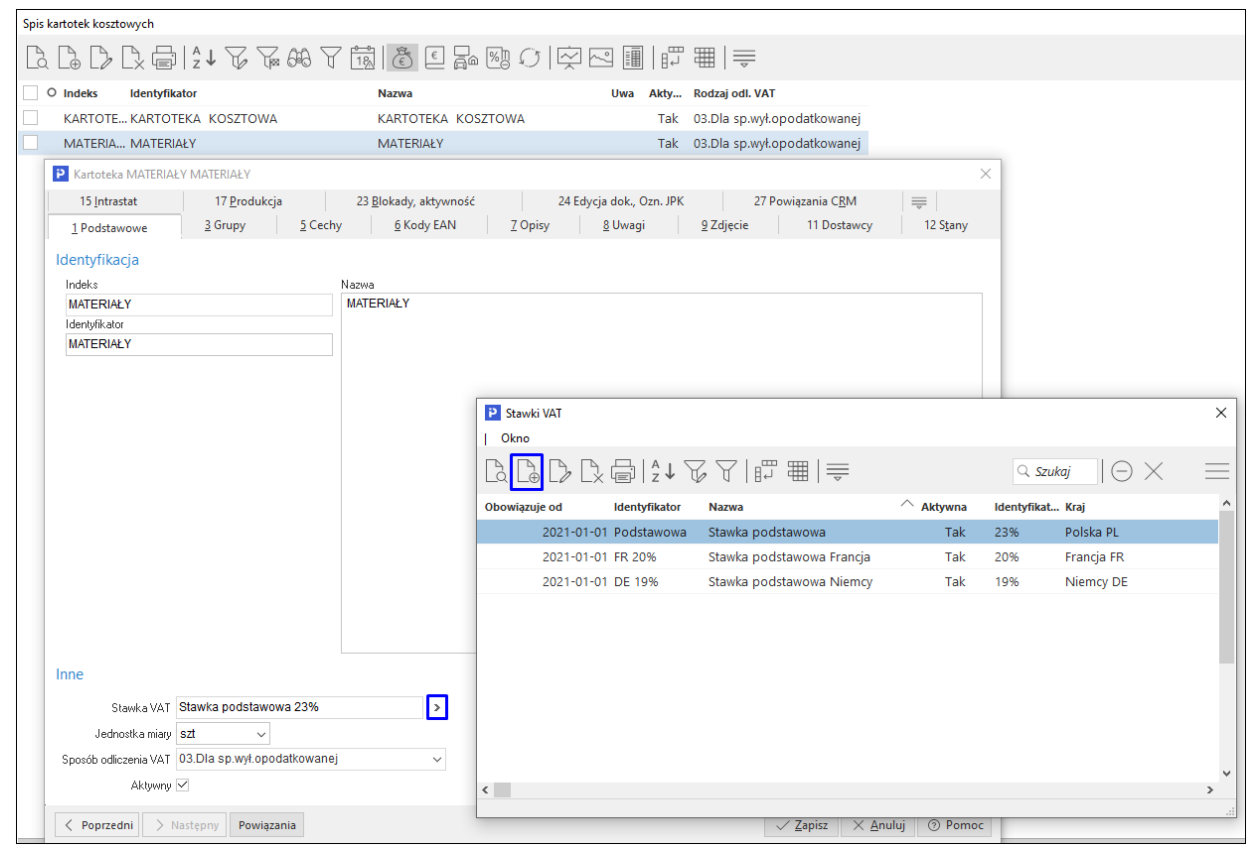

System umożliwia dodanie stawek za pomocą operacji grupowej dostępnej w menu pod prawym przyciskiem myszy: *Podstawowe*  $\rightarrow$  *Operacje grupowe*  $\rightarrow$  *Grupowe ustawienie danych*  $\rightarrow$  zakładka 2 *Cechy, Grupy, Stawki VAT*.

W oknie spisu kartotek kosztowych możliwe jest ustawienie na widok kolumn ze stawką VAT oraz datą od kiedy obowiązuje (menu pod prawym przyciskiem myszy  $\rightarrow$  *Widok*  $\rightarrow$  *Kolumny w tabeli*):

| Spis kartotek kosztowych                |                         |                    |        |    |        |               |        |               |        |               |
|-----------------------------------------|-------------------------|--------------------|--------|----|--------|---------------|--------|---------------|--------|---------------|
| д∟ССССССССССССССССССССССССССССССССССССС |                         |                    |        |    |        |               |        |               |        |               |
| O Inde                                  | ks Identyfikator        | Nazwa              | Akty V | AT | VAT DE | VAT DE - data | VAT FR | VAT FR - data | VAT SE | VAT SE - data |
| KAR                                     | TOTE KARTOTEKA KOSZTOWA | KARTOTEKA KOSZTOWA | Tak 2  | 3% | 19%    | 2021-01-      | 01     |               | 25%    | 2021-09-01    |
| MA                                      | ERIA MATERIAŁY          | MATERIAŁY          | Tak 2  | 3% | 19%    | 2021-01-      | 01 20% | 2021-01-0     | 1 25%  | 2021-09-01    |

#### 9.2.2 Pola Kraj nadania oraz Kraj przeznaczenia

Podczas wystawiania dokumentu w Module Finanse i Księgowość nie mają zastosowania mechanizmy automatycznego uzupełniania pól i oznaczeń dotyczących procedury OSS, jak ma to miejsce w Module Handlowo-Magazynowym. Elementy te należy zaznaczyć ręcznie.

W oknie dokumentu sprzedaży dostępne są pola, których wartość należy uzupełnić ze słownika Kraj:

- Kraj nadania
- Kraj przeznaczenia

| P Dane dokumentu sprzedaży operator : Piotr Nowak                                                                                                    |                                                                                                    |                                                                                                    |            | ×                         |    |
|----------------------------------------------------------------------------------------------------|----------------------------------------------------------------------------------------------------|----------------------------------------------------------------------------------------------------|------------|---------------------------|----|
| Dokument     Numer dokumentu       Dokument     FVat     > 1/08/2021       Ewidencja     > >     >       Zlecerie     > >     >       1 Pozycje     2 Dokument     3 Księgowanie     4 Dokumentacj | Data dokumentu Data spr<br>2021-08-31 2021-0<br>dn. org.<br>a <u>5</u> Cechy <u>6</u> JPK, Powiązan                                  | zedaży Miesiąc ewidencji VAT<br>8-31 Sierpień 2021                                                                                                    | Waluta Kur | \$<br>,0000               |    |
| Kontrahent<br>FR 5355475254<br>(10) PIERRE FORGERON<br>5355475254<br>Rue des Balles 85/4, 8745 Orlean<br>Sposób obsługi "Split payment" na przelewie Na życzenie v                                 | Pusty NIP do JPK-VAT     Kod kraju do JPK     Zerowy dok. do JPK     Mech. podziel. płstności     Dokument dla RO     Kraj nad. Brak | Rozrachunki<br>Kraje<br>Kraje<br>Roze Control Control Contro | 2↓₽₽       | ∑ ≞ ≣ ≐                   |    |
|                                                                                                    | Kraj przez. Brak                                                                                                    | Kod Nazwa                                                                                                    | Kraj UE Nu | imer Obywatelstwo (nazwa) | Ak |
| Pozycie Dokument liezenu od NETTO                                                                                                    |                                                                                                    | PL Polska                                                                                                    | Tak        | 1 polskie                 |    |
|                                                                                                    |                                                                                                    | AT Austria                                                                                                    | Tak        | 2 austryjackie            |    |
| Lp Indeks Identyfikator Netto                                                                                                    | Vat Brutto St. V R                                                                                                    | BE Belgia                                                                                                    | Tak        | 3 belgijskie              |    |
|                                                                                                    |                                                                                                    | DK Dania                                                                                                    | Tak        | 4 duńskie                 |    |
|                                                                                                    |                                                                                                    | FI Finlandia                                                                                                    | Tak        | 5 fińskie                 |    |
|                                                                                                    |                                                                                                    | FR Francja                                                                                                    | Tak        | 6 francuskie              |    |
|                                                                                                    |                                                                                                    | EL Grecia                                                                                                    | Tak        | 7 greckie                 |    |

## 9.2.3 Rodzaj ewidencji VAT

Podczas dodawania pozycji na dokument należy ręcznie wskazać stawkę VAT właściwą dla kraju przeznaczenia oraz ustawić ewidencję VAT na wartość *33. Transakcja zagraniczna* 

| Pozycja dokumentu                                |                                                |             |                | ×      |  |  |  |  |
|--------------------------------------------------|------------------------------------------------|-------------|----------------|--------|--|--|--|--|
| <u>1</u> Podstawowe <u>2</u> Cechy, Dokumentacja |                                                |             |                |        |  |  |  |  |
| Kartataka                                        |                                                |             |                |        |  |  |  |  |
| Kartoteka                                        |                                                |             |                |        |  |  |  |  |
| Indeks                                           | MATERIAŁY                                      |             |                | >      |  |  |  |  |
| Identyfikator                                    | MATERIAŁY                                      |             |                |        |  |  |  |  |
| Nazwa                                            | MATERIAŁY                                      |             |                |        |  |  |  |  |
| Wartości                                         |                                                |             |                |        |  |  |  |  |
| Waltosci                                         |                                                |             |                |        |  |  |  |  |
|                                                  | <u>N</u> etto                                  | VAT         | <u>B</u> rutto |        |  |  |  |  |
|                                                  | 100,00                                         | 23,00       | 12             | 3,00   |  |  |  |  |
| Kwota podatkowa                                  | 100,00                                         | 0,00        |                |        |  |  |  |  |
| Kwota bilansowa                                  | 0,00                                           | 0,00        | 🗌 Wymuś        |        |  |  |  |  |
| Pozostałe                                        |                                                |             |                |        |  |  |  |  |
| Stawka VAT                                       | 23% - Stawka podstaw                           | iowa 23%    |                | $\sim$ |  |  |  |  |
|                                                  | N% - Stawka zerowa                             |             |                | _      |  |  |  |  |
|                                                  | 19% - Stawka podstaw                           | owa Niemcy  |                |        |  |  |  |  |
|                                                  | 20% - Stawka podstaw                           | owa Francja |                |        |  |  |  |  |
|                                                  | 22% - Stawka podstaw                           | owa         |                | _      |  |  |  |  |
|                                                  | 23% - Stawka podstaw                           | owa 23%     |                | bc.    |  |  |  |  |
|                                                  | 25% - Stawka podstaw                           | owa Szwecja |                | -      |  |  |  |  |
|                                                  | 3% - Stawka 3%<br>5% - Stawka aupor obn        | Hono 5%     |                |        |  |  |  |  |
|                                                  | 6% - Stawka super opri<br>6% - Stawka tolnicza | 120NB 3%    |                |        |  |  |  |  |
|                                                  | 7% - Stawka zmnieiszor                         | na          |                |        |  |  |  |  |
|                                                  | 8% - Stawka obniżona i                         | 8%          |                |        |  |  |  |  |
|                                                  |                                                |             |                |        |  |  |  |  |
|                                                  | np - Nie podlega                               |             |                |        |  |  |  |  |

| Pozostałe          |                                                                       |
|--------------------|-----------------------------------------------------------------------|
| <u>S</u> tawka VAT | 23% - Stawka podstawowa 23% 🗸 🗸                                       |
|                    | 03.Dla sp.wył.opodatkowanej 🗸 🗸                                       |
|                    | 03.Dla sp.wył.opodatkowanej<br>10.0dwr. obc. dla sp.wył.opodatkowanej |
|                    | 33. Transakcja zagraniczna                                            |
|                    | V Zapisz X Anuluj () Pomoc                                            |

Po wprowadzeniu pozycji z właściwą ewidencją oraz uzupełnieniu pól *Kraj nadania* i *Kraj przeznaczenia,* system przeniesie wartości na zakładkę <u>2</u> *Dokumenty* na kartę ewidencji VAT *Tr.zagraniczna.* 

|                |                              |                 | Kraj przez. <mark>Franc</mark> j | a >     |
|----------------|------------------------------|-----------------|----------------------------------|---------|
| Kwoty VAT      | Dokument liczony od <u>N</u> | ETTO            |                                  |         |
|                | Netto                        | VAT             | Brutto                           | Ręcznie |
| Nie podlega    | 0,00                         |                 |                                  |         |
| ZW.            | 0,00                         |                 |                                  |         |
| 0%             | 0,00                         |                 |                                  |         |
| 5%             | 0,00                         | 0,00            | 0,0                              | 0       |
| 7%             | 0,00                         | 0,00            | 0,0                              | 0       |
| 8%             | 0,00                         | 0,00            | 0,0                              | 0       |
| 20%            | 100,00                       | 20,00           | 120,0                            | D       |
| 23%            | 0,00                         | 0,00            | 0,0                              | 0       |
|                |                              |                 |                                  |         |
| Wył. opodat. O | dwrotne obciążenie           | Tr. zagraniczna |                                  |         |
| Razem VAT      | 100,00                       | 20,00           | 120,0                            | 0       |

## 9.2.4 Oznaczenia OSS na dokumencie

Na zakładce <u>6</u> *JPK, Powiązania* należy uzupełnić oznaczenie dokumentu dla JPK za pomocą opcji *Dodaj oznaczenie*:

| Oznacz   | zenie dol  | kumentóv  | w dla IPK   |         |                             |      |                  | >        |                         |         |
|----------|------------|-----------|-------------|---------|-----------------------------|------|------------------|----------|-------------------------|---------|
| - CEntre |            |           |             |         |                             |      |                  |          | Pokaż oznaczenie        | F2      |
|          | Dzn. JPK   | Wykaz     | Strona      | Źródło  | Nazwa                       | Opis |                  |          | Pokaż powiązane pozycje | Ctrl+F2 |
|          | DSS_WS     | Inne, JPK | . Inne,Pod. | Użytkow | . Wewnątrzwspólnotowa sprz. |      |                  | <u> </u> | Dodaj oznaczenie        | F3      |
|          |            |           |             |         |                             |      |                  |          | Usuń oznaczenie         | F8      |
|          |            |           |             |         |                             |      |                  |          |                         |         |
|          |            |           |             |         |                             |      |                  |          |                         |         |
|          |            |           |             |         |                             |      |                  |          |                         |         |
|          |            |           |             |         |                             |      |                  |          |                         |         |
|          |            |           |             |         |                             |      |                  |          |                         |         |
| > Dok    | . księgowy | ??????    |             |         |                             |      | ✓ <u>Z</u> apisz | ⑦ Pomoc  |                         |         |

## 9.3 Deklaracja dla procedury unijnej OSS (VIU-DO)

Transakcje w procedurze OSS rozliczane są na deklaracji VIU-DO. Będzie ona raportować sprzedaż dla danego kraju w danej stawce VAT oraz w podziale na towary i usługi. Deklaracja składana jest kwartalnie.

Do prawidłowego złożenia deklaracji VIU-DO konieczne jest wprowadzenie w systemie poniżej opisanych elementów.

## 9.3.1 Konfigurator

W konfiguratorze JPK (menu Sprawozdania  $\rightarrow$  JPK  $\rightarrow$  Konfigurator JPK) dodana została zakładka 10 Deklaracja OSS, którą należy uzupełnić tylko w przypadku, gdy sprzedaż prowadzona jest z zagranicznych miejsc sprzedaży (np. firma ma zarejestrowaną działalność w Niemczech i z tego kraju

## Streamsoft

prowadzi sprzedaż wysyłkową do innych krajów UE). Dla każdego kraju, z którego prowadzona jest sprzedaż, należy dodać pozycję ze wskazaniem kraju oraz nadanego w nim *Numeru identyfikacyjnego* VAT lub Numeru rejestracji podatkowej:

| P JPK konfiguracja                              |                                                            |                                                                   | ×                                             |
|-------------------------------------------------|------------------------------------------------------------|-------------------------------------------------------------------|-----------------------------------------------|
| <u>5</u> Magazyny <u>6</u> KPIR <u>7</u> Ewiden | cja VAT <u>8</u> e-Sprawozdania                            | 9 Faktury VAT RR                                                  | 10 <u>D</u> eklaracja dla OSS                 |
| Deklaracja VIU-DO (dla OSS) -                   | Numer identyfikacyjny VAT                                  | l dla kraju                                                       |                                               |
| Kraj Numer                                      | identyfikacyjny VAT                                        | Numer rejestracji p                                               | podatkowej                                    |
| Czechy                                          |                                                            | CZ58742563198                                                     | \$                                            |
| Francja FR963                                   | 5874125                                                    |                                                                   |                                               |
| Niemcy                                          |                                                            | 67624805924                                                       |                                               |
| <                                               | Numer identyfika<br>Numer identyfik<br>Numer rejestracji p | kraj Niemcy<br>Kraj Niemcy<br>acyjny VAT<br>Dodatkowej DE67624805 | acji podatkowej X<br>5924<br>X Anuluj O Pomoc |
|                                                 |                                                            |                                                                   |                                               |

W sytuacji, gdy firma nie prowadzi takiej sprzedaży nie ma konieczności dokonywania zmian w dotychczas używanym konfiguratorze JPK i można wskazać go podczas generowania deklaracji VIU-DO.

## 9.3.2 Tabela kursowa

Do rozliczeń podatku VAT z transakcji OSS należy wskazać właściwy kurs do przeliczeń waluty z **tabeli ECB** (European Central Bank). Tabelę tę należy założyć w słowniku: *Słowniki*  $\rightarrow$  *Słowniki systemowe*  $\rightarrow$  *Tabele Kursowe*. W oknie edycyjnym nowej tabeli należy wskazać Kurs dla waluty  $\rightarrow$  Euro (EUR) oraz zaznaczyć pole *Przelicznik wymiany w stosunku do 1 jednostki danej waluty* 

|             | Tabele kursow                   | e X                              |         |              |                  |                     |             |   |
|-------------|---------------------------------|----------------------------------|---------|--------------|------------------|---------------------|-------------|---|
| Tabele kurs | sowe                            |                                  |         |              |                  |                     |             |   |
|             |                                 | $\uparrow \mathbb{P} \mathbb{A}$ | Ļ       |              |                  |                     |             |   |
| Nazwa       |                                 | △ Aktyr                          | vna     | Program      | 1                |                     |             |   |
| NBP         |                                 | ī                                | Гak     |              |                  |                     |             |   |
|             | Tabela kursowa<br>Nazwa tabeli: | ECB                              |         |              |                  |                     |             | × |
|             | Kurs dla waluty                 | Euro (EUR)                       |         |              |                  |                     | >           |   |
|             |                                 | F                                | Przelio | znik wymiany | w stosunku do    | 1 jednostki dane    | ij waluty 🗹 |   |
|             | Ścieżka do programu:            |                                  |         |              |                  |                     | >           |   |
|             | Ścieżka do pliku:               |                                  |         |              |                  |                     | >           |   |
|             | Aktywna                         |                                  |         |              |                  |                     |             |   |
|             |                                 |                                  |         |              | √ <u>Z</u> apisz | imes <u>A</u> nuluj | ⑦ Pomo      | с |

W menu *Słowniki* → *Kursy walut* dodaną tabelę należy uzupełnić o kurs z danego dnia. Należy dodać go ręcznie uzupełniając datę, nr oraz kursy kupna, sprzedaży i średni. Z uwagi na to, że przed generowaniem deklaracji system wymaga wskazania jednego z rodzajów kursu istnieje możliwość uzupełnienia w tabeli np. tylko kursu średniego.

Gdy płatności z tytułu transakcji OSS dokonywane są w innej walucie niż EUR, do ich przeliczenia należy stosować kurs wymiany opublikowany przez Europejski Bank Centralny w ostatnim dniu danego okresu rozliczeniowego. W przypadku, gdy kurs nie zostanie opublikowany w tym dniu, obowiązujący będzie kurs wymiany opublikowany dnia następnego.

|            | Kursy walut X                                           |
|------------|---------------------------------------------------------|
| Kursy walu | t: ECB - 2021-10-06 - 2021-10-31                        |
| La L⊕      | ₽₿₫≝₫⊕ ₽₽₽₽₽₽                                           |
| Data       | Nr                                                      |
| 2021-10-   | 07 1/2021                                               |
|            | Tabela kursowa X<br>Data 2021-10-07 Nr 1/2021<br>Tabela |
|            | Wal Kupno Sprzedaż Średni                               |
|            | PLN 0,0000 0,0000 4,5998                                |
|            |                                                         |
|            | D                                                       |
|            | √ <u>Z</u> apisz X <u>A</u> nuluj ③ Pomoc               |

## 9.4 Parametry w konfiguracji

W konfiguracji systemu dodano parametry dotyczące tworzenia oraz wysyłki deklaracji VIU-DO: System  $\rightarrow$  Konfiguracja  $\rightarrow$  Ustawienia  $\rightarrow$  Księgowość  $\rightarrow$  Deklaracje  $\rightarrow$  Rodzaj tabeli kursowej do przeliczeń dla deklaracji w zakresie szczególnej procedury unijnej rozliczania VAT (OSS), w którym należy wskazać tabelę do przeliczeń waluty w deklaracji VIU-DO.

| P Konfiguracja                 | -                                                                                                    |            |
|--------------------------------|----------------------------------------------------------------------------------------------------|------------|
| @@⊋☆ <b>⊥₽%</b>  ₿₿ॐ           | I (?) I = Tryb wdrożeniowy                                                                                                    |            |
| Wpisz szukany parametr         | Parametr W                                                                                                    | /artość    |
| 9 rg                           | Obliczaj kwoty w deklaracji VAT-7 z "Rejestru VAT"                                                                                                    |            |
| Stawienia                      | Ubliczaj kwoty NETTU dla podaktu naliczonego w deklaracji VAT-7 uwzględniając wartość "wspołczynnika podatku v,<br>Nie utieszi selumów opedatkowenisk stawie 0% w deklaracji VAT-7.                                                                                                    | NIE        |
| > 🔊 Kontrahent                 | Nie wilczaj zakupow opodatkowanych stawką 0% w deklaracji VAT-7<br>Wliczaj zakup opodatkowany stawka "zw" dla ewidencij importu usług do (także Importusług art 28b) deklaracji VAT-7                                                                                                    |            |
|                                | Wiczaj sprzedaż opodatkowany stawkaj "zw" dla ewidencji importu usług do (daże importusług art 28b) do deklaracji VAT                                                                                                    | TAK        |
| Kartoteki magazynowe           | W deklaracji VAT-7 nadwyżkę podatku VAT przelej na konto Ni                                                                                                    | ie         |
| >  Dokumenty                   | Nie drukuj zer na formularzach: Bilans, Formularz kosztów, Rachunek zysków i strat                                                                                                    | TAK        |
|                                | Wliczaj pozycje "Inne bez VAT" do deklaracji (FDW i Eksport)                                                                                                    | NIE        |
| > 🚰 Rozrachunki                | Wliczaj cały eksport ze stawkami krajowymi (nie tylko korekty) w pola dot.Dostawy towarów na terytorium kraju.                                                                                                    | NIE        |
| ✓ Księgowość                   | Oznaczaj w roku 2020 dokument fiskalny jako "Dokument dia RO", gdy nie przekroczono "Kwoty paragonu z NIP'em, do                                                                                                    | NIE        |
|                                | Data, od ktorej oznaczać "takturę uproszczoną" jako "Dokument dla HO" (wejdą do raportu okresowego sprzedazy)<br>Rodzej tabeli kurzewoj do przeliczeń dla doklaracji w zakrecje czesocólnej proceduw upijnej razliczenia VAT (OSS)                                                                                                    | 2021-07-01 |
| S Ustawienia                   |                                                                                                    |            |
| 🛞 Rejestracja sprzedaży/zakupu | P Tabele kursowe dla Euro X                                                                                                    |            |
| Deklaracje                     | Okno                                                                                                    |            |
| - Księgowanie do Ala           | $\boxed{\begin{array}{c} } \begin{array}{c}  \end{array} \\ \hline \end{array} \\ \hline \end{array} \\ \hline \end{array} \\ \hline \end{array} \\ \hline \end{array} \\ \hline \end{array} \\ \hline \end{array} \\ \boxed{\begin{array}{c}  } \end{array} \\ \hline \end{array} \\ \hline \end{array} \\ \hline \end{array} \\ \hline \end{array} \\ \boxed{\begin{array}{c}  } \end{array} \\ \hline \end{array} \\ \hline \end{array} \\ \hline \end{array} \\ \hline \end{array} \\ \hline \end{array} \\ \hline \end{array} \\ \hline \end{array} \\ \hline \end{array} \\ \hline \end{array} \\ \boxed{\begin{array}{c}  \end{array} \\ \hline \end{array} \\ \hline \\ \\ \hline \end{array} \\ \hline \\ \\ \hline \end{array} \\ \\ \hline \end{array} \\ \\ \hline \end{array} \\ \\ \hline \end{array} \\ \\ \hline \end{array} \\ \\ \\ \hline \end{array} \\ \\ \\ \\$ |            |
| ⊖ Import                       | Nazwa Aktywna Program                                                                                                    |            |
| _≍ Słowniki                    | CECB Tak                                                                                                    | >          |
| > 💥 Księga podatkowa           | Nazwa Rodzaj tabeli zliczania VAT (                                                                                                    | (OSS)      |
| > Wydruki                      | Watość <                                                                                                    |            |
|                                | Ścieżka Ustawienia -                                                                                                    |            |
| > Lej Drukarka fiskalna        | Zapis w Parametry zapisywane w firmie                                                                                                    |            |
| Drukarka kodów paskowych       | Numer 2780                                                                                                    |            |
| ×                              |                                                                                                    |            |
|                                |                                                                                                    |            |

# 9.5 Utworzenie deklaracji VIU-DO

Funkcjonalność tworzenia i wysyłki deklaracji dostępna jest Module Finanse i Księgowość, w menu Sprawozdania  $\rightarrow$  Deklaracje  $\rightarrow$  VIU-DO:

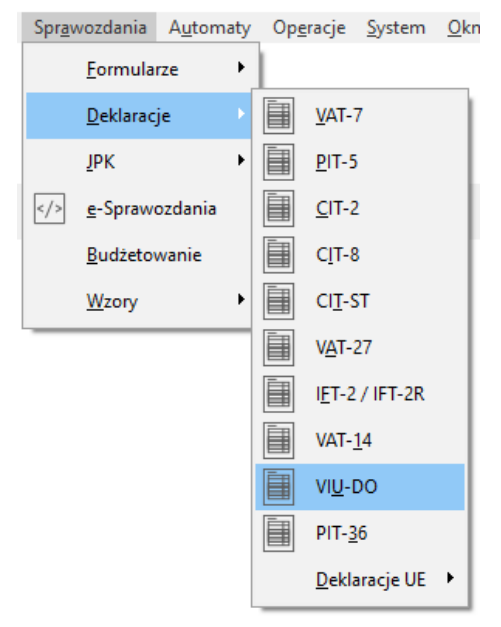

## 9.5.1 Tworzenie nagłówka deklaracji

W oknie VIU-DO należy dodać nagłówek za pomocą standardowej opcji *Dodaj* (F3). Budowa okna edycyjnego jest zbliżona do okna edycyjnego JPK. Zakładka *1 Podstawowe* zawiera pola:

- Struktura pole nie jest edycyjne i ma stałą wartość VIU-DO
- **Cel złożenia** pole może przyjąć wartość *Złożenie deklaracji* lub *Wersja robocza deklaracji* Wersja robocza nie stanowi deklaracji i nie jest przekazywana do państw członkowskich, służy

jedynie wysyłce pliku w celu sprawdzenia poprawności danych i ewentualnej poprawy po otrzymaniu informacji o błędach.

- Wersja domyślnie system zaczytuje aktualną wersję deklaracji
- Data od-do, Rok, Kwartał należy wskazać za jaki okres generowana jest deklaracja. Po wskazaniu właściwego roku i kwartału, system odpowiednio uzupełnia daty od-do
- **Rodzaj daty** określa sposób identyfikacji zakresu dat dokumentów wchodzących do deklaracji. Wartość tego pola jest stała i określona na Data miesiąca VAT
- Opis opis użytkownika
- Uwagi pole umożliwia dodanie uwag użytkownika
- Konfigurator w polu należy wskazać konfigurator JPK

|           | VIU-DO            | ×                                                                                                    |   |
|-----------|-------------------|----------------------------------------------------------------------------------------------------|---|
|           | aracja dla rozli  | $ \left\  \bigcup \right\  \stackrel{\text{def}}{=} \left\  Z \downarrow \right\ _{Z} \stackrel{\text{def}}{=} \left\  Z \downarrow \right\ _{Z} \stackrel{\text{def}}{$ |   |
| Struktura | △ Data utwo       | orzenia Data od 🔨 Data do 🔷 Status Wersja JPK Opis Data ost. pliku                                                                                                    | w |
|           |                   |                                                                                                    | 4 |
|           | Deklaracja VII    |                                                                                                    |   |
|           | <u>1</u> Podstawo | 5 Dane dla VIU-DO                                                                                                    |   |
|           | Podstawo          | owe                                                                                                    |   |
|           | Struktura         | VIU-DO ~                                                                                                    |   |
|           | Wersja            | 1-0 ~                                                                                                    |   |
|           | Cel złożenia      | Złożenie deklaracji 🗸                                                                                                    |   |
|           | Data od           | 2021-07-01 💼 do 2021-09-30 💼 Rok 2021 🗸 Kwartał Kwartał 3 🗸                                                                                                    |   |
|           | Rodzaj daty       | Data miesiąca VAT $\checkmark$                                                                                                    |   |
|           | Opis              | za kwartał                                                                                                    |   |
|           | Uwagi             |                                                                                                    |   |
|           |                   |                                                                                                    |   |
|           |                   |                                                                                                    |   |
| Szczegóły |                   |                                                                                                    |   |
|           |                   |                                                                                                    |   |
|           |                   |                                                                                                    |   |
| Nazwa     |                   |                                                                                                    |   |
|           |                   |                                                                                                    |   |
|           |                   |                                                                                                    |   |
|           | Konfigurator      | JPK >                                                                                                    |   |
|           |                   | ✓ <u>Z</u> apisz × <u>A</u> nuluj ③ Pomoc                                                                                                    |   |

Na zakładce 5 Dane dla VIU-DO należy wskazać:

Tabelę kursową do przeliczeń na EURO – konieczne jest wskazanie kursu z właściwego dnia, z tabeli dedykowanej do przeliczania waluty na potrzeby deklaracji VIU-DO. Jeśli w konfiguracji systemu wskazana została tabela kursowa to w oknie wyświetlone zostaną kursy walut z tej tabeli. W przypadku braku uzupełnienia wymienionego parametru, w oknie wyświetlane będą kursy walut z ostatnio używanej tabeli kursowej, np. NBP i konieczna może być zmiana rodzaju tabeli.

| Deklaracja VIU-DO                            | ×                                                                                                    |
|----------------------------------------------|----------------------------------------------------------------------------------------------------|
| 1 Podstawowe 5 Dane dla VIU-DO               |                                                                                                    |
| Parametry dla VIU-DO                         |                                                                                                    |
| Tabela kursowa do przeliczeń na EURO         | Brak rodzaju tabeli kursowej                                                                                  |
| Rodzaj kursu pobierany do przeliczeń Średnim | ~                                                                                                    |
|                                              | Kursy walut: ECB - 2021-10-06 - 2021-10-31                                                                    |
|                                              | Okno                                                                                                    |
|                                              | $\fbox{$   } \textcircled{$   } \textcircled{$   } \textcircled{$    } $                                    $ |
|                                              | Data Nr                                                                                                    |
|                                              | 2021-10-07 1/2021                                                                                             |
|                                              |                                                                                                    |
|                                              |                                                                                                    |
|                                              |                                                                                                    |
|                                              |                                                                                                    |
|                                              |                                                                                                    |
|                                              |                                                                                                    |
|                                              |                                                                                                    |
|                                              |                                                                                                    |
|                                              |                                                                                                    |
|                                              | ✓ Zapisz × Anuluj ⑦ Pomoc                                                                                     |

## 9.5.2 Kreator VIU-DO

Po zapisaniu nagłówka należy uruchomić narzędzie – *Kreator VIU-DO*. Działa ono analogicznie jak *Kreator JPK\_V7* i pozwala w kolejnych krokach wygenerować oraz wysłać deklarację.

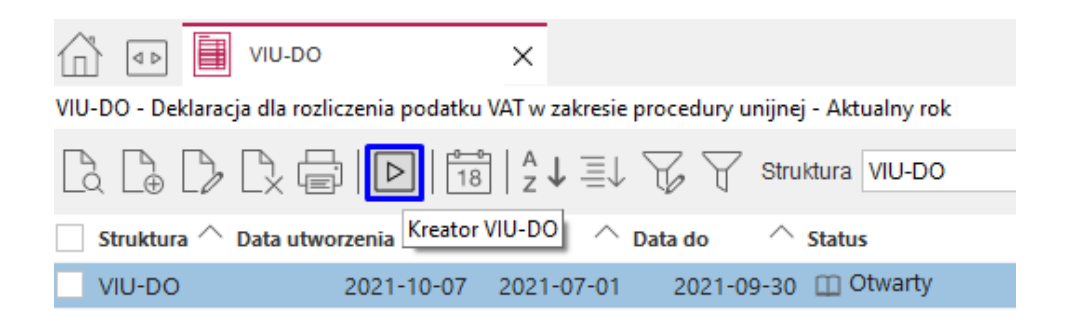

Pobranie danych do deklaracji odbywa się za pomocą przycisku *Pobierz dane*. Należy pamiętać o konieczności ponownego pobrania danych po wprowadzeniu zmian na dokumentach z okresu, za jaki składana jest deklaracja.

| Kreator    | VIU-DO                                     | ×                                              |
|------------|--------------------------------------------|------------------------------------------------|
| Kro        | ki                                         | 2. Pobranie danych (2/7)                       |
| •          | 🗸 1. Start                                 | Pobierz dane                                   |
| •          | 2. Pobranie danych                         | Informacje i dodatkowe opcje                   |
|            |                                            | Status: Pobrano dane                           |
|            | 3. Edycja pól deklaracji                   | Data wygenerowania danych: 2021-10-07 10:25:53 |
| •          | 4. Wygenerowanie pliku XML                 |                                                |
| -          | 5. Zatwierdzenie VIU-DO                    |                                                |
| •          | 6. Wysyłka pliku VIU-DO do MF              |                                                |
|            | 7. Podsumowanie                            |                                                |
|            |                                            |                                                |
| ~ <u>\</u> | <u>N</u> stecz $\rightarrow$ <u>D</u> alej | × <u>P</u> rzerwij ⊙ Pomoc                     |

W kroku *Edycja pól* deklaracji istnieje możliwość podglądu wygenerowanych danych i konfiguracji pól możliwych do edycji. Są one uporządkowane w zakładkach: *Nagłówek, Podmiot, Deklaracja, Ewidencja sprzedaży*.

| Kreator VIU-DO                                                       |                                            |                            | ×                            |           |                                              |                                 |
|----------------------------------------------------------------------|--------------------------------------------|----------------------------|------------------------------|-----------|----------------------------------------------|---------------------------------|
| Kroki                                                                | 3. Edycja pól deklaracji (3/7)             |                            |                              |           |                                              |                                 |
| • 🗸 1. Start                                                         | Edycja da                                  | nych deklaracji            |                              |           |                                              |                                 |
| 🔹 🗸 2. Pobranie danych                                               | Informacje i dodatkowe opcje               | Dane VIU-DO                |                              |           |                                              | - 0 ×                           |
| 🔹 🗸 3. Edycja pól deklaracji                                         |                                            | Okno                       |                              |           |                                              |                                 |
| 4. Wygenerowanie pliku XML                                           | Raport poprawności danych Dane są poprawne |                            | 6 7  ₽ ₩  ₽                  |           |                                              | 🔍 Szukaj 📃                      |
| 5. Zatwierdzenie VIU-D0                                              |                                            | Nagłówek Podmiot De        | klaracja Ewidencja sprzedaży |           |                                              |                                 |
| 6. Wysyłka pliku VIU-DD do MF                                        |                                            | Lp Pole<br>1 KodFormularza | Wartość<br>VIU-DO            | Wymus     | Opis<br>Symbol wzoru formularza              |                                 |
| 7 Deducerenia                                                        |                                            | 2 kodSystemowy             | VIU-DO (1)                   | Wyliczane | Kod systemowy formularza                     |                                 |
| <ul> <li>7. Podsumowanie</li> </ul>                                  |                                            | 3 wersjaSchemy             | 1-0E                         | Wyliczane | Wersja schemy formularza                     | tórego składana jest deklara    |
| $\leftarrow \underline{W}stecz \qquad \rightarrow \underline{D}alej$ |                                            | 7 Rok                      | 2021                         | Wyliczane | Oznaczenie roku                              | torego snadana jest denara      |
|                                                                      |                                            | 8 Kwartal                  | 3                            | Wyliczane | Oznaczenie kwartalu                          |                                 |
|                                                                      |                                            | 4 WariantFormularza        | 1                            | Wyliczane | Wariant formularza                           |                                 |
|                                                                      |                                            | 6 CelZlozenia              | Złożenie deklaracji          | Wyliczane | Cel złożenia deklaracji (złożenie/wersja rob | ocza): 1 - Złożenie, 2 - Wersja |
|                                                                      |                                            | 5 DataWypelnienia          | 2021-10-07 00:00:00.0000     | Wyliczane | Data wypełnienia deklaracji. Data złożenia d | leklaracji lub korekty w syster |
|                                                                      |                                            |                            |                              |           |                                              |                                 |

W kolejnych krokach należy wygenerować i zatwierdzić plik. Jego wysyłka dostępna jest z poziomu kreatora oraz w szczegółach w zakładce *Wygenerowane pliki*.

| VIU-DO - Deklaracja dla rozliczenia podatku      | VIU-DO - Deklaracja dla rozliczenia podatku VAT w zakresie procedury unijnej - Aktualny rok |                                               |                            |  |  |  |  |  |  |  |  |  |
|--------------------------------------------------|---------------------------------------------------------------------------------------------|-----------------------------------------------|----------------------------|--|--|--|--|--|--|--|--|--|
| A B B B B B B B C B B A J B C C Struktura VIU-DO |                                                                                             |                                               |                            |  |  |  |  |  |  |  |  |  |
| Struktura 🔿 Data utworzenia Da                   | ata od 🔷 Data do 🔷 Status                                                                   | Wersja JPK Opis Data ost. pliku Wysłany do MF | Są uwagi Użytkownik        |  |  |  |  |  |  |  |  |  |
| VIU-DO 2025-05-08                                | Kreator VIU-DO                                                                              |                                               | ×                          |  |  |  |  |  |  |  |  |  |
|                                                  | Kroki                                                                                       | 6. Wysyłka pliku VIU-DO do MF (6/7)           |                            |  |  |  |  |  |  |  |  |  |
|                                                  | • 🗸 1. Start                                                                                | Wyślij JPK do MF                              |                            |  |  |  |  |  |  |  |  |  |
|                                                  | 🔹 🗸 2. Pobranie danych                                                                      | Informacje i dodatkowe opcje                  |                            |  |  |  |  |  |  |  |  |  |
|                                                  |                                                                                             | Wysłany: Nie                                  |                            |  |  |  |  |  |  |  |  |  |
|                                                  | <ul> <li>J. Edycja pol deklaracji</li> </ul>                                                | Data zgłoszenia:                              |                            |  |  |  |  |  |  |  |  |  |
|                                                  | 🔹 🗸 4. Wygenerowanie pliku XML                                                              | Status:                                       |                            |  |  |  |  |  |  |  |  |  |
|                                                  |                                                                                             | UPO: Nie                                      |                            |  |  |  |  |  |  |  |  |  |
|                                                  | ✓ 5. Zatwierdzenie viu-DU                                                                   | Testowa:                                      |                            |  |  |  |  |  |  |  |  |  |
|                                                  | • 6. Wysyłka pliku VIU-DO do MF                                                             | Pobierz UPO                                   | Pokaż UPO                  |  |  |  |  |  |  |  |  |  |
| Szczegóły Wygenerowane pliki XML                 | 7 Padaumauunnia                                                                             |                                               |                            |  |  |  |  |  |  |  |  |  |
| 8 B C E <                                        | 7. Pousuinowanie                                                                            |                                               |                            |  |  |  |  |  |  |  |  |  |
| Nazwa                                            | $\leftarrow \underline{W}stecz \qquad \rightarrow \underline{D}alej$                        | -                                             | × <u>P</u> rzerwij ⊙ Pomoc |  |  |  |  |  |  |  |  |  |
| VIU_DO_20250508092419.xml                        | 2025-05-08 09:24                                                                            | Pozytywna Złożenie deklaracji                 | Data zgłoszenia            |  |  |  |  |  |  |  |  |  |
|                                                  |                                                                                             |                                               |                            |  |  |  |  |  |  |  |  |  |

#### 9.5.3 Podgląd pliku

Istnieje możliwość podglądu wysłanego pliku w postaci HTML. Opcja dostępna jest pod ikoną drukarki Pokaż dane w postaci HTML. Dane prezentowane są w postaci czytelnego formularza zawierającego sekcje i pola odpowiadające strukturze ustalonej przez Ministerstwo Finansów.

|                                                                                                    | Szczegóły                                                                                 | Wygener                                                                                                    | rowane                                                                     | pliki XML                                                                                                    |                                           |                                                             |                                                                                                    |                       |                |
|----------------------------------------------------------------------------------------------------|-------------------------------------------------------------------------------------------|----------------------------------------------------------------------------------------------------|----------------------------------------------------------------------------|----------------------------------------------------------------------------------------------------|-------------------------------------------|-------------------------------------------------------------|----------------------------------------------------------------------------------------------------|-----------------------|----------------|
|                                                                                                    |                                                                                           | Q 🖸                                                                                                    | $\checkmark$                                                               |                                                                                                    |                                           |                                                             |                                                                                                    |                       |                |
| N                                                                                                    | azwa<br>U_DO_2(                                                                           | 02505080924                                                                                                    | 19.xml                                                                     | <u>W</u> yst<br><u>P</u> oka                                                                                                    | aw prze<br>ż dane v                       | lew<br>v postaci HTML                                       | vania pli ^<br>05-08 09:24                                                                                                    |                       |                |
| VIU-DO (1)<br>Kod systemowy VIU-DO (1)<br>Kod podatku VIU                                                           |                                                                                           |                                                                                                    |                                                                            |                                                                                                    |                                           |                                                             |                                                                                                    |                       |                |
|                                                                                                    |                                                                                           | DEKLARACJA                                                                                                    | DLA ROZLI                                                                  | CZANIA PODATKU                                                                                                    | VAT W ZAI                                 | KRESIE PROCEDURY UNIJNEJ <sup>1)</sup>                      |                                                                                                    |                       |                |
|                                                                                                    |                                                                                           |                                                                                                    |                                                                            | Z                                                                                                    | •                                         |                                                             |                                                                                                    |                       |                |
|                                                                                                    |                                                                                           |                                                                                                    |                                                                            | Kwartal 3                                                                                                    | Rok 2021                                  |                                                             |                                                                                                    |                       |                |
| Podstawa prawna: Art. 130c ust. 1 usta<br>Składający: Podatnicy, o któryci<br>Termin składania: Deklaracje składa s | wy z dnia 11 marca 2004 r.<br>n mowa art. 130b ust. 1 usta<br>ię za okresy kwartalne w te | <ul> <li>o podatku od towarów i usług (Dz. U. z.<br/>awy, w przypadku gdy państwem członko<br/>rminie do końca miesiąca następującego</li> </ul> | 2021 r. poz. 685, z pôź<br>wskim identyfikacji jes<br>po każdym kolejnym k | żn. zm.), zwanej dalej "ustawą".<br>1 Rzeczpospolita Polska.<br>kwartale, zgodnie z art. 130c ust. 2                                                                                                    | ustawy.                                   |                                                             |                                                                                                    |                       |                |
| A. MIEJSCE I CEL SKŁAD                                                                                              |                                                                                           | CJI                                                                                                    | 1426 000000                                                                |                                                                                                    |                                           |                                                             |                                                                                                    |                       |                |
| Cel złożenia formularza                                                                                             | i jest demandeja                                                                          |                                                                                                    | 2 Wersia r                                                                 | ncząu Skarbowi war                                                                                                    | SZAWA-SKUD                                | MIESCIE                                                     |                                                                                                    |                       |                |
| Data wypeinienia                                                                                                    |                                                                                           |                                                                                                    | 2021-10-07                                                                 | obocza deklaracji                                                                                                    |                                           |                                                             |                                                                                                    |                       |                |
| "Wersja robocza deklaracji oznacza jej v<br>deklaracje zazpaczajac pole. Złożenie"                                  | veryfikację przed złożeniem<br>W przypadku otrzymania in                                  | właściwej deklaracji w celu wyeliminowa<br>formacji o prawidłowo wypelpiopej wersij                                                              | nia nieprawidłowości. I<br>roboczej deklaracji, pa                         | W przypadku otrzymania informacj                                                                                                    | o wykrytych błędach<br>nole – Złożenie" W | w celu złożenia deklaracji należy poprawić nieprawidłowości | wskazane przez urząd skarbowy w otrzyu<br>do państw członkowskich kopsumpcji                                                                                                    | nanym komunikacie i z | iożyć poprawną |
| B. DANE IDENTYFIKACY                                                                                                | JNE PODATNIKA                                                                             | - promotive rypositive metop                                                                                                    |                                                                            | and a second second s | part parton of a Vi                       |                                                             | and a second of the second second sec |                       |                |
| 6. Identyfikator podatkowy NIP<br>1546096933                                                                        |                                                                                           |                                                                                                    |                                                                            | 2                                                                                                    | Inazwa podatnika                          | z o.o.ul. Przemysłowa 200-010 Warszaw                       | va                                                                                                    |                       |                |
| C. ROZLICZENIE PODAT                                                                                                | KU NALEŻNEGO                                                                              |                                                                                                    |                                                                            |                                                                                                    |                                           |                                                             |                                                                                                    |                       |                |
| C.1.TERMIN ROZPOCZĘC<br>W RÓŻNYCH PAŃSTWAC                                                                          | CIA I ZAKOŃCZEN<br>CH CZŁONKOWSK                                                          | NA OKRESU ŚWIADCZEN<br>KICH UNII EUROPEJSKIEJ                                                                                                    | IA USŁUG I DO                                                              | DSTAWY TOWARÓW J                                                                                                    | EŚLI SKŁADA                               | NA JEST WIĘCEJ NIŻ JEDNA DEKLAR                             | ACJA VAT ZA TEN SAM O                                                                                                    | KRES ROZLIC           | ZENIOWY        |
| Termin rozpoczęcia okresu     C.2.ŚWIADCZENIE USŁU     TOMIA DÓWI MINSYL ANIXO                                      | G Z PAŃSTWA CZ                                                                            | ZŁONKOWSKIEGO IDENT                                                                                                    |                                                                            | Z STAŁEGO MIEJSCA                                                                                                    | PROWADZEI                                 | NIA DZIAŁALNOŚCI GOSPODARCZEJ I                             | POZA UNIĄ EUROPEJSKĄ                                                                                                    | ORAZ DOSTA            | WY             |
| C.2.1. 12. Paistwo członkowskie konsumpcji                                                                          | H LUB TRANSPO                                                                             | RTOWANTON Z PANSTW                                                                                                    | A CZEUNKUW                                                                 | USINE GU IDENT I FIKA                                                                                                    | 001-2                                     |                                                             |                                                                                                    |                       |                |
| Lp. 11. Rodzaj dostaw                                                                                               |                                                                                           | 12. Rodzaj stawki VAT                                                                                                    |                                                                            | 13. Stawka podatku VAT                                                                                                    |                                           | 14. Podstawa opodatkowania według danej stawki podatku      | 15. Kwota podatku VAT według dane j                                                                                                    | stawki podatku VAT    | Waluta         |
|                                                                                                    |                                                                                           |                                                                                                    |                                                                            |                                                                                                    |                                           |                                                             |                                                                                                    | 4.35                  | EUR            |
|                                                                                                    |                                                                                           | PODSTAWOWA                                                                                                    |                                                                            |                                                                                                    | 20.00                                     | 33.0                                                        | 1                                                                                                    | 6.61                  | EUR            |
| SWIADCZENIE USŁU                                                                                                    | 6                                                                                         | PODSTAWOWA                                                                                                    |                                                                            |                                                                                                    | 20.00                                     | 33.0                                                        |                                                                                                    | 0.01                  | LUK            |
| C.2.2. SE (SZWECJA)                                                                                                 |                                                                                           |                                                                                                    |                                                                            |                                                                                                    |                                           |                                                             |                                                                                                    |                       |                |

#### 9.6 Wysyłka deklaracji i wersji roboczej deklaracji

W przypadku deklaracji VIU-DO możliwa jest wysyłka wersji roboczej celem weryfikacji ewentualnych nieprawidłowości. Po otrzymaniu informacji o braku błędów w wysłanej wersji roboczej, należy ponownie przesłać deklarację wskazując wartość pola *CelZlozenia*. Wysyłka wyłącznie tak oznaczonego pliku może zostać przyjęta przez urząd jako poprawna.

W tym celu należy otworzyć zatwierdzoną wcześniej deklarację za pomocą opcji pod prawym przyciskiem myszy *Otwórz*:

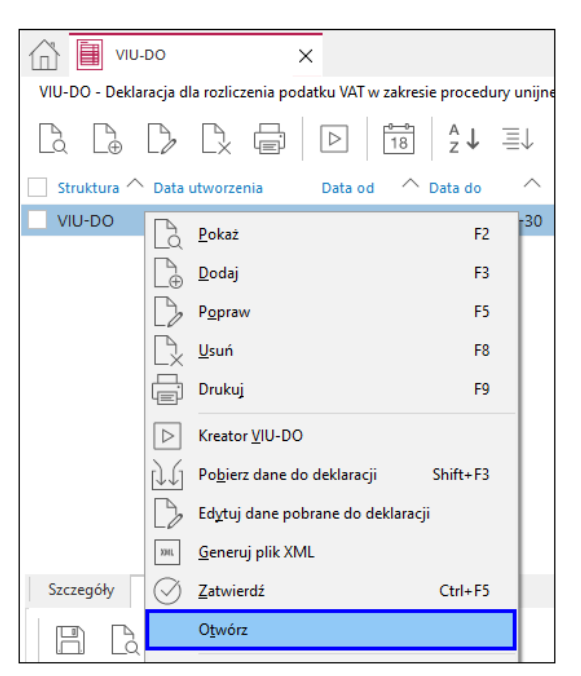

Następnie należy ponownie uruchomić Kreator VIU-DO, przejść do etapu *Edycji pól* danych, gdzie w zakładce *Nagłówek* konieczna jest zmiana wartości pola *CelZlozenia* z *Wersja robocza deklaracji* na *Złożenie deklaracji*:

| P Dane VIU-DO                                | - 🗆 ×                                                                                                    |
|----------------------------------------------|----------------------------------------------------------------------------------------------------|
| Okno                                         |                                                                                                    |
| ß₿₿₽₽₽₽₽₽                                    | Q. Szukaj                                                                                                    |
| Nagłówek Podmiot Deklaracja Ewidencja sprzed | aży                                                                                                    |
| Lp Pole Wartość                              | Wymus ^ Typ edycji Opis /                                                                                                    |
| 1 KodFormularza VIU-DO                       | Wyliczane Symbol wzoru formularza                                                                                                    |
| 2 kodSystemowy VIU-DO (1)                    | Wyliczane Kod systemowy formularza                                                                                                    |
| 3 wersjaSchemy 1-0E                          | Wyliczane Wersja schemy formularza                                                                                                    |
| 9 KodUrzedu 1436                             | Wyliczane Oznaczenie kodu urzędu skarbowego, do którego składana jest deklaracja                                                                                                    |
| 7 Rok 2021                                   | Wyliczane Oznaczenie roku                                                                                                    |
| 8 Kwartal 3                                  | Wyliczane Oznaczenie kwartalu                                                                                                    |
| 4 WariantFormularza 1                        | Pole deklaracji X                                                                                                    |
| 5 DataWypelnienia 2021-10-07 00:00:00.000    | 0 mie musi być nie wcześniejsza niż dzień po zakończeniu k                                                                                                    |
| CelZlozenia Wersja robocza deklara           | Bi Pole Celzlozenia Watość Wersja robocza deklaracji Opis Znożnie deklaracji oznacza jej werfikacje przed złożeniem Właściwej deklaracji w celu wyeliminowania nieprawidłowości. W przypadku odrzymania informacji o wykrytych błędach, w celu złożenia deklaracji należy poprawić nieprawidłowo wyelinoje wersji robocza nie stanowi deklaracji i nie zostanie przekazana do państw członkowskich konsumpcji. Zapisz X Anuluj O Pomoc |
| <                                            | >                                                                                                    |
|                                              |                                                                                                    |

Po zapisaniu modyfikacji należy ponownie wygenerować plik xml. System wyświetli komunikat z zapytaniem czy wygenerować plik ponownie, co należy potwierdzić poprzez zaznaczenie pola *Tak, chcę ponownie wygenerować* oraz wybór przycisku *Tak*:

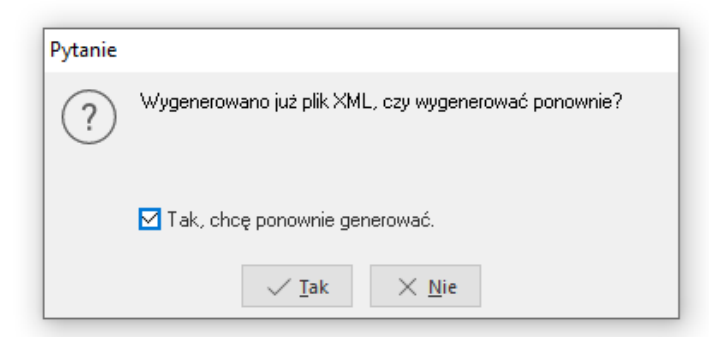

W kolejnych krokach należy zatwierdzić oraz wysłać plik deklaracji. W szczegółach widoczne będą pliki posiadające różny cel złożenia:

| 🗇 目 viu        | -DO                  | ×                |                                                                                                    |           |
|----------------|----------------------|------------------|----------------------------------------------------------------------------------------------------|-----------|
| VIU-DO - Dekla | aracja dla rozliczen | ia podatku VAT w | / zakresie procedury unijnej - Akt                                                                                     | ualny rok |
| La L⊕          |                      |                  | $\begin{bmatrix} a & b \\ 18 \end{bmatrix} \begin{bmatrix} A \\ z \end{bmatrix} = \downarrow  \forall z \end{bmatrix}$ | Y         |
| Struktura      | Data od 🛛 🛛          | Data do          | Cel złożenia                                                                                                    | Data utw  |
| VIU-DO         | 2025-01-01           | 2025-03-31       | Złożenie deklaracji                                                                                                    |           |
| VIU-DO         | 2025-04-01           | 2025-06-30       | Wersja robocza deklaracji                                                                                              |           |

Po wysyłce pliku należy pobrać UPO w sekcji Wysyłka:

| Wysyłka                     |          |     |                      |
|-----------------------------|----------|-----|----------------------|
|                             |          |     |                      |
| Data zg <del>roszenia</del> | Operator | UPO | Status               |
| 2021-10-05 08:51            | BASIA    | Tak | Przetwarzanie dokume |

Formularz wydruku zawiera standardowe pola identyfikujące dokument i datę jego wysyłki. <u>Nie</u> zawiera on numeru UNR (więcej o numerze UNR w rozdziale *Unikatowy numer referencyjny*).

| URZĘDOWE POSV<br>DOKUMENTU                                                                                   | VIADCZENIE ODBIORU<br>ELEKTRONICZNEGO                                       |
|----------------------------------------------------------------------------------------------------|-----------------------------------------------------------------------------|
| NAZWA PEŁNA PODMIOTU, KTÓREMU DORĘCZO                                                                        | NO DOKUMENT ELEKTRONICZNY                                                   |
|                                                                                                    |                                                                             |
| e-Deklaracje -                                                                                               | system testowy                                                              |
| INFORMACJA O DOKUMENCIE                                                                                      |                                                                             |
| Dokument został zarejestrowany w systemie teleinformatycznym Ministerstw                                     | ra Finansów                                                                 |
| Identyfikator dokumentu:                                                                                     | Dnia (data, czas):                                                          |
| 4f372d2b6a04d90a3e10790a8611b3e7                                                                             | 2021-10-05T08:49:48.000+02:00                                               |
| Skrót złożonego dokumentu - identyczny z wartością użytą do podpisu doku                                     | mentu:                                                                      |
| 3/PBj1ezZsmcUzqlQlkTul5G43M= [3                                                                              | E6BD44E38707086B33F3498BF9184E3]                                            |
| Skrót dokumentu w postaci otrzymanej przez system (łącznie z podpisem ele                                    | ktronicznym):                                                               |
| B2509C0D9A2C18F                                                                                              | 52D9B089F5E1770E4                                                           |
| Dokument zweryfikowano pod względem zgodności ze strukturą logiczną:                                         |                                                                             |
| http://crd.gov.pl/wzor/2021/08/09/10797/sche                                                                 | mat xsd dla VIU-DO wariant 1 schemat 1-0F                                   |
| Identyfikator podatkowy podmiotu występującego jako pierwszy na<br>dokumencie:                               | Identyfikator podatkowy podmiotu występującego jako drugi na<br>dokumencie: |
| NIP 9291851723                                                                                               |                                                                             |
| Urząd skarbowy, do którego został złożony dokument:                                                          |                                                                             |
| Drugi Urząd Skarbowy                                                                                         | Warszawa-Śródmieście                                                        |
| Stempel czasu:                                                                                               |                                                                             |
|                                                                                                    |                                                                             |
|                                                                                                    |                                                                             |
|                                                                                                    |                                                                             |
| MjAyMS0xMC0wNVQwOD                                                                                           | 000To00C4wMDArMDI6MDA=                                                      |
| Dokument wystawiony automatycznie przez system teleinformatyczny Minis<br>Data i czas wystawienia dokumentu: | erstva Finansów                                                             |
| 2021-10-05T                                                                                                  | 08:49:55+02:00                                                              |

#### 9.7 Unikatowy numer referencyjny

Do każdej złożonej deklaracji VIU-DO nadawany jest Unikatowy Numer Referencyjny (UNR), który należy bezwzględnie podać w tytule przelewu podatku VAT do urzędu. Brak tego numeru skutkuje zwrotem dokonanej płatności i przelew zostanie uznany przez urząd za nieskuteczny. Numer ten składa się z kodu państwa członkowskiego identyfikacji, numeru VAT i okresu (kwartał i rok), za który składane jest rozliczenie (np. PL/PLXXXXX/Q3.2021)

<u>Numer ten nie jest zawarty w pobranym UPO.</u> Jest on nadawany przez Ministerstwo Finansów i podatnik otrzyma go pocztą elektroniczną na adres podany w pliku deklaracji VIU-DO. Adres umieszczany jest tam na podstawie konfiguratora JPK: zakładka <u>1</u> *Podstawowe*, pole *E-mail*.

#### 9.8 Korygowanie deklaracji

W procedurze OSS możliwe jest złożenie tylko jednej deklaracji za dany okres rozliczeniowy, co oznacza, że w VIU-DO nie funkcjonuje mechanizm wysyłki korekt deklaracji. Skorygowanie danych odbywa się podczas wysyłki kolejnej deklaracji za kolejny kwartał.

#### Uwaga!

W celu poprawnego wykazania korekty dokumentu w deklaracji VIU-DO na korekcie musi być wskazany miesiąc ewidencji VAT zgodny z datą sprzedaży korygowanego dokumentu.

VAT pobierany do deklaracji VIU-DO można korygować również za pomocą Korekt Vat ręcznych sprzedaży. W tym celu należy wystawić korektę na danym miejscu sprzedaży obsługującym transakcje ruchome oraz wskazać odpowiedni miesiąc VAT oraz walutę. Kwoty na korekcie powinny posiadać przypisaną odpowiednią stawkę VAT oraz ewidencję *Tr.zagraniczna*.

## 9.8.1 Korekta i deklaracja dotyczą tego samego kwartału

Korygowana faktura oraz korekta do tego dokumentu zostały wystawione w tym samym kwartale, za który składana jest deklaracja.

| PG                                                                                                    | Grupa: Sprzedaż | Dokument : (KFdetal) Kore              | kta faktury detalicznej                | Operator : Piotr N | owak                      |                                    |                       |                                   |                      | ×              |
|----------------------------------------------------------------------------------------------------|-----------------|----------------------------------------|----------------------------------------|--------------------|---------------------------|------------------------------------|-----------------------|-----------------------------------|----------------------|----------------|
|                                                                                                    |                 |                                        |                                        | Korekta<br>6/      | <b>faktury VA</b><br>2021 | Т                                  |                       | Data wystawienia<br>Data sprzedaż | a: 2021-<br>y: 2021- | 10-11<br>10-06 |
| Kontrahent         Nabuwca:         Odbiorca:         Opcje           (12) WALTER SCHMIDT         Przedstawiciel         Zle           Rotestrasse 78, 87598 Munich         Zle         Jednostk |                 |                                        |                                        |                    | ndl.<br>mie<br>org.       |                                    | Dotyczy<br>FA 22/2021 | z 2021-10-06                      |                      |                |
| Ze                                                                                                    | stawienie poo   | datku VAT                              |                                        |                    |                           | Ustawienia                         |                       |                                   |                      |                |
| 5                                                                                                    | Stawki          | Brutto                                 | Vat                                    | Netto              |                           | Wlicz do ew. VAT                   | październik 2021      |                                   |                      | ^              |
| 2                                                                                                    | 20%             |                                        | -40,00                                 | -6,66              | -33,34                    | Grupa ewid. VAT                    |                       | -                                 |                      |                |
| F                                                                                                    | Razem           |                                        | -40,00                                 | -6,66              | -33,34                    | Kraj nadania<br>Kraj przeznaczenia | Polska<br>Francja     |                                   | 2                    | >              |
| Oz                                                                                                    | naczenie dok    | umentów dla JPK                        |                                        |                    |                           | Kraj stawek VAT                    | Francja               | VAT bez prawa do o                | lliczeń 🗌            |                |
|                                                                                                    | Ozn. JPK OSS_WS | Wykaz Strona<br>Inne,JPK-V7 Inne,Podat | <b>Źródło Nazwa</b><br>Dokument, Wewną | trzwspólnotowa s   | Op<br>prz                 | Rozliczenie zalicz                 | rek                   |                                   |                      |                |

W deklaracji VIU-DO, w oknie *Edycji pól danych* na zakładce *Ewidencja sprzedaży* wykazana będzie pozycja korekty z kwotami na minus.

| P Dane VIU- | ·DO           |                 |                    |                             |           |                              |        | -                  |      |               |                   |              |             |             |                 |
|-------------|---------------|-----------------|--------------------|-----------------------------|-----------|------------------------------|--------|--------------------|------|---------------|-------------------|--------------|-------------|-------------|-----------------|
| Okno        |               |                 |                    |                             |           |                              |        |                    |      |               |                   |              |             |             |                 |
|             | <u>}</u>      | V V III         | \                  |                             |           |                              |        |                    |      |               |                   |              |             |             | Q. Szukaj       |
| Nagłówek    | Podmiot       | Deklaracja Ew   | videncja sprzedaży |                             |           |                              |        |                    |      |               |                   |              |             |             |                 |
| Msc. sprz.  | Def dok skrót | Dowód sprzedaży | / Data wystawienia | Data sprzedaży Kraj nadania | Kraj prze | Stawka VAT Rodzaj stawki VAT | Podst  | Podatek VAT Waluta | Kurs | Podst. opod P | odatek VAT Waluta | Rodzaj dost. | Czy korekta | Rok korekty | Kwartał korek N |
| Główne      | Fdetal        | 21/2021         | 2021-10-06         | 2021-10-06 PL               | DE        | 19,00 STANDARD               | 151,26 | 28,74 PLN          | 4,60 | 32,88         | 6,25 EUR          | GOODS        |             |             |                 |
| Główne      | Fdetal        | 22/2021         | 2021-10-06         | 2021-10-06 PL               | FR        | 20,00 STANDARD               | 166,67 | 33,33 PLN          | 4,60 | 36,23         | 7,25 EUR          | GOODS        |             |             |                 |
| Główne      | KFdetal       | 6/2021          | 2021-10-11         | 2021-10-06 PL               | FR        | 20,00 STANDARD               | -33,34 | -6,66 PLN          | 4,60 | -7,25         | -1,45 EUR         | GOODS        |             |             |                 |
| Główne      | Fdetal        | 24/2021         | 2021-10-11         | 2021-10-11 PL               | CZ        | 19,00 REDUCED                | 84,03  | 15,97 PLN          | 4,60 | 18,27         | 3,47 EUR          | GOODS        |             |             |                 |
| Główne      | KFdetal       | 5/2021          | 2021-10-07         | 2021-09-14 PL               | SE        | 25,00 STANDARD               | -80,00 | -20,00 PLN         | 4,60 | -17,39        | -4,35 EUR         | GOODS        | Tak         | 2021        | 3               |

Podstawa opodatkowania i kwota VAT z dokumentów korekt wystawionych w kwartale za jaki składana jest deklaracja będzie uwzględniona w sekcji C.2. dotyczącej podatku należnego poszczególnych państw członkowskich

| 0.0       |                                                                                                    |                                                               |                                                       |                                                               |                                                        | 1404   |  |  |  |  |  |  |
|-----------|----------------------------------------------------------------------------------------------------|---------------------------------------------------------------|-------------------------------------------------------|---------------------------------------------------------------|--------------------------------------------------------|--------|--|--|--|--|--|--|
| C.2<br>TO | C.2.SWIADCZENIE USEUG Z PANSTWA CZŁONKOWSKIEGO IDENTYFIKACJI ORAŻ STAŁEGU MIEJSCA PROWADZENIA DZIAŁALNOŚCI GOSPODARCZEJ POŻA UNIĄ EUROPEJSKĄ ORAŻ DOSTAWY<br>TOWARÓW WYSYŁANYCH LUB TRANSPORTOWANYCH Z PAŃSTWA CZŁONKOWSKIEGO IDENTYFIKACJI <sup>2)</sup> |                                                               |                                                       |                                                               |                                                        |        |  |  |  |  |  |  |
| C.2       | 2.1. DE (NIEMCY)                                                                                                    |                                                               |                                                       |                                                               |                                                        |        |  |  |  |  |  |  |
| Lp.       | 11. Rodzaj dostaw                                                                                                    | 12. Rodzaj stawki VAT                                         | 13. Stawka podatku VAT                                | 14. Podstawa opodatkowania według danej stawki podatku VAT    | 15. Kwota podatku VAT według dane j stawki podatku VAT | Waluta |  |  |  |  |  |  |
| 1.        | DOSTAWA TOWARÓW                                                                                                    | PODSTAWOWA                                                    | 19.00                                                 | 32.88                                                         | 6.25                                                   | EUR    |  |  |  |  |  |  |
| C.2       | P.2. <sup>12. Państwo członkowskie konsumpcji</sup><br>FR (FRANCJA)                                                                                                    |                                                               |                                                       |                                                               |                                                        |        |  |  |  |  |  |  |
| Lp.       | 11. Rodzaj dostaw                                                                                                    | 12. Rodzaj stawki VAT                                         | 13. Stawka podatku VAT                                | 14. Podstawa opodatkowania według danej stawki podatku VAT    | 15. Kwota podatku VAT według dane j stawki podatku VAT | Waluta |  |  |  |  |  |  |
| 1.        | DOSTAWA TOWARÓW                                                                                                    | PODSTAWOWA                                                    | 20.00                                                 | 28.98                                                         | 5.80                                                   | EUR    |  |  |  |  |  |  |
| C.2       | 2.3. <sup>12. Państwo członkowskie konsumpcji</sup><br>CZ (REPUBLIKA CZESKA)                                                                                                    |                                                               |                                                       |                                                               |                                                        |        |  |  |  |  |  |  |
| Lp.       | 11. Rodzaj dostaw                                                                                                    | 12. Rodzaj stawki VAT                                         | 13. Stawka podatku VAT                                | 14. Podstawa opodatkowania według danej stawki podatku<br>VAT | 15. Kwota podatku VAT według dane j stawki podatku VAT | Waluta |  |  |  |  |  |  |
| 1.        | DOSTAWA TOWARÓW                                                                                                    | OBNIŻONA                                                      | 19.00                                                 | 18.27                                                         | 3.47                                                   | EUR    |  |  |  |  |  |  |
| Całk      | owita kwota należnego podatku VAT z tytułu świadczonych usłu                                                                                                    | g świadczonych z państwa członkowskiego identyfikacji oraz st | ałego miejsca prowadzenia działalności gospodarczej p | oza Unią Europejską 16.                                       | •                                                      |        |  |  |  |  |  |  |
| Całk      | owita kwota należnego podatku VAT z tytułu dostaw towarów w                                                                                                    | ysylanych lub transportowanych z państwa członkowskiego ider  | ntyfikacji                                            | 17.                                                           | 15.52                                                  | EUR    |  |  |  |  |  |  |

## 9.8.2 Korekta dotyczy innego kwartału niż składana deklaracja

Korekta dotyczy kwartału, za który była już złożona deklaracja – jeśli miesiąc ewidencji VAT domyślnie wskazywany jest na podstawie daty wystawienia dokumentu, to należy zmienić go na miesiąc wynikający z daty sprzedaży.

| P Grupa: Sprzedaż Dokument : (KFdetal) Korekta faktury detalicz | znej Operator : Piotr Nowak                                         | — 🗆 X                                                                                  |
|-----------------------------------------------------------------|---------------------------------------------------------------------|----------------------------------------------------------------------------------------|
|                                                                 | Korekta faktury VAT                                                 | Data wystawienia: 2021-10-07 ><br>Data sprzedaży: 2021-09-14 >                         |
| Kontrahent  (13) RAGNAR LODBROEK Kungsgatan 187, 5145 Uppsala   | Opcje<br>Przedstawiciel handl. ><br>Zlecenie ><br>Jednostka org. >  | Dotyczy<br>54 15/2021 z 2021-09-14                                                     |
| Zestawienie podatku VAT<br>Stawki Brutto Vat<br>Razem 0,00      | Vicz dokument do ewidencji VAT                                      | nia<br>lo ew. VAT październik 2021                                                     |
| Oznaczenie dokumentów dla JPK >                                 | ● Za rok i miesiąc<br>Rok 2021 ~<br>Miesiąc <mark>Wrzesień</mark> ~ | ania Polska ><br>znaczenia Szwecja ><br>vek VAT Szwecja ><br>VAT bez prawa do odliczeń |
| OSS_WS Inne,JPK-V7 Inne,Pod Dokume Wew                          | Nie wliczaj (brak określonego miesiąca ewidencji)                   | nie zaliczek                                                                           |

W deklaracji VIU-DO, w oknie *Edycji pól danych* na zakładce *Deklaracja* dodany zostanie rekord *Corrections*, w którym wykazane będą kwoty wynikające z korekt ze wskazaniem roku i kwartału korygowanej deklaracji.

| P Dane VIU-DO      |            |                  |                          |                             |                         |                  |                     |                                                                  |
|--------------------|------------|------------------|--------------------------|-----------------------------|-------------------------|------------------|---------------------|------------------------------------------------------------------|
| Okno               |            |                  |                          |                             |                         |                  |                     |                                                                  |
|                    | $\nabla$   |                  |                          |                             |                         |                  |                     |                                                                  |
| Nagłówek Podmiot   | Deklaracja | Ewidencja sprzed | daży                     |                             |                         |                  |                     |                                                                  |
| Sekcja/Pole        | Kod kraju  | Nr VATT/Rok k.   | Nr rej. VAT/Kwartał kor. | Kraj rej. V Rodzaj dostaw S | stawka VAT Typ stawki V | Podst. opod Kwot | ta podatku V Waluta | Opis                                                             |
| MSIDSupplies       | DE         |                  |                          | GOODS                       | 19,00 STANDARD          | 32,88            | 6,25 EUR            | C.2. ŚWIADCZENIE USŁUG Z PAŃSTWA CZŁONKOWSKIEGO IDENTYFIKAC.     |
| MSIDSupplies       | FR         |                  |                          | GOODS                       | 20,00 STANDARD          | 36,23            | 7,25 EUR            | C.2. ŚWIADCZENIE USŁUG Z PAŃSTWA CZŁONKOWSKIEGO IDENTYFIKAC.     |
| MSIDSupplies       | CZ         |                  |                          | GOODS                       | 20,00 REDUCED           | 90,58            | 18,12 EUR           | C.2. ŚWIADCZENIE USŁUG Z PAŃSTWA CZŁONKOWSKIEGO IDENTYFIKAC.     |
| GrandTotalMSIDGood | 5          |                  |                          |                             |                         |                  | 31,62 EUR           | Całkowita kwota należnego podatku VAT z tytułu dostaw towarów wy |
| GrandTotal         |            |                  |                          |                             |                         |                  | 31,62 EUR           | C.4. SUMA CAŁKOWITA KWOT NALEŻNEGO PODATKU VAT Z TYTUŁU          |
| Corrections        | SE         | 2021             | 3                        |                             |                         |                  | -4,35 EUR           | C.5. KOREKTY KWOT PODATKU VAT WYKAZANYCH W DEKLARACJACH ZA       |
| Balance            | DE         |                  |                          |                             |                         |                  | 6,25 EUR            | C.6. SALDO NALEŻNEGO PODATKU VAT DLA KAŻDEGO PAŃSTWA CZŁON       |
| Balance            | FR         |                  |                          |                             |                         |                  | 7,25 EUR            | C.6. SALDO NALEŻNEGO PODATKU VAT DLA KAŻDEGO PAŃSTWA CZŁON       |
| Balance            | CZ         |                  |                          |                             |                         |                  | 18,12 EUR           | C.6. SALDO NALEŻNEGO PODATKU VAT DLA KAŻDEGO PAŃSTWA CZŁON       |
| Balance            | SE         |                  |                          |                             |                         |                  | -4,35 EUR           | C.6. SALDO NALEŻNEGO PODATKU VAT DLA KAŻDEGO PAŃSTWA CZŁON       |
| TotalAmountOfVATD  | ie         |                  |                          |                             |                         |                  | 27,27 EUR           | C.7. CAŁKOWITA KWOTA NALEŻNEGO PODATKU VAT DO WPŁATY             |

W oknie *Edycji pól danych* na zakładce *Ewidencja sprzedaży* wykazana będzie pozycja korekty z kwotami na minus oraz wartościami w polach: *Czy korekta, Rok, Kwartał* 

| P Dane VIU- | DO             |               |                      |                             |                |                           |            |                |      |                |                  |              |             |             |                     |
|-------------|----------------|---------------|----------------------|-----------------------------|----------------|---------------------------|------------|----------------|------|----------------|------------------|--------------|-------------|-------------|---------------------|
| Okno        |                |               |                      |                             |                |                           |            |                |      |                |                  |              |             |             |                     |
|             | <b>_</b>   ^ ↓ | $\mathbb{Z}$  |                      |                             |                |                           |            |                |      |                |                  |              |             |             | 🔍 Szukaj            |
| Nagłówek    | Podmiot        | Deklaracja    | Ewidencja sprzedaży  |                             |                |                           |            |                |      |                |                  |              |             |             |                     |
| Msc. sprz   | Def dok skró   | t Dowód sprze | e 🛆 Data wystawienia | Data sprzedaży Kraj nadania | Kraj prze Stav | vka VAT Rodzaj stawki VAT | Podst Poda | tek VAT Waluta | Kurs | Podst. opod Po | datek VAT Waluta | Rodzaj dost. | Czy korekta | Rok korekty | Kwartał korek Numer |
| Główne      | Fdetal         | 21/2021       | 2021-10-06           | 2021-10-06 PL               | DE             | 19,00 STANDARD            | 151,26     | 28,74 PLN      | 4,60 | 32,88          | 6,25 EUR         | GOODS        |             |             |                     |
| Główne      | Fdetal         | 22/2021       | 2021-10-06           | 2021-10-06 PL               | FR             | 20,00 STANDARD            | 166,67     | 33,33 PLN      | 4,60 | 36,23          | 7,25 EUR         | GOODS        |             |             |                     |
| Główne      | Fdetal         | 23/2021       | 2021-10-06           | 2021-10-06 PL               | CZ             | 20,00 REDUCED             | 416,67     | 83,33 PLN      | 4,60 | 90,58          | 18,12 EUR        | GOODS        |             |             |                     |
| Główne      | KFdetal        | 5/2021        | 2021-10-07           | 2021-09-14 PL               | SE             | 25,00 STANDARD            | -80,00     | -20,00 PLN     | 4,60 | -17,39         | -4,35 EUR        | GOODS        | Tak         | 2021        | 3                   |
|             |                |               |                      |                             |                |                           |            |                |      |                |                  |              |             |             |                     |

# W sekcji *C.5. deklaracji* zostaną uwzględnione dokumenty korekt z miesiącem VAT z poprzednich kwartałów oraz dokumenty, których wartości zostały zmienione.

| C.4.SU<br>GOSP<br>DOST<br>IDENT                                                                                                    | JMA CAŁKOWITA KWOT NALEŻNEGO PODATKU VAT Z TYTU<br>ODARCZEJ ZNAJDUJĄCYCH SIĘ POZA PAŃSTWEM CZŁONK<br>AWY TOWARÓW WYSYŁANYCH LUB TRANSPORTOWANYCH<br>TYFIKACJI | LU ŚWIADCZENIA USŁUG Z PAŃ:<br>OWSKIM IDENTYFIKACJI, ZE STA<br>Z PAŃSTWA CZŁONKOWSKIEG | STWA CZŁONKOWSKIEGO IDE<br>RŁEGO MIEJSCA PROWADZENI<br>O IDENTYFIKACJI I Z PAŃSTWA | NTYFIKACJI, ZE STAŁYCH MIEJSC PROWADZENIA D<br>IA DZIAŁALNOŚCI GOSPODARCZEJ POZA UNIĄ EUR<br>A CZŁONKOWSKIEGO INNEGO NIŻ PAŃSTWO CZŁOI | ZIAŁALNOŚ<br>OPEJSKĄ,<br>NKOWSKIE | ŚCI    |  |  |  |  |
|----------------------------------------------------------------------------------------------------|----------------------------------------------------------------------------------------------------|----------------------------------------------------------------------------------------|------------------------------------------------------------------------------------|----------------------------------------------------------------------------------------------------|-----------------------------------|--------|--|--|--|--|
| Całkowita kwola należnego podatku VAT 28. 15.52                                                                                                    |                                                                                                    |                                                                                        |                                                                                    |                                                                                                    |                                   |        |  |  |  |  |
| C.5.K0                                                                                                    | C.5.KOREKTY KWOT PODATKU VAT WYKAZANYCH W DEKLARACJACH ZA POPRZEDNIE OKRESY WYNIKAJĄCE Z KOREKT DOSTAW TOWARÓW LUB ŚWIADCZONYCH USŁUG <sup>4)</sup>           |                                                                                        |                                                                                    |                                                                                                    |                                   |        |  |  |  |  |
| C.5.                                                                                                    | 1. <sup>28.</sup> Kod państwa członkowskiego konsumpoji<br>SE (SZWECJA)                                                                                       |                                                                                        |                                                                                    |                                                                                                    |                                   |        |  |  |  |  |
| Lp. 30                                                                                                    | ). Rok                                                                                                    | 31. Kwartał                                                                            |                                                                                    | 32. Całkowita kwota podatku VAT wynikająca z korekt <sup>5</sup> )                                                                     |                                   | Waluta |  |  |  |  |
| 1.                                                                                                    | 2021                                                                                                    |                                                                                        | 3                                                                                  |                                                                                                    | -4.35                             | EUR    |  |  |  |  |
| C.6.SALDO NALEŻNEGO PODATKU VAT DLA KAŻDEGO PAŃSTWA CZŁONKOWSKIEGO KONSUMPCJI                                                                                               |                                                                                                    |                                                                                        |                                                                                    |                                                                                                    |                                   |        |  |  |  |  |
| Lp.       21. Kod państwa członkowskiego konsumpcji       22. Całkowita kwola należnego podatku VAT z uvzględnieniem korekty deklaracji za poprzednie okresy <sup>(i)</sup> |                                                                                                    |                                                                                        |                                                                                    |                                                                                                    |                                   |        |  |  |  |  |

## 9.9 Zestawienie - Rejestr VAT w układzie VIU-DO

W menu Zestawienia → Rejestry VAT dodano zestawienie Rejestr VAT w układzie VIU-DO. Jest ono dostępne zarówno w module Finanse i Księgowość jak i Handlowo – Magazynowym

| Streamsoft Prestiż - Finanse - księgowość (n                         | a silniku FireDac)                                                                                           |   |
|----------------------------------------------------------------------|----------------------------------------------------------------------------------------------------|---|
| <u>M</u> oduł <u>D</u> okumenty <u>R</u> ozrachunki Sło <u>w</u> nik | Zestawienia Sprawozdania Automaty Operacje System Okno Aplikacje Rozszerze <u>n</u> ia Pulpity <u>P</u> omoc |   |
|                                                                      | Dzienniki                                                                                                    |   |
| Wzorzec planu Polecenia Rejestracja                                  | Rejestry VAT                                                                                                 | L |
| kont księgowania zakupu                                              | Róż <u>n</u> ice kursowe                                                                                     | L |
|                                                                      | Zestawienia definiowane                                                                                      |   |
|                                                                      | Z <u>e</u> stawienia proceduralne                                                                            | Г |
| $\cap$                                                               | Qperacje na danych<br>∧    N <u>a</u> bycie - odchylenia                                                     | L |
| 4                                                                    | Zestawienia dla kont                                                                                         | L |
|                                                                      | Zes <u>t</u> awienia dla kont - definiuj                                                                     |   |
|                                                                      | Zest <u>a</u> wienia okresowe                                                                                |   |
|                                                                      | Zesta <u>w</u> ienia pozycji Transakcje pozostałe (Fa wew)                                                   | L |
|                                                                      | Zestawjenia miesięczne                                                                                       | L |
|                                                                      | Zestawienia ro <u>c</u> zne                                                                                  | L |
|                                                                      | Zestawienie luk w numeracji księgowej                                                                        | L |
|                                                                      | Zestawienia <u>u</u> żytkownika                                                                              | L |
|                                                                      | Różnice pomiędzy kursami dla podatku dochodowego                                                             | L |
|                                                                      | Zestawienie pozycji kosztowych                                                                               | L |
|                                                                      | Zestawienie dokumentów dla raportu okresowego sprzedaży                                                      |   |
|                                                                      | Formularze definiowane                                                                                       |   |
|                                                                      |                                                                                                    |   |
|                                                                      |                                                                                                    | J |

Do wygenerowania zestawienia konieczne jest wskazanie:

- Roku i kwartału za jaki ma być generowane zestawienie
- Konfiguratora JPK
- Kursu do przeliczeń na EURO
- Rodzaju kursu, który został uzupełniony przez użytkownika.

| Rejestr VAT w | układzie deklaracji VIU-DO X              |
|---------------|-------------------------------------------|
| Miesiąc       |                                           |
| Rok           | 2025 🗸 Kwartał 2 🗸                        |
| Konfigurato   | or JPK                                    |
| Konfigurator  | JPK >                                     |
| Kurs do prze  | eliczeń na EURO                           |
| Kurs          | 2/2025, 2025-05-08, ECB >                 |
| Rodzaj kursu  | Średnim 🗸 🗸                               |
|               | √ <u>Z</u> apisz X <u>A</u> nuluj ③ Pomoc |

W zestawieniu prezentowane są wszystkie dokumenty, które będą uwzględnione w deklaracji VIU-DO za wskazany okres. Kolumny w zestawieniu oraz ich wartości (np. Rodzaj stawki VAT) są zgodne ze strukturą i wymogami pliku xml deklaracji.

| P Rejestr danych VIU- | DO          |                                        |                  |                |                     |                  |             |              |                      |            |                        |      |               |                    |              |             |             |
|-----------------------|-------------|----------------------------------------|------------------|----------------|---------------------|------------------|-------------|--------------|----------------------|------------|------------------------|------|---------------|--------------------|--------------|-------------|-------------|
| Okno                  |             |                                        |                  |                |                     |                  |             |              |                      |            |                        |      |               |                    |              |             |             |
| [] @  2 ↓ 7           | 7 0         | \\ □ □ □ □ □ □ □ □ □ □ □ □ □ □ □ □ □ □ |                  |                |                     |                  |             |              |                      |            |                        |      |               |                    |              |             | = a         |
| Ewidencja sprzedaży   |             |                                        |                  |                |                     |                  |             |              |                      |            |                        |      |               |                    |              |             |             |
| Msc. sprz nazwa       | Def dok skr | r Dowód sprzedaży                      | Data wystawienia | Data sprzedaży | Podst. opodat. dok. | Podatek VAT dok. | Waluta dok. | Kraj nadania | a Kraj przeznaczenia | Stawka VAT | Rodzaj stawki VAT Kurs | i 1  | Podst. opod 1 | Podatek VAT Waluta | Rodzaj dost. | Czy korekta | Rok korekty |
| Główne                | Fvat        | 1/08/2021                              | 2021-08-31       |                | 100,00              | 20,00            | ð PLN       | PL           | FR                   | 20,00      | STANDARD               | 4,60 | 21,74         | 4,35 EUR           | GOODS        |             |             |
| Główne                | Fdetal      | 12/2021                                | 2021-09-09       | 2021-09-09     | 180,00              | 45,00            | 0 PLN       | PL           | SE                   | 25,00      | ) STANDARD             | 4,60 | 39,13         | 9,78 EUR           | GOODS        |             |             |
| Główne                | Fdetal      | 15/2021                                | 2021-09-14       | 2021-09-14     | 80,00               | 20,00            | 0 PLN       | PL           | SE                   | 25,00      | ) STANDARD             | 4,60 | 17,39         | 4,35 EUR           | GOODS        |             |             |
| Główne                | Fdetal      | 16/2021                                | 2021-09-15       | 2021-09-15     | 840,34              | 159,66           | 6 PLN       | PL           | DE                   | 19,00      | ) STANDARD             | 4,60 | 182,69        | 34,71 EUR          | GOODS        |             |             |
| Główne                | Fvat        | 18/2021                                | 2021-09-21       | 2021-09-21     | 152,00              | 30,40            | 0 PLN       | PL           | FR                   | 20,00      | ) STANDARD             | 4,60 | 33,04         | 6,61 EUR           | SERVICES     |             |             |
|                       |             |                                        |                  |                |                     |                  |             |              |                      |            |                        |      |               |                    |              |             |             |

## 9.10 Zestawienie - Rejestr VAT – Dostawa

Zestawienie dostępne w menu *Zestawienia – Rejestry VAT – Dostawa* zostało rozbudowane o pole *Rodzaj transakcji sprzedaży*. Pole to umożliwia filtrowanie transakcji w podglądzie zestawienia, do wyboru są wartości:

- Transakcje krajowe
- Transakcje krajowe i zagraniczne
- Transakcje zagraniczne

Po wyborze jednej z nich w zestawieniu zostaną wyświetlone tylko dokumenty z właściwą ewidencją VAT.

| Rejestr VAT - Dostawa                                                                                                    | × |
|----------------------------------------------------------------------------------------------------|---|
| Źródło                                                                                                    |   |
| Grupa ewidencji VAT Dokumenty wystawione w                                                                                                    |   |
| Wszystkie v Całym systemie v                                                                                                    |   |
| Zakres miesięcy w roku                                                                                                    |   |
| 🗹 Wybierz Rok 2021 🗸 Miesiąc Sierpień 🗸 do Sierpień 🗸                                                                                                    |   |
| Dokumenty bez wpisanego miesiąca VAT     Wszystkie     Z zakresu dat dokumentów od     do     do                                                                                                    |   |
| Miejsce sprzedaży                                                                                                    |   |
| Wszystkie 🗸                                                                                                    |   |
| Typ dokumentu                                                                                                    |   |
| Wszystkie 🗸                                                                                                    |   |
| Rodzaj transakcji sprzedazy         Transakcje krajowe         Transakcje krajowe i zagraniczne         Transakcje zagraniczne         Odbiorca         Anulowane         Rodzaj sprzedaży         Sprzedaż fiskalna         Sprzedaż niefiskalna (bez faktur do paragonów)         Odwrotne obciążenie                                                                                                    | 1 |
| <ul> <li>Nie pokazuj par. gdy wystawiono do niego fakturę, a kontrahent jest typu "Działalność"</li> <li>Nie pokazuj par. gdy wyst. do niego fakturę, a kontrah. jednorazowy ma poprawny NIP</li> <li>Pokaż raport okresowy sprzedazy (R0), nie pokazuj paragonów zawartych w R0</li> <li>Bez prawa do odliczeń</li> <li>Pokaż</li> <li>Kartoteka</li> <li>Pokaż pozwe k artoteki (wuświetla dokumentu tulko z pozuciami)</li> </ul> | • |
| Warunki <u>G</u> eneruj <u>A</u> nuluj ③ Pomod                                                                                                    | c |

## 9.11 Przelew podatku do urzędu

Płatności z tytułu podatku wynikającego z deklaracji VIU-DO należy dokonać na właściwe konto Drugiego Urzędu Skarbowego Warszawa-Śródmieście. Wpłaty powinny być dokonywane w walucie EUR, a tytuł przelewu powinien zawierać **wyłącznie** numer referencyjny deklaracji VAT (UNR).

Opcja wystawienia przelewu dostępna jest z poziomu szczegółów wysłanej deklaracji: Okno VIU-DO  $\rightarrow$  szczegóły  $\rightarrow$  zakładka Wygenerowane pliki XML  $\rightarrow$  Drukarka  $\rightarrow$  Wystaw przelew

| Szczegóły Wygenerowa     | e pliki XML                       |
|--------------------------|-----------------------------------|
|                          |                                   |
| Nazwa                    | Wystaw przelew                    |
| VIU DO 20250508100619.xt | <u>P</u> okaż dane w postaci HTML |

W oknie *Dane przelewu do Urzędu Skarbowego* system automatycznie uzupełnia pola niezbędne do wykonania przelewu włącznie z nr rachunku US, na który należy dokonać płatności.

Użytkownik powinien uzupełnić jedynie pole *Identyfikacja*, gdzie należy wpisać m.in. UNR – Unikatowy Numer Identyfikacyjny:

| Dane przelewu do | o Urządu Skarb        | owego                                         |              |               |                    | ×      |  |  |  |  |  |  |  |  |  |
|------------------|-----------------------|-----------------------------------------------|--------------|---------------|--------------------|--------|--|--|--|--|--|--|--|--|--|
| W ciężar rac     | hunku                 |                                               |              |               |                    |        |  |  |  |  |  |  |  |  |  |
| Właściciel       | Firma ABC Sp          | Firma ABC Sp. z o.o.                          |              |               |                    |        |  |  |  |  |  |  |  |  |  |
| Identyfikator    | 1546096933            |                                               | Typ ident.   | N - NIF       | )                  | $\sim$ |  |  |  |  |  |  |  |  |  |
| Adres            | ul. Przemysło         | II. Przemysłowa 2, 00-010 Warszawa            |              |               |                    |        |  |  |  |  |  |  |  |  |  |
| Bank             | РКО                   | ко                                            |              |               |                    |        |  |  |  |  |  |  |  |  |  |
| Konto            | 499617101598          | 88089582                                      | 132720       |               |                    | $\sim$ |  |  |  |  |  |  |  |  |  |
| W dobro rac      | hunku<br>Drugiego Urz | edu Ska                                       | rbowego Wa   | rs73W3-       | Śródmie            | ~      |  |  |  |  |  |  |  |  |  |
| Bank             | NBP O/Okr w           | Jiugiego Olzędu Skarbowego Warszawa-Srodmit V |              |               |                    |        |  |  |  |  |  |  |  |  |  |
| Nr konta         | 84 1010 1010          | 0165 9                                        | 315 1697 80  | 00            |                    | ~      |  |  |  |  |  |  |  |  |  |
| Przelew za       |                       |                                               |              |               |                    |        |  |  |  |  |  |  |  |  |  |
| Rok              | 2021 💂                |                                               | Okres        | ĸ             | v <mark>0</mark> 3 |        |  |  |  |  |  |  |  |  |  |
| Symbol form.     | VIU-DO 🗸              |                                               |              |               |                    |        |  |  |  |  |  |  |  |  |  |
| Identyfikacja    | PL/PLXXXXX            | (X/Q3.20                                      | 21           |               |                    |        |  |  |  |  |  |  |  |  |  |
| <u>K</u> wota    |                       | 59,80                                         | <u>D</u> ata | 2021-1        | 10-08              |        |  |  |  |  |  |  |  |  |  |
| ,                | 🖨 <u>D</u> rukuj      | ② Po                                          | moc 🗶        | <u>O</u> pcje | √ <u>Z</u> an      | nknij  |  |  |  |  |  |  |  |  |  |

## Uwaga!

Należy zwrócić uwagę, czy w wygenerowanym pliku wartość pola *Identyfikacja* jest taka sama jak wpisana w oknie przelewu. Niektóre formaty przelewów elektronicznych mogą pomijać znaki przełamania obecne w numerze UNR, co w konsekwencji może skutkować odrzuceniem przelewu przez urząd skarbowy.

# 10. Rozrachunki

Moduł *Rozrachunki* jest integralną częścią modułu *Finanse i księgowość*. W celu sprawnego poruszania się w programie, podstawowe funkcjonalności związane z rozliczeniami z kontrahentami i pracownikami, zostały umieszczone w menu *Rozrachunki*.

| P Streamsoft Prestiż - Finanse - księgowość (na silniku FireDac)<br>Moduł Dokumenty Rozrachunki Słowniki Zestawienia Spraw |                      |  |  |  |  |  |  |  |  |  |  |  |  |  |
|----------------------------------------------------------------------------------------------------|----------------------|--|--|--|--|--|--|--|--|--|--|--|--|--|
| Moduł Dokumenty Kozrachunki Słowniki Zesta                                                                                 | ienia spr <u>a</u> v |  |  |  |  |  |  |  |  |  |  |  |  |  |
| Należności i zobowiązania                                                                                                  |                      |  |  |  |  |  |  |  |  |  |  |  |  |  |
| Wzorzec planu Pole Rozrachunki wewnętrzne                                                                                  |                      |  |  |  |  |  |  |  |  |  |  |  |  |  |
| kont księg Dokumenty rozliczone                                                                                            |                      |  |  |  |  |  |  |  |  |  |  |  |  |  |
| <u>W</u> szystkie dokumenty                                                                                                |                      |  |  |  |  |  |  |  |  |  |  |  |  |  |
| Przelewy                                                                                                    |                      |  |  |  |  |  |  |  |  |  |  |  |  |  |
| 9/2 Noty odsetkowe                                                                                                    |                      |  |  |  |  |  |  |  |  |  |  |  |  |  |
| Kompensaty                                                                                                    |                      |  |  |  |  |  |  |  |  |  |  |  |  |  |
| Pr <u>z</u> eniesienia rozrachunko                                                                                         | w                    |  |  |  |  |  |  |  |  |  |  |  |  |  |
| Kasa                                                                                                    |                      |  |  |  |  |  |  |  |  |  |  |  |  |  |
| S Bank                                                                                                    |                      |  |  |  |  |  |  |  |  |  |  |  |  |  |
| linne                                                                                                    |                      |  |  |  |  |  |  |  |  |  |  |  |  |  |
| Rozliczanie zaliczki praco                                                                                                 | nika                 |  |  |  |  |  |  |  |  |  |  |  |  |  |
| Rozli <u>c</u> zanie delegacji prac                                                                                        | ownika               |  |  |  |  |  |  |  |  |  |  |  |  |  |

## 10.1 Należności i zobowiązania

W wyniku prowadzonej, przez podmiot, działalności gospodarczej, powstają należności i zobowiązania, które określa się mianem rozrachunków. Występuje kilka rodzajów rozrachunków:

- z dostawcami i odbiorcami z tytułu dostaw, robót i usług,
- z pracownikami z tytułu wynagrodzeń,
- pozostałe rozrachunki w pracownikami,
- rozrachunki z pozostałymi kontrahentami.

鬲

Dostęp do aktualnego stanu należności i zobowiązań w systemie, można uzyskać na dwa sposoby:

• poprzez opcję menu głównego Rozrachunki Należności i zobowiązania,

• za pomocą ikony Należności i umieszczonej na pasku ikon.

Wyświetli się okno:

|          | Vależnośc   | i i zobowią | zania 🗙   | (        |        |                |         |          |           |            |         |       |         |        |       |   |       |        |  |       |      |   |   |
|----------|-------------|-------------|-----------|----------|--------|----------------|---------|----------|-----------|------------|---------|-------|---------|--------|-------|---|-------|--------|--|-------|------|---|---|
| Należ    | ności i zol | bowiązania  | a - Wszys | icy      |        |                |         |          |           |            |         |       |         |        |       |   |       |        |  |       |      | > | ĸ |
| [a       |             |             |           |          | ן<br>ק | <sup>A</sup> ↓ | 64      | F        | Y         | K I        | (AII)   | · The | Ê       | [<br>↓ | Û     | Ê | 8     | ą      |  | Q Szi | ıkaj |   | - |
| o        | Data do     | ok.z Dok    | um N      | umer zew | . Po   | oz. należ      | . Po    | z. zobov | . Walu    | Nazwa      | rozracł | n.    |         |        |       |   |       |        |  |       |      |   | ^ |
|          | 2021-0      | 7-30 PAF    | R 1,      | /2021    |        | 2 460          | ,00     |          | PLN       | Sprzec     | daż     |       |         |        |       |   |       |        |  |       |      |   |   |
|          | 2021-0      | 7-30 PAF    | 2         | /2021    |        | 101            | ,48     |          | PLN       | Sprzed     | daż     |       |         |        |       |   |       |        |  |       |      |   | I |
|          | 2021-0      | 7-30 PAF    | ς З,      | /2021    |        | 461            | ,30     |          | PLN       | Sprzeo     | daż     |       |         |        |       |   |       |        |  |       |      |   |   |
|          | 2021-0      | 7-30 FA     | W         | /Z 14/06 | /2     |                |         | 53 946,  | 32 PLN    | Zakup      |         |       |         |        |       |   |       |        |  |       |      |   |   |
|          | 2021-0      | 9-30 FA     | 1,        | /DW/202  | 1      | 1 000          | ,00     |          | EUR       | Sprzeo     | daż     |       |         |        |       |   |       |        |  |       |      |   |   |
|          | 2021-0      | 7-02 FA     | 1,        | /2/2021  |        | 82             | ,90     |          | EUR       | Sprzeo     | daż     |       |         |        |       |   |       |        |  |       |      |   | ~ |
| <        |             |             |           |          |        |                |         |          |           |            |         |       |         |        |       |   |       |        |  |       |      | > |   |
|          |             |             |           |          |        |                |         |          |           |            |         |       |         |        |       |   |       |        |  |       |      |   |   |
| Szcz     | egóły       | Spłaty      | Zmian     | y Prz    | elewy  | Dy             | spozycj | je Ko    | ontakty v | vindykacyj | jne     | Noty  | odsetko | owe    | Wycen | a | Kompe | ensaty |  |       |      |   |   |
| Data d   | ok.:        | 2021-0      | 7-30      |          |        |                |         | Należ    | ności:    | 2 460      | ,00     |       |         |        |       |   |       |        |  |       |      |   |   |
| Data de  | ok.zew.:    | 2021-0      | 7-30      |          |        |                |         | Zobo     | w. PLN:   |            |         |       |         |        |       |   |       |        |  |       |      |   |   |
| Dni po   | terminie:   | 595         |           |          |        |                |         | Zobo     | wiązania  |            |         |       |         |        |       |   |       |        |  |       |      |   |   |
| Należ. I | PLN:        | 2 460,0     | 0         |          |        |                |         |          |           |            |         |       |         |        |       |   |       |        |  |       |      |   |   |
W aktywnym oknie można wyróżnić zasadnicze części: pasek ikon, siatkę z danymi w układzie tabelarycznym oraz panel szczegółów (z zakładkami: *Szczegóły, Spłaty, Zmiany, Przelewy, Dyspozycje, Kontakty windykacyjne, Noty odsetkowe*).

Kolumna tabeli o nazwie *Grupa dok.,* dzieli dokumenty na grupy w zależności od miejsca (modułu, opcji), w którym powstały. Kolumna *Dokument* informuje, jaki to rodzaj dokumentu – faktura, korekta faktury, KW itp. *Identyfikator*, to nic innego jak nazwa kontrahenta. W dalszych kolumnach znajdują się pozycje należności i zobowiązań oraz ich spłaty, a także rodzaj waluty i przedstawiciele handlowi.

W dolnej części okna, w panelu szczegółów, znajdują się zakładki tematyczne, które dodatkowo grupują szczegółowe dane. Klikając prawym klawiszem myszki na panelu szczegółów, wyświetla się lista dostępnych opcji, za pomocą których, można w wybrany przez użytkownika sposób zarządzać tą częścią aktywnego okna – umieszczać je u dołu ekranu lub z prawej strony, wyłączyć w ogóle lub rozszerzyć o wybrane z listy kolumny:

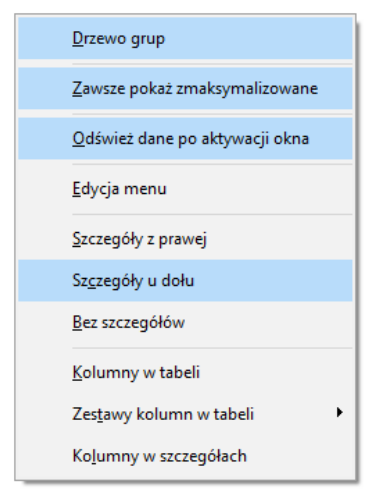

W zakładce *Kontakty windykacyjne* użytkownik systemu może odnotować (w powiązaniu z modułem *CRM*), kiedy została wysłana informacja do kontrahenta o zaleganiu z płatnościami. Aby odnotować kontakt windykacyjny, należy ustawić się kursorem myszki na wybranym kontrahencie i skorzystać z opcji menu podręcznego *Zanotuj kontakt windykacyjny w CRM* **<Shift+F5.** 

W zakładce *Noty odsetkowe* użytkownik systemu może oglądać spis not wystawionych dla danego kontrahenta.

\* \* \*

System umożliwia szybki podgląd wszystkich należności i zobowiązań równocześnie lub wyświetlanie w siatce danych wyłącznie samych należności, zobowiązań lub dokumentów przeterminowanych. W celu przełączania się na wybrane opcje, należy posłużyć się ikonami:

- wyświetla spis wszystkich należności i zobowiązań,
- wyświetla spis wszystkich należności,
- wyświetla spis wszystkich zobowiązań,
- wyświetla spis przeterminowanych należności i zobowiązań.

Dodatkowo, aby przeglądać należności i zobowiązania, użytkownik może posłużyć się filtrem, w którym sam zdefiniuje parametry, według jakich będzie sprawdzał poszczególne dokumenty. Użytkownik skorzystać może z przycisków filtrowania umieszczonych na pasku ikon aktywnego okna:

Ustal filtr rozliczeń **<Shift+F7>** (wyświetli rozrachunki, według grup rozrachunków, dla wybranego

kontrahenta, pracownika i właściciela) i *Ustaw filtr na kontrahenta <F7> (pokazuje listę kontrahentów, z której wybieramy tego, którego rozrachunki chcemy zobaczyć). System umożliwia również ustawienie filtru kontrahenta <F7> na kontrahenta jednorazowego.* 

Gdy użytkownik chce oglądać rozrachunki z kontrahentami przy większej liczbie zdefiniowanych

parametrów, to może skorzystać z ikony *Ustal filtr* Iub kombinacji klawiszy < *Shift+Ctrl+F7>*:

| Pozostaw do przeglądania pozycje spełnia | jące warunki |                 | X                                           |
|------------------------------------------|--------------|-----------------|---------------------------------------------|
| Pole                                     | Warunek      | Wartość(od, do) |                                             |
| Termin                                   | ~ =          | ~ <mark></mark> |                                             |
| <u>i</u> <u>l</u> ub                     |              |                 |                                             |
| 🗌 Pokaż wszytkie dostępne pola           |              |                 | ✓ <u>F</u> iltruj × <u>Z</u> amknij ③ Pomoc |

Parametry definiowane przez użytkownika można wyświetlać w kilku liniach klikając na przyciski *i/lub.* Zwiększa się w ten sposób liczba możliwości, według jakich dokumenty będą wyświetlane. W polu *Warunek* dokonujemy operacji na zbiorach: <, >, w zakresie, poza zakresem, bez wartości itp.

Aby zdefiniowany filtr był aktywny, należy skorzystać z kombinacji klawiszy *Ctrl+F7>* lub ikony

Inny sposób przeglądania dokumentów w aktywnym oknie uzyska się klikając na ikonę sortowania

z v pasku ikon aktywnego okna lub klawisz funkcyjny **<F4>.** 

| P Sortuj według kolumn(y) X                                  |
|--------------------------------------------------------------|
| ^                                                            |
| 🗹 Data (1)                                                   |
| ✓ Numer zew. (3)                                             |
| Opis                                                         |
| Status                                                       |
| Przychód                                                     |
| Rozchód                                                      |
| 🗌 Opis - rozliczenia                                         |
| Lp                                                           |
| Identyfikator                                                |
| ● <u>R</u> osnąco — <u>M</u> alejąco — <u>J</u> edna kolumna |
| Przesuń sortowaną kolumnę na początek                        |
| Szukanie po kolumnie                                         |
| ○ Pierwszej                                                  |
| ✓ <u>O</u> k × <u>A</u> nuluj ③ Pomoc                        |

Kolumny do sortowania wybiera się poprzez zaznaczenie myszką odpowiednich parametrów. Ważna jest tu kolejność zaznaczania. Jeśli pierwszy "odhaczony" zostanie *Numer zew.,* to najpierw po nim odbędzie się sortowanie. Zaznaczyć można kilka kolumn równocześnie, jeśli wyłączone zostanie pole

*Jedna kolumna.* Operacja ta uaktywnia w konsekwencji opcje *Szukanie po kolumnie* pierwszej lub ostatniej. Możliwe jest wyszukiwanie (po kolumnie sortowanej) poprzez wprowadzenie z klawiatury pierwszych liter wyrazu. Pomyłki wycofuje klawisz *Backspace*.

\* \* \*

Należności i zobowiązania dla wybranego kontrahenta, można wyświetlać w większym stopniu szczegółowości dzięki wybraniu opcji *Pokaż* z paska ikon lub poprzez klawisz **<F2**:

|                                      |                 | FA 102/2             | 024           | z dnia 2024-11-25      |
|--------------------------------------|-----------------|----------------------|---------------|------------------------|
| Dane dokumentu                       |                 |                      |               |                        |
| àrupa rozrach <mark>SP-Sprz</mark> e | edaż            |                      |               |                        |
| Operator Nowak P                     | iotr            |                      |               |                        |
| Kontrahent (2) STRE                  | AMSOFT SPÓŁKA Z | OGRANICZONĄ ODP      | OWIEDZIALNOŚC | CIĄ SPÓŁKA KOMANDYTOWA |
|                                      |                 |                      |               |                        |
| ALEJA V                              | OJSKA POLSKIEG  | D 11, 65-077 ZIELONA | GÓRA          |                        |
| MPP > Nie                            |                 |                      |               |                        |
| Vależność                            |                 |                      |               |                        |
| Valezhose                            |                 |                      |               |                        |
|                                      | Kwota           | 442 80               |               |                        |
|                                      | Kwota VAT       | 82,80                |               |                        |
|                                      | Rozliczono      | 0,00                 |               |                        |
|                                      | Pozostało       | 442,80               |               |                        |
|                                      | Termin zapłaty  | 2024-12-16           |               |                        |
| Spłaty                               |                 |                      |               |                        |
| Data powst. Dok.                     | Nr dokumentu    | Data                 | Kwota         | Kompensata             |
|                                      |                 |                      |               |                        |
|                                      |                 |                      |               |                        |
|                                      |                 |                      |               |                        |
|                                      |                 |                      |               |                        |
|                                      |                 |                      |               |                        |
|                                      |                 |                      |               |                        |

Należy zwrócić uwagę, że będą się wyświetlały dokumenty nierozliczone danego kontrahenta. Użytkownik w każdej chwili uzyska szybką informację na temat kwoty zobowiązania, tego ile spłacono, jeśli płacono, np. na raty i ile jeszcze pozostało do zapłaty. Spłaty zobaczyć można także klikając na zakładkę *Spłaty* znajdującą się u dołu aktywnego okna *Należności i zobowiązania*.

Na oknie dokumentów nierozliczonych umożliwiono wskazanie konta bankowego kontrahenta na rozliczeniu

| P Dokument nierozliczo                                                                 | ony                                                             |                                                      |                |                |                   | × |
|----------------------------------------------------------------------------------------|-----------------------------------------------------------------|------------------------------------------------------|----------------|----------------|-------------------|---|
|                                                                                        |                                                                 | FA 123                                               | /2024          |                | z dnia 2024-01-31 | 1 |
| Dane dokumentu<br>Grupa rozrach ZK-Zakup<br>Operator Nowak Pic<br>Kontrahent (2) STREA | otr<br>MSOFT SPÓŁKA Z                                           | OGRANICZONĄ O                                        | DPOWIEDZIALNOŚ | CIĄ SPÓŁKA KOM |                   | β |
| ALEJA W<br>Bank · konto > BANK<br>MPP > Nie<br>Zobowiązanie                            | DJSKA POLSKIEGO<br>1140 - 251140185000                          | D 11, 65-077 ZIELO<br>000240317001002                | NA GÓRA        |                |                   |   |
|                                                                                        | Kwota<br>Kwota VAT<br>Rozliczono<br>Pozostało<br>Termin zapłaty | 2 460,00<br>460,00<br>0,00<br>2 460,00<br>2024-02-14 |                |                |                   |   |
| Spłaty                                                                                 |                                                                 |                                                      |                |                |                   | _ |
| Data powst. Dok.                                                                       | Nr dokumentu                                                    | Data                                                 | Kwota          | Kompensat      | a                 |   |
|                                                                                        |                                                                 |                                                      |                |                |                   |   |
|                                                                                        |                                                                 |                                                      |                |                |                   | - |

Podczas wystawiania przelewu, w pierwszej kolejności pobierane jest konto z rozliczenia. Jeżeli brak jest tego konta, to pobierane jest konto ustawione na fakturze zakupu, a następnie z danych kontrahenta. Podczas wystawiania faktury zakupu wchodzącej do rozrachunków normalnie lub z kont, konto przepisywane jest z faktury. Podczas wystawiania polecenia księgowania na konto rozrachunkowe, konto pobierane jest z danych kontrahenta (domyślne).

System, za pomocą ikony *Szukaj* <**F6**>, umożliwia szybkie odnalezienie żądanego dokumentu przez użytkownika. Po kliknięciu na nią otwiera się okno:

| Znajdź dok | ument                     |                  | ×                            |
|------------|---------------------------|------------------|------------------------------|
| 64         | O <u>N</u> umer dokumentu | Kontrahent       | O Identyfikator dokumentu    |
| 0.0        | Numer Nip                 | Identyfikator    |                              |
| ✓ Rok Z    | 2023 🗸                    |                  |                              |
| Aktualny   | rok ∨ <u>O</u> d          | 2023-01-01       | <u>D</u> o <b>2023-12-31</b> |
|            |                           | √ <u>S</u> zukaj | X <u>A</u> nuluj             |

# Streamsoft

W zależności od tego, które pole zostanie zaznaczone, czy dokument zewnętrzny, wewnętrzny czy kontrahent, tak zmieni się zawartość pól np. przy zaznaczeniu kontrahenta wyświetlą się pola: *Numer, NIP* i *Identyfikator*, przy pomocy których zostanie znaleziony szukany kontrahent. Aby zobaczyć wszystkie dokumenty z danego roku, należy wpisać \* w polu *Numer*.

\* \* \*

W oknie *Należności i zobowiązań*, w menu prawego klawisza myszki znajduje się opcja *Rozbij na raty*, która pozwala operatorowi systemu na rozbicie należności i zobowiązań na raty:

| woty                                | PLN                                                           | VAT                                 | llość rat             |                                          |                                                                   |                                  |                                               |
|-------------------------------------|---------------------------------------------------------------|-------------------------------------|-----------------------|------------------------------------------|-------------------------------------------------------------------|----------------------------------|-----------------------------------------------|
| vota do spłaty<br>Kwota rat         | 119 000,00<br>119 000.00                                      | 19 000,00<br>19 000.00              | 4 Oblicz              |                                          |                                                                   |                                  |                                               |
| aty                                 | ,                                                             | -,                                  |                       |                                          |                                                                   |                                  |                                               |
|                                     |                                                               |                                     |                       |                                          |                                                                   |                                  |                                               |
|                                     | Opis                                                          |                                     | Ter                   | rmin                                     | Kwota                                                             | Spłacono                         | Kwota VAT                                     |
| Rata nr 1                           | Opis<br>2022-07-27 Rata                                       | 15/2022/1                           | Ter<br>20             | rmin<br>22-07-27                         | Kwota<br>29 750,00                                                | Spłacono<br>0,00                 | Kwota VAT<br>4 750,00                         |
| Rata nr 1<br>Rata nr 2              | Opis<br>2022-07-27 Rata<br>2022-08-27 Rata                    | 15/2022/1<br>15/2022/2              | Ter<br>20<br>20       | rmin<br>22-07-27<br>22-08-27             | Kwota<br>29 750,00<br>29 750,00                                   | Spłacono<br>0,00<br>0,00         | Kwota VAT<br>4 750,00<br>4 750,00             |
| Rata nr 1<br>Rata nr 2<br>Rata nr 3 | Opis<br>2022-07-27 Rata<br>2022-08-27 Rata<br>2022-09-27 Rata | 15/2022/1<br>15/2022/2<br>15/2022/3 | Tei<br>20<br>20<br>20 | rmin<br>22-07-27<br>22-08-27<br>22-09-27 | Kwota           29 750,00           29 750,00           29 750,00 | Spłacono<br>0,00<br>0,00<br>0,00 | Kwota VAT<br>4 750,00<br>4 750,00<br>4 750,00 |

W przypadku, gdy rozliczenie będzie pochodziło z okresu zamkniętego, użytkownik zostanie poinformowany w komunikacie oraz konieczne będzie wskazanie daty, na którą ma zostać wystawione przeniesienie.

| Podaj                                                                                                    |                | ×                   |
|----------------------------------------------------------------------------------------------------|----------------|---------------------|
| Nie można wystawić dokumentu przeniesienia na dzień " 2023-02-01". Brak otwartego miesiąca. Podaj datę przenie | sienia 2023-03 | 01                  |
|                                                                                                    | √ ОК           | imes <u>A</u> nuluj |
|                                                                                                    |                |                     |

\* \* \*

Gdy użytkownik chce widzieć, w jednym zestawieniu, wszystkie występujące w systemie należności i zobowiązania, zarówno te przeterminowane jak i pozostałe, to może wykorzystać opcję *Podsumuj* 

rozrachunki wybieraną z paska ikon aktywnego okna lub za pomocą klawiszy *Ctrl+S*:

| Podsumowanie             |                        |                          | ×                       |
|--------------------------|------------------------|--------------------------|-------------------------|
|                          | Należności             | Zobowiązania             | Saldo                   |
| Poterminie<br>Pozostałe  | 307 195,17<br>4 602,66 | 1 177 500,74<br>1 500,00 | -870 305,57<br>3 102,66 |
| Razem                    | 311 797,83             | 1 179 000,74             | -867 202,91             |
| Dokumenty w              | Zł                     |                          |                         |
|                          | Należności             | Zobowiązania             | Saldo                   |
| Poterminie<br>Pozostałe  | 292 656.44<br>4 602.66 | 1 177 500.74<br>1 500.00 | -884 844.30<br>3 102.66 |
| Razem                    | 297 259.10             | 1 179 000.74             | -881 741.64             |
| Dokumenty w              | €                      |                          |                         |
|                          | Należności             | Zobowiązania             | Saldo                   |
| Po terminie<br>Pozostałe | 3 101.90<br>0.00       | 0.00<br>0.00             | 3 101.90<br>0.00        |
| Razem                    | 3 101.90               | 0.00                     | 3 101.90                |

Okno przedstawia wszystkie należności i zobowiązania w złotówkach oraz w innej walucie. Kolorem czerwonym zaznaczone są wszystkie płatności przeterminowane.

Te same należności i zobowiązania można zobaczyć w podobnym zestawieniu jak powyższe, z uwzględnieniem podziału na grupy dokumentów, za pomocą opcji *Sumy rozrachunków w podziale* na grupy  $\sum_{i=1}^{n}$ 

| Podsumowanie            |                        |                          | >                                     |
|-------------------------|------------------------|--------------------------|---------------------------------------|
| _                       | Należności             | Zobowiązania             | Saldo                                 |
| Poterminie<br>Pozostałe | 307 195,17<br>4 602,66 | 1 177 500,74<br>1 500,00 | - <mark>870 305,57</mark><br>3 102,66 |
| Razem                   | 311 797,83             | 1 179 000,74             | -867 202,91                           |
| FPR Fundusz p           | romocji produk         | tów rolno - spożyv       | vczych                                |
| _                       | Należności             | Zobowiązania             | Saldo                                 |
| Po terminie             | 0.00                   | 2.00                     | -2.00                                 |
| Pozostałe               | 0.00                   | 0.00                     | 0.00                                  |
| Razem                   | 0.00                   | 2.00                     | -2.00                                 |
| SP Sprzedaż             |                        |                          |                                       |
|                         | Należności             | Zobowiązania             | Saldo                                 |
| Po terminie             | 307 195.17             | 0.00                     | 307 195.17                            |
| Pozostałe               | 0.00                   | 1 500.00                 | -1 500.00                             |
| Razem                   | 307 195.17             | 1 500.00                 | 305 695.17                            |
| ZK Zakup                |                        |                          |                                       |
|                         | Należności             | Zobowiązania             | Saldo                                 |
| Po terminie             | 0.00                   | 1 177 498.74             | -1 177 498.74                         |
| Pozostałe               | 4 602.66               | 0.00                     | 4 602.66                              |
|                         | 4 602 66               | 4 477 409 74             | 1 172 906 09                          |

Każdy z rozrachunków jest przyporządkowany do grupy rozrachunkowej. Od niej zależny jest sposób dekretowania dokumentów w systemie. Chcąc wybrać żądaną grupę rozrachunków lub stworzyć nową, należy skorzystać z opcji menu głównego *Słowniki*  $\rightarrow$  *Słowniki systemowe*  $\rightarrow$  *Grupy rozrachunków*.

Ich zadaniem jest przede wszystkim rozdzielanie dokumentów, np. dokumentów sprzedaży od dokumentów zakupu oraz określanie, jakiego są rodzaju, np. pracownicze, inne. Pozwala to zwiększyć kontrolę nad rozrachunkami.

\* \* \*

Aby sprawdzić stan rozrachunków na dowolny dzień i wygenerować potwierdzenie sald, należy posłużyć się opcją *Stan rozrachunków na dowolny dzień* znajdującą się w menu głównym *Zestawienia*. Potwierdzenie sald "na dzisiaj" można drukować z poziomu okna *Należności i zobowiązania* za pomocą ikony *Drukuj* **<F9>**. Przy sporządzaniu wydruku potwierdzenia sald, można wybrać kontrahentów z saldami zerowymi, czyli takich, którzy nie mają na dany dzień żadnych nierozliczonych należności i zobowiązań. Ponadto w danych kontrahenta dodatkowo jest drukowany numer kontrahenta oraz na odcinku B, w miejscu *Potwierdzenie zgodności niżej wyszczególnionych sald na dzień* przepisywana jest dodatkowo data salda na dzień z odcinka A.

*Należności i zobowiązania* można wyświetlić w widoku księgowym lub uproszczonym. Aby zmienić widok wyświetlanych danych, należy w menu *System*  $\rightarrow$  *Konfiguracja*  $\rightarrow$  *Ustawienia*  $\rightarrow$  *Rozrachunki*  $\rightarrow$  *Widok,* w opcji *Widok rozrachunków,* zaznaczyć odpowiedni. Różnią się one od siebie tym, że uproszczony pokazuje kwotę, jej rozliczenie i ile jeszcze pozostało do zapłaty. Natomiast księgowy przedstawia to w ujęciu należności, zobowiązań, pozostałych należności i zobowiązań, spłat należności i zobowiązań.

\* \* \*

Jeśli kontrahent spóźnia się ze spłatą należności, można go ponaglić wezwaniem do zapłaty. Aby wygenerować taką opcję w systemie, wchodzimy w *Należności i zobowiązania*, następnie, klikamy na ikonę, która pokazuje tylko spis należności, przyciskamy ikonę *Drukuj* **<***F9***>** i wybieramy *Wezwanie do zapłaty:* 

| Wezwanie o                                                     | do zapł                  | aty<br>druku                     |            |                  |        |                  |           |    | ×      |
|----------------------------------------------------------------|--------------------------|----------------------------------|------------|------------------|--------|------------------|-----------|----|--------|
| E Dr                                                           | ukarka                   | Microsoft Print                  | to PDF     |                  |        |                  |           | ~  | >      |
| 2                                                              | Zestaw                   | Wezwanie                         |            |                  | ~      | Rodzaj           | Graficzny |    | ~      |
| Strony                                                         | Wszys                    | tkie 🗸                           | od         | do               |        | Kolejność        | Kolejno   |    | $\sim$ |
| Orientacja                                                     | Pionov                   | vo ~                             |            |                  |        | Kopie            | 1 🔺       |    |        |
| <ul> <li>Aktualı</li> <li>Uwzględn</li> <li>Zaznaci</li> </ul> | ny<br>ij rozlic<br>czone | zenia                            | () Wsz     | rystkie          |        |                  |           |    |        |
| ⊖ Wszys                                                        | tkie prz                 | eterminowane                     | Towary     |                  | $\sim$ |                  |           |    |        |
| 🗌 Drukuj k                                                     | orekty i                 | należności z kw                  | otą ujemna | ą                |        |                  |           |    |        |
| Drukuj p                                                       | irognozi<br>udrukci      | owane odsetki<br>wane odsetki do | kwotu ak   | ównoj            |        |                  |           |    |        |
| Drukuj il                                                      | ość dni                  | po terminie                      | r woly gr  | owner            |        |                  |           |    |        |
| Nie druk                                                       | uj dla n                 | ot odsetkowych                   | C.         |                  |        |                  |           |    |        |
| Zarejest                                                       | ruj kont                 | akt w CRM                        |            |                  |        |                  |           |    |        |
| 🗌 Drukuj d                                                     | lane od                  | biorcy przy faktu                | irze       |                  |        |                  |           |    |        |
| llość dni na                                                   | spłatę                   | zadłużenia                       | 5          |                  |        |                  |           |    |        |
| Waluta PL                                                      | N                        |                                  | ~ >        |                  |        |                  |           |    |        |
| — Data dan                                                     | ych fim                  | ny na wydruku –                  |            |                  |        |                  |           |    |        |
| 2021-05                                                        | -10                      |                                  |            |                  |        |                  |           |    |        |
|                                                                |                          |                                  |            |                  |        |                  |           |    |        |
| =                                                              |                          | D Poo                            | gląd       | 🗟 <u>D</u> rukuj |        | ⊠ <u>W</u> yślij | 🗶 Opcje   | XZ | amknij |

W oknie wydruku wezwania do zapłaty, należy wskazać rodzaj drukowanego dokumentu, określić czy ma być drukowany jeden dokument, zaznaczone dokumenty czy wszystkie przeterminowane aktualnego kontrahenta. Dodatkowo na wydruku wezwania do zapłaty można oddzielnie filtrować dokumenty dotyczące towarów i opakowań. Wydruk ten można podejrzeć za pomocą przycisku *Podgląd*.

W systemie istnieje możliwość drukowania należności i zobowiązań na kilka sposobów. Po przyciśnięciu ikony *Drukuj* lub klawisza funkcyjnego **<F9>** wyświetli się lista opcji wydruku:

\* \* \*

| Należności i zobowiązania - terminami                              |
|--------------------------------------------------------------------|
| Należności i zobowiązania - kontrahentami analitycznie             |
| Należności i zobowiązania - kontrahentami syntetycznie             |
| Należności i zobowiązania - suma w podziale na waluty              |
| Należności i zobowiązania - sumy w podziale na grupy rozrachunkowe |
| Należności i zobowiązania - walutami                               |

Po wybraniu wydruku *Należności i zobowiązania – walutami*, drukowane jest podsumowanie kwoty *Do zapłaty –* rozliczeń przeterminowanych i pozostałych należności i zobowiązań. Jeżeli użytkownik zaznaczy opcję *Drukuj analitykę*, to dodatkowo zostaną wydrukowane rozliczenia w danej walucie. Dla *Należności i zobowiązań – terminami* oraz *kontrahentami analitycznie* na wydruku będzie widoczna *ilość dni po terminie* oraz *kod przedstawiciela handlowego*. Parametry te są zapisywane dla użytkownika.

Na wydruku *Potwierdzenie sald*, możliwe jest wydrukowanie potwierdzenia sald dla należności, zobowiązań lub obydwu stron. Ponadto, możliwe jest również wydrukowanie potwierdzenia sald dla kontrahentów z zaznaczonych dokumentów (dokumenty należy zaznaczyć - wybrać na oknie *Należności i zobowiązania*):

|                                                                                                    | ukarka                                                                                             | Microsoft Print                                                                                                    | to PDF (                               | przekierov       | vana ses | ;ja: 2)       |                   | ~ > |
|----------------------------------------------------------------------------------------------------|----------------------------------------------------------------------------------------------------|----------------------------------------------------------------------------------------------------|----------------------------------------|------------------|----------|---------------|-------------------|-----|
| z                                                                                                    | Zestaw                                                                                             | Podstawowy                                                                                                    |                                        |                  | ~        | Rodzai        | Graficzny         | ~   |
| Strony                                                                                                    | Wszys                                                                                              | tkie v                                                                                                    | bo                                     | do               |          | Koleiność     | Koleino           | ~   |
| Drientacja                                                                                                    | Pionov                                                                                             | vo v                                                                                                    |                                        |                  |          | Kopie         | 1                 |     |
| Drukuj po                                                                                                    | twierd                                                                                             | zenie dla kontr                                                                                                    | ahentóv                                | v z pozycj       | ji       |               |                   |     |
| Aktualr                                                                                                    | ny                                                                                                 |                                                                                                    | ⊖ Ws                                   | zystkie          |          |               |                   |     |
| Jwzględn                                                                                                    | ij rozlic                                                                                          | zenia                                                                                                    |                                        |                  |          |               |                   |     |
| Zaznac                                                                                                    | zone                                                                                               |                                                                                                    |                                        |                  |          |               |                   |     |
| O Wszys                                                                                                    | tkie                                                                                               | Towary                                                                                                    | ~                                      | Wszy:            | stkie    | $\sim$        |                   |     |
| Pod od                                                                                                    | lcinkiem                                                                                           | A                                                                                                    |                                        |                  |          |               |                   |     |
| ● Pod od<br>○ Na nas<br>Valuta PL                                                                                                    | lcinkiem<br>:tępnej<br>.N                                                                          | A<br>stronie                                                                                                    | ~ >                                    | ]                |          |               |                   |     |
| Pod od Na nas Valuta PL Drukuj -                                                                                                    | lcinkiem<br>stępnej<br>.N<br>''Druku                                                               | A<br>stronie<br>j napis "Jednoc                                                                                       | V ><br>ześnie pr                       | )<br>osimy o nie | ezwłoczi | ne uregulowar | ie'''             |     |
| ● Pod od<br>○ Na nas<br>Valuta PL<br>☑ Drukuj -<br>□ Dodatko                                                                                                    | lcinkiem<br>stępnej<br>.N<br>''Druku<br>owe wa                                                     | A<br>stronie<br>j napis ''Jednoc<br>rtości do uzupeł                                                                  | ✓ ><br>ześnie pr<br>mienia             | )<br>osimy o nie | ezwłoczi | ne uregulowar | ie <sup>111</sup> |     |
| <ul> <li>Pod od</li> <li>Na nas</li> <li>Valuta PL</li> <li>Drukuj -</li> <li>Dodatko</li> <li>Ilość d</li> </ul>                                                                    | lcinkiem<br>stępnej<br>N<br>"Druku<br>owe wa<br>Ini na po                                          | A<br>stronie<br>j napis ''Jednoc<br>rtości do uzupeł<br>otwierdzenie zad                                              | ∼ ><br>ześnie pr<br>mienia<br>∦użenia  | osimy o nie      | ezwłoczi | ne uregulowar | ie'"'             |     |
| ● Pod od<br>○ Na nas<br>Waluta PL<br>☑ Drukuj -<br>□ Dodatko<br>Ilość d<br>Nr zak                                                                                                    | Icinkiem<br>stępnej<br>N<br>"Druku<br>owe wa<br>Ini na po<br>ącznika                               | A<br>stronie<br>j napis 'Jednoc<br>rtości do uzupeł<br>otwierdzenie zad                                               | ✓ ➤<br>ześnie pr<br>mienia<br>∦użenia  | osimy o nie      | ezwłoczi | ne uregulowar | ie''''            |     |
| <ul> <li>Pod od</li> <li>Na nas</li> <li>Valuta PL</li> <li>Drukuj -</li> <li>Dodatko</li> <li>Ilość d</li> <li>Nr zak</li> <li>Za jak</li> </ul>                                    | Icinkiem<br>Itępnej<br>N<br>"Druku<br>owe wa<br>Ini na po<br>ącznika<br>i okres                    | A<br>stronie<br>j napis ''Jednoc<br>itości do uzupeł<br>otwierdzenie zac                                              | ✓ ➤<br>ześnie pr<br>nienia<br>∦użenia  | osimy o nic      | ezwłoczi | ne uregulowar | ie <sup>111</sup> |     |
| <ul> <li>Pod od</li> <li>Na nas</li> <li>Valuta PL</li> <li>Drukuj -</li> <li>Dodatku</li> <li>Ilość d</li> <li>Nr zak-</li> <li>Za jak</li> </ul>                                   | lcinkiem<br>stępnej<br>N<br>"Druku<br>owe wa<br>lni na po<br>ącznika<br>i okres<br>i okres         | A<br>stronie<br>j napis 'Jednoc<br>rtości do uzupeł<br>otwierdzenie zad<br>otwierdzenie zad<br>w Kwartał<br>- Kwartał | ∨ ><br>ześnie pro<br>mienia<br>∦użenia | Disimy o nia     | ezwłoczi | ne uregulowar | ie'''             |     |
| <ul> <li>Pod od</li> <li>Na nas</li> <li>Valuta PL</li> <li>Drukuj -</li> <li>Dodatko</li> <li>Ilość d</li> <li>Nr zał.</li> <li>Za jak</li> <li>Za jak</li> <li>Data dan</li> </ul> | Icinkiem<br>stępnej<br>N<br>"Druku<br>owe wa<br>powe wa<br>iokres<br>i okres<br>i okres<br>i okres | A<br>stronie<br>j napis ''Jednoc<br>itości do uzupeł<br>otwierdzenie zac<br>Kwartał<br>Rok                            | ✓ ➤<br>ześnie pr<br>mienia<br>‡użenia  | )<br>osimy o nie | ezwłoczi | ne uregulowar | ie <sup>111</sup> |     |

Istnieje możliwość wskazania i wydrukowania grafiki na wezwaniu do zapłaty. Grafikę należy zdefiniować w danych firmy, na zakładce: *7.Logo, stopka* w sekcji: *Obrazki – Spis*. Następnie należy wybrać ją w opcjach wydruku *Wezwania do zapłaty*:

| <u>1</u> Dane podstawov<br><u>7</u> Logo, stopka<br>Ogo - spis<br>Nazwa | e <u>2</u> Adres <u>3</u> Banki<br><u>8</u> Nagłówki wydruków<br>Data o                                                               | 4 Działalno<br>9 Pieczątka<br>bowiązywania | ość       | <u>5</u> Dane do PIT-óv<br>1 <u>0</u> Emaile | v, wydruków<br>11 <u>K</u> onta ZUS, | <u>6</u> e-Poltax<br>podatkowe |
|-------------------------------------------------------------------------|----------------------------------------------------------------------------------------------------|--------------------------------------------|-----------|----------------------------------------------|--------------------------------------|--------------------------------|
| <u>7</u> Logo, stopka<br>Ogo - spis<br>Nazwa                            | <u>8</u> Nagłówki wydruków Data o                                                                                                    | 9 Pieczątka<br>obowiązywania               |           | 1 <u>0</u> Emaile                            | 11 <u>K</u> onta ZUS,                | podatkowe                      |
| go - spis<br>azwa                                                       | Data o                                                                                                    | bowiązywania                               |           |                                              |                                      |                                |
| zwa                                                                     | Data o                                                                                                    | bowiązywania                               |           |                                              |                                      |                                |
|                                                                         |                                                                                                    |                                            |           |                                              |                                      |                                |
|                                                                         |                                                                                                    |                                            |           |                                              |                                      |                                |
|                                                                         |                                                                                                    |                                            |           |                                              |                                      |                                |
|                                                                         |                                                                                                    |                                            |           |                                              |                                      |                                |
|                                                                         |                                                                                                    |                                            |           |                                              |                                      |                                |
|                                                                         |                                                                                                    |                                            |           |                                              |                                      |                                |
|                                                                         |                                                                                                    |                                            |           |                                              |                                      | L> LX                          |
| arazki - snis                                                           |                                                                                                    |                                            |           |                                              |                                      |                                |
|                                                                         | D-1                                                                                                    |                                            |           |                                              |                                      |                                |
| lago hmp                                                                | Data o                                                                                                    | Dowiązywania                               | -01       |                                              |                                      |                                |
| logo.bitib                                                              |                                                                                                    | 2020-01                                    | -01       |                                              |                                      |                                |
|                                                                         |                                                                                                    |                                            |           |                                              |                                      |                                |
|                                                                         |                                                                                                    |                                            |           |                                              |                                      |                                |
|                                                                         |                                                                                                    |                                            |           |                                              |                                      |                                |
|                                                                         |                                                                                                    |                                            |           |                                              |                                      | B. P.                          |
|                                                                         |                                                                                                    |                                            |           |                                              |                                      |                                |
|                                                                         |                                                                                                    |                                            |           |                                              |                                      |                                |
|                                                                         |                                                                                                    |                                            |           |                                              |                                      |                                |
|                                                                         |                                                                                                    |                                            |           | ~                                            | Zapisz X <u>A</u> nulu               | ij 💿 Pomo                      |
| 14                                                                      |                                                                                                    |                                            |           |                                              |                                      |                                |
| v.                                                                      | ezwanie do zapłaty                                                                                                    |                                            |           |                                              |                                      |                                |
|                                                                         | Opcje wydruku                                                                                                    |                                            |           |                                              |                                      |                                |
|                                                                         | Drukarka Microsoft Finit to FDF                                                                                                    |                                            |           | C 6                                          | ~ >                                  |                                |
|                                                                         | Zestaw wezwanie                                                                                                    | ~                                          | Hodzaj    | dranczny                                     | ~                                    |                                |
| 1                                                                       | Strony Wszystkie v od                                                                                                    | U do U                                     | Kolejność | Kolejno                                      | ~                                    |                                |
|                                                                         | )rientacja Pionowo 🗸 🗸                                                                                                    |                                            | Kopie     |                                              |                                      |                                |
| 6                                                                       | Drukuj wezwanie dla kontrahentów z poz                                                                                                | ycji                                       |           |                                              |                                      |                                |
|                                                                         | Aktualny     OWszy                                                                                                    | stkie                                      |           |                                              |                                      |                                |
|                                                                         | Jwzględnij rozliczenia                                                                                                    |                                            |           |                                              |                                      |                                |
|                                                                         | Wszystkie przeterminowane Towary                                                                                                    | ~                                          |           |                                              |                                      |                                |
| T                                                                       | Drukuj korektu paležności z kwota ujezna                                                                                              |                                            |           |                                              |                                      |                                |
| 1                                                                       | ] Drukuj korekty nalezności z kworą ujeniną.<br>Z Drukuj progrozowane odsetki                                                         |                                            |           |                                              |                                      |                                |
|                                                                         | ] Statul prograzovane odsetki do kwotu okó:<br>Z Sumui wydrukowane odsetki do kwotu okó:                                              | wnei                                       |           |                                              |                                      |                                |
| 1                                                                       | Drukuj ilość dni po terminie                                                                                                    |                                            |           |                                              |                                      |                                |
|                                                                         | Nie drukui dla not odsetkowych                                                                                                    |                                            |           |                                              |                                      |                                |
|                                                                         | Zarejestruj kontakt w CRM                                                                                                    |                                            |           |                                              |                                      |                                |
| L T                                                                     | Drukui dana odbiorov przy faktyrza                                                                                                    |                                            |           |                                              |                                      |                                |
| [<br>[                                                                  | _ prakuj uane oubiorcy przy rakturze                                                                                                  |                                            |           |                                              |                                      |                                |
|                                                                         | ość dni na spłatę zadłużenia 5                                                                                                    |                                            |           |                                              |                                      |                                |
|                                                                         | ość dni na spłatę zadłużenia 5<br>/aluta PLN V >                                                                                      |                                            |           |                                              |                                      |                                |
|                                                                         | Orakoj dane odunine przy takturze ość dni na spłatę zadłużenia     S /aluta PLN      V                                                |                                            |           |                                              |                                      |                                |
|                                                                         | ovakoj dane odubilo przy takturze<br>ość dni na spłatę zadłużenia 5<br>Valuta PLN ✓ ><br>Data danych firmy na wydruku<br>2020-10-29 m |                                            |           |                                              |                                      |                                |
|                                                                         | osé dni na spłatę zadłużenia 5<br>√aluta PLN ✓ ><br>-Data danych firmy na wydruku<br>2020-10-29 □                                     |                                            |           |                                              | (                                    |                                |

| Jstawienia druko  | owania       |           |                |         |            |      | > |
|-------------------|--------------|-----------|----------------|---------|------------|------|---|
|                   |              | Usta      | awienia        | druko   | owania     |      |   |
| Ustawienia        | Ogólne       | Graficzne | Tekstowe       | Definio | owanie wzo | rców |   |
| Parametry u       | stawień      |           |                |         |            |      |   |
| 🗹 Drukuj - ''Nag  | ≱ówek'       |           |                |         |            |      | ^ |
| Do pisma          |              |           | ~ >            |         |            |      |   |
| Pieczątka na wy   | ydruk        |           |                |         |            |      |   |
| Dane firmy        |              |           |                | -       |            |      |   |
| O Dane miejsc     | a sprzedazy  |           | ~ >            | •       |            |      |   |
|                   | e dane konda | anenta    |                |         |            |      |   |
| telefon           |              |           |                |         |            |      |   |
| 🗌 Drukuj zobow    | viązania     |           |                |         |            |      |   |
| Przedstawiciel ha | andlowy      |           | ~ 3            | >       |            |      |   |
| Drukuj o          | obrazek [ogo | .bmp      | ~ 3            |         |            |      |   |
| Eksport do forma  | itu PDF      |           |                |         |            |      |   |
| 🗌 Podpisz doku    | iment PDF    | Ustawier  | nia podpisu Pl | DF      |            |      |   |
| 🗌 Koduj dokum     | ent PDF      | Ustawieni | a kodowania    | PDF     |            |      | ~ |
|                   |              |           |                |         |            |      |   |

Istnieje w systemie możliwość zastrzeżenia oglądania rozrachunków z wybranymi kontrahentami dla uprawnionych operatorów.

Opcję tę można włączyć z poziomu okna *Kontrahent* (menu *Słowniki*  $\rightarrow$  *Kontrahenci*  $\rightarrow$  *Popraw* <**F5**>) na zakładce *Limity, Blokady:* 

| KONTRAMENT 3 FIRMA HANDLOV                     | WA J.KOSINIAK       |                             |                 |                               |                              |                  |                   |    |
|------------------------------------------------|---------------------|-----------------------------|-----------------|-------------------------------|------------------------------|------------------|-------------------|----|
| <u>6</u> Odbierający, Trasy                    | 7 Cechy             | <u>8</u> Uwagi i            | ostrzeżenia     | 9 Dodatkowe adresy            | 10 <u>O</u> soby kontal      | ktowe            | 12 Samocho        | dy |
| 13 Ser <u>w</u> is                             |                     | 16 Oznaczen                 | ia JPK          | 17 Aplikacja "V               | Vi <u>n</u> dykator"         |                  |                   |    |
| <u>1</u> Podstawowe                            | <u>2</u> Inne       | <u>3</u> Grupy              | <u>4</u> Wa     | runki zakupu i sprzedaży      | 5 Limity, Blokad             | y, Cele i zgody, | Split Payment     |    |
| nity                                           |                     |                             |                 | Blokady                       |                              |                  |                   |    |
| 🗖 Limity w walucie kontrahenta                 |                     |                             |                 | Zablokuj sprzedaż 💿 Natyc     | chmiast 🔿 Od daty            |                  |                   |    |
| Dopuszczalna wartość całkow                    | vitego kredytu      |                             | PLN             | Zablokuj zakupy               |                              |                  |                   |    |
| Dopuszczalna wartość dokume                    | entu kredytowego    |                             | PLN             | Zastrzec rozrachunki z kontra | ahentem tylko dla osób upra  | awnionych        |                   |    |
| Dopuszczalna wartość przeterr                  | minowanego kredytu  |                             | PLN             | C-12 D                        |                              |                  |                   |    |
| Maksymalna ilość dokumentów                    | w kredytowych       |                             |                 | Split Payment                 |                              |                  |                   |    |
| Maksymalna ilość dokumentów                    | w przeterminowanych |                             |                 | Sposób obsługi "S             | Split payment'' na przelewie | Na życzenie      |                   | ×  |
| Maksymalna ilość dni przetermi                 | inowania należności |                             |                 | Sugerowana kwota VAT podpov   | viadana przy przelewie SP    | Cały VAT z dok   | umentu            | ~  |
| Maksymalna ilość pozycji na do                 | okumentach          |                             |                 | Oznacz dokument jako MPP      | (Mech. podziel. płatności)   | Wg konfigurad    | ;ji/definicji dok | ~  |
| llość dni na zwrot opakowań                    |                     |                             |                 |                               |                              |                  |                   |    |
| le i zgody przetwarzania<br>Nazwa celu / zgody | a danych osobo      | wych                        | dzai okresow (  | Okre Status                   | Data zoody Data              | a wygaśniecia. D | ata wycofania     |    |
| e i zgody przetwarzania<br>Nazwa celu / zgody  | a danych osobo      | wych<br>Ƴ Dru Ro            | odzaj okresow ( | Okre Status                   | Data zgody Data              | a wygaśnięcia D  | ata wycofania     |    |
| e i zgody przetwarzania<br>Nazwa celu / zgody  | a danych osobo      | wych<br>🌱 Dru Ro            | odzaj okresow 🤇 | Dkre Status                   | Data zgody Data              | a wygaśnięcia D  | ata wycofania     |    |
| e i zgody przetwarzania<br>Nazwa celu / zgody  | a danych osobo      | wych                        | odzaj okresow ( | Okre Status                   | Data zgody Data              | a wygaśnięcia D  | ata wycofania     |    |
| e i zgody przetwarzania<br>Nazwa celu / zgody  | ı danych osobo      | wych<br>✓ Dru Ro            | dzaj okresow (  | Okre Status                   | Data zgody Data              | a wygaśnięcia D  | ata wycofania     |    |
| e i zgody przetwarzania<br>Nazwa celu / zgody  | ı danych osobo      | wych<br>✓ Dru Ro            | dzaj okresow 🤇  | Dkre Status                   | Data zgody Data              | a wygaśnięcia D  | ata wycofania     |    |
| le i zgody przetwarzania<br>Nazwa celu / zgody | ı danych osobo      | wych<br>⊻ Dru Ro            | dzaj okresow (  | Dkre Status                   | Data zgody Data              | a wygaśnięcia D  | ata wycofania     |    |
| le i zgody przetwarzania<br>Nazwa celu / zgody | ı danych osobo      | wych<br><sup>V</sup> Dru Ro | odzaj okresow ( | Dkre Status                   | Data zgody Data              | a wygaśnięcia D  | ata wycofania     |    |
| e i zgody przetwarzania<br>Nazwa celu / zgody  | ı danych osobo      | wych<br><sup>V</sup> Dru Ro | odzaj okresow ( | Dkre Status                   | Data zgody Data              | a wygaśnięcia D  | ata wycofania     |    |
| e i zgody przetwarzania<br>Nazwa celu / zgody  | a danych osobo      | wych<br>V Dru Ro            | odzaj okresow ( | Dkre Status                   | Data zgody Data              | a wygaśnięcia D  | ata wycofania     |    |

Można to zrobić także w Module Administratora. W menu Słowniki  $\rightarrow$  Grupy użytkowników  $\rightarrow$  Prawa do opcji <**Ctrl+P**>  $\rightarrow$ Wszystkie firmy  $\rightarrow$ ... $\rightarrow$  Rozrachunki  $\rightarrow$  Rozrachunki odznaczamy parametr: Rozliczenia zastrzeżone.

\* \* \*

W widoku okna znajduje się opcję: *Oś czasu,* która umożliwia podgląd kolejności wystawiania dokumentów, spłat oraz wycen rozrachunków.

| 😢 Streamsoft Prestiż - Rozrachunki (na silniku FireDac)                                                                                                    |       |
|----------------------------------------------------------------------------------------------------|-------|
| Moduł Dokumenty Rozrachunki Sło <u>w</u> niki Zestawienia Op <u>e</u> racje System Okno P <u>u</u> lpity Rozszerze <u>n</u> ia <u>P</u> omoc   <u>R</u> ozliczenie                                                                                                    |       |
|                                                                                                    |       |
| Kasa Bank Należności i Dokumenty Przelewy<br>zobowiązania rozliczone Przelewy                                                                                                    |       |
| Należności i zobowiązania X                                                                                                    |       |
| Należności i zobowiązania - Wszyscy                                                                                                    |       |
|                                                                                                    |       |
| O Data dok.z Dokum Poz. należ. Poz. zobow. Walu Termin Nazwa rozrach.                                                                                                    |       |
| 2016-02-16 FA 24 649,20 PLN 2016-02-29 Sprzedaż - kraj (201)                                                                                                    |       |
| 2016-12-31 NO 441,11 PLN 2017-03-08 Sprzedaż - kraj (201)                                                                                                    |       |
| Szczegóły     Spłaty     Zmiany     Przelewy     Dyspozycje     Kontakty windykacyjne     Noty odsetkowe     Wycena       Data dok.:     2016-02-16     Naleźności:     24 649,20       Data dok.zew.:     2016-02-16     Zobow. PLN:       Dni po terminie:     1365     Zobowiązania:       Należ. PLN:     24 649,20 |       |
| C Of ceasu                                                                                                    | - 5 × |
| Zamówienie od odbiorców PROD KONSTR (ZAMODKONST)       2016-02-04 08 53:49         Realizacja zamówienia       2016-02-04 08 53:49         Namer zwe ZAMODKONSTI J3021/6/10 Z dnia: 2016-02-04       000000000000000000000000000000000000                                                                               |       |
| 2016-02-16 11:32-20<br>Sprzedaż - Faktura VAT - usługa (FAUS)<br>Numer zew FAUS/J/02/16/10 Z dnia: 2016-02-16 Data sprzedaży: 2016-02-16<br>Operator: Januaz<br>Suma: 24 649/20 PLN<br>Poka:<br>Mt do                                                                                                    |       |

Dodatkowo na osi czasu w module HM widoczne są spłaty oraz wyceny.

| Di czasu                                                                                                    |                     | ſ                                                                                                    |                                                                        | - | × |
|----------------------------------------------------------------------------------------------------|---------------------|----------------------------------------------------------------------------------------------------|------------------------------------------------------------------------|---|---|
| Zamówienie od odbiorców (ZAMODB)<br>Zalezka<br>Namer zew: ZAMOOB/J/0719/01 Z dnia: 2019-07-01<br>Operator: Marta<br>Suma: 114 082,00 EUR<br>Foldazi (111 ds). |                     | 2015-07-01                                                                                                    |                                                                        |   |   |
|                                                                                                    | 2019-07-11 09:13:27 | Discrete Section 2010 Sprzedzi - Faktura VA<br>Nume zw.: 107/1901 Z dvis. 201<br>Operato: Mata<br>Sums 57 426.00 EUR<br>Polsz Mir & | NT zaliczkowa eksport (FzalExp)<br>19-07-10 Data sprzedaży: 2019-07-10 |   |   |
| Splata<br>Numer zee:: BP BICHEUR/2019 Z dnia: 2019-07-10<br>Suma: 57 426,00 EUR 244 847,24 PLN<br>Pokca                                                       |                     | 2015-07-11 09-13-28                                                                                                    |                                                                        |   |   |

\* \* \*

W oknie Należności i zobowiązań, w menu prawego klawisza myszki, użytkownik systemu ma możliwość zmiany terminu płatności dla dokumentów. W celu zmiany terminu, należy skorzystać z opcji Zmiana terminu płatności  $\rightarrow$  Nowy termin. Na ekranie monitora pojawi się okno, w którym będzie możliwe wprowadzenie nowego terminu:

| Zmiana te | erminu płatności      |        |      |    | ×     | 1      |     |    |          |
|-----------|-----------------------|--------|------|----|-------|--------|-----|----|----------|
|           | Nowy termin płatności | 2021-1 | 0-14 | E  |       |        |     |    |          |
|           |                       |        |      | Pa | ździe | rnik 2 | 021 | [  | \$►      |
|           | ✓ <u>Z</u> apisz      | ×      | Pn   | Wt | Śr    | Cz     | Pt  | So | Nd       |
|           |                       | (39)   |      |    |       |        | 1   | 2  | 3        |
|           |                       | (40)   | 4    | 5  | 6     | 7      | 8   | 9  | 10       |
|           |                       | (41)   | 11   | 12 | 13    | 14     | 15  | 16 | 17       |
|           |                       | (42)   | 18   | 19 | 20    | 21     | 22  | 23 | 24       |
|           |                       | (43)   | 25   | 26 | 27    | 28     | 29  | 30 | 31       |
|           |                       |        |      |    |       |        |     |    | $\times$ |

Dodatkowo w oknie Należności i zobowiązania, w menu prawego klawisza myszki znajdują się opcje:

- *Historia rozliczeń kontrahenta <Ctrl+H>,* która pozwala użytkownikowi systemu podejrzeć rozliczenia kontrahenta, z dowolnego okresu.
- *Zestawienie obrotów na kontach dla* kontrahenta, która umożliwia wygenerowanie dla rodzaju słownika *Kontrahent* lub wybranego kontrahenta, zestawienia obrotów na kontach.

# 10.2 Rozrachunki wewnętrzne

Opcja dotyczy rozrachunków utworzonych w celu wewnętrznych rozliczeń, np. z własnymi pracownikami. Okno umożliwia podgląd, rozliczenie lub kompensatę rozrachunku oraz sortowanie i filtrowanie danych prezentowanych w oknie.

| ē7    | Rozrachunki w | vewnętrzne  | ×        |        |                      |      |          |      |       |         |       |
|-------|---------------|-------------|----------|--------|----------------------|------|----------|------|-------|---------|-------|
| Należ | ności i zobow | iązania - W | /szyscy( | wewnęt | rzne)                |      |          |      |       |         |       |
| D     | D Đ           | Ē           | Σ        |        | $^{A}_{z}\downarrow$ | 64   | F        | Y    | K     |         | · TUB |
| _ o   | Data dok.z    | Dokum       | Numer    | zew.   | Poz. należ.          | Poz. | zobow.   | Walu | Nazwa | rozracł | n.    |
|       | 2021-08-31    | PROZR       | 1/08/2   | 021    |                      |      | 259,04   | PLN  | Praco | wnicy   |       |
|       | 2022-09-30    | PROZR       | 1/09/2   | 022    |                      |      | 1 476,00 | PLN  | Praco | wnicy   |       |
|       | 2023-01-31    | PROZR       | 1/01/2   | 023    |                      |      | 1 230,00 | PLN  | Praco | wnicy   |       |
|       | 2022-11-01    | PROZR       | 1/11/2   | 022    |                      | 2    | 2 562,09 | PLN  | Praco | wnicy   |       |

### 10.3 Dokumenty rozliczone

Opcja wywoływana przyciskiem na pasku ikon lub poprzez menu główne *Rozrachunki* → *Dokumenty rozliczone.* Pozwala na przeglądanie rozliczonych w całości dokumentów rozrachunkowych. Są one wyświetlane w takim samym układzie jak *Należności i zobowiązania* i za pomocą tych samych opcji użytkownik może w dowolny sposób nimi zarządzać: filtrować, sortować, szukać itp.

| ☆ 🗟      | Dokumenty ro      | ozliczone     | ×             |            |                       |              |                |              |               |             |             |               |               |   |
|----------|-------------------|---------------|---------------|------------|-----------------------|--------------|----------------|--------------|---------------|-------------|-------------|---------------|---------------|---|
| Dokume   | enty rozliczone - | Wszyscy - 202 | 2-01-01 - 202 | 5-12-31    |                       |              |                |              |               |             |             |               |               | × |
| [a [     |                   | E 18          | ²↓ 6          | 76 F       | Y K                   |              |                | ô Ę          |               | ц<br>Т      | <u> </u>    | ▼ (           | 2, Szukaj     |   |
| _ o 1    | Termin            | Data          | dok.          | Nr dok.    | ∧ <sub>Numer ze</sub> | w.           | Data dok.zew.  | Grup         | a dok. Dni po | o termi Prz | eterminowa. | Opis          |               | ^ |
|          | 2023              | -04-25        | 2023-04       | 4-11       | 1                     |              | 2023           | 3-04-11 Zaku | p HM          | 158         | Tak         | FPZNW 2023    | -04-11        |   |
|          | 2022              | -03-18        | 2022-0        | 3-18       | 1 1/2022              |              | 2023           | 2-03-18 Sprz | edaż          | 0           |             | PAR 1/2022 2  | 022-03-18     |   |
|          | 2024              | -02-02        | 2024-02       | 2-02       | 1 1/2024              |              | 2024           | 4-02-02 Sprz | edaż          | 0           |             | PAR 1/2024 2  | 024-02-02     |   |
|          | 2022              | -05-09        | 2022-04       | 4-25       | 1 1/2022              |              | 2023           | 2-04-25 Sprz | edaż          | 22          | Tak         | Fwz 1/2022 20 | 022-04-25     |   |
|          | 2024              | -02-20        | 2024-02       | 2-06       | 1 1/2024              |              | 2024           | 4-02-06 Sprz | edaż          | 40          | Tak         | Fvat 1/2024 2 | 024-02-06     |   |
|          | 2022              | -04-21        | 2022-04       | 4-07       | 1 1/2022              |              | 2023           | 2-04-07 Sprz | edaż          | 9           | Tak         | KFvatZb 1/202 | 22 2022-04-07 |   |
|          | 2023              | -06-26        | 2023-0        | 5-12       | 1                     |              | 202            | 3-06-12 Zaku | p HM          | 0           |             | Fvat 2023-06  | -12           |   |
| <        |                   |               |               |            |                       |              |                |              |               |             |             |               |               | > |
| Szczegó  | óły Spłaty        | Zmiany        | Przelewy      | Dyspozycje | Kontakty              | windykacyjne | Noty odsetkowe | Wycena       | Kompensa      | ty Dokur    | mentacja    | KSeF 🚐        |               |   |
| Data pow | vst.              | Kwota PLN (W) | /ce Kwota     | Kwota      | PLN Data do           | k.zew.       | Numer zew.     |              |               |             | Dok.        | Kurs          | Kompensata    |   |
|          | 2023-09-30        |               |               | 87,00 4    | 07,30                 | 2023-09-30   | 1/001/2023     |              |               |             | BW          | 4,6           | 356           |   |

Dla *Dokumentów rozliczonych*, charakterystyczny jest *Zakres dat Ctrl+D*. Ogranicza on ich wyświetlanie do podanego okresu.

### 10.4 Wszystkie dokumenty

Za pomocą tej opcji użytkownik systemu może wyświetlić rozrachunki kontrahenta, właściciela oraz pracownika, zgodnie z parametrami, które zada w oknie filtru. Po wybraniu tej opcji z menu *Rozrachunki*, na ekranie monitora pojawi się okno filtru:

| Filtr rozliczeń     |                                             | ×   |
|---------------------|---------------------------------------------|-----|
| Słownik             | Kontrahent                                  | ~   |
|                     |                                             | >   |
| Grupa rozrachunków  |                                             | >   |
| Rodzaj gr. rozrach. | Zewnętrzne                                  | ~   |
|                     | 🗹 Należności 🗹 Zobowiązania                 |     |
|                     | V Nierozliczone                             |     |
|                     | ✓ Rozliczone Od 2023-01-01  □ Do 2023-03-20 |     |
|                     | √ <u>U</u> staw × <u>A</u> nuluj            | moc |

Po zdefiniowaniu wybranych pól w filtrze, należy kliknąć na przycisk *Ustaw*. Wtedy na ekranie pojawi się okno ze spisem wszystkich dokumentów, zgodnych w wymaganiami użytkownika określonymi w oknie *Filtr rozliczeń*.

### 10.5 Przelewy

W systemie można generować przelewy na dwa sposoby:

# Streamsoft

Z poziomu menu Rozrachunki → Przelewy → Dodaj <F3> → Wybierz przelew lub za pomocą przycisku Przelew z paska ikon:

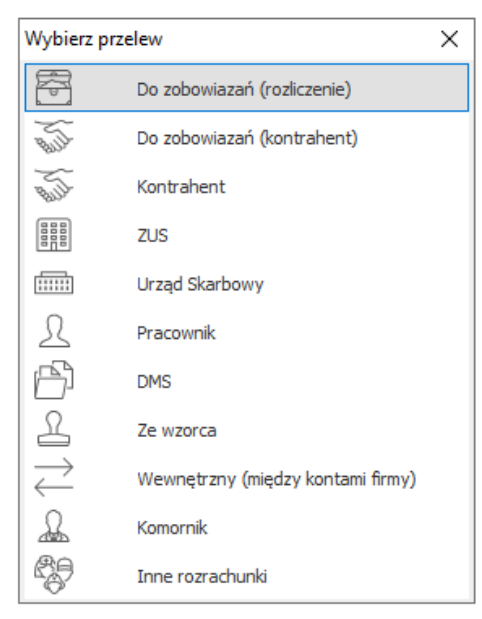

- o *Do zobowiązań (rozliczenie)* pokazuje należności i zobowiązania (nierozliczone) wszystkich kontrahentów.
- o *Do zobowiązań (kontrahent)* wyświetla listę kontrahentów, z której wybieramy tego, którego dokumenty nierozliczone chcemy zobaczyć.

### UWAGA!

Aby wykonać przelewy *Do zobowiązań (rozliczenie)* i *Do zobowiązań (kontrahent)* trzeba w pierwszej kolejności zdefiniować konto dla kontrahentów (menu *Słowniki*  $\rightarrow$  *Kontrahenci*  $\rightarrow$  zakładka *Inne*  $\rightarrow$  sekcja *Konta bankowe*  $\rightarrow$  *Dodaj* <*F3*>.

- o *Kontrahent* generuje listę kontrahentów, a po wybraniu żądanego pokazuje się okno *Przelew* z zakładkami *Podstawowe* i *Dodatkowe*. W dodatkowych można zaznaczyć opcję *Przelew potwierdzony*.
- o *ZUS* po wybraniu tej opcji od razu wyświetla się okno *Przelew* i w jego zakładkach wprowadzamy niezbędne dane.
- o *Urząd Skarbowy* po wybraniu tej opcji od razu wyświetla się okno *Przelew* i w jego zakładkach wprowadzamy niezbędne dane.
- o *Pracownik* w module *Rozrachunki* możliwe jest wystawianie przelewów dla pracowników.
- o Z dyspozycji po wybraniu tej opcji możemy wystawić przelew z utworzonych dyspozycji w menu Dokumenty → Dyspozycje → Dodaj <**F3**> lub w oknie Należności i zobowiązania, za pomocą kombinacji klawiszy <**Ctrl+D**>. W oknie edycyjnym dyspozycji użytkownik może zdecydować o sposobie wyliczenia kwoty VAT za pomocą opcji: Wylicz wartość z proporcji, Wylicz na podstawie wystawionych dyspozycji, Pokaż dyspozycje dla tego rozliczenia. Aby funkcjonalność ta była dostępna, należy w menu System → Konfiguracja → Ustawienia→ Rozrachunki → Ogólne włączyć opcję Obsługa dyspozycji.
- o *Ze wzorca* opcja ta uruchamia okno przelewów ze wzorca, które umożliwia przeglądanie wzorców, ich edycję oraz dodawanie przelewów do wzorca.
- o *Wewnętrzny (między kontami firmy)* po wybraniu tej opcji wyświetli się okno z wyborem banków firmy, następnie możliwe będzie dodanie przelewu.

Z poziomu opcji Drukuj <F9> – można tak tylko w przypadku Do zobowiązań (rozliczenie) i Do zobowiązań (kontrahent). Klikamy w menu Rozrachunki → Przelewy → Dodaj <F3> → Do zobowiązań (rozliczenie lub kontrahent), wyświetla się okno Należności i zobowiązania (wszystkich kontrahentów lub wybranego) i w nim wybieramy ikonę Drukuj <F9> → Wystaw przelew.

W aktywnym oknie *Przelewy*, dzięki ikonie *Zakres dat* można wybrać okres czasu, z którego chcemy zobaczyć przelewy dla danego kontrahenta. Przeglądanie ułatwiają dwie strzałki *Dzień wstecz* 

 $\leftarrow$  i Dzień w przód ightarrow

### UWAGA!

Przelewy nie mają wpływu na rozrachunki.

Wprowadzone przelewy można drukować i eksportować w elektronicznych formatach banków. Wszystko za pomocą przycisku *Drukuj <F9>*, który włączony rozwija nam listę swoich dostępnych opcji:

| Drukuj przelew                        |
|---------------------------------------|
| Drukuj przelewy zaznaczone            |
| Drukuj za co                          |
| Drukuj za co zaznaczone (pogrupowane) |
| Formularze definiowane                |
| Wydruki definiowane                   |

Za pomocą przycisku *Podgląd* można zobaczyć wydruk, a dzięki przyciskowi *Opcje* go zmodyfikować.

| Opcje wydruku prze  | lewu                                       |                                     |                         | ×        |  |  |  |  |  |
|---------------------|--------------------------------------------|-------------------------------------|-------------------------|----------|--|--|--|--|--|
| <u>1</u> Ustawienia | 2 Przelew                                  | graficzny                           | <u>3</u> Przelew elektr | roniczny |  |  |  |  |  |
| Drukarka            | Printer M-1                                | t                                   |                         | ~ 8      |  |  |  |  |  |
|                     | <ul> <li>Wydru</li> <li>Elektro</li> </ul> | k graficzny prze<br>oniczny przelew | lewu                    |          |  |  |  |  |  |
| Format              | Format Nowy - A4 - 4 odcinki ~             |                                     |                         |          |  |  |  |  |  |
| Drukuj              |                                            | Orientacja                          | - Marginesy             |          |  |  |  |  |  |
| 🔿 Dowód             | wpłaty                                     | O Pionowa                           | Górny                   | 0 mm     |  |  |  |  |  |
| Przelev             | N                                          | Pozioma                             | Lewy                    | 0 mm     |  |  |  |  |  |
| Odstę               | p pionowy p                                | omiędzy odcink                      | ami O mm                |          |  |  |  |  |  |
| Odstę               | p poziomy p                                | omiędzy odcink                      | ami Omm                 |          |  |  |  |  |  |
|                     |                                            |                                     |                         |          |  |  |  |  |  |
|                     |                                            |                                     |                         |          |  |  |  |  |  |
|                     |                                            |                                     |                         |          |  |  |  |  |  |
|                     |                                            | √ <u>O</u> k                        | × <u>A</u> nuluj        | ⑦ Pomoc  |  |  |  |  |  |

Zaznaczając *Wydruk graficzny przelewu,* uaktywniamy pola w zakładce *Przelew graficzny* i tam ustawiamy parametry wydruku. Aby przełączyć się do zakładki *Przelew elektroniczny,* należy w zakładce *Ustawienia* zaznaczyć parametr *Elektroniczny przelew.* 

Parametry dla przelewu elektronicznego ustawiamy w ostatniej zakładce:

| Opcje wydruk        | cu przelewu                                                 | Х   |
|---------------------|-------------------------------------------------------------|-----|
| <u>1</u> Ustawienia | a <u>2 Przelew graficzny</u> <u>3 Przelew elektroniczny</u> |     |
| Jeżeli w ban        | nku wybrano format - ustawienia obowiązują z banku !!!      |     |
| Format              | Asseco (SP) V                                               |     |
|                     | 🗹 Wybierz nazwę pliku automatycznie:                        |     |
| Katalog             | C:\Przelewy > Rozsz. pliku                                  |     |
|                     | Według daty przelewu                                        |     |
|                     | Dopisuj do istniejącego pliku                               |     |
|                     | ✓ Łącz numer banku z numerem konta dla Elixir               |     |
|                     | Dodaj datę przelewu dla VideoTEL                            |     |
|                     | Usuń spacje z kont dla VideoTEL                             |     |
|                     | Dodaj ID_PRZELEW do tytułu przelewu                         |     |
|                     | Wyślij e-mail z potwierdzeniem                              |     |
|                     | Standard polskich liter                                     |     |
|                     | Windows                                                     |     |
|                     | O Mazovia                                                   |     |
|                     |                                                             |     |
|                     | O Bez polskich liter                                        |     |
|                     |                                                             | ~ ~ |
|                     | V QK X Anuluj (9 Pom                                        | 0C  |

- Format w polu tym należy wybrać format banku,
- Nazwa pliku automatycznie (wg aktualnej daty lub daty przelewu) lub ręcznie,
- zaznaczamy Łącz numer banku z numerem konta.
- Dodaj ID\_PRZELEW do tytułu przelewu po zaznaczeniu parametru program umieści w pliku wynikowym na początku tytułu znacznik z odpowiednim numerem ID: "~ID=11111~".
   110,20190920,2500,1140105/2,0,"61114010520000591111111111", "371030165400001111111111", "BIWA SPŁśKA AKCYJNA |. Toru#ska 1 00-004 Warszawa |","ALKOR| [Doki 1. 00-663 Gda#sk|",0,10301654, ""ID=42173" wp'ata||","","","51",""

Dodatkowo podczas realizacji zaimportowanego wyciągu bankowego będzie możliwość rozliczenia dokumentów wg ID podanego w opisie (Dokumenty – Import wyciągów bankowych – Ustawienia – Parametr: *Podczas realizacji rozlicz gdy podany ID\_PRZELEW*).

| Ust | awienia importu wyciągów       |               |                    |               |           |                  |                  | ×                                      |
|-----|--------------------------------|---------------|--------------------|---------------|-----------|------------------|------------------|----------------------------------------|
| G   | eneruj dokumenty dla           |               |                    |               |           |                  |                  |                                        |
|     | Konto                          | Dotyczy       | Kod                | ВР            | BW        | Opis             |                  |                                        |
|     |                                |               |                    |               |           |                  |                  |                                        |
|     |                                |               |                    |               |           |                  |                  |                                        |
|     |                                |               |                    |               |           |                  |                  |                                        |
|     |                                |               |                    |               |           |                  |                  |                                        |
|     |                                |               |                    |               |           |                  |                  |                                        |
|     |                                |               |                    |               |           |                  |                  |                                        |
|     |                                |               |                    |               |           |                  |                  |                                        |
|     | <                              |               |                    |               |           |                  |                  | ······································ |
|     |                                |               |                    |               |           |                  | Là LĐ            | L> Lì                                  |
|     | Importuj tylko przychody       | 🗹 Podczas rea | alizacji rozlicz g | gdy podany ll | D_PRZELEW |                  |                  |                                        |
|     | rrealized wg daty wprowadzania |               |                    |               |           |                  |                  |                                        |
|     |                                |               |                    |               |           | √ <u>Z</u> apisz | × <u>A</u> nuluj | ⑦ Pomoc                                |

Przy włączonym parametrze program najpierw rozliczy wg podanego ID, natomiast w dalszej kolejności zgodnie z ustawieniem na oknie: *Rozlicz, wg. daty dok. gdy brak kwoty, Rozlicz, pokaż listę gdy brak kwoty*. itp.

Oba parametry zostały dodane również na oknie definicji banku:

- o Zakładka 6 Przelew elektroniczny: Dodaj ID\_PRZELEW do tytułu przelewu,
- o Zakładka 7 *Import wyciągów: Podczas realizacji rozlicz gdy podany ID\_PRZELEW* umożliwiając różne działanie dla każdego banku.
- Wyślij e-mail z potwierdzeniem opcja po zaznaczeniu której istnieje możliwość automatycznego wysyłania maili z potwierdzeniem przelewu. Opcja będzie działała po prawidłowym skonfigurowaniu parametru w konfiguracji systemu: System → Konfiguracja → Ustawienia → Rozrachunki → Przelewy → Sposób wysyłania e-maili z potwierdzeniem przelewu.

\* \* \*

Potwierdzenie przelewu zostanie wysłane jako standardowy wydruk (*Rozrachunki – Przelewy – Drukuj – Drukuj za co*) lub wybrany formularz definiowany (po wskazaniu go w konfiguracji: *System \rightarrow Konfiguracja \rightarrow Ustawienia \rightarrow Rozrachunki \rightarrow Przelewy \rightarrow Domyślny formularz definiowany dla potwierdzeń przelewów).* 

Maile zostaną wysłane do osób kontaktowych danego kontrahenta ze wskazanym typem e-mail: System  $\rightarrow$  Konfiguracja  $\rightarrow$  Ustawienia  $\rightarrow$  Rozrachunki  $\rightarrow$  Przelewy  $\rightarrow$  **Typ e-mail dla osoby kontaktowej do wysyłania potwierdzeń przelewów**.

Program zarejestruje kontakt w module CRM po zaznaczeniu parametru: System  $\rightarrow$  Konfiguracja  $\rightarrow$  Ustawienia  $\rightarrow$  Rozrachunki  $\rightarrow$  Przelewy  $\rightarrow$  Przy wysyłaniu potwierdzenia przelewu e-mailem generuj kontakt CRM.

\* \* \*

Z poziomu okna ze spisem wszystkich przelewów, za pomocą menu prawego klawisza myszki, użytkownik systemu może podejrzeć rejestr operacji dla przelewów. Dzięki tej opcji operator systemu, może kontrolować kto, kiedy i na jaką kwotę dokonał przelewu.

## Streamsoft

# UWAGA!

W module *Rozrachunki* blokowane są przelewy na dokumenty, które podlegają akceptacji, a są niezaakceptowane.

\* \* \*

# UWAGA!

W module *Rozrachunki* opcje: *Przelewy, Noty odsetkowe, Kompensaty, Przeniesienia rozrachunków i Bilans otwarcia należności i zobowiązań* umieszczone zostały w menu głównym w *Dokumentach* i w *Rozrachunkach* dla wygody użytkownika. Dlatego korzystanie z nich z poziomu *Dokumentów* lub *Rozrachunków* nie oznacza błędu, ani też nie generuje żadnych różnic.

\* \* \*

Na pozycji przelewu SP, powiązanego z rozrachunkiem, istnieje możliwość wyliczenia przez program kwoty VAT w dwóch wariantach:

- Wylicz na podstawie wystawionych przelewów
- Przywróć wartość wyliczoną z proporcji

Dodatkowo użytkownik ma możliwość podglądu pozycji przelewów, które zostały wystawione dla danego rozliczenia. Służy do tego polecenie *Pokaż pozycje przelewów*:

| Przelew               |                                 | ×                                                                      |        |
|-----------------------|---------------------------------|------------------------------------------------------------------------|--------|
| 1 Podstawow           | e <u>2</u> Dodatkowe            |                                                                        |        |
| Podstawov             | ve                              | Nr rachunku zleceniodawcy                                              |        |
| <u>R</u> odzaj        | Przelew ~                       | Nazwa BS 🗸                                                             |        |
| <u>D</u> ata przelewu | 2021-11-10                      | Bank BS                                                                |        |
| Waluta                | PLN ~                           | Nr konta 95 8110 0000 2001 0042 💿                                      |        |
|                       | ✓ Split Payment                 |                                                                        |        |
| Nazwa kon             | trahenta/odbiorcy               | Nr rachunku odbiorcy                                                   |        |
| Kontrahent            | STREAMSOFT                      | > Nazwa V                                                              |        |
| Odbiorca              | STREAMSOFT                      | > Bank v                                                               |        |
| Adres                 | Wojska Polskiego , Zielona Góra | Nr konta 🗸 🗸 🗸                                                         |        |
| NIP                   | 123456                          |                                                                        |        |
| Tytułem               | Za co przelew                   | ×                                                                      |        |
| Tytułem               | Kwota                           | 123,00 w tym kwota VAT 23,00 > Wylicz na podstawie wystawionych przele | wów F6 |
|                       | Tytułem                         | Przywróć wartość wyliczoną z proporcji                                 | Del    |
|                       |                                 | Pokaż pozycje przelewów                                                | F2     |
| <                     |                                 | ✓ Zapisz × Anuluj ⑦ Pomoc >                                            |        |
| SUMA: 0,00            | 0 w tym VAT : 0,00              |                                                                        |        |
|                       |                                 |                                                                        |        |
| Opcje                 |                                 | √ <u>Z</u> apisz × <u>A</u> nuluj ⑦ Pomoc                              |        |
|                       |                                 |                                                                        |        |

\* \* \*

Dla dokumentów, w których kwota netto została częściowo rozliczona, np. za pomocą PK, system umożliwia wybór sposobu wyliczania kwoty VAT. Służy do tego parametr w konfiguracji systemu: Ustawienia – Rozrachunki – Przelewy – Dla przelewu Split Payment pozostałą kwotę VAT wylicz na podstawie wystawionych przelewów, który może przyjąć wartość:

- NIE wartość domyślna parametru. Oznacza stosowanie dotychczasowego, proporcjonalnego sposobu wyliczania kwoty VAT przelewu Split Payment. Edycja kwoty VAT możliwa jest za pomocą opcji Wylicz na podstawie wystawionych przelewów, dostępnego w menu pola.
- TAK spowoduje, że podczas wystawiania przelewu system będzie weryfikował powiązane rozliczenia i automatycznie wyliczał kwotę VAT na podstawie wystawionych wcześniej przelewów.

# 10.5.1 Sprawdzenie kontrahenta w KAS podczas wystawiania przelewu.

Przy dodawaniu przelewu na kontrahenta następuje sprawdzenie, czy kwota przekracza próg z konfiguracji. W przypadku jej przekroczenia program wyświetli komunikat z blokadą. Przełamanie blokady jest możliwe jedynie przez użytkownika posiadającego odpowiednie prawo w Module Administratora. Dodatkowo w oknie Przelewy dodano w menu podręcznym opcję dotyczące sprawdzania konta w KAS:

- Sprawdź konto w KAS Sprawdza ona w Wykazie podatników VAT czy dane konto jest przypisane do NIP-u lub REGON-u kontrahenta z przelewu
- Pokaż historię sprawdzeń kont w KAS umożliwia przeglądanie historii sprawdzeń

Przy zapisywaniu lub drukowaniu przelewu następuje sprawdzenie nr rachunku w wykazie w KAS. Program wyśle zapytanie na stronę Ministerstwa Finansów weryfikujące czy konto jest przypisane do nr NIP lub REGON kontrahenta z przelewu lub odwoła się do informacji pobranej i zapisanej w historii kontrahenta. Weryfikacja ta zapisywana jest w historii sprawdzeń. Użytkownik ma możliwość wyboru na jaką datę ma być sprawdzone konto. Do wyboru są 3 opcję:

- Stan na dzień w tym miejscu można wskazać dowolną datę;
- Na dzień przelewu;
- Na dzień wydruku przelewu;

W opcji Przelewy następuje przeliczanie przelewów walutowych na PLN w celu weryfikacji czy przelew przekracza kwotę dla której sprawdzać konto w Rejestrze podatników VAT. Do przeliczenia brany jest średni kurs NBP z poprzedniego dnia roboczego.

| Przelew - bloka | da                   |                 |                                        | -             |                       | ×     |
|-----------------|----------------------|-----------------|----------------------------------------|---------------|-----------------------|-------|
| Dane przelewu   | unek 371030140778381 | 74745000275 nie | jest przypisany do podmiotu wg "Rejest | ru Poda<br>Sz | atników V<br>zczegóły | /AT". |
| Data przelewu:  | 2019-11-27           | Do bank:        | ING                                    |               |                       |       |
| Kwota:          | 7 994,90             | Do nazwa konta: | ING                                    |               |                       |       |
| ₩aluta:         | Euro                 | Kontrahent:     | FIRMA HANDLOWA "IKS" SP. Z O.O.        |               |                       |       |
| Przelew SP:     | Nie                  | Nr kontrahenta: | 1                                      |               |                       |       |
| Kwota VAT:      | 0,00                 | NIP:            | 7571194366                             |               |                       |       |
|                 |                      | REGON:          |                                        |               |                       |       |
|                 |                      | Nazwa odbiorcy: | FIRMA HANDLOWA "IKS" SP. Z O.O.        |               |                       |       |
| Dane przelewu   | l<br>okady           |                 |                                        |               |                       |       |
| Inny opeartor   |                      |                 | <u>O</u> k <u>A</u> nu                 | luj           | Pomo                  | oc    |

### 10.6 Noty odsetkowe

- Noty odsetkowe generowane są w przypadku nieterminowych zapłat za należności.
- Nie są one tworzone od dokumentów nierozliczonych.
- Mogą być sporządzane tylko do spłat.

Opcję Noty odsetkowe można włączyć poprzez menu główne Rozrachunki (lub Dokumenty)  $\rightarrow$  Noty odsetkowe lub za pomocą przycisku na pasku ikon.

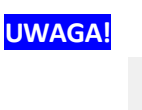

# Noty

Jeśli ikona odsetkowe nie jest widoczna na pasku ikon, to aby była dostępna, należy wejść w menu  $Okno \rightarrow Ustaw$  ikony. Na ekranie monitora pojawi się okno Ikony:

| ategorie                                           |   | N             | la pasku ikon (wybrano: 5)   |
|----------------------------------------------------|---|---------------|------------------------------|
| Raporty i formularze                               | ^ |               | Kasa                         |
| $\sim$ Rozrachunki                                 |   |               | S Bank                       |
| Dokumenty                                          |   |               | Należności i zobowiązania    |
| Rozrachunki                                        |   |               | Dokumenty rozliczone         |
| Słowniki                                           |   |               | Przelewy                     |
| > Serwis                                           | ~ |               |                              |
| S Bank                                             | ^ | $\rightarrow$ |                              |
| Bilans otwarcia należności i zobowiązań            |   | ÷             |                              |
| Definicje bankow     Definicje innych rozrachunków |   | $\sim$        |                              |
| stawienia paska ikon                               |   |               | Ustawienia paska systemowego |
| Małe ikony                                         |   |               | 🗹 Ikona ' Wyjście '          |
| Autoukrywanie paska ikon                           |   |               | 🗹 Ikona ' Szukaj '           |
|                                                    |   |               |                              |

Chcąc wyciągnąć odpowiednie ikony na pasek programu, użytkownik powinien najpierw zwrócić uwagę na sekcję *Kategorie*, klikając na nie uzyska dostęp do poszczególnych modułów systemu i ich opcji, np. słowniki, serwis, system, sprzedaż itd., które rozbudowane są o funkcje bezpośrednio dostępne przy pomocy ikon.

Generując notę odsetkową, należy określić kontrahenta, dla jakiego zostaną wykonane obliczenia. W poniższym oknie, w polu *Kontrahent* widać, że mogą to być wszyscy kontrahenci, zaznaczeni, wybrany lub wyselekcjonowani za pomocą odpowiednio ustawionego przez użytkownika filtru.

| Dane do noty odsetkowej         |                                                     | ×        |
|---------------------------------|-----------------------------------------------------|----------|
| Rodzaj rozliczeń                |                                                     |          |
| Należności     Zo               | bowiązania                                          |          |
| Kontrahent                      |                                                     |          |
| Wybrany ~                       | 1469 -                                              | >        |
| Zakres dat                      |                                                     |          |
| Dowolny ~                       | <u>D</u> d 2021-05-01 📰 <u>D</u> o 2021-05-31       |          |
| Dane noty                       |                                                     |          |
| Data noty                       | 2021-05-10 📖                                        |          |
| Minimalna ilość dni po terminie | 5                                                   |          |
| Minimalna kwota odsetek         | 0,00                                                |          |
| Odsetki naliczaj: od dnia       | Następnego po terminie                              | ~        |
| do dnia                         | Zapłaty (włącznie)                                  | $\sim$   |
| Sposób naliczania odsetek       | Inny                                                | ~        |
|                                 | Podatkowe                                           | ~        |
|                                 | Tylko dla dokumentów rozliczonych w całości         |          |
|                                 | Uwzględniać spłaty, które mają status odsetek "Nie  | liczyć'' |
|                                 | Uwzględniać spłaty dla korekt zakupu na minus       |          |
|                                 | Generuj wyliczenia dla dok. przed terminem płatność | zi -     |
| Waluta                          | Złoty 🗸                                             |          |
| Termin płatności                | 2021-05-17 📖                                        |          |
|                                 |                                                     |          |
|                                 | Warunki V Ok X Anului @ F                           | omoc     |

Ponadto, przygotowując notę należy określić:

- datę, z jaką nota zostanie wystawiona,
- okres, za który program będzie analizował spłaty dokumentów,
- minimalną ilość dni po terminie sprawdzana dla każdej spłaty zadłużenia niezależnie oznacza to, że jeżeli zapłata za należność została dokonana w czasie krótszym od tego limitu, nie zostanie ona uwzględniona do obliczeń,
- minimalną kwotę odsetek sprawdzana dla całości obliczeń dotyczących danego kontrahenta, pozwala określić kwotę odsetek, poniżej której nota odsetkowa nie zostanie wygenerowana. Zabezpiecza to przed tworzeniem i wysyłaniem do kontrahentów not odsetkowych o kwotach, które nie są sensowne z punktu widzenia ekonomii,
- czy odsetki mają być naliczane od dnia następnego po terminie, czy pierwszego roboczego po terminie,
- zaznaczyć opcję *Tylko dla dokumentów rozliczonych w całości,* która oznacza, że do obliczeń uwzględniane będą tylko zapłaty, które rozliczają należności w pełni już rozliczone, a pominięte zostaną wszelkie zapłaty częściowe dotyczące dokumentów jeszcze nie rozliczonych,
- sposób naliczania odsetek można wybrać taki sposób naliczania odsetek, jak określono w dokumencie, sposób z konfiguracji – jeśli nie określono w dokumencie lub inny,
- zaznaczenie parametru *Generuj wyliczenia dla dokumentów przed terminem płatności* spowoduje, że zostaną naliczone odsetki zgodnie z ustawionym parametrem w danych kontrahenta (zakładka *Warunki sprzedaży*):

- o *Naliczanie dla niezapłaconych należności* należy podać ilość dni, po ilu system ma naliczyć odsetki po dacie sprzedaży przed terminem płatności.
- o *Naliczanie po zapłacie przed terminem płatności* należy podać ilość dni, po ilu system naliczy odsetki przed terminem płatności do dnia zapłaty.

Parametr w danych kontrahenta dotyczący naliczania odsetek przed terminem płatności domyślnie ustawiony jest na wartość *Nie*.

Kwota odsetek, która zostanie naliczona w efekcie tworzenia noty, jest wynikiem sumy wszystkich pozycji wchodzących w jej skład, a wynikających z wielu nieterminowych zapłat. Chcąc prześledzić, które zapłaty uwzględniono w powstałej nocie, należy wybrać opcję *<Ctrl+P>*. Funkcja ta pozwala również sprawdzić według jakiego wzoru kwota odsetek została naliczona.

- Waluta waluta w jakiej ma zostać wystawiona nota odsetkowa
- Termin płatności istnieje możliwość podania terminu płatności dla noty odsetkowej oraz umieszczenie tej informacji na wydruku noty. Tekst "...Należność prosimy przekazać na nasze konto w terminie 14 dni od daty otrzymania..." prezentowany na wydruku zmieniono na: "...Należność prosimy przekazać na nasze konto w terminie do dnia [wskazany termin płatności]...". Istnieje również możliwość edycji tego tekstu w opcjach wydruku dla wzorca definiowanego:

|                                                                                                    | ku                                                                                         |                                              |                  |
|----------------------------------------------------------------------------------------------------|--------------------------------------------------------------------------------------------|----------------------------------------------|------------------|
|                                                                                                    | Definiowanie v                                                                             | zorców wydruku                               |                  |
| Podstawowe Ustawien                                                                                                    | ia Obiekty Ogólne Grafi                                                                    | czne Tekstowe                                |                  |
| Ustawienie obiektów                                                                                                    |                                                                                            |                                              |                  |
| 🗹 Drukuj - "Uwagi" ———                                                                                                    |                                                                                            |                                              |                  |
|                                                                                                    |                                                                                            |                                              | ➤ Pozwól zmienić |
|                                                                                                    |                                                                                            |                                              |                  |
| Z Drukui - "Na podstawie"                                                                                                    |                                                                                            |                                              |                  |
| ó prosimu przekazać na nasz                                                                                                    | e konto w terminie do dnia (TEBMIN, P                                                      | ATNIW przupadku bezkkutecz                   | Pozwól zmienić   |
| se prosiny przekazac na nasz                                                                                                    | s Konto w terminie do drila [121min4_1                                                     | БАТТАЈ W різуравки ведяки есз                | <b>7</b>         |
|                                                                                                    |                                                                                            |                                              |                  |
|                                                                                                    |                                                                                            |                                              |                  |
| abela                                                                                                    | Kolumnv do wybrania                                                                        | Sposób sumowania                             |                  |
| abela<br>olumny na wydruku<br>Dokument rozliczany Lp                                                                                                    | Kolumny do wybrania                                                                        | Sposób sumowania<br>Na ostatniej stronie 🗸   | Pozwól zmienić   |
| abela<br>olumny na wydruku<br>Dokument rozliczany Lp<br>Dokument rozliczany Nr<br>Dok. roz.Termin                                                                                   | Kolumny do wybrania<br>Dok. roz.Data<br>Dok. roz.Data<br>Dok. roz.Kwota                    | Sposób sumowania<br>Na ostatniej stronie 🗸 🗸 | ✓ Pozwól zmienić |
| abela<br>olumny na wydruku<br>Dokument rozliczany Lp<br>Dokument rozliczany Nr<br>Dok. roz. Termin<br>Dok. roz.Nr<br>Dok. roz.Nr<br>Dok. poj                                        | Kolumny do wybrania<br>Dok. roz.Data<br>Dok. roz.Data<br>Dok. roz.Mata<br>Dok. roz.Waluta  | Sposób sumowania<br>Na ostatniej stronie 🗸   | ✓ Pozwól zmienić |
| abela<br>olumny na wydruku<br>Dokument rozliczany Lp<br>Dokument rozliczany Nr<br>Dok. roz. Termin<br>Dok. roz. Nr<br>Ddsetki Dni<br>Ddsetki Wzór                                   | Kolumny do wybrania<br>Dok. roz.Data<br>Dok. roz.Data<br>Dok. roz.Kwota<br>Dok. roz.Waluta | Sposób sumowania<br>Na ostatniej stronie 🗸   | Pozwól zmienić   |
| abela<br>Solumny na wydruku<br>Ookument rozliczany Lp<br>Ookurent rozliczany Nr<br>Dok. roz. Termin<br>Dok. roz. Nr<br>Odsetki Dni<br>Odsetki Wyźr<br>Odsetki Kwota                 | Kolumny do wybrania<br>Dok. roz Data<br>Dok. roz Data<br>Dok. roz.Wata<br>Dok. roz.Waluta  | Sposób sumowania<br>Na ostatniej stronie 🗸   | Pozwól zmienić   |
| abela<br>Solumny na wydruku<br>Dokument rozliczany Lp<br>Dokurent rozliczany Nr<br>Dok. roz. Termin<br>Dok. roz. Nr<br>Odsetki Dni<br>Odsetki Wyźr<br>Odsetki Kwota                 | Kolumny do wybrania<br>Dok. roz Data<br>Dok. roz Data<br>Dok. roz.Wata<br>Dok. roz.Waluta  | Sposób sumowania<br>Na ostatniej stronie 🗸   | Pozwól zmienić   |
| abela<br>iolumny na wydruku<br>Dokument rozliczany Lp<br>Dokument rozliczany Nr<br>Dok. roz, Termin<br>Dok. roz, Tr<br>Dok. roz, Tr<br>Dokstki Dni<br>Jdsetki Wźór<br>Jdsetki Kwota | Kolumny do wybrania<br>Dok. roz.Data<br>Dok. roz.Kwota<br>Dok. roz.Waluta<br>↓<br>↓        | Sposób sumowania<br>Na ostatniej stronie 🗸   | Pozwół zmienić   |

### 10.7 Kompensaty

Wykonanie kompensaty powoduje rozliczenie wskazanych rozrachunków. Kompensata może nie powstać, gdy nie ma ruchu na kontach lub, gdy jest grupa rozrachunkowa, np. sprzedaż, zakup. We wszystkich innych przypadkach powstaje i jest księgowana.

Kompensatę można wystawiać na dwa sposoby:

- Automatycznie do tego, co wystawiamy Należności i zobowiązania, ikona Kompensuj/ Rozliczaj <**Ctrl+R**>.
- Menu główne *Rozrachunki*  $\rightarrow$  *Kompensaty*.

| ſ∰ <b>₽</b> ĸ | Compensaty           | ×                    |        |               |                |        |  |  |
|---------------|----------------------|----------------------|--------|---------------|----------------|--------|--|--|
| Kompensaty    | Kompensaty - Dzisiaj |                      |        |               |                |        |  |  |
| La La         |                      |                      | Y Y    |               |                |        |  |  |
| Data          | Dodaj propozycję     | kompensaty (Ctrl+F3) | Status | Drukować Zrea | lizowana Miejs | cowość |  |  |
|               | 2023-06-27           | 1 1/06/2023          | ОК     | 8             | Tak Wars       | zawa   |  |  |
|               | 2023-06-27           | 2 2/06/2023          | ОК     | ē             | Rado           | wice   |  |  |
|               | 2023-06-27           | 3 3/06/2023          | ОК     | 8             | Wars           | zawa   |  |  |

Kompensatę można drukować według dwóch wzorów. Po kliknięciu na ikonę *Drukuj* lub klawisz funkcyjny **<F9**>, na ekranie monitora pojawi się liczba dostępnych sposobów wydruku:

| Drukuj dokument         |   |
|-------------------------|---|
| Kompensata bez powiązań |   |
| Formularze definiowane  | Þ |
| Wydruki definiowane     |   |

# UWAGA!

Za pomocą ikony Lob kombinacji klawiszy *Ctrl+F3*, użytkownik systemu może wystawić propozycję kompensaty. Propozycję wystawia się identycznie jak zwykła kompensatę. Różnica między tymi dwoma dokumentami polega na tym, że propozycja kompensaty nie rozlicza dokumentów. Na podstawie propozycji kompensaty można wystawić normalną kompensatę. Wykonuje się to w oknie

edycyjnym propozycji kompensaty, za pomocą przycisku Zrealizuj kompensatę

Operator systemu może zobaczyć pozycje z propozycji kompensaty w zakładce *Dyspozycje spłat* w oknie *Kompensaty*.

W dokumentach źródłowych propozycja kompensaty domyślnie posiada status *Otwarty,* który po realizacji kompensaty ulega zmianie na status *Niezadekretowany*.

| Dokur | menty źr | ódłowe | - za mie | esiąc czerw | viec 202    | 3 rok      |        |         |                   |           |                     |              |    |
|-------|----------|--------|----------|-------------|-------------|------------|--------|---------|-------------------|-----------|---------------------|--------------|----|
| là    | B        | D.     |          | <u>,</u>    | £           | <b>1</b> 8 |        | ² ↓     | . F               | $\forall$ | Rodzaj<br>dokumentu | Wszystkie (t | be |
| Ð     |          | Ŗ      |          | $\times$    | $\triangle$ | ?          |        |         | Grupa<br>księgowa | Wszys     | stkie               | ~            |    |
| Dol   | k.       | Def. o | lok.     | Data dok    |             |            | Status |         |                   |           | Propozycja k        | omp.         |    |
| КО    | MP       | KOM    | IP       |             | 2023        | -06-27     | 🛄 Zade | kretowa | any               |           |                     | Tak          |    |
| КО    | MP       | ком    | IP       |             | 2023        | -06-27     | 🛄 Otwa | arty    |                   |           |                     | Tak          |    |
| КО    | MP       | ком    | IP       |             | 2023        | -06-27     | ⑦ Niez | adekret | owany             |           |                     |              |    |

# 10.8 Przeniesienia rozrachunków

Przeniesienia rozrachunków stosuje się przy:

- rozliczeniu kartą,
- transakcjach trójstronnych.

Dostęp do tej opcji uzyskuje się poprzez menu główne *Rozrachunki*  $\rightarrow$  *Przeniesienia rozrachunków*.

| Przenieś rozrachunek na:               | ×      |
|----------------------------------------|--------|
| Kontrahent                             |        |
| Rodzaj Kontrahent                      | $\sim$ |
| Identyfikator STREAMSOFT               | >      |
| Grupa rozrachunków                     |        |
| Nazwa Sprzedaż                         | >      |
|                                        |        |
| <u>✓ Z</u> apisz <u>× A</u> nuluj ⑦ Po | omoc   |

Można wyciągnąć na pasek ikon przycisk *Przeniesienia rozrachunków,* aby mieć do nich bezpośredni dostęp. Korzystamy z menu głównego *Okno,* z opcji: *Ustaw* ikony. W polu *Kategorie* wybieramy *Rozrachunki.* 

W systemie możliwe jest przeniesienie rozrachunków na kontrahenta jednorazowego. *Kontrahent jednorazowy*, na dokumencie przeniesienia (i nie tylko na nim), ma numer 0.

| Dokument: Przeniesienie rozrachun | ku                      | ×                          |
|-----------------------------------|-------------------------|----------------------------|
|                                   | PROZR                   | Data: 2023-03-20 >         |
|                                   |                         | Termin: 2021-09-10 >       |
| Na kontrahenta: 🔉                 |                         |                            |
| (2) STREAMSOFT SPÓŁKAZ OG         | RANICZONĄ ODPOWIEDZIALN | OŚCIĄ SPÓŁKA KOMANDYTOWA   |
|                                   |                         |                            |
| ALEJA WOJSKA POLSKIEGO 11,        | 65-077 ZIELONA GÓRA     |                            |
| Na grupe rozrachunkowa:           | >                       |                            |
| Sprzedaż                          |                         |                            |
| opiload                           |                         |                            |
| Rozrachunek - przedmiot p         | orzeniesienia           |                            |
| FA 14/2021, z 2021-09-09, do i    | rozlicz. 100,00 PLN     | P                          |
| Kwota przeniesienia Kwo           | ta VAT przeniesienia    |                            |
| 100,00 PLN                        | 15,97                   |                            |
| Inne                              |                         |                            |
| MPP: Nie                          |                         |                            |
| Opis                              |                         |                            |
|                                   |                         |                            |
| Opcje                             |                         | √ <u>Z</u> amknij dokument |

Użytkownik może podejrzeć dokument źródłowy, z którego przeniesiono rozrachunek. Służy do tego ikona lub kombinacja klawiszy *Ctrl+F2>*. Ikona można włączyć zarówno z poziomu okna zawierającego spis przeniesień rozrachunków (umieszczona na pasku narzędzi), jak i z okna edycji pojedynczego dokumentu przeniesienia.

### 10.9 Kasa, Bank, Inne.

Opcję *Kasy* i *Banku* włącza się w module *Rozrachunki* bezpośrednio za pomocą przycisków na pasku ikon lub wchodząc w menu *Dokumenty*. Wszelkie zmiany w nich dokonywane, widoczne są w należnościach.

Chcąc rozpocząć pracę w Kasie lub Banku, należy je najpierw zdefiniować. Aby to zrobić, wybieramy z menu głównego opcję Słowniki  $\rightarrow$  Słowniki inne moduły lub klikamy prawym klawiszem myszki w aktywnym oknie Kasa lub Bank i zaznaczamy Wybór kasy (odpowiednio Wybór banku). Pojawi się okno Definicje – KASY, w którym klikamy ikonę Dodaj **<F3>**. Na ekranie pojawi się okno Definicja kasy:

| efinicja kasy       |                          |                   | ×         |
|---------------------|--------------------------|-------------------|-----------|
| <u>1</u> Podstawowe | <u>2</u> Bilans otwarcia | <u>3</u> Miejsce  |           |
| Podstawowe          |                          |                   |           |
| Nr 1                | Kod 1                    |                   |           |
| Nazwa Kasa          | 1                        |                   |           |
| Waluta PLN          | ~                        |                   |           |
| Raport RK           |                          |                   | ~         |
| Parametry           |                          |                   |           |
| Akty                | wny                      |                   |           |
| 🗸 Księ              | gować                    |                   |           |
| Blok                | uj rozchód na minus      |                   |           |
|                     |                          |                   |           |
|                     |                          |                   |           |
|                     |                          |                   |           |
|                     |                          |                   |           |
|                     |                          |                   |           |
|                     |                          |                   |           |
|                     |                          |                   |           |
|                     |                          |                   |           |
|                     |                          |                   |           |
|                     |                          |                   |           |
|                     |                          |                   |           |
|                     |                          |                   |           |
|                     |                          |                   |           |
| Powiazania          |                          | √ Zapisz X Anului | (2) Pomoc |
|                     |                          |                   |           |

W zakładce *Podstawowe* należy podać takie parametry jak: numer, kod, nazwę, walutę itp. Jeśli zaznaczymy pole *Księgować*, to będą generowane dokumenty księgowe. Jeśli użytkownik zaznaczy parametr *Blokuj rozchód na minus*, to nie będzie można w programie wystawić dokumentu KW, gdy stan kasy będzie ujemny.

Następnie przełączamy się na zakładkę Bilans otwarcia:

| Definicja kasy      |                          |                                 | ×             |
|---------------------|--------------------------|---------------------------------|---------------|
| <u>1</u> Podstawowe | <u>2</u> Bilans otwarcia | <u>3</u> Miejsce                |               |
| Dane bilansu o      | twarcia                  |                                 |               |
| Data 2022-03        | -18                      | Nr pierwszego raportu           | 1             |
| Stan                | 0,00                     | Nr pierwszego KP                | 1             |
|                     |                          | Nr pierwszego KW                | 1             |
| Dodatkowe           |                          |                                 |               |
|                     |                          |                                 |               |
| Zmień bilans ot     | warcia                   |                                 |               |
|                     |                          |                                 |               |
|                     |                          |                                 |               |
|                     |                          |                                 |               |
|                     |                          |                                 |               |
|                     |                          |                                 |               |
|                     |                          |                                 |               |
|                     |                          |                                 |               |
|                     |                          |                                 |               |
|                     |                          |                                 |               |
|                     |                          |                                 |               |
|                     |                          |                                 |               |
|                     |                          |                                 |               |
|                     |                          |                                 |               |
| Powiązania          |                          | $\checkmark$ Zapisz $\times$ Ar | nuluj 💿 Pomoc |

Należy w niej, w polu *Stan*, wpisać *Bilans Otwarcia*. Numer pierwszego KP, KW oraz raportu zawsze będzie miał przypisaną wartość 1 – jeśli zaczynamy od nowego roku, a inną wartość, jeśli definiowanie następuje w innych terminach. Identycznie jak dla *Kasy* przebiega definiowanie dla *Banku* i *Inne*.

# UWAGA!

*Bilans Otwarcia* (BO) podany w module *Rozrachunki*, dotyczy tylko tego modułu. Oznacza to, że dla modułu *Finanse-księgowość* też należy podać BO.

W systemie można definiować również kasy walutowe. W oknie *Definicja kasy*, na zakładce *Podstawowe*, w polu *Waluta* należy zaznaczyć odpowiednią walutę, w której będzie prowadzona kasa. Automatycznie po wybraniu waluty, pojawi się w oknie zakładka *Waluta*:

| Definicja kasy                                                                                                    |                                                                                                    |                  |                  |         | ×     |
|----------------------------------------------------------------------------------------------------|----------------------------------------------------------------------------------------------------|------------------|------------------|---------|-------|
| <u>1</u> Podstawowe                                                                                                    | <u>2</u> Bilans otwarcia                                                                                    | <u>3</u> Miejsce | <u>4</u> Waluta  |         |       |
| Opcje walutow<br>Rodzaj tabeli kursow<br>NBP<br>Kurs dla przychodów<br>Średni<br>Kurs dla rozchodów w<br>Średni<br>Prowadź rachunek w | e<br>ej dla operacji walutowyc<br>w walucie obcej<br>w walucie obcej<br>w walucie obcej<br>w alutowy metodą | sh               |                  |         |       |
| Wydanie waluty w                                                                                                    | edług kursu, korekta                                                                                        | według FIFO      |                  | $\sim$  |       |
|                                                                                                    |                                                                                                    |                  |                  |         |       |
|                                                                                                    |                                                                                                    |                  |                  |         |       |
| Powiązania                                                                                                    |                                                                                                    | <u>√ Z</u> i     | apisz X <u>A</u> | nuluj 🧿 | Pomoc |

W zakładce Waluta określamy pola:

- Rodzaj tabeli kursowej dla operacji walutowych użytkownik wybiera zdefiniowany wcześniej w słownikach rodzaj tabeli kursowej (w menu Słowniki->Słowniki systemowe->Tabele kursowe).
- *Kurs dla przychodów w walucie obcej* należy wybrać z listy kurs, po jakim będą rozliczane przychody w walucie obcej. Może to być kurs zakupu waluty, sprzedaży lub kurs średni.
- *Kurs dla rozchodów w walucie obcej* należy wybrać z listy kurs, po jakim będą rozliczane rozchody w walucie obcej. Może to być kurs zakupu waluty, sprzedaży lub kurs średni.
- *Prowadź rachunek walutowy metodą* użytkownik może wybrać metodę prowadzenia rachunku:
  - o Wydanie waluty według kursu, korekta według FIFO,
  - o Wydanie waluty według FIFO, brak korekty,
  - o Wydanie waluty według kursu, korekta według kursu.

\* \* \*

Dla *Kasy* i *Banku* wystawiane są raporty (w banku raporty, to nic innego jak wyciągi, a w kasie, to raporty kasowe). Raportowanie możliwe jest dzięki ikonom znajdującym się na pasku ikon aktywnego okna *Kasy* lub *Banku*:

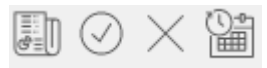

Bezpośrednio za ich pomocą można wyświetlać spis raportów (wyciągów), zamykać raport, otwierać ostatni zamknięty raport oraz ustawiać datę wprowadzania. Opcje te można również włączyć, klikając prawym klawiszem myszki w aktywnym oknie.

Raporty kasowe i wyciągi bankowe można oglądać nie tylko za pomocą ikony *Spis raportów.* Również właczając przyciski

## UWAGA!

- Raport nie może się zaczynać w jednym miesiącu, a kończyć w innym, innymi słowy nie może być tworzony na przestrzeni miesięcy. Dotyczy tylko wybranego miesiąca.
- Standardowo otwarty może być tylko 1 wyciąg bankowy lub kasowy. Otwarcie większej ilości raportów jest możliwe po włączeniu parametrów w konfiguracji systemu: *Ustawienia Rozrachunki Kasa, Bank, Inne:* 
  - o W banku dopuszczaj kilka otwartych wyciągów
  - o W kasie dopuszczaj kilka otwartych wyciągów

Zmiana parametrów możliwa jest po zalogowaniu się do programu hasłem serwisowym.

- W przypadku *Banku* można podać datę następnego raportu, np. dla konta kwartalnego.
- W *Kasie* dokumenty numerują się automatycznie od numeru z BO wzwyż. Otwarty może być tylko jeden raport.
- Można usuwać dowolny niezaksięgowany i nieposiadający pozycji raport bankowy oraz poprawiać numer dla dowolnego niezaksięgowanego raportu.

\* \* \*

W oknie ze spisem dokumentów bankowych, w menu prawego klawisza myszki znajdują się opcje, które umożliwiają przenoszenie dokumentów do schowka łącznie ze spłatami – *Przenieś dokumenty do schowka* oraz pobieranie ich ze schowka wraz ze spłatami – *Pobierz dokumenty ze schowka* w celu wczytania do innego raportu.

W systemie dostępna jest opcja umożliwiająca import przelewów do banków. Funkcja *Zaimportuj wyciąg* dostępna jest pod prawym przyciskiem myszy lub za pomocą skrótu klawiszowego Ctrl+i. Do banku importowane są potwierdzone transakcje z okna przelewów.

Opcję *Inne* definiuje się w systemie podobnie jak *Kasę* i *Bank*, a także tak samo się zarządza. Korzysta się z niej, na przykład, w momencie porządkowania dokumentów. Pozwala sporządzać różnego rodzaju wezwania do zapłaty wraz z prognozowanymi odsetkami, ugody sądowe itp.

\* \* \*

Dokumenty kasowe, bankowe i inne można wystawiać (rozliczać) na dwa sposoby:

• Od strony dokumentu

Korzystając z tej możliwości użytkownik wystawia dokumenty KP (analogicznie dla banku – BP i dla Inne – IP, przy czym nazwy BP i IP powstały na potrzeby systemu) oraz KW (BW, IW), które mają wpływ na rozrachunki i takie, które go nie mają (inne wpłaty/wypłaty, np. prowizje). Aby wystawić dokument, np. kasowy, należy kliknąć na pasku menu przycisk *Kasa*, a następnie ikonę *Dodaj <F3>*.

| Wybierz rodzaj dokumentu |                      |    |                            |                   |    |  |
|--------------------------|----------------------|----|----------------------------|-------------------|----|--|
| KP                       | <u>De</u>            | Zł | KW                         | E)                | Zł |  |
| 🕀 Konti                  | rahent-Rozliczenie   |    | 📙 Kontra                   | ahent-Rozliczenie |    |  |
| Prace                    | ownik-Zwrot zaliczki |    | Pracownik-Wypłata zaliczki |                   |    |  |
| 🕀 Inne                   | wpłaty               |    | 📄 Inne v                   | vypłaty           |    |  |
| Dokument ze spisu        |                      |    |                            |                   |    |  |

Dla dokumentów kasowych: KP i KW oraz dla dokumentów bankowych: BP i BW możliwa jest numeracja w obrębie raportu (wyciągu) lub numeracja miesięczna.

Rodzaje dokumentów wyświetlających się w powyższym oknie można zmieniać za pomocą opcji Nr "Lp" w oknie wyboru przy dodawaniu dokumentów:

| P Definicje dokur | mentów                  |                       |                                    |                |               |            |                  |                  |         | ×       |
|-------------------|-------------------------|-----------------------|------------------------------------|----------------|---------------|------------|------------------|------------------|---------|---------|
|                   |                         | KP-I                  | Kontrahent-Rozliczenie (KP_KROZ    | )              |               |            |                  |                  |         |         |
| ∨ 🗋 Kasowe        |                         | <b>^</b> Opis         | dokumentu KP-Kontraher             | it-Rozliczenie |               |            |                  |                  |         |         |
| > 🗋 KP-Inn        | Definicja dokumentu     | Kod                   | KP KR07                            |                |               |            |                  |                  | ×       | 1       |
| > 🗋 KP-Kor        | <u>1</u> Podstawowe     |                       |                                    |                |               |            |                  |                  |         |         |
| ∨ 🗋 KP-Kor        | Dokument                |                       |                                    | Definicja spo  | sobu dekretaç | ji dokumen | tu               |                  |         |         |
| 🗋 КР-             |                         | KP-Kontrahent-R       | lozliczenie (1)                    | 👌 Nowa defi    | nicja dekretu |            |                  |                  | ~ >     |         |
| > 🗋 KP-Kor        | Opis                    | KP-Kontrahent-R       |                                    | Konto WN       | Konto MA      | Wzór       |                  |                  |         |         |
| > 🗋 KP-Pra        | Opis na dokument        | NI_NIO2               | V AKUWIY                           |                |               |            |                  |                  |         |         |
| V 🗋 KP-Roz        | Rozrachunki             | Wchodzi do rozra      | achunków ~                         |                |               |            |                  |                  |         |         |
| 🗋 КР-             | Domyślna grupa rozrach. |                       | ~ >                                |                |               |            |                  |                  |         |         |
| > 🗋 KP-Uta        | Powiąż z dokumentem     | Brak powiązania       | ~                                  |                |               |            |                  |                  |         |         |
| > 🗋 KP-Wła        | Nr "Lp" w oknie         | wyboru definicji doki | umentów przy dodawaniu dokumentu 1 |                |               |            |                  |                  |         |         |
| > 🗋 KW-Inr        |                         |                       |                                    |                |               |            |                  |                  |         |         |
| > 🗋 кw-ко         |                         |                       |                                    |                |               |            |                  |                  |         |         |
| > 🗋 кw-ко         |                         |                       |                                    |                |               |            |                  |                  |         |         |
| > 🗋 КШ-Ко         |                         |                       |                                    |                |               |            |                  |                  |         |         |
| > 🗋 KW-Pra        |                         |                       |                                    |                |               |            |                  |                  |         |         |
| > 🗋 KW-Ro         |                         |                       |                                    |                |               |            |                  |                  |         |         |
| > 🗅 кw-wi         |                         |                       |                                    |                |               |            |                  | Lầ L⊕            | L> Lì   |         |
| N D Donort        | Powiązania              |                       |                                    |                |               |            | √ <u>Z</u> apisz | × <u>A</u> nuluj | ⑦ Pomoc |         |
| L                 |                         |                       |                                    |                |               |            |                  |                  | ⑦ Pomoc | Zamknij |

Słowniki → Definicje dokumentów → Kasowe → KP-Kontrahent-Rozliczenie → Dodaj <**F3**>/Popraw <**F5**>

Użytkownik może podać własne nazwy dokumentów, które funkcjonują w jego firmie. Należy pamiętać o zaznaczeniu pola *Aktywny*, jeśli chcemy, aby zdefiniowany dokument można było wywoływać. Chcąc zobaczyć stworzone przez siebie dokumenty, klikamy na zakładkę *Dokument ze spisu*. Na ekranie monitora pojawi się spis wszystkich dokumentów danego rodzaju (kasowych, bankowych lub innych):

| P Definicje dokumentów              | ×                                                  |
|-------------------------------------|----------------------------------------------------|
| Definicja                           |                                                    |
|                                     | $\bigcirc$ Szukaj $\bigcirc$ $\checkmark$ $\equiv$ |
| Kod ^ Opis                          | Grupa                                              |
| KP_IN KP-Inne wpłaty                | Kasowe                                             |
| KP_KOM KP-Komornik-Rozliczenie      | Kasowe                                             |
| KP_KROZ KP-Kontrahent-Rozliczenie   | Kasowe                                             |
| KP_PZ KP-Pracownik-Zwrot zaliczki   | Kasowe                                             |
| KP_WR KP-Właściciel-Rozliczenie     | Kasowe                                             |
| KW_IN KW-Inne wypłaty               | Kasowe                                             |
| KW_KO KW-Komornik-Rozliczenie       | Kasowe                                             |
| KW_KR KW-Kontrahent-Rozliczenie     | Kasowe                                             |
| KW_PW KW-Pracownik-Wypłata zaliczki | Kasowe                                             |
| KW_WR KW-Właściciel-Rozliczenie     | Kasowe                                             |
|                                     | Y                                                  |
| <                                   | >                                                  |

Użytkownik systemu dodatkowo może zmienić rodzaj wystawionego dokumentu, np. z *KP – Inne wpłaty* na *KP-Kontrahent-Rozliczenie*. Zmiany można dokonać w niezaksięgowanych i niezamkniętych raportach oraz wtedy, gdy dokument nie ma spłat. Opcja, która umożliwia zmianę rodzaju dokumentu dostępna jest w menu podręcznym (prawego klawisza myszki) w oknie dokumentów kasowych, bankowych i innych pod nazwą *Zmień rodzaj dokumentu* lub za pomocą kombinacji klawiszy *<Shift+Ctrl+F5>*.

### • Od strony rozrachunku

Sposób ten pozwala użytkownikowi systemu wywołać, z poziomu aktywnego okna Dokumenty KASA (lub Bank/Inne), okno Należności i zobowiązania i rozliczyć dany dokument. Można to zrobić

poprzez kombinację klawiszy <**Ctrl+F3**> lub ikonę Rozlicz dokument

Wyświetla się lista *Należności i zobowiązań* i z niej należy wybrać do rozliczenia dokumenty, za które zapłata zostanie dokonana gotówką:

| Dokument: KP-Kontrahent-Rozliczenie |                                                | ×                      |  |  |  |  |  |
|-------------------------------------|------------------------------------------------|------------------------|--|--|--|--|--|
|                                     | KP                                             | Data: 2022-10-31 >     |  |  |  |  |  |
|                                     |                                                |                        |  |  |  |  |  |
| Kontrahent: >                       |                                                |                        |  |  |  |  |  |
| (2) STREAMSOFT SPÓŁKA Z OGRA        | ANICZONĄ ODPOWIEDZIALI                         | NOŚCIĄ SPÓŁKA KOMANDYT |  |  |  |  |  |
| ALEJA WOJSKA POLSKIEGO 11, 6        | ALEJA WOJSKA POLSKIEGO 11, 65-077 ZIELONA GÓRA |                        |  |  |  |  |  |
| Kwoty                               |                                                |                        |  |  |  |  |  |
| Kwota<br>4000,00                    |                                                | ि <u>R</u> ozliczenia  |  |  |  |  |  |
| Opis                                |                                                |                        |  |  |  |  |  |
| Rozliczenie: FA 8/2022 z 2022-05-31 |                                                |                        |  |  |  |  |  |
| Dekretacja                          |                                                |                        |  |  |  |  |  |
| Konto WN                            | Konto MA                                       | >                      |  |  |  |  |  |
| Opcje 3                             |                                                | ✓ Zamknij dokument     |  |  |  |  |  |

Opcja *Rozlicz dokument <Ctrl+F3> –* rozlicza jeden wybrany dokument.

### \* \* \*

# UWAGA!

Jeśli użytkownik chce wprowadzić dokument w walucie innej niż PLN, to system umożliwia wybór waluty bezpośrednio przy wpisywanej kwocie:

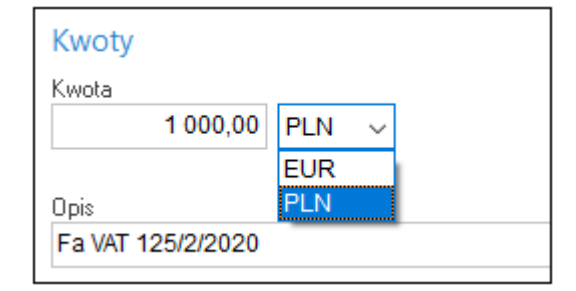

Po wybraniu Waluty, pojawią się dodatkowe pola, w których należy wpisać kurs waluty i kwotę w PLN:

| Kwoty             |         |               |                           |
|-------------------|---------|---------------|---------------------------|
| Kwota             | Kurs Kw | ota PLN       |                           |
| 1 000,00 EUR 🗸    | 4,7199  | 4 719,90      | ित्तु <u>R</u> ozliczenia |
|                   |         | <u>W</u> ymuś | <u>6 a</u>                |
| Opis              |         |               |                           |
| Fa VAT 125/2/2020 |         |               |                           |

Jeśli użytkownik systemu wybierze ikonę *Rozliczenia* znajdującą się wewnątrz wybranego dokumentu, to wyświetli się szczegółowe rozliczenie:

| P Rozliczanie                    |                   |              |               |                |                             |                     | 2       |
|----------------------------------|-------------------|--------------|---------------|----------------|-----------------------------|---------------------|---------|
| KP                               |                   |              |               | z dnia         | a: 2022-11-01               |                     |         |
| Dane dokumentu                   |                   |              |               |                |                             |                     |         |
| Typ dokumentu Zapłata za należno | ść - KP_KROZ ·    | - KP-Kontrah | ent-Rozliczen | ie             |                             |                     |         |
| Grupa rozrach. 🕨 Nieokreślona    |                   |              |               |                |                             |                     |         |
| Kontrahent > STREAMSOF           | T - ZIELONA GÓF   | RA           |               |                |                             |                     |         |
| MPP > Nie                        |                   |              |               |                |                             |                     |         |
| Kwota 0,00 PLN                   |                   |              |               |                |                             |                     |         |
|                                  |                   |              |               |                |                             |                     |         |
| Lista dokumentow                 |                   |              |               |                |                             |                     |         |
| Dokument                         | Grupa             | Data         | lemin         | Kwota          | Pozostało                   | Do rozliczeni       | ia<br>A |
| FA 22/2022                       | SP                | 2022-08-24   | 2022-09-07    | 246,00         | 246,00                      | 0,00                | Ê       |
| FA 20/2022                       | SP                | 2022-08-24   | 2022-09-07    | 1 230,00       | 1 230,00                    | 0,00                |         |
| FA 29/2022                       | SP                | 2022-10-06   | 2022-10-20    | 4 305,00       | 4 305,00                    | 0,00                |         |
| FA 30/2022                       | SP                | 2022-11-21   | 2022-12-05    | 590,65         | 590,65                      | 0,00                |         |
| FA 4/2023                        | SP                | 2023-01-02   | 2023-01-16    | 424,35         | 424,35                      | 0,00                |         |
| FA 5/2023                        | SP                | 2023-01-12   | 2023-01-26    | 120 540,00     | 120 540,00                  | 0,00                |         |
| FA 10/2023                       | SP                | 2023-02-03   | 2023-02-17    | 54,24          | 54,24                       | 0,00                |         |
| FA 9/2023                        | ISP               | 2023-02-03   | 2023-02-17    | 84 38          | 84.38                       | 0,00                | •       |
| Kompensata                       |                   | Dokumer      | nt            | Data komp      | ensaty                      |                     |         |
| Wystaw                           |                   | ✓ KOMP       |               | ✓ 2022-11-     | 01                          |                     |         |
| Drukuj dokument kompensaty       |                   |              |               |                |                             |                     |         |
|                                  |                   |              |               |                |                             |                     |         |
| Podsumowanie                     |                   |              |               |                |                             |                     |         |
| Kwota <b>0,00</b> Do dyspo:      | zycji <b>0,00</b> |              |               |                | Razem                       | 0,00                |         |
|                                  |                   | Szuka        | nj (F6) Roz   | licz z pliku F | Rozlicz au <u>t</u> omatycz | znie Z <u>e</u> ruj | j       |
|                                  |                   |              |               |                |                             |                     |         |
|                                  |                   |              |               |                |                             |                     |         |

Użytkownik, dla każdego z dokumentów z listy, określa kwotę rozliczenia, przy czym, nie może ona przekraczać kwoty pozostałej do rozliczenia, a suma kwot rozliczeń wszystkich dokumentów, nie może być większa od kwoty pozostałej do rozliczenia całego dokumentu.

### UWAGA!

Dokumenty można rozliczać dokumentami w tej samej walucie: złotówkowe – złotówkowymi, a walutowe – walutowymi.

\* \* \*

Konsekwencją rozliczenia dokumentów jest powstanie, pomiędzy nimi, połączeń zwanych **spłatami.** Pokazują one dokumenty, które zostały sobą rozliczone, np. KP za daną fakturę VAT.

Istnieje kilka sposobów tworzenia spłat w systemie:

- poprzez zrobienie kompensaty,
- wybranie dokumentu do rozliczenia z poziomu dokumentów kasowych i bankowych Rozlicz dokument <Ctrl+F3>,
- podczas dekretowania,
- w należnościach i zobowiązaniach za pomocą opcji Kompensuj/Rozliczaj <Ctrl+R>,
- poprzez Przeniesienie rozrachunków,

• bezpośrednio przy tworzeniu dokumentu, np. faktury.

Spłaty można rozpinać, czyli wycofywać z systemu, pod warunkiem, że mamy **otwarty miesiąc** w rozrachunkach. Celem rozpinania spłat jest dokonanie poprawy w dokumentach je tworzących: wskazanie na inny dokument lub usunięcie całkowite.

Wycofać spłaty można:

- Z poziomu okna *Należności i zobowiązania* opcja *Popraw* **<F5>** i *Usuń* **<F8>** jest tak w przypadku dokumentów nierozliczonych w całości.
- Poprzez Dokumenty rozliczone opcja Popraw <**F5**> i Usuń <**F8**>.
- W dokumentach kasowych, bankowych, innych opcja Pokaż rozliczenia <Ctrl +F5>.
- Poprzez usunięcie całej kompensaty lub jej poprawę i usunięcie pozycji.
- Poprawiając fakturę i wycofując spłaty.
- Z *Przeniesienia rozrachunków* jeśli płatność nastąpiła kartą, to poprawia się fakturę, a gdy gotówką, to rozbijamy na poszczególne pozycje i po kolei usuwamy.
- W oknie spłat dla dokumentu możliwe jest:
- usuwanie kompensat w przypadku, gdy istnieje tylko jedna spłata z danej kompensaty usuwany jest cały dokument, w przeciwnym wypadku wyświetlane jest okienko edycyjne kompensaty

(ikona 🖧 )

- podgląd na dokument źródłowy (ikona ) dla dokumentu spłaty oraz dokumentu rozliczanego,
- podgląd dekretu dla dokumentu spłaty oraz dla dokumentu rozliczanego (ikona ),
- podgląd dokumentu kompensaty (ikona <sup>24</sup>)
- edycja grupy rozrachunkowej dla dokumentu rozliczanego, edycja jest możliwa gdy nie występują żadne spłaty oraz dokument nie jest zadekretowany (ikona .).

Dla dokumentów kasowych, bankowych, innych można w *Module Administratora* włączyć opcję umożliwiającą wystawianie tych dokumentów z datą inną niż aktualna. W tym celu należy wejść do opcji menu głównego *Słowniki->Grupy użytkowników* (w *Module Administratora*). Następnie

za pomocą ikony W lub kombinacji klawiszy *Ctrl+P>* uruchomić okno *Prawa do opcji.* W oknie tym wybieramy *Rozrachunki*  $\rightarrow$  *Dokumenty*  $\rightarrow$  *Kasa-Bank-Inne/Wystawianie dokumentów z datą inną niż aktualna.* 

\* \* \*

Umożliwiono powiązanie dokumentu bankowego z wieloma zamówieniami od odb. lub dok. WZ. Opcja umożliwia automatyczne rozliczenie dokumentu faktury sprzedaży realizującej zamówienie od odbiorców z dokumentem KP/BP – *Kontrahent - Rozliczenie*, na którym zanotowano wpłatę i powiązano go z takim zamówieniem.

- Opcja automatycznego rozliczenia zajdzie tylko gdy waluta wpłaty zgadza się z walutą faktury końcowej.
- Gdy na dokumencie KP/BP przy powiązaniu z zamówieniem nie poda się kwoty powiązania system rozlicza na fakturze końcowej maksymalną wartość dokumentu KP/BP do kwoty faktury końcowej.

• Gdy na dokumencie KP/BP przy powiązaniu z zamówieniem poda się kwotę powiązania system przy rozliczeniu na fakturze końcowej analizuje jaki % kwoty całego zamówienia zrealizowano i rozlicza taki % kwoty powiązania zam. z KP/BP.

| P Grupa: Sprzedaż Dokumen                                                 | it : (Fvat) Faktura VAT Operator : Nowak Piotr                                                             | - 🗆 X                                                        |
|---------------------------------------------------------------------------|----------------------------------------------------------------------------------------------------|--------------------------------------------------------------|
|                                                                           | Potwierdzenie dokumentu X                                                                                  | ta wystawienia: 2025-05-08 ><br>Data sprzedaży: 2025-05-08 > |
| NrKSeF: ><br>Dt.KSeF:                                                     | Razem 123,00                                                                                               | ta księgowania: 2025-05-08 🔹 🔊                               |
| Kontrahent<br>(2) STREAMSOFT SPÓŁ<br>929-185-17-23<br>ALEJA WOJSKA POLSKI | Odbierający<br>Nazwisko i imię v Nr rej Nr tej Nr tej Nr tej                                               |                                                              |
|                                                                           | Konto(a) bankowe         Bank         BANK 1140         Konto         90150022376610077699371759         > | . Szukaj <u>=</u> Q                                          |
| LpMag Indeks                                                              | Rozliczenie                                                                                                | Vat Wartość brutto O.c MF                                    |
| 1 1 1-5-01-000007                                                         | Wpłata gotówki 0,00 PLN 🕞 Kasa: Kasa 1                                                                     | ,00 23% 123,00                                               |
|                                                                           | Inne rozliczenia                                                                                           |                                                              |
|                                                                           | Rod Opis Kwota Sposób platn                                                                                |                                                              |
|                                                                           | P 2024-08-31 BP 10/001/2024 123,00                                                                         |                                                              |
|                                                                           | Rozliczenia razem 123,00 PLN                                                                               |                                                              |
|                                                                           | Pozostało <b>0,00</b> PLN                                                                                  |                                                              |
| <                                                                         |                                                                                                    | >                                                            |
| Pozycie Jana hrzyka                                                       | (Zaria V Auto O Barrow                                                                                     | n 20 000,00; wykorzystano : 0,00                             |
| Lozycje inne <u>p</u> ez VAI                                              | ✓ <u>∠</u> apisz X <u>A</u> nuluj () Pomoc                                                                 |                                                              |
| Opcje                                                                     | Zamknij dokument Razem                                                                                     | 100,00 / 123,00                                              |

Na definicji dokumentu KP/BP – Kontrahent -Rozliczenie należy wybrać w opcji *Powiąż z dokumentem* wartość *Zamówienie od odbiorcy*.

| Definicja dokumentu                    |                                                                           |                         |                           |              |                                   | ×       |
|----------------------------------------|---------------------------------------------------------------------------|-------------------------|---------------------------|--------------|-----------------------------------|---------|
| <u>1</u> Podstawowe                    |                                                                           |                         |                           |              |                                   |         |
| Dokument                               |                                                                           | Definicja spo           | sobu dekretad             | ji dokumentu | I                                 |         |
| Opis<br>Kod                            | BP-Kontrahent-Rozliczenie (1)<br>BP-Kontrahent-Rozliczenie<br>BP KROZ     | 🕒 Nowa defi<br>Konto WN | nicja dekretu<br>Konto MA | Wzór         |                                   | ~ >     |
| Opis na dokument<br>Rozrachunki        | Wchodzi do rozrachunków 🗸                                                 |                         |                           |              |                                   |         |
| Powiąż z dokumentem<br>Nr "Lp" w oknie | Zamówienie od odbiorcy<br>Brak powiązania<br>WZ<br>Zamówienie od odbiorcy |                         |                           |              |                                   |         |
|                                        |                                                                           |                         |                           |              |                                   | 2 D.    |
|                                        |                                                                           |                         |                           |              | √ <u>Z</u> apisz X <u>A</u> nuluj | ⑦ Pomoc |

Podczas dodawania dokumentu KP/BP Pojawi się zakładka <u>2</u> Powiązania. Na tej zakładce należy dodać powiązanie z zamówieniem od odbiorcy, którego dotyczy wpłata.

Przy dodaniu powiązania należy wybrać sposób rozliczenia zamówienia:

- Rozlicz wszystko w systemie nie zostanie zanotowana kwota powiązania. Przy automatycznym rozliczeniu z fakturą, system rozlicza maksymalną kwotę pozostałą do rozliczenie z KP/BP, nie przewyższając oczywiście wartości faktury.
- *Rozlicz do kwoty* w systemie zostanie zanotowana kwota powiązania. Przy automatycznym rozliczeniu z fakturą, system przy rozliczeniu na fakturze końcowej analizuje, jaki % kwoty całego zamówienia zrealizowano i rozlicza taki % kwoty powiązania zam. z KP/BP.

| Dokument: BP-Kontrahent-Rozliczenie                                  | ×                  |
|----------------------------------------------------------------------|--------------------|
| BP                                                                   | Data: 2024-08-31 > |
| Kontrahent: > (2) STREAMSOFT SPÓŁKA Z OGRANICZONĄ ODPOWIEDZIALNOŚCIA | Ą SPÓŁKA KOMANDYT  |
| ALEJA WOJSKA POLSKIEGO 11, 65-077 ZIELONA GÓRA                       |                    |
| <u>I</u> Podstawowe <u>2</u> Powiązania                              |                    |
| Dokumenty Zamówienia od odbiorców                                    |                    |
| Kwota pow. Kwota<br>Kwota powiązania                                 | Suma Wal           |
| Sposób rozliczenia zamówienia                                        |                    |
| Rozlicz wszystko     615,00                                          |                    |
| O Rozlicz do kwoty 0,00                                              |                    |
| <u>✓ Z</u> apisz X <u>A</u> nuluj                                    |                    |
| Opcje                                                                | ✓ Zamknij dokument |

Przy realizacji zamówienia od odbiorców na fakturze końcowej, po wybraniu Zamknij dokument w oknie Potwierdzenie dokumentu, w sekcji Inne rozliczenia, zostanie automatycznie dodane rozliczenie z KP/BP, wcześniej powiązanym z zamówieniem. Podczas importu dokumentów bankowych w opcji Dokumenty – Bank – Importuj wyciąg lub Dokumenty – Import wyciągów bankowych jest możliwość automatycznego powiązania dokumentu bankowego z wieloma zamówieniami od odb. lub dok. WZ. Wyszukiwanie zamówień/WZ przy imporcie wyciągu bankowego jest możliwe po polu Opis dokumentu (numery dokumentów można podać oddzielając je: ",", "", "", "" lub ""). Jeżeli do przekazania numeru dokumentu będę wykorzystane pola: NRDOKZEWPOWIAZZAMWZ i NAGLPOWIAZZAMWZ to program zadziała jak dotychczas nie wyszukując po opisie (w polu NRDOKZEWPOWIAZZAMWZ można podać tylko jeden numer).Umożliwiono również podczas importu wyciągu bankowego wyszukiwanie zamówień/WZ po opisie dokumentu (numery dokumentów można podać oddzielając je: ",", ".", "" lub ""). Jeżeli do przekazania pola: NRDOKZEWPOWIAZZAMWZ i NAGLPOWIAZZAMWZ to program zadziała jak dotychczas nie wyszukując po opisie (w polu NRDOKZEWPOWIAZZAMWZ można podać tylko jeden numer).Umożliwiono również podczas importu wyciągu bankowego wyszukiwanie zamówień/WZ po opisie dokumentu (numery dokumentów można podać oddzielając je: ",", ".", "" lub ""). Jeżeli do przekazania numeru dokumentu będą wykorzystane pola: NRDOKZEWPOWIAZZAMWZ i NAGLPOWIAZZAMWZ to program zadziała jak dotychczas nie wyszukując po opisie (w polu NRDOKZEWPOWIAZZAMWZ to program zadziała jak dotychczas nie wyszukując po opisie (w polu NRDOKZEWPOWIAZZAMWZ to program zadziała jak dotychczas nie wyszukując po opisie (w polu NRDOKZEWPOWIAZZAMWZ to program zadziała jak dotychczas nie wyszukując po opisie (w polu NRDOKZEWPOWIAZZAMWZ można podać tylko jeden numer).

Istnieje możliwość wyłączenia pobierania kursu walut wg FIFO dla środków pieniężnych zwracanych kontrahentom zagranicznym. Opcja może być stosowana np. w przypadku błędnie zapłaconej / nadpłaconej faktury i konieczności zwrotu środków bez naliczania różnic kursowych.

W tym celu w konfiguracji systemu dodany został parametr: Ustawienia – Rozrachunki – Kasa, Bank, Inne – Możliwość wyłączania dokumentów z kolejki FIFO (tylko nowe FIFO). Po jego włączeniu w oknie dokumentów bankowych dostępna będzie opcja Zwrot środków pieniężnych, ponadto do widoku dodano kolumnę: Dok. wył. z FIFO.

|      | ⊲ ⊳ S Bank            | ×                              |                                   |                          |        |        |          |
|------|-----------------------|--------------------------------|-----------------------------------|--------------------------|--------|--------|----------|
| Doku | menty BANK - rachunek | EUR - Wyciąg nr: 15 od: 2022-0 | 03-03 - Data wprowadzania : 202   | 2-03-03 (Stan: 6 190,14) |        |        |          |
| Da   |                       |                                | i i 648 2↓ 1                      |                          | × 🕍    | < >    | X        |
| Lp   | Data ^ Dok            | A Zwrot środków pieniężny      | rch wył. z FIFO pis - rozliczenia | Przychód Rozchód         | Status | Opis   | Dok. wył |
|      | 1 2022-03-03 BP       | 8/07/2022                      | wpłata                            | 1 000,00                 | ОК     | wpłata | Tak      |
|      | 2 2022-03-03 BP       | 9/07/2022                      | wpłata                            | 405,00                   | ОК     | wpłata |          |

Zwrot środków jest możliwy dla dokumentów, które zostały wcześniej oznaczone za pomocą opcji dostępnej w menu kontekstowym  $\rightarrow$  Dodatkowe  $\rightarrow$  Wyłącz dokument z FIFO.

| Da              | <u>P</u> okaż                                    | F2   |                                            |
|-----------------|--------------------------------------------------|------|--------------------------------------------|
| $\Box_{\oplus}$ | <u>D</u> odaj                                    | F3   |                                            |
| D               | P <u>o</u> praw                                  | F5   |                                            |
| $\mathbb{P}$    | <u>U</u> suń                                     | F8   |                                            |
| Ē               | D <u>r</u> ukuj                                  | F9   |                                            |
|                 | <u>W</u> yciąg                                   | •    |                                            |
|                 | Pod <u>s</u> tawowe                              | •    |                                            |
|                 | Dod <u>a</u> tkowe                               | •    | <u>S</u> tan aktualny (suma) Ctrl+S        |
|                 | Organizacja danych                               | •    | S <u>t</u> an aktualny (FIFO)              |
|                 | W <u>i</u> dok                                   | Þ    | <u>P</u> okaż obliczenia FIFO dla raportu  |
|                 | Po <u>k</u> aż tabelę zaawansowaną/pro           | ostą | P <u>o</u> każ stan FIFO na koniec raportu |
|                 | Analizy wielowymiarowe                           |      | Zaimportuj przelewy Ctrl+l                 |
| $\times$        | R <u>ej</u> estr operacji<br>Zrezygnuj i zamknij |      | Po <u>b</u> ierz dokumenty ze schowka      |
|                 |                                                  |      | P <u>r</u> zenieś dokumenty do schowka     |
|                 |                                                  |      | <u>W</u> yłącz dokument z FIFO             |
|                 | Kopiuj komórkę                                   |      | Włą <u>c</u> z dokument do FIFO            |
| _               |                                                  |      |                                            |

Dokument można wyłączyć z FIFO, gdy raport nie został jeszcze zamknięty, a dokument przychodu nie został rozchodowany. Między dokumentami wydania (zwrot) oraz przychód (oznaczony jako wyłączony z FIFO) zostanie wystawione powiązanie widoczne w szczegółach okna oraz nie naliczy się różnica kursowa od takiego wydania. Do wystawienia dokumentu zwrotu środków konieczne jest założenie nowej definicji dokumentu BW z oznaczeniem *Zwrot środków pieniężnych*.
## 10.10 Rozliczanie zaliczki pracownika

Opcja, za pomocą której można rozliczyć pracownika z zaliczki, znajduje się w menu głównym *Dokumenty.* Po jej włączeniu wyświetla się okno z listą pracowników. Po zaznaczeniu wybranego pracownika i dwukrotnym kliknięciu, na jego danych, myszką włącza się widok:

| Rozliczanie zalic                    | zki pracownika                       |              |               |                   | ×                 |  |
|--------------------------------------|--------------------------------------|--------------|---------------|-------------------|-------------------|--|
| Wpis                                 |                                      |              |               |                   |                   |  |
| Ω                                    | Mazurski Jakub                       |              | [[] Pracownic | y Saldo z RR:     | 500,00            |  |
| Pobrane zaliczki do rozliczenia      |                                      |              |               |                   |                   |  |
| Dokument                             | Data dok.                            | Nr dokumentu | Opis          | Kwota do          | Kwota do rozlicze |  |
| KW                                   | 2023-02-28                           | 1/1/2023     | zaliczka      |                   | 500,00            |  |
| Wybierz za                           | aliczki do rozliczen<br>do rozliczer | nia 🕞 PLN    |               | Saldo zaliczek:   | 500,00            |  |
| Dokument Data dok. Nr dokumentu Kont |                                      |              | Kontrahent    | Kwota do          | Kwota do rozlicze |  |
| 03 03 (                              | 202                                  |              |               |                   | A [+ [-x          |  |
|                                      |                                      |              |               | Saldo dokumentów: | 0,00              |  |
| Wystaw KP Do wpłaty w k              |                                      |              | asie: 500,00  |                   | Wystaw kompensatę |  |
|                                      |                                      |              |               | × <u>Z</u> aml    | knij 🗇 Pomoc      |  |

Użytkownik może wybrać ze spisu należności i zobowiązań pracownika żądaną do rozliczenia zaliczkę, zmienić jej walutę oraz rozliczyć takie dokumenty jak sprzedaż/zakup w module *Handlowo-Magazynowym* lub *Finanse i księgowość*.

W menu podręcznym prawego klawisza myszki znajduje się opcja *Zamknij i wyczyść*, która nie wybiera żadnej zaliczki, a pozwala rozliczyć tylko bieżące dokumenty.

## 10.11 Rozliczanie delegacji pracownika

Opcja ta umożliwia ewidencjonowanie i rozliczanie delegacji (poleceń wyjazdu). Aby ta opcja mogła funkcjonować, należy posiadać na stanowisku moduł *Kadry i płace* w wersji Prestiż oraz moduł *Finanse i księgowość*.

Zasada działania opcji jest następująca:

- Kadry wystawiają polecenie wyjazdu z odpowiednią kwotą zaliczki;
- Polecenie wyjazdu jest widoczne w Kasie i można na jego podstawie wystawić dokument KW;
- W *Poleceniach księgowania* zostaje automatycznie wystawiony dokument PK (pusty), który sygnalizuje konieczność rozliczenia delegacji (w miesiącu zakończenia delegacji);
- W rozrachunkach można rozliczyć delegację pracownika (osobno dla kwoty walutowej i PLN udzielonej zaliczki). Podczas rozliczania tej delegacji uzupełniane jest wcześniej wystawione PK według definicji dekretacji (moduł *Finanse i księgowość*, menu *Dokumenty* → *Definicje dekretów*).

Aby program wiedział jakiego typu *Polecenie księgowania* ma wystawić, należy je wskazać w module *Finanse i księgowość*, w menu *Słowniki* → *Definicji dokumentów*, w sekcji *Polecenie wyjazdu*, dokument *Polecenie wyjazdu*.